www.infoPLC.net

# The SIMATIC S7 System Family

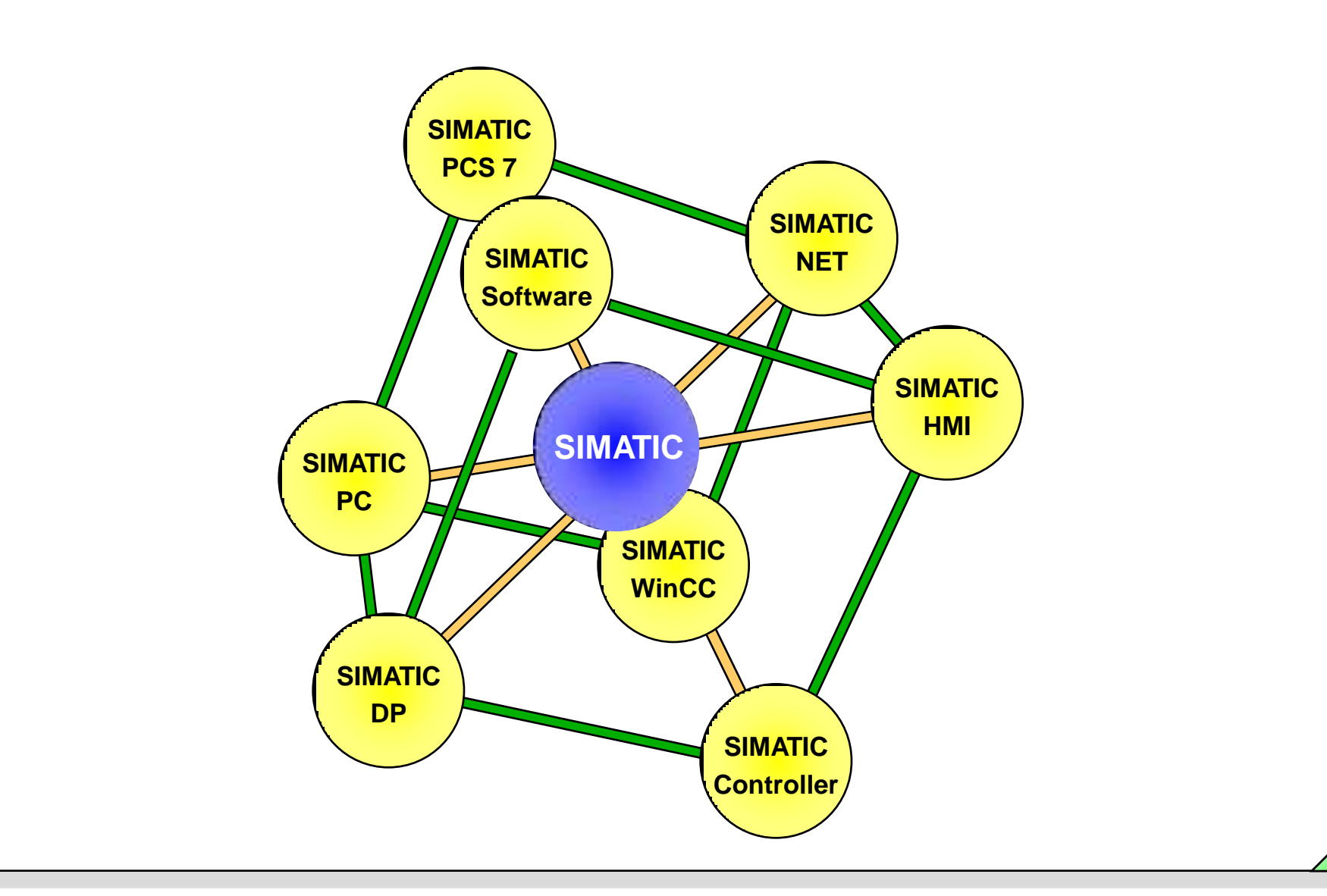

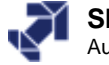

www.infoPLC.net

# The SIMATIC S7 System Family

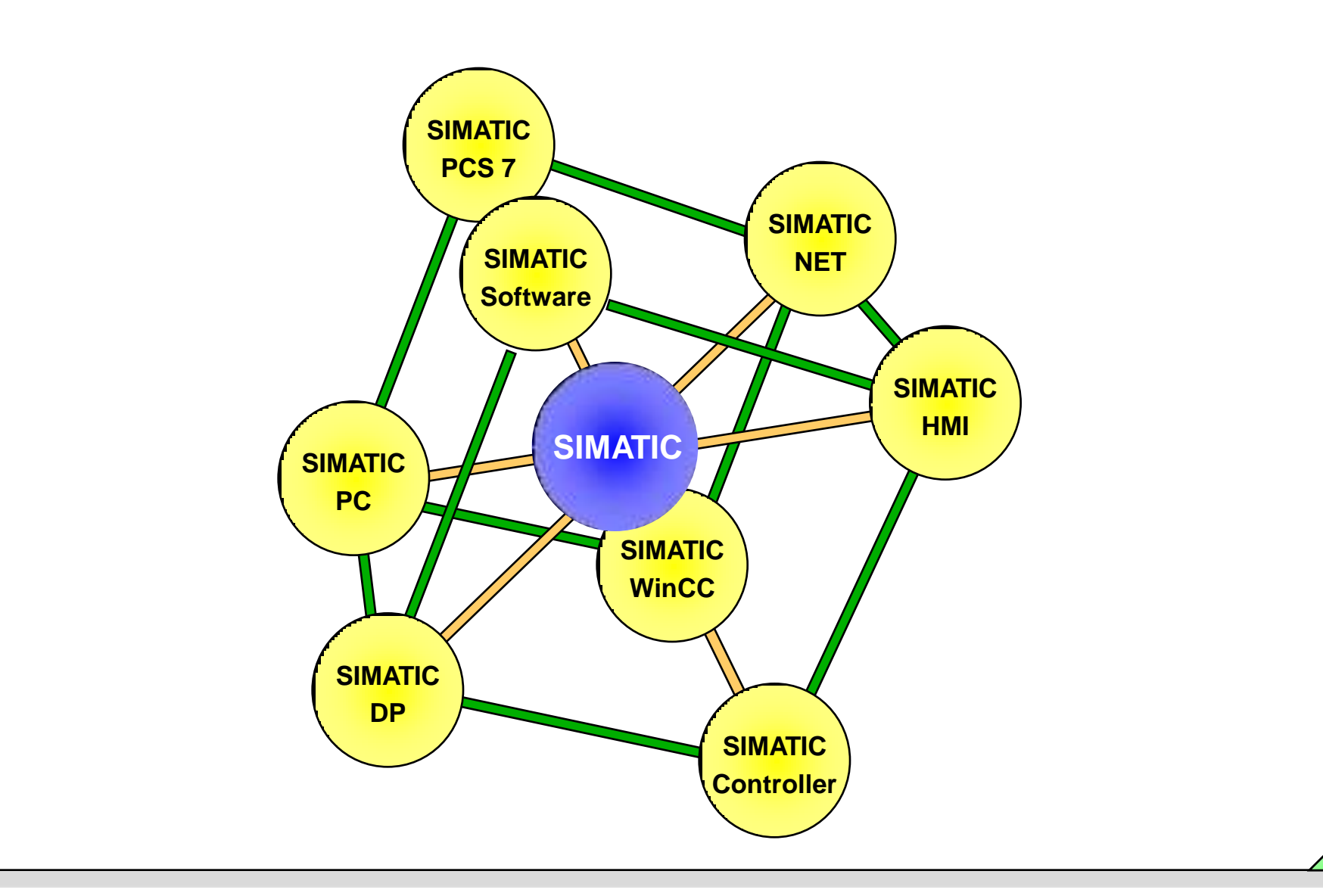

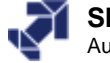

# **Objectives**

Upon completion of the chapter the participant will ...

. . .

. . .

. . .

. . .

. . .

...

...

- have an overview of the SIMATIC S7 system family
- be familiar with the S7-300 and S7-400 automation systems
  - have an overview of the modules available for these automation systems
  - understand the concept of "Totally Integrated Automation" (T.I.A.)
    - be familiar with the programming devices
      - be familiar with the PC requirements for working with STEP7
      - be familiar with the tools of the STEP7 basic programming package
      - have an overview of the most important tools used in the T.I.A. concept

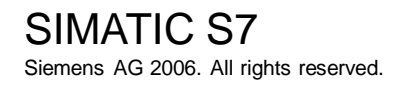

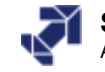

www.infoPLC.net

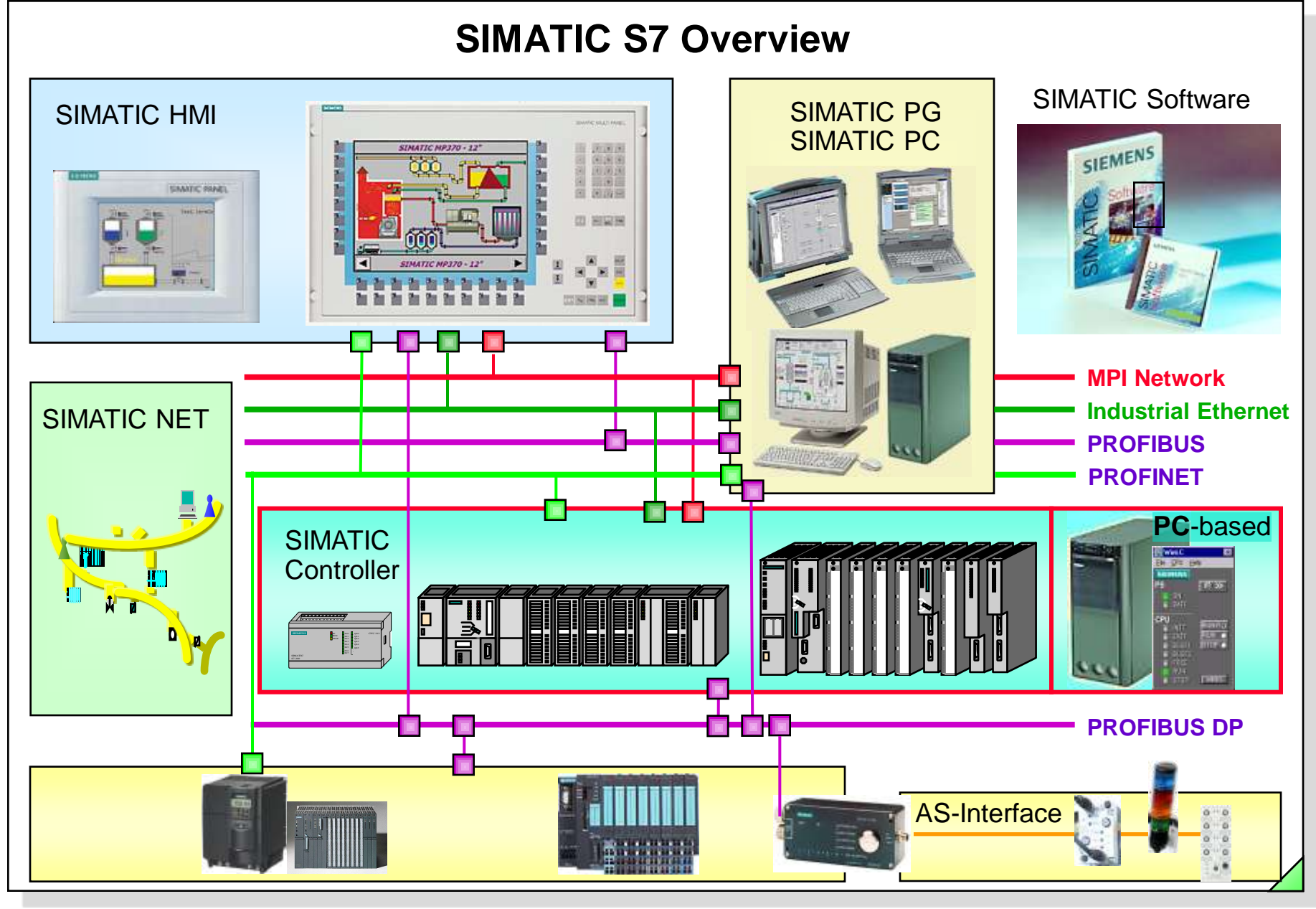

#### SIMATIC S7 Siemens AG 2006. All rights reserved.

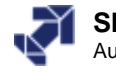

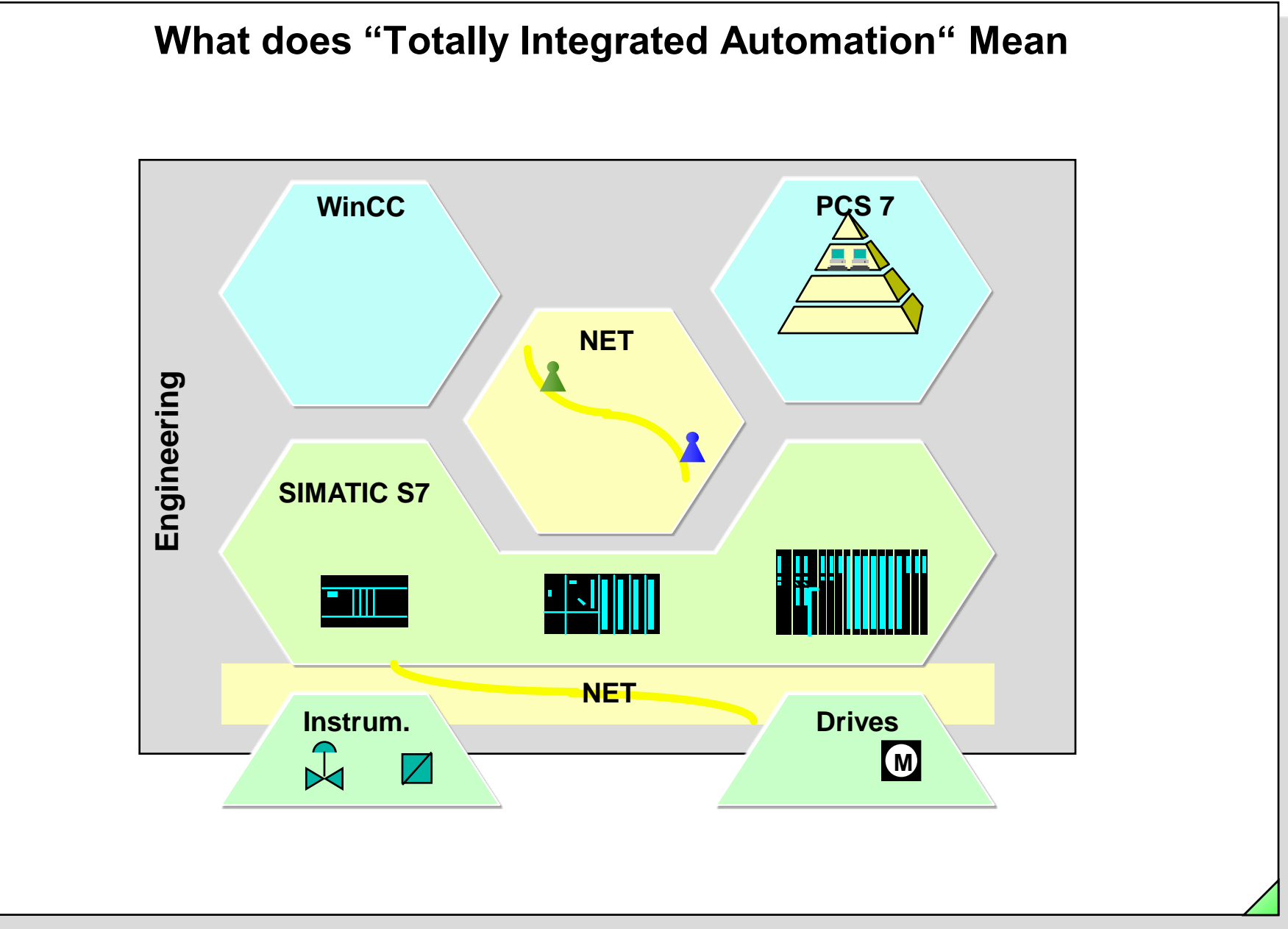

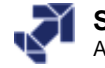

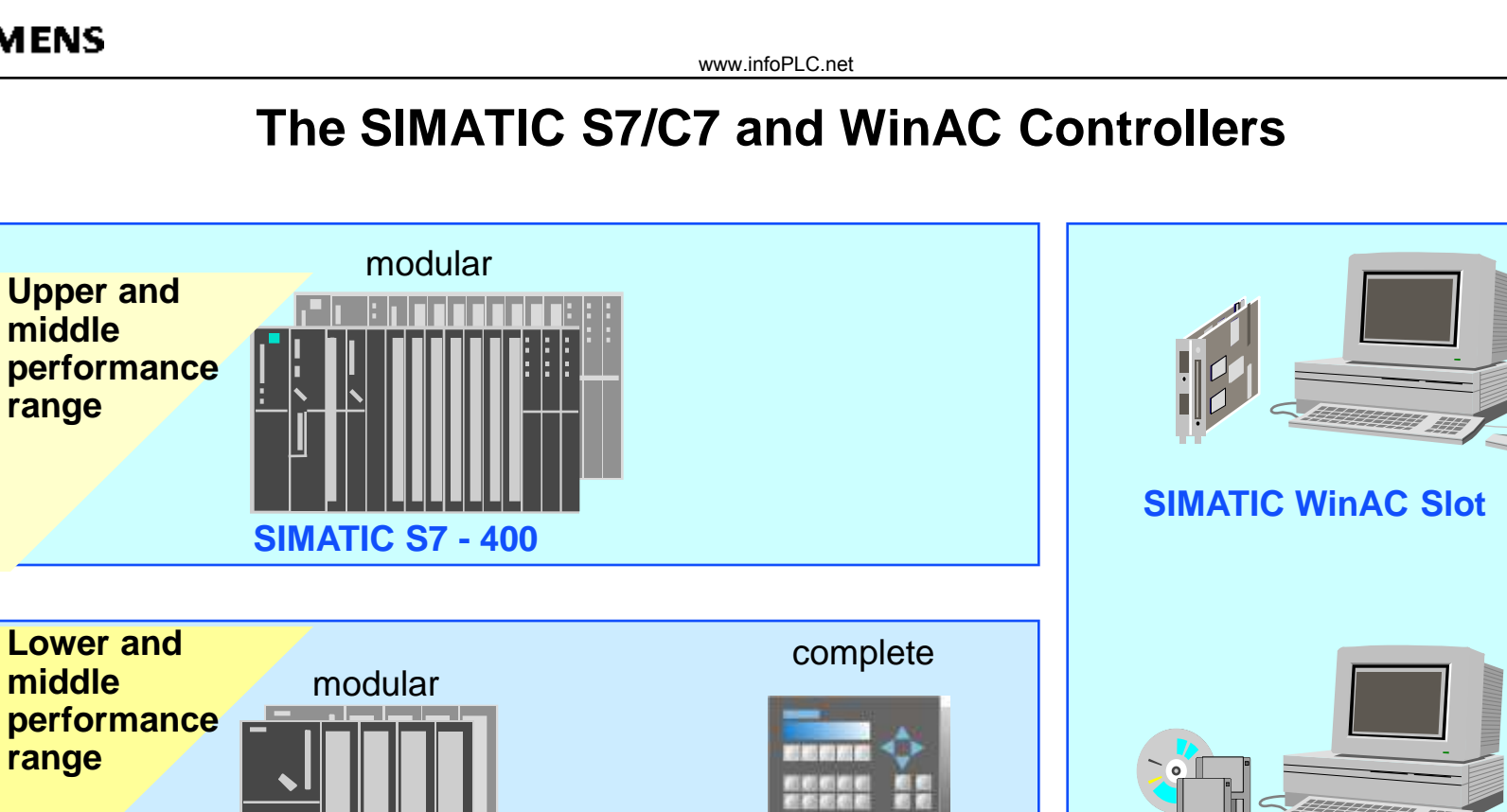

#### **SIMATIC WinAC Basis**

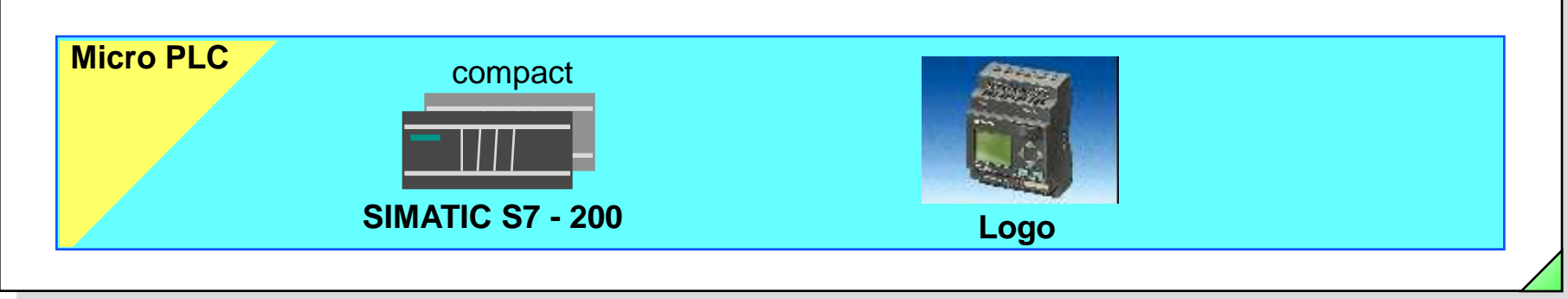

SIMATIC C7 – 6xx

**SIMATIC S7 - 300** 

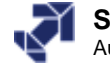

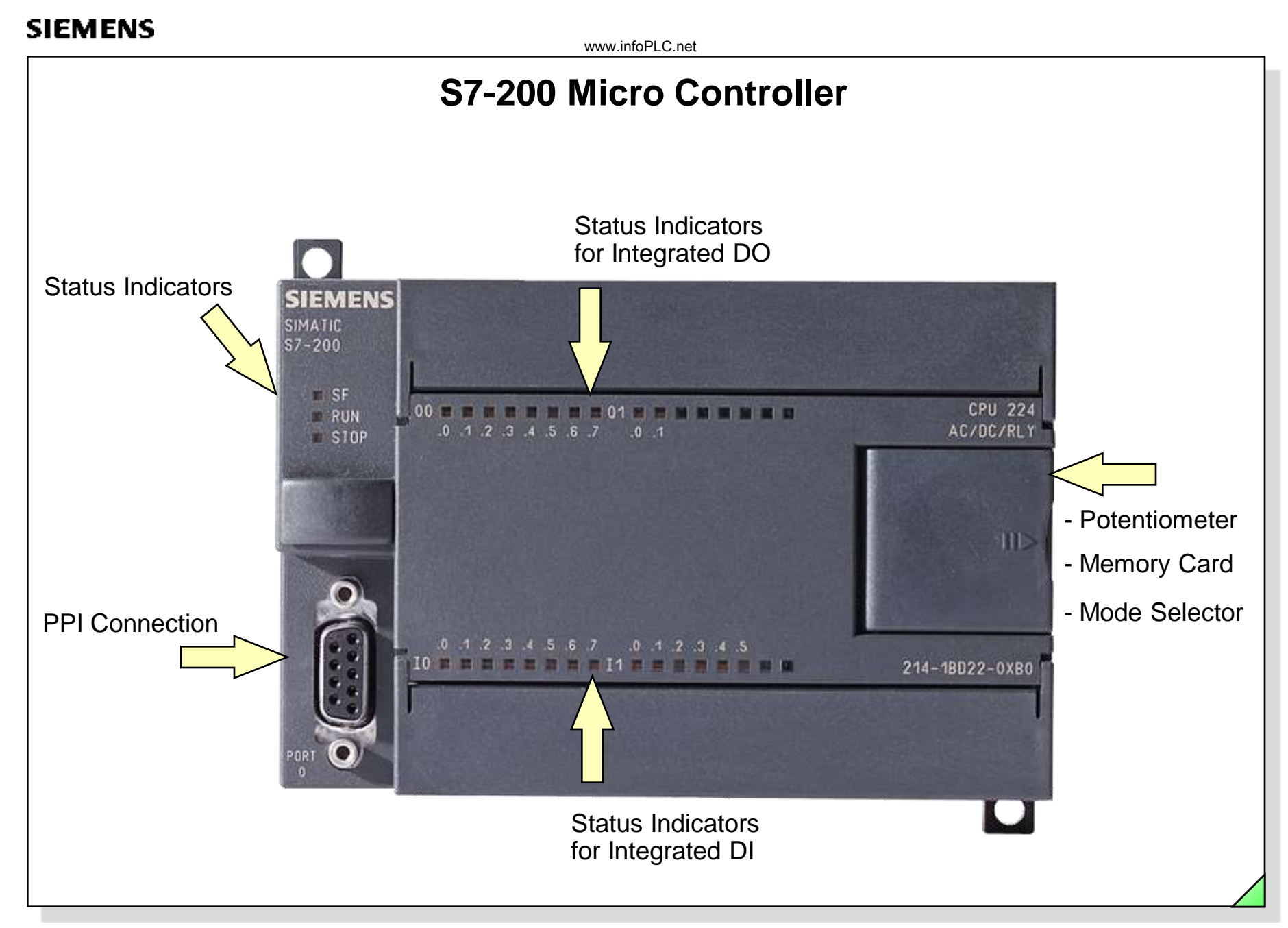

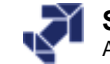

# S7-200: Modules / Expansion Modules (EM)

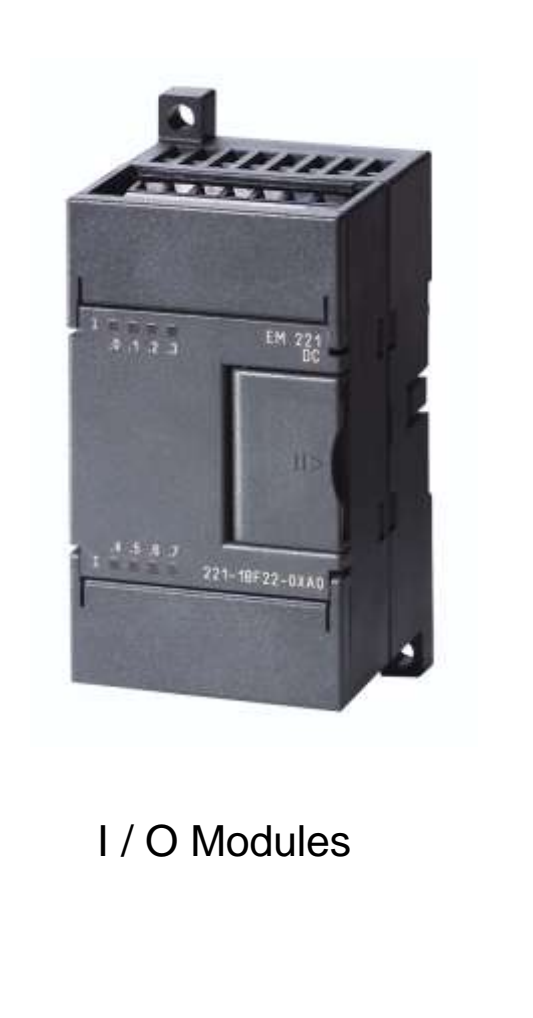

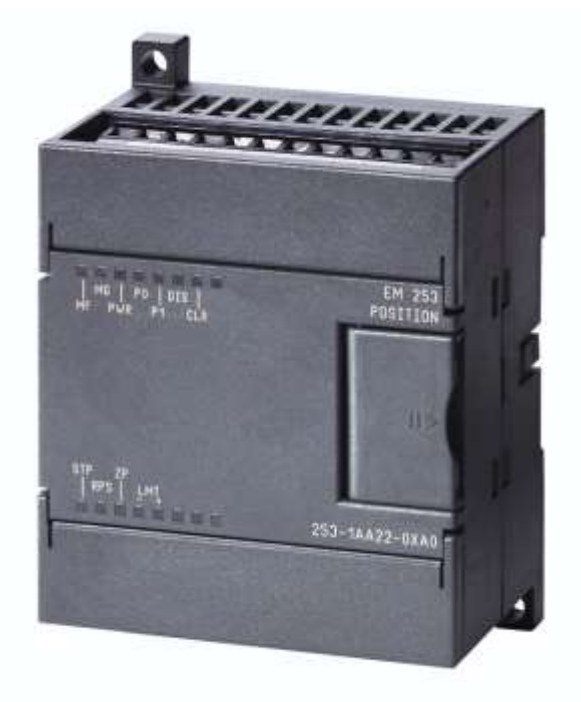

Function Modules (FM)

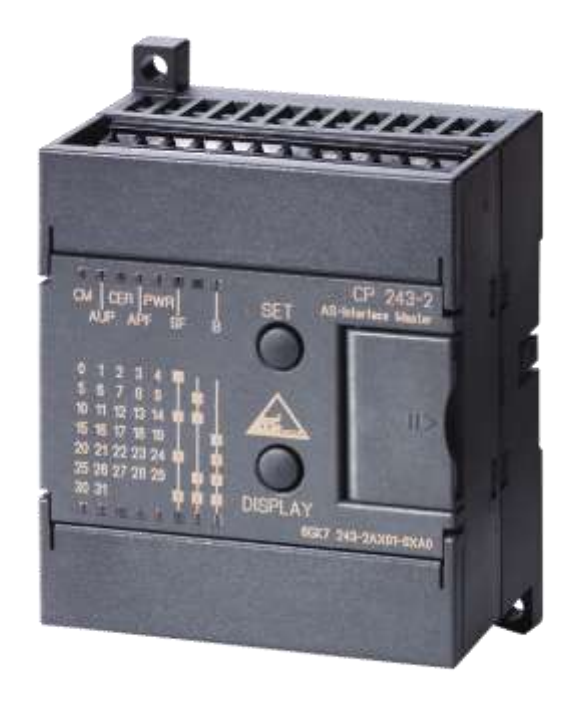

Communications Processors (CP)

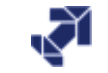

www.infoPLC.net

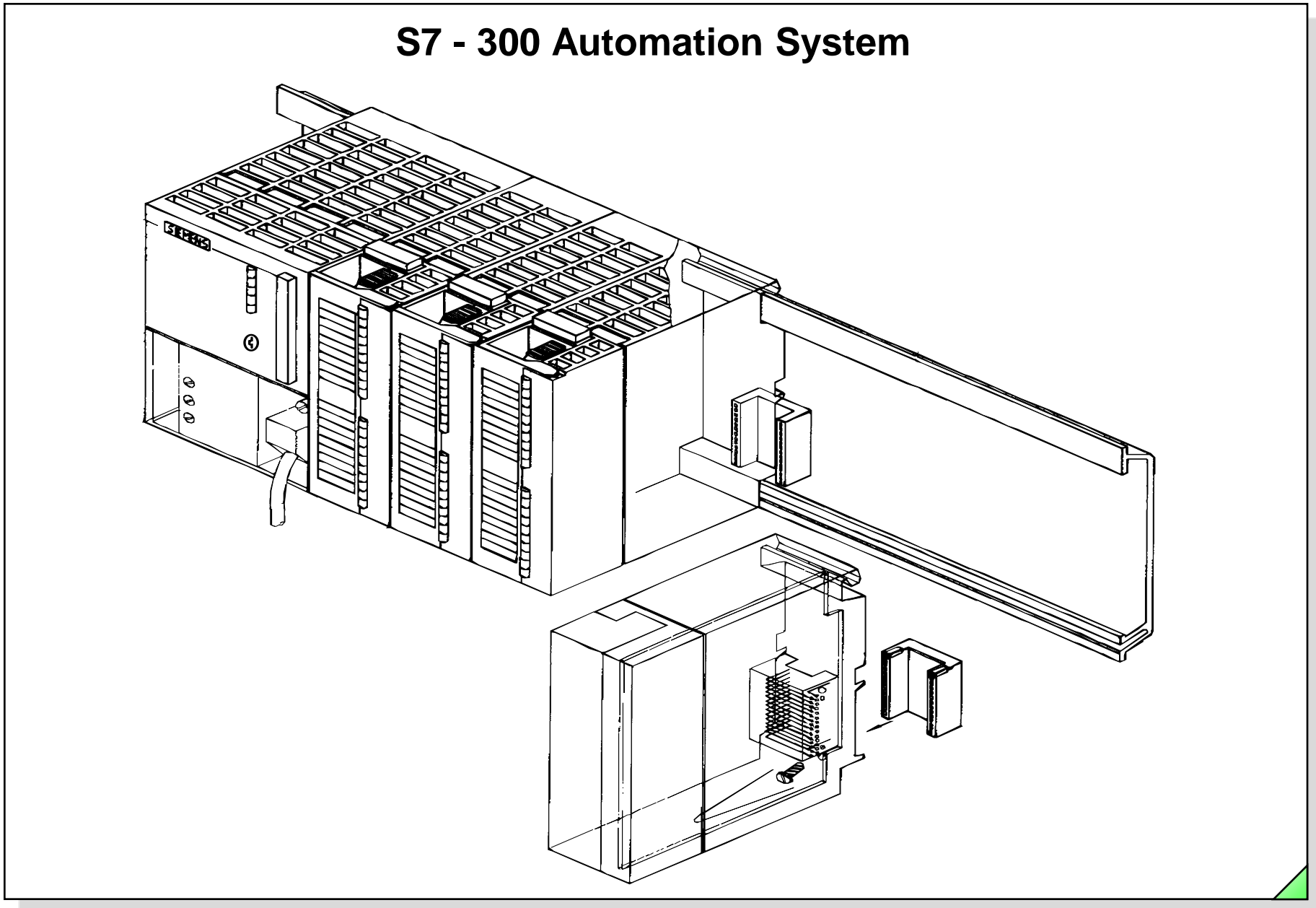

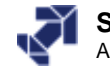

www.infoPLC.net

## S7-300: Modules

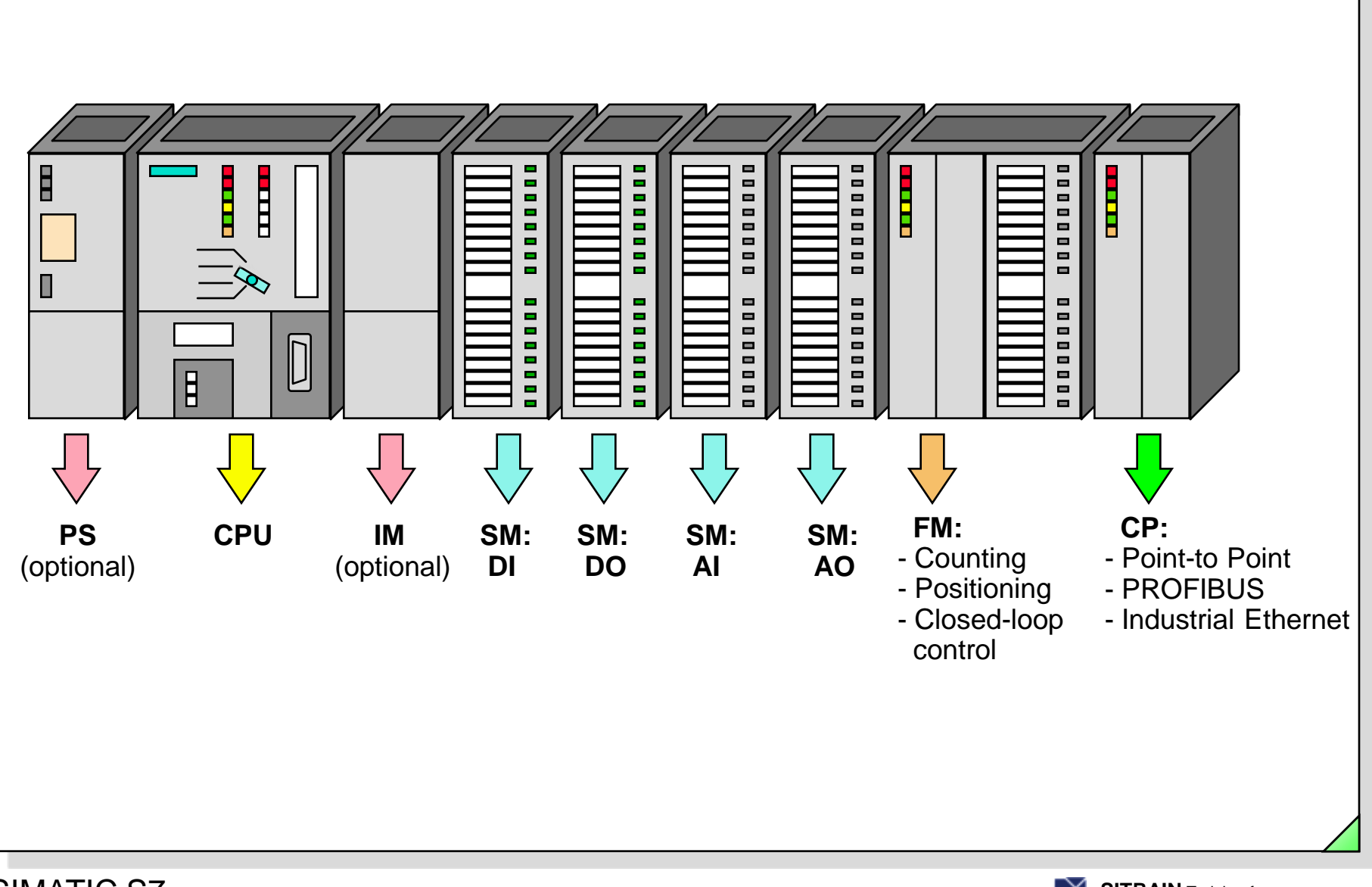

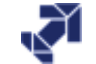

www.infoPLC.net

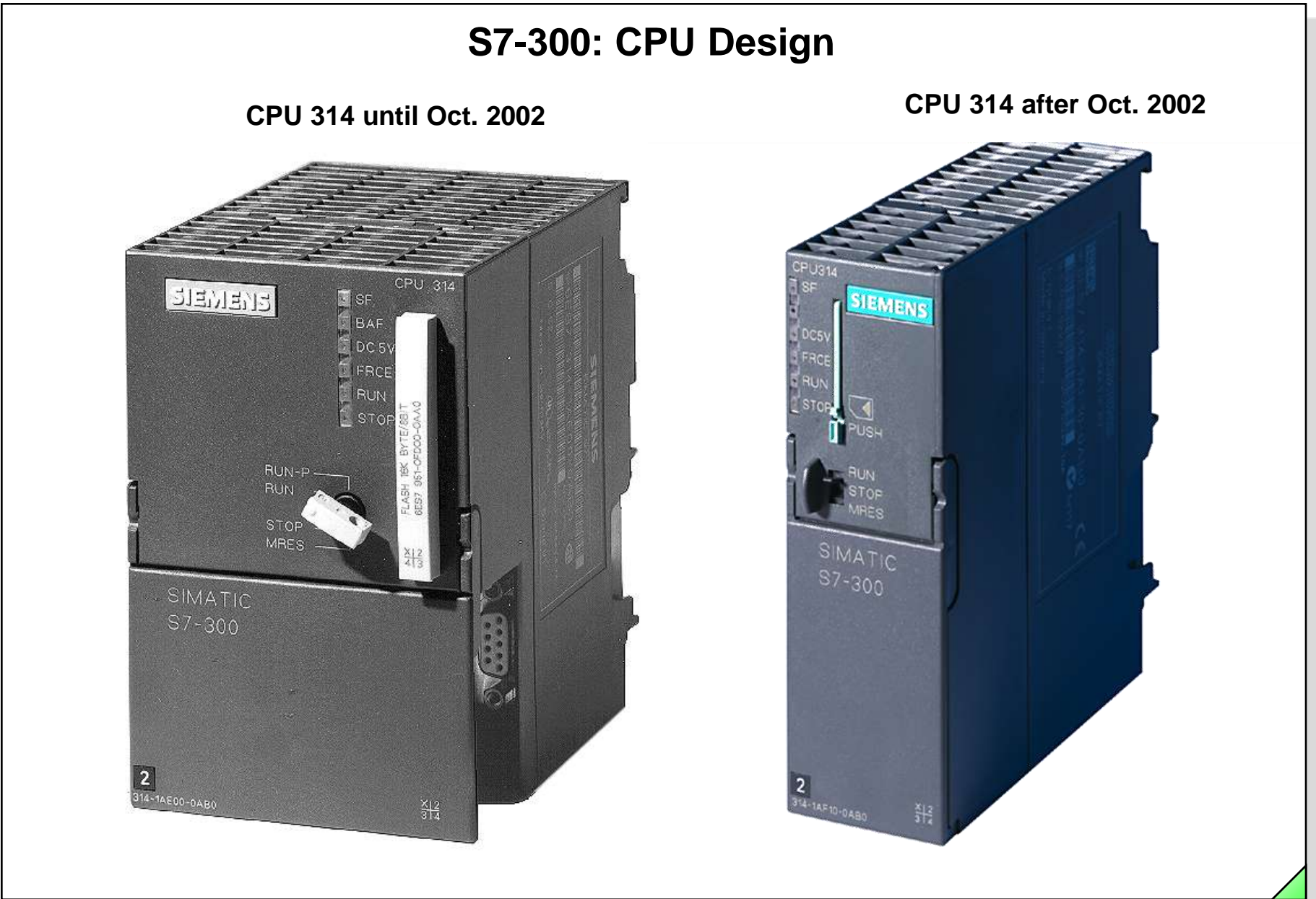

www.infoPLC.net

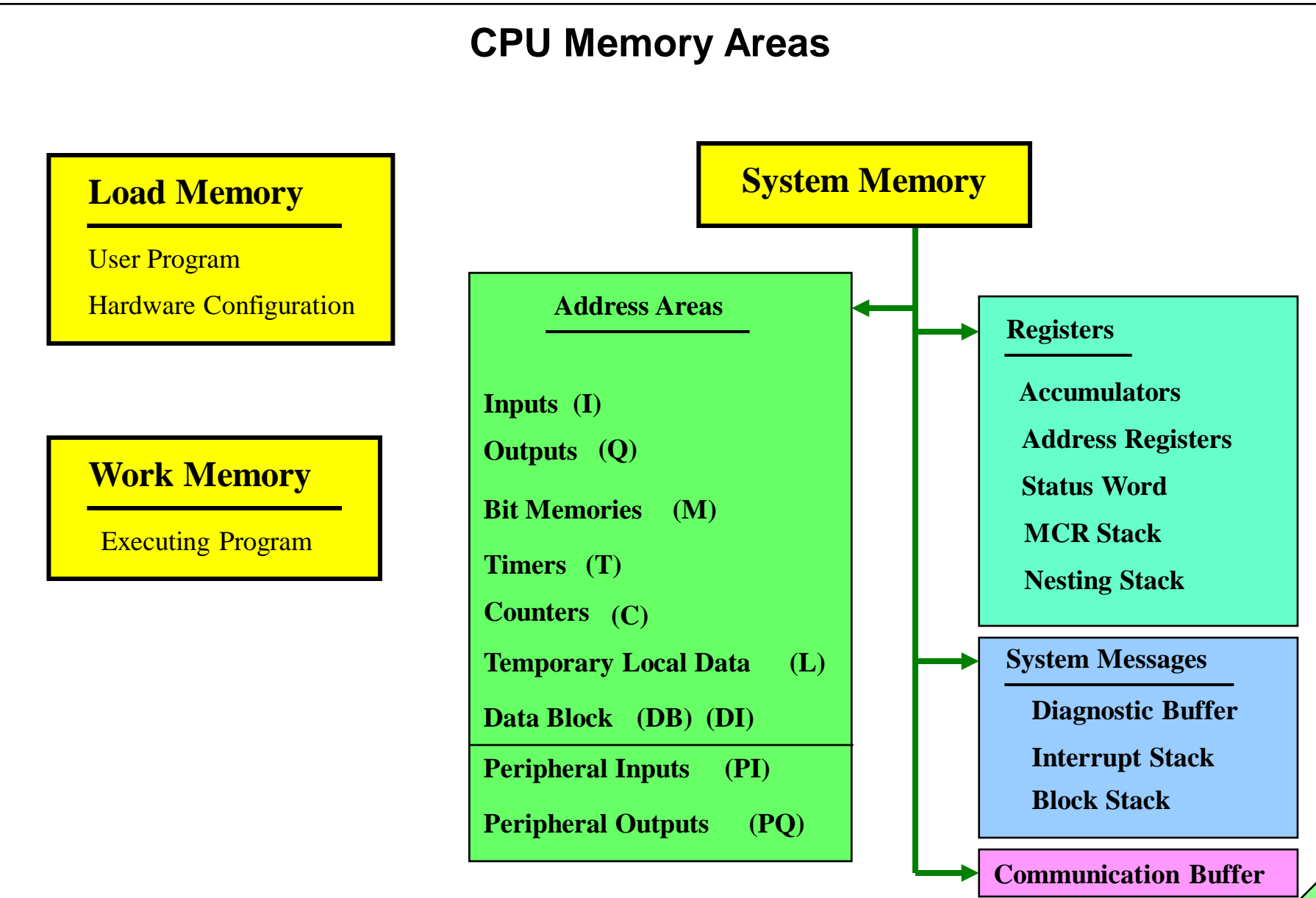

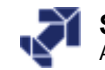

www.infoPLC.net

# Addressing

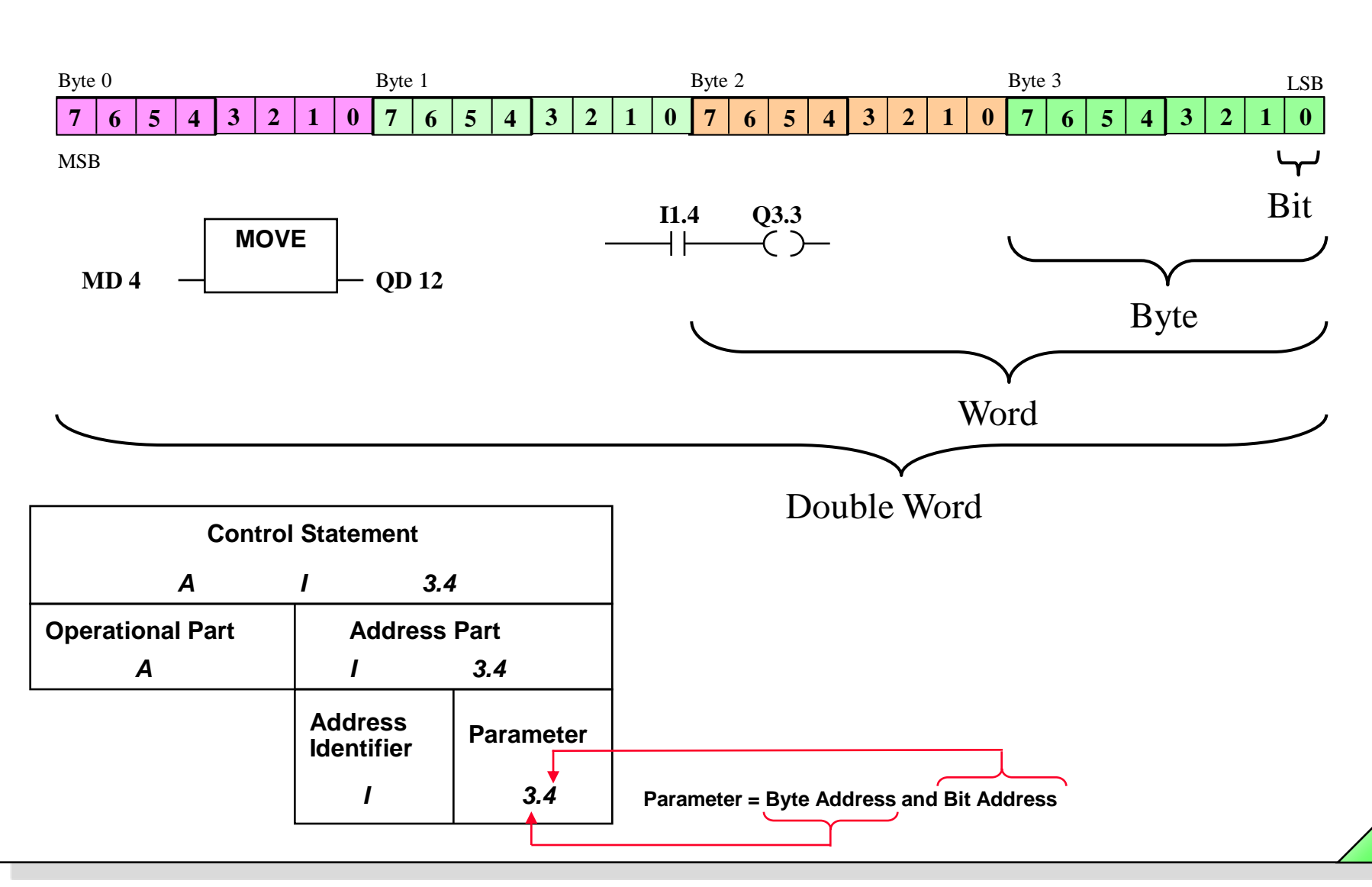

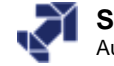

www.infoPLC.net

# **S7-400 Automation System**

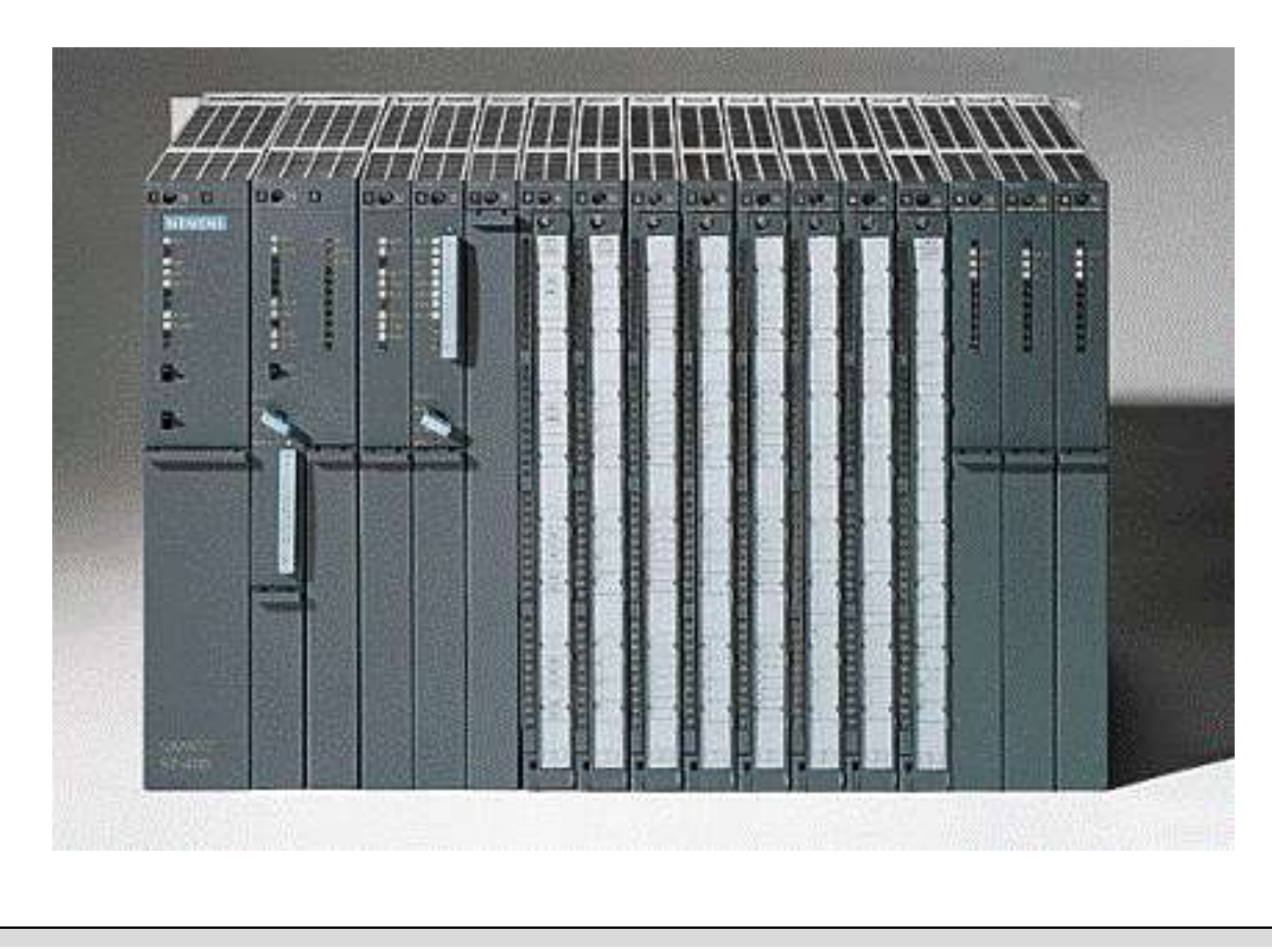

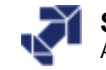

www.infoPLC.net

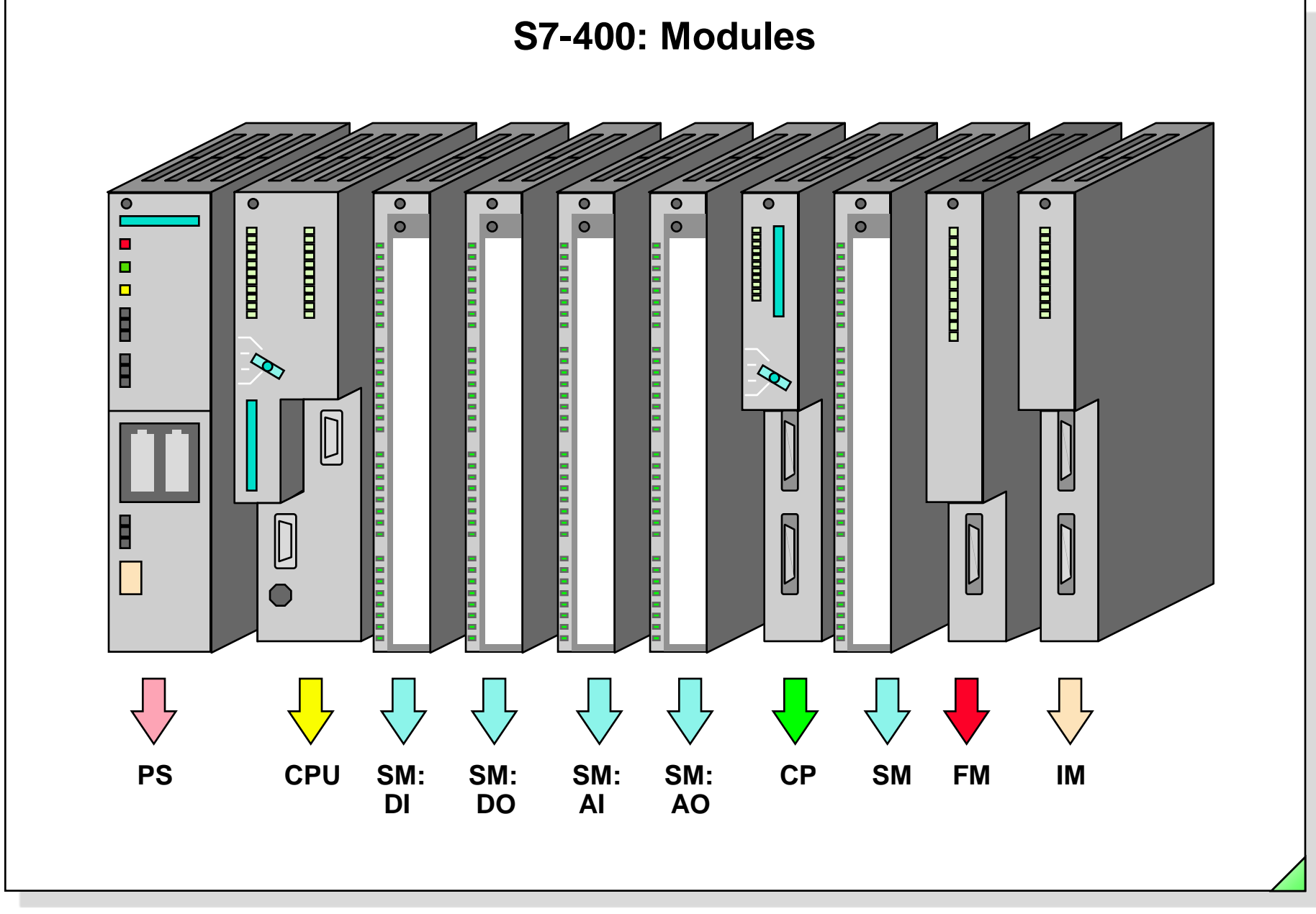

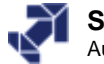

www.infoPLC.net

# S7-400: CPU Design

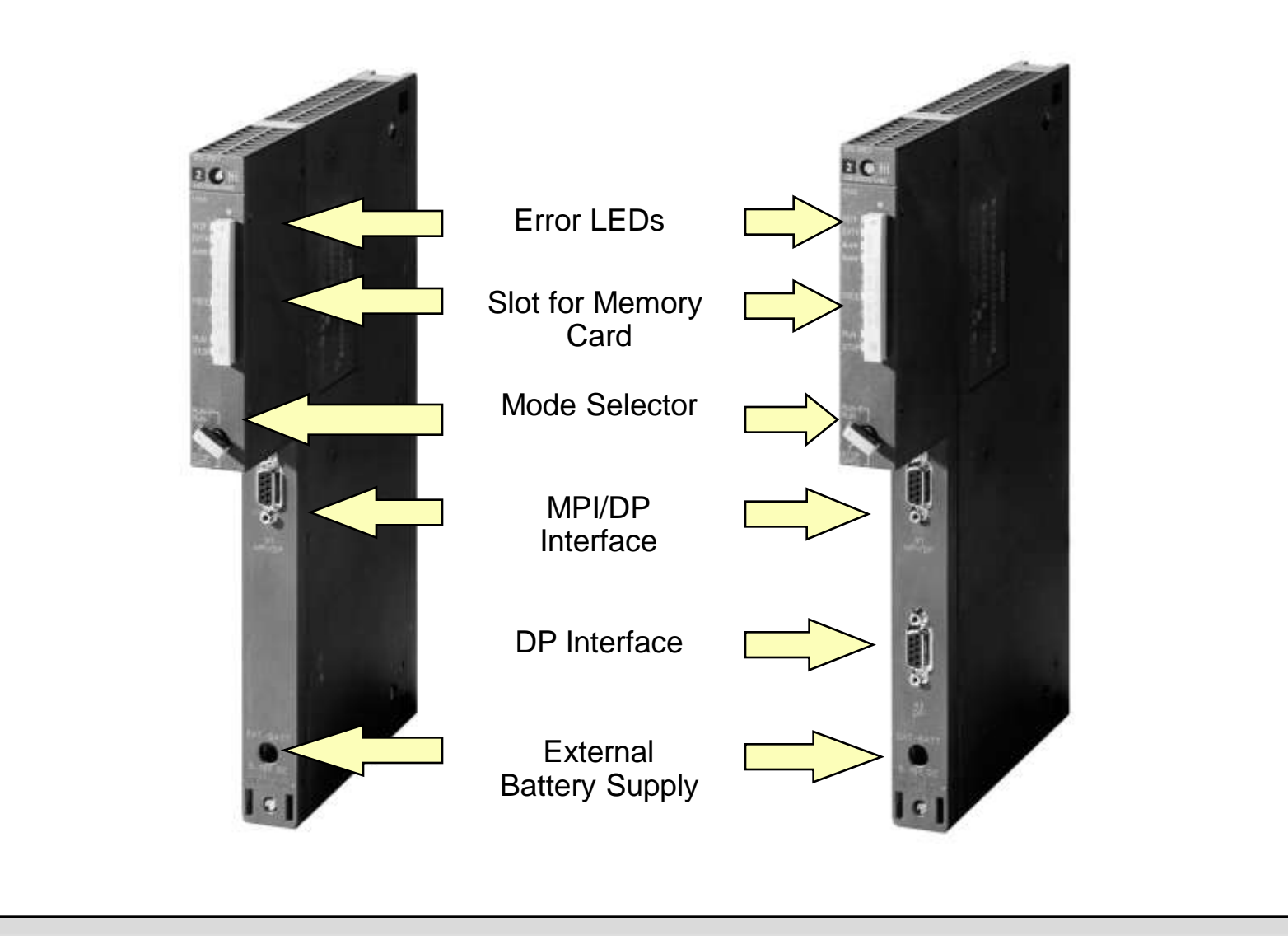

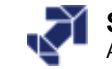

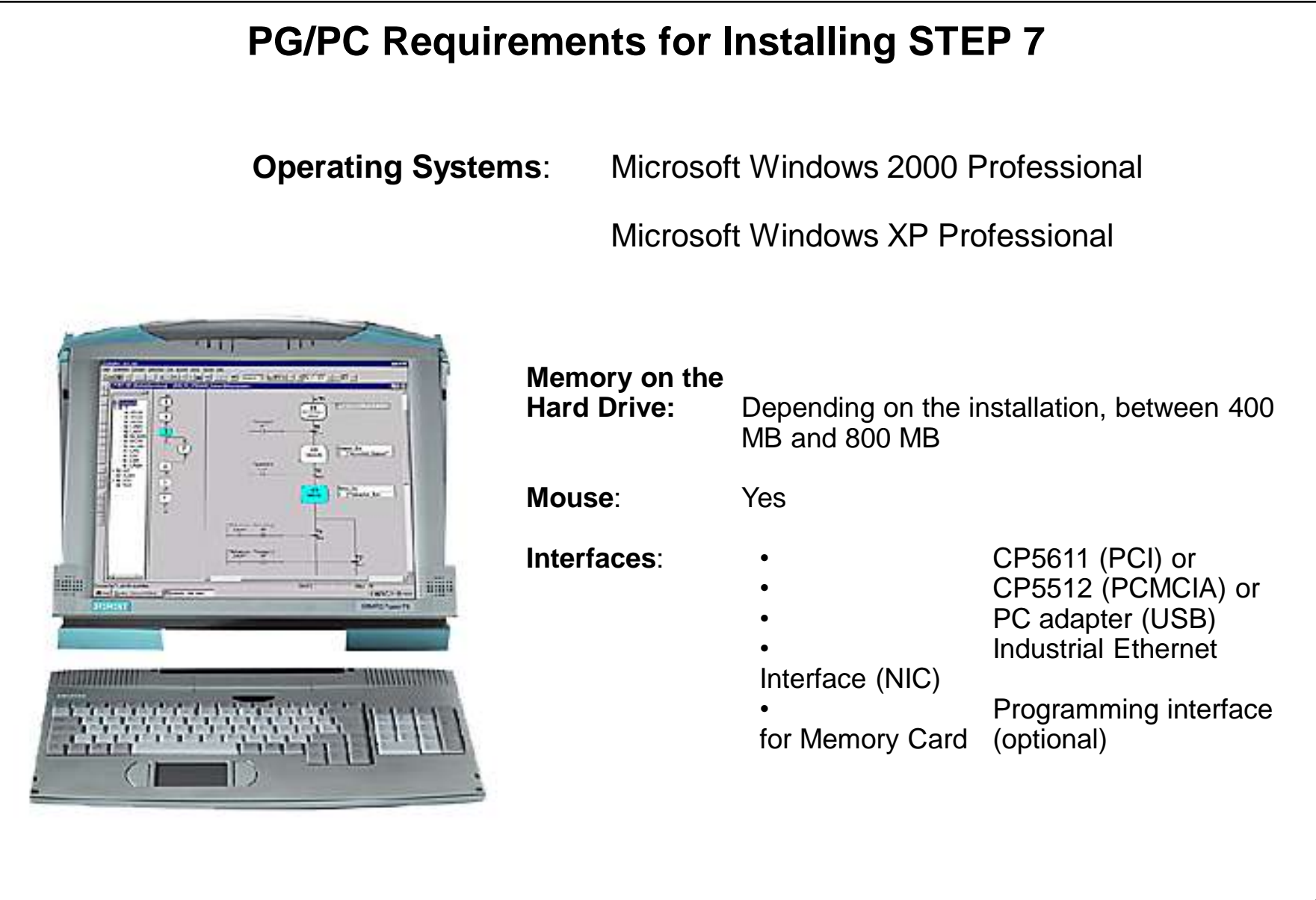

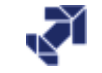

www.infoPLC.net

# Installing the STEP 7 Basic Package

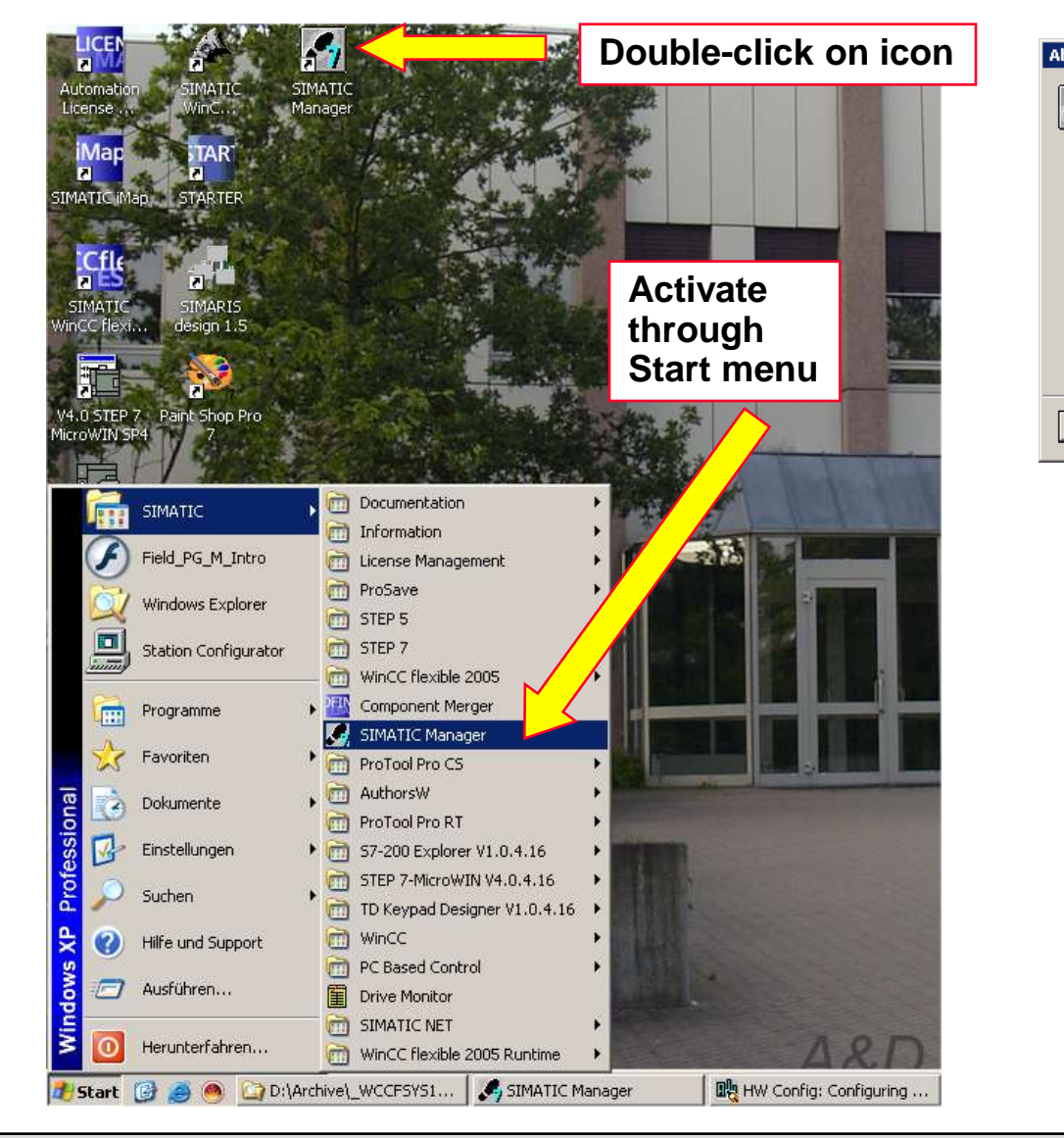

|                                        |                                                                                                    | ×                                                                                                    |
|----------------------------------------|----------------------------------------------------------------------------------------------------|----------------------------------------------------------------------------------------------------|
| SIMATIC Manager<br>(c) STEP 7 S7/M7/C7 |                                                                                                    |                                                                                                    |
| Version:                               | V5.4 + SP1                                                                                                    |                                                                                                    |
| Revision Level:                        | K5.4.1.0                                                                                                    |                                                                                                    |
| Copyright (c) 1995-2006                | , Siemens AG. All Rights Reserved.                                                                                                    |                                                                                                    |
| Product licensed to:                   |                                                                                                    |                                                                                                    |
| SIMATIC<br>Field PG M                  |                                                                                                    |                                                                                                    |
| Installed Software:                    | Display                                                                                                    |                                                                                                    |
|                                        |                                                                                                    |                                                                                                    |
|                                        | SIMATIC Manager<br>(c) STEP 7 S7/M7/C7<br>Version:<br>Revision Level:<br>Copyright (c) 1995-2006<br>Product licensed to:<br>SIMATIC<br>Field PG M<br>Installed Software: | SIMATIC Manager<br>(c) STEP 7: S7/M7/C7<br>Version: V5.4 + SP1<br>Revision Level: K5.4.1.0<br>Copyright (c) 1995-2006, Siemens AG. All Rights Reserved.<br>Product licensed to:<br>SIMATIC<br>Field PG M<br>Installed Software: Display |

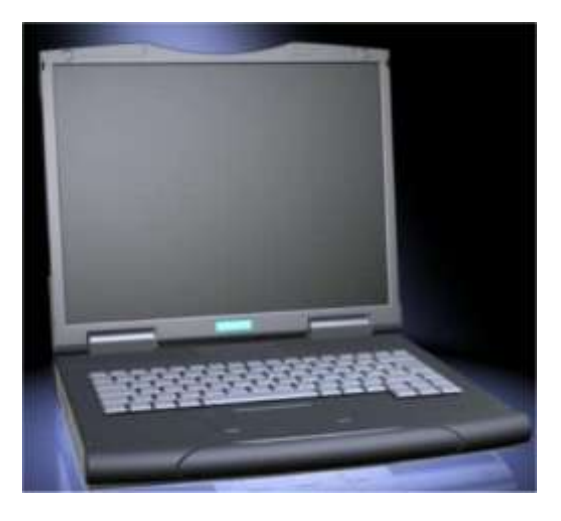

#### SIMATIC S7 Siemens AG 2006. All rights reserved.

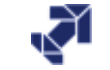

# **STEP 7 Tools**

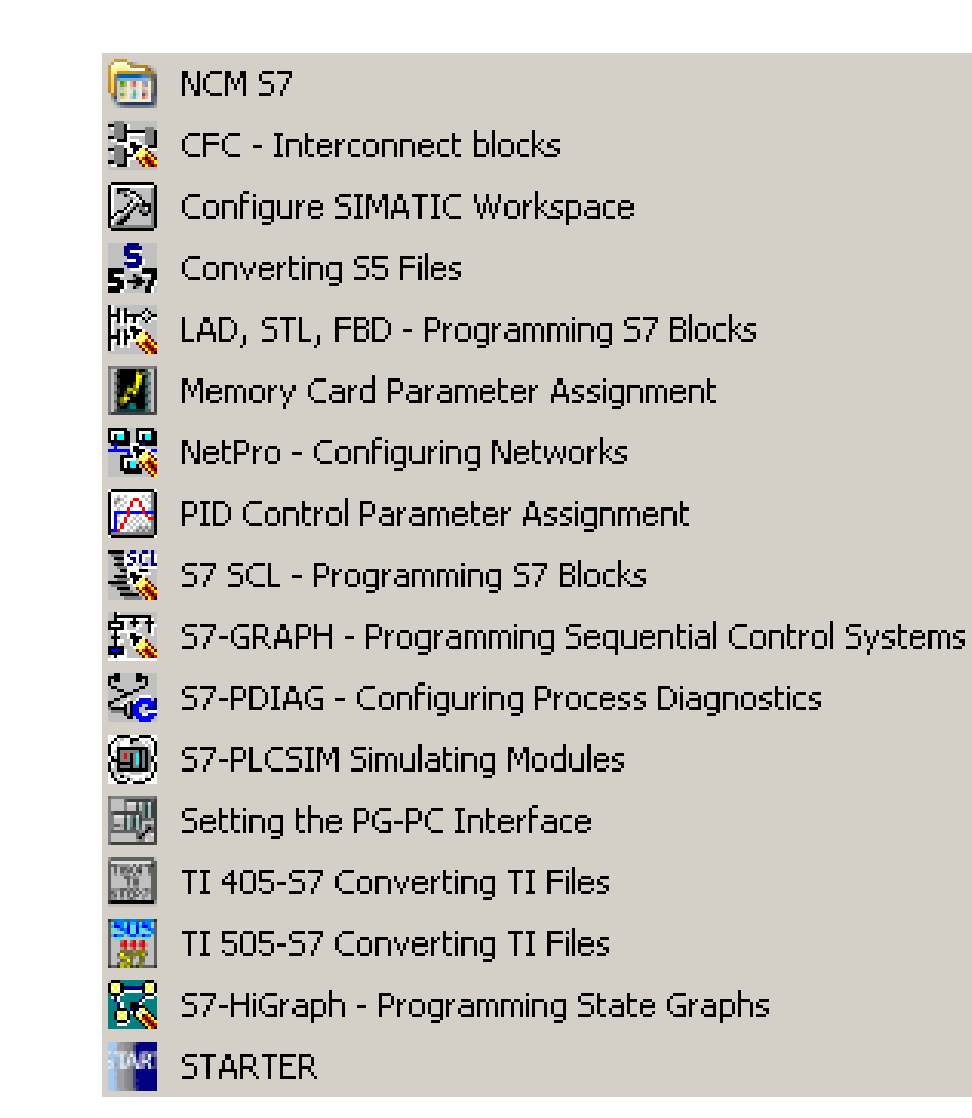

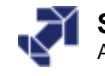

www.infoPLC.net

# **STEP 7 Software Packages (Examples)**

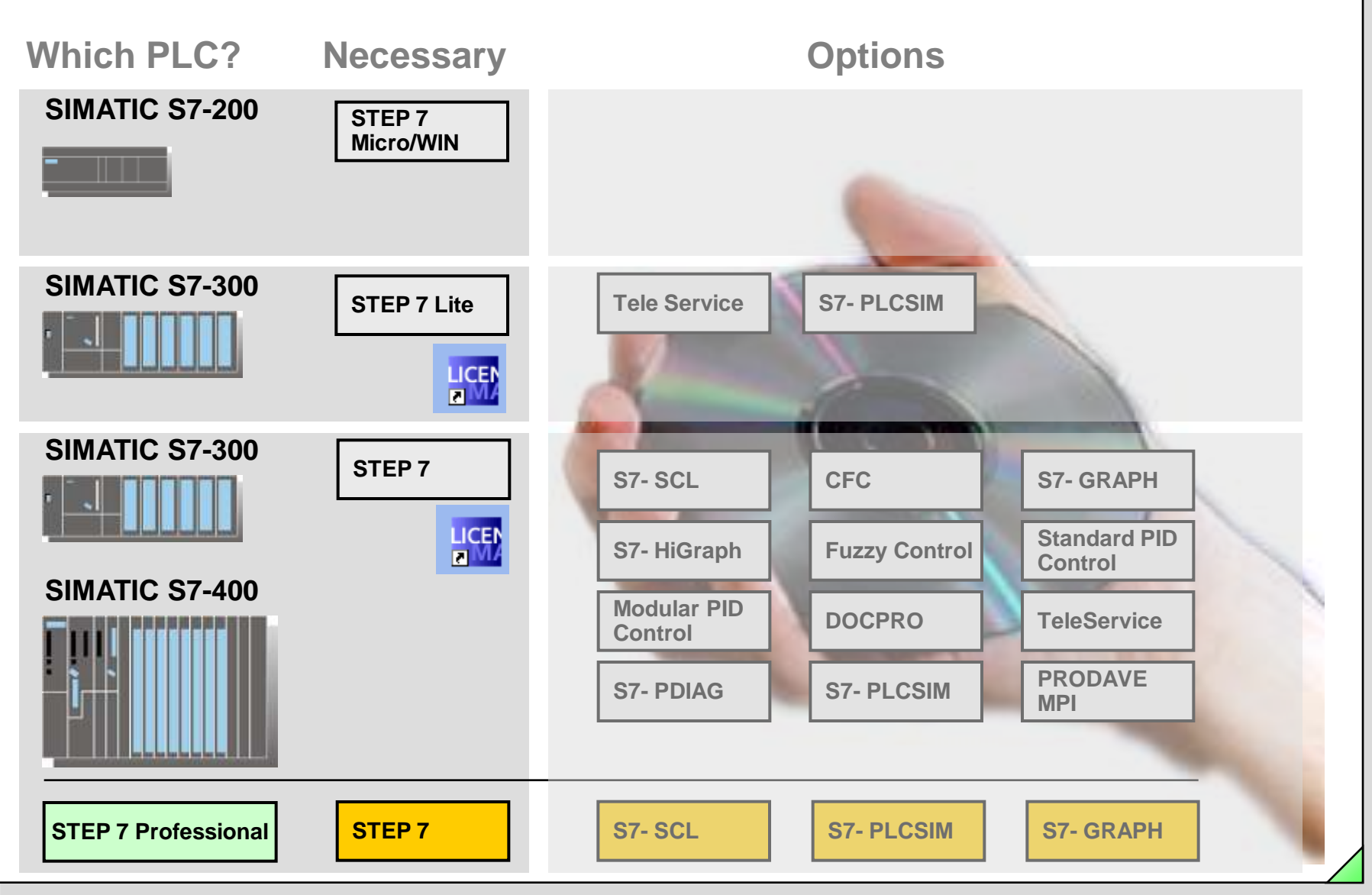

#### SIMATIC S7 Siemens AG 2006. All rights reserved.

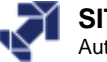

www.infoPLC.net

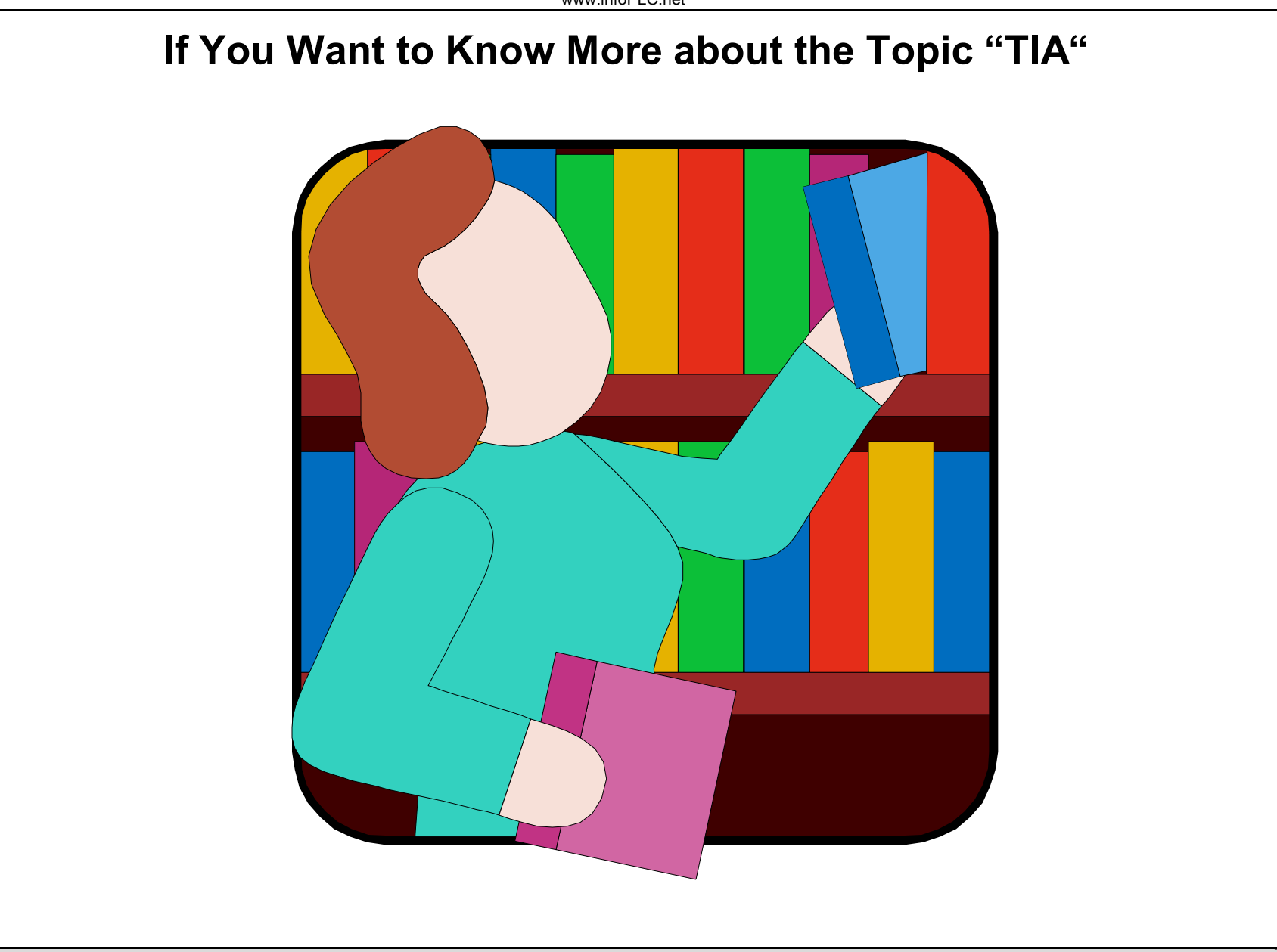

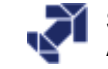

www.infoPLC.net

| SIEMENS                           | Download More Information                                                                                                    |
|-----------------------------------|----------------------------------------------------------------------------------------------------|
| <section-header></section-header> | Important and intervention     Important and intervention     Im |
|                                   | SIPLUS CPU 315-2 DP CPU 315F-2 DP CPU 315F-2 DP DP Otypinal modules                                                                                                    |
| WILLIAM VILLO                     |                                                                                                    |

#### SIMATIC S7 Siemens AG 2006. All rights reserved.

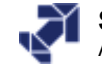

# Programming Sequence Control Systems with S7- GRAPH

#### S7-GRAPH: The tool for programming sequence cascades

- Compatible with DIN EN 6.1131-3
- Designed for the requirements of production engineering
- Graphic division of the process into steps and transitions
- Steps contain actions
- Transitions check the conditions for switching to the next step
- The following phases of automation can be optimized with S7-GRAPH:
  - O Planning, Configuring
  - Programming
  - Debugging
  - Commissioning
  - Maintenance, Diagnostics

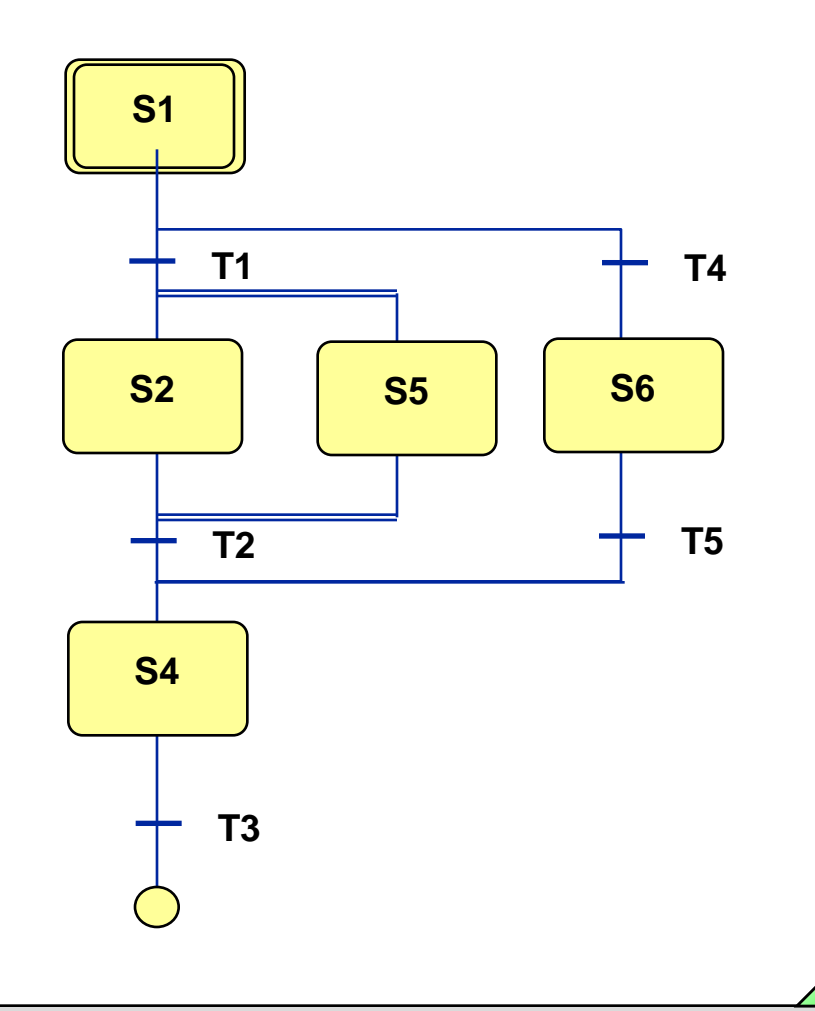

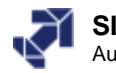

# The State Diagram Method S7- HiGraph

- S7-HiGraph: The tool for programming using State Diagrams
  - Division of the machine into functional units
  - Creating state diagrams for every function unit
  - States contain actions
  - State diagrams communicate using messages
- The following phases of automation can be optimized with S7-HiGraph:
  - Planning, Configuring
  - Programming and Debugging
  - Commissioning
  - Maintenance, Diagnostics
  - Supports reusability

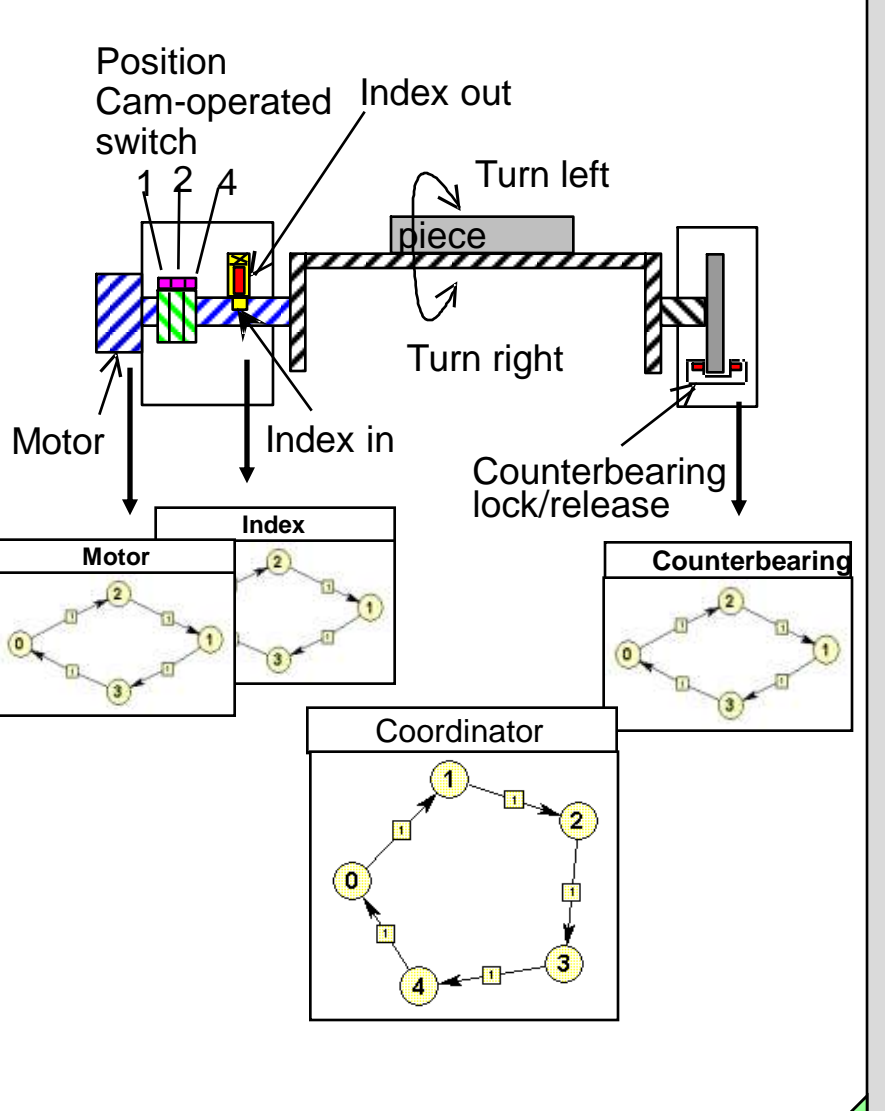

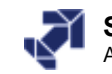

# **Programming in the High Level Language S7- SCL**

#### **FUNCTION BLOCK Integrator** □ S7-SCL: High level language for VAR INPUT creating PLC programs : BOOL; // Reset output value Init // Input value : REAL: Х Compatible with DIN EN 6.1131-3 Та // Sampling interval in ms : TIME; (ST=Structured Text)) Ti : TIME; // Integration time in ms : REAL; // Output value upper limit olim • Certified according to "PLC open" ulim : REAL; // Output value lower limit **Base Level** END VAR • Contains all the typical elements of a high level language, such as VAR OUTPUT y : REAL:= 0.0; // Initialize output value with 0 operands, terms, control statements END VAR • PLC specifics are integrated, such as I/O access, timers, BEGIN // Division by ? IF TIME TO DINT(Ti) = 0 THEN counters...) OK := FALSE; Advantages: y := 0.0; **RETURN:** • Well structured, easy to understand END IF: program IF Init THEN y:= 0.0: • For those knowlegeable in high level ELSE langugages $y := y + TIME_TO_DINT(Ta)*x/TIME_TO_DINT(Ti);$ For complex algorithms IF y >olim THEN y :=olim; END\_IF; IF y < ulim THEN y := ulim; END IF;END IF: END FUNCTION BLOCK

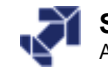

# **CFC - Tool for Graphic Interconnection of S7 Blocks**

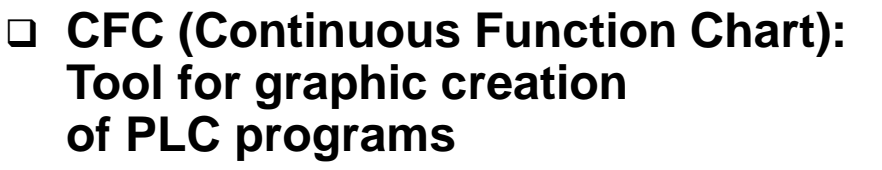

- Blocks are placed on function charts and interconnected
- Interconnection is possible:
  - between I/O fields
  - also to blocks in other charts
- Sources and destinations are managed in the margins
- Advantages
  - Program creation for technologists
  - quick creation, testing and commissioning times

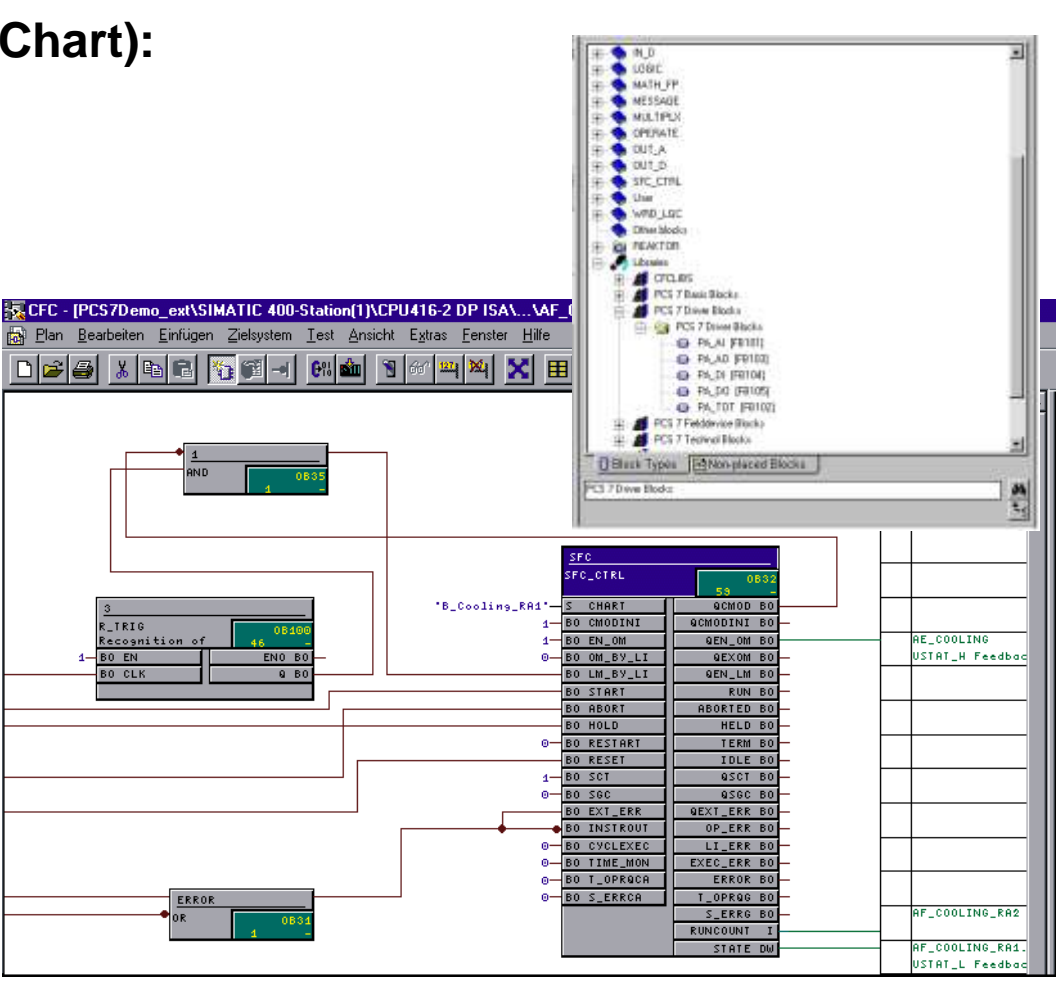

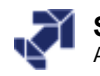

# **Process Diagnosis with S7- PDIAG**

- Process diagnosis: Detection of faults occurring <u>outside</u> the PLC
  - Sensor/actuator defective, movement faulty, ...
- S7- PDIAG: Tool for configuring the fault definition in STL, LAD, FBD
  - **o** Integrated in the development environment
  - Simple formulation of fault monitoring and message texts (during and after the program session)
  - Fault detection and criteria analysis are conducted automatically
  - Comprehensive information for the operator on:
    - type of fault
    - location of fault
    - cause of fault

## □ Reduction of down-time

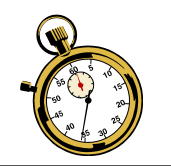

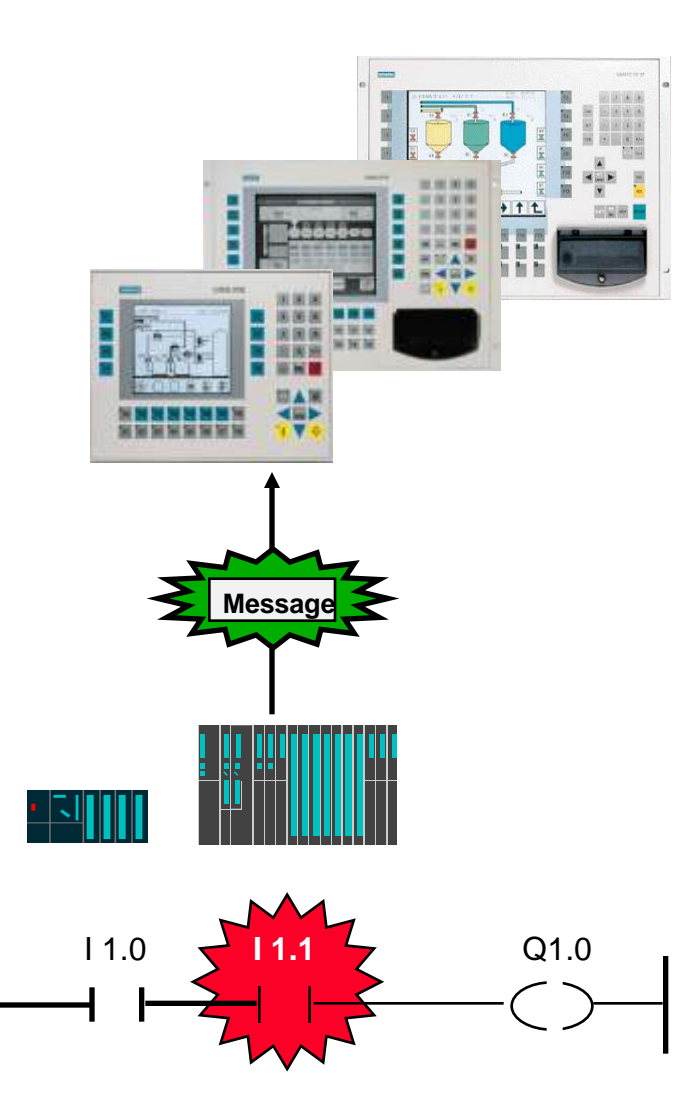

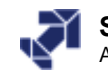

# **Testing User Programs with S7- PLCSIM**

#### S7-PLCSIM: Simulation software for offline testing of PLC programs

## • Functional program test

- on a simulated CPU
- with display/modify I/O
- $\sigma\,$  Testing of user blocks in
  - LAD, FBD, STL, S7-SCL,
  - S7-GRAPH, S7-HiGraph, CFC
  - S7-PDIAG, WinCC

## Advantages

- Faults can be detected early and eliminated
- Many tests are already possible in the office without the final hardware

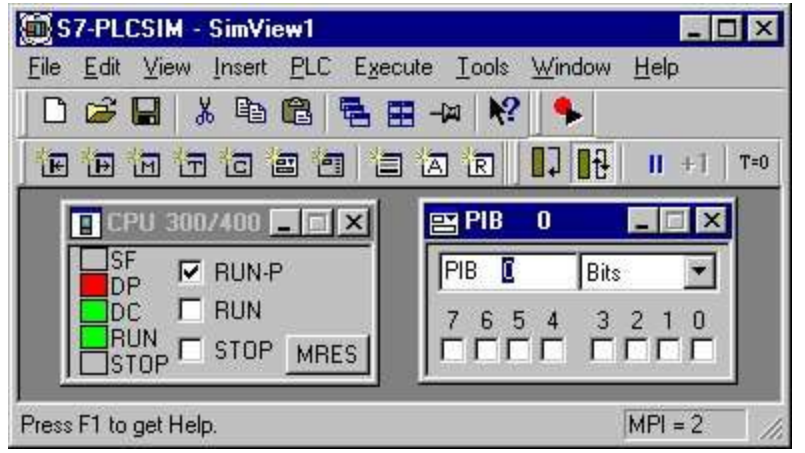

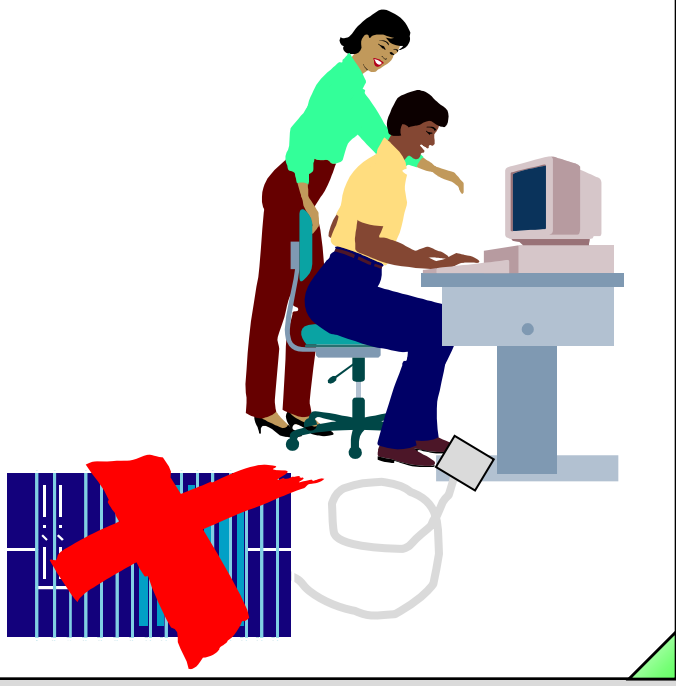

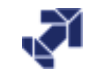

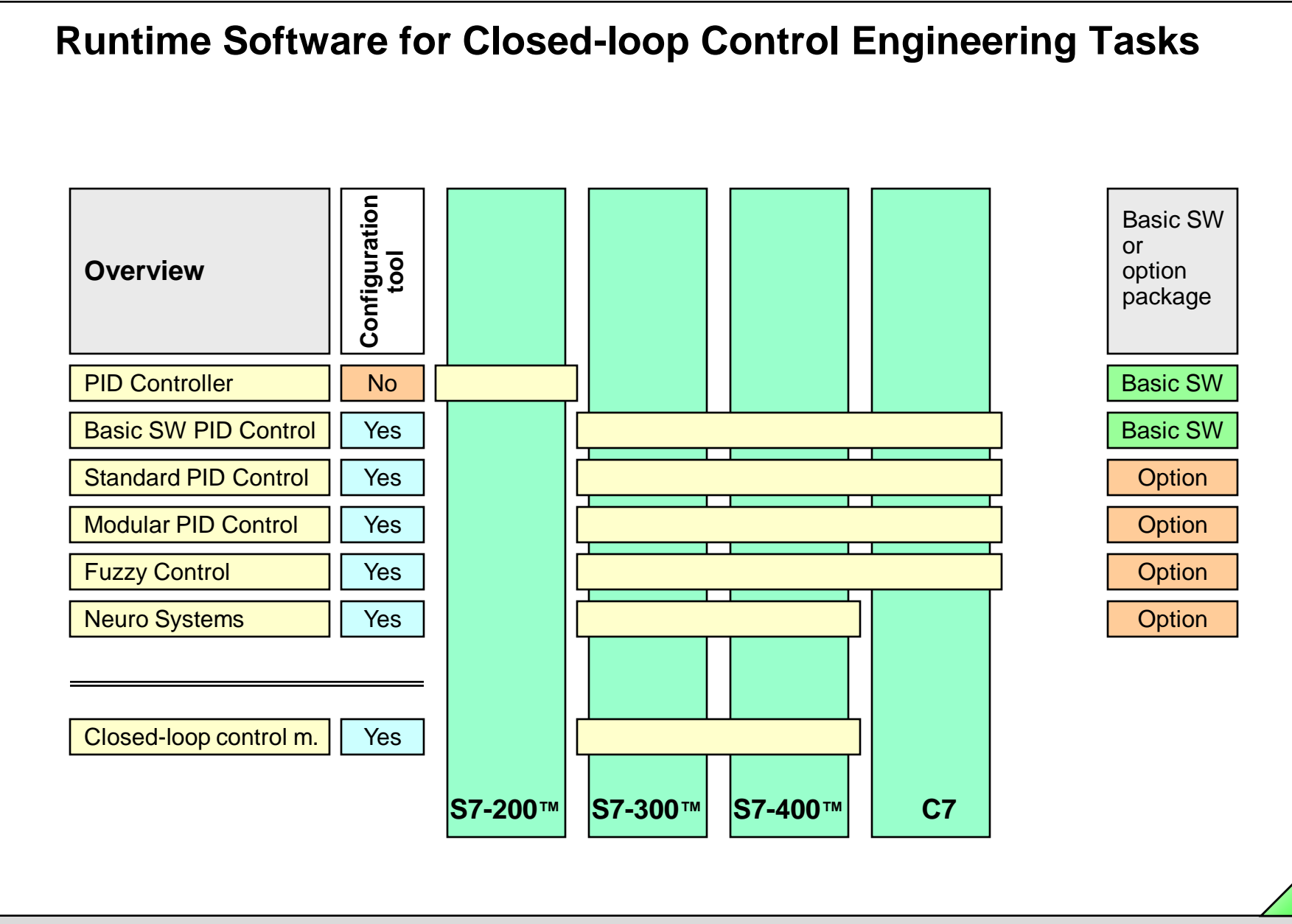

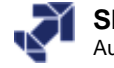

www.infoPLC.net

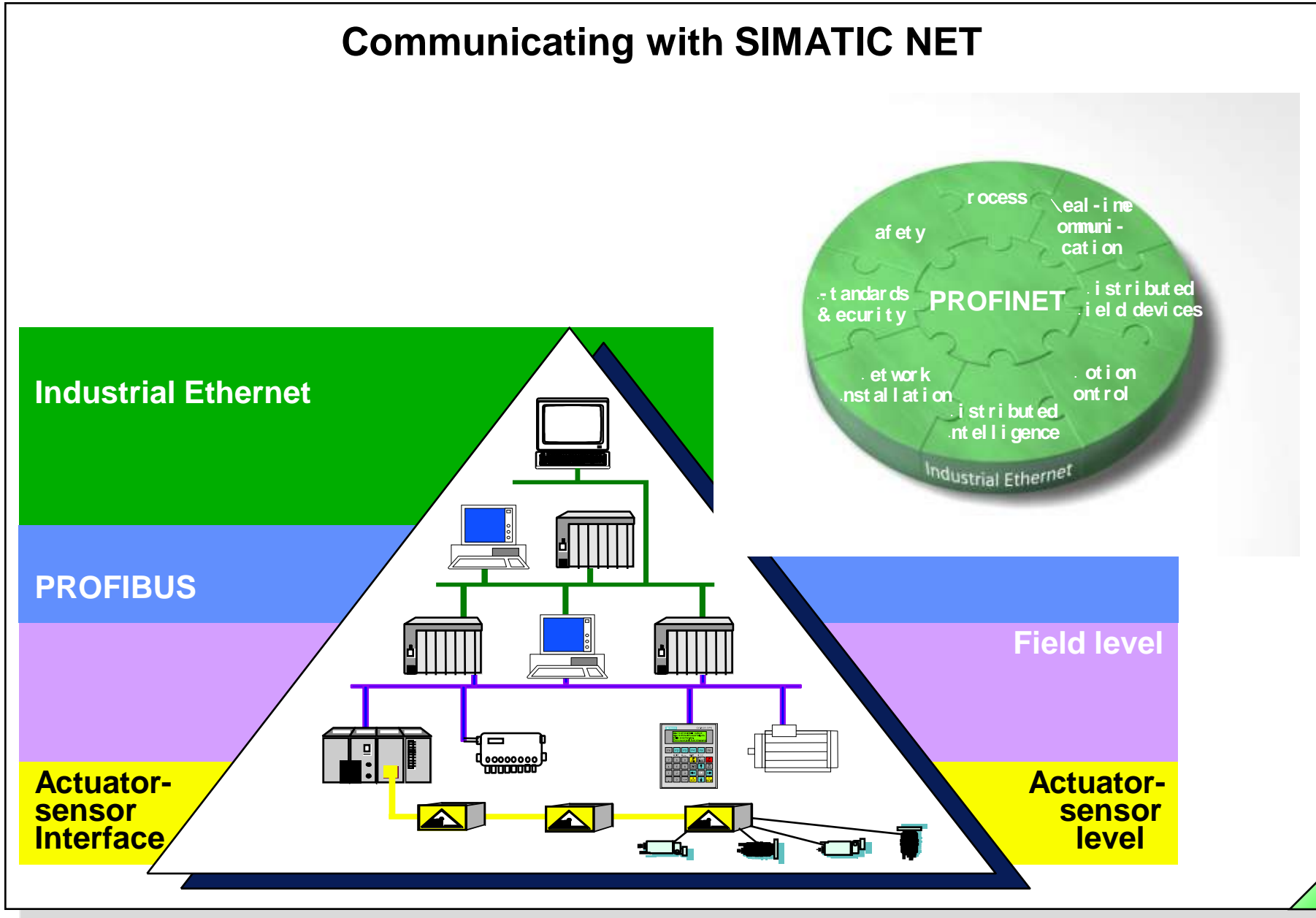

SIMATIC S7 Siemens AG 2006. All rights reserved.

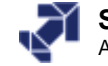

# **Operator Control and Process Monitoring with SIMATIC<sup>®</sup> HMI**

Process visualization system SIMATIC WinCC Process visualization system SIMATIC WinCC flexible

SIMATIC PG, PC

#### SIMATIC Panels, PGs, PCs

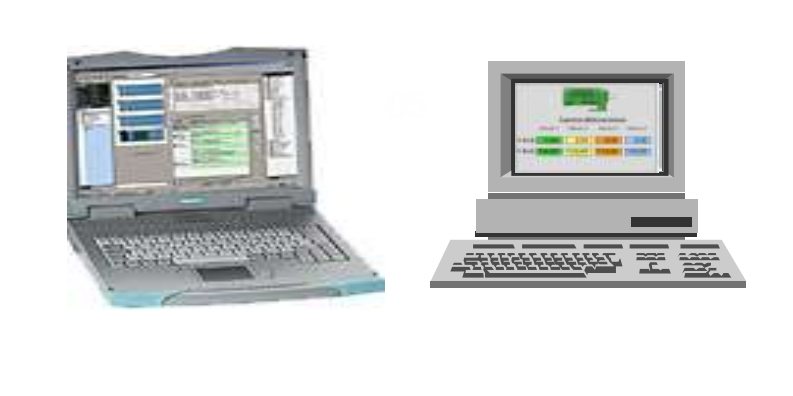

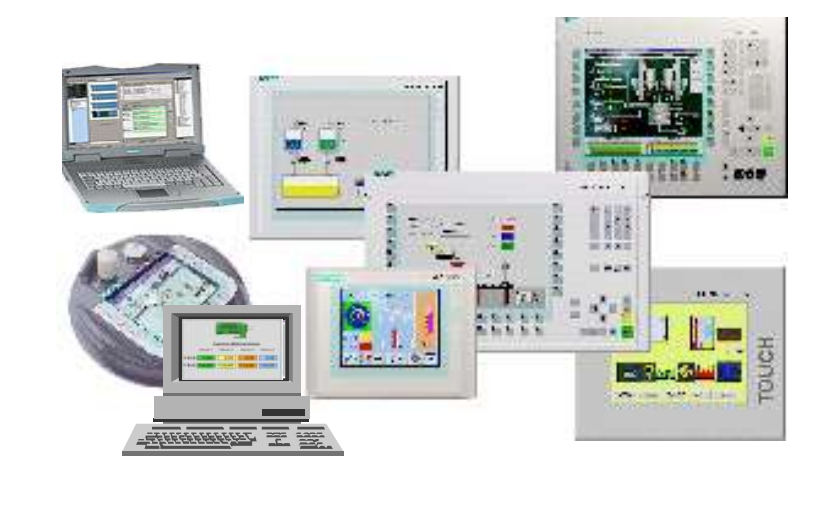

#### SIMATIC S7 Siemens AG 2006. All rights reserved.

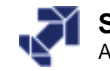

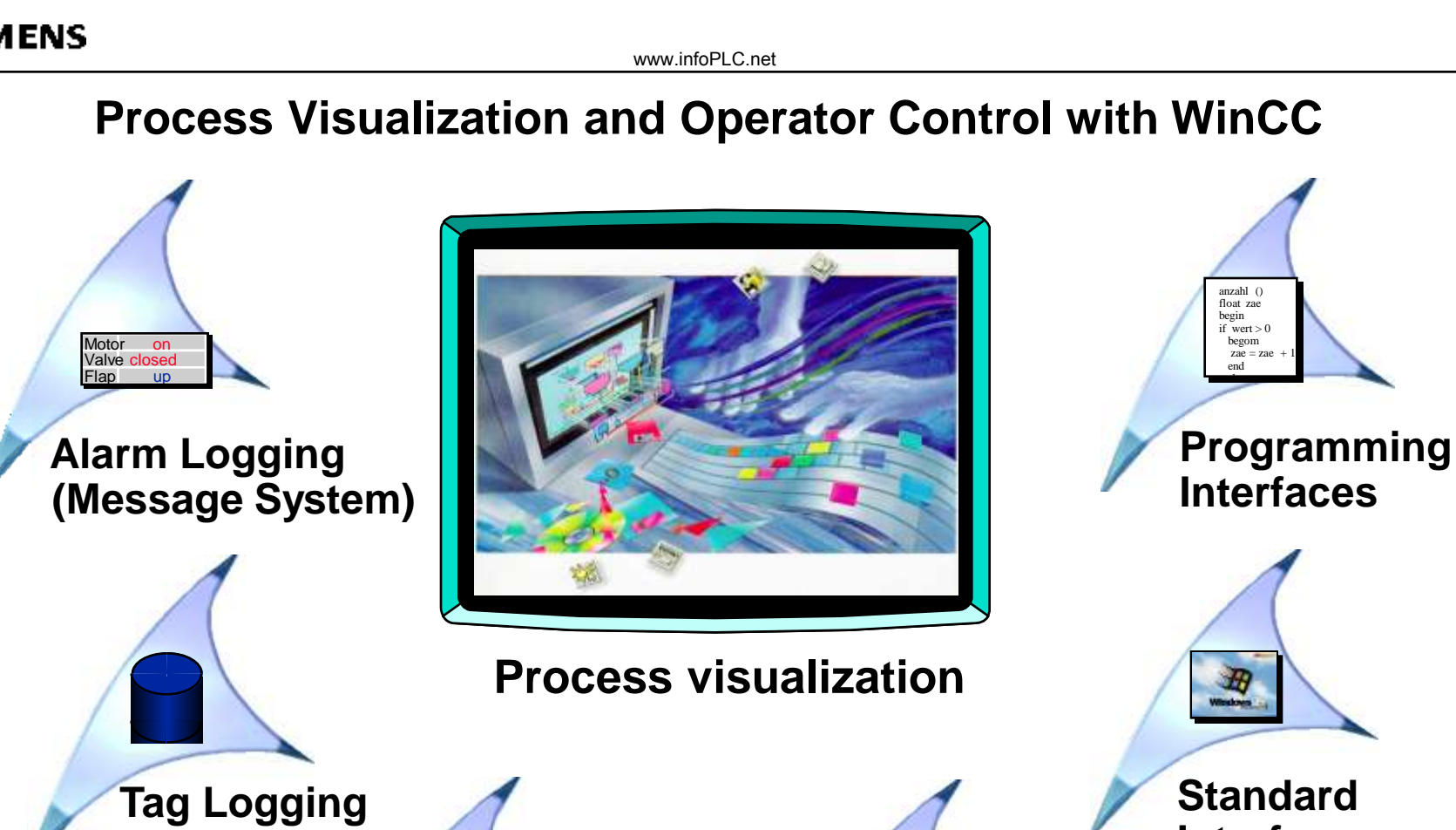

Interfaces

### PLC **Communication**

(Archiving)

**Report Designer** 

(Report System)

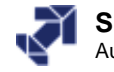

# **Process Automation with SIMATIC<sup>®</sup> PCS 7**

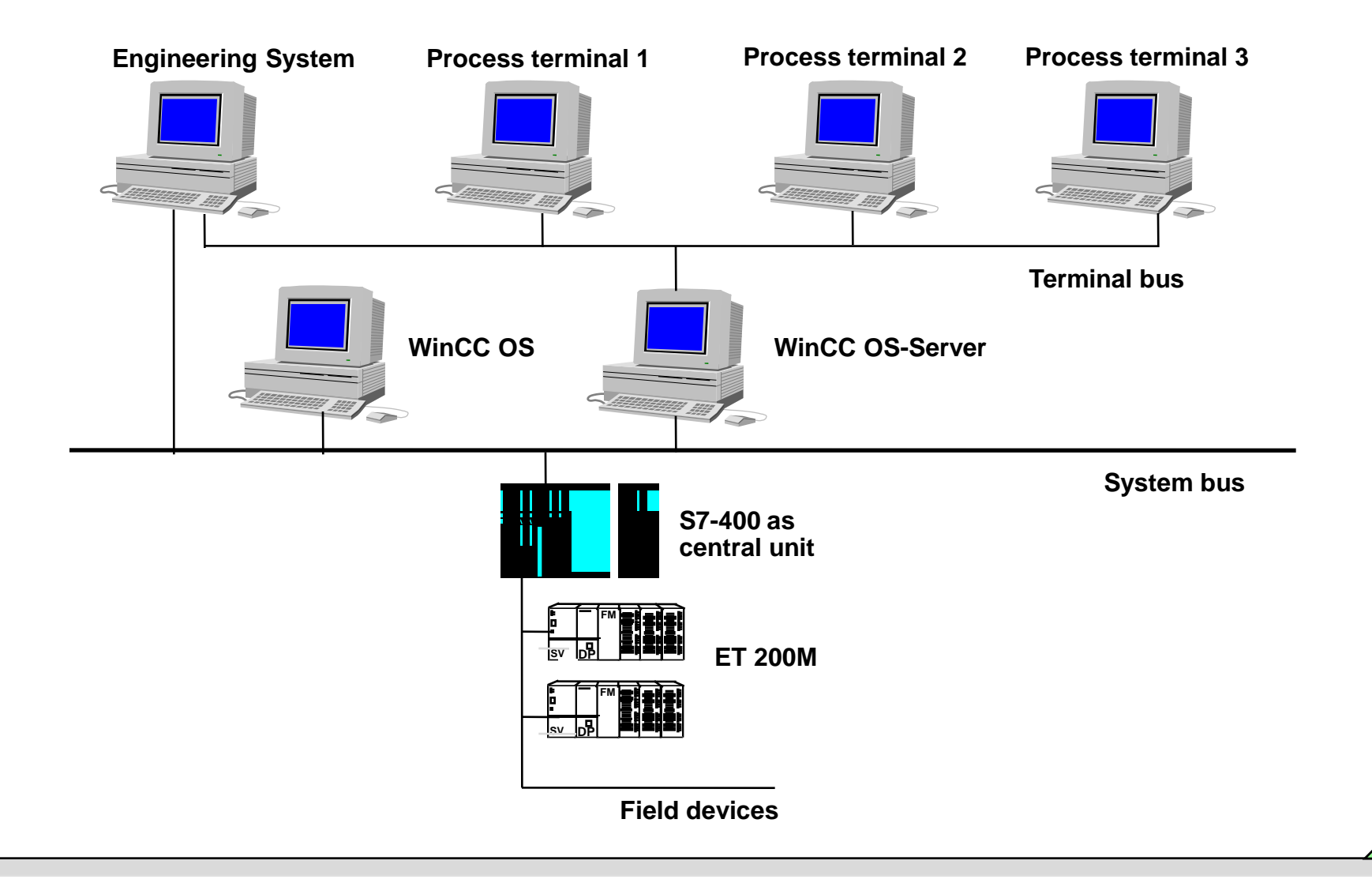

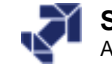

www.infoPLC.net

# **DRIVES Technology**

Consistent drives spectrum for all applications

- From standard drives with 100 W up to large drives with 50 MW
- □ Motion and vector control
- Technology-specific closed-loop controllers

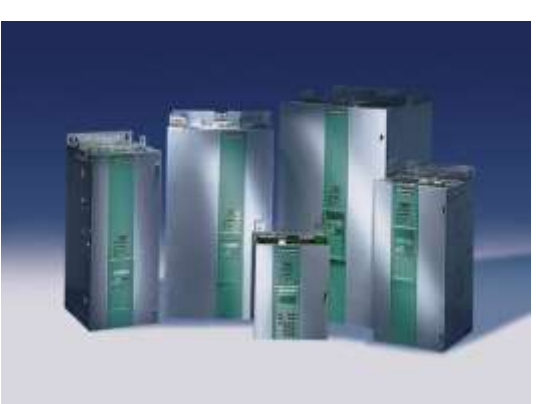

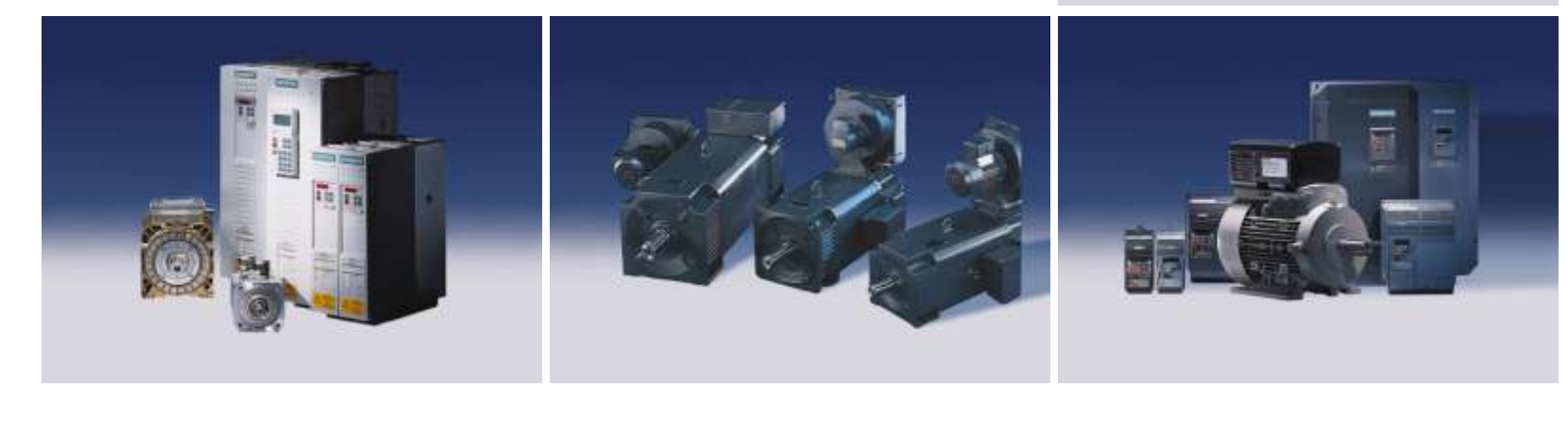

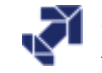

www.infoPLC.net

## SINUMERIK<sup>®</sup> and SINAMICS Drives

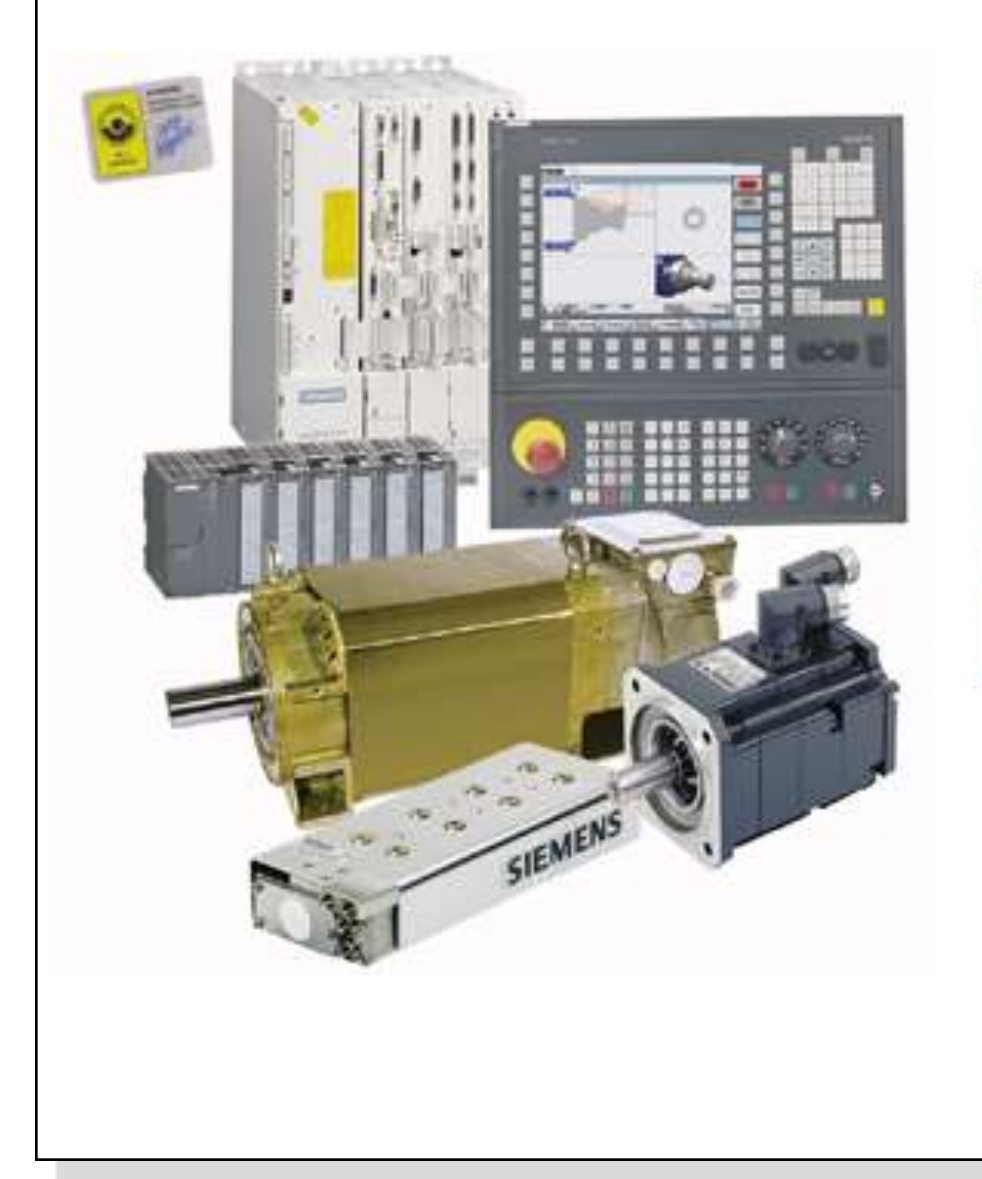

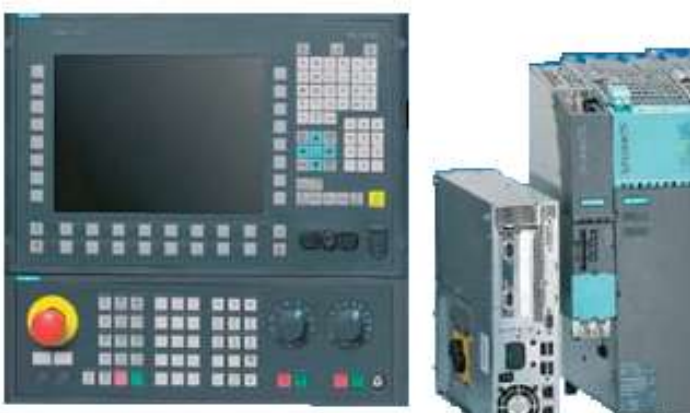

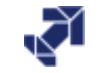

650 002

20.0

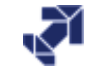
www.infoPLC.net

# **Training Units and Addressing**

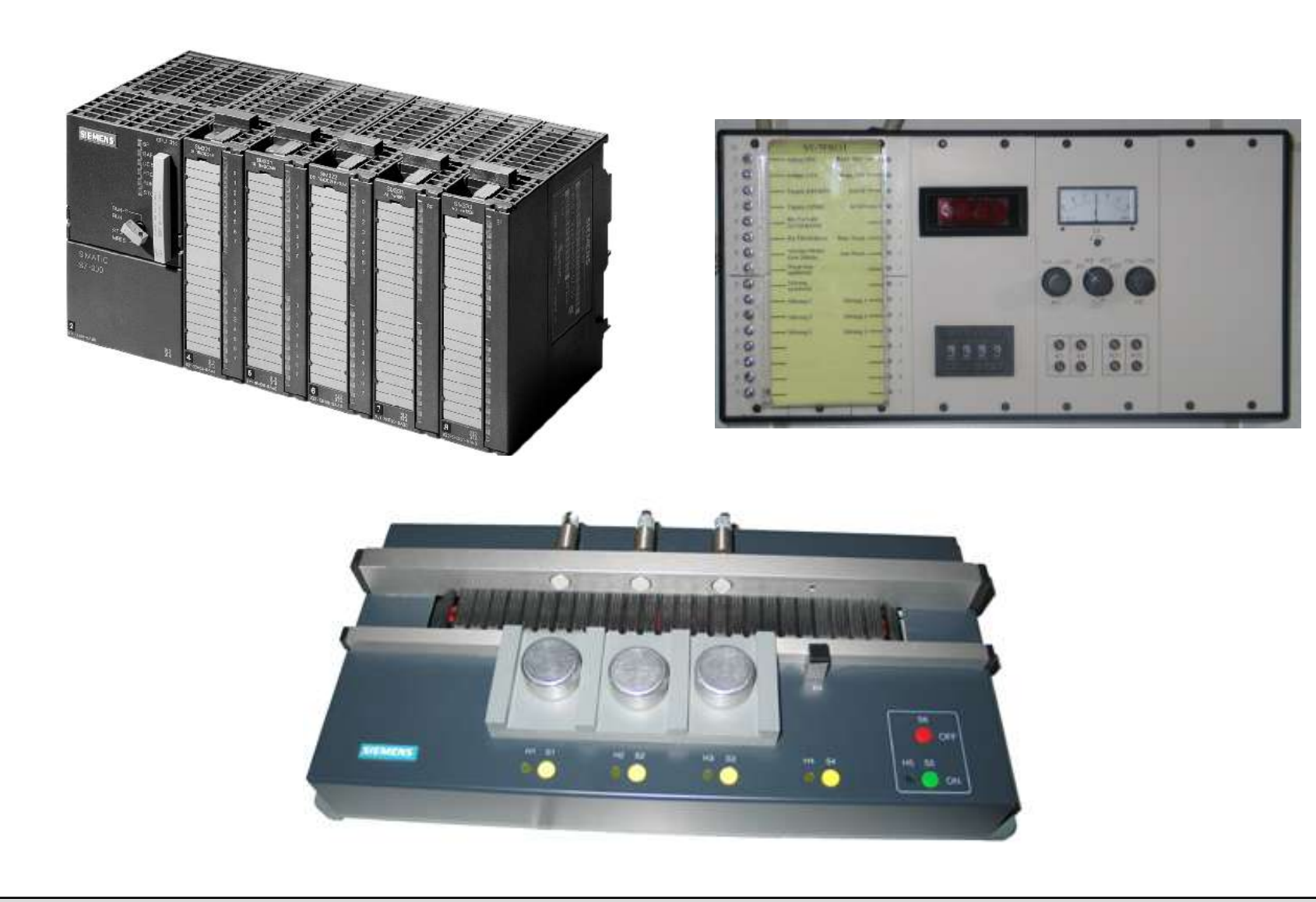

SIMATIC S7 Siemens AG 2007. All rights reserved.

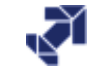

www.infoPLC.net

# **Training Area Setup with S7 - 300**

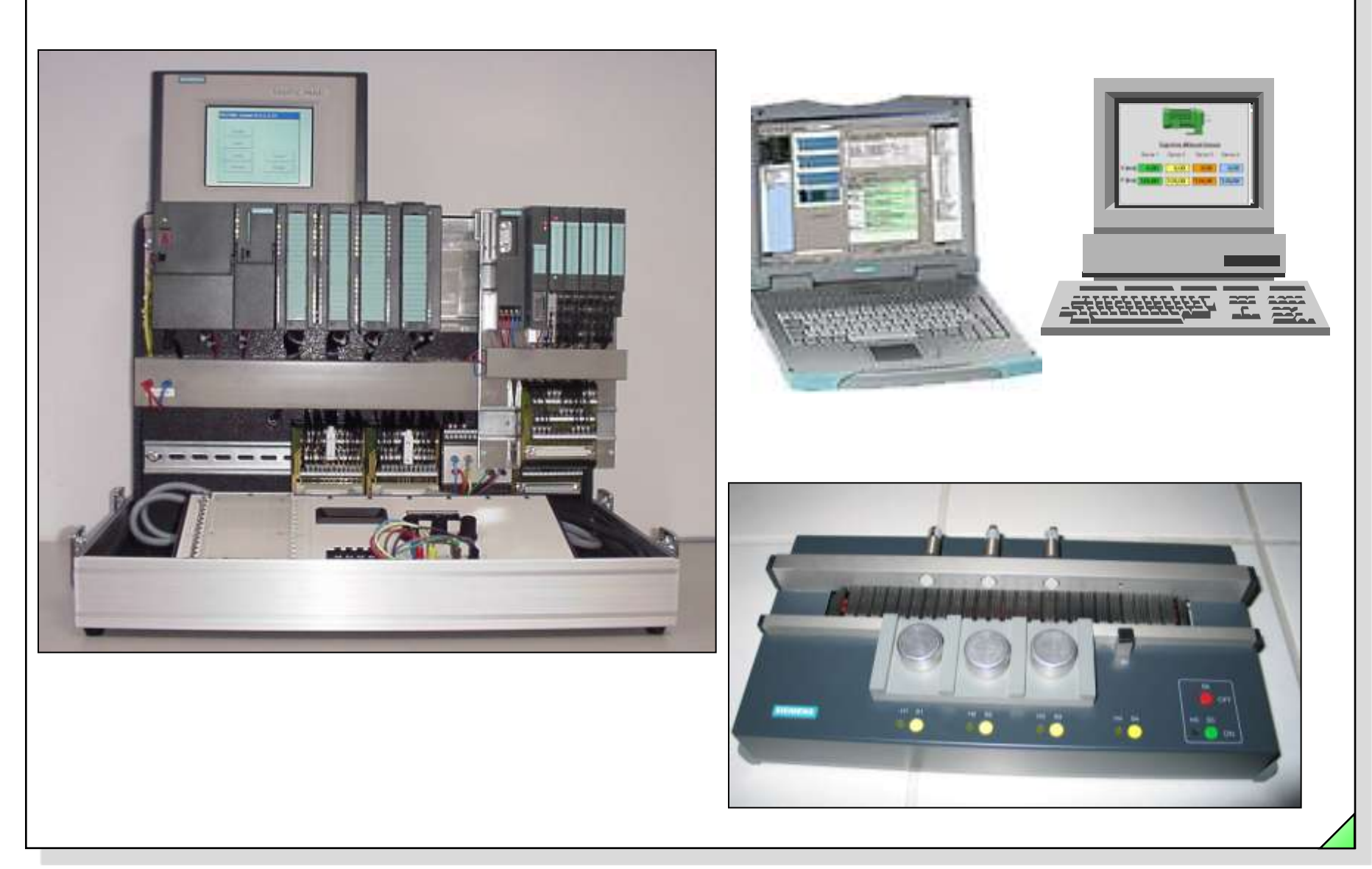

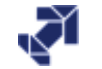

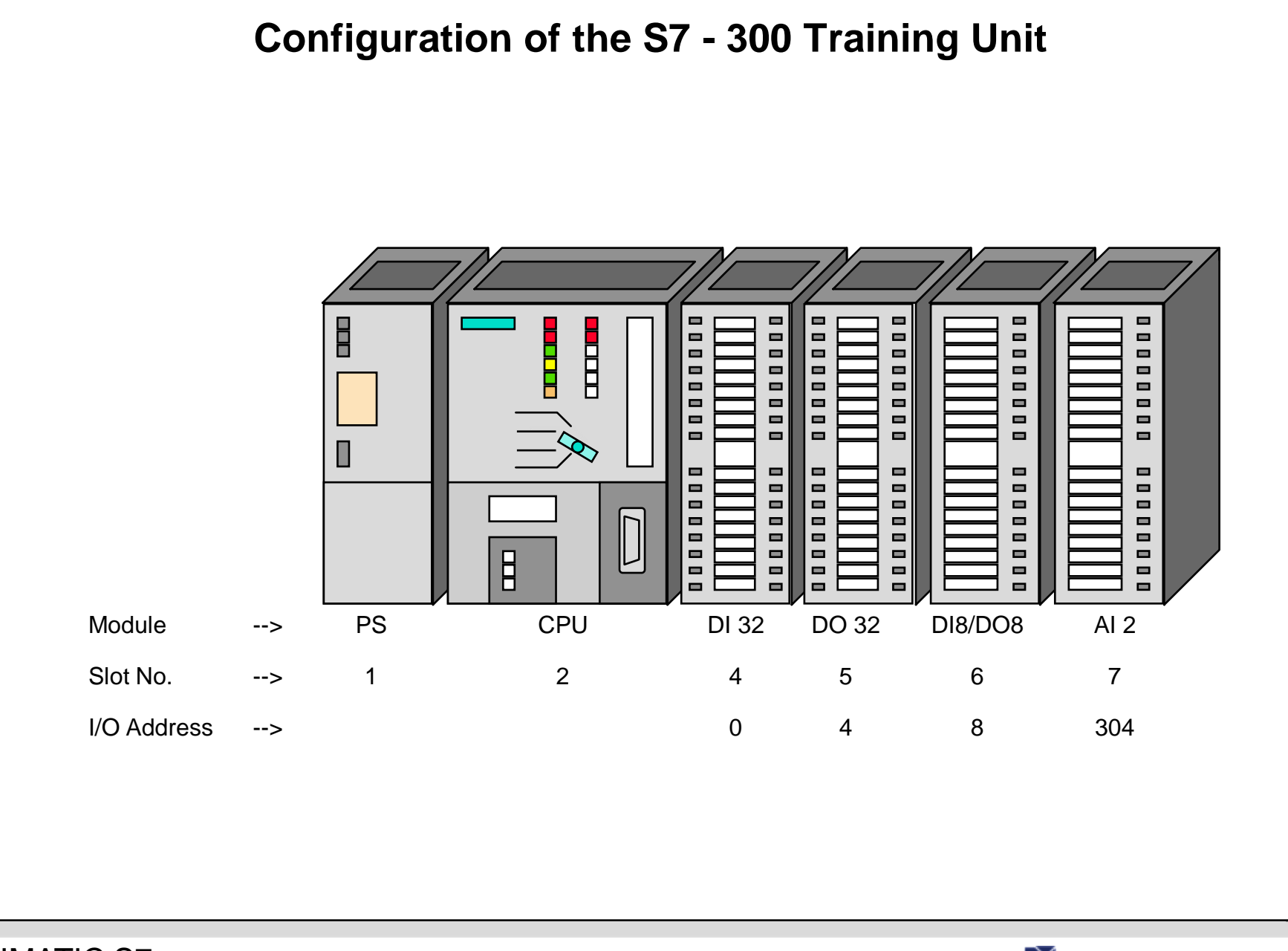

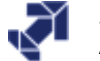

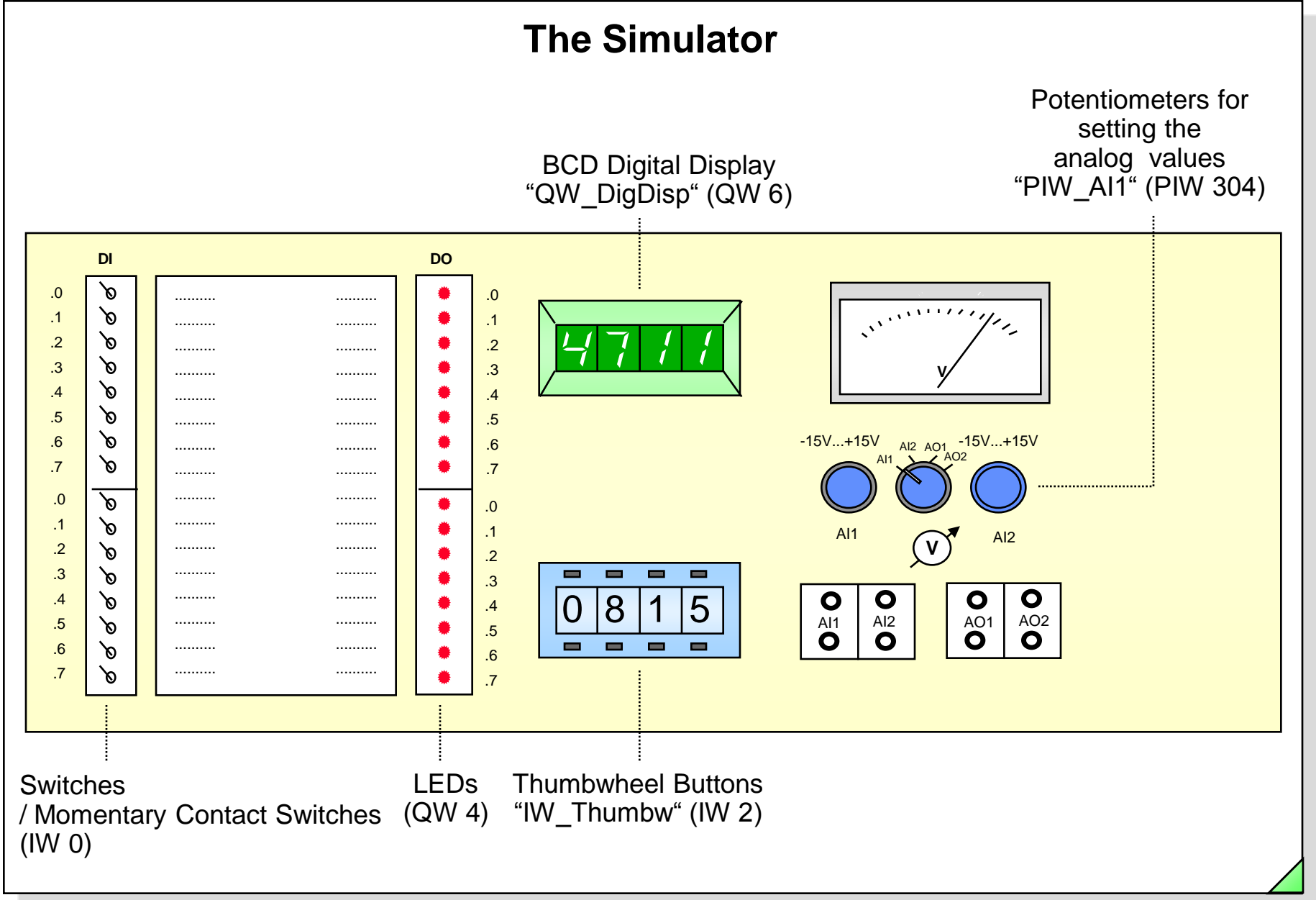

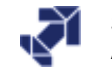

www.infoPLC.net

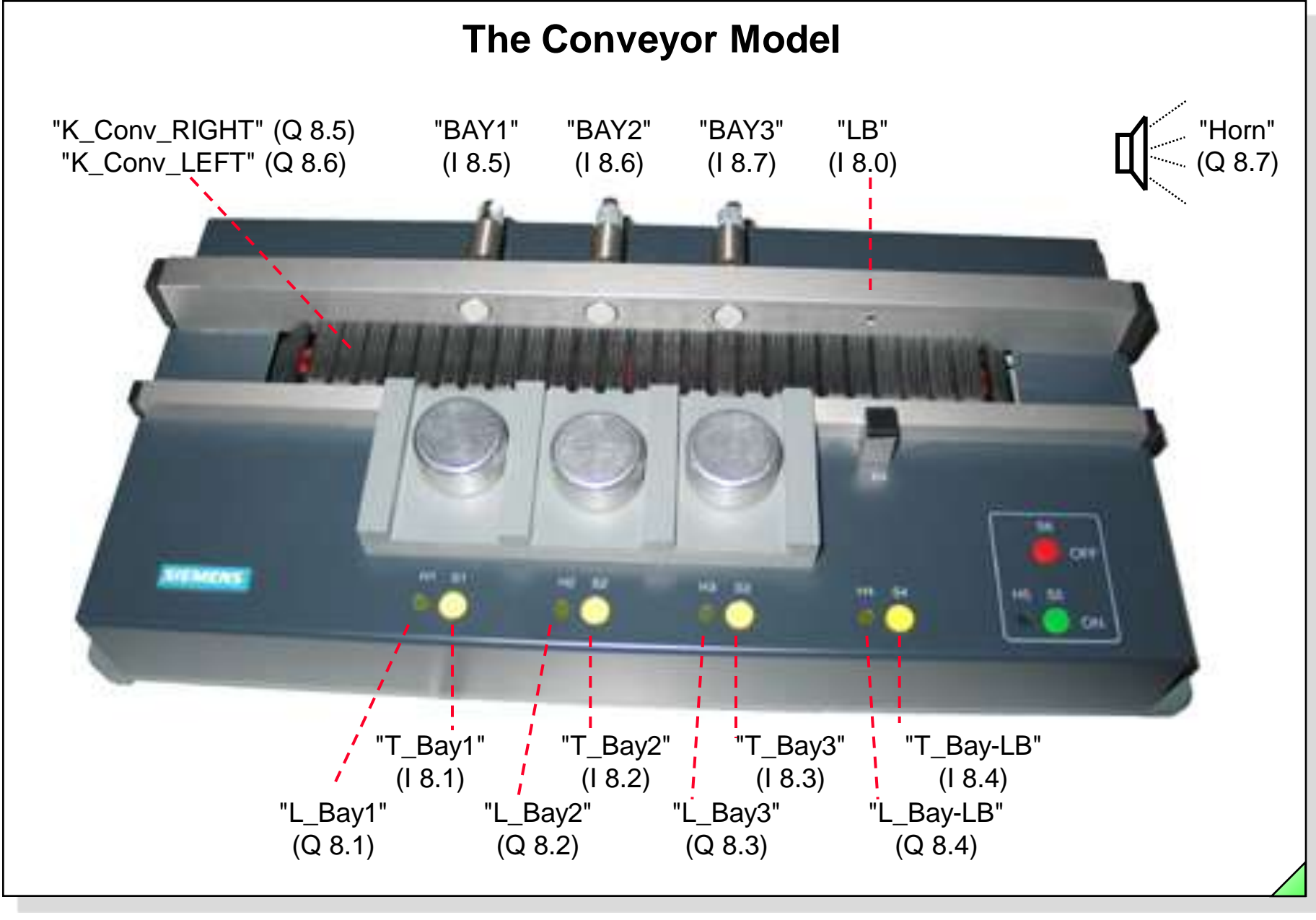

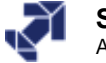

# **Complete Symbol List (1)**

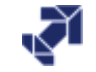

# **Complete Symbol List (2)**

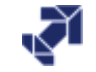

# **Complete Symbol List (3)**

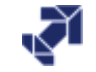

www.infoPLC.net

# If You Want to Know More

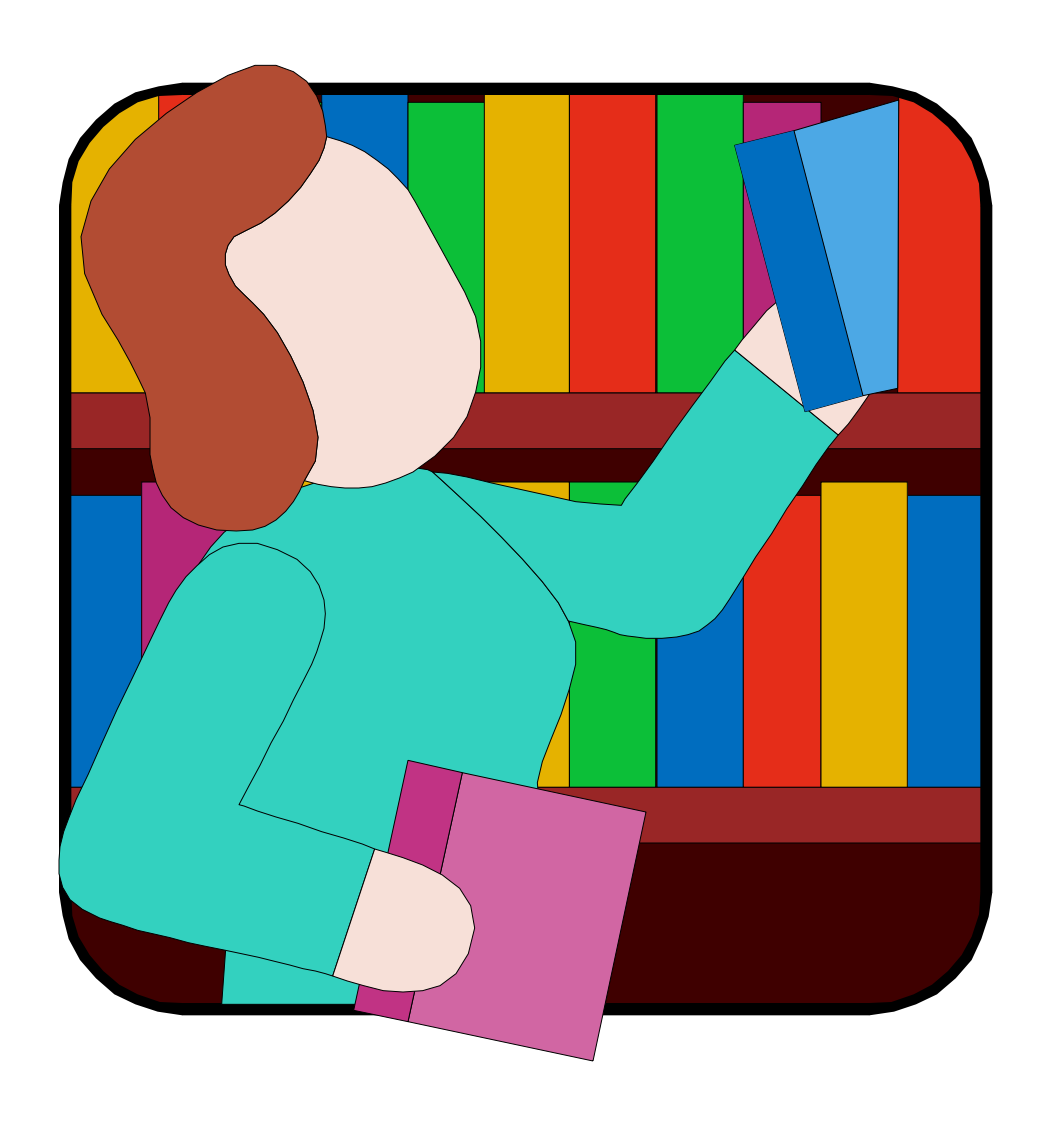

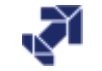

www.infoPLC.net

# Training Area Setup with S7-400

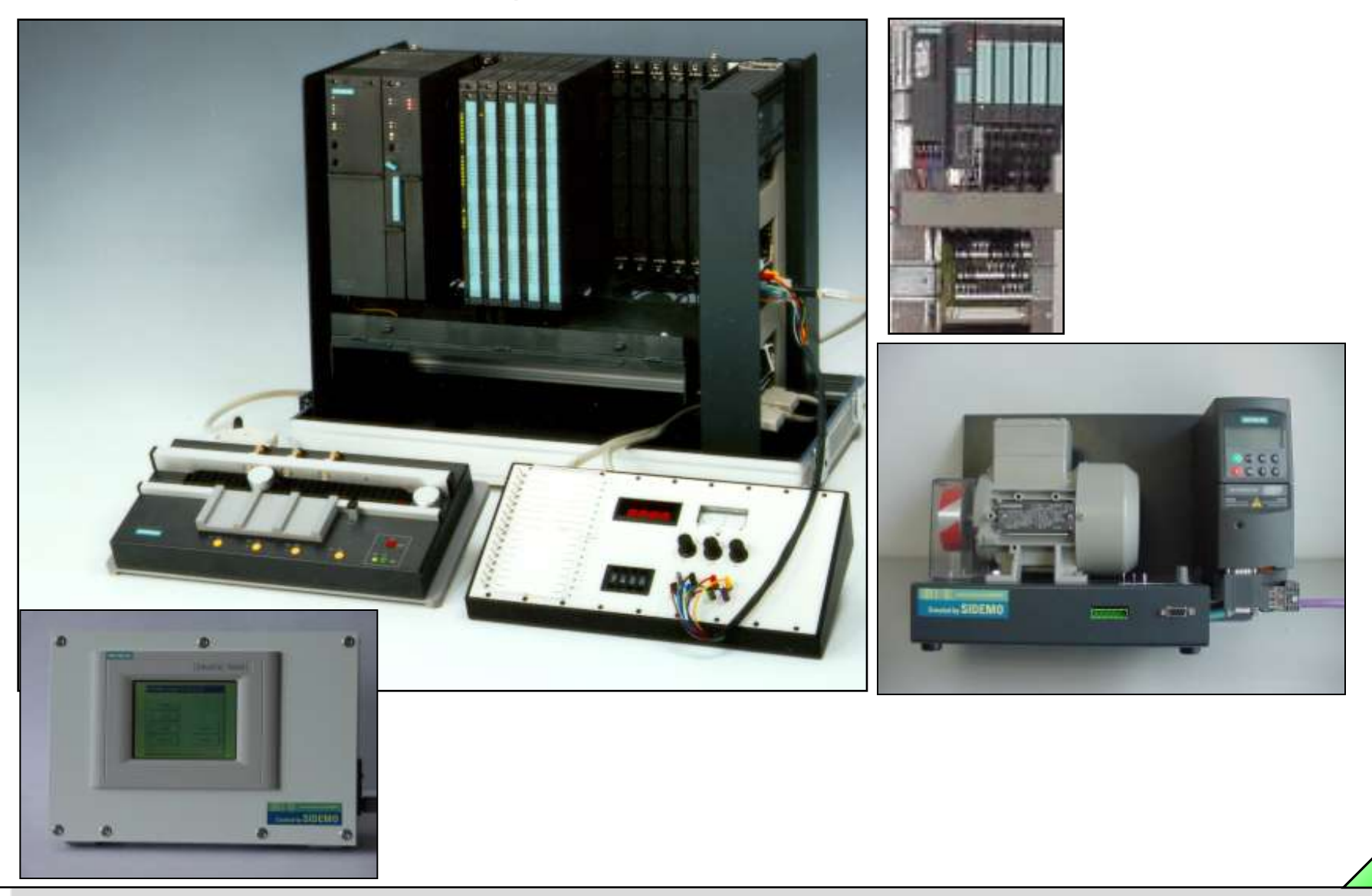

SIMATIC S7 Siemens AG 2007. All rights reserved.

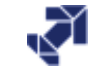

www.infoPLC.net

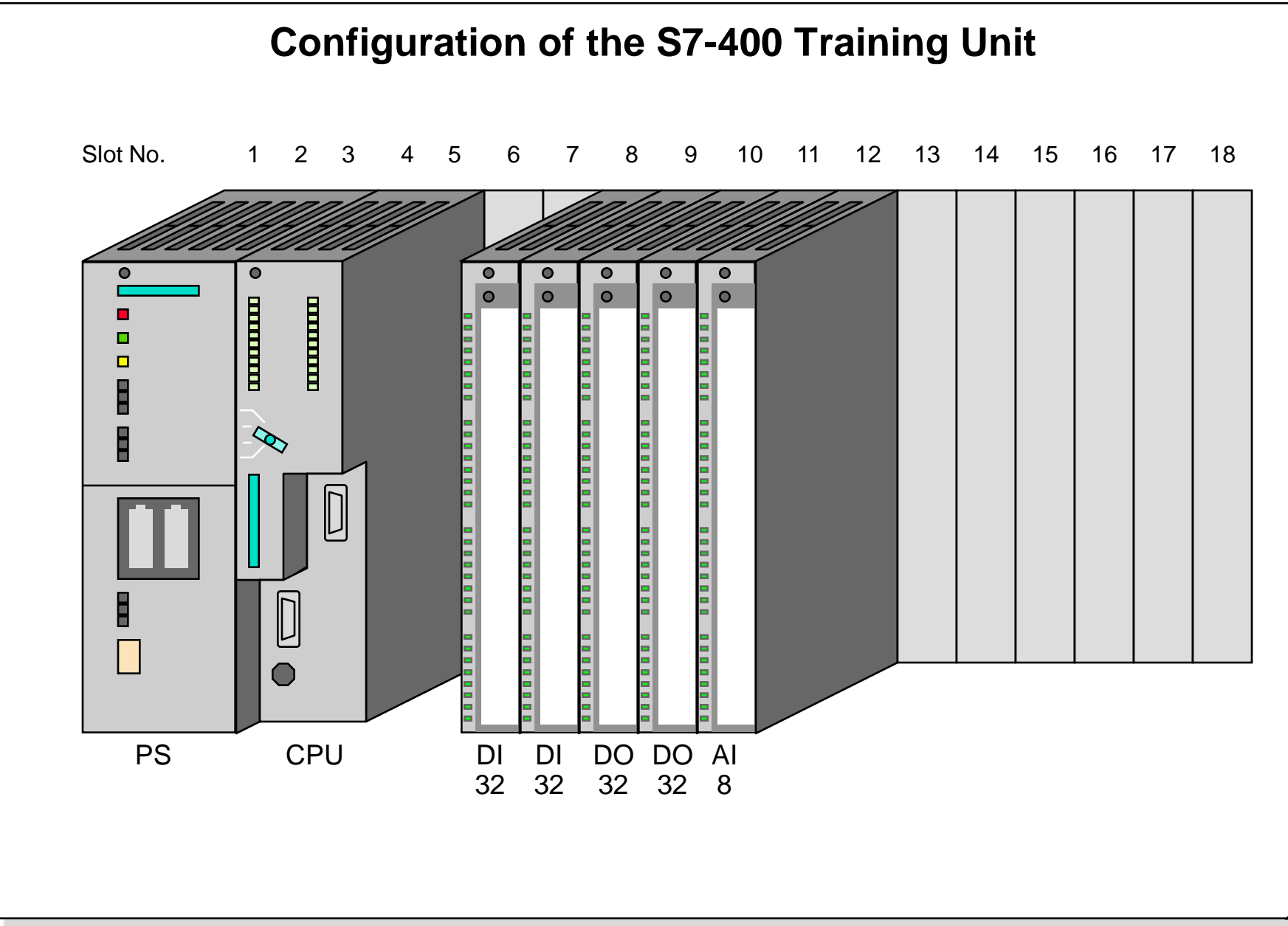

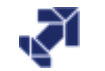

| SIEMENS |
|---------|
|---------|

### The SIMATIC Manager

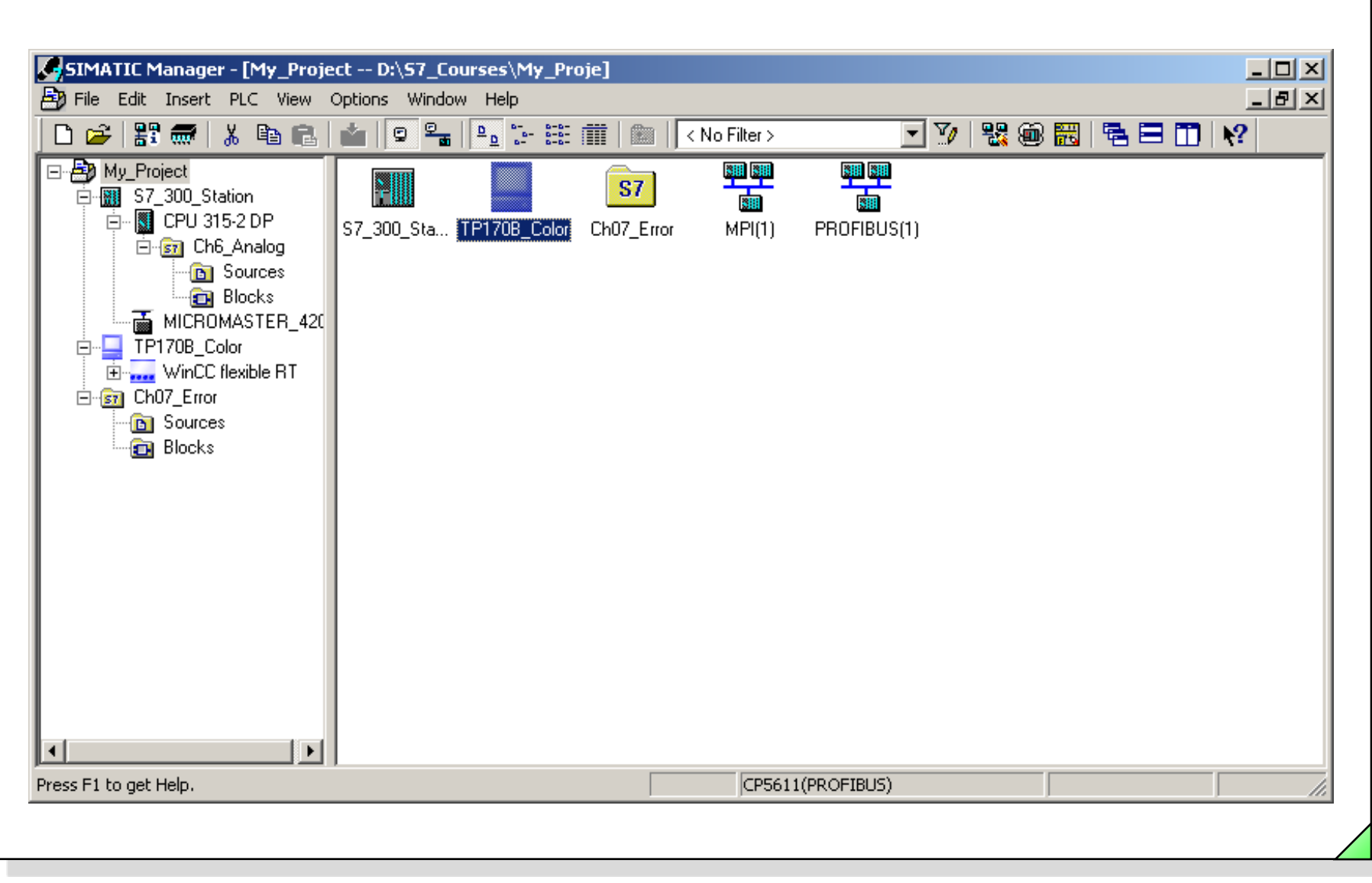

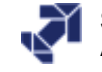

. . .

. . .

. . .

. . .

. . .

. . .

### **Objectives**

#### Upon completion of the chapter the participant will ...

- understand the project structure in the SIMATIC Manager
- understand the function "accessible nodes"
- be familiar with the offline / online view in the SIMATIC Manager
- be familiar with the STEP7 Standard Libraries
  - be familiar with the STEP7 help system
    - be able to create and manage a project with the SIMATIC Manager
      - be able to set the PG's interface
      - be able to erase an MMC
      - be able to perform an S7 CPU memory reset

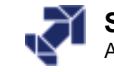

# **From Process to Project Project Management** SIMATIC Manager UPVENE SIMATIC PANEL SIMATOC TPUTER 50 .... Hardware 🗲 Communication **FB21** OB1 11.0 11.1 Q4.0 Software -T

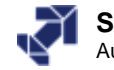

| SIMATIC Manager                                                                                                    | · · ·                                                 |                                                                                                    |
|----------------------------------------------------------------------------------------------------|-------------------------------------------------------|----------------------------------------------------------------------------------------------------|
| ile PLC View Options Window Help                                                                                                    |                                                       |                                                                                                    |
| New                                                                                                    | Ctrl+N                                                |                                                                                                    |
| Open                                                                                                    | Ctrl+0                                                |                                                                                                    |
| 57 Memory Card<br>Memory Card File                                                                                                    | ;                                                     | Open Project                                                                                                    |
| Delete<br>Reorganize<br>Manage                                                                                                    |                                                       | User projects Libraries Sample projects Multiprojects                                                                                                    |
| Archive<br>Retrieve                                                                                                    |                                                       | Bite     Bite     Bite |
| Page Setup                                                                                                    |                                                       | Ch03_Program_Design C:\Program Files\Siemens\Step7\S7                                                                                                    |
| 1 T2k_LITE (Project) C:\\Step7\s7proj\Trans<br>2 My Project (Project) C:\\Siemens\Step7\s7<br>3 TIA _Pro1_Participant (Project) C:\\S7Proj<br>4 840D_Simulator (Project) C:\\Step7\S7Proj | L_2\T2k_LITE<br>proj\My_Proje<br>\TIAP1_<br>\840D_Sim | Ch05_Function_blocks C:\Program Files\Siemens\Step7\S7 Ch07_Micromaster_MM420 C:\Program Files\Siemens\Step7\S7 C:\Program Files\Siemens\Step7\s7 C:\Program Files\Siemens\Step7\s7                                                                                                    |
| Exit                                                                                                    | Alt+F4                                                | Selected                                                                                                    |
|                                                                                                    |                                                       | User Projects:<br>Libraries:<br>Sample Projects:<br>Multiprojects:<br><u>B</u> rowse                                                                                                    |

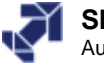

www.infoPLC.net

### **STEP 7 Project Structure**

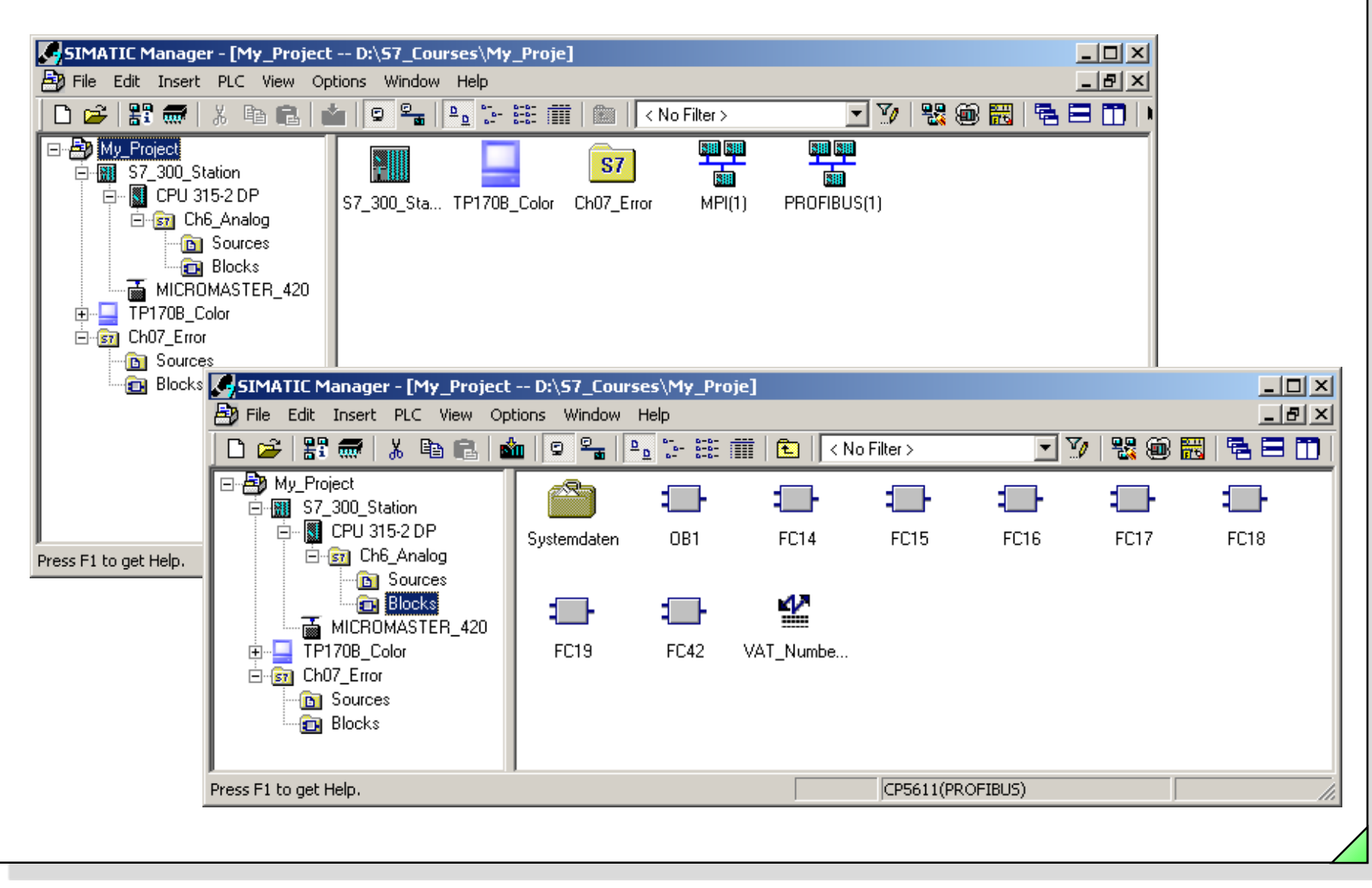

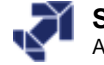

### **S7 Program Blocks**

| 🗅 🗃 🚼 🛲 👗 🛍 💼                                                                                                    | 💼 🤤 👳                                                                                                    | <u><u>a</u><br/><u>a</u><br/><u>a</u><br/><u>a</u><br/><u>a</u></u>                                                                                                    | 🇰   🔁   < N                                                                                                    | o Filter >                                                                                                    | - 7                                                                                                    | 器 📾 📆   🖷                                                                                                    | 8 🗖 🗍 |
|----------------------------------------------------------------------------------------------------|----------------------------------------------------------------------------------------------------|----------------------------------------------------------------------------------------------------|----------------------------------------------------------------------------------------------------|----------------------------------------------------------------------------------------------------|----------------------------------------------------------------------------------------------------|----------------------------------------------------------------------------------------------------|-------|
| 840D_Simulator     SIMATIC 300(1)     PLC315-2DP M/S 2AF03     Sources     Sources     Blocks     Sources     Blocks | System data<br>FB3<br>FB10<br>FB19<br>FC7<br>FC13<br>FC19<br>FC26<br>DB1<br>DB7<br>DB17<br>DB32<br>UDT19<br>UDT77 | <ul> <li>OB1</li> <li>FB4</li> <li>FB11</li> <li>FC1</li> <li>FC8</li> <li>FC14</li> <li>FC20</li> <li>FC30</li> <li>DB2</li> <li>DB8</li> <li>DB18</li> <li>DB33</li> <li>UDT21</li> <li>SFC22</li> </ul> | <ul> <li>OB40</li> <li>FB5</li> <li>FB15</li> <li>FC2</li> <li>FC9</li> <li>FC15</li> <li>FC21</li> <li>FC51</li> <li>DB3</li> <li>DB10</li> <li>DB10</li> <li>DB19</li> <li>DB34</li> <li>UDT31</li> <li>SFC41</li> </ul> | <ul> <li>OB100</li> <li>FB6</li> <li>FB16</li> <li>FC3</li> <li>FC10</li> <li>FC16</li> <li>FC22</li> <li>FC52</li> <li>DB4</li> <li>DB11</li> <li>DB20</li> <li>UDT2</li> <li>UDT71</li> <li>SFC42</li> </ul> | <ul> <li>FB1</li> <li>FB7</li> <li>FB7</li> <li>FC4</li> <li>FC11</li> <li>FC17</li> <li>FC24</li> <li>FC53</li> <li>DB5</li> <li>DB15</li> <li>DB21</li> <li>UDT10</li> <li>UDT72</li> <li>SFC46</li> </ul> | <ul> <li>⇒ FB2</li> <li>⇒ FB9</li> <li>⇒ FB18</li> <li>⇒ FC6</li> <li>⇒ FC12</li> <li>⇒ FC18</li> <li>⇒ FC25</li> <li>⇒ FC54</li> <li>⇒ DB6</li> <li>⇒ DB16</li> <li>⇒ DB31</li> <li>⇒ UDT11</li> <li>⇒ UDT73</li> <li>⇒ SFC47</li> </ul> |       |
|                                                                                                    |                                                                                                    | <b>61</b> 01 002                                                                                                    | 8- 01 CO4                                                                                                    |                                                                                                    |                                                                                                    |                                                                                                    |       |
| Press F1 to get Help.                                                                                                |                                                                                                    |                                                                                                    | CP5512(PROFIE                                                                                                    | IUS)                                                                                                    |                                                                                                    |                                                                                                    |       |

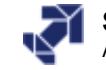

www.infoPLC.net

### **Cyclic Program Processing**

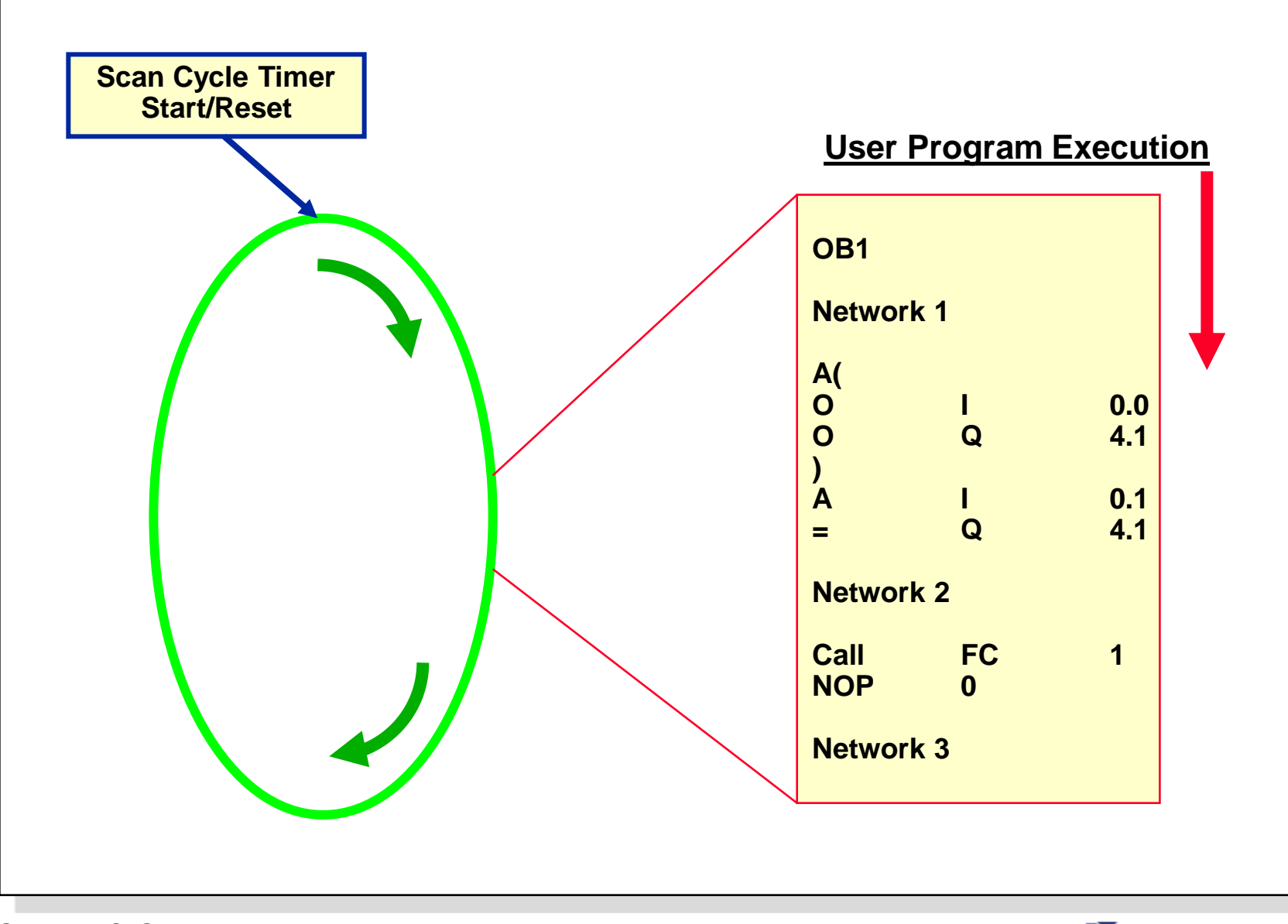

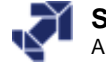

www.infoPLC.net

### **Interesting Facts about Multiprojects**

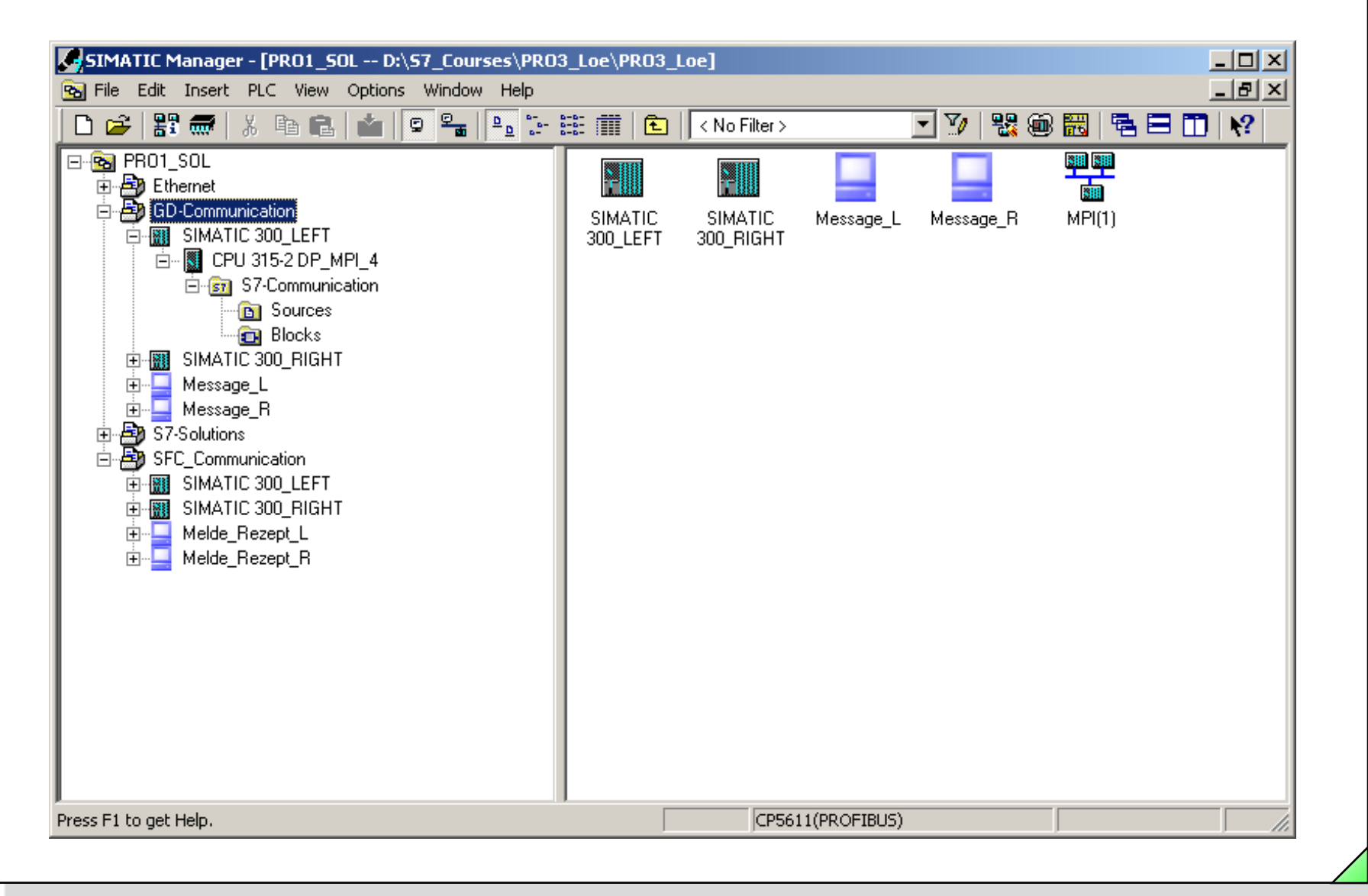

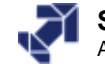

### **Creating an S7 Project**

| ew<br>Jew Project' Wizard                               | Ctrl+N |                                       | ew Project                |                     |                                       |
|---------------------------------------------------------|--------|---------------------------------------|---------------------------|---------------------|---------------------------------------|
| pen                                                     | Ctrl+O |                                       | User projects Libraries   | Multiprojects       |                                       |
| 7 Memory Card                                           | •      |                                       | Name                      | Storage path        |                                       |
| emory Card File                                         | •      |                                       | Ethernet                  | D:\S7_Courses\PR0   | 3_Loe\Ethernet                        |
| alata                                                   |        |                                       | GD-Communication          | D:\S7_Courses\PRO   | 3_Loe\GD-Kommu                        |
|                                                         |        |                                       | LueftungInitialsierung    | D:\S7_Courses\Lueft | ungInitialisierungsTest               |
| eorganize                                               |        |                                       | My_Project                | D:\S7_Kurse\SERV1   | _L<br>2.1\C71                         |
| anaye                                                   |        |                                       |                           | D:\S7_Courses\PHU   | 3_LOENS7-LOESU                        |
| rchive                                                  |        |                                       |                           | D.\S7_COUISES\SER\  | V1_A<br>V1_1                          |
| etrieve                                                 |        |                                       | •                         |                     | · · · · · · · · · · · · · · · · · · · |
| age Setup                                               |        |                                       | Add to current multiproie | act                 |                                       |
| PPO1 SOL (Multiproject) Dr/SZ Courses/PPO3 Loe/PPO3 Loe |        |                                       | Name:                     |                     | Tupe:                                 |
| SERV2_B (Project) D:\S7_Courses\SERV2_B                 |        |                                       | Mu Project                |                     | D 1 1                                 |
| SERV2_5 (Project) D:\S7_Courses\SERV2_5                 |        |                                       | Inity_1 tolect            |                     | Project                               |
| 20142_3 (110)000                                        |        |                                       | *******                   |                     | 🔲 F Library                           |
| xit                                                     | Alt+F4 |                                       | Storage location          |                     |                                       |
|                                                         |        | · · · · · · · · · · · · · · · · · · · | D:\S7_Courses             |                     | Browse                                |
|                                                         |        |                                       | *******                   |                     |                                       |
|                                                         |        |                                       | or (                      | C                   | ancel Help                            |
|                                                         | _      |                                       |                           |                     |                                       |
| es a new project or a new library.                      |        |                                       |                           |                     | ///                                   |

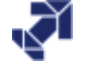

www.infoPLC.net

# **Inserting an S7 Program**

| ב              | Station                          |                       | _ 🗽 🔠 🗰   🐜   < No Filter > | - V 2 8 m 1 |  |
|----------------|----------------------------------|-----------------------|-----------------------------|-------------|--|
|                | Subnet                           | ► 1 S7 Brogram        |                             |             |  |
|                | GT. Celluran                     | 2 M7 Program          |                             |             |  |
|                | 57 Block                         | 3 Program             |                             |             |  |
|                | M7 Software                      | 4 Drive<br>5 SINAMICS |                             |             |  |
|                | Symbol Table                     |                       |                             |             |  |
|                | Text Library<br>External Source  |                       |                             |             |  |
|                | WinCC flexible RT                | •                     |                             |             |  |
|                | WinCC Object                     | <b></b>               |                             |             |  |
|                | Parameter<br>External parameters | · ·                   |                             |             |  |
| My_Pr          | oject D:\S7_Course               | es\My_Proje           |                             |             |  |
| - <b>B</b> ) M | y_Project                        | MPI(1)                | 😭 Global labeling field     |             |  |

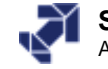

### **Standard Library**

|                                                                                                    | Ctrl+N                                            | Open Project                                                        |                                                                                    | ×            |
|----------------------------------------------------------------------------------------------------|---------------------------------------------------|---------------------------------------------------------------------|------------------------------------------------------------------------------------|--------------|
| ew Project' Wizard                                                                                                    |                                                   | Libraria Carr                                                       |                                                                                    |              |
| pen                                                                                                    | Ctrl+O                                            | Oser projects Libraries   Sam                                       | pie projects   Multiprojects                                                       | 1            |
| Memory Card                                                                                                    | •                                                 | Name                                                                | Storage path                                                                       | <u> </u>     |
| mory Card File                                                                                                    | •                                                 | PDIAGLIB                                                            | C:\Program Files\Siemens'                                                          | \Step7\S7lit |
| lete                                                                                                    |                                                   | PROFINET System-Library                                             | C:\Program Files\Siemens                                                           | \Step7\S7lit |
| organize                                                                                                    |                                                   | Redundant IU (V1)                                                   | C:\Program Files\Siemens'                                                          | Step7\S7lit  |
| inage                                                                                                    |                                                   | Redundant IU LGP                                                    | C:\Program Files\Siemens'                                                          | \Step/\S/lit |
| chive                                                                                                    |                                                   | Standard Library                                                    | CAProgram Files/Siemens                                                            | Step7\S7lit  |
| trieve                                                                                                    |                                                   | stdlibs (V2)                                                        | C:\Program Files\Siemens                                                           | Step7\S7lit  |
| ge Setup                                                                                                    |                                                   |                                                                     |                                                                                    |              |
| PRO1_SOL (Multiproject) D:\S7_Courses\PRO3_Loe\PRO3_Loe<br>SERV2_B (Project) D:\S7_Courses\SERV2_B<br>SERV2_S (Project) D:\S7_Courses\SERV2_L |                                                   | Selected<br>User Projects:                                          |                                                                                    |              |
| cit                                                                                                    | Alt+F4                                            | Sample Projects:<br>Multiprojects:                                  |                                                                                    | Browse       |
|                                                                                                    |                                                   | ОК                                                                  | Cancel                                                                             | Help         |
| Standard Library C:\Pr                                                                                                    | rogram Files\Sie                                  | mens\Step7\57libs\stdlib30                                          | _                                                                                  |              |
| a project to be selected or a li 💽 🔶 Standard Library                                                                                         | इन Commu<br>इन Miscella<br>इन PID Co<br>इन System | nication Blocks<br>aneous Blocks<br>ntrol Blocks<br>Function Blocks | 河 IEC Function Blocks<br>기 Organization Blocks<br>cks<br>게 TI-S7 Converting Blocks |              |

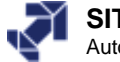

www.infoPLC.net

### **STEP 7 Help System**

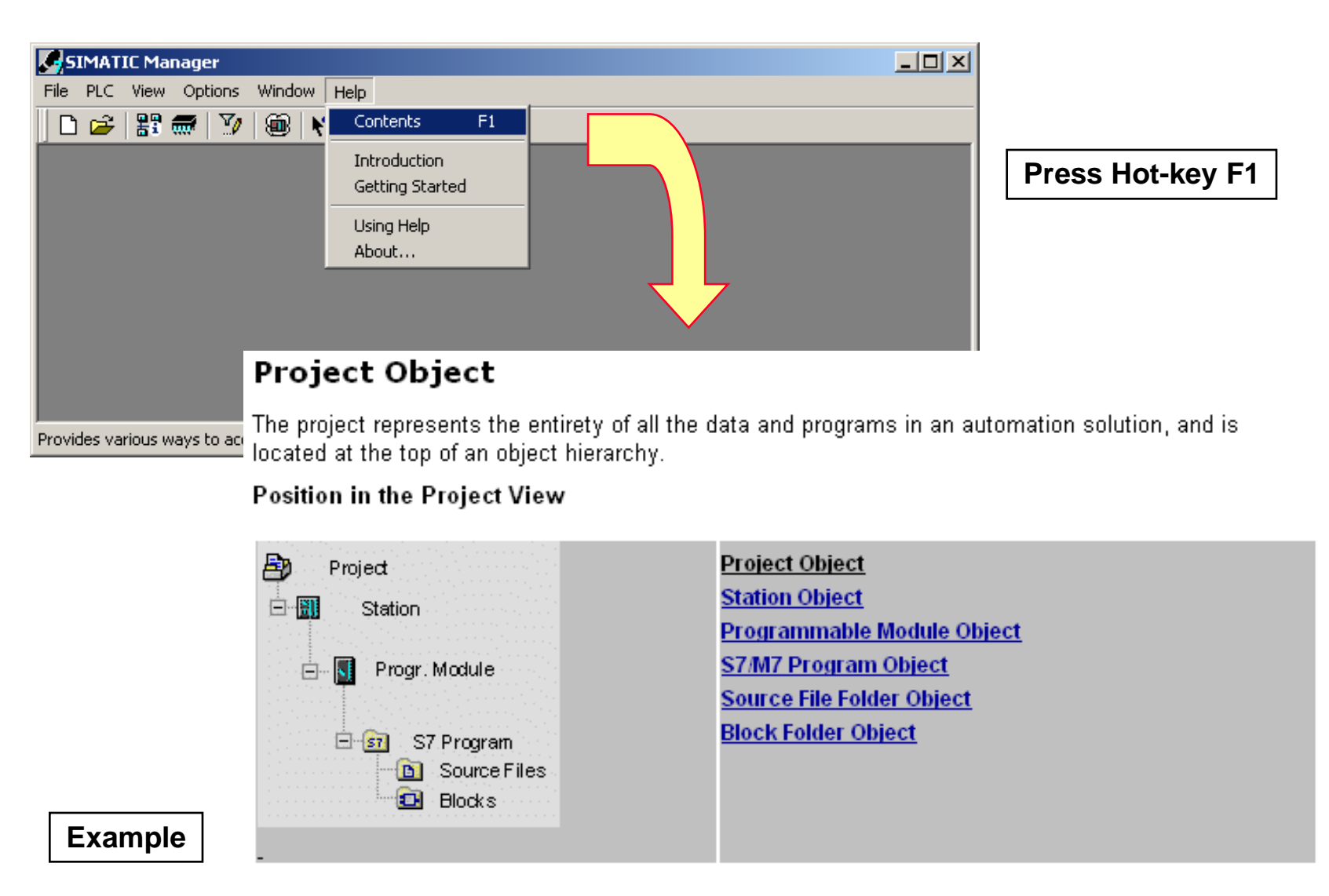

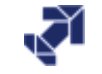

## **Context Sensitive Help in STEP 7**

| 🗆 🗁   👪 📷   🖇 🖷 📑                                                                                                    | 📩   😨 🖳   +                                                                                                    | <u>□</u>                                                                         | 📔 🔁 🛛 < No                             | ) Filter >                                                      | • V                                 | 55 📾 📷   🖷 🗖 🚺 📢                                                                                 |                                   |
|----------------------------------------------------------------------------------------------------|----------------------------------------------------------------------------------------------------|----------------------------------------------------------------------------------|----------------------------------------|-----------------------------------------------------------------|-------------------------------------|--------------------------------------------------------------------------------------------------|-----------------------------------|
| - 🔶 Standard Library                                                                                                    | Object name                                                                                                    | Symbolic name                                                                    | e (                                    | Created in langu                                                | age 🛛 Size in t                     | . Type Version (H                                                                                |                                   |
| IEC Function Blocks     IEC Function Blocks     IEC Function Blocks     IEC Function Blocks     IEC Function Blocks     IEC For Organization Blocks     IEC For Organization Blocks     IEC Forganization Blocks     IEC | SFC1           SFC2           SFC3           SFC4           SFC5           SFC6           SFC7           SFC9           SFC10 | READ_CLK<br>SET_RTM<br>CTRL_RTM<br>CTRL_RTM<br>File Edit B<br>Contents<br>Readin | itandard and<br>ookmark Optic<br>Index | STL<br>STL<br>STL<br>System Funct<br>ons Help<br>Bar<br>Me with | tions<br>sFC 1 "R                   | System function     System function     System function     System function     1.0              | Press Hot-key F1                  |
|                                                                                                    | SFC11<br>SFC12<br>SFC13<br>SFC13<br>SFC14<br>SFC15<br>SFC15<br>SFC17                                                          | Descript<br>With SFC<br>CPU.                                                     | ion<br>1 "READ_CL                      | .K" (read sys                                                   | tem clock), you                     | u read the current date or curren                                                                | t time of the system clock of the |
| ss F1 to get Help.                                                                                                    |                                                                                                    | RET_VAL                                                                          | Declaration<br>OUTPUT                  | <u>Data Type</u><br>INT                                         | <u>Memory Area</u><br>I, Q, M, D, L | Description<br>If an error occurs during the exec<br>function, the return value contain<br>code. | ution of the<br>s an error        |
|                                                                                                    |                                                                                                    | CDT                                                                              | OUTPUT                                 | DT                                                              | D,L                                 | The current date and current time<br>at<br>the CDT output.                                       | e are output                      |
|                                                                                                    |                                                                                                    |                                                                                  |                                        |                                                                 |                                     |                                                                                                  |                                   |

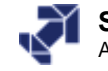

www.infoPLC.net

# Setting the PG/PC Interface

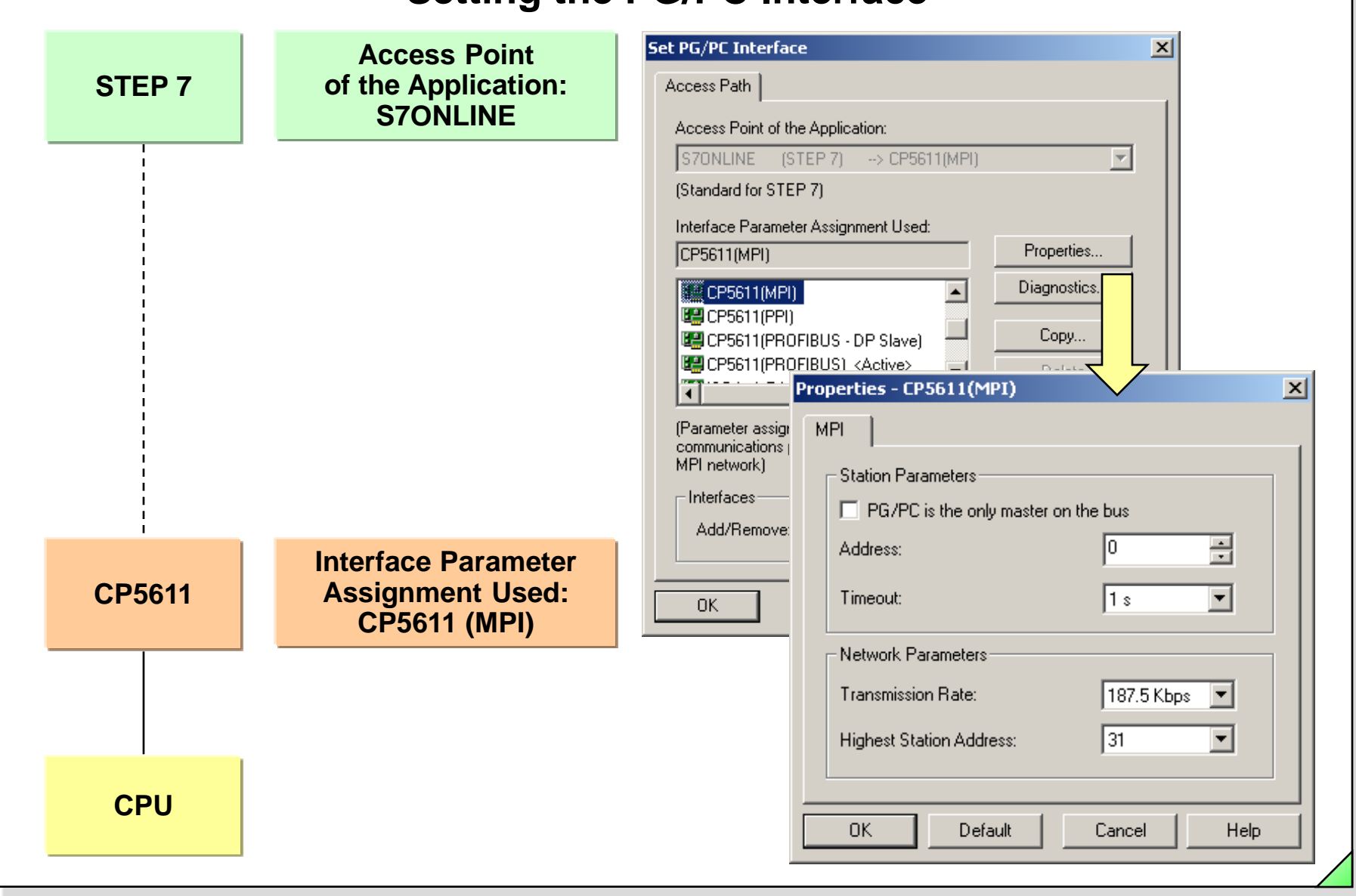

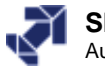

### **Offline / Online View in the SIMATIC Manager**

| 🗅 🛩   🎛 🛲   X 🖻 💼       | 💼 🖸 🚰 🕒 📜       | - 🏥 🏢   🔁   < No     | oFilter≻ | 💽 🏹   器 📾 🚟   🎙         | a 🗆 🔟 🕴 👘     |               |     |
|-------------------------|-----------------|----------------------|----------|-------------------------|---------------|---------------|-----|
| SERV1_S D:\S7_Courses\S | ERV1_L          |                      |          | SERV1_5 D:\S7_Courses\9 | ERV1_L ONLINE |               | _ 🗆 |
| ⊡-🞒 SERV1_S             | Object name     | Symbolic name        | Cre      | ⊡ 🎒 SERV1_S             | Object name   | Symbolic name |     |
| 🖹 🛄 S7_300_Station      | 🚔 Systemdaten   |                      |          | E S7_300_Station        | 🙆 Systemdaten |               |     |
| 🖻 🖳 🚺 CPU 315-2 DP      | 🕞 OB1           | OB_Cycle             | FBI      | 🖻 🖓 CPU 315-2 DP        | 🕶 OB1         | OB_Cycle      |     |
| ⊡ 📾 Ch13_MM420          | 🕞 FC14          | FC_Signal            | FBI      | □ □ □ Ch13_MM420        | 🕞 FC14        | FC_Signal     |     |
| Sources                 | 🗗 FC15          | FC_Mode              | FBI      |                         | 🗗 FC15        | FC_Mode       |     |
|                         | 🗗 FC16          | FC_ConvMotor         | FBI      |                         | 🖬 FC16        | FC_ConvMotor  |     |
| micromASTER_42          | " 🕞 FC17        | FC_Fault             | FBI      | E Choo Diasta           | G FC17        | FC_Fault      |     |
|                         | 🗗 FC18          | FC_Count             | FBI      |                         | 🗗 FC18        | FC_Count      |     |
| ⊞                       | G FC19          | FC_Count_Add         | FBI      | E Kapos_binaly_op       | G FC19        | FC_Count_Add  |     |
| E Kapiji (digital Op    | G FC42          | FC_MM420             | FBI      | Kapio Kapio Bewire      | 🕞 FC42        | FC_MM420      |     |
| E San Kapito_aigka_op   | VAT_Number_form | . VAT_Number_formats |          | E G Kap12_Newle         | SFB0          | сти           |     |
|                         |                 |                      |          |                         | G SFB1        |               |     |
|                         |                 |                      |          |                         | G SFB2        |               |     |
|                         |                 |                      |          |                         | G SFB3        |               |     |
|                         |                 |                      |          |                         | G SFB4        | TON           |     |
|                         |                 |                      |          |                         | G SFB5        |               |     |
|                         |                 |                      |          |                         | SFB32         |               |     |
|                         |                 |                      |          |                         | SFC0          |               |     |
|                         |                 |                      |          |                         | G SFC1        | READ_CLK      |     |
|                         |                 |                      |          |                         | SFC2          | -             |     |
|                         |                 |                      |          |                         | G SFC3        |               |     |
|                         |                 |                      |          |                         | SFC4          |               |     |
|                         |                 |                      |          |                         | SFC5          | GADR LGC      |     |
|                         |                 |                      |          |                         | SFC6          | RD SINFO      |     |
|                         |                 |                      |          |                         | SFC7          | -             |     |
|                         |                 |                      |          |                         | SFC11         |               |     |
|                         |                 |                      |          |                         | SFC12         | D ACT DP      |     |
|                         |                 |                      |          | 1                       | SFC13         | DPNRM DG      |     |
|                         |                 |                      |          | 1                       | SFC14         |               |     |
|                         |                 |                      |          | 1                       | SFC15         |               |     |
|                         |                 |                      |          | 1                       | G SFC17       | ALARM SQ      |     |
|                         |                 |                      |          | 1                       | SFC18         |               |     |
|                         |                 |                      |          | 1                       | SFC19         | ALARM SC      |     |
|                         |                 |                      |          | 1                       | SFC20         | BLKMOV        |     |
| .1                      |                 |                      |          | 1                       |               |               |     |

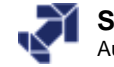

www.infoPLC.net

# **Online Connection using "Accessible Nodes"**

| SIMATIC Manager - [Accessible                                                                                                    | Nodes MPI]                                              | - 🗆 🗙         |
|----------------------------------------------------------------------------------------------------|---------------------------------------------------------|---------------|
| 📲 File Edit Insert PLC View Opt                                                                                                    | tions Window Help                                       |               |
| 🗋 🗅 😅   🎛 🛲   X 🖻 🛍   🖆                                                                                                    | 🖬   🗢 🗣 🐘 🏥   🎬   🕋   < No Filter > 💽 🏹   😤 🕮 📆   🖷 🖃 🕻 | 🗖   <b>N?</b> |
| Image: Accessible Nodes         Image: MPI = 3         Image: MPI = 4 (directly)         Image: MPI = 4 (directly)         Image: MPI = Blocks | MPI = 3 IMPI = 4 (directly)                             |               |
| Press F1 to get Help.                                                                                                    | CP5611(MPI)                                             |               |
|                                                                                                    |                                                         |               |
|                                                                                                    |                                                         |               |

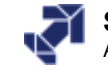

www.infoPLC.net

### **Erasing Data Stored on the MMC**

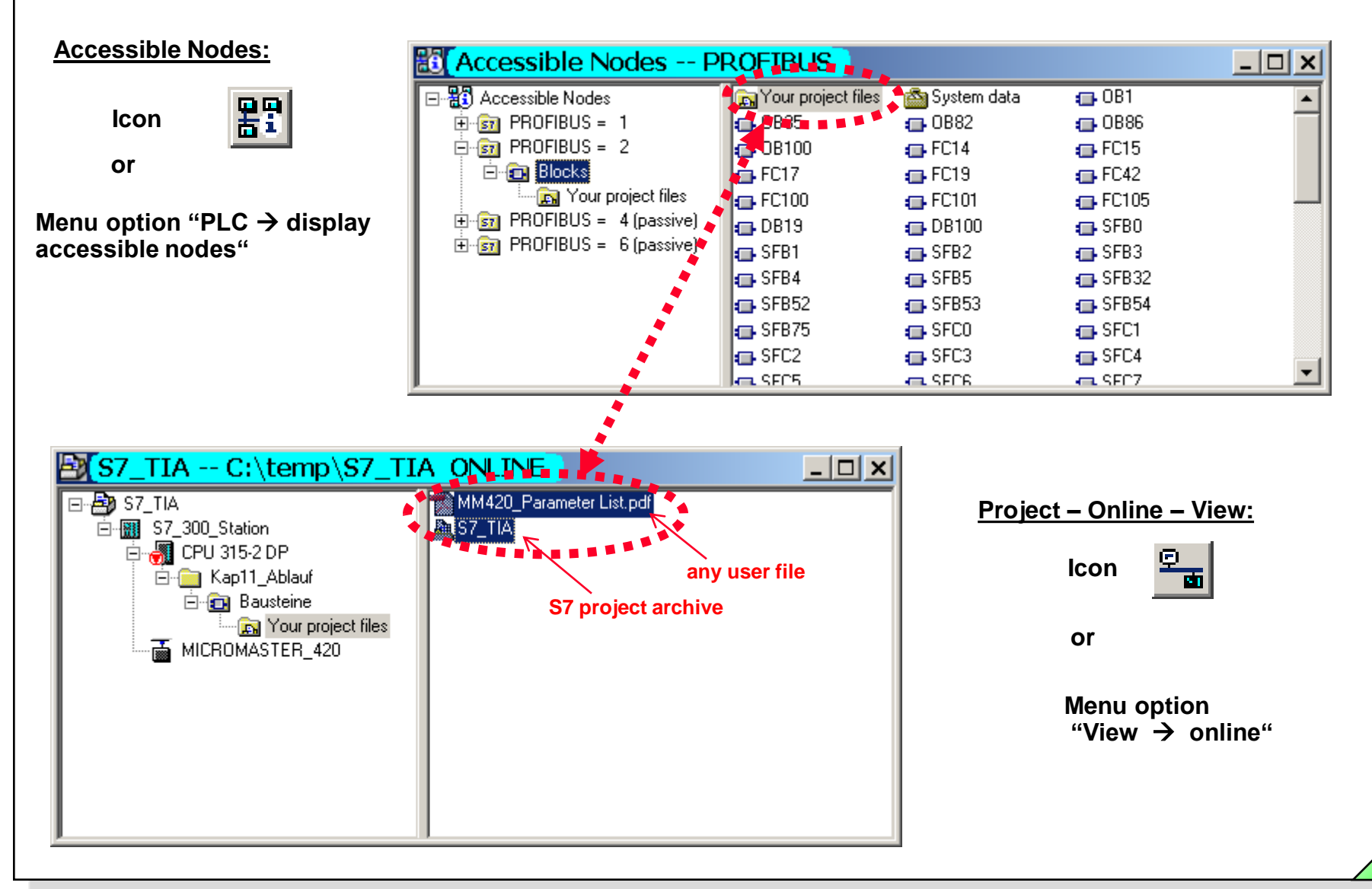

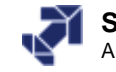

| t PG/PC Interface                    |             | X                                      |            |
|--------------------------------------|-------------|----------------------------------------|------------|
| Access Path                          |             |                                        |            |
| Access Point of the Application:     |             |                                        |            |
| S70NLINE (STEP 7)> CP5611(MPI)       | <b>*</b>    |                                        |            |
| (Standard for STEP 7)                |             |                                        |            |
| Interface Parameter Assignment Used: |             |                                        |            |
| CP5611(MPI)                          | Properties  |                                        |            |
| CP5611(MPI)                          | Diagnostics |                                        |            |
| CP5611(PPI)                          | Copy        | Properties - CP5611(MPI)               | >          |
| CP5611(PROFIBUS) <active></active>   | Delete      | MPL )                                  |            |
|                                      |             | - Station Parameters                   |            |
| (Parameter assignment of your        |             | PG/PC is the only master or            | n the hus  |
| MPI network)                         |             | Address:                               |            |
| Interfaces                           |             | Address.                               |            |
| Add/Remove:                          | Select      | Timeout:                               | 1 s 💌      |
|                                      |             | <ul> <li>Network Parameters</li> </ul> |            |
| ОК С                                 | ancel Help  | Transmission Bate:                     | 187.5 Kbps |
|                                      |             |                                        |            |
|                                      |             | Highest Station Address:               | 31         |
|                                      |             |                                        |            |

#### SIMATIC S7 Siemens AG 2006. All rights reserved.

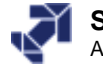

# Exercise 2: Performing a CPU Memory Reset and a Warm Restart

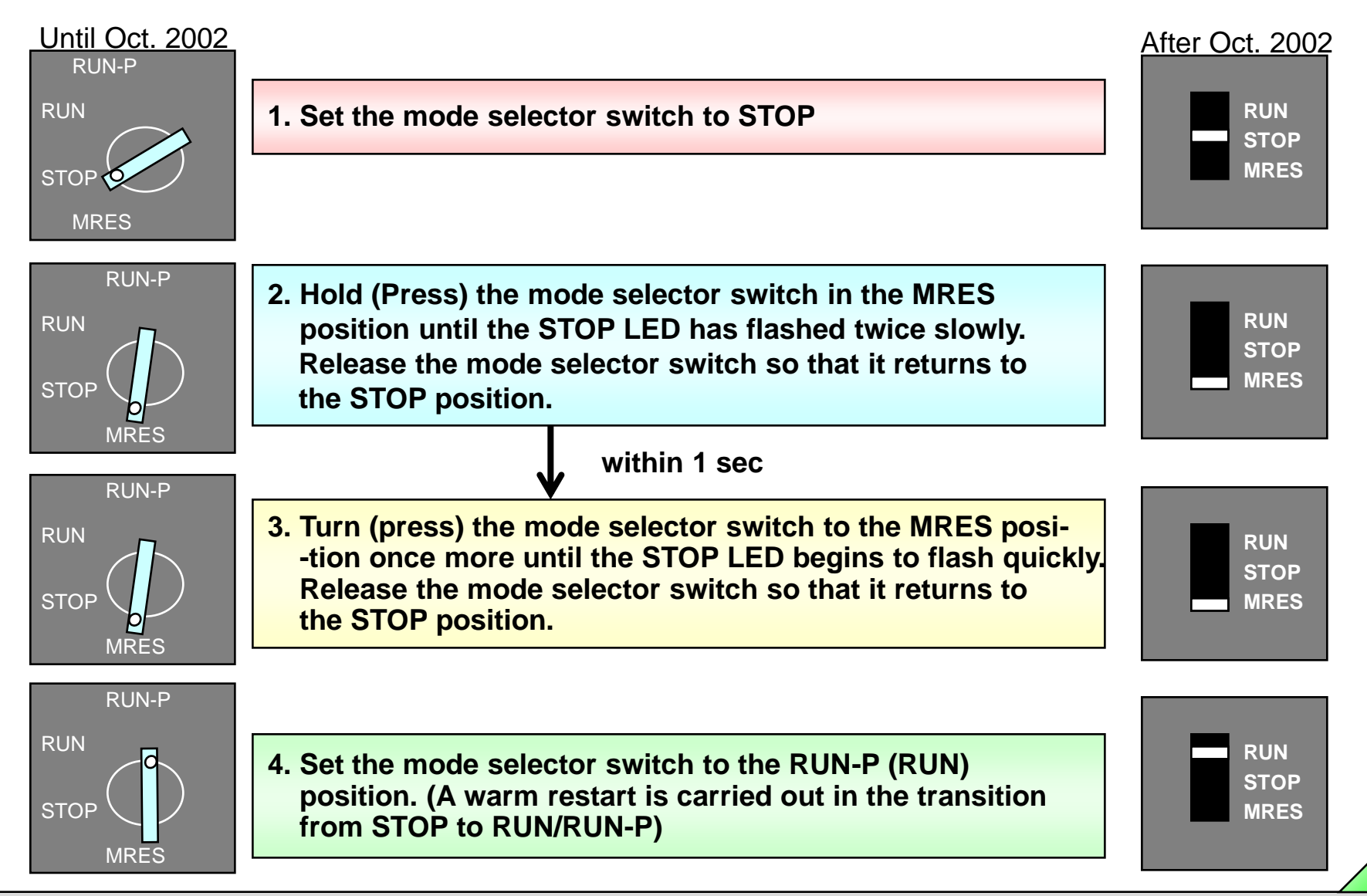

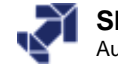

www.infoPLC.net

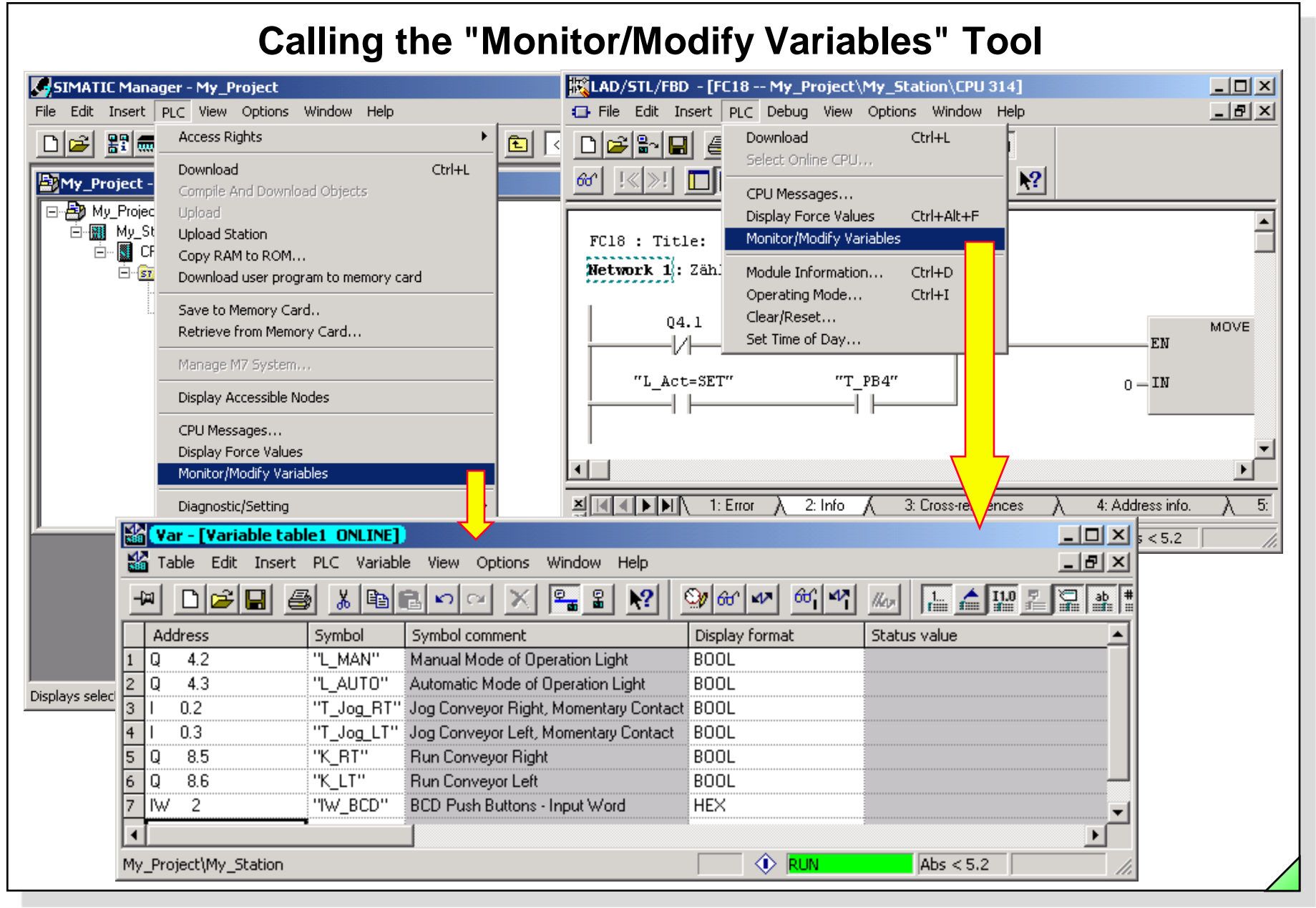

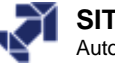

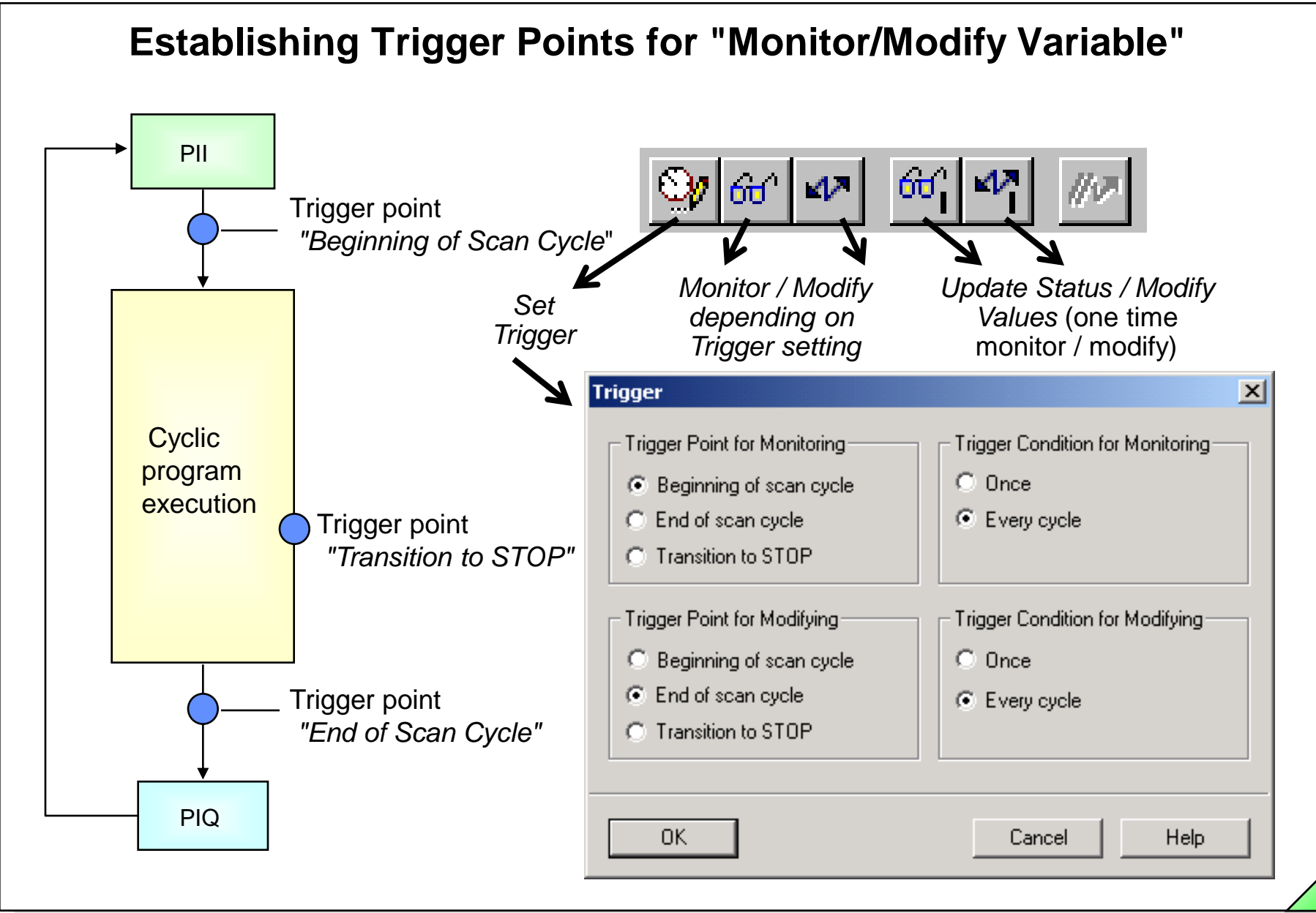

SIMATIC S7 Siemens AG 2006. All rights reserved.

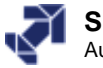

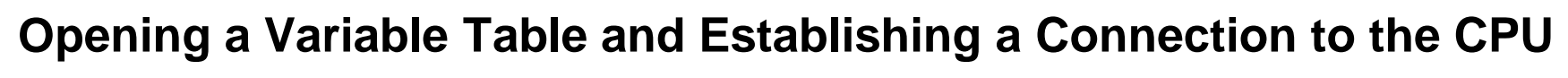

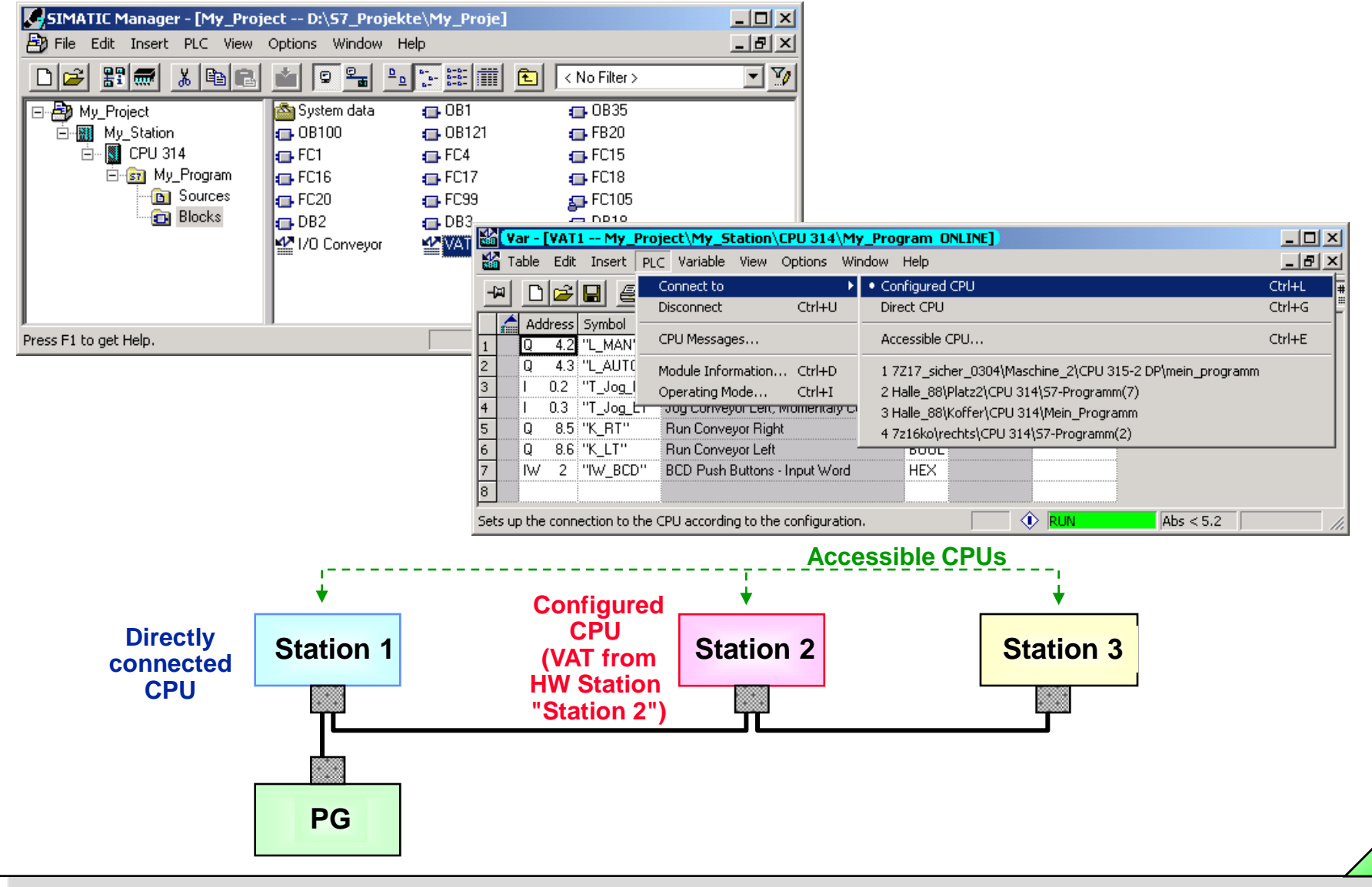

#### SIMATIC S7 Siemens AG 2006. All rights reserved.

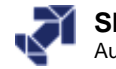

# **Exercise 3: Creating a Project**

|                       |            | =    |           |              |      |  |
|-----------------------|------------|------|-----------|--------------|------|--|
| Blocks                | My_Program | <br> | S7<br>MI  | Pogram<br>Pl | 2920 |  |
| Press F1 to get Help. |            |      | CP5611(MP | I)           |      |  |

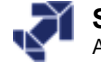

www.infoPLC.net

# If You Want to Know More

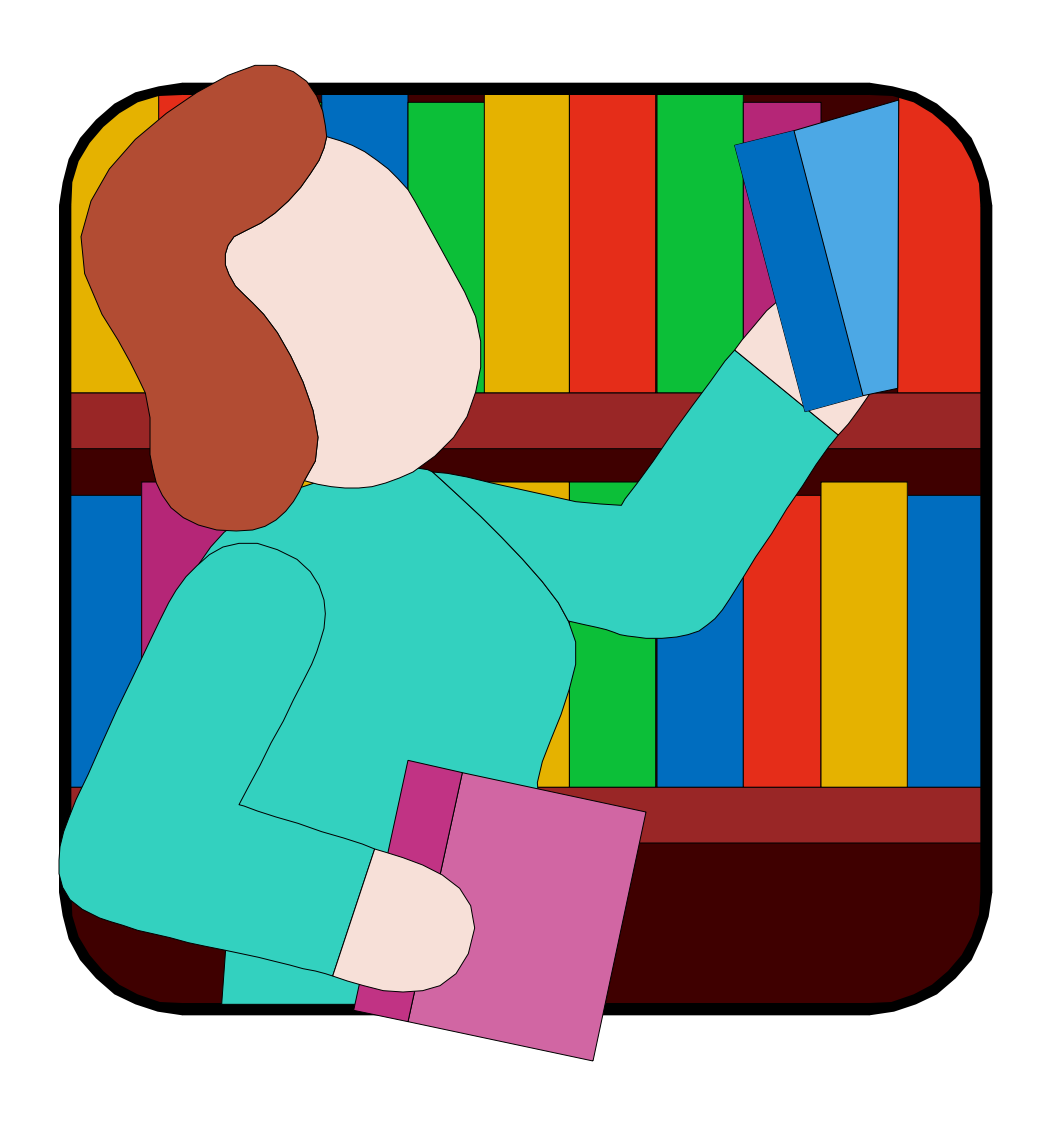

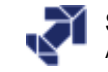

# **SIMATIC Manager Customizing Options**

| File PLC View                                            | Options Window H<br>Customize<br>Simulate Modules<br>Set PG/PC Interfac | elp<br>Ctrl+Alt+E<br>e                  |               |                   |                                                            |               |                                                          |                                   |
|----------------------------------------------------------|-------------------------------------------------------------------------|-----------------------------------------|---------------|-------------------|------------------------------------------------------------|---------------|----------------------------------------------------------|-----------------------------------|
| Columns<br>Language<br>itorage location for              | General General                                                         | sage numbers<br>Date and Time<br>s      | )<br>e of Day | Archiving<br>View |                                                            |               |                                                          |                                   |
| D:\S7_Courses<br>itorage location for<br>D:\S7_Libraries | libraries                                                               |                                         | Br            | owse              | Customize<br>Columns<br>Language                           | Mi<br>General | essage numbers                                           | Archiving                         |
| Open new object<br>Archive automatic<br>Save window arra | automatically<br>ally on opening proje<br>ngement and conter            | ect or library<br>Its at end of session |               |                   | - <u>N</u> ational Langua<br>english<br>deutsch<br>english | ge            | Minemonics<br>Example<br>German U E1.0<br>English A I1.0 | e 1 Example 2<br>S A4.0<br>S Q4.0 |
| eactivated system                                        | messages:                                                               | w                                       | A             | ctivate           |                                                            |               |                                                          |                                   |
|                                                          |                                                                         |                                         |               |                   | ОК                                                         |               |                                                          | Cancel Help                       |

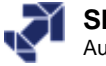
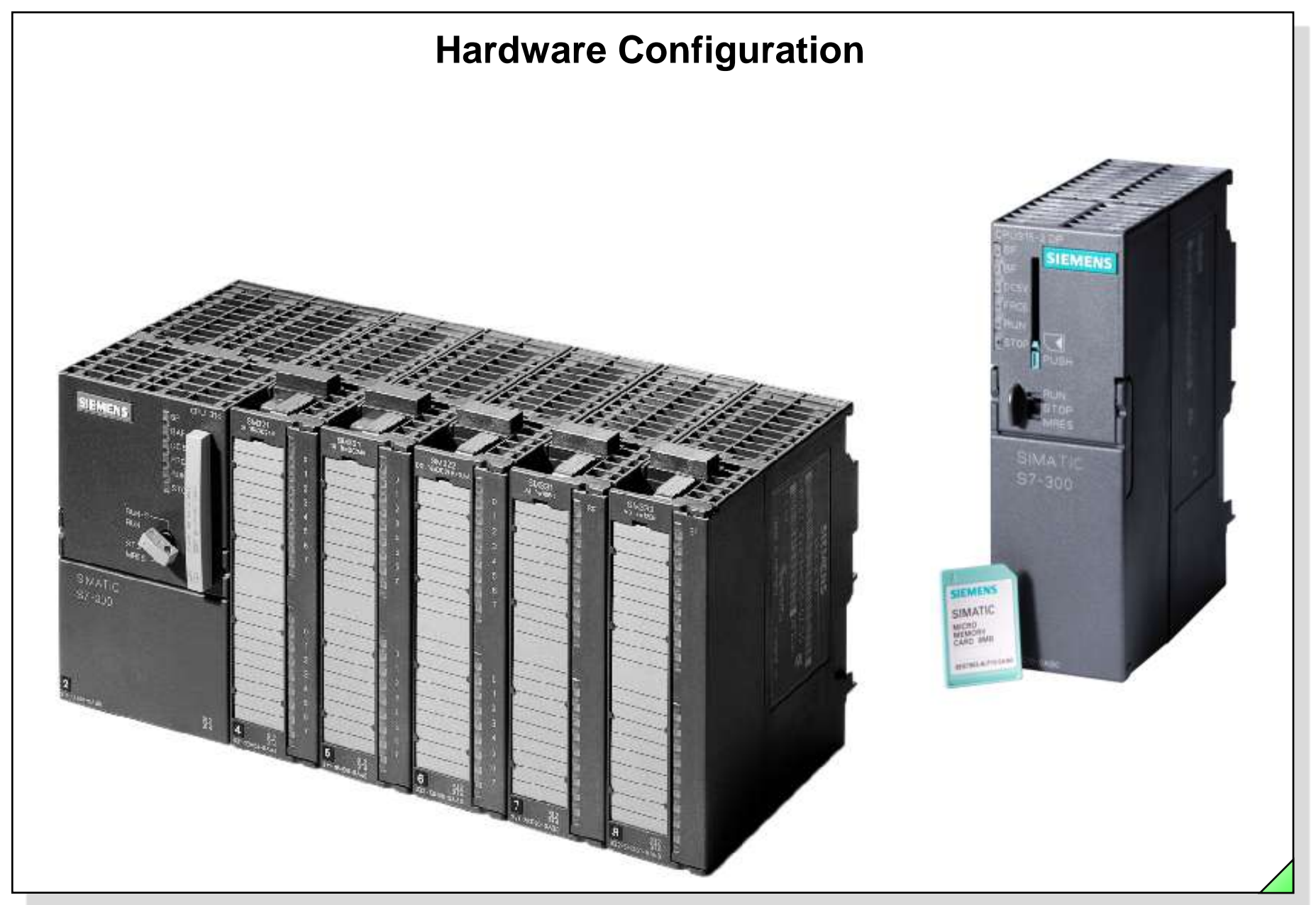

#### SIMATIC S7 Siemens AG 2006. All rights reserved.

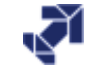

## **Objectives**

#### Upon completion of this chapter the participant will ...

- ... be able to create a setpoint configuration and assign parameters to it
- ... be able to read out an actual configuration and assign parameters to it
- ... be familiar with the addressing of S7-300 input and output modules
- ... be able to adapt a given hardware configuration to an existing hardware
- ... as an option, be familiar with the Catalog CA01 hardware Import/Export function

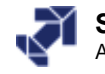

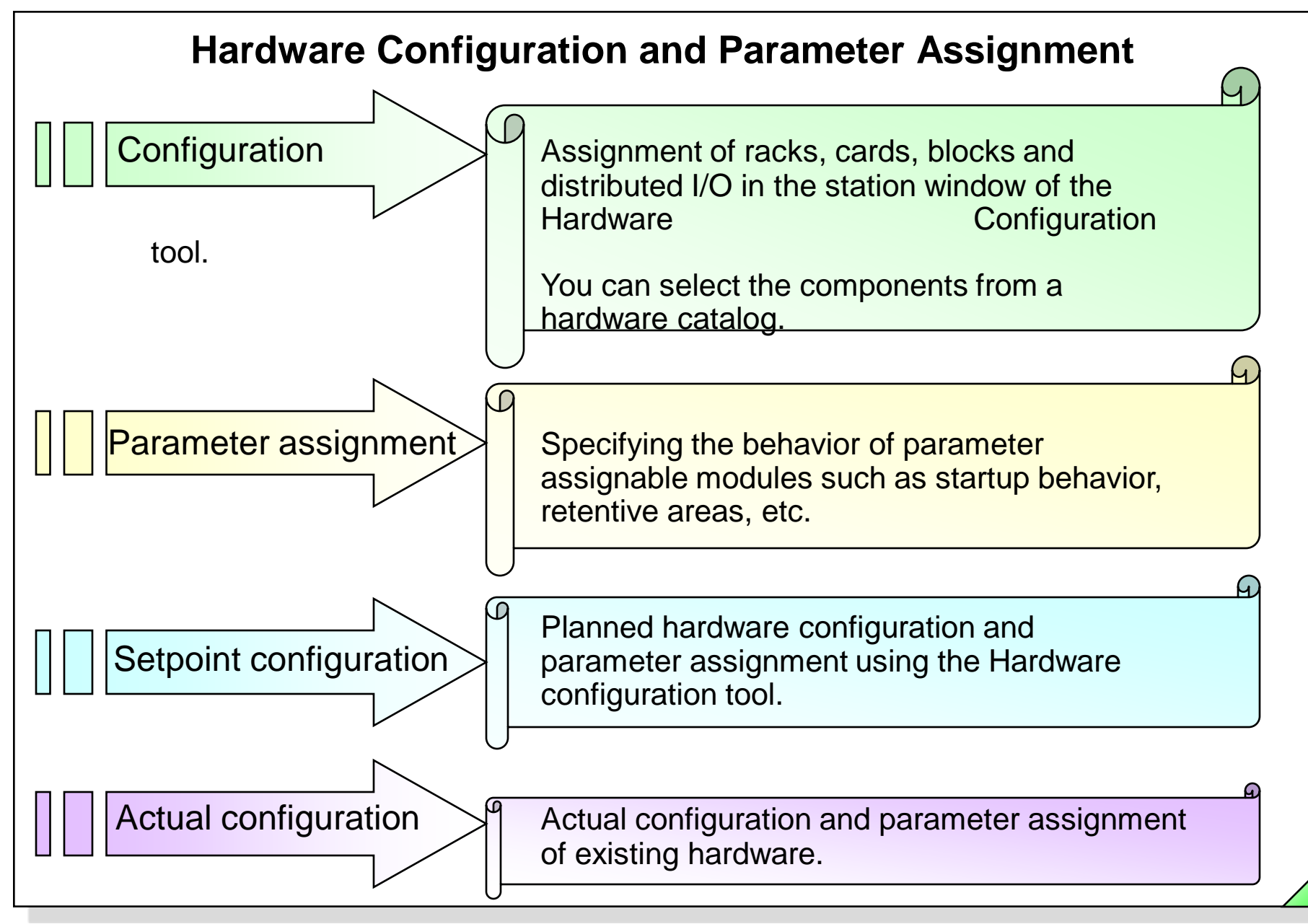

#### SIMATIC S7 Siemens AG 2006. All rights reserved.

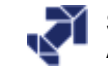

| File Edit | Insert PLC View Op                              | tions Window Help                                                                                                |                    |                                                      |                    |  |
|-----------|-------------------------------------------------|----------------------------------------------------------------------------------------------------|--------------------|------------------------------------------------------|--------------------|--|
|           | Station<br>Subnet<br>Program<br>57 Software     | 1 SIMATIC 400 Stat     2 SIMATIC 300 Stat     3 SIMATIC H Station     4 SIMATIC PC Stati     5 SIMATIC HMI Scale | ion 👔 🕅 🕅 🛛 K No F | ilter > 💽 🏹                                          | 8 🖗 📆 🖻 🗂 <u>१</u> |  |
|           | S7 Block<br>M7 Software                         | 6 Other station                                                                                                  | .011               |                                                      |                    |  |
|           | Symbol Table<br>Text Library<br>External Source | 8 PG/PC<br>9 SIMATIC OP<br>A SIMATIC 200 Stal                                                                    | ion                |                                                      |                    |  |
|           | WinCC flexible RT                               |                                                                                                    |                    |                                                      |                    |  |
|           | Parameter                                       | •<br>•                                                                                                    |                    |                                                      |                    |  |
| My P      | External parameters<br>roject D:\S7 Course      |                                                                                                    |                    |                                                      |                    |  |
|           | y My_Program                                    | Ubject name<br>∰ MPI(1)<br>∰ Global labeling field<br>∭ My_Program                                               | j Symbolic name    | I type<br>MPI<br>Global labeling field<br>S7 Program | <u> </u>           |  |
|           |                                                 |                                                                                                    |                    |                                                      |                    |  |

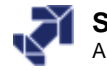

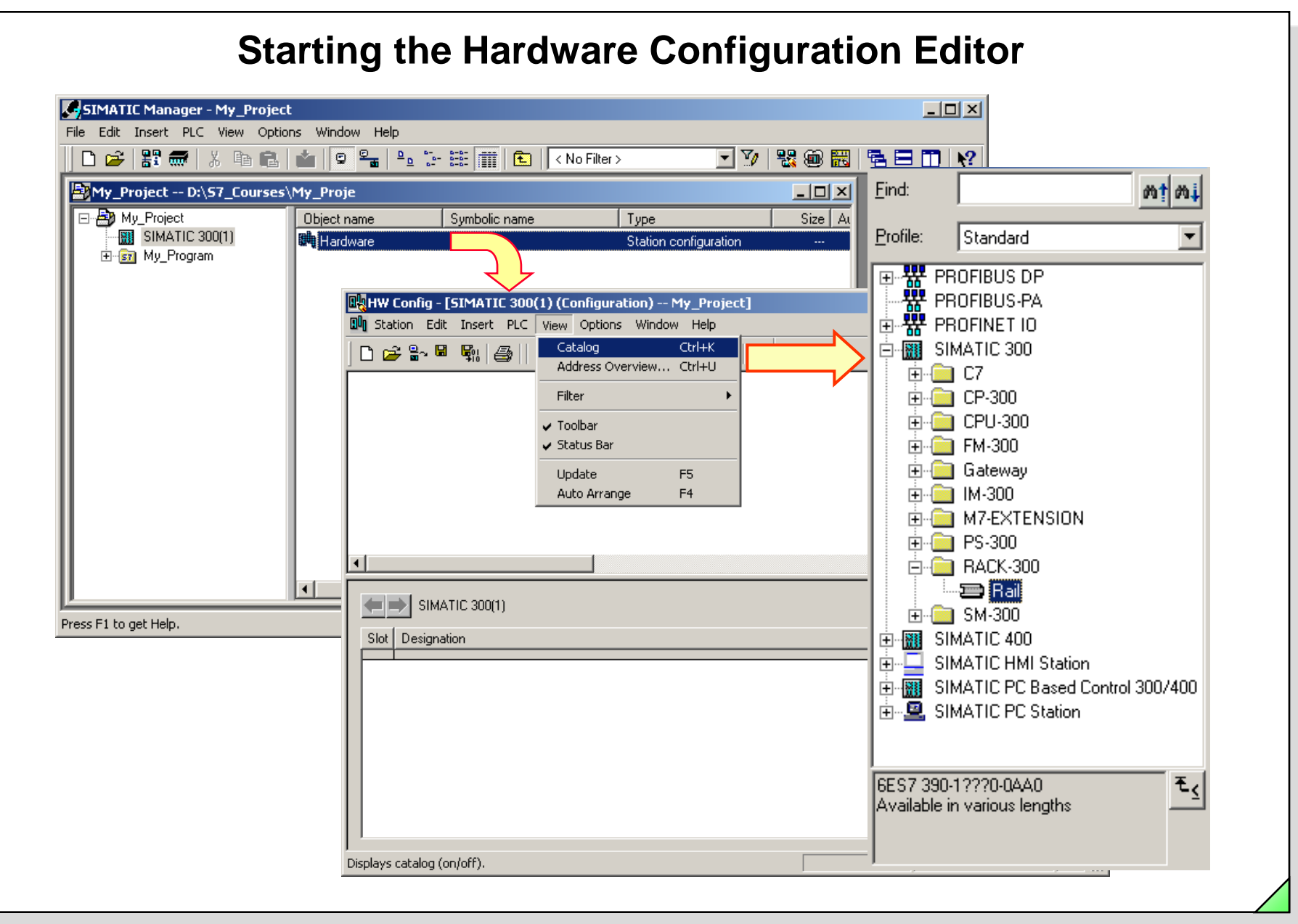

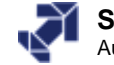

## **Generating a Hardware Setpoint Configuration**

|                       | ₩1 😂    🖽            |                                            | \$   <b>*</b> ? |       |       |   |        |                                   |                                       |                                                                                                    |                                                                                                    |
|-----------------------|----------------------|--------------------------------------------|-----------------|-------|-------|---|--------|-----------------------------------|---------------------------------------|----------------------------------------------------------------------------------------------------|----------------------------------------------------------------------------------------------------|
| 1 PS<br>2 CP<br>X2 DP | 307 54<br>U 315-2 DP |                                            |                 |       |       |   |        | <u>F</u> ind:<br><u>P</u> rofile: | Standa                                | ard                                                                                                    | đ                                                                                                    |
| 4 1 DI3<br>5 6<br>7 7 | IR                   |                                            |                 |       |       |   | •<br>• |                                   |                                       | SM 321 DI<br>SM 321 DI<br>SM 321 DI<br>SM 321 DI<br>SM 321 DI<br>SM 321 DI<br>SM 321 DI<br>SM 321 DI<br>SM 321 DI | 6xAC120<br>16xAC120<br>16xDC24V<br>16xDC24V<br>16xDC24V<br>16xDC24V<br>16xDC24V<br>16xDC24V<br>16xDC24V |
| Slot 🚺 Ma             | JR                   | Order number                               | Firmware        | MPI a | l add | Q | Com    |                                   |                                       | SM 321 DI<br>SM 321 DI<br>SM 321 DI                                                                               | I6xDC24V<br>I6xDC24V                                                                                    |
| 1 PS 3                | 07 5A<br>315-2 DP    | 6ES7 307-1EA00-0AA0<br>6ES7 315-2AF03-0AB0 | V1.1            | 2     |       |   |        |                                   |                                       | SM 321 DI<br>SM 321 DI                                                                                            | 6xDC24V<br>6xDC24V                                                                                      |
| <u>X2</u> DP<br>3     |                      |                                            |                 |       | 1023* |   |        |                                   |                                       | SM 321 DI<br>SM 321 DI                                                                                            | 6xDC48-1                                                                                                |
| 4 DI32:<br>5          | «DC24V               | 6ES7 321-1BL00-0AA0                        |                 |       | 03    |   |        |                                   |                                       | SM 321 DI<br>SM 321 DI                                                                                            | 6xUC24/4<br>32xAC120                                                                                    |
| 6 7                   |                      |                                            |                 |       |       |   |        |                                   |                                       | SM 321 DI:<br>SM 321 DI:                                                                                          | 32xDC24V<br>32xDC24V                                                                                    |
| 8                     |                      |                                            |                 |       |       |   |        |                                   |                                       | SM 321 DI4<br>SM 321 DI9                                                                                          | xNAMUR                                                                                                  |
| 10                    |                      |                                            |                 |       |       |   |        |                                   |                                       | CM 021 DI                                                                                                    | 344C12072                                                                                               |
| 11                    |                      |                                            |                 |       |       |   |        | 6ES7 32<br>Digital in             | I-1BL00-0<br>put module<br>32: also a | IAAO<br>e DI32 24V,<br>wailable as 9                                                                              |                                                                                                    |

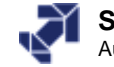

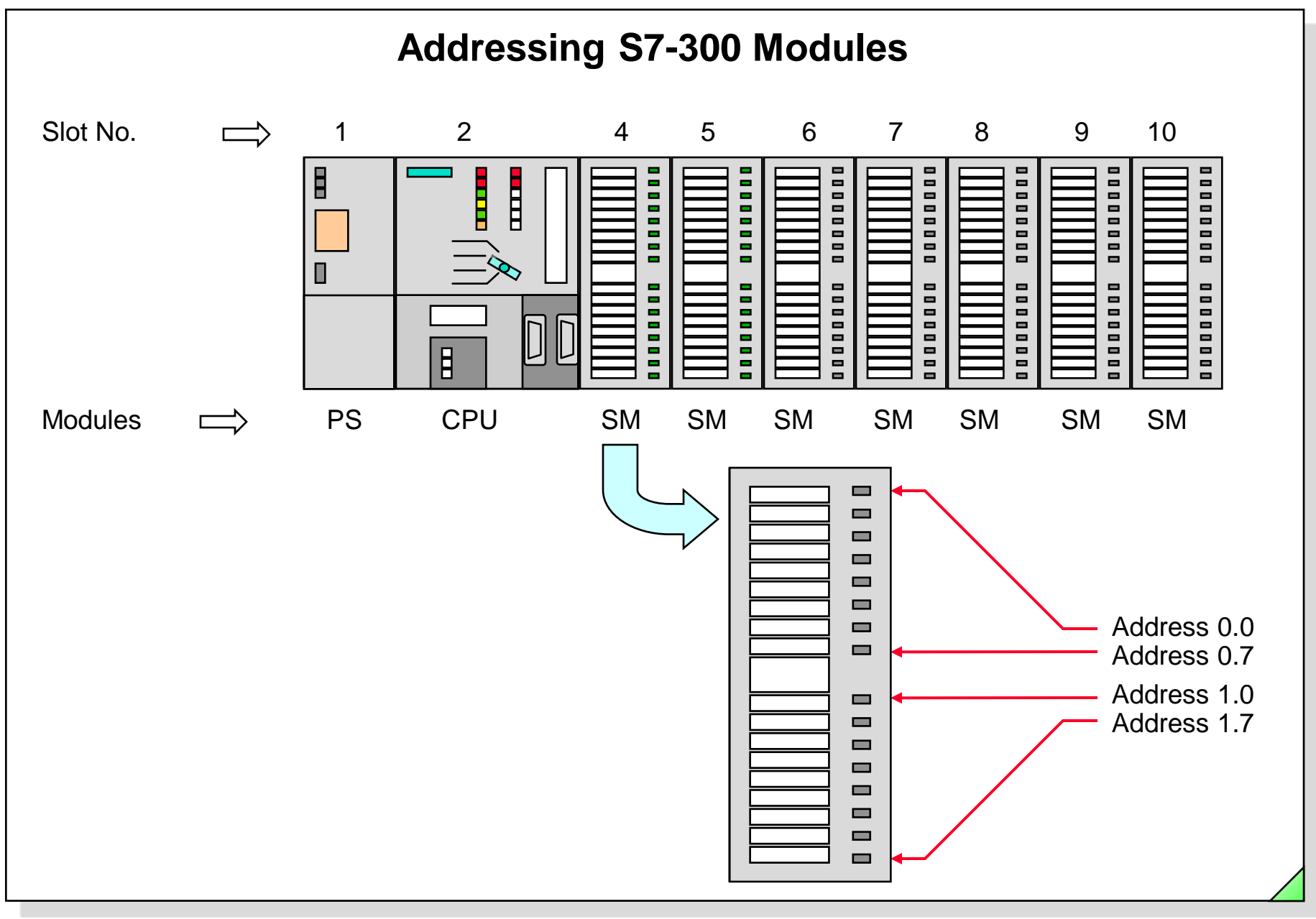

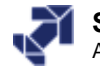

| DI                  | /DO D | efault          | Addre              | essing               | in Mu                | ulti-Tie             | er Con               | figura               | ations               |                      |  |
|---------------------|-------|-----------------|--------------------|----------------------|----------------------|----------------------|----------------------|----------------------|----------------------|----------------------|--|
| C Rack              | PS    | IM<br>(Receive) | 96.0<br>to<br>99.7 | 100.0<br>to<br>103.7 | 104.0<br>to<br>107.7 | 108.0<br>to<br>111.7 | 112.0<br>to<br>115.7 | 116.0<br>to<br>119.7 | 120.0<br>to<br>123.7 | 124.0<br>to<br>127.7 |  |
| C<br>Rack<br>C<br>2 | PS    | IM<br>(Receive) | 64.0<br>to<br>67.7 | 68.0<br>to<br>70.7   | 72.0<br>to<br>75.7   | 76.0<br>to<br>79.7   | 80.0<br>to<br>83.7   | 84.0<br>to<br>87.7   | 88.0<br>to<br>91.7   | 92.0<br>to<br>95.7   |  |
| C<br>Rack<br>C 1    | PS    | IM<br>(Receive) | 32.0<br>to<br>35.7 | 36.0<br>to<br>39.7   | 40.0<br>to<br>43.7   | 44.0<br>to<br>47.7   | 48.0<br>to<br>51.7   | 52.0<br>to<br>55.7   | 56.0<br>to<br>59.7   | 60.0<br>to<br>63.7   |  |
| Rack                | CPU   | IM<br>(Send)    | 0.0<br>to<br>3.7   | 4.0<br>to<br>7.7     | 8.0<br>to<br>11.7    | 12.0<br>to<br>15.7   | 16.0<br>to<br>19.7   | 20.0<br>to<br>23.7   | 24.0<br>to<br>27.7   | 28.0<br>to<br>31.7   |  |
| Slot 1 2            | 3     |                 | 4                  | 5                    | 6                    | 7                    | 8                    | 9                    | 10                   | 11                   |  |

### SIMATIC S7

Siemens AG 2006. All rights reserved.

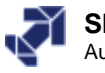

| Station       Lot Insert PLL       View Uptons       View Uptons       Child       Image: Child       Image: Chi                                                                                                    | HW Config - [SIMATIC 300(1) (Configura                                                                                                    | ation) My_Project]                            |                                                                                                    |                                                                       |                       |                                               |                        |
|----------------------------------------------------------------------------------------------------|----------------------------------------------------------------------------------------------------|-----------------------------------------------|----------------------------------------------------------------------------------------------------|-----------------------------------------------------------------------|-----------------------|-----------------------------------------------|------------------------|
| Image: Notice of the second second secon | ) 같은 읍~ 및 및   클   Catalog                                                                                                    |                                               |                                                                                                    |                                                                       |                       |                                               |                        |
| Address Overview       Address area from:       0       to:       1023         Image: CPU 315-2 DP       Address area from:       0       to:       1023         Image: CPU 315-2 DP       Address area from:       0       to:       1023         Image: CPU 315-2 DP       Image: CPU 315-2 DP       Address gaps       Image: CPU 315-2 DP       Image: CPU 315-2 DP         Image: CPU 315-2 DP       Image: CPU 315-2 DP       Image: CPU 315-2 DP       Image: CPU 315-2 DP       Image: CPU 315-2 DP       Image: CPU 315-2 DP         Image: CPU 315-2 DP       Image: CPU 315-2 DP       Image: CPU 315-                                                                                                    | Image: Second state state stat                                                                                                    | F5<br>ge F4                                   | "Addres                                                                                                    | s Overview"                                                           | -                     |                                               |                        |
| Slot       Module       Order nu         1       PS 307 5A       6ES7 307         2       CPU 315-2 DP       6ES7 307         3                                                                                                    | 3 <b>-</b><br>9 <b>-</b><br>1 <b>-</b><br>1 | Address Overview Addresses from: CPU 315-2 DP |                                                                                                    | Address area from:<br>Available addr. assign.:<br>Rack/<br>slot:      | 0 to<br>Yes<br>0/2 Cf | x <b>1023</b><br>PU 1                         | ×                      |
|                                                                                                    | Slot         Module         Order nu           1         PS 307 5A         6ES7 307           2         CPU 315-2 DP         6ES7 31           2/2         DP         3           3         -         -           4         D132xDC24V         6ES7 321           5         D032xDC24V/0.5A         6ES7 323           6         D18/D08x24V/0.5A         6ES7 323           7         A12x12Bit         6ES7 331           8         -         -           9         -         -                                                                                                    | Filter:                                       | Outputs     I Addre     ddr. to Module         3 DI32xDC24√         8 DI8/D08x24√/0.5A         307 AI2x12Bit         1023 DP         7 D032xDC24√/0.5A         8 DI8/D08x24√/0.5A         8 DI8/D08x24√/0.5A | ss gaps<br>PIP DP<br>081 PI -<br>081 PI -<br><br>081 PI -<br>081 PI - | PN -                  | R S<br>0 4<br>0 6<br>0 7<br>0 2<br>0 5<br>0 6 | IF<br>-<br>-<br>1<br>- |

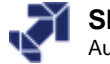

| Var | riable Addressing         Properties - D132xDC24V - (R0/54)         General Addresses         Inputs         Start:       12         Process image:         End:       15         BET PT         System Default |
|-----|----------------------------------------------------------------------------------------------------|
|     | OK Cancel Help                                                                                                    |

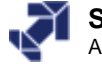

| Station Edit Insert PLC View Options Window Help                                                                                                    | Сору                                                                                                    | Ctrl+C                                                                     | _ 8 ×                        |
|----------------------------------------------------------------------------------------------------|----------------------------------------------------------------------------------------------------|----------------------------------------------------------------------------|------------------------------|
|                                                                                                    | Paste                                                                                                    | Ctrl+∀                                                                     |                              |
|                                                                                                    | Replace Object                                                                                                    |                                                                            |                              |
|                                                                                                    | Add Master System                                                                                                    |                                                                            | -                            |
|                                                                                                    | Disconnect Master System                                                                                                    |                                                                            |                              |
|                                                                                                    | Insert PROFINET IO System                                                                                                    |                                                                            |                              |
|                                                                                                    | Disconnect PROFINET IO System                                                                                                    |                                                                            |                              |
|                                                                                                    | PROFINET IO Domain Management                                                                                                    |                                                                            |                              |
| 5 0032x0C24V/0.54 1x right                                                                                                    | PROFINET IO Topology                                                                                                    |                                                                            |                              |
| 6 DI8/D08x24V/0.5A                                                                                                    | Isochrone Mode                                                                                                    |                                                                            |                              |
| 7 Al2x12Bit                                                                                                    | Specify Module                                                                                                    |                                                                            |                              |
| 9                                                                                                    | Delete                                                                                                    | Del                                                                        |                              |
|                                                                                                    | Go To                                                                                                    |                                                                            |                              |
|                                                                                                    | Eilter Assigned Modules                                                                                                    |                                                                            |                              |
| l la min                                                                                                    |                                                                                                    |                                                                            |                              |
|                                                                                                    | Monitor/Modify                                                                                                    |                                                                            |                              |
| Slot Module Order number                                                                                                    | Edit Symbols                                                                                                    |                                                                            |                              |
| 1 PS 307 5A 6ES7 307-1EA00                                                                                                    | Object Properties                                                                                                    | Alt+Return                                                                 |                              |
| 2 CPU 315-2 DP 6ES7 315-2AF 0AB0                                                                                                    | Open Object With                                                                                                    | Chriettälten                                                               |                              |
| $\frac{X^2}{2}$ <i>DF</i>                                                                                                    | open object wanth                                                                                                    |                                                                            |                              |
|                                                                                                    | Monitor/Modify - D032xDC24V/0.5                                                                                                    | <del>A - (R0/55)</del>                                                     |                              |
|                                                                                                    | Online via assigned CPU services                                                                                                    |                                                                            |                              |
| Symbols - DO32xDC24V/0.5A                                                                                                    |                                                                                                    |                                                                            |                              |
| Symbols - D032xDC24V/0.5A                                                                                                    | Path: My Project\SIMATIC 300(1)\C                                                                                                    | PU 315-2 DP                                                                |                              |
| Symbols - D032xDC24V/0.5A           Address A         Symbol         Data type         Comment           Q         4.0         L_Weight_invalid         BOOL         Indicator light - weight invalid                                                                                                    | Path: My_Project\SIMATIC 300(1)\C                                                                                                    | PU 315-2 DP                                                                |                              |
| Symbols - D032xDC24V/0.5A         Address       A       Symbol       Data type       Comment         Q       4.0       L_Weight_invalid       BOOL       Indicator light - weight invalid         Q       4.1       L_SYSTEM       BOOL       Indicator light System ON                                                                                                    | Path: My_Project\SIMATIC 300(1)\C                                                                                                    | PU 315-2 DP<br>Displa Status value                                         | Modify value                 |
| Symbols - D032xDC24V/0.5A         Address       A       Symbol       Data type       Comment         Q       4.0       L_Weight_invalid       BOOL       Indicator light - weight invalid         Q       4.1       L_SYSTEM       BOOL       Indicator light System ON         Q       4.2       L_MAN       BOOL       Indicator light MAN mode                                                                                                    | Path: My_Project\SIMATIC 300(1)\C                                                                                                    | PU 315-2 DP<br>Displa Status value<br>BOOL true                            | Modify value<br>true         |
| Symbols - D032xDC24V/0.5A           Address         A         Symbol         Data type         Comment           Q         4.0         L_Weight_invalid         BOOL         Indicator light - weight invalid           Q         4.1         L_SYSTEM         BOOL         Indicator light System ON           Q         4.2         L_MAN         BOOL         Indicator light MAN mode           Q         4.3         L_AUTO         BOOL         Indicator light Automatic mode | Path: My_Project\SIMATIC 300(1)\C<br>Address Symbol<br>1 47 Q 4.0 "L_Weight_invalid"<br>2 Q 4.1 "L_SYSTEM"                                                                                                    | PU 315-2 DP<br>Displa Status value<br>BOOL true<br>BOOL false              | Modify value<br>true         |
| Symbols - D032xDC24V/0.5A         Address       A       Symbol       Data type       Comment         Q       4.0       L_Weight_invalid       BOOL       Indicator light - weight invalid         Q       4.1       L_SYSTEM       BOOL       Indicator light System ON         Q       4.2       L_MAN       BOOL       Indicator light MAN mode         Q       4.3       L_AUTO       BOOL       Indicator light Automatic mode         Q       4.4                               | Path:         My_Project\SIMATIC 300(1)\C           Address         Symbol           1         40           2         4.0           3         40           4.0         "L_Weight_invalid"           2         4.1           3         4.2           4.1         "L_MAN"           4.2         "L_MAN" | PU 315-2 DP<br>Displa Status value<br>BOOL true<br>BOOL false<br>BOOL true | Modify value<br>true<br>true |

# Edit Symbols, Monitor/Modify Variables

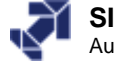

## **CPU Properties: Cycle/Clock Memory**

| ۔<br>میں اور اور                                                                                                    |                                                                                         |                                                                                                    |                                                                                                    |             |                                                |                                                                     |                            |                     |                                    |                       |               |           |          |               |
|----------------------------------------------------------------------------------------------------|-----------------------------------------------------------------------------------------|----------------------------------------------------------------------------------------------------|----------------------------------------------------------------------------------------------------|-------------|------------------------------------------------|---------------------------------------------------------------------|----------------------------|---------------------|------------------------------------|-----------------------|---------------|-----------|----------|---------------|
| 」 🗁 ≅∿ 🚥                                                                                                    | 911                                                                                     |                                                                                                    |                                                                                                    | Proper      | rties - C                                      | PU 315-2                                                            | 2 DP - (F                  | 10/52)              |                                    |                       |               |           |          |               |
| 🚍 (0) UR                                                                                                    |                                                                                         |                                                                                                    |                                                                                                    | Tim         | (D                                             | l                                                                   | 1 out                      | - 11                |                                    | Dia ana dia           | . JClassic    | 1 Protect | e        | C             |
| 1 PS                                                                                                    | 307 5A                                                                                  | -                                                                                                    |                                                                                                    |             | e-or-Day<br>energi                             | Interrupts                                                          | U Lyci                     | ic interru<br>Cucle | ipts  <br>VClock I                 | Viagnostic<br>Vernoru |               | Protec    | tion [ t | Lommunication |
| 2 CP                                                                                                    | U 315-2 D                                                                               | Double-                                                                                                    | click                                                                                                    |             | enerar                                         |                                                                     | tup                        | Cycle               | N CIOCK I                          | nemory                | net           | enuve men | noiy     | menupis       |
| 3                                                                                                    |                                                                                         |                                                                                                    |                                                                                                    |             | ycle —                                         |                                                                     |                            |                     |                                    |                       |               |           |          |               |
| 4 🚺 DI3                                                                                                    | 32xDC24V                                                                                |                                                                                                    |                                                                                                    |             | 🛛 Updat                                        | te OB1 pro                                                          | cess ima                   | ge cyclia           | cally                              |                       |               |           |          |               |
| 5 DO                                                                                                    | 132xDC24V/                                                                              | 0.5A                                                                                                    |                                                                                                    |             |                                                |                                                                     |                            |                     |                                    |                       | _             |           |          |               |
| 5 DI8                                                                                                    | 37DU8x24V7<br>≫128⊮                                                                     | U.5A                                                                                                    |                                                                                                    | S           | ican cycl                                      | le monitorir                                                        | ng time (n                 | ns]:                | -                                  | 150                   |               |           |          |               |
| 8                                                                                                    |                                                                                         |                                                                                                    |                                                                                                    | M           | linimum :                                      | scan cycle                                                          | time [ms                   | ]:                  | Γ                                  | D                     |               |           |          |               |
| 9                                                                                                    |                                                                                         |                                                                                                    | -                                                                                                    | S           | can cycl                                       | le load fron                                                        | n commu                    | nication            | [%]:                               | 20                    | _             |           |          |               |
| 1 1                                                                                                    |                                                                                         |                                                                                                    |                                                                                                    | _           |                                                |                                                                     |                            |                     |                                    |                       | 7             |           |          |               |
|                                                                                                    |                                                                                         |                                                                                                    |                                                                                                    | . e         | ine of the                                     | o process i                                                         | maga                       |                     |                                    | -                     |               |           |          |               |
|                                                                                                    |                                                                                         |                                                                                                    |                                                                                                    | S           | ize of the                                     | e process i                                                         | mage                       |                     | I                                  |                       |               |           |          |               |
|                                                                                                    |                                                                                         |                                                                                                    |                                                                                                    | S           | ize of the                                     | e process i                                                         | mage                       |                     | l                                  | <u></u>               | <u> </u>      |           |          |               |
| <br>●● (0) u                                                                                                    | JR                                                                                      |                                                                                                    |                                                                                                    | -<br>-      | ize of the<br>IB85 - ca                        | e process i<br>all up at I/O                                        | mage<br>) access           | error:              | <br>                               | L<br>No OB85          | ≤]<br>call up |           |          | <b>_</b>      |
| (0) L<br>Slot 🚺 Md                                                                                                    | JR<br>odule                                                                             | Order numb                                                                                                    | er                                                                                                    | -<br>-<br>0 | iize of the<br>1885 - ca                       | e process i<br>all up at I/O                                        | mage<br>) access           | error:              | [                                  | No OB85               | 21<br>call up |           |          | -             |
| (0) L<br>Slot Ma<br>1 PS 30                                                                                                    | JR<br>odule<br>07 5A                                                                    | Order numb<br>6ES7 307-1E                                                                                                    | er<br>A00-0AA0                                                                                                    | - S         | iize of the<br>1885 - ca                       | e process i<br>all up at I/O                                        | mage<br>) access           | error:              | [                                  | No OB85               | 2<br>call up  |           |          |               |
| (0) L<br>Slot Mo<br>1 PS 30<br>2 CPU                                                                                             | JR<br>odule<br>07 5A<br>I <b>315-2 D</b> F                                              | Order numb<br>6ES7 307-1E<br>6ES7 315-2                                                                                                    | er<br>A00-0AA0<br><b>2AF03-0AB0</b>                                                                                            |             | ize of the<br>1885 - ca<br>lock Mer            | e process i<br>all up at 1/0<br>mory                                | mage<br>) access           | error:              | <br> <br>                          | No 0885               | call up       |           |          | -             |
| (0) U<br>Slot (1) Ma<br>2 (1) PS 30<br>2 (1) CPU<br>X2 (1) DP<br>3                                                               | JR<br>odule<br>07 5A<br>I <b>315-2 DF</b>                                               | Order numbe<br>6ES7 307-1E<br>6ES7 315-2                                                                                                   | er<br>A00-0AA0<br>2AF03-0AB0                                                                                                   |             | ize of the<br>IB85 - ca<br>lock Mer<br>Z Clock | e process i<br>all up at 1/0<br>mory<br>memory                      | mage<br>) access           | error:              | ]                                  | L<br>No OB85          | all up        |           |          | -             |
| (0) L<br>Slot Mo<br>1 PS 30<br>2 CPU<br>X2 DP<br>3<br>4 DI325                                                                    | JR<br>odule<br>07 5A<br>I <b>315-2 DF</b><br>xDC24V                                     | Order numb<br>6ES7 307-1E<br>6ES7 315-2<br>6ES7 321-1B                                                                                     | er<br>A00-0AA0<br><b>2AF03-0AB0</b>                                                                                            |             | ize of the<br>IB85 - ca<br>lock Mer<br>Z Clock | e process i<br>all up at 1/0<br>mory                                | mage<br>) access           | error:              | <br> <br>                          | No OB85               | call up       |           |          |               |
| (0) U<br>Slot (1) PS 30<br>2 (1) CPU<br>X2 (1) CPU<br>X2 (1) CPU<br>3<br>4 (1) D1320<br>5 (1) D032                               | JR<br>odule<br>07 5A<br>1 <b>315-2 DF</b><br>xDC24V<br>2xDC24V/0.                       | Order numb<br>6ES7 307-1E<br>6ES7 315-2<br>6ES7 321-1B<br>54 6ES7 322-18                                                                   | er<br>A00-0AA0<br>2AF03-0AB0<br>L00-0AA0<br>L00-0AA0                                                                           |             | ize of the<br>IB85 - ca<br>lock Mer<br>Z Clock | e process i<br>all up at 1/0<br>mory                                | mage<br>) access           | error:              | <br> <br> <br>                     | No OB85               | call up       |           |          |               |
| (0) U<br>Slot (0) U<br>Slot (1) PS 30<br>2 CPU<br>X2 (1) DF<br>3<br>4 D1325<br>5 D032<br>6 D1327<br>6 D1327<br>5 D032<br>6 D1327 | JR<br>07 5A<br>1 <b>315-2 DF</b><br>xDC24V<br>2xDC24V/0.<br>D08x24V/0.                  | Order numb<br>6ES7 307-1E<br>6ES7 315-2<br>6ES7 321-1B<br>54 6ES7 322-1B<br>54 6ES7 323-1B                                                 | er<br>A00-0AA0<br>2AF03-0AB0<br>L00-0AA0<br>L00-0AA0<br>H00-0AA0                                                               |             | ilze of the<br>IB85 - ca<br>lock Mer<br>Clock  | e process i<br>all up at 1/0<br>mory<br>memory<br>wte:              | mage<br>) access           | error:              | <br> <br> <br>                     | No OB85               | call up       |           |          | •             |
| (0) U<br>Slot (0) U<br>Slot PS 30<br>2 DP<br>3<br>4 DI320<br>5 DO32<br>6 DI870<br>7 Al2x1<br>8                                   | JR<br>07 5A<br>1 <b>315-2 DF</b><br>xDC24V<br>2xDC24V/0<br>D08x24V/0<br>12Bit           | Order numbe<br>6ES7 307-1E<br>6ES7 315-3<br>6ES7 321-1B<br>6ES7 321-1B<br>5A 6ES7 322-1B<br>5A 6ES7 323-1B<br>6ES7 331-7K                  | er<br>A00-0AA0<br><b>2AF03-0AB0</b><br>L00-0AA0<br>L00-0AA0<br>H00-0AA0<br>B01-0AB0                                            |             | IB85 - ca<br>IB85 - ca<br>Iock Mer<br>Z Clock  | e process i<br>all up at I/O<br>mory<br>memory<br>ute:              | mage<br>) access           | error:              | ו<br>ר<br>ר                        | No OB85               | 2 call up     |           |          |               |
| (0) U<br>Slot (0) U<br>Slot PS 30<br>PS 30<br>CPU<br>X2 DP<br>3<br>4 D1320<br>5 D032<br>6 D18/U<br>7 A12x1<br>8<br>9             | JR<br>odule<br>07 5A<br>I <b>315-2 DF</b><br>xDC24V<br>2xDC24V/0.<br>D08x24V/0<br>12Bit | Order numb<br>6ES7 307-1E<br>6ES7 315-2<br>6ES7 321-1B<br>54 6ES7 322-1B<br>54 6ES7 323-1B<br>6ES7 323-1B<br>6ES7 323-1B<br>6ES7 323-1B    | er<br>A00-0AA0<br>2AF03-0AB0<br>L00-0AA0<br>L00-0AA0<br>H00-0AA0<br>B01-0AB0<br>B01-0AB0<br>B01-0AB0                           |             | ize of the<br>IB85 - ca<br>lock Mer<br>Clock   | e process i<br>all up at 1/0<br>mory<br>memory<br>ute:<br>4         | ) access                   | error:              | <br> <br> <br>                     | No OB85               | call up       | C.        | ancel    | Help          |
| (0) U<br>Slot (0) U<br>Slot PS 30<br>2 CPU<br>X2 DF<br>3<br>4 D1325<br>5 D032<br>6 D18/0<br>7 A12x1<br>8<br>9<br>10              | JR<br>07 5A<br>1 <b>315-2 DF</b><br>xDC24V<br>2xDC24V/0.<br>D08x24V/0<br>12Bit          | Order numb<br>6ES7 307-1E<br>6ES7 315-2<br>6ES7 321-1B<br>5A 6ES7 322-1B<br>5A 6ES7 323-1B<br>6ES7 323-1B<br>6ES7 323-17K<br>Clock Memory  | er<br>A00-0AA0<br>2AF03-0AB0<br>L00-0AA0<br>L00-0AA0<br>H00-0AA0<br>B01-0AB0<br>Bit 7                                          |             | IB85 - ca<br>Iock Mer<br>Clock                 | e process i<br>all up at 1/0<br>mory<br>memory<br>ute:<br>4         | mage<br>) access<br>3      | error:<br>2         | <br> <br> <br> <br> <br>           | No OB85               | call up       | C.        | ancel    | Help          |
| (0) U<br>Slot (0) U<br>Slot PS 30<br>2 DP<br>3<br>4 D1320<br>5 D032<br>6 D18/0<br>7 A12x1<br>8<br>9<br>10<br>11                  | JR<br>07 5A<br>1 <b>315-2 DF</b><br>xDC24V<br>2xDC24V/0<br>12Bit                        | Order numbe<br>6ES7 307-1E<br>6ES7 315-2<br>6ES7 321-1B<br>5A 6ES7 322-1B<br>5A 6ES7 323-1B<br>6ES7 331-7K<br>Clock Memory<br>Frequency (H | er<br>A00-0AA0<br><b>2AF03-0AB0</b><br>L00-0AA0<br>L00-0AA0<br>H00-0AA0<br>B01-0AB0<br>B01-0AB0<br>B01-0AB0<br>B11 7<br>Z) 0.5 | 6<br>0.62   | IB85 - ca<br>Iock Mer<br>Clock                 | e process i<br>all up at I/O<br>mory<br>memory<br>ute:<br>4<br>1.25 | mage<br>) access<br>3<br>2 | error:<br>2<br>2.5  | <br> <br> <br> <br> <br> <br> <br> | No OB85               | 2 call up     |           | ancel    | Help          |

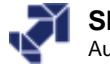

| provide CDU 215 2                                                                                   | DD _ (D0/52)                                                                                                    | ×I                                                                                                    |                             |
|----------------------------------------------------------------------------------------------------|----------------------------------------------------------------------------------------------------|----------------------------------------------------------------------------------------------------|-----------------------------|
| operties - CPU 315-2<br>Time-of-Day Interrupts<br>General Startu<br>Short Description:              | DP - (R0/S2)<br>Cyclic Interrupts Diagnostics/Cloc<br>up Cycle/Clock Memory F<br>CPU 315-2 DP<br>64 KB work memory; 0.3 ms/1000 instr | k Protection Communication Retentive Memory Interrupts                                                                                                    |                             |
| Order No. / firmware<br>Name:<br>Interface<br>Type: MPI<br>Address: 2<br>Networked: Yes<br>Comment: | Receive capability for lateral communic<br>routing, firmware V1.1<br>6ES7 315-2AF03-0AB0 / V1.1<br>CPU 315-2 DP                       | Properties - MPT interface CPU 315-2 DP (R0/52) General Parameters Address: 2 Highest address: 31 Transmission rate: 187.5 Kbps Subnet: not networked MPI(1) 187.5 Kbps | New<br>Properties<br>Delete |
|                                                                                                    |                                                                                                    | ОК                                                                                                    | Cancel Help                 |

1/24/2012 PRO1\_04E.13 Date: File:

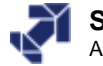

### **Saving Station Names in the CPU**

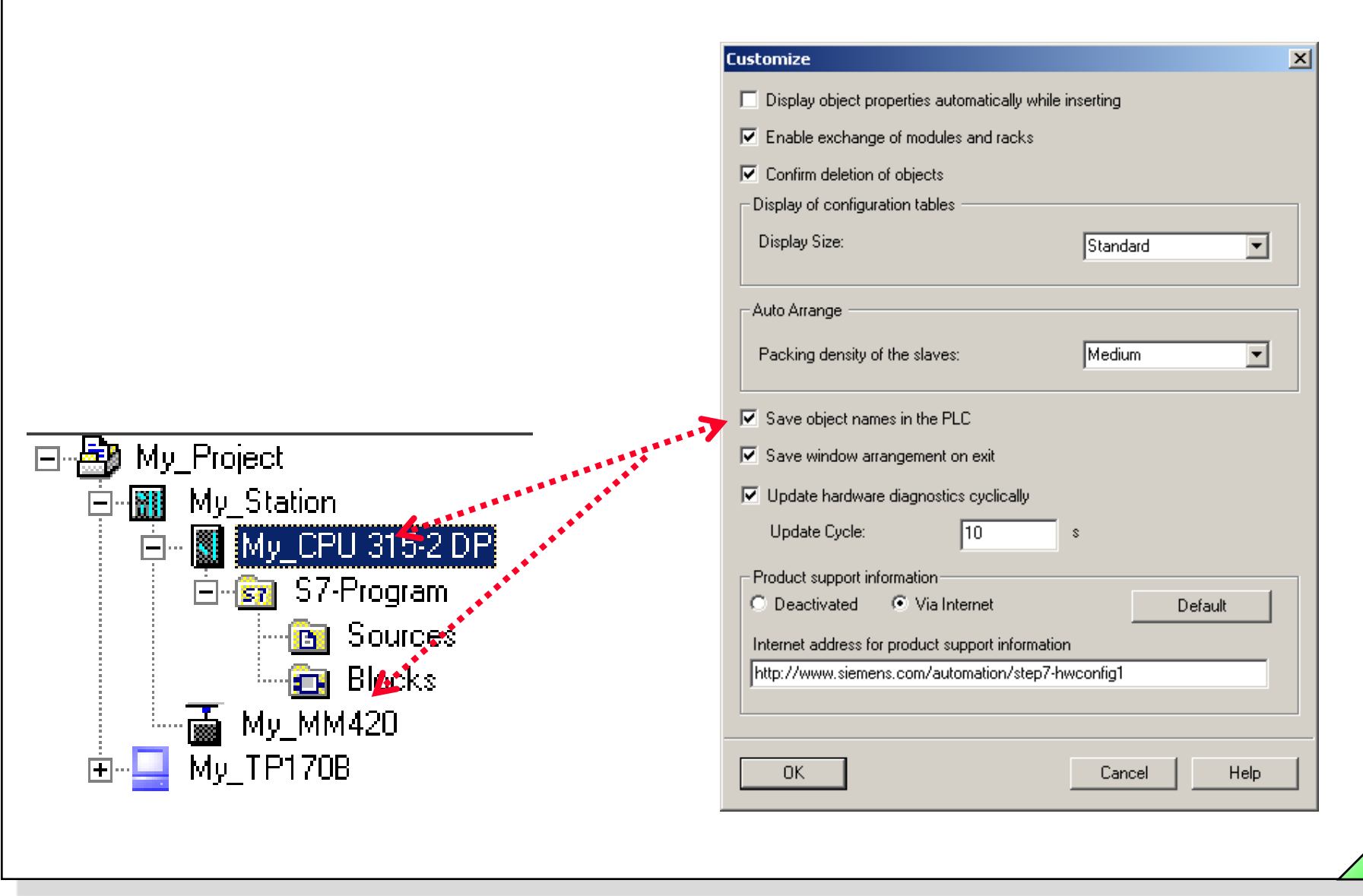

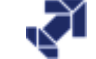

# Saving the Setpoint Configuration and Downloading it in Modules

|                    | <mark>∎ų</mark> н<br>∎ŋ | W Config - [SIMATIC 300(1) (<br>Station Edit Insert PLC View                 | (Configuration) My_<br>w Options Window H | Proje<br>Ielp | ct]              |            |             |     |        |   |                            |               |
|--------------------|-------------------------|------------------------------------------------------------------------------|-------------------------------------------|---------------|------------------|------------|-------------|-----|--------|---|----------------------------|---------------|
|                    |                         | New<br>Open<br>Open ONLINE<br>Close                                          | Ctrl+N<br>Ctrl+O                          |               | ₩?               |            |             |     |        |   | <u> </u>                   |               |
| Allower The second |                         | Save<br>Save and Compile<br>Properties                                       | Ctrl+5                                    |               |                  |            |             |     |        |   |                            |               |
|                    |                         | Import<br>Export<br>Consistency Check                                        | Ctrl+Alt+K                                |               |                  |            |             |     |        |   | F                          |               |
|                    |                         | Check CiR. Compatibility<br>Print<br>Print Preview                           | Ctrl+Alt+F<br>Ctrl+P                      |               |                  |            |             |     |        |   | ' _ /                      |               |
|                    | [.                      | Page Setup<br>1 My_Project\SIMATIC 300(1)<br>2 LueftungInitialsierung\S7_300 | D_Station                                 | 0             | Firmware<br>V1.1 | MPI a<br>2 | 1 add       | Q C | omment | _ | Download                   | ŵ             |
|                    |                         | 3 My_Project\57_300_Station<br>4 SERV2_S\57_300_Station<br>Exit              | Alt+F4                                    |               |                  |            | 03          | 47  | _      |   | only when C<br>in STOP mod | CPU is<br>de) |
|                    | 7 8 0                   | Al2x12Bit                                                                    | 6ES7 331-7KB01-0AB0                       |               |                  |            | 8<br>304307 | 8   |        |   |                            |               |
|                    | l<br>Save               | s and creates all system data in th                                          | e current station.                        |               |                  |            |             |     |        |   |                            |               |
|                    |                         |                                                                              |                                           |               |                  |            |             |     |        |   |                            |               |

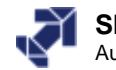

# Uploading the Actual Configuration to the PG

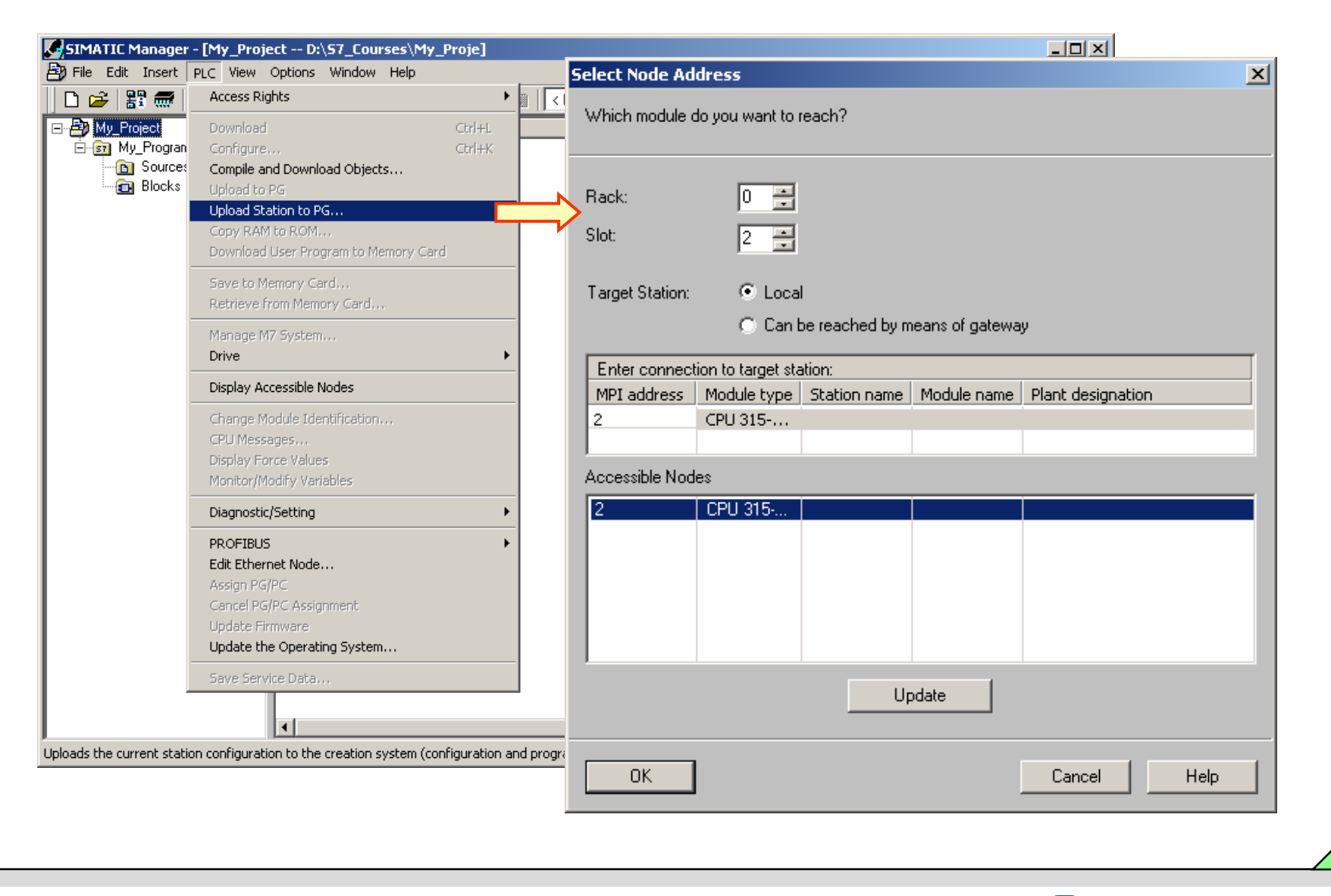

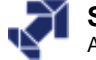

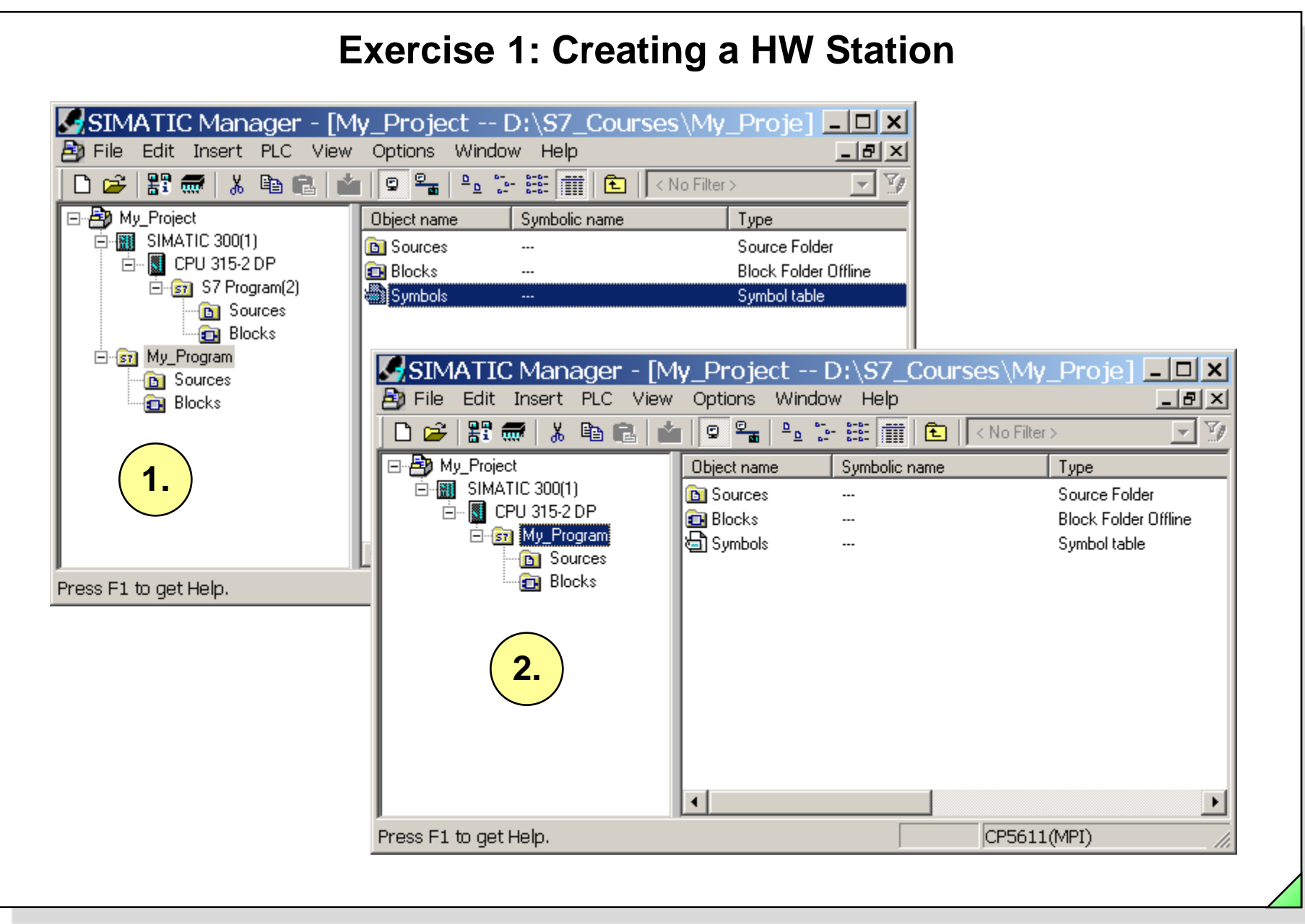

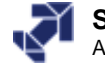

## **Exercise 2: Adapting the Actual Configuration**

| HW Config - [Upload (Configuration) My<br>M Station Edit Insert PLC View Options | /_Project]<br>Window Help                                                                                                    |                                                                                                    | <b>]</b><br>1 |
|----------------------------------------------------------------------------------|----------------------------------------------------------------------------------------------------|----------------------------------------------------------------------------------------------------|---------------|
|                                                                                  | Specify Module Selection of the Module (In Short Description D116xDC48-125V D116xDC24V D116xDC24V D116xDC24V D116xDC24V D116xDC24V D116xDC24V D116xDC24V D132xDC24V D132xDC24V D132xDC24V D132xDC24V D132xDC24V D132xDC24V D132xDC24V D132xDC24V D132xDC24V D132xDC24V D132xDC24V D132xDC24V D132xDC24V D132xDC24V D16xAC120V D116xAC120V D116xAC120V D116xAC120V | Order No.):         Fin           6ES7 321-1CH80-0AA0         Fin           6ES7 321-1BH01-0AA0         6ES7 321-1BH02-0AA0           6ES7 321-1BH02-0AA0         6ES7 321-1BH82-0AA0           6ES7 321-1BH81-0AA0         6ES7 321-1BH81-0AA0           6ES7 321-1BH80-0AA0         6ES7 321-1BH80-0AA0           6ES7 321-1BH80-0AA0         6ES7 321-1BL80-0AA0           6ES7 321-1BL80-0AA0         6ES7 321-1EH01-0AA0           6ES7 321-1EH01-0AA0         6ES7 321-1EH01-0AA0 |               |
| Slot Module Order number                                                         | Fi DI8xAC120/230V<br>DI8xAC120/230V                                                                                                    | 6ES7 321-1FF01-0AA0<br>6ES7 321-1FF81-0AA0<br>6ES7 321-1EL00-0AA0                                                                                                    | -             |
| 2 CPU 314 6ES7 314-1AE04-04<br>3 4 7 DI-300                                      | xB0 V1 Digital input module DI32                                                                                                    | 24 V, grouping 32                                                                                                    | <br>▼         |
| 5  ? D0-300<br>6 ? DI0-300<br>7 ? AI-300<br>8                                    |                                                                                                    | Cancel                                                                                                    | Help          |
| Press F1 to get Help.                                                            |                                                                                                    |                                                                                                    |               |

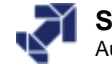

### Exercise 3: Assigning Parameters to the CPU Clock Memory and Testing It

| HW Config - [SIMATIC 300(1) (Configuration) My_Project]           Image: Station Edit Insert PLC View Options Window Help                                                                                                    | ×                                                                                                    |
|----------------------------------------------------------------------------------------------------|----------------------------------------------------------------------------------------------------|
| 🕒 😅 🖫 🖷 🖏 🎒 🗈 💼 💼 🎰 🌆 🚯 📼 号                                                                                                    | roperties - CPU 315-2 DP - (R0/52)                                                                                                    |
| Image: 1     PS 307 5A       Image: 2     Image: 1       Image: 2     Image: 2       Image: 2     Image: 2       Image: 2 <thi< th=""><th>Time-of-Day Interrupts       Cyclic Interrupts       Diagnostics/Clock       Protection       Communication         General       Startup       Cycle/Clock Memory       Retentive Memory       Interrupts         Cycle       Image: Cycle of the process image cyclically       Image: Cycle of the process image cyclically       Image: Cycle of the process image cyclically         Scan cycle monitoring time [ms]:       150       Image: Cycle of the process image       Image: Cycle of the process image</th></thi<> | Time-of-Day Interrupts       Cyclic Interrupts       Diagnostics/Clock       Protection       Communication         General       Startup       Cycle/Clock Memory       Retentive Memory       Interrupts         Cycle       Image: Cycle of the process image cyclically       Image: Cycle of the process image cyclically       Image: Cycle of the process image cyclically         Scan cycle monitoring time [ms]:       150       Image: Cycle of the process image       Image: Cycle of the process image                                                                  |
| (0) UR<br>Slot Module Order number<br>1 PS 307 5A 6ES7 307-1EA00-0AA0<br>2 CPU 315-2 DP 6ES7 315-2AF03-0AB0<br>X2 DP<br>3<br>4 DI32x0C24V 6ES7 321-181 00-0640                                                                                                    | OB85 - call up at 1/0 access error: No OB85 call up   Clock Memory  Clock memory Memory Byte: 10                                                                                                    |
| 5 DO                                                                                                    |                                                                                                    |
| 6       D18,         7       A12,         8                                                                                                    | Deptions Window   Help     Cancel     Help     Cancel     Help     Cancel     Help     Cancel     Help     Cancel     Help     Cancel     Help     Cancel     Help     Value     Modify value     Window     Help     Cancel     Help     Cancel     Help     Value     Modify value     Window     Help     Cancel     Help     Cancel     Help     Value     Help     Cancel     Help     Value     Value     Value     Value     Value     Value     Value     Value     Value     Value     Value     Value     Value     Value     Value     Value     Value     Value     Value |
| My_Project\SIMATIC 300(1)                                                                                                    | AL //                                                                                                    |

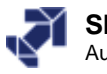

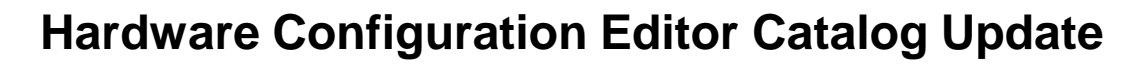

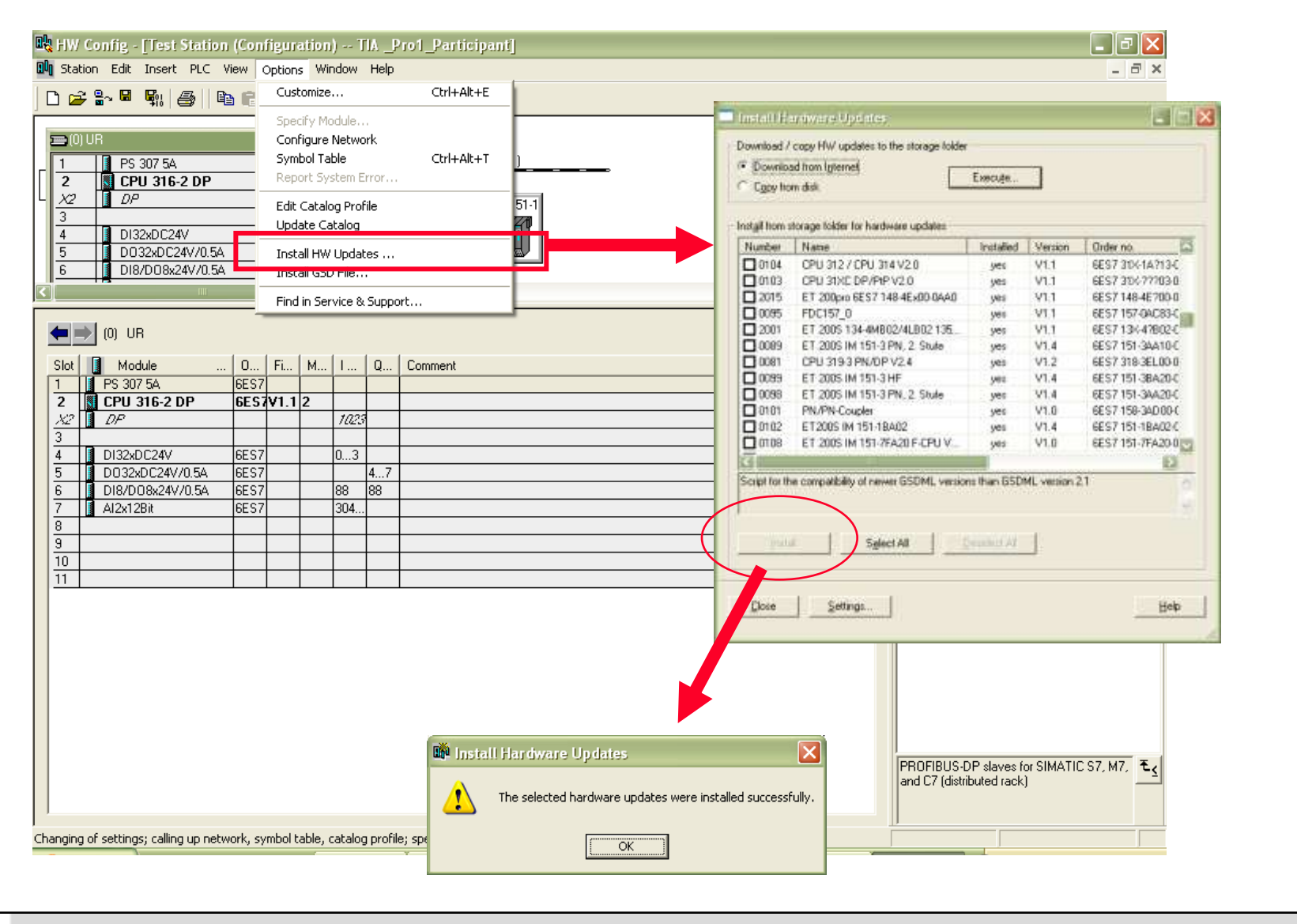

SIMATIC S7 Siemens AG 2006. All rights reserved.

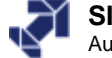

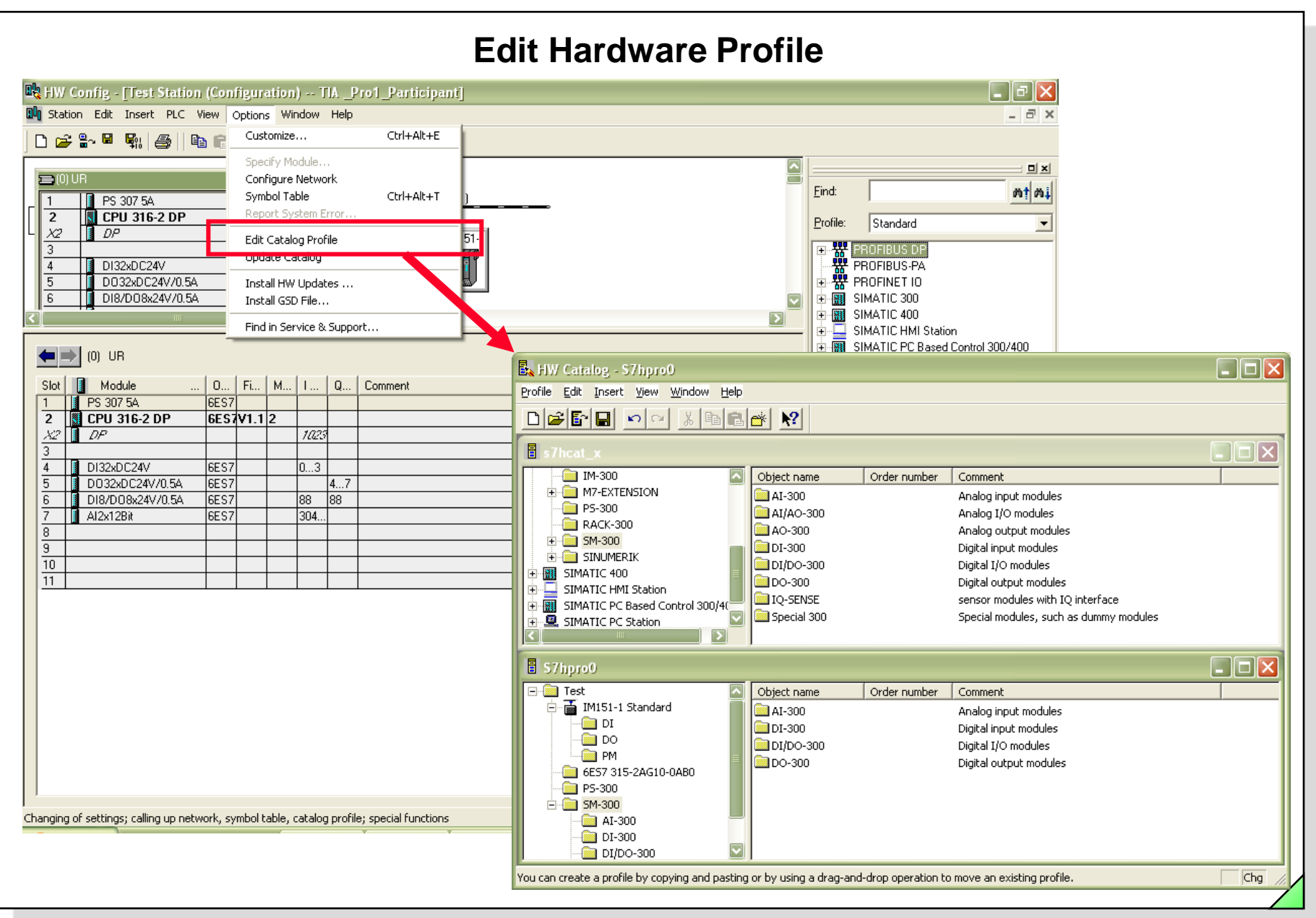

#### SIMATIC S7 Siemens AG 2006. All rights reserved.

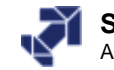

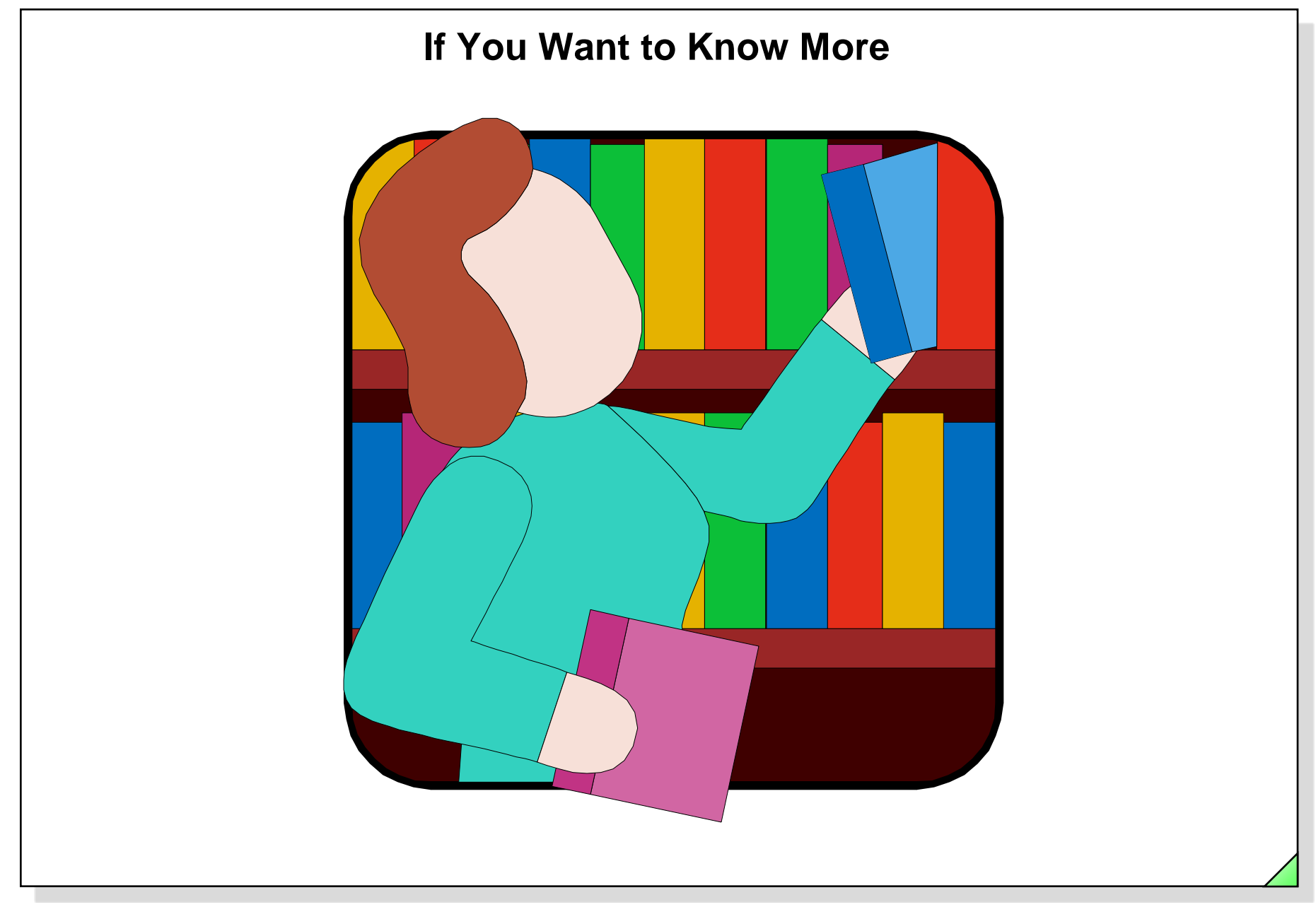

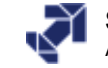

## **CPU Properties**

| 🙀 HW Config - [SIMATIC 300(1) (Configuration) My_Pro                                                                                                    | iect]                                                                                                    |
|----------------------------------------------------------------------------------------------------|----------------------------------------------------------------------------------------------------|
| 1 Station Edit Insert PLC View Options Window Help                                                                                                    | Properties - CPU 315-2 DP - (R0/52)                                                                                                    |
| Image: Constraint of the second second se | Time-of-Day Interrupts       Cyclic Interrupts       Diagnostics/Clock       Protection       Communication         General       Startup       Cycle/Clock Memory       Retentive Memory       Interrupts         Short Description:       CPU 315-2 DP       64 KB work memory; 0.3 ms/1000 instructions; MPI+ DP connection (DP restructions)         64 KB work capability for lateral communication, constant bus cycle time, routing, firmware V1.1       Image:         Order No./ firmware       6ES7 315-2AF03-0AB0 / V1.1 |
| (0) UR<br>Slot Module Order number<br>1 PS 307 5A 6ES7 307-1EA00-0AA0<br>2 CPU 315-2 DP 6ES7 315-2AF03-0AB0<br>X2 ZP<br>3<br>4 DI32vDC24V 6ES7 321-181 00-0AA0                                                                                                    | Interface<br>Type: MPI<br>Address: 2<br>Networked: Yes Properties<br>Comment:                                                                                                    |
| 4         6         5         1         D032xDC24V         6ES7 3211BL00-00A0         6           5         1         D032xDC24V/0.5A         6ES7 3221BL00-00A0         6         6         1         D18/D08x24V/0.5A         6ES7 3231BH00-00A0         6         7         1         Al2x12Bit         6ES7 331-7KB01-00A0         8         9         10         10         10         10         10         10         10         10         10         10         10         10         10         10         10         10         10         10         10         10         10         10         10         10         10         10         10         10         10         10         10         10         10         10         10         10         10         10         10         10         10         10         10         10         10         10         10         10         10         10         10         10         10         10         10         10         10         10         10         10         10         10         10         10         10         10         10         10         10         10         10         10         10                                                                                                    | OK Cancel Help                                                                                                    |
| Press F1 to get Help.                                                                                                    |                                                                                                    |

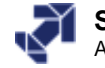

## **CPU Properties: Startup**

| General                              | Startup Cycle/Clock Me               | agnostics/Clock   Protection   Comm<br>emory   Retentive Memory   In | iunication<br>terrupts |
|--------------------------------------|--------------------------------------|----------------------------------------------------------------------|------------------------|
| Startup if pre:                      | set configuration does not match     | actual configuration                                                 |                        |
| Reset output                         | s at hot restart                     |                                                                      |                        |
| Disable hot re                       | estart by operator (for example, fro | om PG)                                                               |                        |
| or communica                         | ation (ob (ror example, from MP) s   | lations).                                                            |                        |
| -Startup after Po                    | ower On                              |                                                                      |                        |
| C Hot restart                        | Warm restart                         | C Cold restart                                                       |                        |
|                                      |                                      |                                                                      |                        |
| - Monitoring Time                    | e for                                |                                                                      |                        |
| "Finished" mes                       | sage from modules [100 ms]:          | 650                                                                  |                        |
|                                      | ameters to modules [100 ms]:         | 100                                                                  |                        |
| Transfer of para                     |                                      | 0                                                                    |                        |
| Transfer of para<br>Hot restart [100 | ( ms]:                               | J                                                                    |                        |
| Transfer of para<br>Hot restart [100 | i ms]:                               |                                                                      |                        |

SIMATIC S7 Siemens AG 2006. All rights reserved.

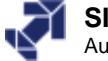

|                        | Pro | operties - CPU 315-2 DP                                                                      | - (R0/52)                                                |                                  | · · · ·                                         | ×            |
|------------------------|-----|----------------------------------------------------------------------------------------------|----------------------------------------------------------|----------------------------------|-------------------------------------------------|--------------|
|                        |     | Time-of-Day Interrupts General Startup                                                       | Cyclic Interrupts                                        | Diagnostics/Clock<br>Memory Rete | Protection Communicat<br>entive Memory Interrup | tion  <br>ts |
|                        |     | Retentivity<br>Number of memory bytes<br>Number of S7 timers star<br>Number of S7 counters s | starting with MB0:<br>ting with T0:<br>starting with C0: | 16<br>0<br>8                     |                                                 |              |
|                        | ٢   | Areas<br>Retentive Area 1:                                                                   | DB No.                                                   | Byte Address                     | Number of Bytes                                 |              |
| Relevant only for CPUs |     | Retentive Area 2:<br>Retentive Area 3:                                                       | 1                                                        | 0                                | 0                                               |              |
| have no backup battery | Í   | Retentive Area 4:<br>Retentive Area 5:<br>Retentive Area 6:                                  | 1                                                        |                                  |                                                 |              |
|                        |     | Retentive Area 7:<br>Retentive Area 8:                                                       | 1                                                        | 0                                | 0                                               |              |
|                        |     | OK                                                                                           |                                                          |                                  | Cancel Help                                     |              |
|                        |     |                                                                                              |                                                          |                                  |                                                 |              |

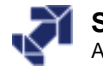

# **CPU Properties: Protection**

| General Startup Cycle/Cloc<br>Time-of-Day Interrupts Cyclic Interrupts                                                                                                    | k Memory Retentive Memory Interrupts<br>Diagnostics/Clock Protection Communication |
|----------------------------------------------------------------------------------------------------|------------------------------------------------------------------------------------|
| <ul> <li>Protection level</li> <li>1: Keyswitch setting</li> <li>Removable with password</li> <li>2: Write-protection</li> <li>3: Write-/read protection</li> <li>Password:</li> <li>Enter again:</li> </ul> | Mode<br>Permissible cycle increase via<br>test functions: 5 ms<br>Test mode        |
| ок                                                                                                    | Cancel Help                                                                        |

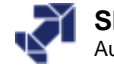

## **CPU Properties: Diagnostics/Clock**

| Extended functions                    |                          |          |
|---------------------------------------|--------------------------|----------|
| Report cause of STOP                  |                          |          |
| Acknowledgment-triggered reporting of | SFB33-35                 |          |
|                                       |                          |          |
|                                       |                          |          |
| -Clock                                |                          |          |
| Synchronization Synchroniz            | ation Type Time Interv   | al       |
| In the PLC: None                      | <ul> <li>None</li> </ul> | <b>~</b> |
| On MPI: None                          | ▼ None                   | <b>v</b> |
| On MFI: None                          | ▼ None                   |          |
| Correction factor:                    | ,                        |          |
|                                       | mə                       |          |
|                                       |                          |          |
|                                       |                          |          |

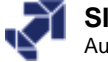

## **CPU Properties: Communication**

| General Startup<br>Time-of-Day Interrupts | Cycle/Cloc<br>Cyclic Interrupts | k Memory<br>Diagnostics | Retentive Memory<br>Clock Protection | Interrupts<br>Communication |
|-------------------------------------------|---------------------------------|-------------------------|--------------------------------------|-----------------------------|
| Connection Resources Re                   | served for                      |                         |                                      |                             |
| PG Communic                               | ation:                          | 1                       |                                      |                             |
| OP Communic                               | ation:                          | 1                       |                                      |                             |
| S7 Basic Com                              | munication:                     | 8                       |                                      |                             |
| S7 Communic                               | ation:                          | 0                       | (already configured                  | )                           |
| Maximum number of conne                   | etion resources:                | 12                      |                                      |                             |
| OK                                        |                                 |                         | Cancel                               | Help                        |

SIMATIC S7 Siemens AG 2006. All rights reserved.

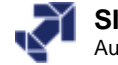

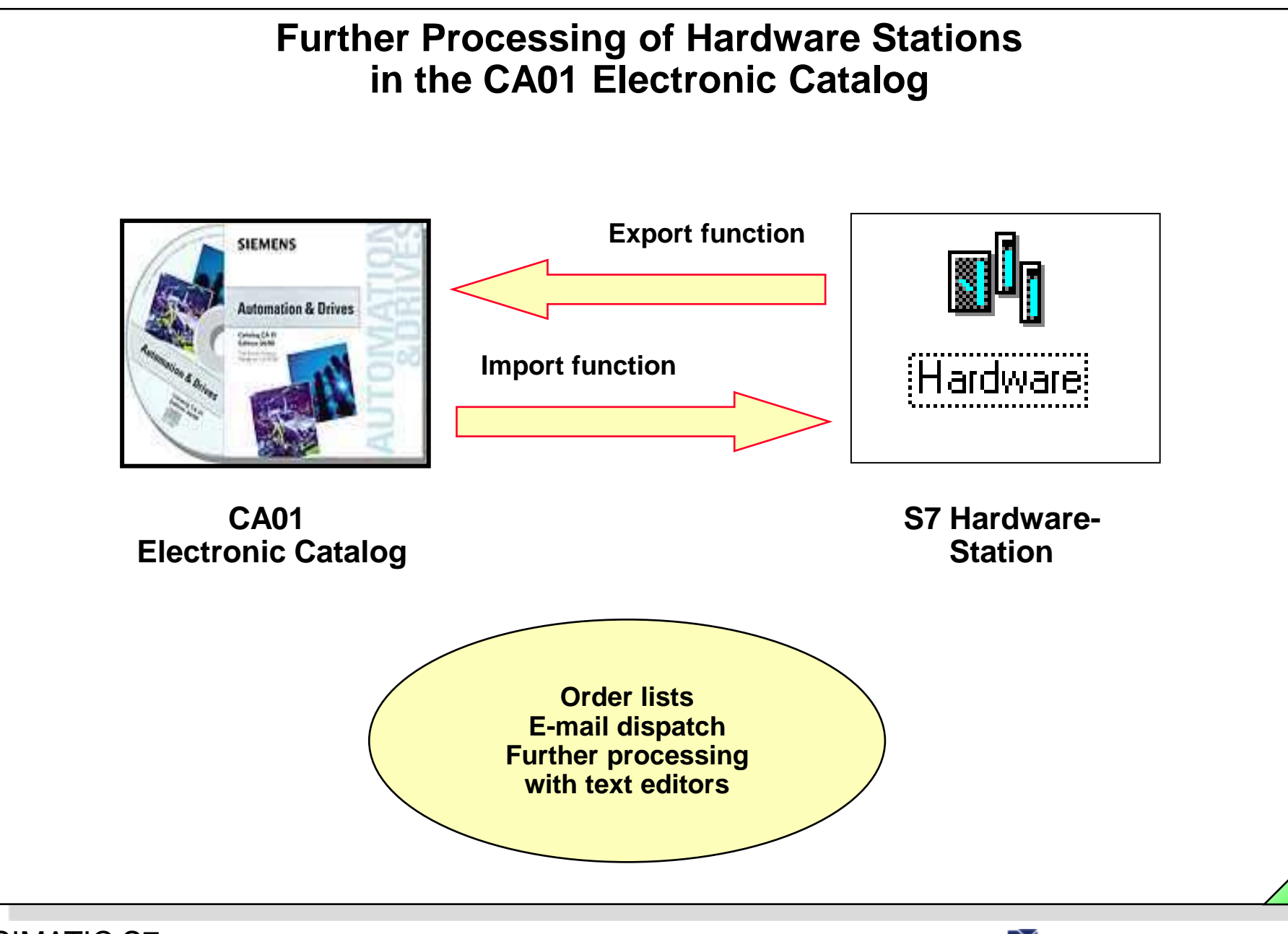

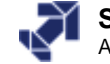

# **Exporting a Hardware Station**

|                          | Station Edit Insert PLC View Optic<br>New                                                             | ns Window He             |                                                                                         | <u>B</u> × |
|--------------------------|----------------------------------------------------------------------------------------------------|--------------------------|-----------------------------------------------------------------------------------------|------------|
|                          | Open<br>Open ONLINE<br>Close                                                                          | Ctrl+O                   |                                                                                         | -          |
| 2<br>   <u>X</u><br>   3 | Save<br>Save and Compile                                                                              | Ctrl+S                   | PROFIBUS(1): DP master system (1)                                                       |            |
| <u> 4</u><br>5           | Properties                                                                                            |                          |                                                                                         |            |
| $\frac{\overline{6}}{7}$ | Import<br>Export                                                                                      |                          |                                                                                         |            |
| 8911                     | Consistency Check<br>Check CiR. Compatibility                                                         | Ctrl+Alt+K<br>Ctrl+Alt+F |                                                                                         |            |
|                          | Print<br>Print Preview<br>Page Setup                                                                  | Ctrl+P                   | Export File:<br>D:\S7_Courses\S7_300_Station.cfg Browse                                 | _          |
|                          | 2 My_Project\SIMATIC 300(1)<br>3 LueftungInitialsierung\S7_300_Station<br>4 My_Project\S7_300_Station |                          | Options Format<br>Export default values   Readable                                      |            |
|                          | Exit<br>0                                                                                             | Alt+F4                   | Image: Export symbols     Image: Compact       Image: Export subnets     Image: Compact |            |
|                          | 2                                                                                                    |                          |                                                                                         |            |
| i<br>Expo                | rts an existing station.                                                                              |                          | Save Cancel Help                                                                        |            |

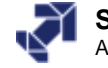

### CA01: Selection Assistant for SIMATIC

Siemens Catalog CA 01 10/2003 INT ENG

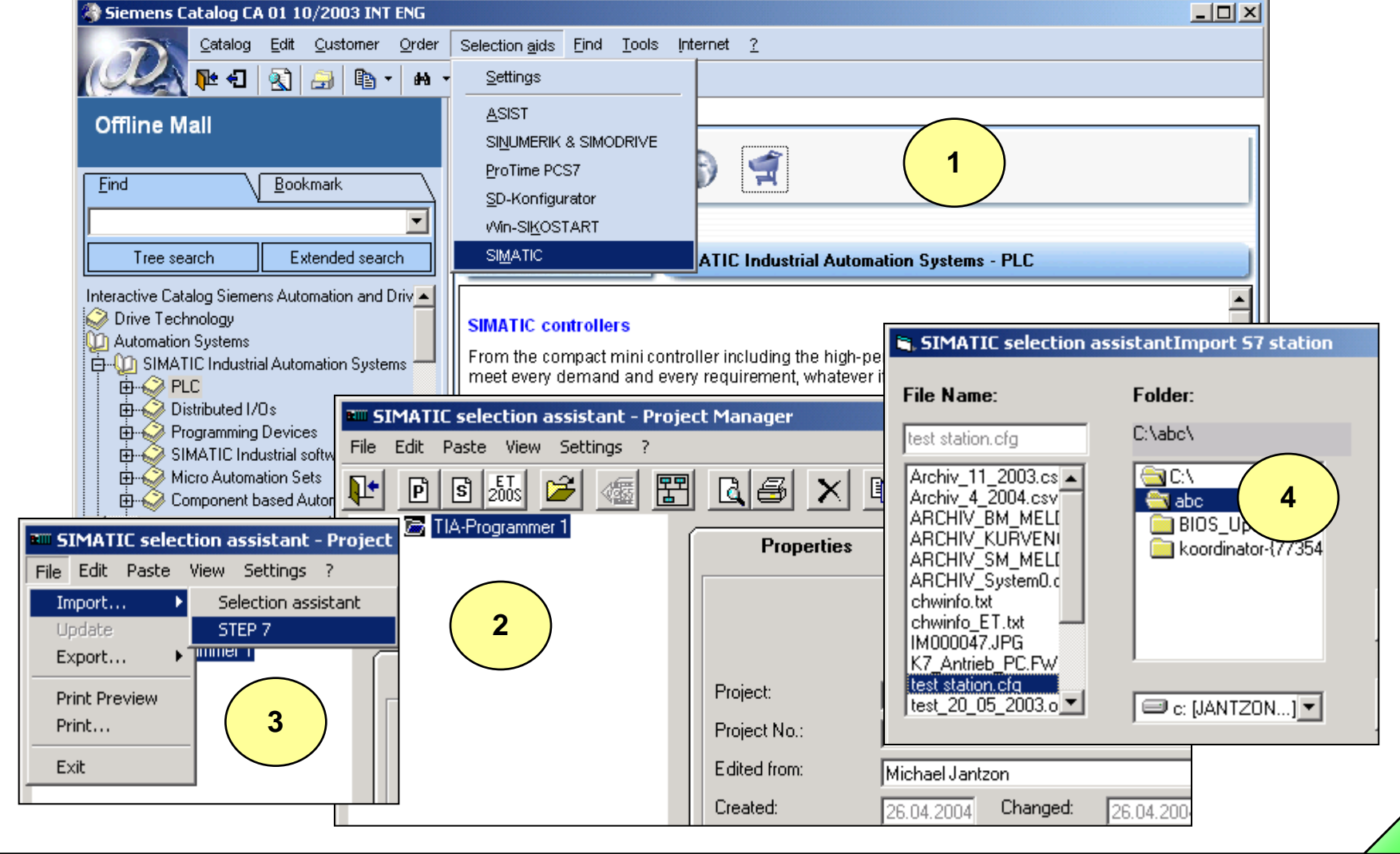

Date: 1/24/2012 PRO1\_04E.31 File:

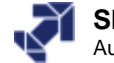

| 📕 🖻 🖪 2005 🎽 🌃 🗄 | <u> de x e</u>     |                                               |          |              |              |
|------------------|--------------------|-----------------------------------------------|----------|--------------|--------------|
| test station     | Properties         | Parts list Des                                | cription | ĭ            | System       |
|                  | Order number       | Designation                                   | Quantity | List price   | Total price  |
|                  | 6ES7307-1EA00-0AA0 | Load power supply PS 307; AC 120/230V, DC     | 1        | upon request | upon request |
|                  | 6ES7321-1BL00-0AA0 | Digital input SM 321, isolated, 32 DI, DC 24V | 1        | upon request | upon request |
|                  | 6ES7322-1BL00-0AA0 | Digital output 32D0, DC 24V, 0.5A; isolated   | 1        | upon request | upon request |
|                  | 6ES7390-1AE80-0AA0 | 480 mm rail (single mod. width 40 mm)         | 1        | upon request | upon request |
|                  | 6ES7392-1AM00-0AA0 | Front connector, 40-pole, with screw contact  | 2        | upon request | upon request |
|                  |                    |                                               |          |              |              |
|                  |                    | l otal price:                                 |          |              | upon request |
|                  |                    |                                               |          |              |              |

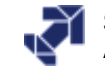

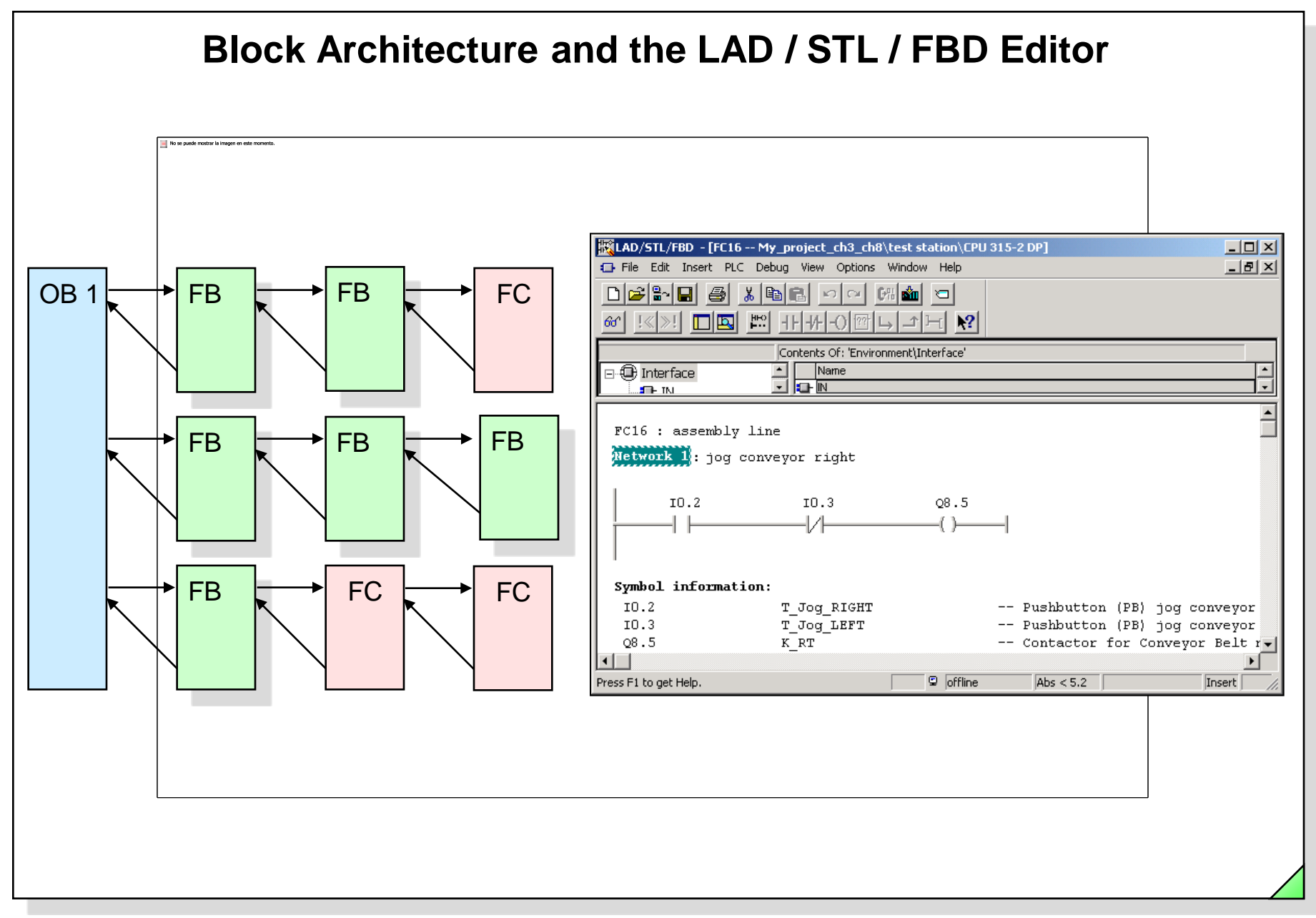

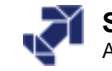

# **Objectives**

Upon completion of this chapter the participant will ...

- ... know the different types of S7 blocks
- ... understand the principle of "structured programming"
- ... know the meaning of the process images (PII, PIQ)
- ... be able to explain the principle of cyclic program execution
- ... know and be able to select the LAD, FBD and STL programming languages
- ... be able to edit, save and download a block with the LAD/STL/FBD Editor
- ... be able to carry out a simple program debugging with the "Monitor Block" test function
- ... as an option, be able to make customizations to the LAD/FBD/STL Editor

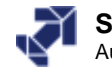

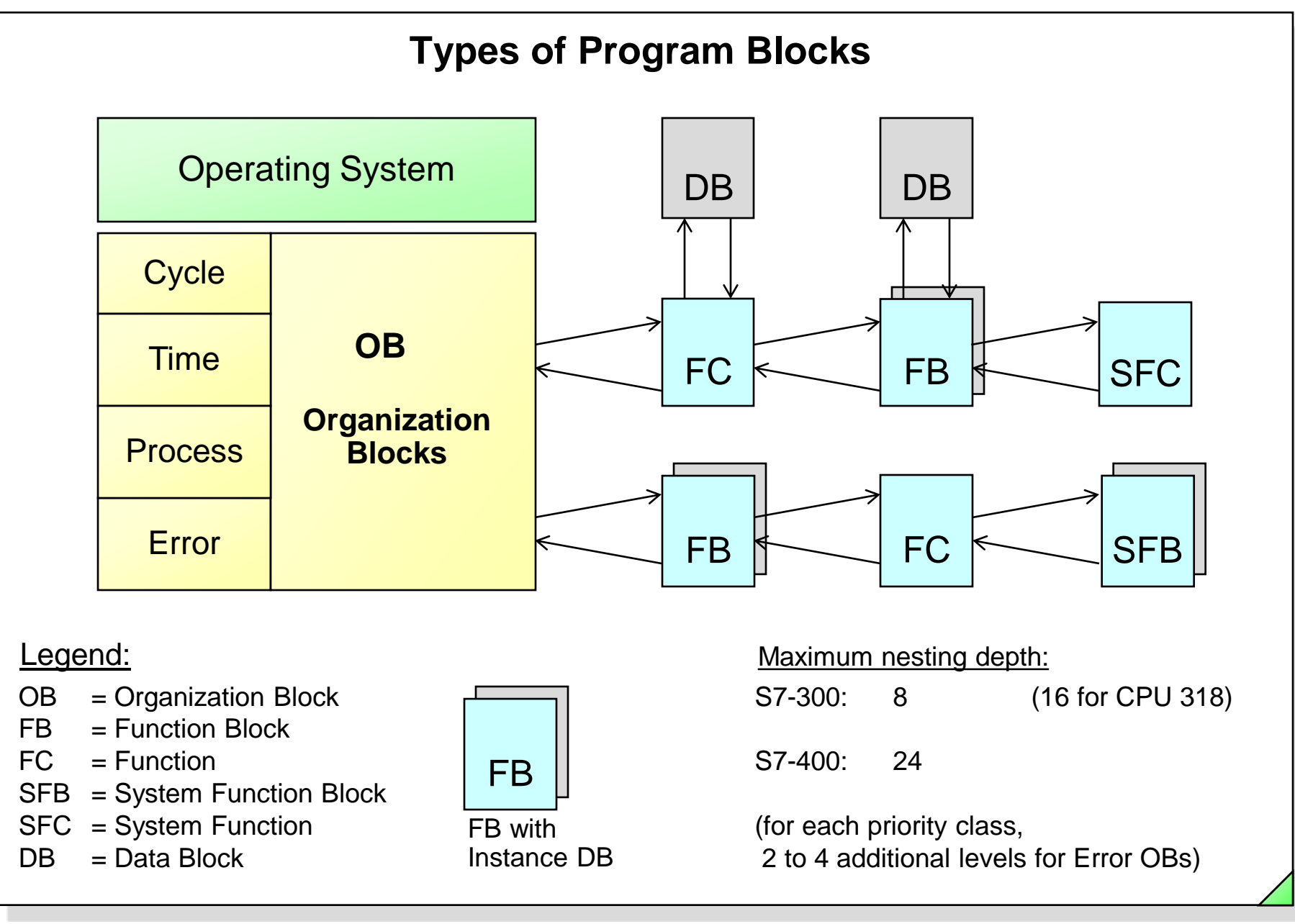

Date: 2/3/2012 File: PRO1\_06E.3

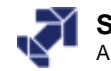

# **Program Structuring Possibilities**

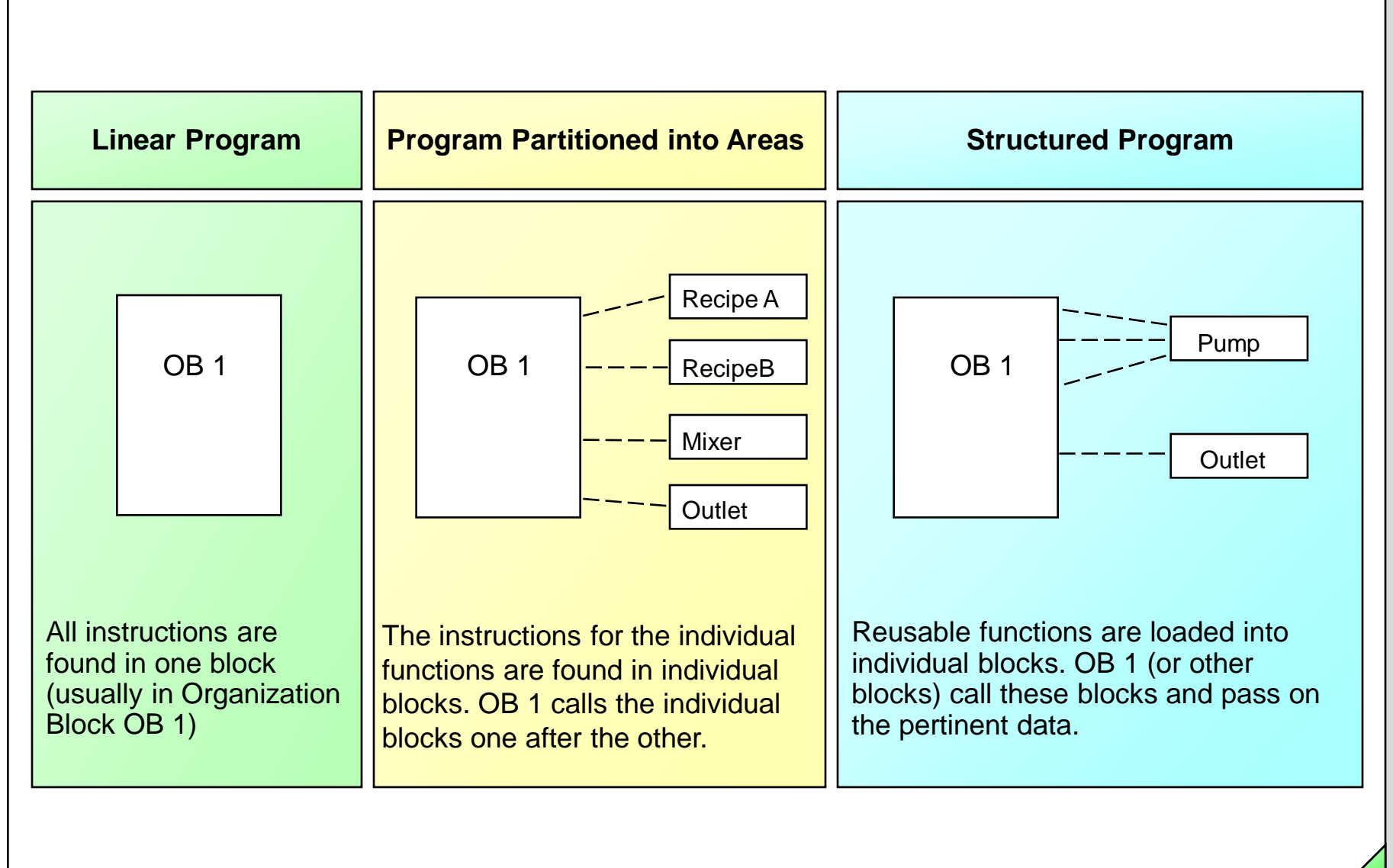

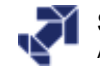
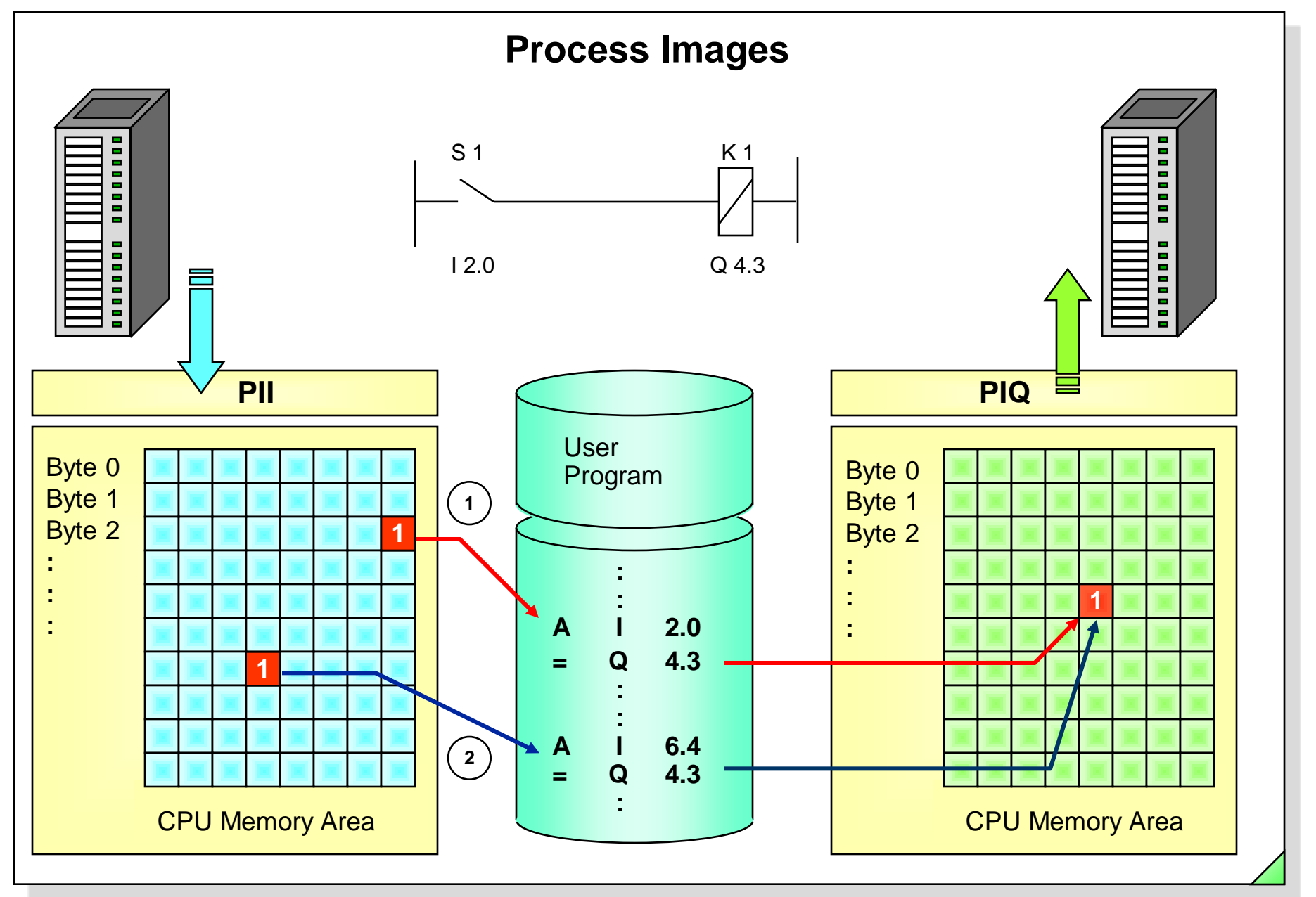

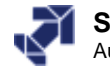

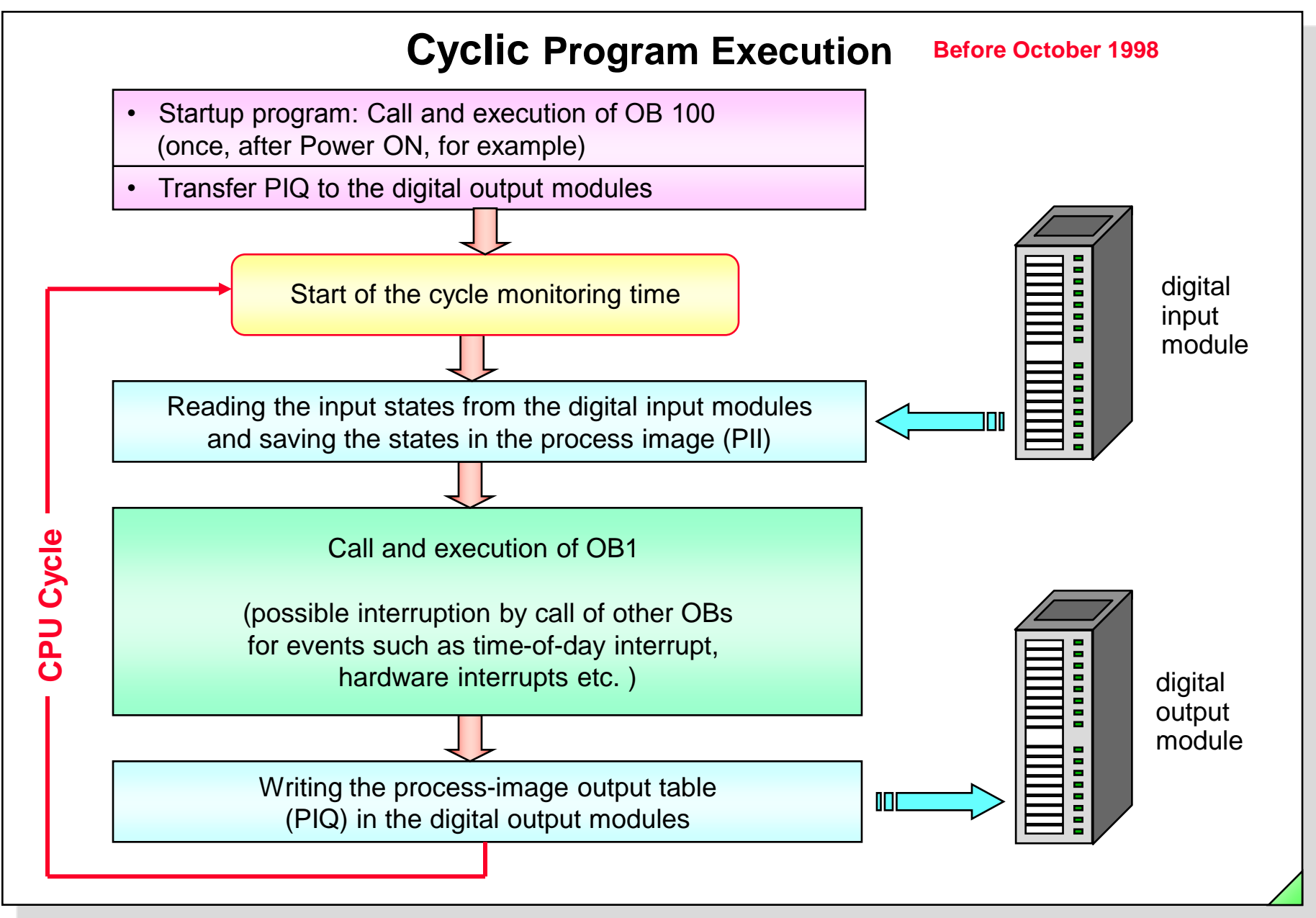

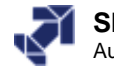

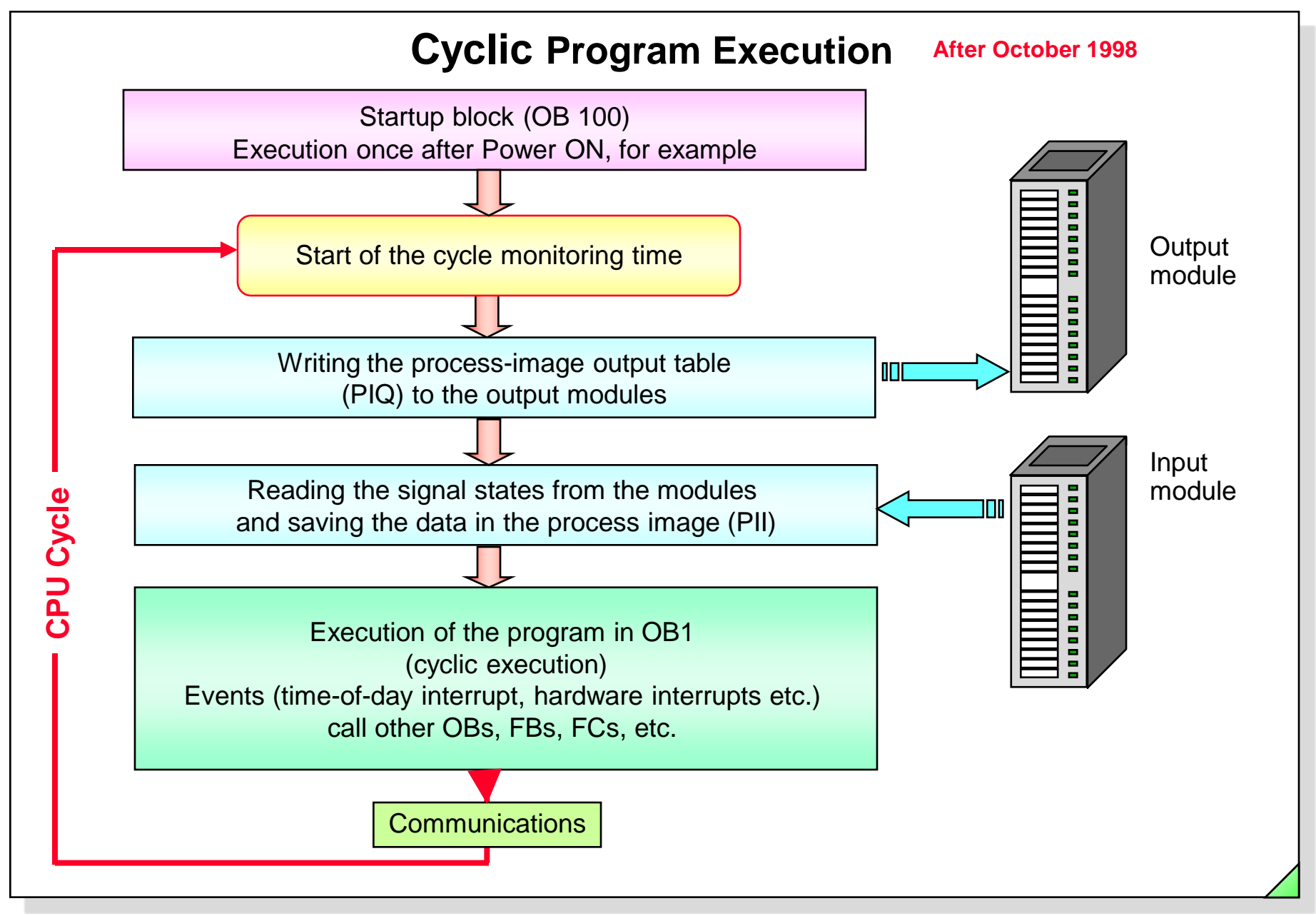

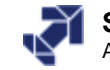

# **Inserting an S7 Block**

|                               | Station<br>Subpet                                       |                                           | ь-<br>ь-<br>ь- | Properties - Function                 |                                |                        |
|-------------------------------|---------------------------------------------------------|-------------------------------------------|----------------|---------------------------------------|--------------------------------|------------------------|
| -                             | Program                                                 | •                                         |                | General - Part 1 Genera               | al - Part 2 Calls Attributes   |                        |
| L:                            | 57 Software<br><mark>57 Block</mark><br>M7 Software     | 1 Organization 8     2 Function Block     | Block          | Name:                                 | FCI                            |                        |
|                               | Symbol Table<br>Text Library<br>External Source         | 3 Function<br>4 Data Block<br>5 Data Type |                | Symbolic Name:<br>Symbol Comment:     |                                |                        |
|                               | WinCC flexible RT<br>WinCC Object                       | b variable Table                          |                | Created in Language:<br>Project path: | STL                            |                        |
| My Proje                      | Parameter<br>External parameters.<br>ect D:\57 Course   | s\My Proje                                |                | Storage location<br>of project:       | i<br>D:\S7_Courses\My_Proje    |                        |
| <b>₽</b> My_P<br>⊡ <b>∭</b> S | Project<br>IMATIC 300(1)                                | System data<br>🗗 FC16                     | 🖸 08           | Date created:                         | Code<br>10/12/2006 02:25:42 PM | Interface              |
| <u> </u>                      | CPU 315-2 DP<br>57 Program(5)<br>50 Sources<br>6 Blocks | ■ FC42                                    | ¥ <b>1</b> 70  | Last modified:<br>Comment:            | 10/12/2006 02:25:42 PM         | 10/12/2006 02:25:42 PM |
|                               |                                                         |                                           |                | ОК                                    |                                | Cancel Help            |
| ts Function                   | at the cursor position                                  | )                                         |                |                                       |                                |                        |

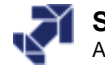

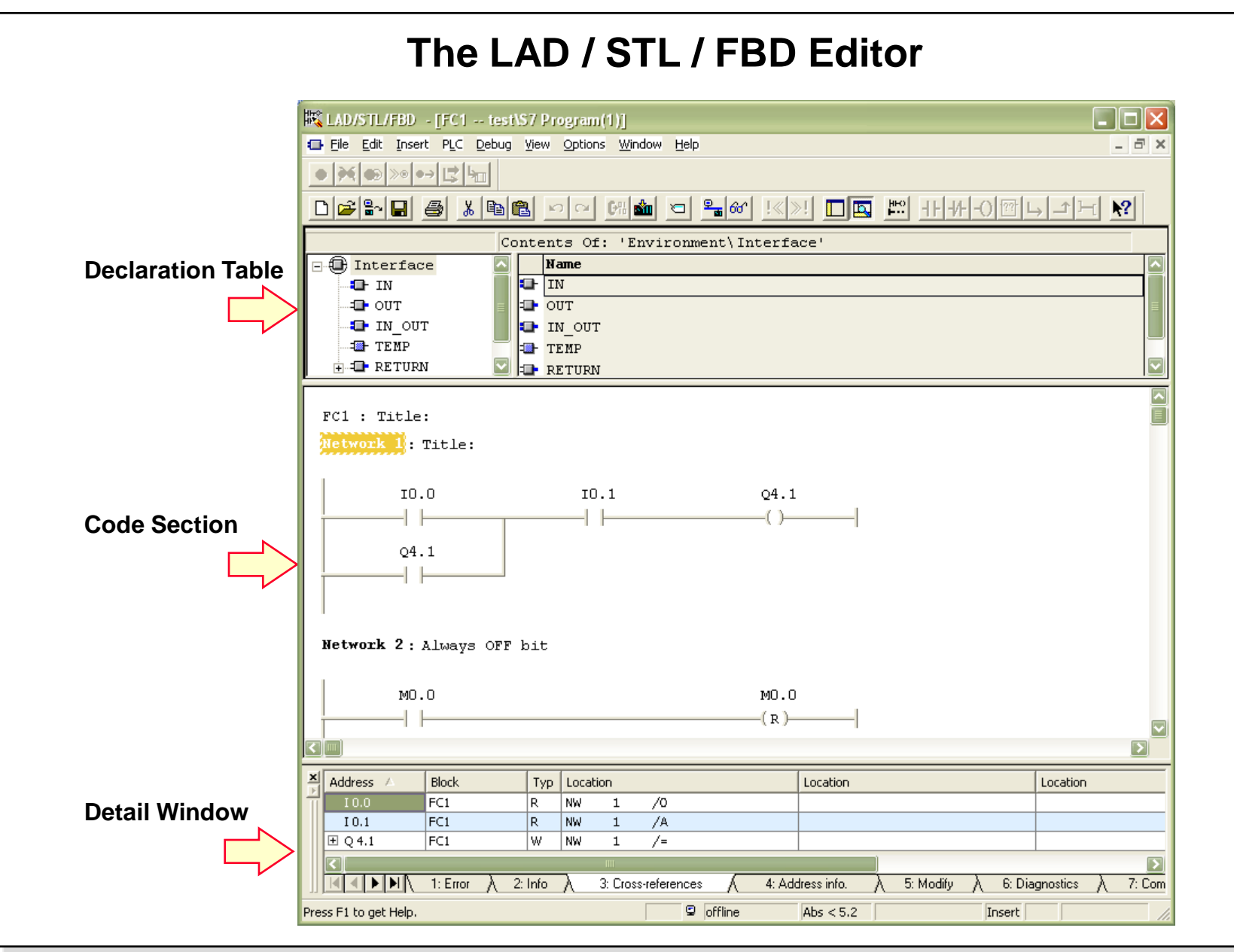

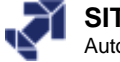

# The STEP 7 Programming Languages

Function Block Diagram

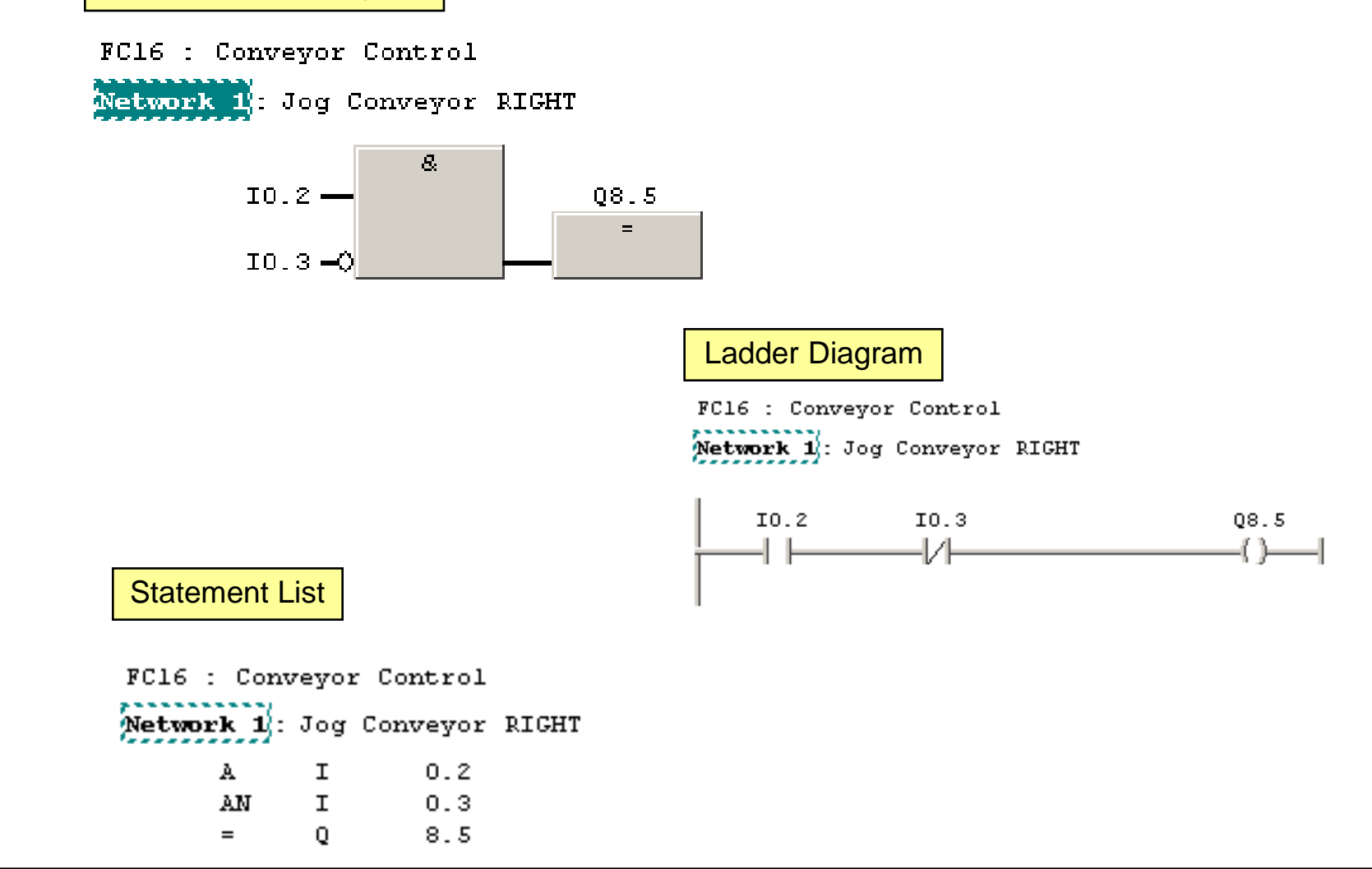

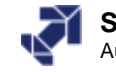

### Selecting the Programming Language

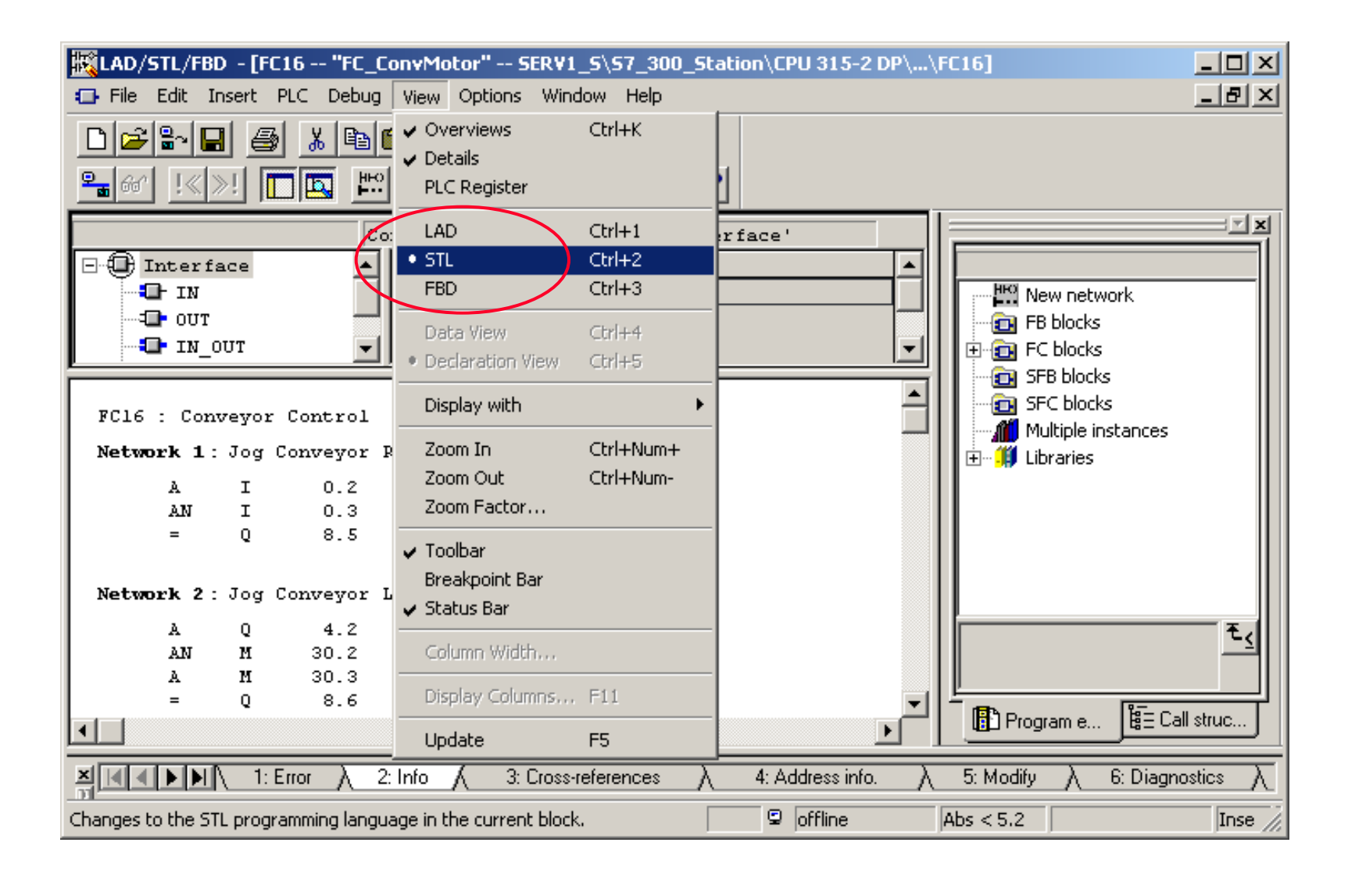

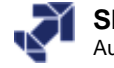

# **Programming in LAD and FBD**

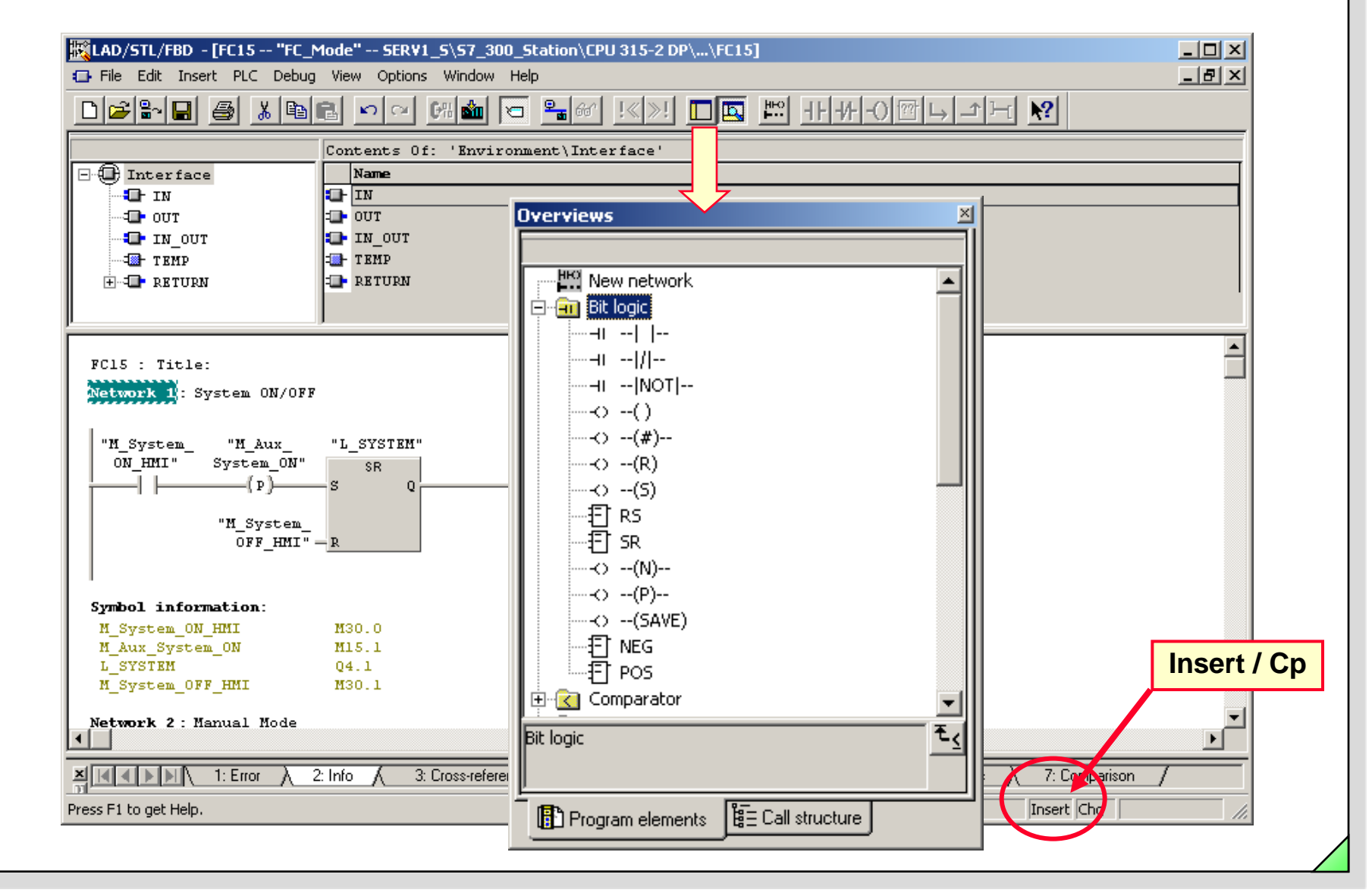

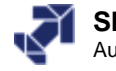

# **Programming in STL**

| The File Edit Insert PIC                  | - My_Project(SIMATIC 300(1)\CPU 315-2 DP]                                                                                                    | _ 린 시 |
|-------------------------------------------|----------------------------------------------------------------------------------------------------|-------|
|                                           | * 🖻 🖻 🎦 애 🚾 🖂 📰 ! (>>! 🔲 📖 !! -!                                                                                                    |       |
| FC1 : System                              | ON/OFF                                                                                                    |       |
| A I<br>S Q<br>AN I<br>R Q<br>NOP O        | 0.0<br>8.0<br>0.1<br>8.0                                                                                                    | €≤    |
| ×<br>,,,,,,,,,,,,,,,,,,,,,,,,,,,,,,,,,,,, | $\mathbf{r}  \mathbf{\lambda}  2: \ln \mathbf{fo}  \mathbf{\lambda}  3: \operatorname{Cross-references}  \mathbf{\lambda}  4: \operatorname{Address} \inf \mathbf{fo}.  \mathbf{\lambda}  5: \operatorname{Modify}  \mathbf{\lambda}  6: \operatorname{Diagnostics}  \mathbf{\lambda}  7: \operatorname{Comparison}  \mathbf{\lambda}$ |       |
| Irect E1 to get Help                      | 🖸 efficient Abrie - 5.2 Novit Le C. Terrert Cha                                                                                                    |       |

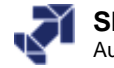

|                       | Saving a Block                                                                                                    |
|-----------------------|----------------------------------------------------------------------------------------------------|
|                       | Current project directory with block name                                                                                                    |
| ELAD/STL/ - [FC1      | My_Project\SIMATIC 300(1)\CPU 315-2 DP]                                                                                                    |
|                       |                                                                                                    |
| FC1 : System          | Contents Of: 'Brwironment\Interface'                                                                                                    |
|                       | Program elements                                                                                                    |
|                       | or $\lambda$ 2: Info $\wedge$ 3: Cross-references $\lambda$ 4: Address info. $\lambda$ 5: Modify $\lambda$ 6: Diagnostics $\lambda$ 7: Comparison / |
| Press F1 to get Help. | 😨 offline Abs < 5.2 Nw 1 Ln 6 Insert Chg 🥢                                                                                                    |
|                       |                                                                                                    |

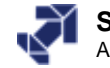

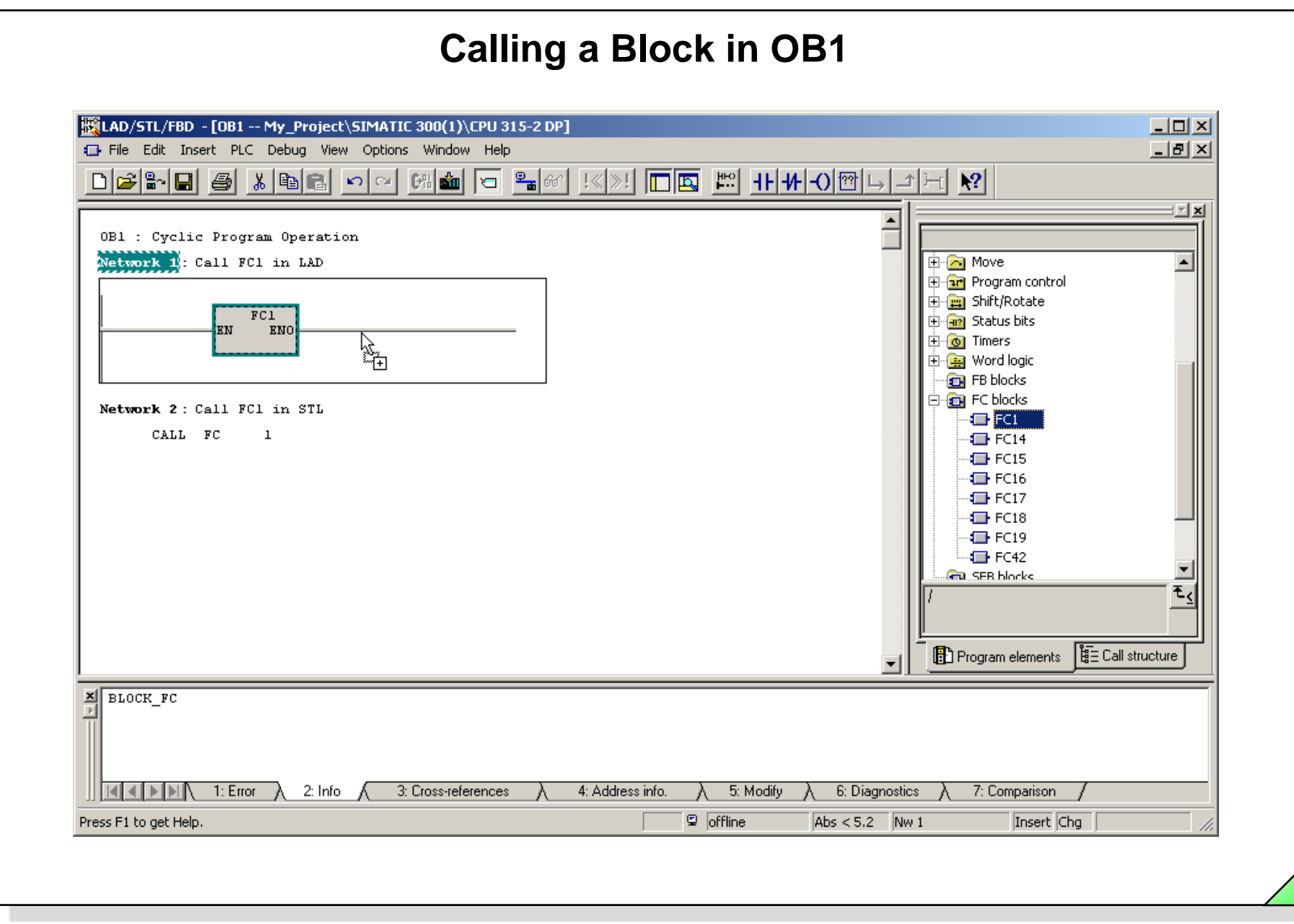

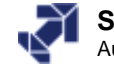

# **Downloading Blocks into the PLC**

| e Edit Insert PLC View | Options Window Helj | p                    |                     | _ & ×               |
|------------------------|---------------------|----------------------|---------------------|---------------------|
| ê 🔡 🛲   X 🖻 🖻          | 📩 😨 💁 🏨             | 📴 🟥 🏢   🔁   < No Fil | ter > 💽 🏹           | ' 🔡 📾 📆 🖷           |
| My_Project             | Object name         | Symbolic name        | Created in language | Size in the work me |
| SIMATIC 300(1)         | 🙆 System data       |                      |                     |                     |
| 🖻 – 📓 CPU 315-2 DP     | 🕀 0B1               | OB_Cycle             | LAD                 | 68                  |
| ⊡ 🚮 S7 Program(5)      | 🕀 FC1               |                      | LAD                 | 48                  |
|                        | 🕀 FC14              | FC_Signal            | FBD                 | 124                 |
| BIOCKS                 | 🕀 FC15              | FC_Mode              | FBD                 | 104                 |
|                        | 🖬 FC16              | FC_ConvMotor         | FBD                 | 1 <mark>00</mark>   |
|                        | 🕀 FC17              | FC_Fault             | FBD                 |                     |
|                        | 🖬 FC18              | FC_Count             | FBD                 | 64                  |
|                        | 🖬 FC19              | FC_Count_Add         | FBD                 | 112                 |
|                        | 🖬 FC42              | FC_MM420             | FBD                 | 102                 |
|                        | 1/0 Conveyor        | VAT_I/O_conveyor     |                     |                     |
|                        |                     |                      |                     |                     |
|                        |                     | J                    |                     |                     |
| ) get Help.            |                     |                      | CP5611(MPI)         |                     |

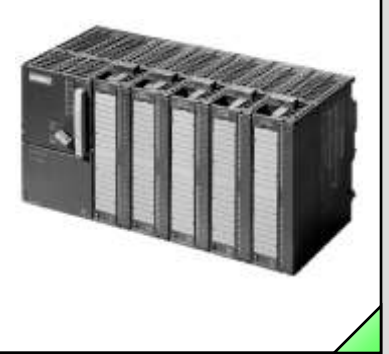

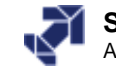

## **Simple Program Debugging**

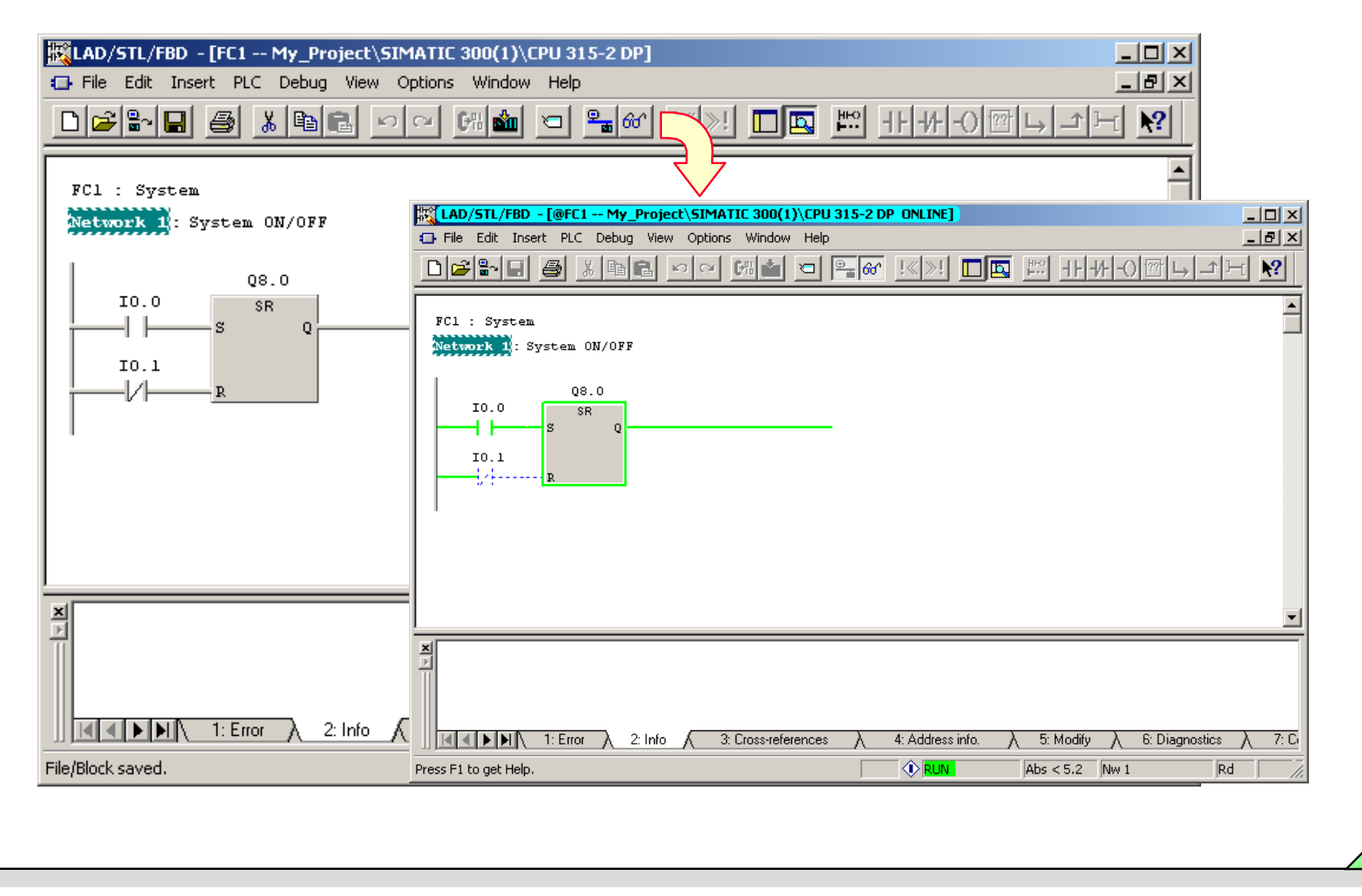

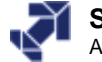

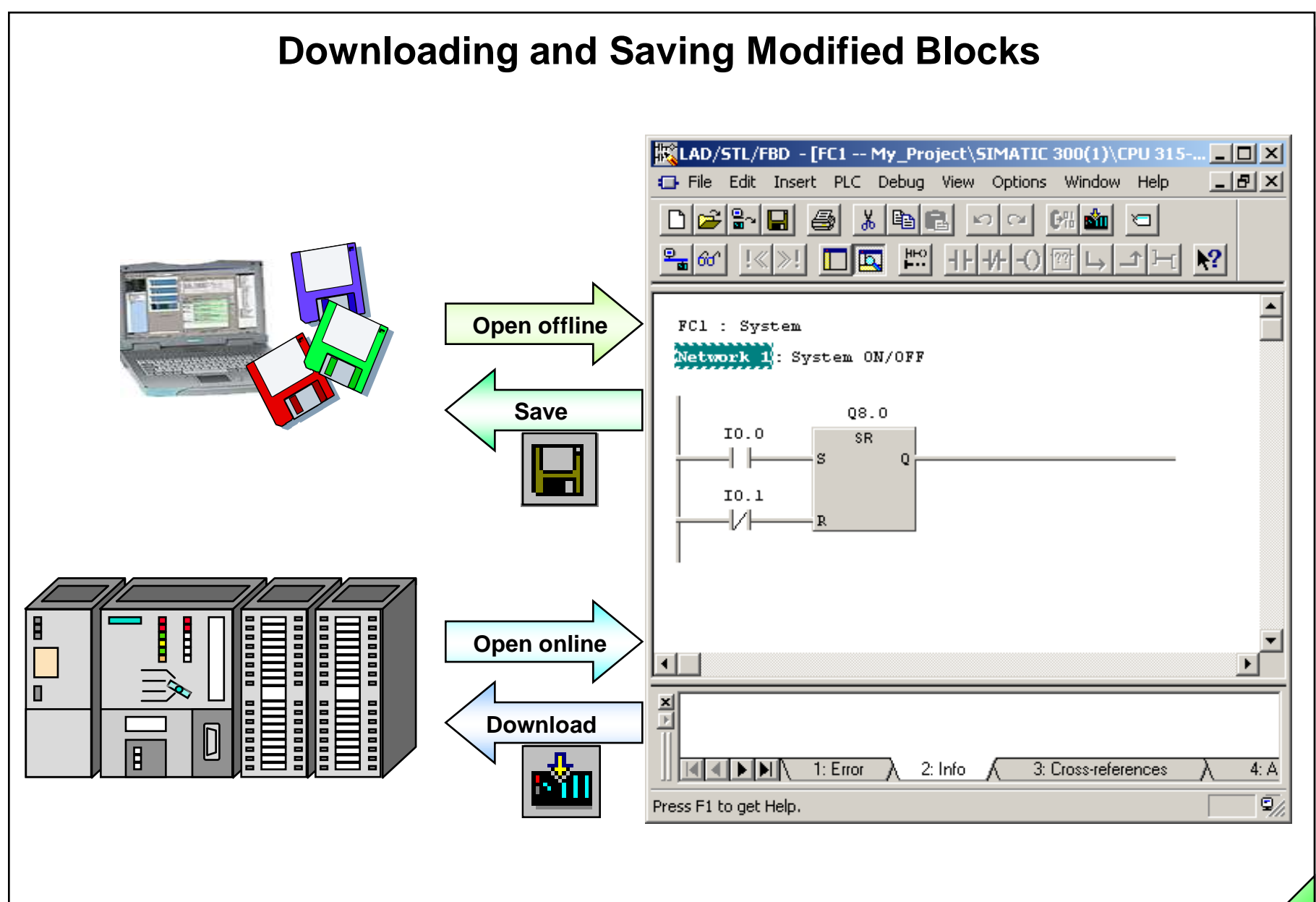

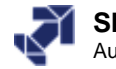

# **Exercise 1: Jogging the Conveyor Motor (FC 16)**

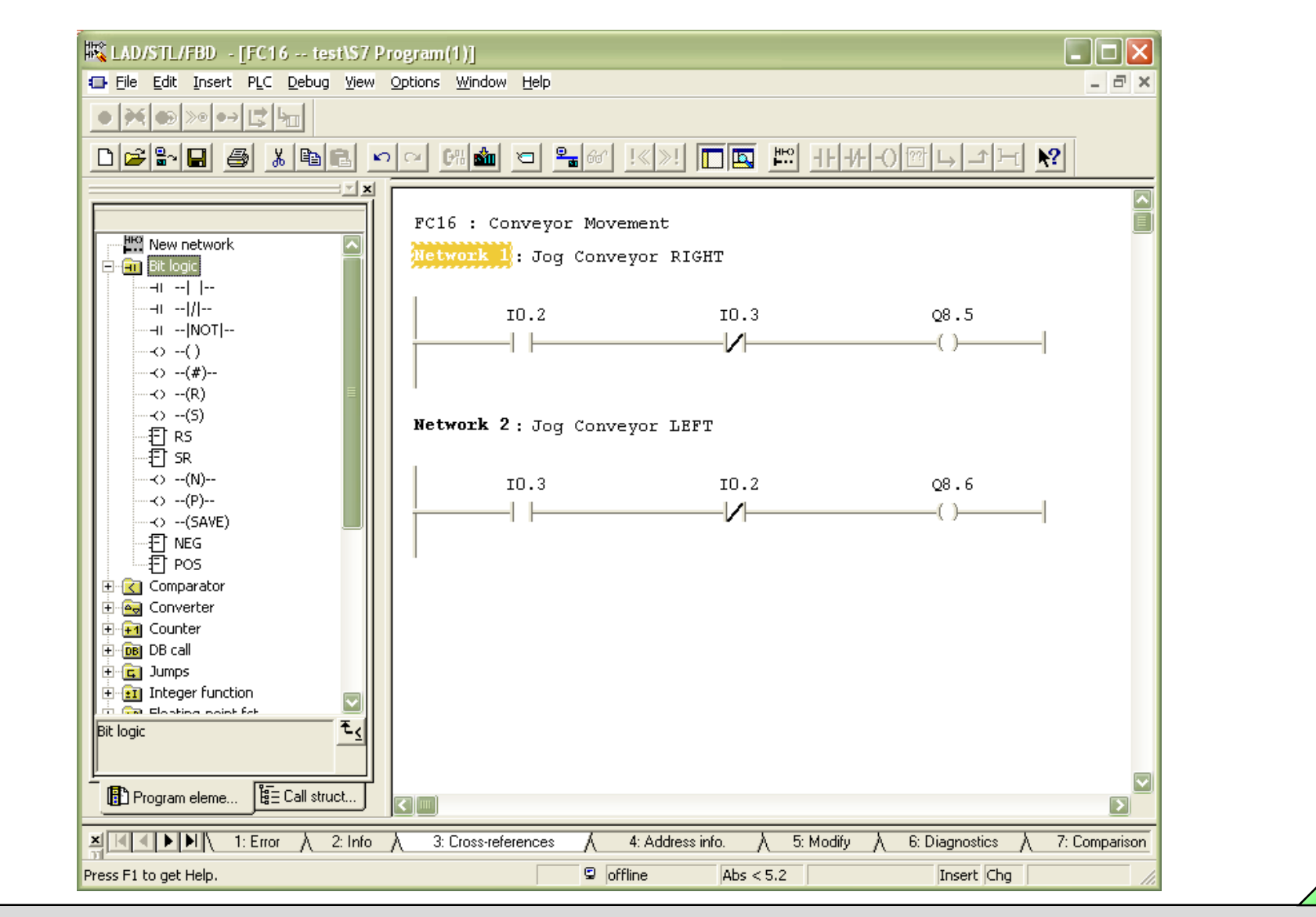

SIMATIC S7 Siemens AG 2006. All rights reserved.

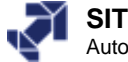

### Exercise 2: Calling FC 16 in OB 1

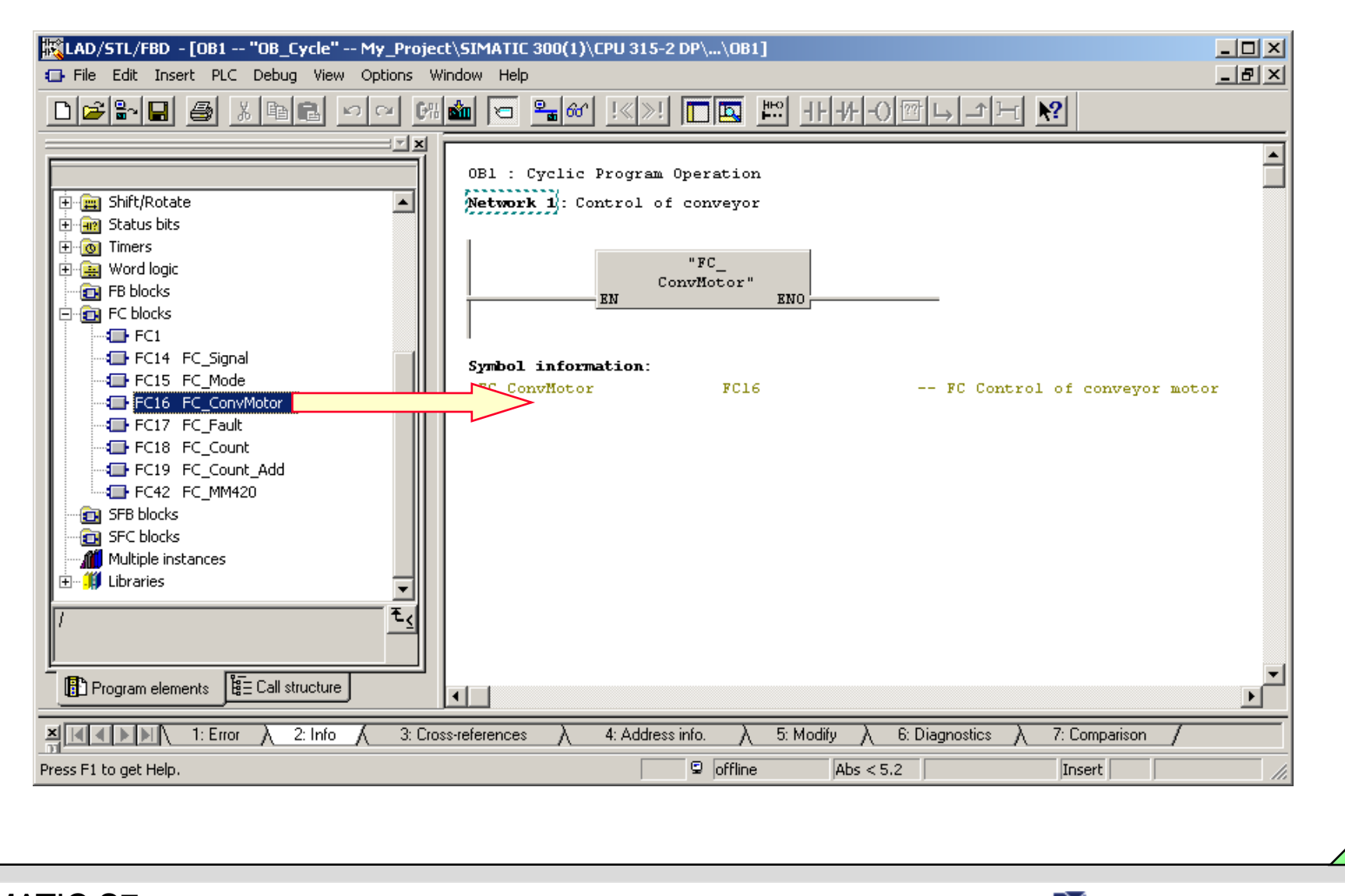

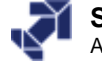

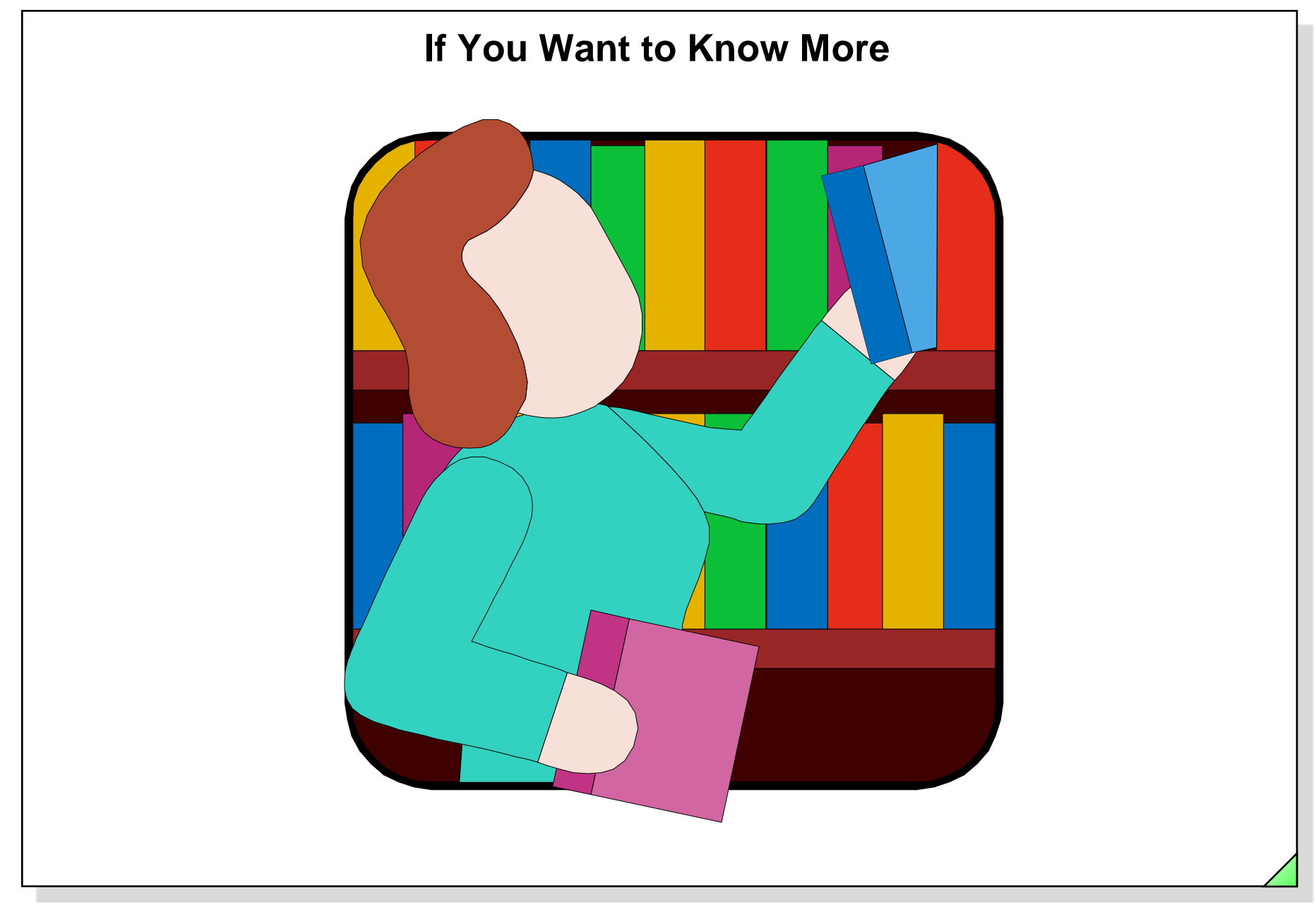

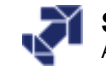

### Editor Customization: "General" Tab

| File       Edit       Insert       PLC       Debug       View       Options       Window       Help       Customize         Customize       Customize       Compare On-/Offline Partners       Compare On-/Offline Partners         RG1       Customize       Reference Data | General View STL LAD/FBD Block Sources Source Text                                                                                                    |
|----------------------------------------------------------------------------------------------------|----------------------------------------------------------------------------------------------------|
| FC1 : System Symbol Table Ctri                                                                                                    | Font:       Font Size:         Courier New       8       Select         Further options       Report cross-accesses as error         Save window arrangement on exit       Set network title automatically         Program status       Program status |
| Symbol information:<br>T_System_ON IO.O Momentar<br>T_System_OFF IO.1 Momentar                                                                                                    | Control at Contact Automatic Program Status Change on Blocks Terminate ONLINE connection after program status Time Lag: 5 (0 - 60) seconds Mnemonics (Change: SIMATIC Manager Options>Customize): English                                              |
| anges various individual settings of this application.                                                                                                    | OK Abbrechen Hilfe                                                                                                    |

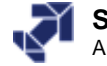

### **Editor Customization: "View " Tab**

| General View       STL       LAD/FBD       Block       Sources       Source Text         FG1:       System       Compare On-/Offline Partners       Reference Data       Symbol Table       Curl       View after Block Open         **T_System       Q8:0       ON*       Symbol Table       Curl       Symbol information         **T_System_OFF       Q8:0       ON*       Symbol information       Symbol selection (for LAD/FBD)         System_OFF       N:0.0        Moment ar:       Address identification         T_System_OFF       IO.0        Moment ar:       Moment ar:         T_System_OFF       IO.1        Moment ar:         T_System_OFF       IO.1        Moment ar:         *       Yiew for Block Types       Data Blocks:         Lap       Declaration View       Program element overview         *       Libraries:       Type and number       Type and number | File Edit Insert PLC Debug View Options Window Help                                                                                                    | ustomize                                                                                                    |
|----------------------------------------------------------------------------------------------------|----------------------------------------------------------------------------------------------------|----------------------------------------------------------------------------------------------------|
| Project Libraries:<br>Type and number Type and number                                                                                                    | Customize         Compare On-/Offline Partners         Reference Data         Symbol Table         Ctrl-         Symbol information:         T_System_OFF         ID.0         Momentary         T_System_OFF | General       View       STL       LAD/FBD       Block       Sources       Source Text         View after Block Open       Symbolic representation         Symbolic representation       Symbol information         With text color:       Select         Automatic symbol selection (for LAD/FBD)       Select         Sorting of selection list by:       Symbol         Block/network comments       Address identification         Permanently forced addresses (FORCE)       Process diagnostic addresses (PDIAG)         With background color:       Select         View for Block Types       Data Blocks:         Logic Blocks:       Data Blocks:         LAD       Declaration View |
|                                                                                                    | anges various individual settings of this application.                                                                                                    | Project Libraries:<br>Type and number Type and number                                                                                                    |

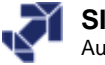

## Editor Customization: "STL" Tab

| neral I View – STL – LLAD / FBD I Block I Sources I Source Tevt I – |  |
|---------------------------------------------------------------------|--|
|                                                                     |  |
| Display of the Status Fields                                        |  |
| Status bit     De negister 1                                        |  |
| Result of Logic operation     Do negister 2                         |  |
|                                                                     |  |
| 🗖 Address Register 1 👘 Status Word                                  |  |
| 🗖 Address Register 2                                                |  |
| Accumulator 2                                                       |  |
|                                                                     |  |
|                                                                     |  |
|                                                                     |  |

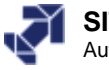

### Editor Customization: "LAD/FBD" Tab

| DIN A4 Portrait            | Address Field Width      |
|----------------------------|--------------------------|
| Element<br>Representation: | 3-dimensional            |
| - Line/Color               |                          |
| Reference:                 | Status fulfilled         |
| Line Weight                | ◯ Narrow ● Medium ◯ Wide |
| Color:                     | Select                   |
| Type Check of A            | ddresses                 |
| Display symbol in          | rormation at address     |
|                            |                          |
|                            |                          |
|                            |                          |
|                            |                          |

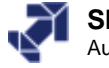

# **Editor Customization: "Block" Tab**

| General View STL LAD/FBD Block Sources Source Text |          | Should the re                 | ference data be |      |
|----------------------------------------------------|----------|-------------------------------|-----------------|------|
| With the Creation of a Block                       | -      🖊 |                               |                 |      |
| Create reference data                              |          |                               | ad2             |      |
| Create Logic Blocks                                |          | <ul> <li>Tegeneral</li> </ul> | eur             |      |
| Language: O STL 💿 LAD O FBD                        |          |                               |                 |      |
| Function blocks with multiple instance capability  |          | Yes                           | Cancel          | Help |
|                                                    |          | 100                           |                 |      |
|                                                    |          |                               |                 |      |
|                                                    |          |                               |                 |      |
|                                                    |          |                               |                 |      |
|                                                    |          |                               |                 |      |
|                                                    |          |                               |                 |      |
|                                                    |          |                               |                 |      |
|                                                    |          |                               |                 |      |
|                                                    | _,       |                               |                 |      |
| Default                                            |          |                               |                 |      |
| OK Abbrechen Hilfe                                 | e        |                               |                 |      |
|                                                    |          |                               |                 |      |

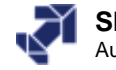

# Editor Customization: "Sources/Source Text" Tab

| With Compiling a Source                                                                        | Format                                                            |
|------------------------------------------------------------------------------------------------|-------------------------------------------------------------------|
| ✓ Display warnings                                                                             | Tab width: 🚺 🗧 Character                                          |
| Errors before warnings                                                                         | Display line number                                               |
| ✓ Overwrite existing blocks                                                                    | Indent automatically                                              |
| Create blocks only for error-free compilation                                                  | Key words in capital letters                                      |
| With Saving a Block                                                                            | Color and Style                                                   |
| 🔲 Generate source automatically                                                                | Source text display with the following color and style assignment |
| Derive name from:                                                                              | Text type: Normal text                                            |
| <ul> <li>Absolute identifier of the block</li> <li>Symbolic identifier of the block</li> </ul> | Font Style: 🗖 Bold 🗖 Italic                                       |
| Addresses:                                                                                     | Color: Select                                                     |
| Symbolic                                                                                       | Preview test                                                      |
| Generate sources for blocks that already exist Execute                                         |                                                                   |
| (with the settings indicated above):                                                           |                                                                   |
|                                                                                                | Black and white                                                   |
|                                                                                                | Standard font                                                     |
| Default                                                                                        |                                                                   |
| OK Abbrechen Hilfe                                                                             | OK Abbrechen Hilf                                                 |

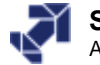

# Symbolic Addressing

| 🙀 Symbol Editor - [S7 Program(2) (Symbols) My_Project\SIMATIC 300(1)\CPU 315-2 DP] |          |                      |       |          |         |    |                                                      | ×   |   |
|------------------------------------------------------------------------------------|----------|----------------------|-------|----------|---------|----|------------------------------------------------------|-----|---|
| 👌 Symbo                                                                            | I Table  | Edit Insert View Op  | tions | Windov   | v Help  |    |                                                      | _ 8 | × |
| ) 🛎 🔲                                                                              | 6        | နီ 🛍 💼 ၊တဂ           |       | II Symbo | ıls     |    | ✓ ½   k?                                             |     |   |
|                                                                                    | Status   | Symbol 🛆             | Addr  | ess      | Data ty | pe | Comment                                              |     |   |
| 1                                                                                  |          | L_Weight_invalid     | Q     | 4.0      | BOOL    |    | Indicator light - weight invalid                     |     |   |
| 2                                                                                  |          | L_SYSTEM             | Q 4.1 |          | BOOL    |    | Indicator light System ON                            |     |   |
| 3                                                                                  |          | L_MAN                | Q     | 4.2      | BOOL    |    | Indicator light MAN mode                             |     |   |
| 4                                                                                  |          | L_AUTO               | Q     | 4.3      | BOOL    |    | Indicator light Automatic mode                       |     |   |
| 5                                                                                  |          | L_Restart_man        | Q     | 4.5      | BOOL    |    | Indicator light for manual warm restart              |     |   |
| 6                                                                                  |          | L_Restart_aut        | Q     | 4.6      | BOOL    |    | Indicator light for automatic warm restart           |     |   |
| 7                                                                                  |          | L_Conv_Fault         | Q     | 5.0      | BOOL    |    | Indicator light Conveyor fault                       |     |   |
| 8                                                                                  |          | L_Fault1             | Q     | 5.1      | BOOL    |    | Indicator light Fault 1                              |     |   |
| 9                                                                                  |          | L_Fault2             | Q     | 5.2      | BOOL    |    | Indicator light Fault 2                              |     |   |
| 10                                                                                 |          | L_Fault3             | Q     | 5.3      | BOOL    |    | Indicator light Fault 3                              |     |   |
| 11                                                                                 |          | L_S4_Mill            | Q     | 5.4      | BOOL    |    | Indicator light Milling at Bay 3                     |     |   |
| 12                                                                                 |          | L_S5_3->LB           | Q     | 5.5      | BOOL    |    | Indicator light Transport Bay 3 -> Light barrier bay |     |   |
| 13                                                                                 |          | L_S6_Final_Check     | Q     | 5.6      | BOOL    |    | Indicator light Final check at LB bay                |     |   |
| 14                                                                                 |          | L_Bay1               | Q     | 8.1      | BOOL    |    | Indicator light Bay 1                                |     |   |
| 15                                                                                 |          | L_Bay2               | Q     | 8.2      | BOOL    |    | Indicator light Bay 2                                |     |   |
| 16                                                                                 |          | L_Bay3               | Q     | 8.3      | BOOL    |    | Indicator light Bay 3                                |     |   |
| 17                                                                                 |          | L_Bay-LB             | Q     | 8.4      | BOOL    |    | Indicator light Light barrier bay                    |     |   |
| 18                                                                                 |          | K_Conv_RIGHT         | Q     | 8.5      | BOOL    |    | Run conveyor RIGHT                                   |     |   |
| 19                                                                                 |          | K_Conv_LEFT          | Q     | 8.6      | BOOL    |    | Run conveyor LEFT                                    |     |   |
| 20                                                                                 |          | Horn                 | Q     | 8.7      | BOOL    |    | Horn                                                 |     |   |
| 21                                                                                 |          | QB_Simulator-LED     | QB    | 5        | BYTE    |    | lower Simulator LEDs                                 |     |   |
| 22                                                                                 |          | QW_DigDisp           | QW    | 6        | WORD    |    | BCD digital display                                  |     |   |
| 23                                                                                 |          | QVV_Control_MM420    | QW    | 42       | WORD    |    | Control word for MM420                               |     |   |
| 24                                                                                 |          | QW_Setp_MM420        | QW    | 44       | WORD    |    | Setpoint speed for MM420                             |     |   |
| 25                                                                                 |          | DB_Instance_FB20_F   | DB    | 2        | FB 20   | 0  | Instance DB for FB20, Evaluation of Fault 2          |     |   |
| 26                                                                                 |          | DB_Instance_FB20_F   | DB    | 3        | FB 20   | 0  | Instance DB for FB20, Evaluation of Fault 3          |     |   |
| 27                                                                                 |          | DB_FB11_RunningLight | DB    | 11       | FB 11   | 1  | Instance DB for FB11_RunningLight                    |     |   |
| 28                                                                                 |          | DB_FB17_Fault        | DB    | 17       | FB 17   | 7  | Instance DB for FB17 Fault evaluation                |     | - |
| Press F1 to                                                                        | get Help |                      |       |          |         |    |                                                      |     | 1 |

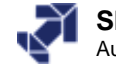

## **Objectives**

#### Upon completion of the chapter the participant will ...

- ... know the difference between absolute and symbolic addressing
  - know the difference between local and global symbols
- ... be able to edit a global symbol table
  - be able to use the Block Editor to edit global symbols

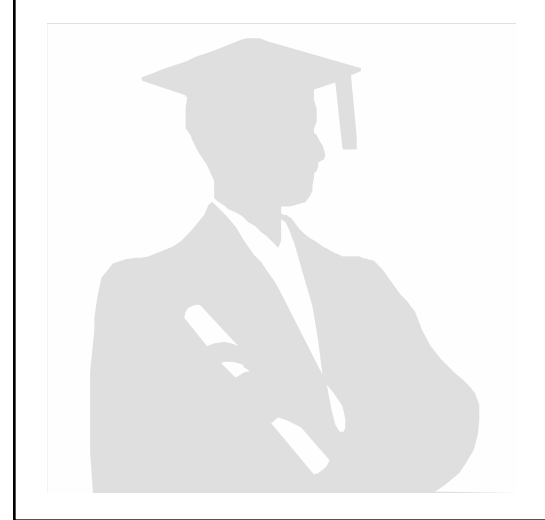

...

...

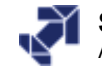

# Absolute and Symbolic Addressing

| Absolute Representation |       |  |  |  |  |  |
|-------------------------|-------|--|--|--|--|--|
| Α                       | 10.0  |  |  |  |  |  |
| =                       | Q8.0  |  |  |  |  |  |
| A                       | 10.4  |  |  |  |  |  |
| =                       | Q20.5 |  |  |  |  |  |
| Call                    | FC18  |  |  |  |  |  |

| Symbolic | Representation |
|----------|----------------|
| А        | "SYSTEM_ON"    |
| =        | "SYSTEM_ON"    |
| А        | "M_FORW"       |
| =        | "MOTOR_FOR"    |
| Call     | "COUNT"        |

| Symbol               | Address | Data Type | Comment                   |
|----------------------|---------|-----------|---------------------------|
| MOTOR_FOR            | Q20.5   | BOOL      | Motor moves forward       |
| COUNT                | FC18    | FC18      | Count bottles             |
| SYSTEM_ON_SW         | 10.0    | BOOL      | Switch system on          |
| SYSTEM_ON_LT         | Q8.0    | BOOL      | Indicator: System is "On" |
| M_FORW               | 10.4    | BOOL      | Pushbutton: Motor forward |
|                      |         |           |                           |
| (max. 24 characters) |         |           | ۲<br>(max. 80 characters) |

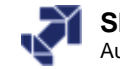

## Symbolic Addressing

| Where are symbols used?                                                                   | Where are they stored?        | With what are they created? |
|-------------------------------------------------------------------------------------------|-------------------------------|-----------------------------|
| Global Data:<br>- Inputs<br>- Outputs<br>- Bit mem., timers, counters<br>- Peripheral I/O | Symbol Table                  | Symbol Editor               |
| Local Block Data:<br>- Block parameters<br>- local / temporary data                       | Declaration part of the block | Program Editor              |
| Jump Labels                                                                               | Code section of the<br>block  | Program Editor              |
| Block Names:<br>- OB<br>- FB<br>- FC<br>- DB<br>- VAT<br>- UDT                            | Symbol Table                  | Symbol Editor               |
| DB Components                                                                             | Declaration part of the DB    | Program Editor              |

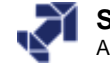

|                                                                                 |              | Т                       | he              | Symbol               | Tab          | le          |                                                         |
|---------------------------------------------------------------------------------|--------------|-------------------------|-----------------|----------------------|--------------|-------------|---------------------------------------------------------|
| SIMATIC Manager - [My_Proje                                                     | ct D:\S7_0   | Courses\                | My_Pi           | ʻoje]                |              |             |                                                         |
| 🖓 File Edit Insert PLC View 🤇                                                   | Options Wind | łow Help                |                 |                      |              |             | _   <del>7</del>   ×                                    |
|                                                                                 |              |                         | - 0-0-          |                      |              |             |                                                         |
| ] 🗅 📨   👪 🛲   🐰 🖻 🛍                                                             |              | ≣   <u>°</u> <u>∘</u> • |                 | 🔠   🖭     < No       | Filter >     |             |                                                         |
| ⊡- 🚰 My_Project<br>⊡- 📺 SIMATIC 300(1)<br>⊡ 🚺 CPU 315-2 DP<br>⊡ 🛐 S7 Program(2) | Sources      | Bloc                    | <b>P</b><br>:ks | Symbols              | ,            |             |                                                         |
| - 🛅 Sources                                                                     |              | 🚭 Symbo                 | l Editor        | - [57 Program(2) (5y | mbols) M     | y_Project\S | IMATIC 300(1)\CPU 315-2 DP]                             |
| 🔤 Blocks                                                                        |              | 🔄 Symbo                 | l Table         | Edit Insert View Op  | otions Windo | w Help      | _ B ×                                                   |
| É IP170B_Color                                                                  |              | 🖻 🔒                     | 3               | 🔏 🖺 💼 🖉              | × All Symbo  | ols         | ▼ 1/2 N?                                                |
|                                                                                 |              |                         | Status          | Symbol               | Address A    | Data type   | Comment                                                 |
|                                                                                 |              | 41                      |                 | T_System_ON          | 1 0.0        | BOOL        | Momentary contact System ON                             |
|                                                                                 |              | 42                      |                 | T_System_OFF         | I 0.1        | BOOL        | Momentary contact System OFF (NC contact)               |
|                                                                                 |              | 43                      |                 | T_Jog_RIGHT          | 1 0.2        | BOOL        | Jog conveyor RIGHT, momentary contact                   |
|                                                                                 |              | 44                      |                 | T_Jog_LEFT           | 1 0.3        | BOOL        | Jog conveyor LEFT, momentary contact                    |
|                                                                                 |              | 45                      |                 | S_M/A_ModeSelect     | 1 0.4        | BOOL        | Switch - Operating Mode Preselect: '0'=MANUAL, '1'=AUTO |
|                                                                                 |              | 46                      |                 | T_M/A_Accept         | 1 0.5        | BOOL        | Momentary contact, confirm operating mode               |
|                                                                                 |              | 47                      |                 | S_Weight/Quantity    | 1 0.6        | BOOL        | 0 = Display quantity, 1 = Display weight                |
|                                                                                 |              | 48                      |                 | T_Ackn_WarmRestart   | 1 0.7        | BOOL        | Momentary contact to acknowledge warm restart display   |
|                                                                                 |              | 49 🏲                    |                 | T_Ackn_Fault         | I 1.0        | BOOL        | Momentary contact Fault acknowledgement                 |
|                                                                                 |              | 50                      |                 | S_Fault1             | I 1.1        | BOOL        | Simulate Fault 1, 0=OFF/1=ON                            |
|                                                                                 |              | 51                      |                 | S_Fault2             | I 1.2        | BOOL        | Simulate Fault 2, 0=OFF/1=ON                            |
|                                                                                 |              | 52                      |                 | S_Fault3             | I 1.3        | BOOL        | Simulate Fault 3, 0=OFF/1=ON                            |
| Press E1 to get Help                                                            |              | 53                      |                 | LB                   | 1 8.0        | BOOL        | Light barrier                                           |
|                                                                                 |              | 54                      |                 | T_Bay1               | I 8.1        | BOOL        | Momentary contact Bay 1                                 |
|                                                                                 |              | 55                      |                 | T_Bay2               | 1 8.2        | BOOL        | Momentary contact Bay 2                                 |
|                                                                                 |              | 56                      |                 | T_Bay3               | 1 8.3        | BOOL        | Momentary contact Bay 3                                 |
|                                                                                 |              | 57                      |                 | T_Bay-LB             | I 8.4        | BOOL        | Momentary contact Light barrier bay                     |
|                                                                                 |              | 58                      |                 | BAY1                 | 1 8.5        | BOOL        | Proximity sensor Bay 1                                  |
|                                                                                 |              | 59                      |                 | BAY2                 | I 8.6        | BOOL        | Proximity sensor Bay 2                                  |
|                                                                                 |              | 60                      |                 | BAY3                 | 1 8.7        | BOOL        | Proximity sensor Bay 3                                  |
|                                                                                 |              | 61                      |                 | INV_Thumbw           | IW 2         | WORD        | BCD thumbwheel                                          |
|                                                                                 |              | 62                      |                 | NV_State_MM420       | IW 42        | WORD        | State word of MM420                                     |
|                                                                                 |              | Press F1 to             | get Help        | 4                    |              |             |                                                         |

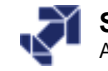

| Edit: | Find | and | Rep | lace |
|-------|------|-----|-----|------|
|-------|------|-----|-----|------|

| Symbo | ol Table | Edit Insert View C   | ontions Windo | w Help   |                                                 |
|-------|----------|----------------------|---------------|----------|-------------------------------------------------|
|       | /=       | Lindo                | Chrl+7        |          |                                                 |
|       |          | Redo                 | Christ        |          |                                                 |
|       | Status   | - NGUU               | Curren        | ata type | Comment                                         |
| 41    |          | Cut                  | Ctrl+X        | OOL      | Momentary contact System ON                     |
| 42    |          | Сору                 | Ctrl+C        | OOL      | Momentary contact System OFF (NC contact)       |
| 43    |          | Paste                | Ctrl+∀        | OOL      | Jog conveyor RIGHT, momentary contact           |
| 44    |          |                      |               | 00L      | Find and Replace                                |
| 45    |          | Delete               | Del           | OOL      |                                                 |
| 46    |          | Select               |               |          | Find what: Replace with:                        |
| 47    |          | Upde Selection       |               |          | Q8.1 		 Q4.1 		 (Less                           |
| 48    |          |                      |               |          |                                                 |
| 49 🏲  |          | Find and Replace     | Ctrl+F        |          | Search Range                                    |
| 50    |          | Continue             | Ctrl+₩        |          | From cursor O From cursor O All O Selection     |
| 51    |          | Go To Row            | Ctrl+E        | OOL      |                                                 |
| 52    |          |                      |               | 00L      | Options                                         |
| 53    |          | Add Default Symbol:  | s             | OOL      | Find whole words only     Search with Wildcards |
| 54    |          | Generate SDB         |               | OOL      |                                                 |
| 55    |          | Special Object Prope | erties        | ▶ OOL    |                                                 |
| 56    |          | т_вауз               | 1 0.3         | BOOL     |                                                 |
| 57    |          | T_Bay-LB             | 1 8.4         | BOOL     | Card March Declare   Declare All   Clare   Unit |
| 58    |          | BAY1                 | 1 8.5         | BOOL     | Find Next Heplace Heplace All Liose Help        |
| 59    |          | BAY2                 | I 8.6         | BOOL     |                                                 |
| 60    |          | BAY3                 | 1 8.7         | BOOL     | Proximity sensor Bay 3                          |
| 61    |          | IVV_Thumbw           | NV 2          | WORD     | BCD thumbwheel                                  |
| 62    |          | IVV_State_MM420      | IVV 42        | WORD     | State word of MM420                             |

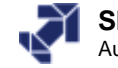

| Symbo              | ol Editor | - [57 Prog       | ram(2) (5           | mbols           | ) M      | /_Project    | \SIMATI                | C 300(1)\CF       | PU 315-2 DP]     |             |                       |                 |          |                  |      |          |
|--------------------|-----------|------------------|---------------------|-----------------|----------|--------------|------------------------|-------------------|------------------|-------------|-----------------------|-----------------|----------|------------------|------|----------|
| 🔄 Symbo            | ol Table  | Edit Inser       | t View O            | otions          | Windo    | w Help       | F                      |                   |                  |             |                       | 6               |          |                  |      |          |
| 🖻 🔁                | 8         | ኡ 🖻 🕻            | Zoom                | In<br>- ·       |          | Ctrl+N       | lum+                   | 🖃 🥨 📘             | ?                |             |                       |                 |          |                  |      |          |
|                    | Status    | Symbol           | Zoom                | Out             |          | Ctrl+N       | lum-                   | ment              | Filter           |             |                       |                 |          |                  |      | )        |
| 119                |           | OB_Cycle         | Zoom                | Hactor          | •        |              |                        | or cyclic prog    |                  |             |                       |                 |          |                  |      | -        |
| 120                |           | OB_Cyclic        | Filter.             |                 |          |              |                        |                   | Filter List —    |             |                       |                 |          |                  |      |          |
| 121                |           | OB_I/O_FLT1 Sort |                     |                 |          |              | raun No : Eilter name: |                   |                  |             |                       |                 |          |                  |      |          |
| 22                 |           | OB_SlaveFai      |                     |                 |          | OB for slave |                        | All C             |                  |             | I (Sele               | ction in the Sy | mbol Tab | ole              |      |          |
| 123                |           | OB_WarmF         |                     | ns R, O,        | м, с,    | CC Ctrl+k    |                        | n restart OB      |                  | All Syr     | NDOIS                 |                 | with A   | Alt+0,, Alt+9)   |      |          |
| 124                |           | PIVV_AD          | 🗸 Toolba            | r               |          |              | -                      | ator Poti for     |                  |             |                       |                 |          |                  |      |          |
| 125                |           | FIVV_AIZ         | 🗸 🗸 Status          | Bar             |          |              |                        | ator light        | New filt         | -r          | S                     | ave             |          |                  | Diel | ete      |
| 120                |           | L_SYSTEM         |                     |                 |          |              |                        | ator light Svel   |                  |             |                       | 070             |          |                  | Del  | 010      |
| 128                |           | L MAN            | Updat               | e               |          | F5           |                        | ator light MAN    |                  |             |                       |                 |          |                  |      |          |
| 129                |           | L AUTO           |                     | Q               | 4.3      | BOOL         | Indica                 | ator light Auto   | ⊢ Display Symb   | ol with Pro | perty                 |                 |          |                  |      |          |
| 130                |           | L_Restart        | man                 | Q               | 4.5      | BOOL         | Indica                 | ator light for r  | Propidy Symb     |             | P                     | -               |          |                  |      |          |
| 131                |           | L_Restart        | aut                 | Q               | 4.6      | BOOL         | Indica                 | ator light for a  | Name:            | ×           |                       | *               | Monitor  | ina:             |      | ×        |
| 132                |           | L_Conv_Fa        | ult                 | Q               | 5.0      | BOOL         | Indica                 | ator light Con    | A                | lio x       |                       |                 |          |                  | i i  |          |
| 133                |           | L_Fault1         |                     | Q               | 5.1      | BOOL         | Indica                 | ator light Faul   | Address:         | 18.^        |                       | *               | Up. Utri | l. + Monitoring: |      | × 🗾      |
| 134                |           | L_Fault2         |                     | Q               | 5.2      | BOOL         | Indica                 | ator light Faul   | Data Tupe:       | ×           |                       | *               | Messar   | 1e.              |      | ×        |
| 135                |           | L_Fault3         |                     | Q               | 5.3      | BOOL         | Indica                 | ator light Faul   | Data Type.       |             |                       |                 | mooodg   | <b>j</b> 0.      |      | <u> </u> |
| 136                |           | L_S4_Mill        |                     | Q               | 5.4      | BOOL         | Indica                 | ator light Millir | Comment:         | ×           |                       | *               | Commu    | inication:       |      | × 🔻      |
| 137                |           | L_S5_3->L        | B                   | Q               | 5.5      | BOOL         | Indica                 | ator light Trar   |                  | · ·         |                       | _               | Control  | -1 1 1           | i i  |          |
| 138                |           | L_S6_Fina        | _Check              | Q               | 5.6      | BOOL         | Indica                 | ator light Fina   |                  |             |                       |                 | Lontrol  | at contact:      |      | × 🗾      |
| 139                |           | L_Bay1           |                     | Q               | 8.1      | BOOL         | Indica                 | ator light Bay    |                  |             |                       |                 |          |                  |      |          |
| 40                 | 😽 Symi    | bol Editor ·     | [S7 Progra          | am( <u>2) (</u> | Symb     | ols) My      | _Project\              | SIMATIC 3         | 🚽 🗖 Display Symb | ol with Sta | itus                  |                 |          |                  |      |          |
| 142                | 🔄 Syml    | bol Table B      | dit Insert          | View            | Option   | s Window     | Help                   |                   |                  |             | P 1                   |                 |          |                  |      |          |
| 143                |           |                  | X 🖻 🖻               | l M             | Ca       | < Filtered   | view>                  | -                 |                  | I ⊻ (       | nvalid<br>non-unique, | incomple        | te)      |                  |      |          |
| 44                 |           | Status           | Symbol              |                 | Ac       | ldress 🛆     | Data type              | Commen            |                  |             |                       |                 |          |                  |      |          |
| 46                 | 1         |                  | LB                  |                 | 1        | 8.0          | BOOL                   | Light bar         |                  |             |                       |                 |          |                  |      |          |
| 140<br>114 - 114 - | 2         |                  | T_Bay1              |                 | <u> </u> | 8.1          | BOOL                   |                   | Filter           |             |                       |                 |          | Cancel           |      | Halp     |
| licers the         | 3         |                  | I_Bay2              |                 |          | 8.2          | BOOL                   | Momonte           |                  |             |                       |                 |          | Cancer           |      | neib     |
|                    | 4         |                  | і_⊡ауз<br>Т.Вау I.В |                 |          | 0.3<br>8.4   | BOOL                   | Momenta           |                  | 1917        |                       |                 |          |                  |      |          |
|                    | 6         |                  | BAY1                |                 |          | 8.5          | BOOL                   | Proximity         | sensor Bay 1     |             |                       |                 |          |                  |      |          |
|                    | 7         |                  | BAY2                |                 |          | 8.6          | BOOL                   | Proximity         | sensor Bay 2     |             |                       |                 |          |                  |      |          |
|                    | 8         |                  | BAY3                |                 | 1        | 8.7          | BOOL                   | Proximity         | sensor Bay 3     |             |                       |                 |          |                  |      |          |
|                    | 9         |                  |                     |                 |          |              |                        |                   |                  | •           |                       |                 |          |                  |      |          |

#### SIMATIC S7 Siemens AG 2006. All rights reserved.

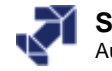

**View: Sort** 

| Symbo       | ol Editor   | · - [S7 Progra   | m(2) (5y         | mbo      | ls) My     | _Project\SI            |       | C 300(1)\CPU     | J 315-2  | DP]         |                  |          |          |       |
|-------------|-------------|------------------|------------------|----------|------------|------------------------|-------|------------------|----------|-------------|------------------|----------|----------|-------|
| 👌 Symbo     | ol Table    | Edit Insert      | View Op          | tions    | Windov     | v Help                 |       |                  |          |             |                  |          |          | _ 8 × |
| j 😅 🔒       | )<br>Status | 🐰 🖻 💼            | Zoom I<br>Zoom C | n<br>Dut |            | Ctrl+Num-<br>Ctrl+Num- | +     | 💽 🎾   🕅<br>ment  | ?        |             |                  |          |          |       |
| 37          |             | FC_MM420         | Zoom F           | acto     | r          |                        |       | ontrol MM420     |          |             |                  |          |          |       |
| 38          |             | FC_Sequenc       | Filter           | ·        |            |                        |       | equencer for p   | roductio | n line      |                  |          |          |       |
| 39          |             | FC_Command       | Sort             |          |            |                        |       |                  |          | <u> </u>    |                  |          |          |       |
| 40          |             | FC_Scale         |                  |          |            |                        |       | r analog value   | SCam     |             |                  |          |          |       |
| 41          |             | T_System_O       | Column           | is R,    | о, м, с, ( | CC Ctrl+K              | 6     | entary contact   | Syste    | 4           |                  |          |          |       |
| 42          |             | T_System_O       | 🖌 Toolba         | r        |            |                        | 6     | entary contact   | Syste    | FF (NC cont | act)             |          |          |       |
| 43          |             | T_Jog_RIGH1      | A Status         | Bar      |            |                        | þ     | onveyor RIGH     | T, m     | Zy contact  |                  |          |          |       |
| 44          |             | T_Jog_LEFT       |                  | Dai      |            |                        | P     | onveyor LEFT     | mome     | ry contact  |                  |          |          |       |
| 45          |             | S_M/A_Mode       | Update           | ;        |            | F5                     | 9     | ch - Operating   | Sort     |             |                  |          |          | X     |
| 46          |             | T_M/A_Acce       | л.               | •        | 0.0        | DOOL                   | monte | entary contact   |          |             | _                |          |          |       |
| 47          |             | S_Weight/Qua     | antity           | 1        | 0.6        | BOOL                   | 0 = 0 | Display quantit  | Colu     | mn:         | Address Ascendir | הם       | -        |       |
| 48          |             | T_Ackn_Warr      | nRestart         | 1        | 0.7        | BOOL                   | Mome  | entary contact   |          |             | Address Ascendin | -9<br>Va |          |       |
| 49 🏲        |             | T_Ackn_Fault     |                  | 1        | 1.0        | BOOL                   | Mome  | entary contact   |          |             | Address Ascendi  | lina     | <u> </u> |       |
| 50          |             | S_Fault1         |                  | 1        | 1.1        | BOOL                   | Simul | late Fault 1, 0= |          |             | Data Type Ascen  | dina     |          |       |
| 51          |             | S_Fault2         |                  | 1        | 1.2        | BOOL                   | Simul | late Fault 2, 0= |          |             | Data Type Desce  | nding    |          |       |
| 52          |             | S_Fault3         |                  | I        | 1.3        | BOOL                   | Simul | late Fault 3, 0= |          |             | Comment Ascend   | ing –    | -        |       |
| 53          |             | LB               |                  | 1        | 8.0        | BOOL                   | Light | barrier          |          |             |                  |          |          |       |
| 54          |             | T_Bay1           |                  | 1        | 8.1        | BOOL                   | Mome  | entary contact   |          | OK          | Canool           |          | Help     |       |
| 55          |             | T_Bay2           |                  | 1        | 8.2        | BOOL                   | Mome  | entary contact   |          | UN          | Lancel           |          | пер      |       |
| 56          |             | T_Bay3           |                  | I        | 8.3        | BOOL                   | Mome  | entary contact   |          |             |                  |          |          |       |
| 57          |             | T_Bay-LB         |                  | 1        | 8.4        | BOOL                   | Mome  | entary contact   | Light ba | rrier bay   |                  |          |          |       |
| 58          |             | BAY1             |                  | 1        | 8.5        | BOOL                   | Proxi | mity sensor Ba   | iy 1     |             |                  |          |          |       |
| 59          |             | BAY2             |                  | 1        | 8.6        | BOOL                   | Proxi | mity sensor Ba   | iy 2     |             |                  |          |          |       |
| 160         |             | IBAY3            |                  |          | 8.7        | BOOL                   | Proxi | mitv sensor Ba   | IV 3     |             |                  |          |          |       |
| Sorts the d | isplay ac   | cording to speci | ific criteria    | •        |            |                        |       |                  |          |             |                  |          |          |       |

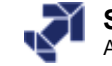

# Editing Symbols in the LAD/STL/FBD Editor

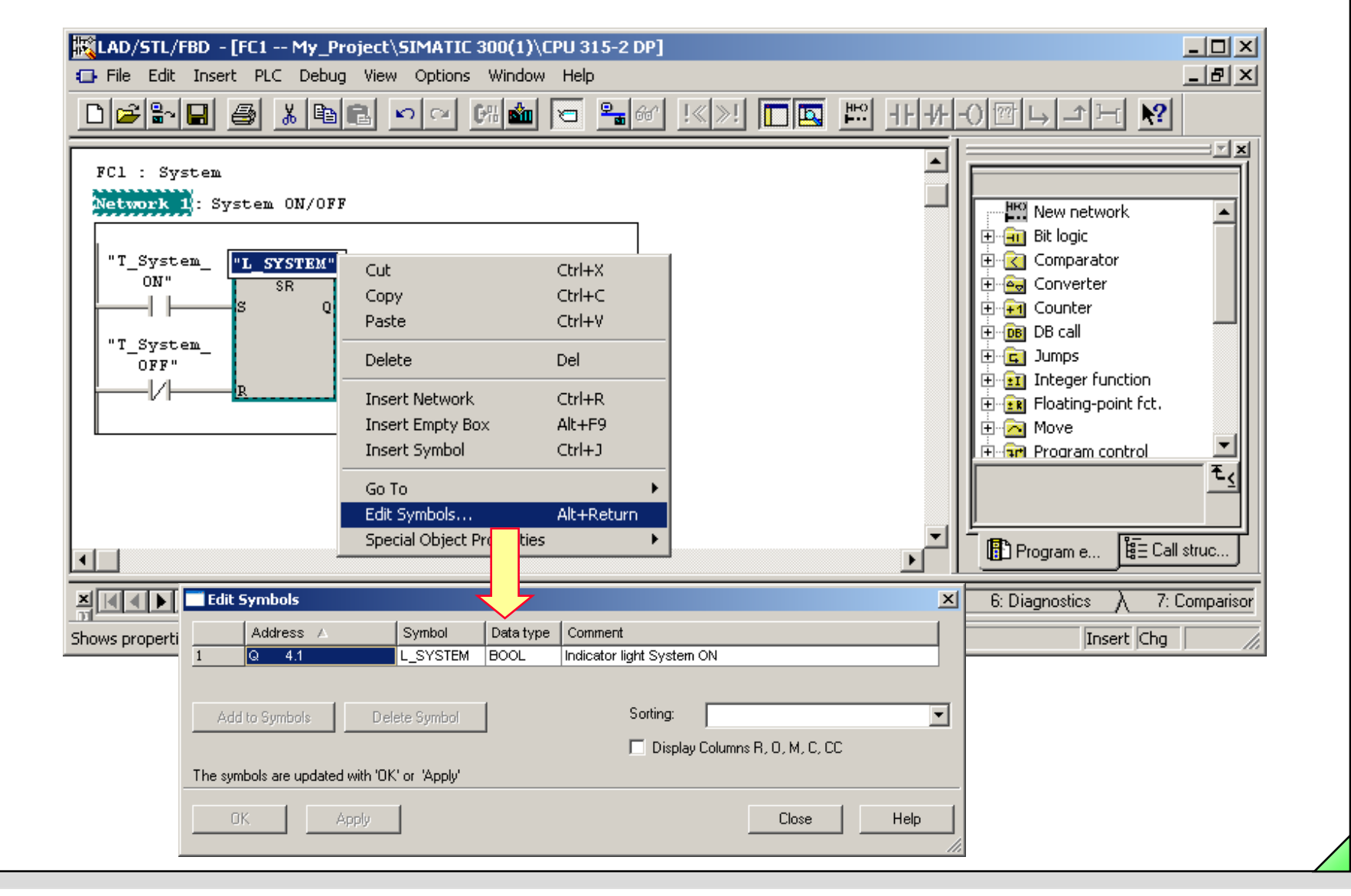

#### SIMATIC S7 Siemens AG 2006. All rights reserved.

Date: 2/4/2012 File: PRO1 04E.9

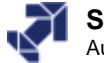

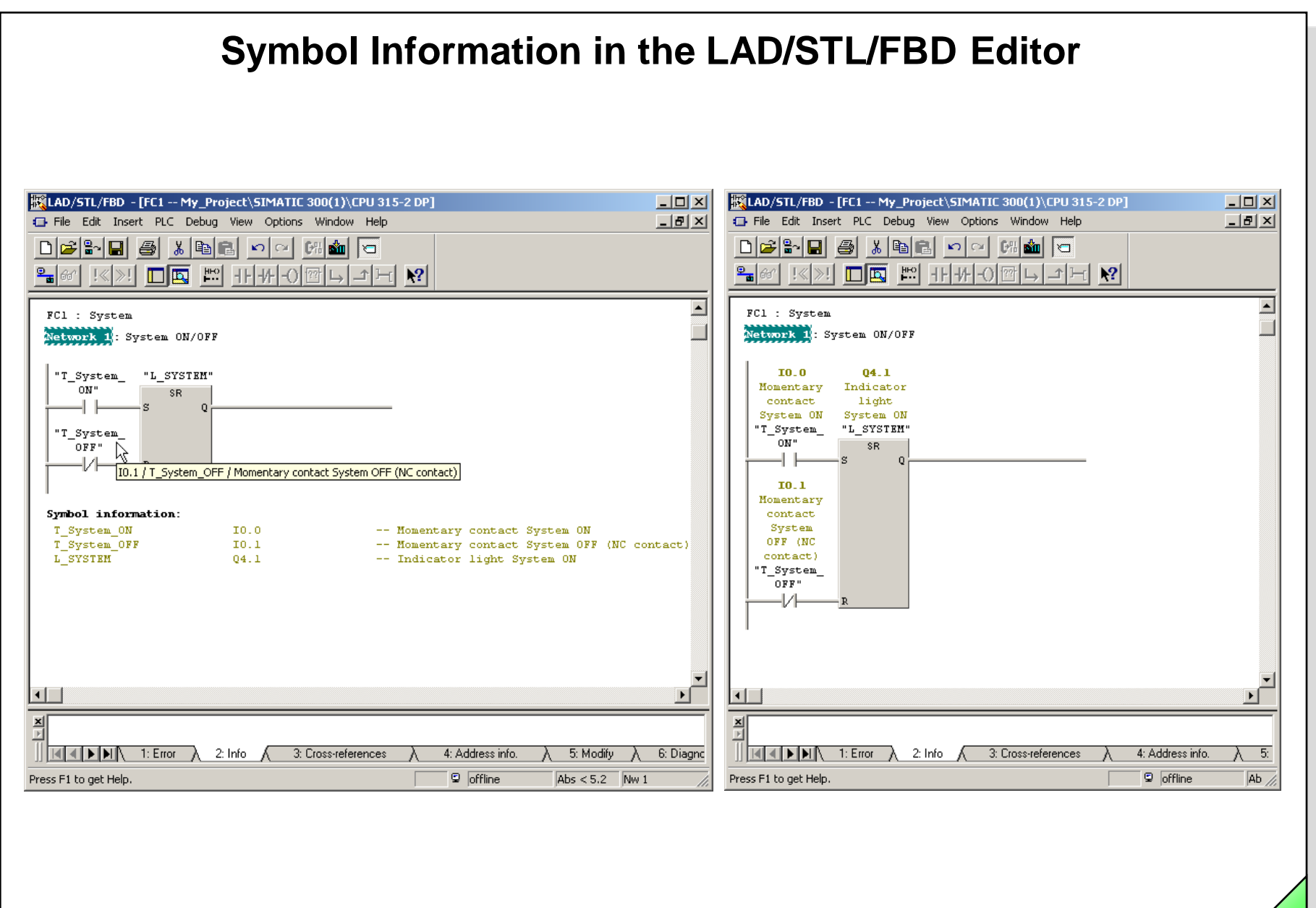

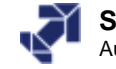

## Symbol Selection in LAD/FBD

| ) 🖆 🔚 📇 🐴 🛍 🗈                        | 2 🗠 🗠 🖾 🗖                                                                                                    | <b>₽</b> 66' !≪:                                     | »!│ <u></u>                          |                                                                | - +F -H                                                            | -)뺍니가거 | <u>\?</u> |  |
|--------------------------------------|----------------------------------------------------------------------------------------------------|------------------------------------------------------|--------------------------------------|----------------------------------------------------------------|--------------------------------------------------------------------|--------|-----------|--|
|                                      |                                                                                                    |                                                      |                                      |                                                                |                                                                    |        |           |  |
| FC14 : Title:                        |                                                                                                    |                                                      |                                      |                                                                |                                                                    |        |           |  |
| Network 1: Indicator ligh            | t Bay 1                                                                                                    |                                                      |                                      |                                                                |                                                                    |        |           |  |
|                                      |                                                                                                    |                                                      |                                      |                                                                |                                                                    |        |           |  |
| "K_Conv_                             |                                                                                                    | "M_Conv_                                             |                                      |                                                                |                                                                    |        |           |  |
| "L_AUTO" RIGHT"                      | "BAY1" "BAY2"                                                                                                   | Fault"                                               | "L_B:                                | ay-LB"                                                         | "L_Bayl"                                                           |        |           |  |
|                                      | —//—_//                                                                                                    | V                                                    | l                                    |                                                                | _()                                                                | 1      |           |  |
|                                      | "M_Flash_                                                                                                    | "M_Conv_                                             |                                      |                                                                |                                                                    |        |           |  |
| "L_AUTO" "BAY1"                      | "BAY2" 1Hz"                                                                                                    | Fault"                                               | "L_B                                 | ay-LB"                                                         |                                                                    |        |           |  |
|                                      | —//——/  —                                                                                                    | //⊨                                                  |                                      |                                                                |                                                                    |        |           |  |
| "K_Conv                              |                                                                                                    |                                                      |                                      |                                                                |                                                                    |        |           |  |
| "L_AUTO" RIGHT"                      | m.                                                                                                    |                                                      |                                      |                                                                |                                                                    |        |           |  |
|                                      | "M Flash 2Hz"                                                                                                   |                                                      |                                      |                                                                |                                                                    |        |           |  |
|                                      | AM Aux Left                                                                                                    | BOOL                                                 | м                                    | 14.0                                                           | Aux. me                                                            |        |           |  |
| -                                    | M Aux Man ON                                                                                                    | BOOL                                                 | м                                    | 15.2                                                           | Edge at                                                            |        |           |  |
| Network 2 : Indicator ligh           | M Aux System ON                                                                                                 | BOOL                                                 | м                                    | 15.1                                                           | Edge at                                                            |        |           |  |
|                                      | M Bayl occup                                                                                                    | BOOL                                                 | м                                    | 14.1                                                           | Memory                                                             |        |           |  |
| "K_Conv_                             | M_Bay2_occup                                                                                                    | BOOL                                                 | м                                    | 14.2                                                           | Memory                                                             |        |           |  |
| "L_AUTO" RIGHT"                      | M_Bay3_occup                                                                                                    | BOOL                                                 | м                                    | 14.3                                                           | Memory                                                             |        |           |  |
| j/                                   | M_Bays_occup_HMI                                                                                                | BOOL                                                 | м                                    | 33.0                                                           | all Bay                                                            |        |           |  |
|                                      | 🔄 M_Conv_Fault                                                                                                  | BOOL                                                 | м                                    | 17.0                                                           | Memory                                                             |        |           |  |
| "L_AUTO" "BAY1"                      | M_Conv_Fault_HMI                                                                                                | BOOL                                                 | м                                    | 33.1                                                           | Memory                                                             |        |           |  |
|                                      | M_Conv_Jog_LE                                                                                                   | BOOL                                                 | м                                    | 30.3                                                           | Memory                                                             |        |           |  |
|                                      | M_Conv_Jog_RI                                                                                                   | BOOL                                                 | м                                    | 30.2                                                           | Memory                                                             |        |           |  |
| "K Conv                              |                                                                                                    | DOOT                                                 | W.                                   | 101 0                                                          | Auxilis                                                            |        |           |  |
| "L_AUTO" RIGHT"                      | 🔄 M_Edge_Aux                                                                                                    | BOOL                                                 | rı                                   | 101.0                                                          |                                                                    |        |           |  |
| "L_AUTO" RIGHT"                      | M_Edge_Aux                                                                                                    | BOOL                                                 | M                                    | 17.1                                                           | Memory                                                             |        |           |  |
| "L_AUTO" RIGHT"                      | M_Edge_Aux<br>M_Fault1<br>M_Fault2                                                                              | BOOL<br>BOOL<br>BOOL                                 | M<br>M<br>M                          | 17.1                                                           | Memory<br>Memory                                                   |        |           |  |
| "L_AUTO" RIGHT"                      | M_Edge_Aux<br>M_Fault1<br>M_Fault2<br>M_Flash_1Hz                                                               | BOOL<br>BOOL<br>BOOL                                 | M<br>M<br>M<br>M                     | 17.1<br>17.3<br>10.5                                           | Memory<br>Memory<br>Memory                                         |        |           |  |
| "L_AUTO" RIGHT"<br>Network 3: Title: | H Edge_Aux<br>H Fault1<br>H Fault2<br>H Fault2<br>H Flash_1Hz<br>H Flash_2Hz                                    | BOOL<br>BOOL<br>BOOL<br>BOOL                         | M<br>M<br>M<br>M<br>M                | 17.1<br>17.3<br>10.5<br>10.3                                   | Memory<br>Memory<br>Memory<br>Memory                               |        |           |  |
| "L_AUTO" RIGHT"<br>Network 3: Title: | M_Edge_Aux<br>M_Fault1<br>M_Fault2<br>M_Flash_1Hz<br>M_Flash_2Hz<br>M_InitialState                              | B00L<br>B00L<br>B00L<br>B00L<br>B00L<br>B00L         | M<br>M<br>M<br>M<br>M<br>M           | 101.0<br>17.1<br>17.3<br>10.5<br>10.3<br>101.1                 | Memory<br>Memory<br>Memory<br>Memory<br>Memory                     |        |           |  |
| Network 3: Title:                    | M_Edge_Aux<br>M_Fault1<br>M_Fault2<br>M_Flash_1Hz<br>M_Flash_2Hz<br>M_InitialState<br>M_Jog_LEFT                | B00L<br>B00L<br>B00L<br>B00L<br>B00L<br>B00L         | M<br>M<br>M<br>M<br>M<br>M<br>M      | 101.0<br>17.1<br>17.3<br>10.5<br>10.3<br>101.1<br>16.3         | Memory<br>Memory<br>Memory<br>Memory<br>Memory<br>Memory           |        |           |  |
| Network 3: Title:                    | M_Edge_Aux<br>M_Fault1<br>M_Fault2<br>M_Flash_1Hz<br>M_Flash_2Hz<br>M_InitialState<br>M_Jog_LEFT<br>M_Jog_RICHT | B00L<br>B00L<br>B00L<br>B00L<br>B00L<br>B00L<br>B00L | M<br>M<br>M<br>M<br>M<br>M<br>M<br>M | 101.0<br>17.1<br>17.3<br>10.5<br>10.3<br>101.1<br>16.3<br>16.2 | Memory<br>Memory<br>Memory<br>Memory<br>Memory<br>Memory<br>Memory |        |           |  |

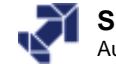

# Symbol Table: Export

|            | Open<br>Close       | Insert view Op           | cions winac     | w Heip<br>Ctrl+O<br>Ctrl+F4 |                | ∑⁄/ <b>\</b> ?   |                                                |  |  |  |  |  |
|------------|---------------------|--------------------------|-----------------|-----------------------------|----------------|------------------|------------------------------------------------|--|--|--|--|--|
| 0          | Save                |                          |                 | Ctrl+S                      | Contro         | _ nment A        |                                                |  |  |  |  |  |
| 2          | Properties          |                          |                 |                             | Count          | parts            | Where do you want to store the table?          |  |  |  |  |  |
| 3<br>4     | Import              |                          |                 |                             | Count<br>to ev | parts using ad(  | 212                                            |  |  |  |  |  |
| 5          | Print               |                          |                 | Ctrl+P                      | Store          | Speichern 🚺      | 🔁 S7_Courses 🗸 🗸 🔁 🕂 🖽 -                       |  |  |  |  |  |
| Ē          | Print Preview       |                          |                 |                             | Contro         |                  |                                                |  |  |  |  |  |
| 3          | Page Setup          |                          |                 |                             | Seque          |                  |                                                |  |  |  |  |  |
| <u>,</u> – | 1 My Project\SI     | MATIC 300(1)\CPU 31      | 15-2 DP\\S      | /mbols                      | for an         | PRO3_Loe         |                                                |  |  |  |  |  |
| -          | 2 My_Project\S7     | _300_Station\CPU 31      | .5-2 DP\\S      | /mbols                      | nentar         | nentar 🗁 SERV1_A |                                                |  |  |  |  |  |
| 2          | 3 SERV2_5\57_3      | 00_Station\CPU 315-      | 2 DP\\Sym       | bole                        | nentar         | SERV1_L          |                                                |  |  |  |  |  |
| 3          | 4 SERV1_S\S7_3      | 00_Station\CPU 315-      | 2 DP\\Sym       | bole                        | CONV           | SERV2_B          |                                                |  |  |  |  |  |
| 4 -<br>5   | Exit                |                          |                 | Alt+F4                      | itch - (       |                  |                                                |  |  |  |  |  |
| ;          | T_T                 | //A_Accept               | 1 0.5           | BOOL                        | Momentar       | Datainama        | Cumbel Table                                   |  |  |  |  |  |
| r          | S_\                 | /Veight/Quantity         | I 0.6           | BOOL                        | 0 = Displ      | Datemane.        | Symbol_Table Speichein                         |  |  |  |  |  |
| }          | T_/                 | Ackn_WarmRestart         | 1 0.7           | BOOL                        | Momentar       | Dateityp:        | System Data Format (*.SDF)                     |  |  |  |  |  |
|            |                     | Ackn_Fault               | I 1.0           | BOOL                        | Momentar       |                  |                                                |  |  |  |  |  |
| pies       | ; the selected syml | bol table or parts of it | to a file (of a | a different forma           | at).           |                  |                                                |  |  |  |  |  |
|            |                     |                          |                 |                             |                | l<br>t           | n which format do you want to store the table? |  |  |  |  |  |

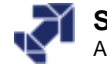

# Symbol Table: Import

| ם Syr         | mbol Table Edit Insert View         | Options \   | Window Help |                                              |
|---------------|-------------------------------------|-------------|-------------|----------------------------------------------|
| á '           | Open                                |             | Ctrl-       |                                              |
|               | Close                               |             | Ctrl-       | 1+F4 mment                                   |
| 0             | Save                                |             | Ctrl-       | I+5 Control of conveyor motor                |
| 1             | Properties                          |             |             | Fault evaluation                             |
| $\frac{2}{3}$ | roperaesin                          |             |             | Count parts                                  |
| 4             | Import                              |             |             | for evaluating faults                        |
| 5             | Export                              |             |             | Control BCD digital display                  |
| 5             | Print                               |             | mort        | 2 1                                          |
| 7             | Print Preview                       |             | mport       |                                              |
| 5             | Page Setup                          | V           | Suchen in:  | 🗁 S7_Courses 🛛 💌 🖛 🖻 📸 📰 🗸 🛶 👘               |
| <u> </u>      | 1 My Project\SIMATIC 300(1)\C       | PU 315-2 D  |             |                                              |
| <u>-</u> 1    | 2 My Project\S7 300 Station\C       | PU 315-2 DI | LuettungIn  | nitialisierungsTest SERV2_L                  |
| 2 :           | 3 SERV2_S\S7_300_Station\CPU        | 315-2 DP\.  | My_Proje    | Symbol_Table.sdf < _   Select directory path |
| 3             | 4 SERV1_S\S7_300_Station\CPU        | 315-2 DP\.  | PRO3_Loe    |                                              |
| 4             | Evit                                |             | SERV1_A     |                                              |
| 5 <u> </u>    | T M/A Accort                        |             | SERV1_L     |                                              |
| 7             | S Weight/Quantity                   |             | SERV2_B     |                                              |
| 8             | T Ackn WarmRest                     | tart I (    |             |                                              |
| 9             | T_Ackn_Fault                        | I - 1       | <u> </u>    |                                              |
| -<br>serts 2  | a copy of a saved file (of a differ | rent format | Dateiname:  | Sumbol Table off                             |
|               |                                     |             | e atomarno: |                                              |
|               |                                     |             | Dateityp:   | System Data Format (*.SDF)                   |
|               |                                     |             |             |                                              |
|               |                                     | _           |             |                                              |
|               |                                     |             |             |                                              |
|               |                                     |             |             | Solact file format                           |
|               |                                     |             |             | Select file format                           |
|               |                                     |             |             |                                              |

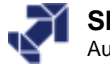
# **Exercise 1: Importing a Symbol Table**

| 🚭 Symbo                             | 🙀 Symbol Editor - [My_program (Symbols) My_project_ch3_ch8\test station\CPU 315-2 DP] |           |           |                                                                       |          |  |  |  |  |  |
|-------------------------------------|---------------------------------------------------------------------------------------|-----------|-----------|-----------------------------------------------------------------------|----------|--|--|--|--|--|
| 👌 Symbo                             | Symbol Table Edit Insert View Options Window Help                                     |           |           |                                                                       |          |  |  |  |  |  |
| 😂 🖬 🎒 👗 🖻 💼 🗠 🖂 🛛 All Symbols 💽 🏹 💦 |                                                                                       |           |           |                                                                       |          |  |  |  |  |  |
|                                     | Symbol                                                                                | Address 🔺 | Data type | Comment                                                               | <b>▲</b> |  |  |  |  |  |
| 1                                   | Counter_faults                                                                        | C 17      | COUNTER   | Counts conveyor belt faults in Auto mode                              |          |  |  |  |  |  |
| 2                                   | Counter_Parts                                                                         | C 18      | COUNTER   | S5 counter function for parts in AUTO mode                            |          |  |  |  |  |  |
| 3                                   | Instance_FB20_Call_2                                                                  | DB 2      | FB 20     | Instance DB for FB20                                                  |          |  |  |  |  |  |
| 4                                   | Instance_FB20_Call_3                                                                  | DB 3      | FB 20     | Instance DB for FB20                                                  |          |  |  |  |  |  |
| 5                                   | Instance_FB20_Call_4                                                                  | DB 4      | FB 20     | Instance DB for FB20                                                  |          |  |  |  |  |  |
| 6                                   | DB_Parts                                                                              | DB 18     | DB 18     | Data block stores actual quantity and both auxiliary edge memory bits |          |  |  |  |  |  |
| 7                                   | HMI_Interface                                                                         | DB 99     | DB 99     | Transfer interface for HMI System in general                          |          |  |  |  |  |  |
| 8                                   | FB_Fault                                                                              | FB 20     | FB 20     | Evaluation of process faults                                          |          |  |  |  |  |  |
| 9                                   | FC_Signalizing                                                                        | FC 14     | FC 14     | Signalizing during conveyor movement                                  |          |  |  |  |  |  |
| 10                                  | FC_Modes                                                                              | FC 15     | FC 15     | System ON and OFF, Mode_Man; Mode_Auto                                |          |  |  |  |  |  |
| 11                                  | FC_Conveyor                                                                           | FC 16     | FC 16     | Control logic for conveyor belt                                       |          |  |  |  |  |  |
| 12                                  | FC_Faults                                                                             | FC 17     | FC 17     | Evaluation of process faults                                          |          |  |  |  |  |  |
| 13                                  | FC_Count                                                                              | FC 18     | FC 18     | Count parts                                                           |          |  |  |  |  |  |
| 14                                  | FC_Statistic                                                                          | FC 19     | FC 19     | Function for counting parts with Arithmetic                           |          |  |  |  |  |  |
| 15                                  | FC_Evaluate_Fault                                                                     | FC 20     | FC 20     | Evaluation of Fault 1 (2)                                             |          |  |  |  |  |  |
| 16                                  | FC_Edge_Detection                                                                     | FC 28     | FC 28     | Example for using digital word instructions                           |          |  |  |  |  |  |
| 17                                  | FC_MM420                                                                              | FC 42     | FC 42     | Test for MM420                                                        |          |  |  |  |  |  |
| 18                                  | FC_MM420_synchron                                                                     | FC 44     | FC 44     | Like FC42 + additional synchronism Conveyor / MM420                   |          |  |  |  |  |  |
| 19                                  | FC_Scaling                                                                            | FC 105    | FC 105    | Scaling block for analog value                                        |          |  |  |  |  |  |
| 20                                  | T_System_ON                                                                           | 1 0.0     | BOOL      | System ON                                                             |          |  |  |  |  |  |
| 21                                  | T_System_OFF                                                                          | I 0.1     | BOOL      | System OFF (NC contact)                                               | -        |  |  |  |  |  |
| Press F1 to get Help.               |                                                                                       |           |           |                                                                       |          |  |  |  |  |  |

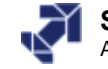

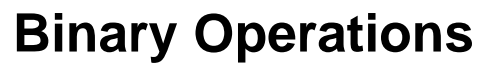

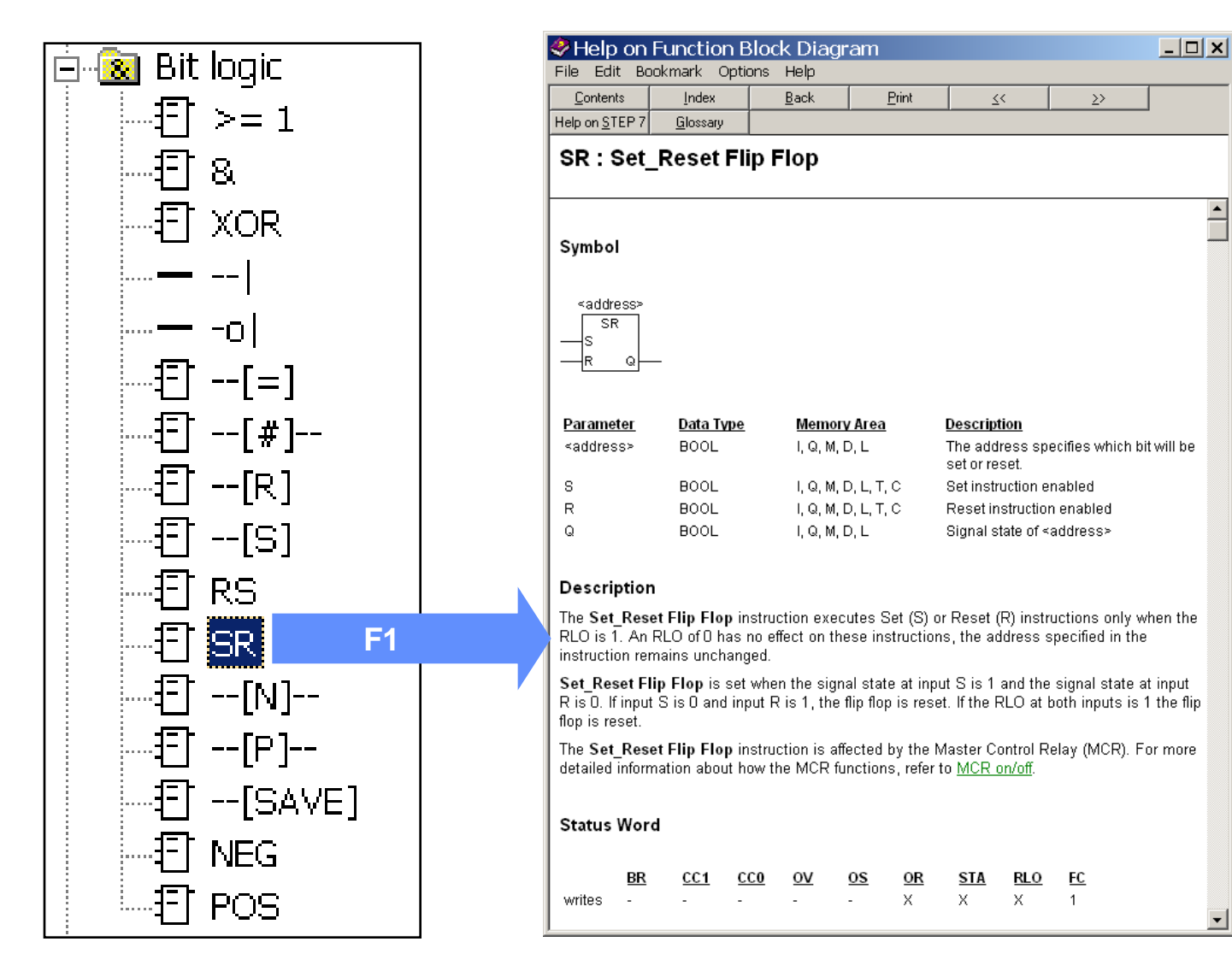

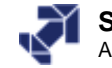

# **Objectives**

Upon completion of the chapter the participant will ...

- ... understand the difference between 'real' connected NC contacts and NO contacts, and programmed symbols
  - be able to explain the terms Result of Logic Operation (RLO), Status (STAT) and First Check
    - be able to program basic binary logic operations

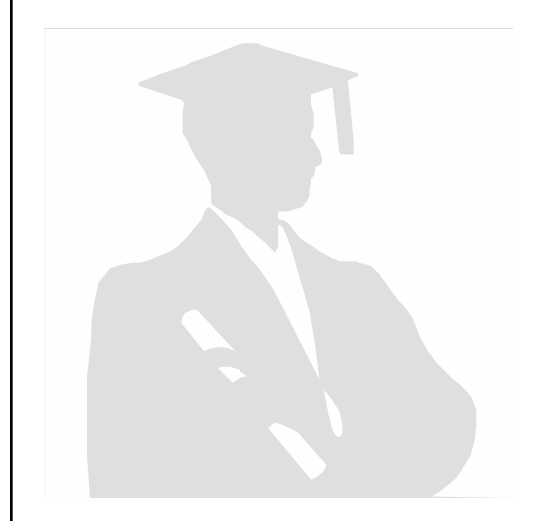

. . .

...

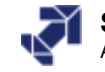

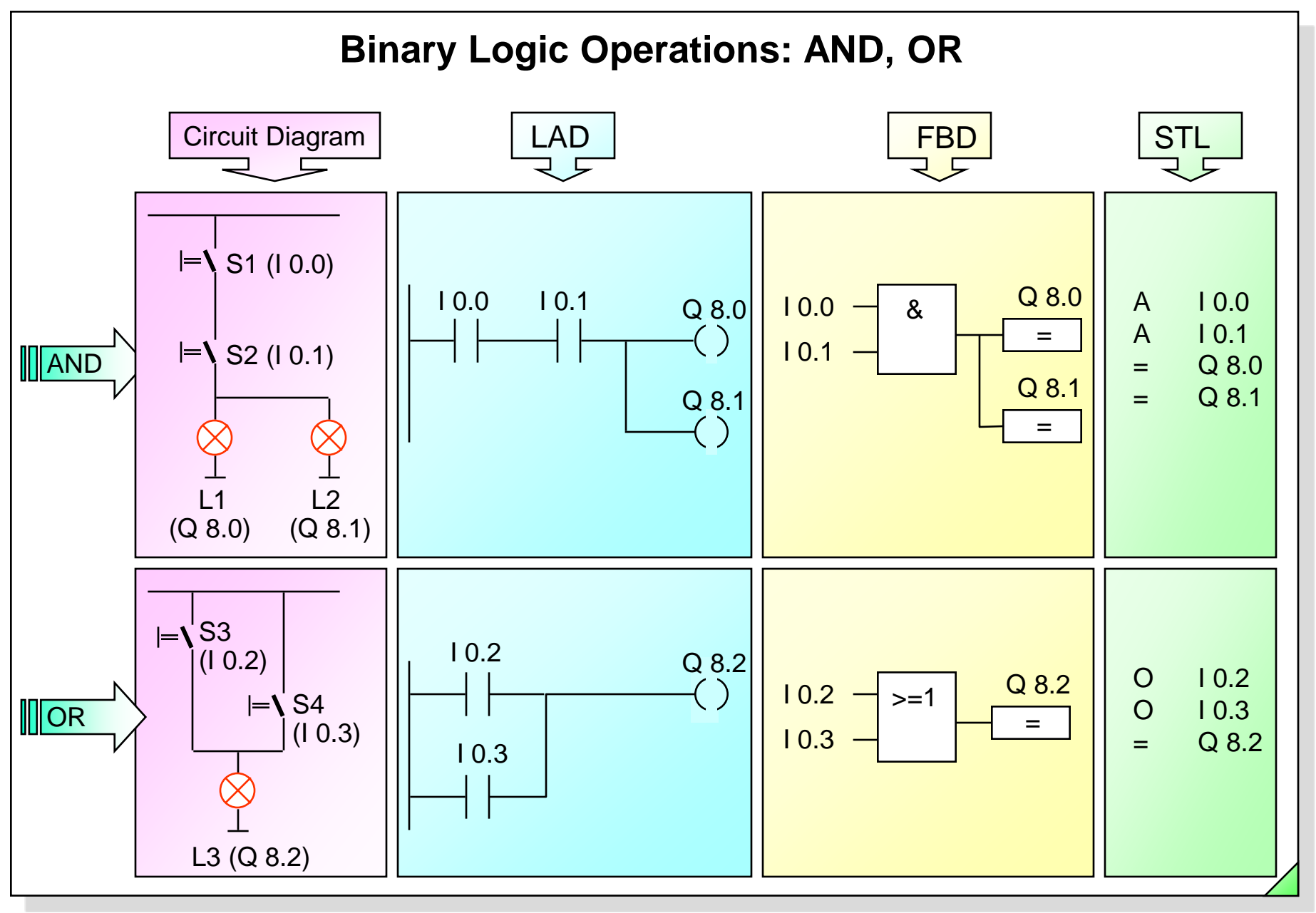

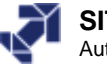

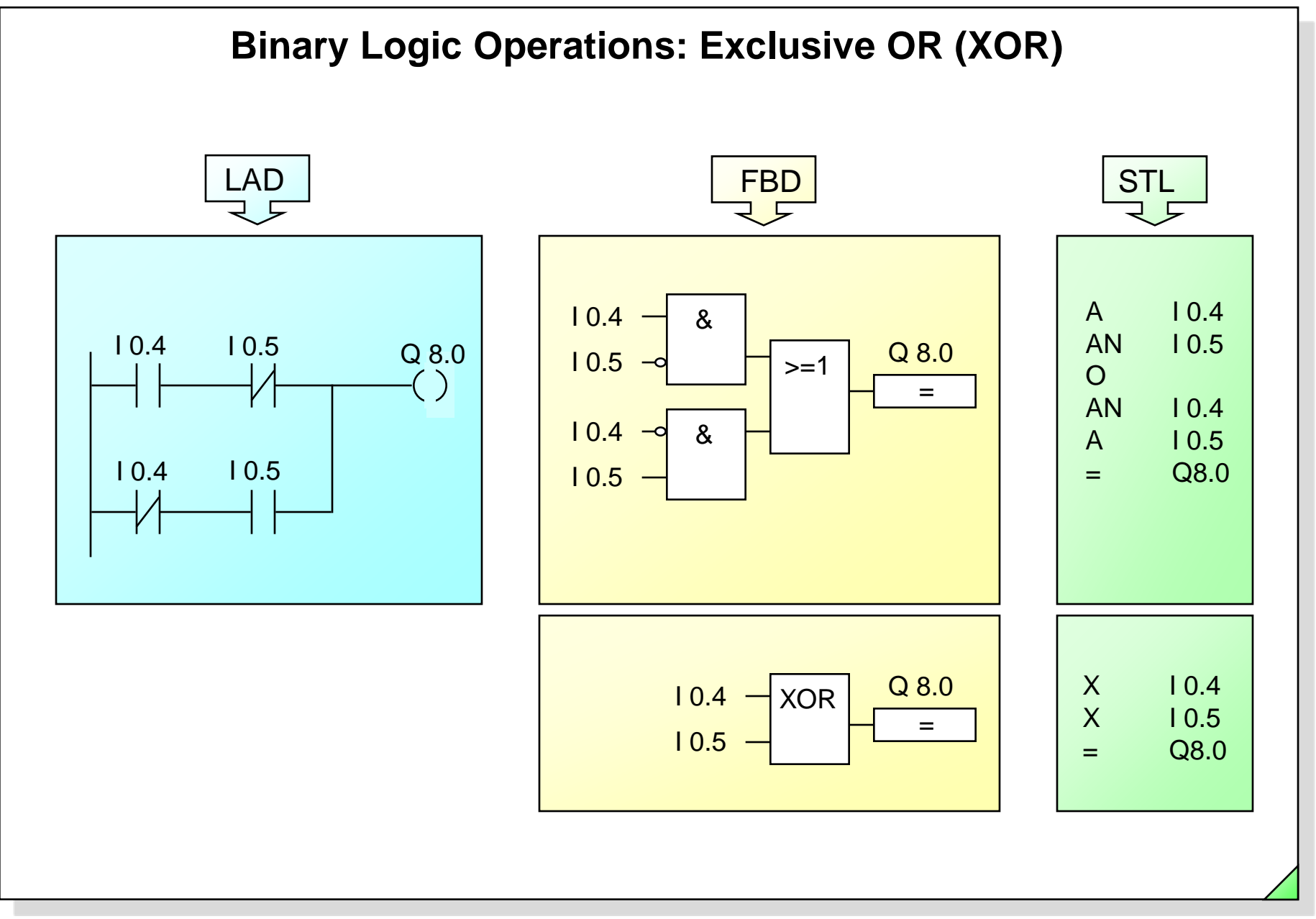

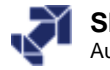

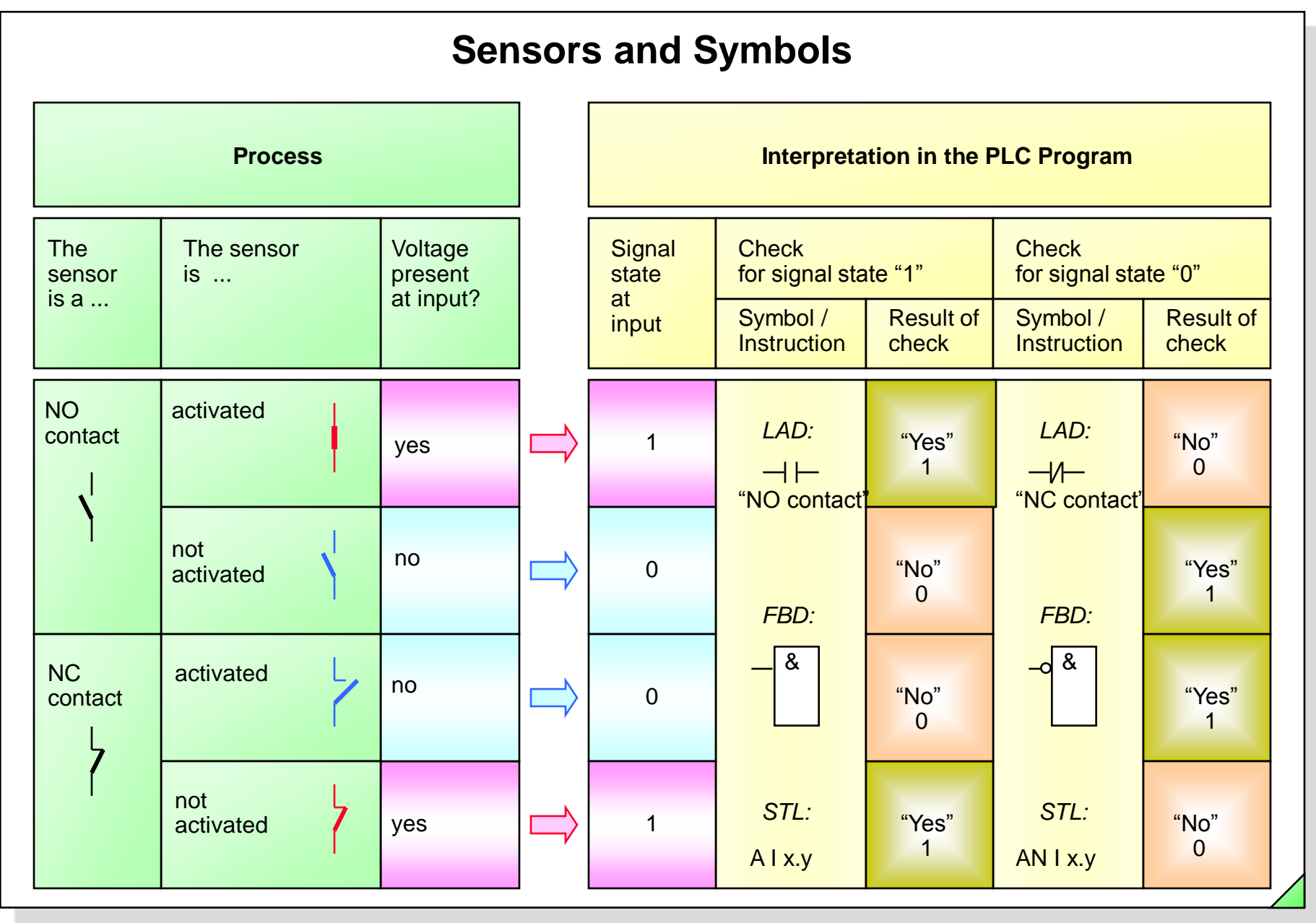

#### SIMATIC S7 Siemens AG 2006. All rights reserved.

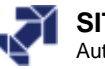

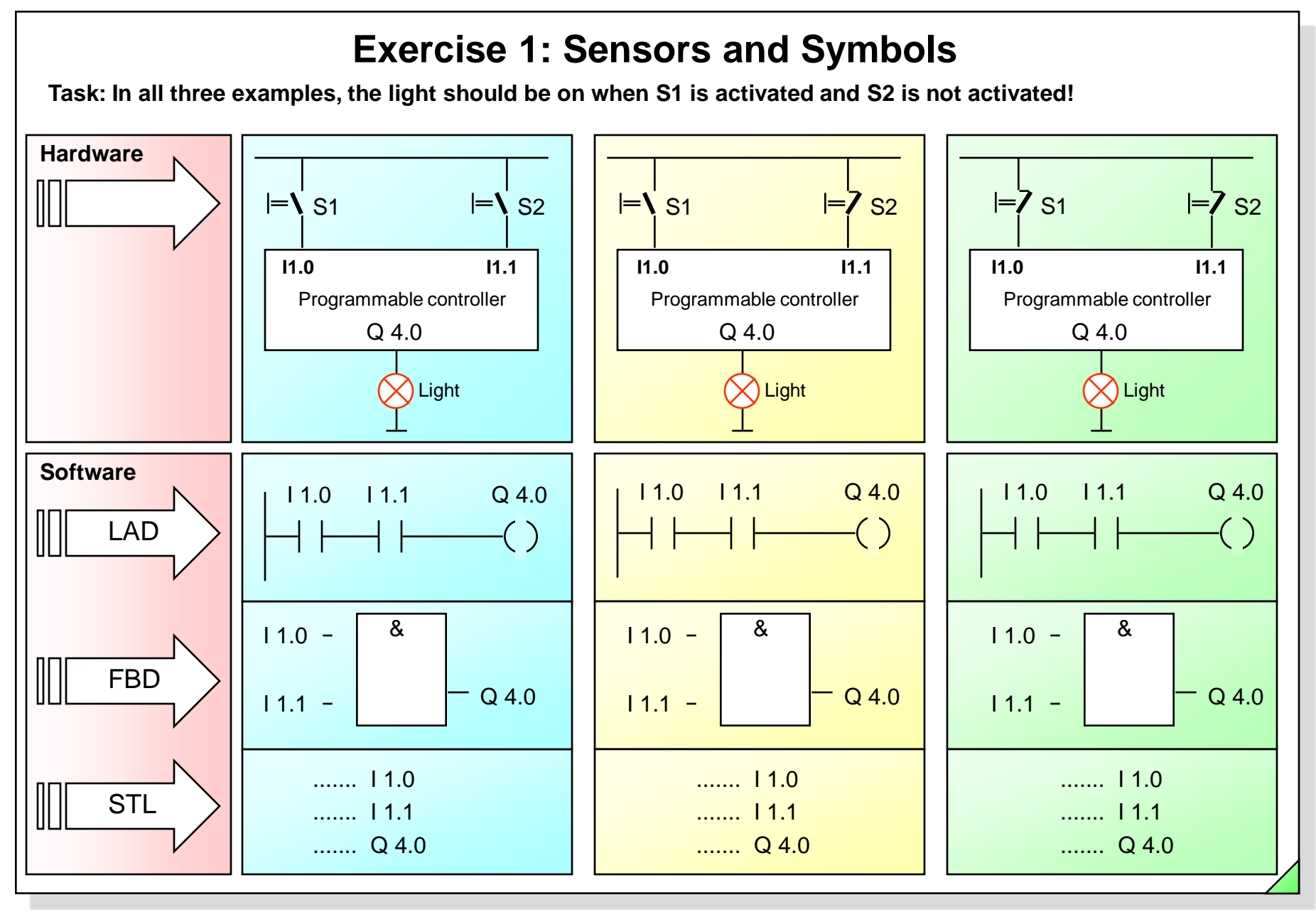

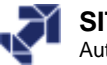

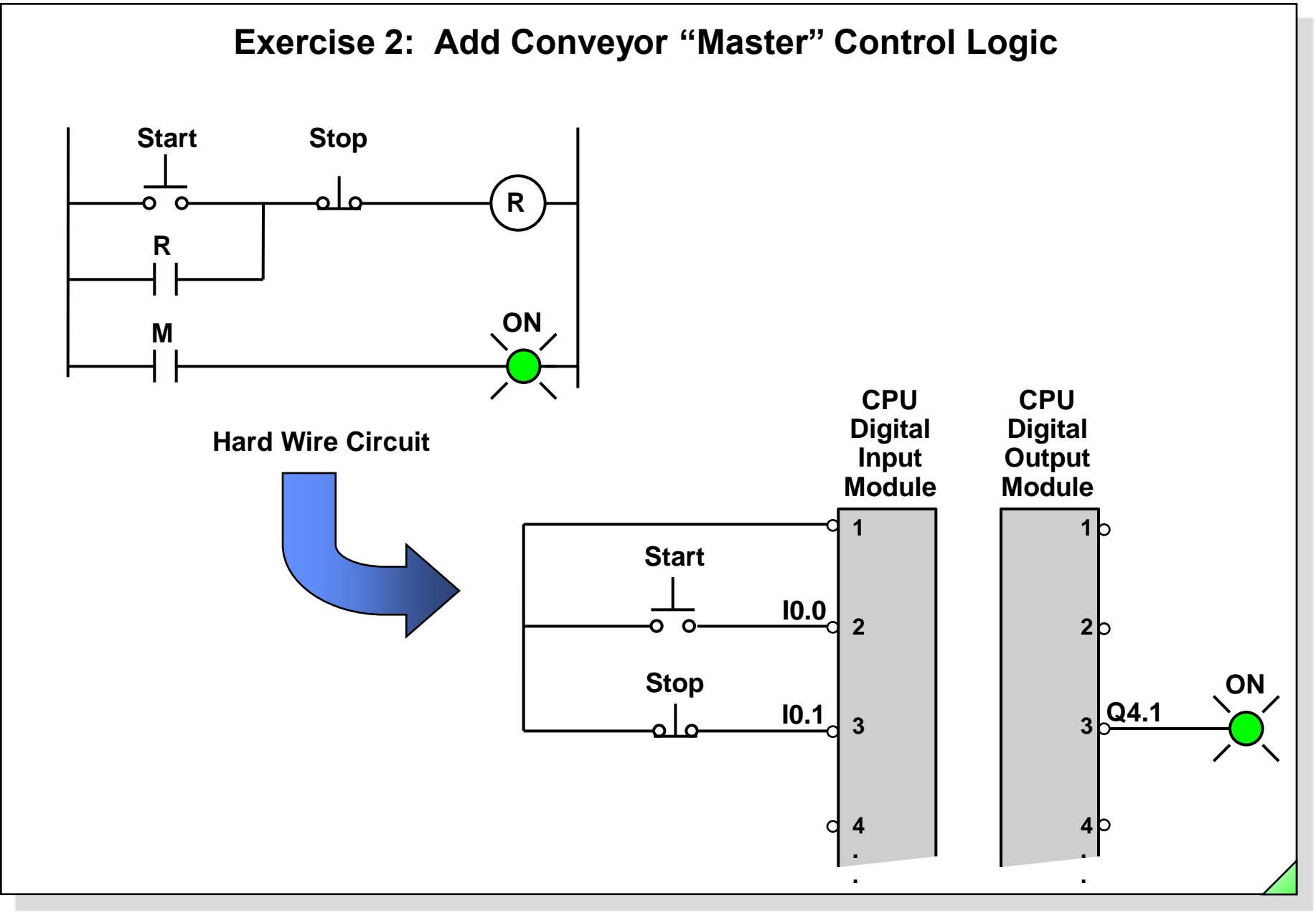

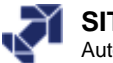

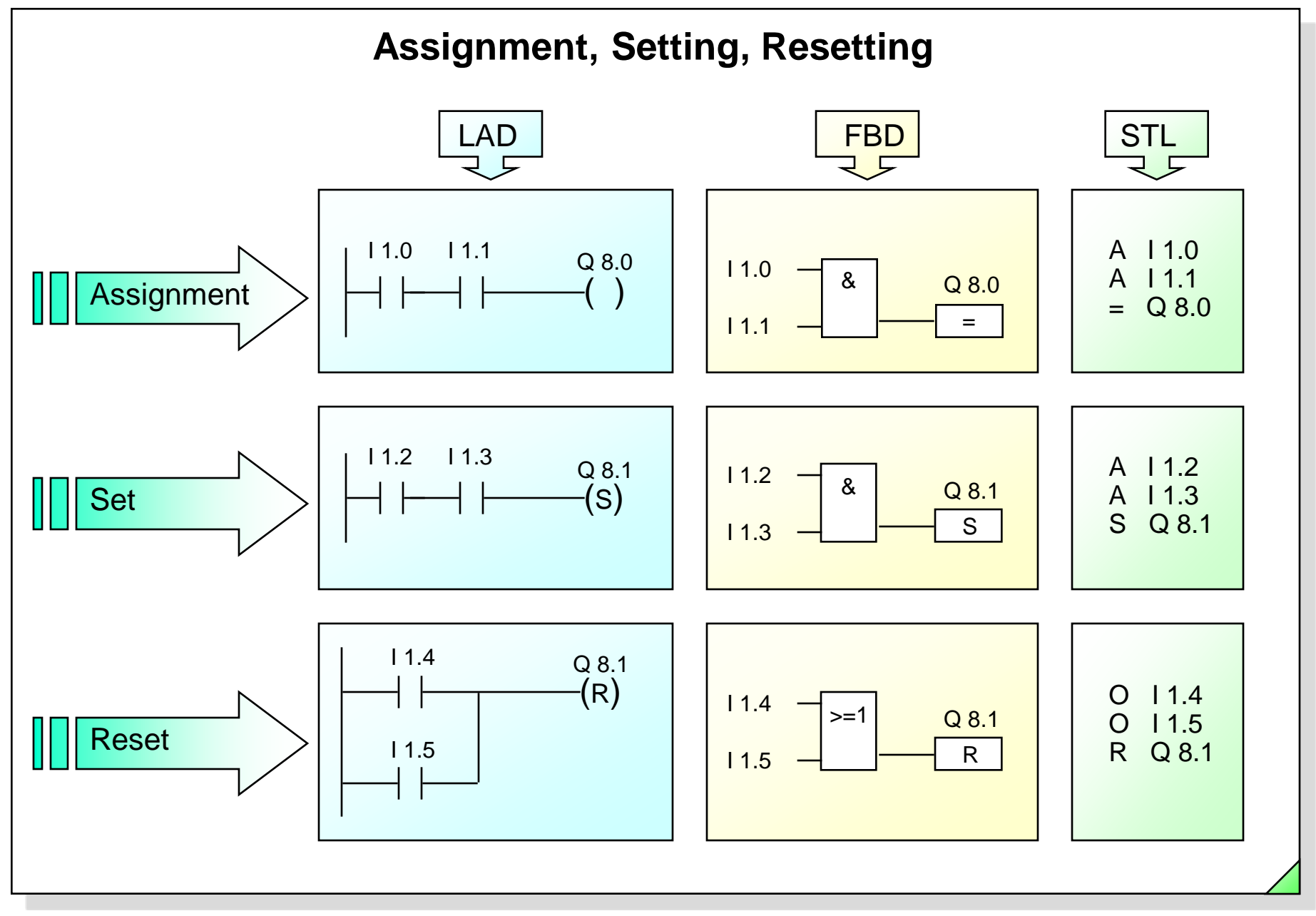

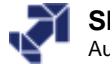

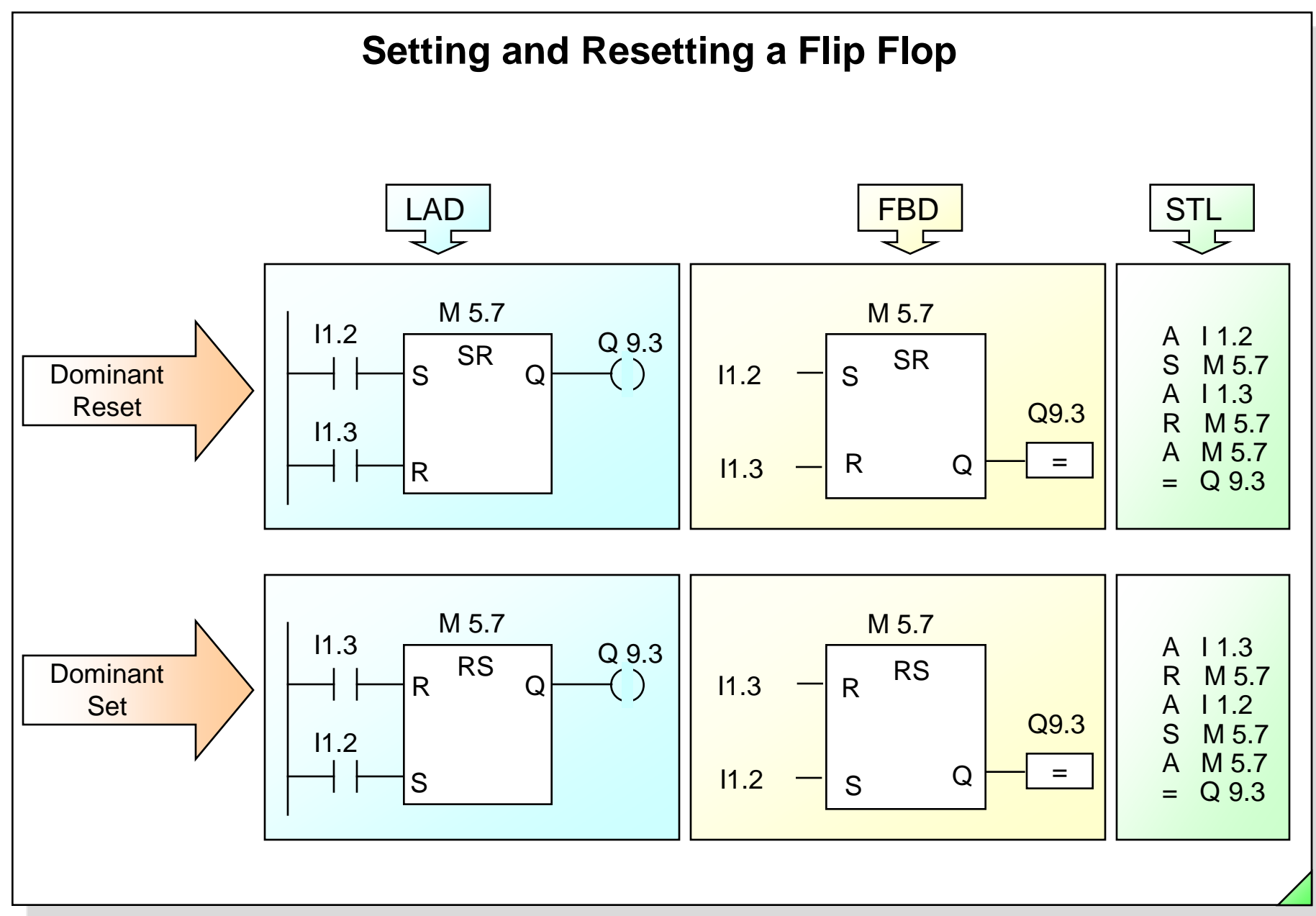

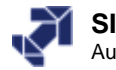

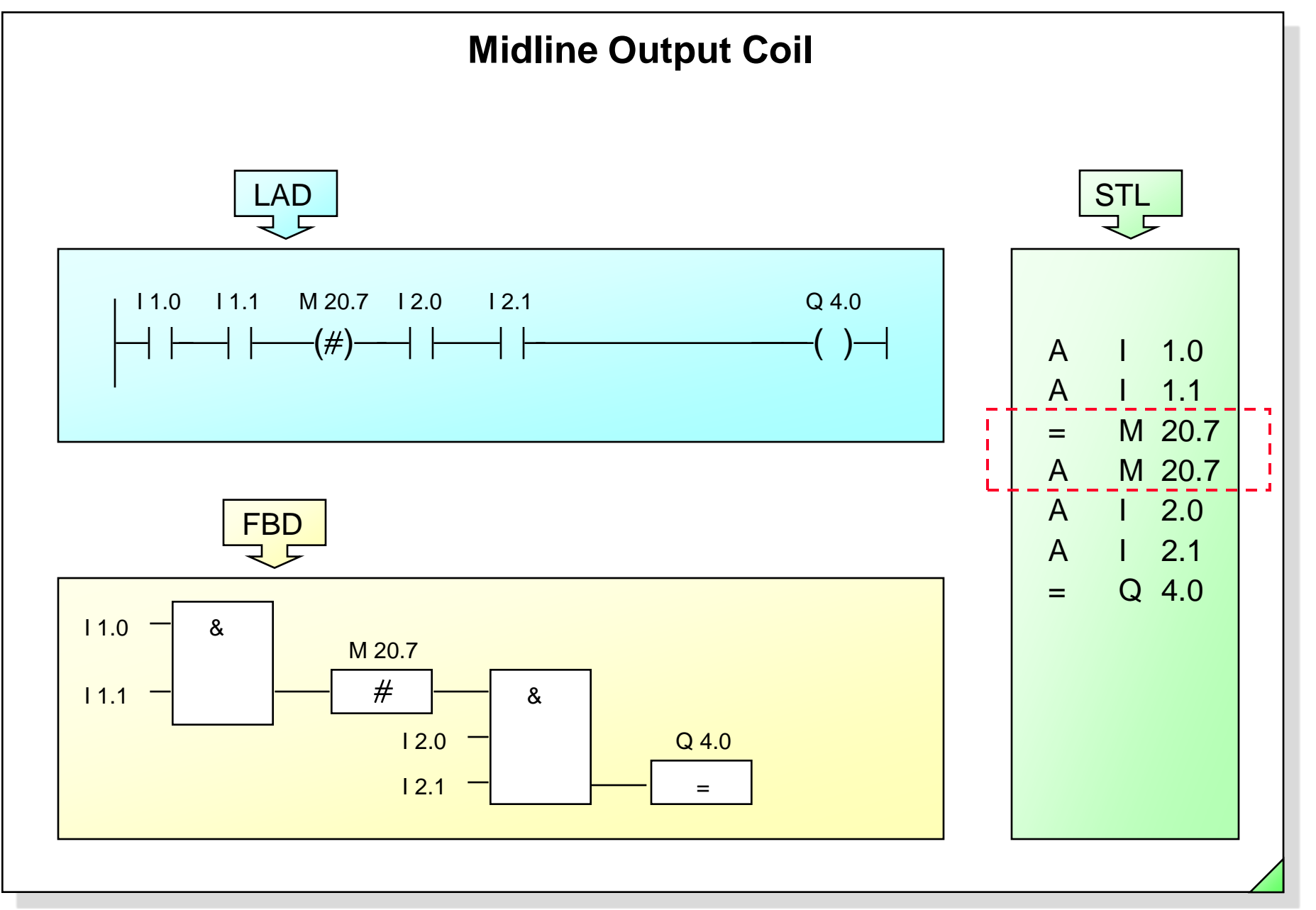

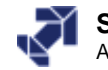

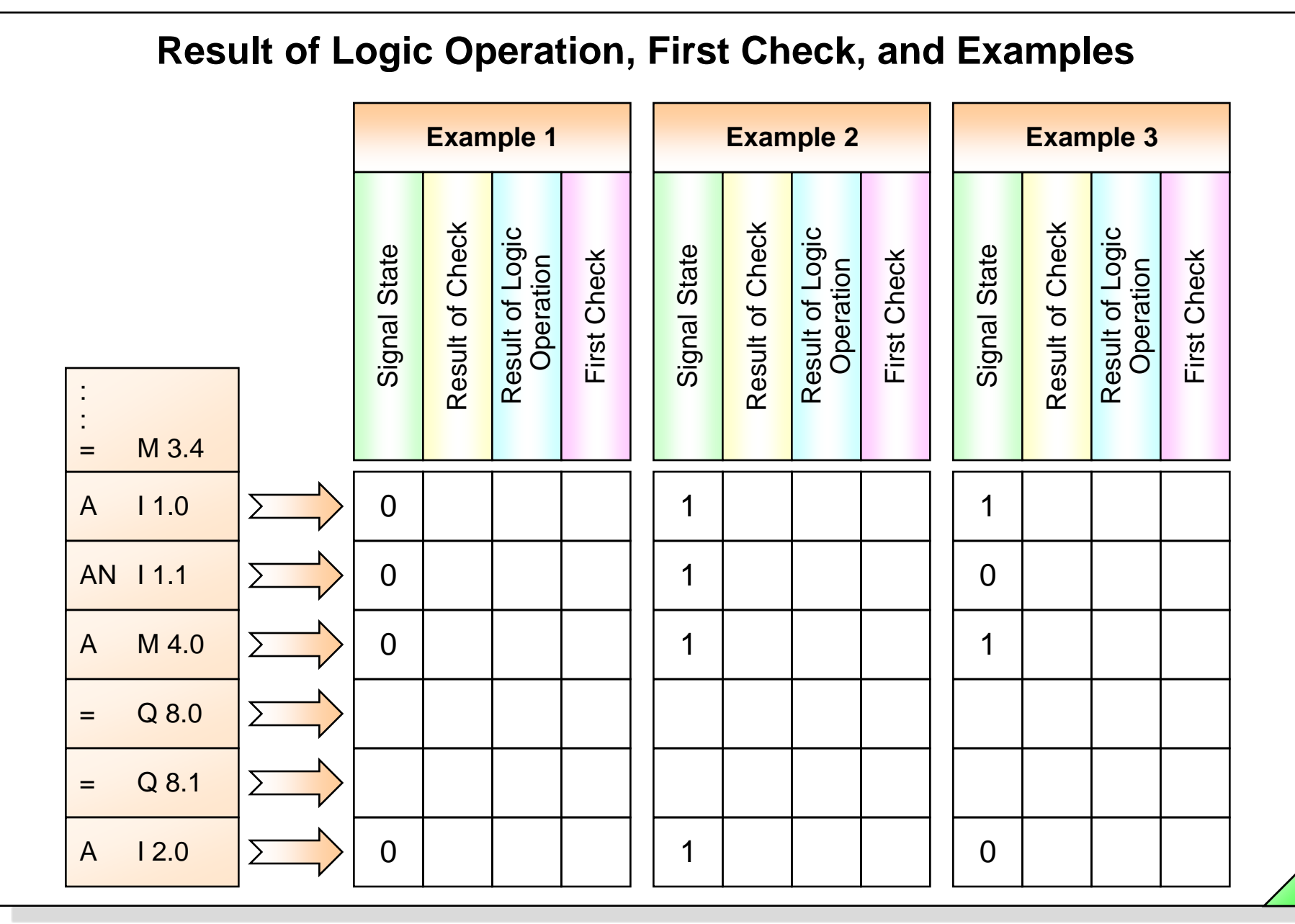

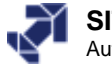

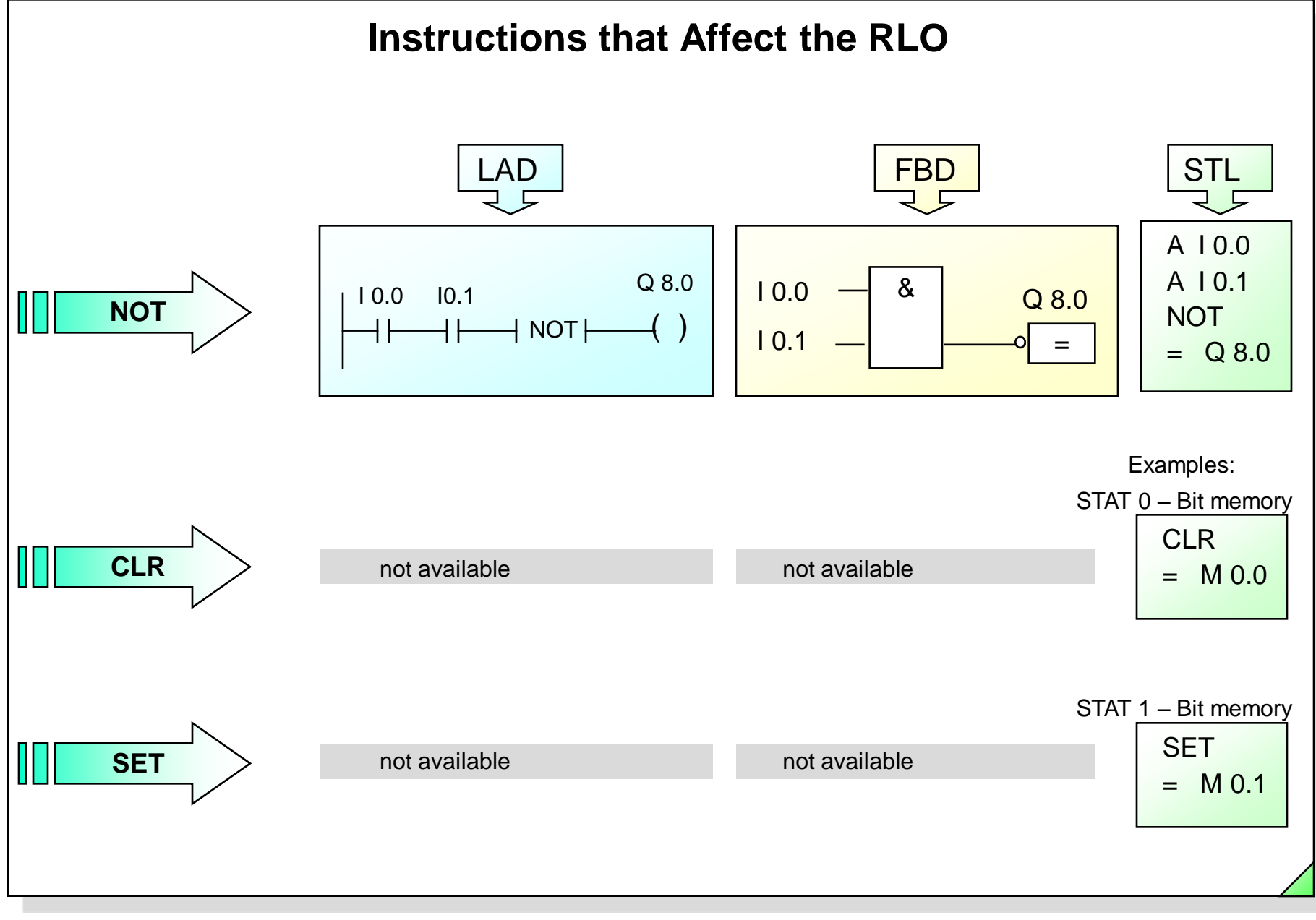

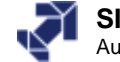

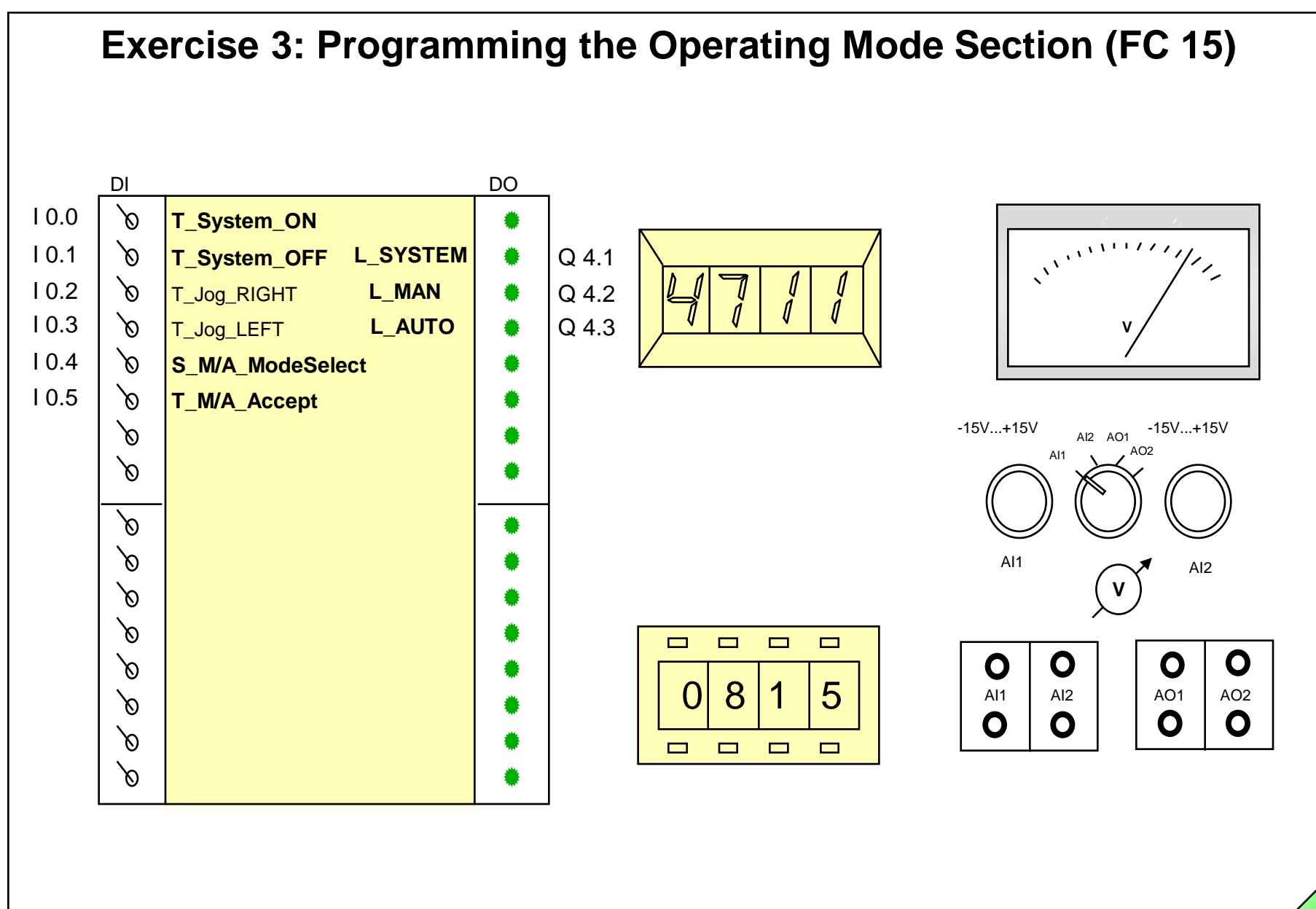

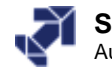

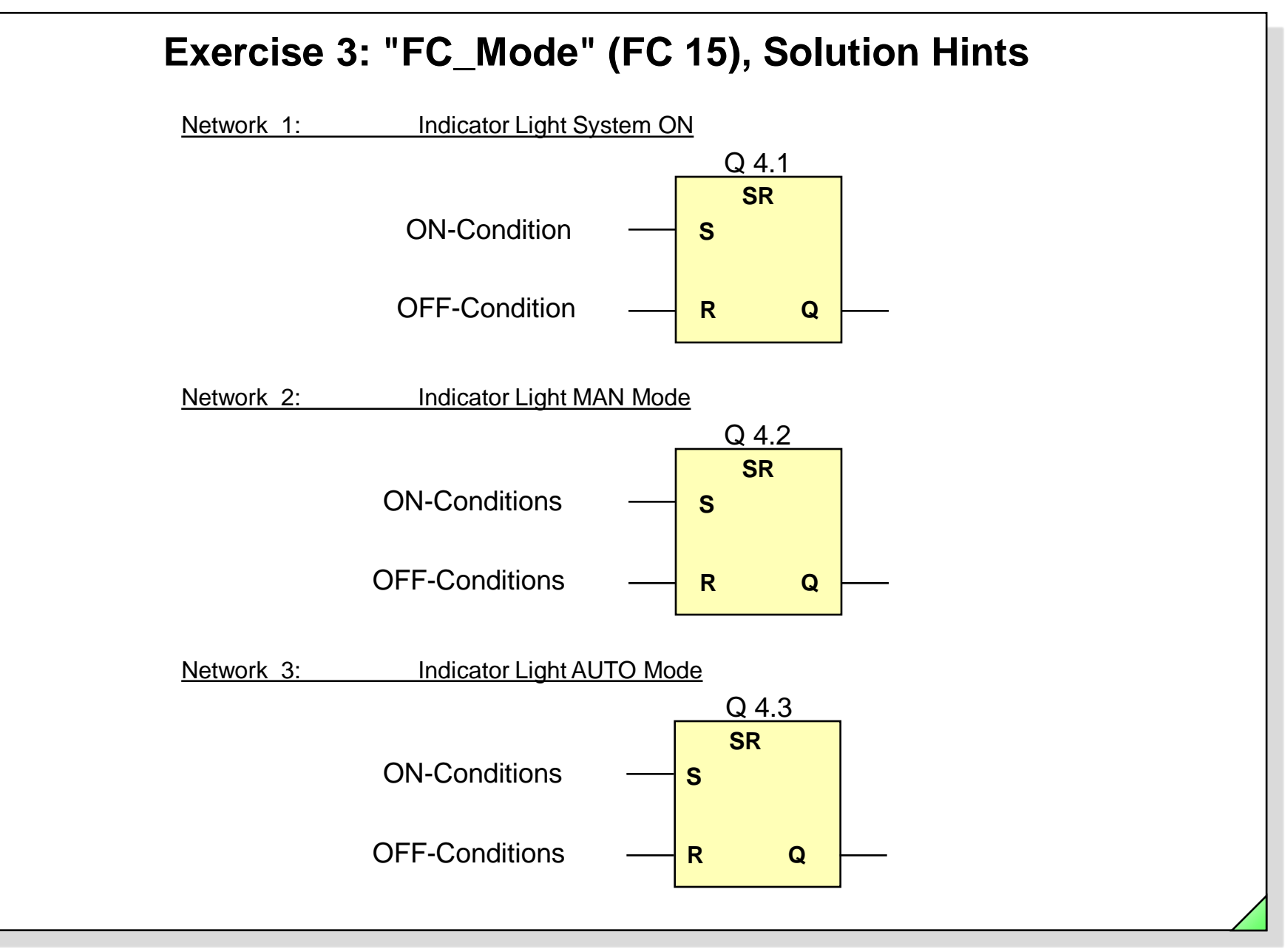

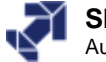

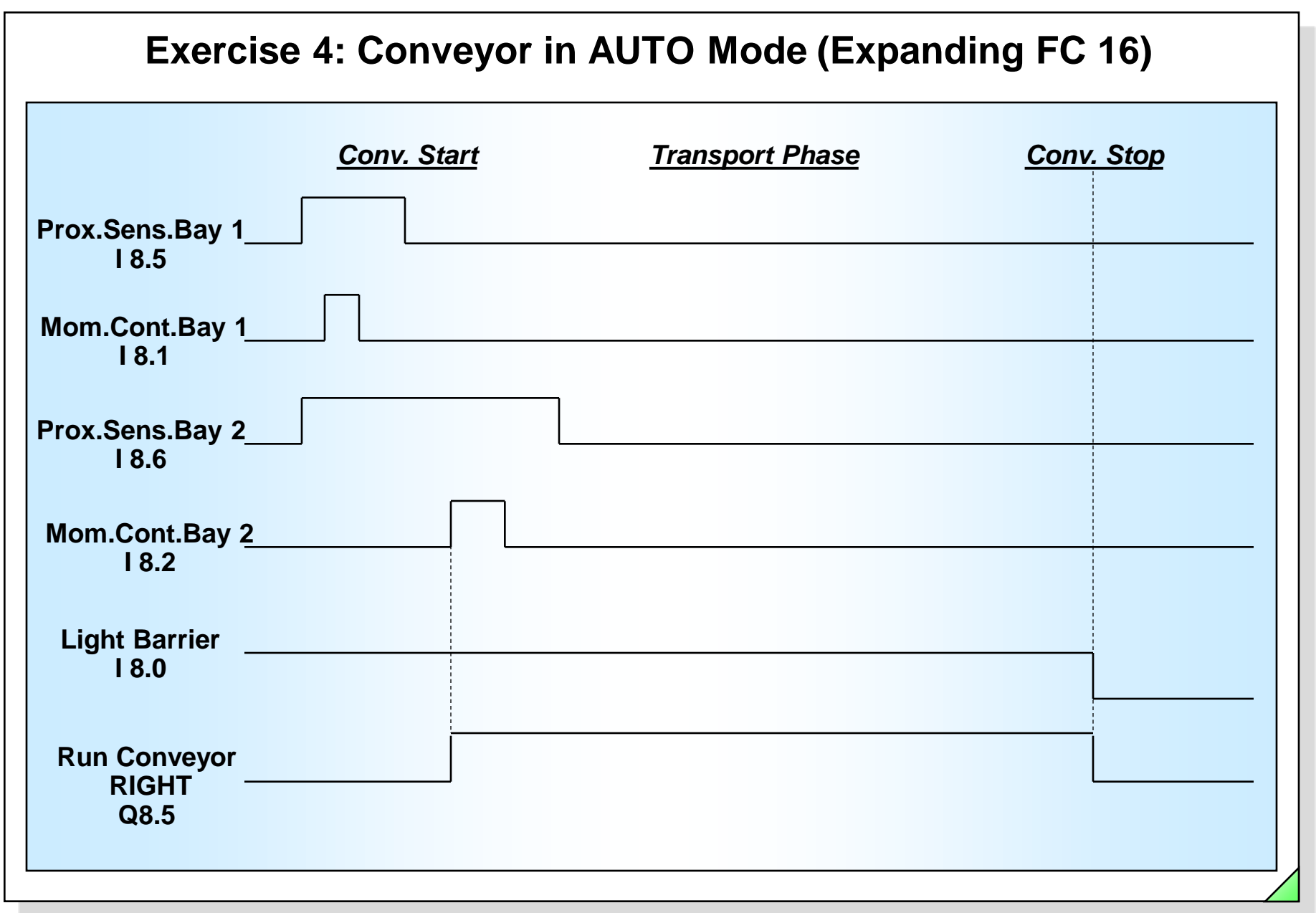

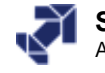

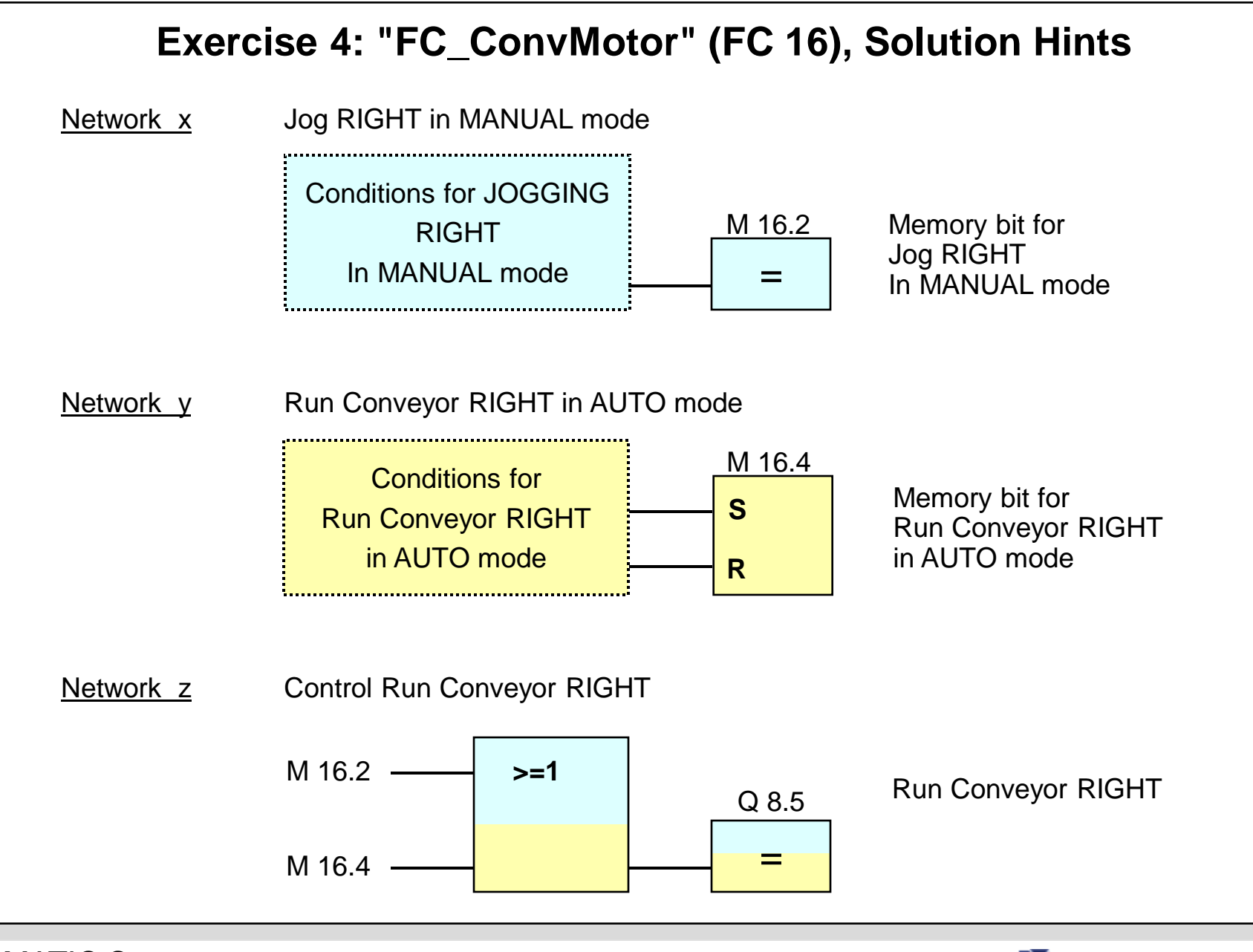

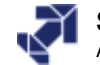

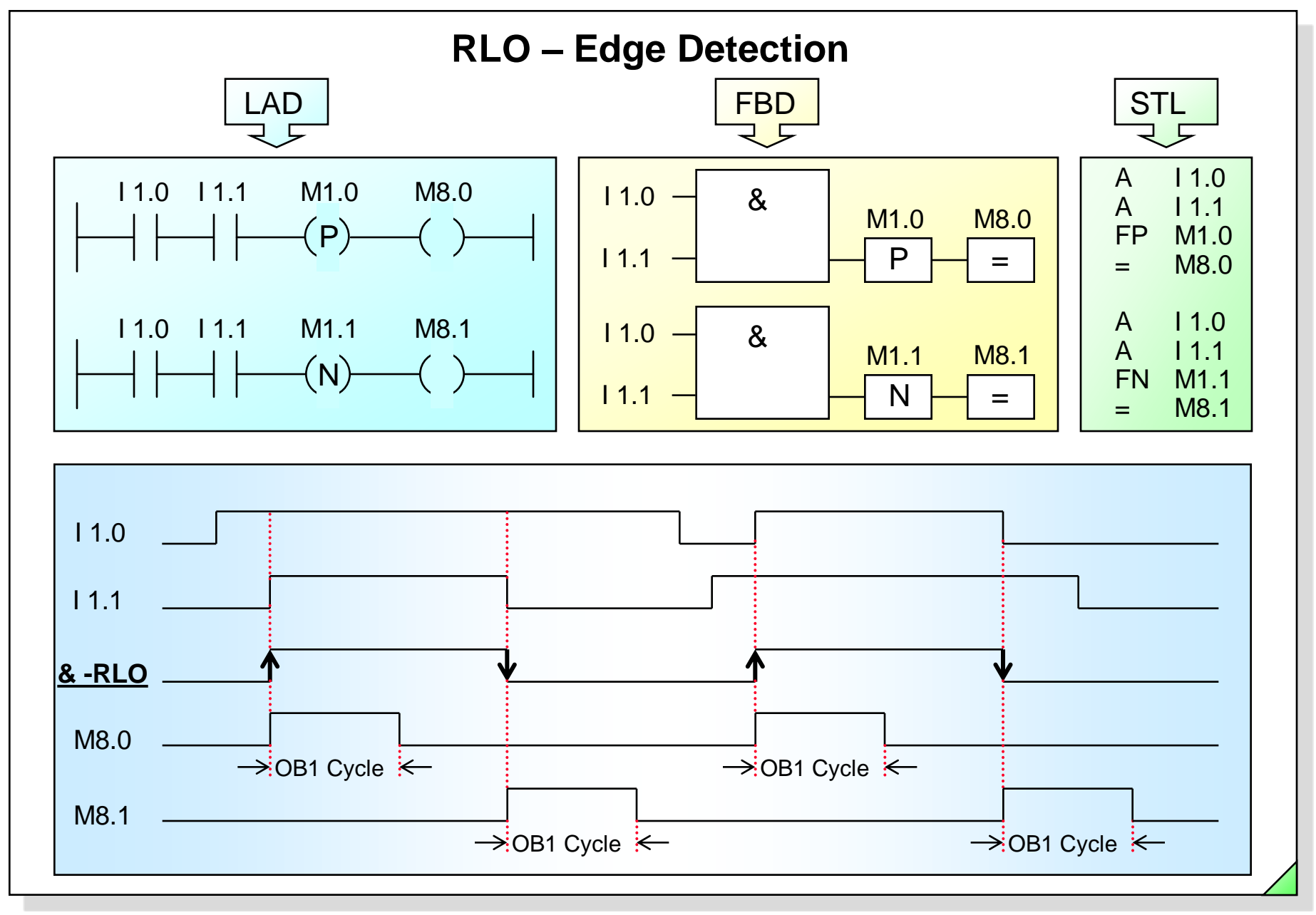

#### SIMATIC S7 Siemens AG 2006. All rights reserved.

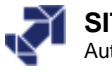

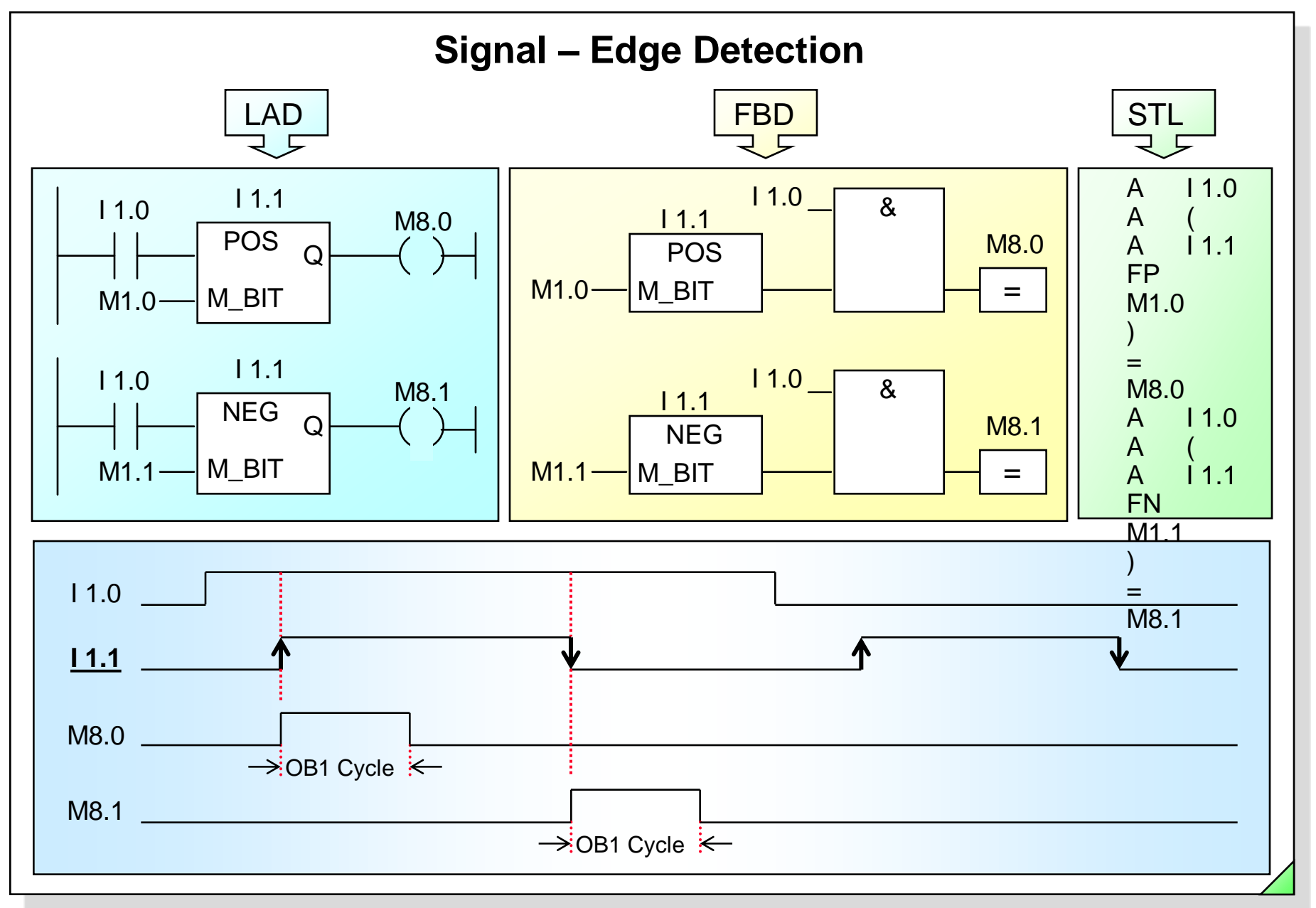

#### SIMATIC S7 Siemens AG 2006. All rights reserved.

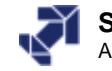

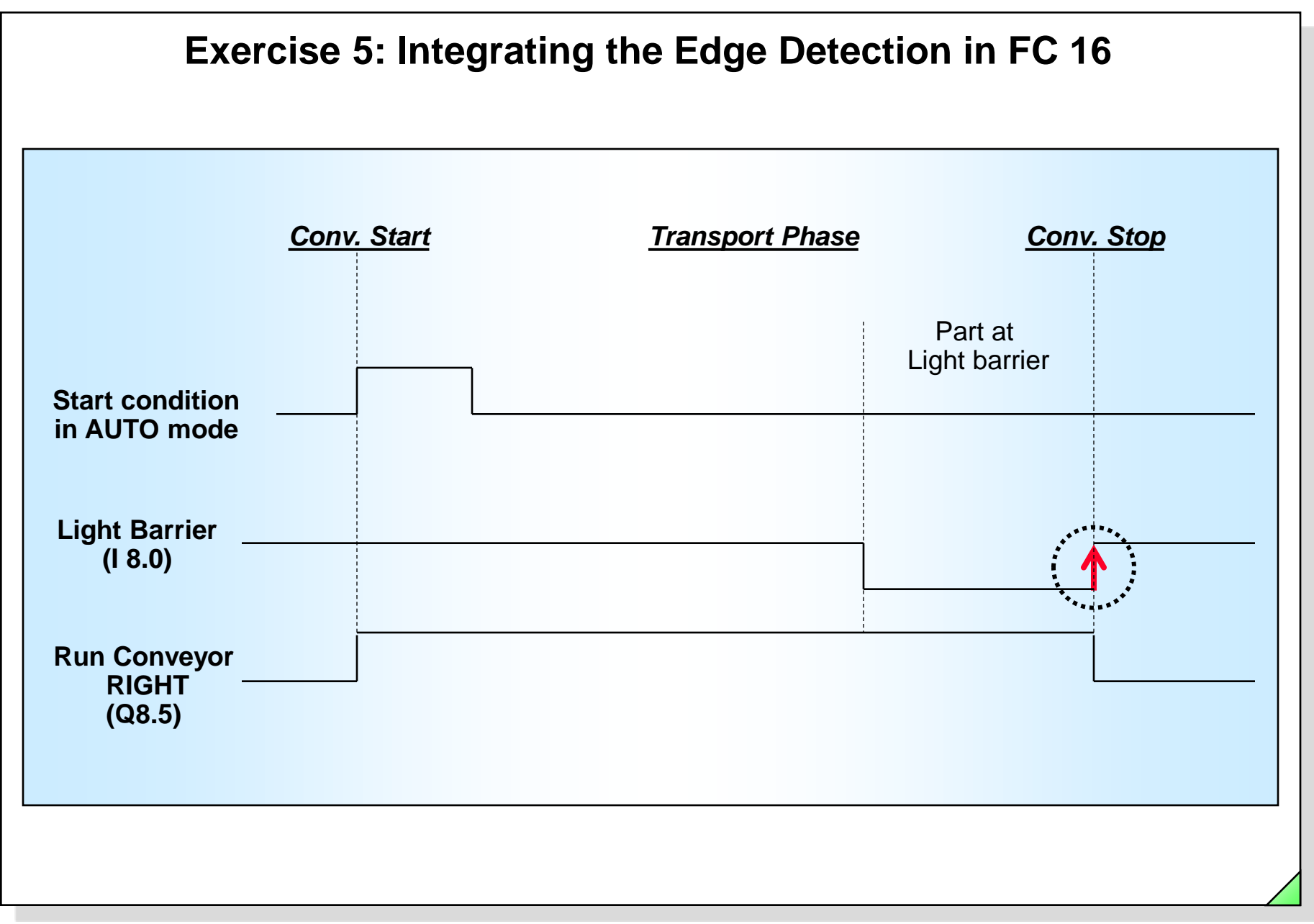

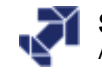

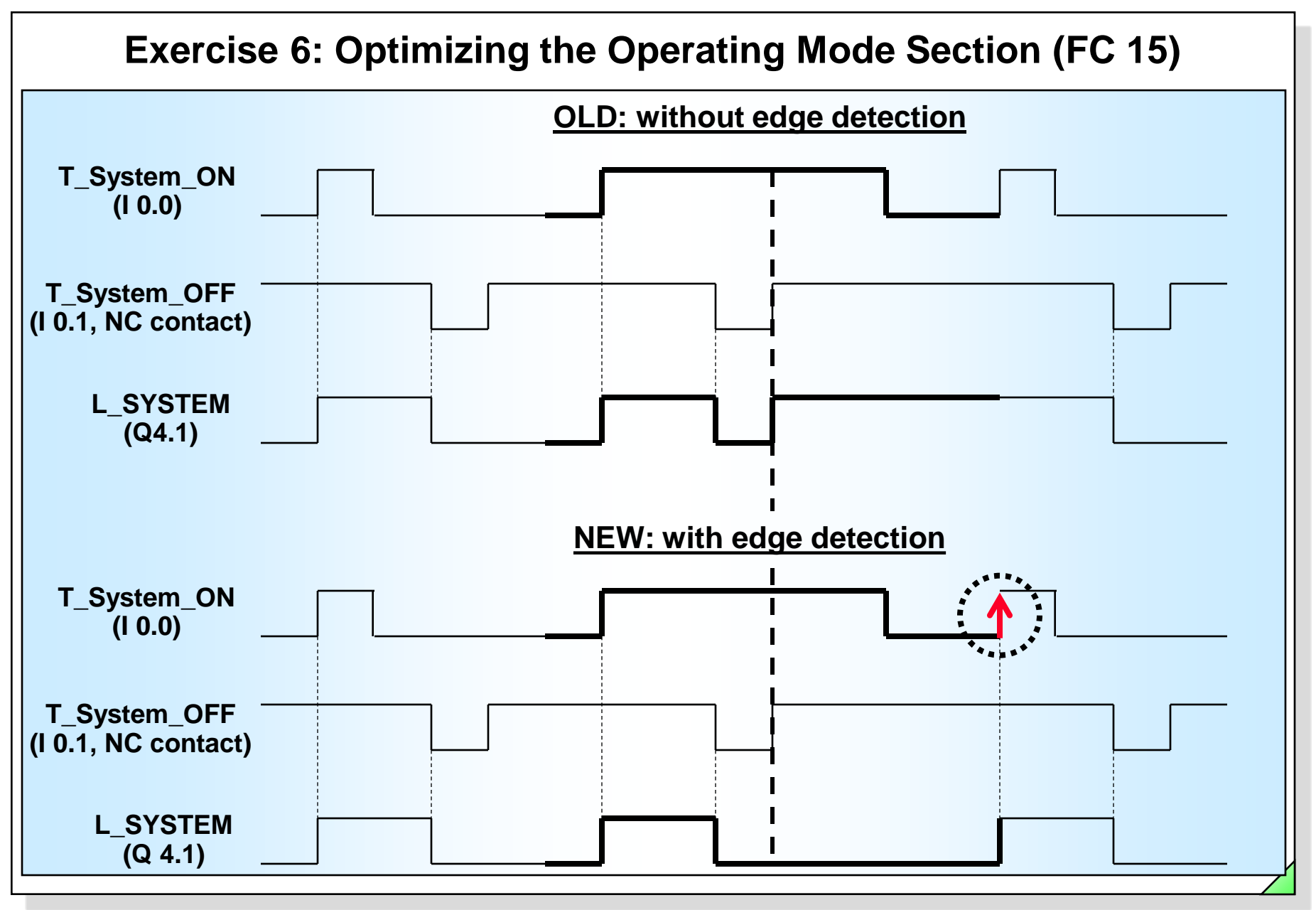

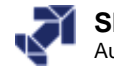

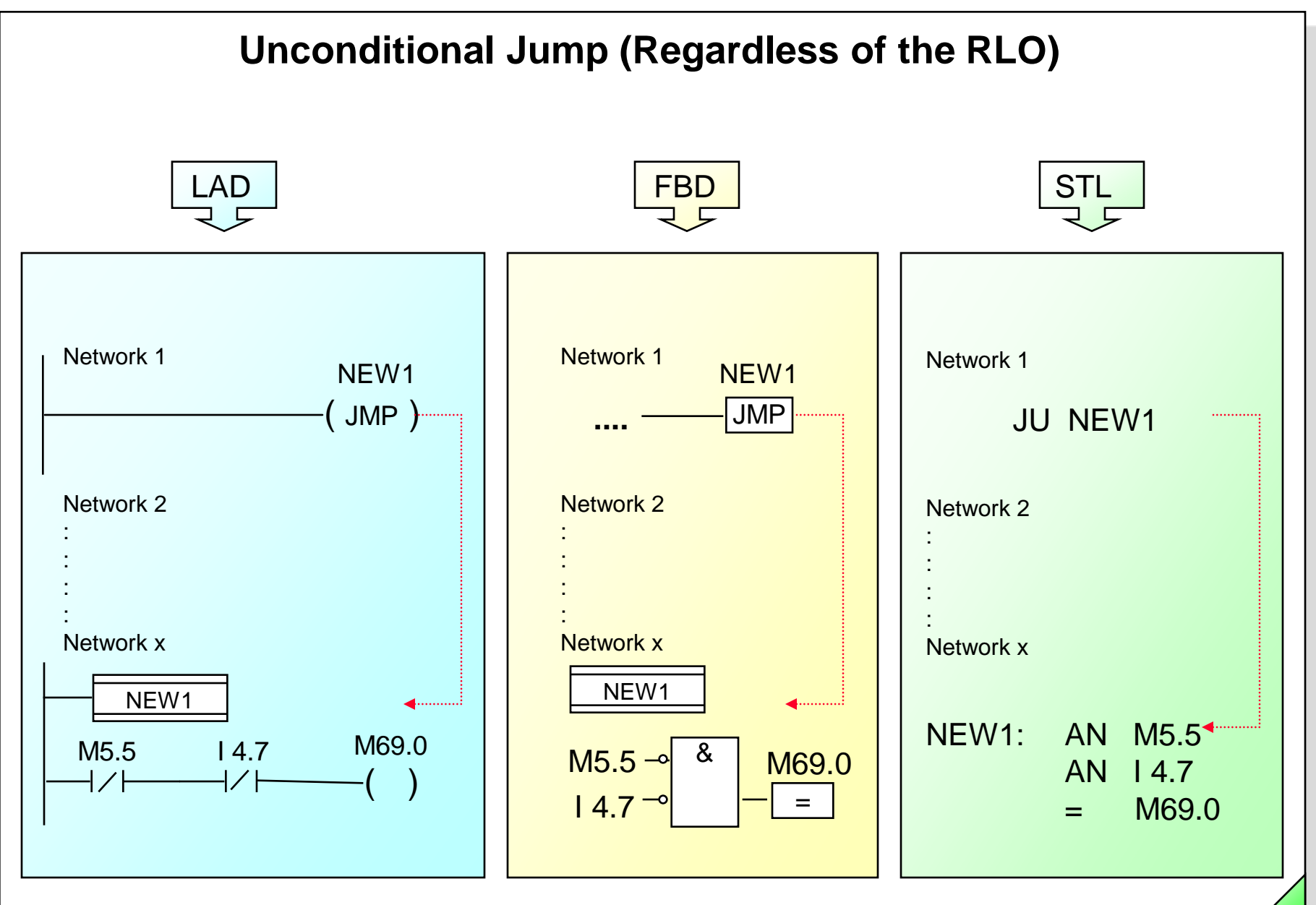

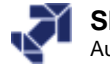

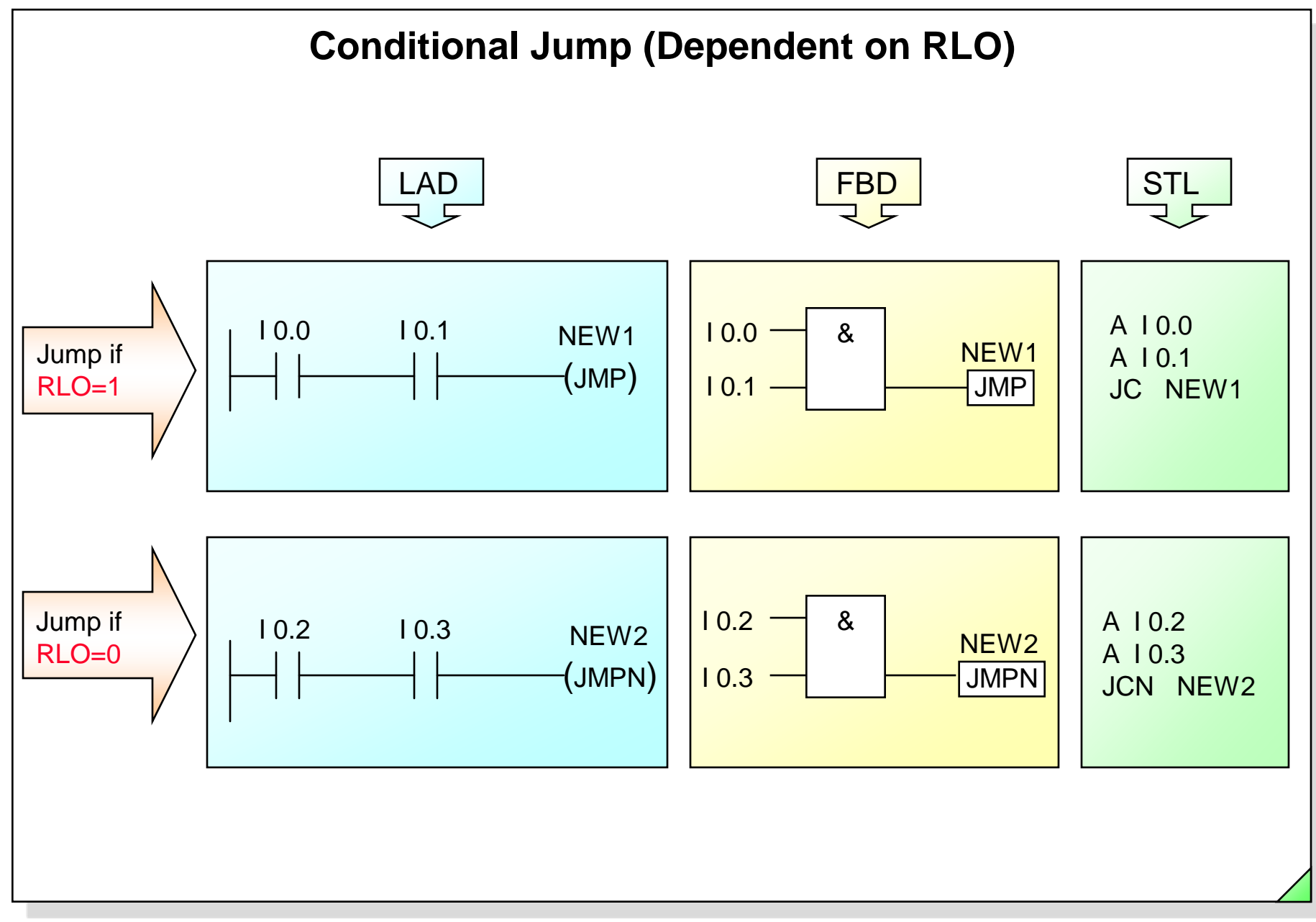

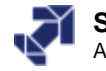

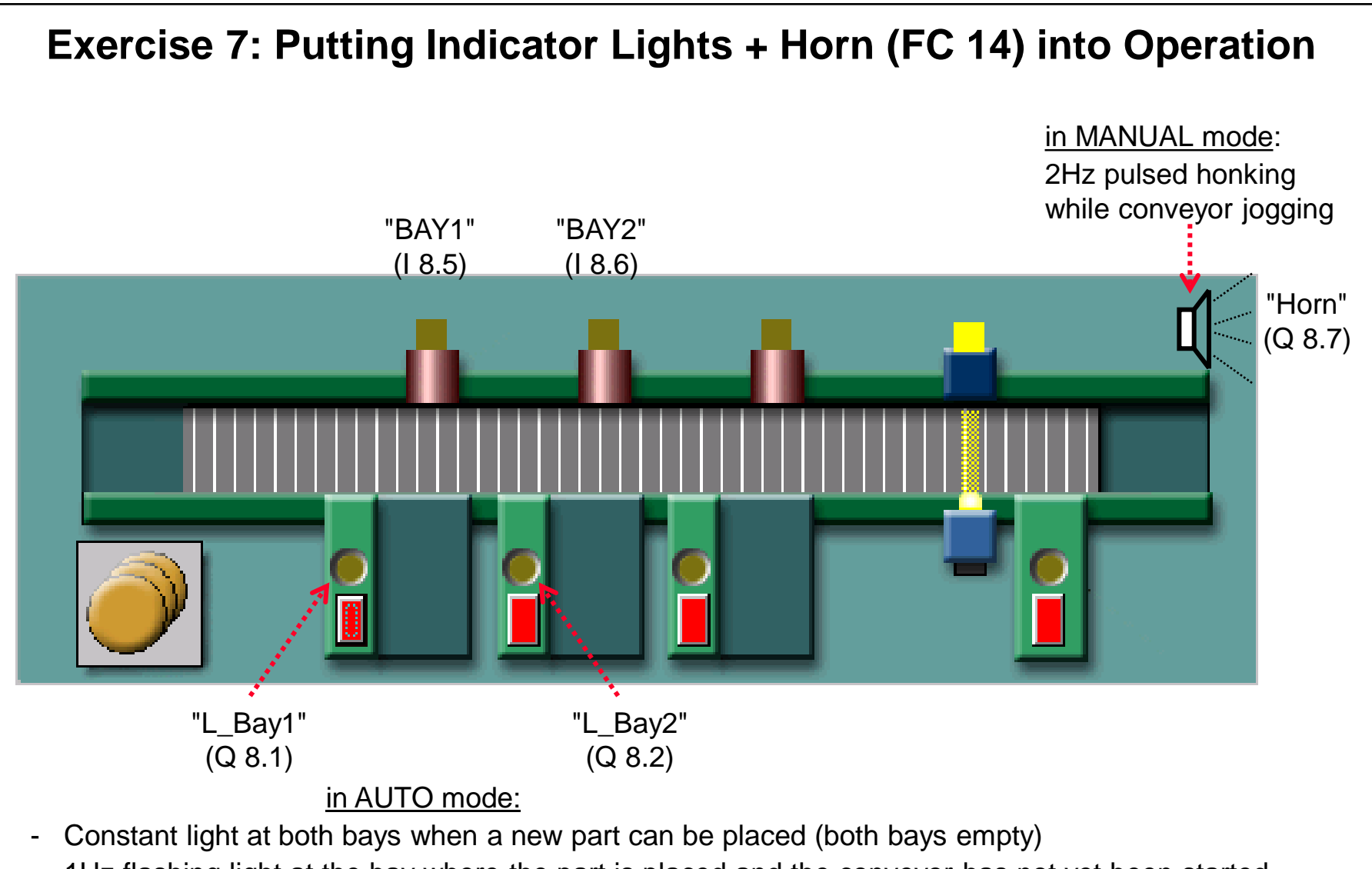

- 1Hz flashing light at the bay where the part is placed and the conveyor has not yet been started
- 2Hz flashing light at both bays during conveyor movement

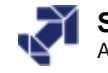

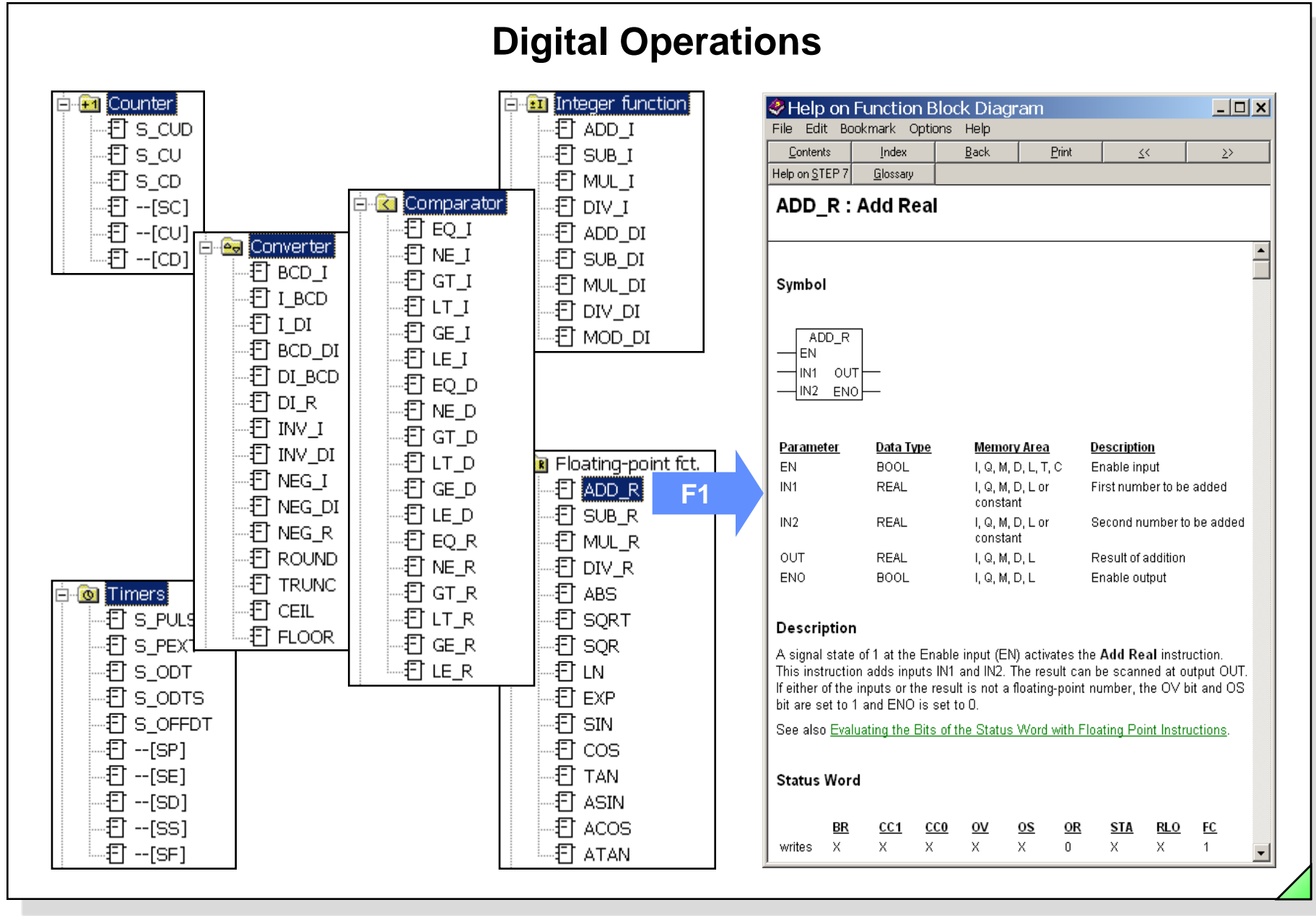

#### SIMATIC S7 Siemens AG 2006. All rights reserved.

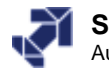

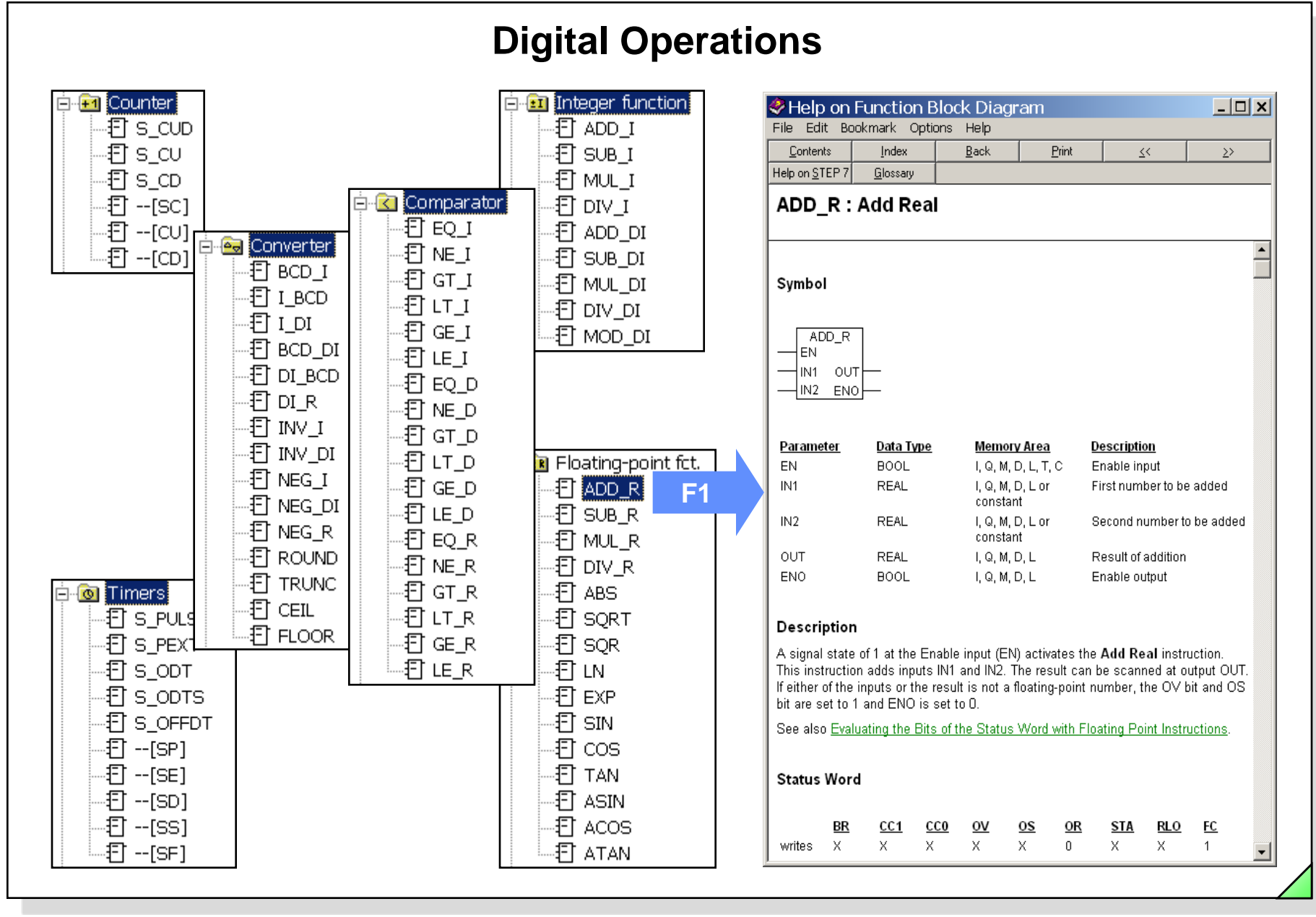

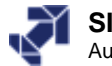

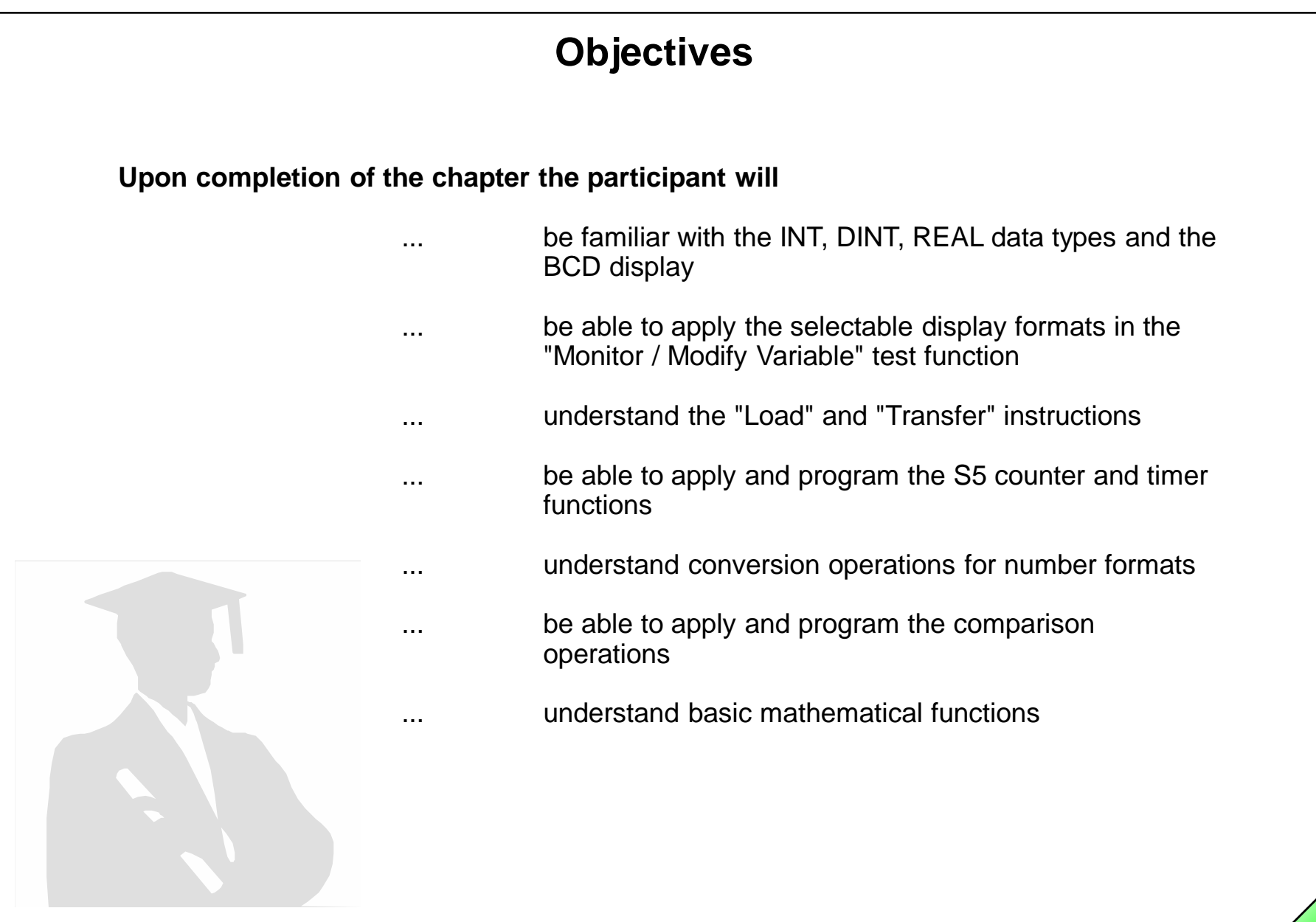

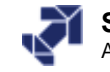

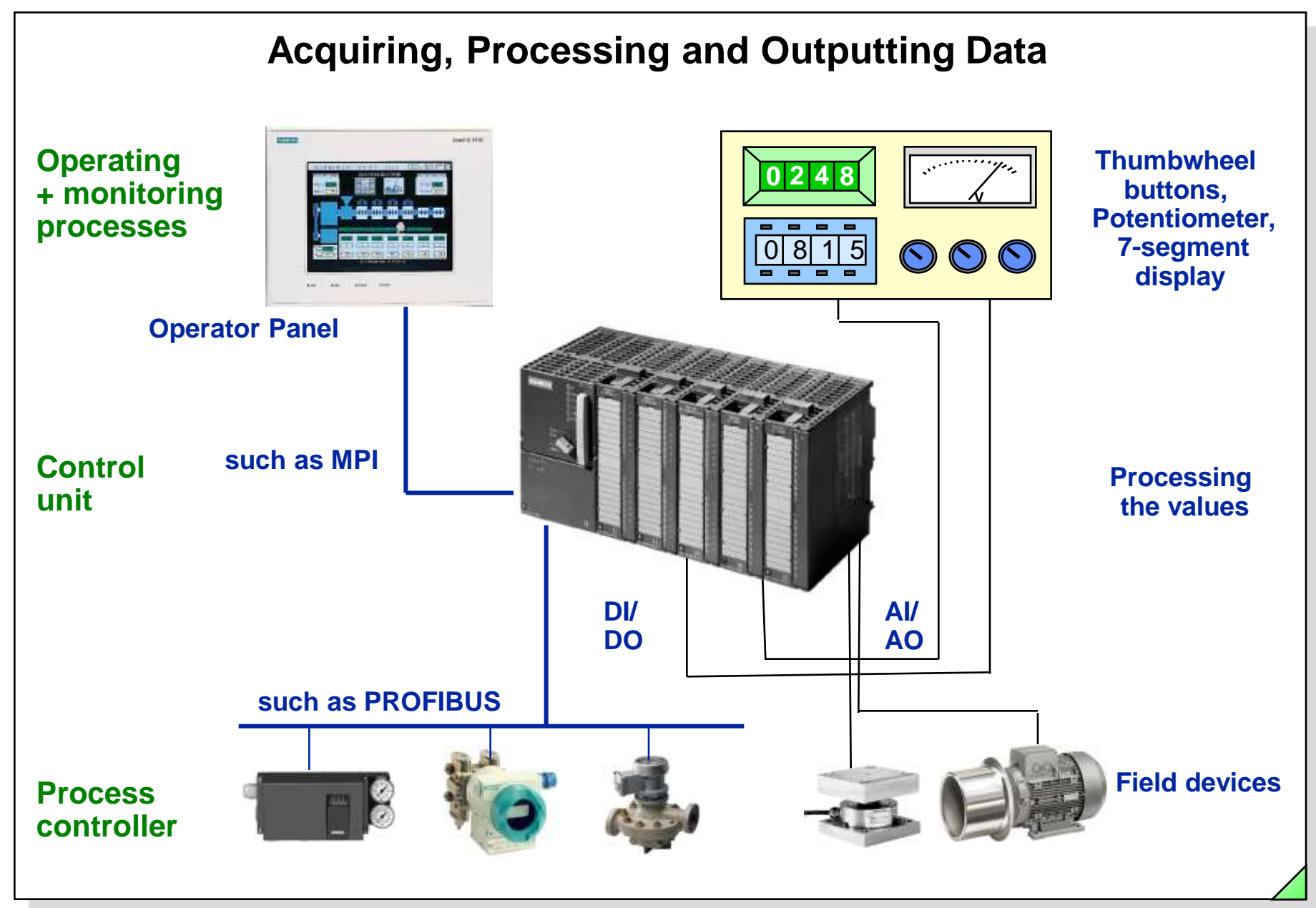

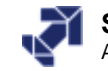

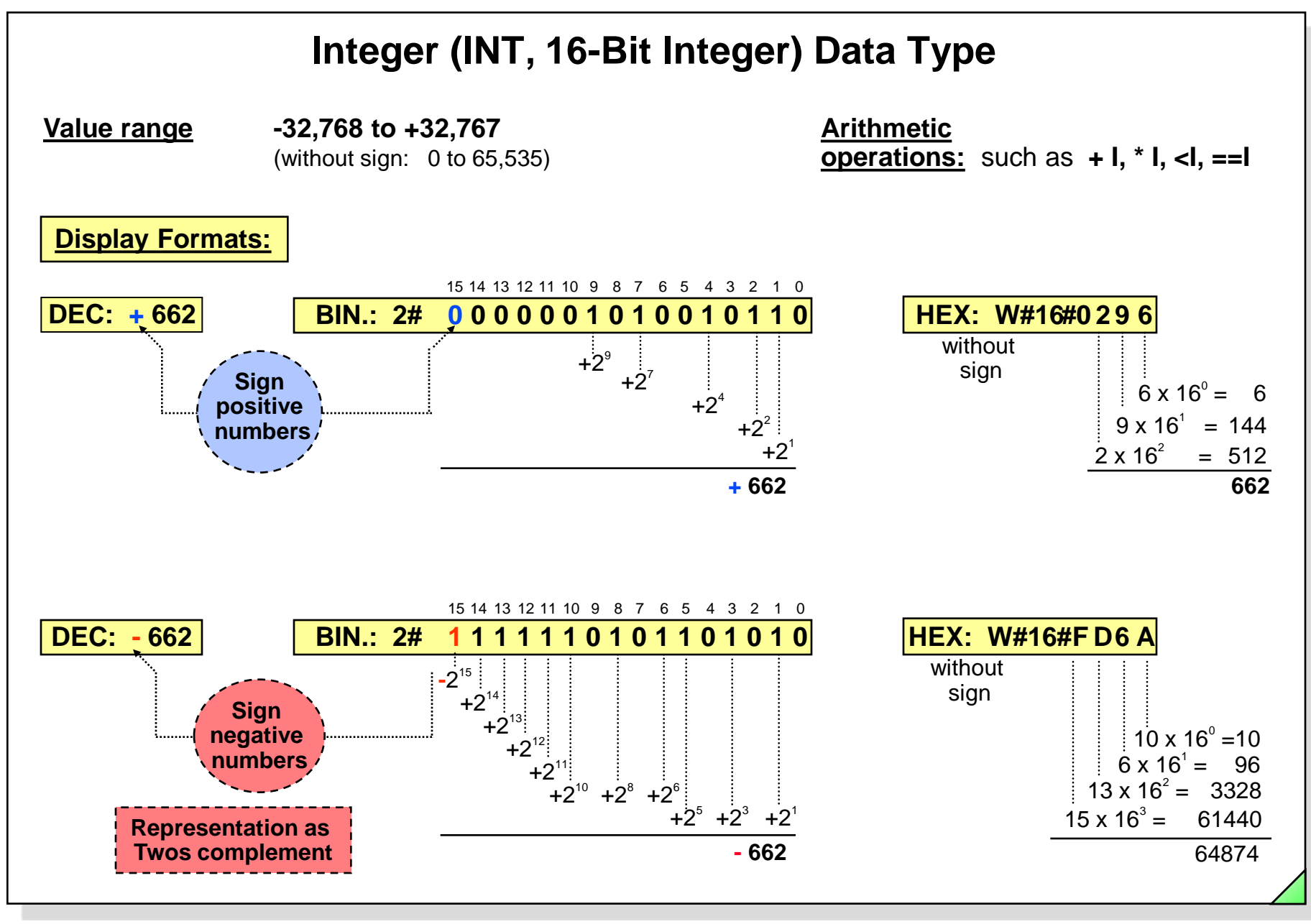

#### SIMATIC S7 Siemens AG 2006. All rights reserved.

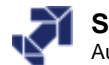

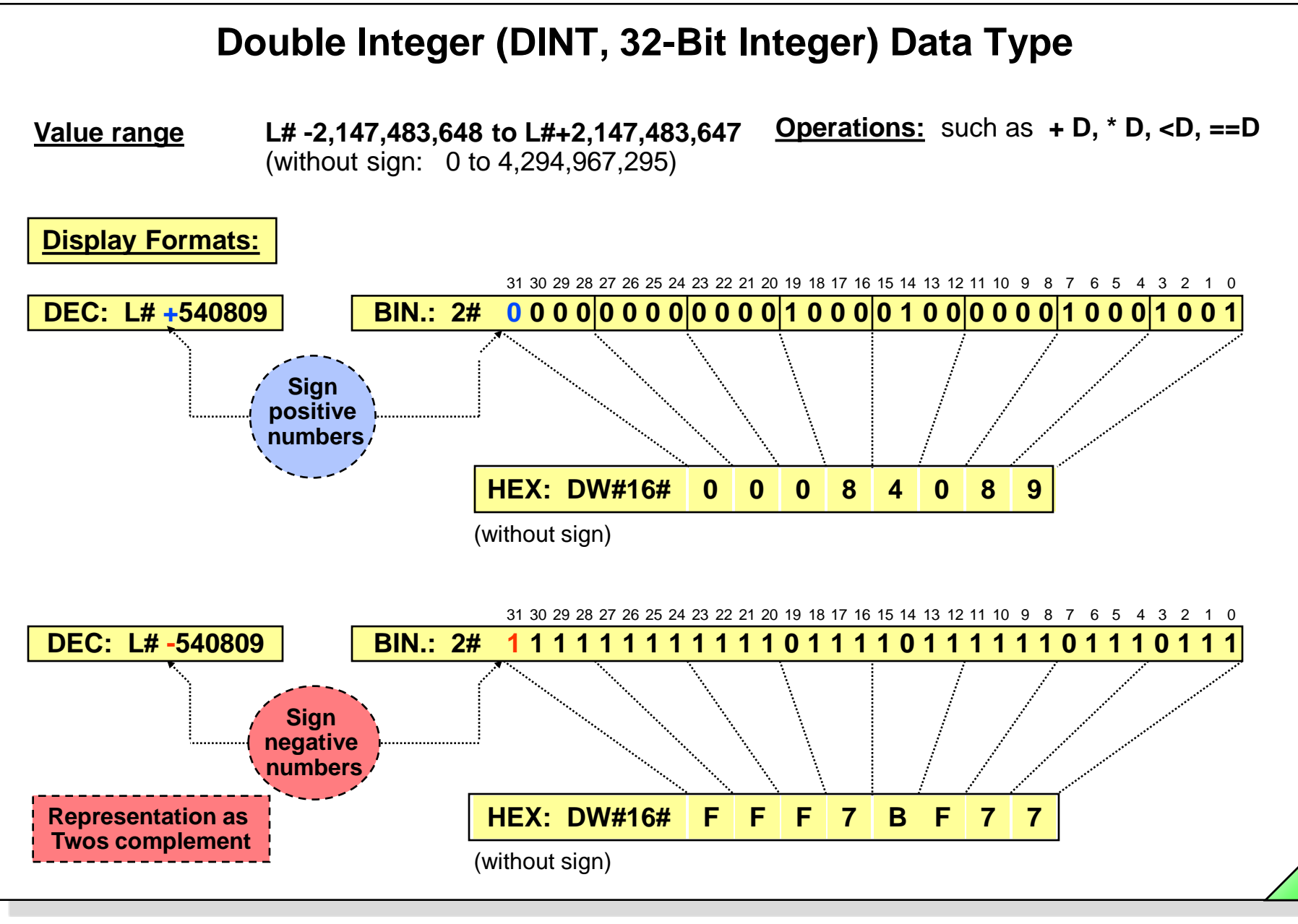

#### SIMATIC S7 Siemens AG 2006. All rights reserved.

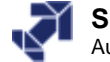

# **REAL (Floating-point Number, 32 Bit) Data Type**

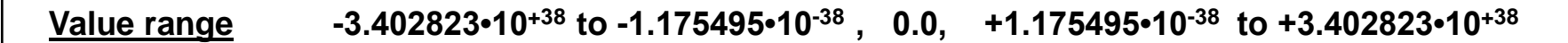

Operations: such as + R, \* R, <R, ==R sin, acos, In, exp, SQR

<u>General format of a Real number</u> = (Sign)  $\cdot$  (1 + f)  $\cdot$  (2<sup>e-127</sup>)

**Example**: 0.75

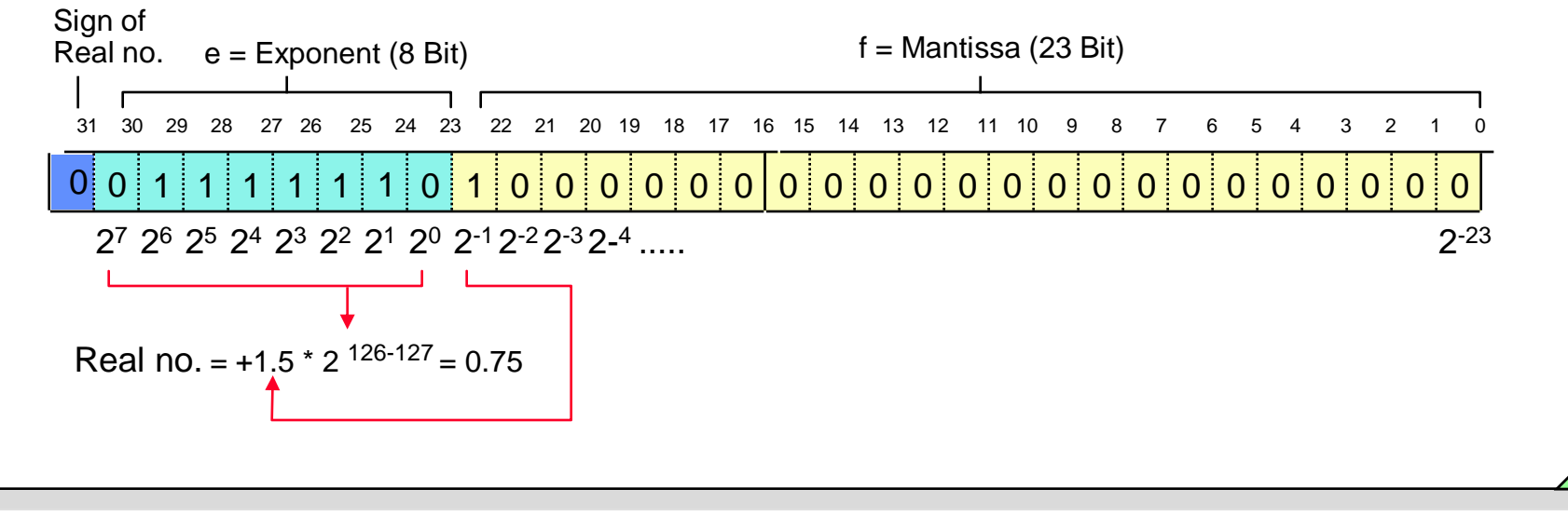

SIMATIC S7 Siemens AG 2006. All rights reserved.

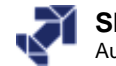

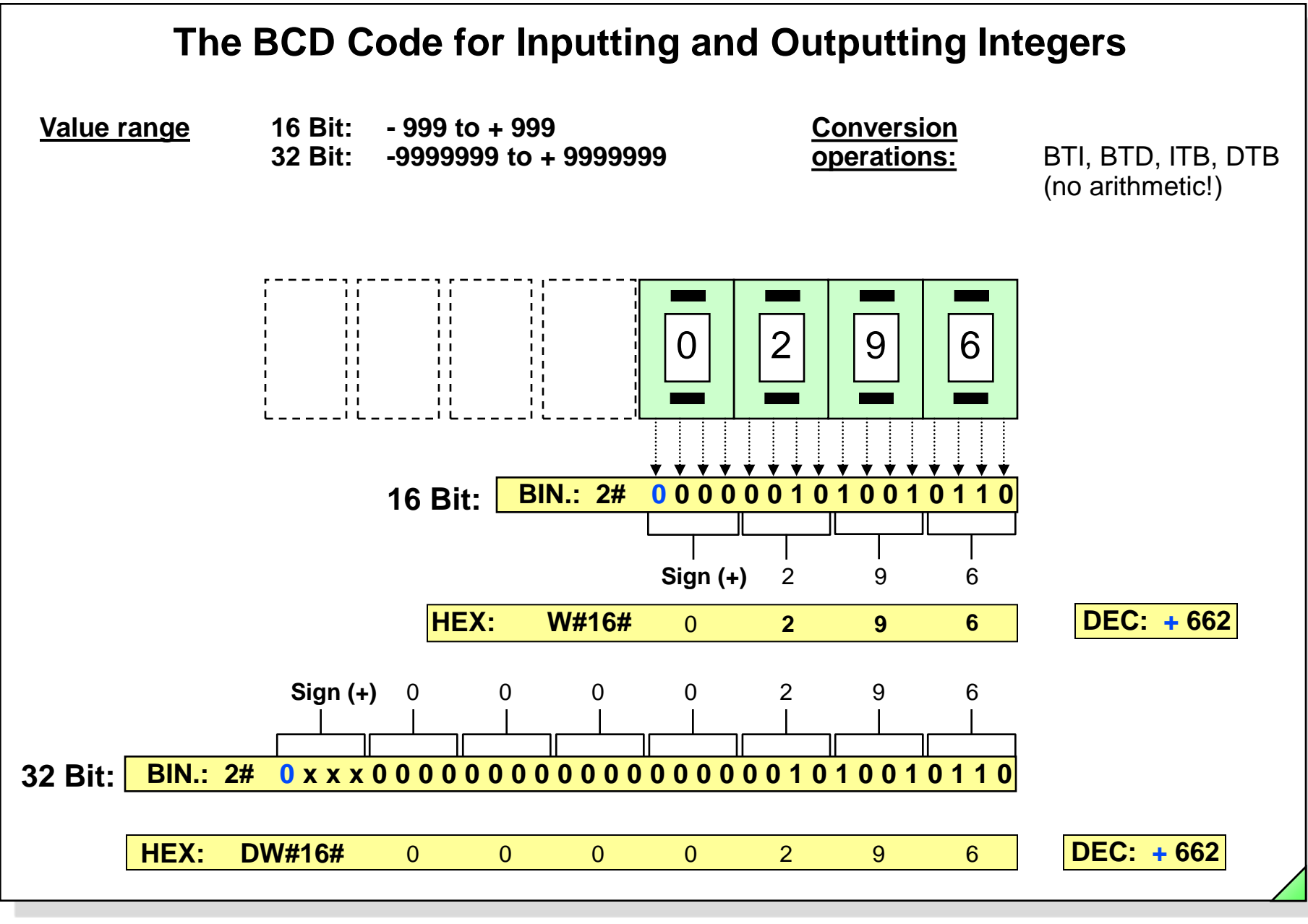

SIMATIC S7 Siemens AG 2006. All rights reserved.

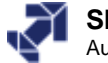

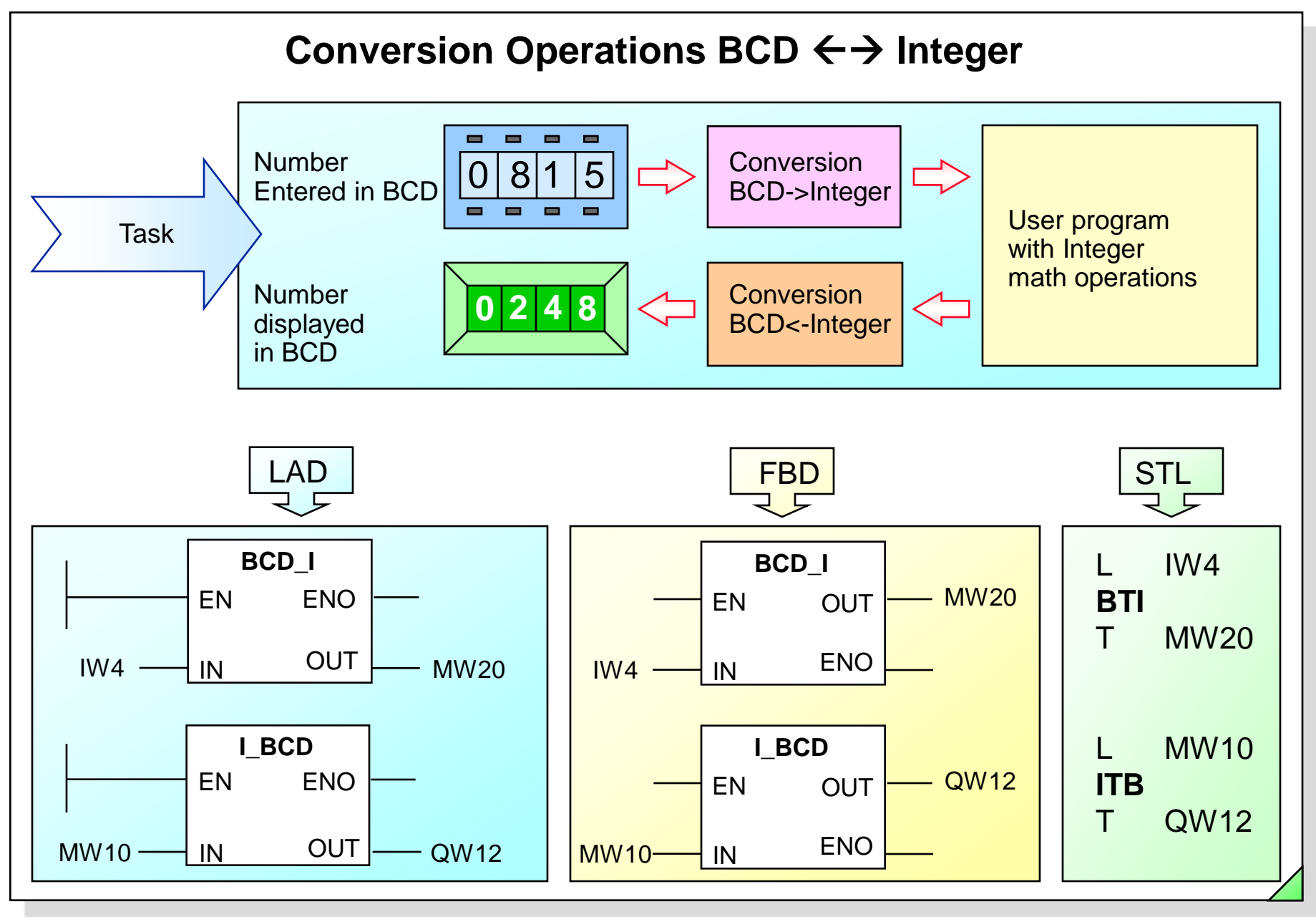

#### SIMATIC S7 Siemens AG 2006. All rights reserved.

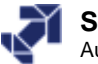

| 상 <mark>(</mark><br>상 | <b>Va</b> i<br>Tal | r <b>- [VAT_</b><br>ble Edit | ×                                                                                                  |                |                                  |              |   |
|-----------------------|--------------------|------------------------------|----------------------------------------------------------------------------------------------------|----------------|----------------------------------|--------------|---|
| -)¤I                  |                    | 0 🚘                          | <b>-</b> <u>-</u> <u>-</u> <u>-</u> <u>-</u> <u>-</u> <u>-</u> <u>-</u> <u>-</u> <u>-</u> <u>-</u> | ·<br>· · × = = | N?                               | iller        |   |
|                       |                    | Address                      | Symbol                                                                                             | Display format | Status value                     | Modify value | ▲ |
| 1                     |                    | NV 0                         |                                                                                                    | DEC            | 2055                             |              |   |
| 2                     |                    | NV 0                         |                                                                                                    | BIN            | 2#0000_1000_0000_0111            |              |   |
| 3                     |                    |                              |                                                                                                    |                | $\uparrow$ $\uparrow$ $\uparrow$ |              |   |
| 1                     |                    | 1 0.7                        | "T_Ackn_WarmRestart"                                                                               | BOOL           | false                            |              |   |
| 5                     |                    | I 0.0                        | "T_System_ON"                                                                                      | BOOL           | false                            |              |   |
| 3                     |                    | I 1.0                        | "T_Ackn_Fault"                                                                                     | BOOL           | true                             |              |   |
| 7                     |                    |                              |                                                                                                    |                |                                  |              |   |
| 3                     |                    | W 2                          | "MV_Thumbw"                                                                                        | HEX            | VV#16#0132                       |              |   |
| 3                     |                    | W 2                          | "W_Thumbw"                                                                                         | BIN            | 2#0000_0001_0011_0010            |              |   |
| 10                    |                    | W 2                          | "W_Thumbw"                                                                                         | DEC            | 306                              |              |   |
| 1                     |                    |                              |                                                                                                    |                |                                  |              |   |
| 12                    |                    | QVV 6                        | "QW_DigDisp"                                                                                       | HEX            | VV#16#000A                       |              |   |
| 13                    |                    | QVV 6                        | "QW_DigDisp"                                                                                       | BIN            | 2#0000_0000_0000_1010            |              |   |
| 14                    |                    | QVV 6                        | "QW_DigDisp"                                                                                       | DEC            | 10                               | 10           |   |
| 15                    |                    |                              |                                                                                                    |                |                                  |              |   |
| 16                    |                    | MW 20                        | "M/V_ACT"                                                                                          | DEC            | 132                              | 132          |   |
| 17                    |                    | MVV 20                       | "MAV_ACT"                                                                                          | HEX            | VV#16#0084                       |              |   |
| 18                    |                    | MW 20                        | "MAV_ACT"                                                                                          | BIN            | 2#0000_0000_1000_0100            |              |   |
| 19                    |                    |                              |                                                                                                    |                | ↓ Ť                              |              |   |
| 20                    |                    | MB 20                        |                                                                                                    | BIN            | 2#0000_0000                      |              |   |
| 21                    |                    | MB 21                        |                                                                                                    | BIN            | 2#1000_0100                      |              |   |
| 22                    |                    |                              |                                                                                                    |                | 1 11 00                          | 1.000        |   |
| 23                    |                    | MD 80                        | <u>i</u>                                                                                           | DEC            | L#132                            | L#132        |   |
| 24                    |                    | MD 80                        | 1                                                                                                  | HEX            | DYV#16#0000084                   |              |   |
| 20                    |                    | 100/ CO                      | A Accessed in Last                                                                                 | DEA            | 24677 Invelidingly a             |              |   |
| 20                    | •                  | 19199 03                     | Accessed in Det                                                                                    | Mee U          | -sion invalid value !            | <u>.</u>     |   |
| 27                    |                    | MD 94                        |                                                                                                    |                | 132.0                            | 132.0        |   |
|                       |                    | MD 94                        |                                                                                                    |                | 132.0                            | 132.0        |   |
| -9                    |                    | MD 04                        |                                                                                                    |                | L#1124333010                     |              |   |

# **Number Formats**

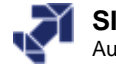

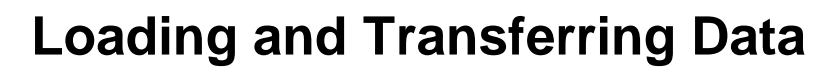

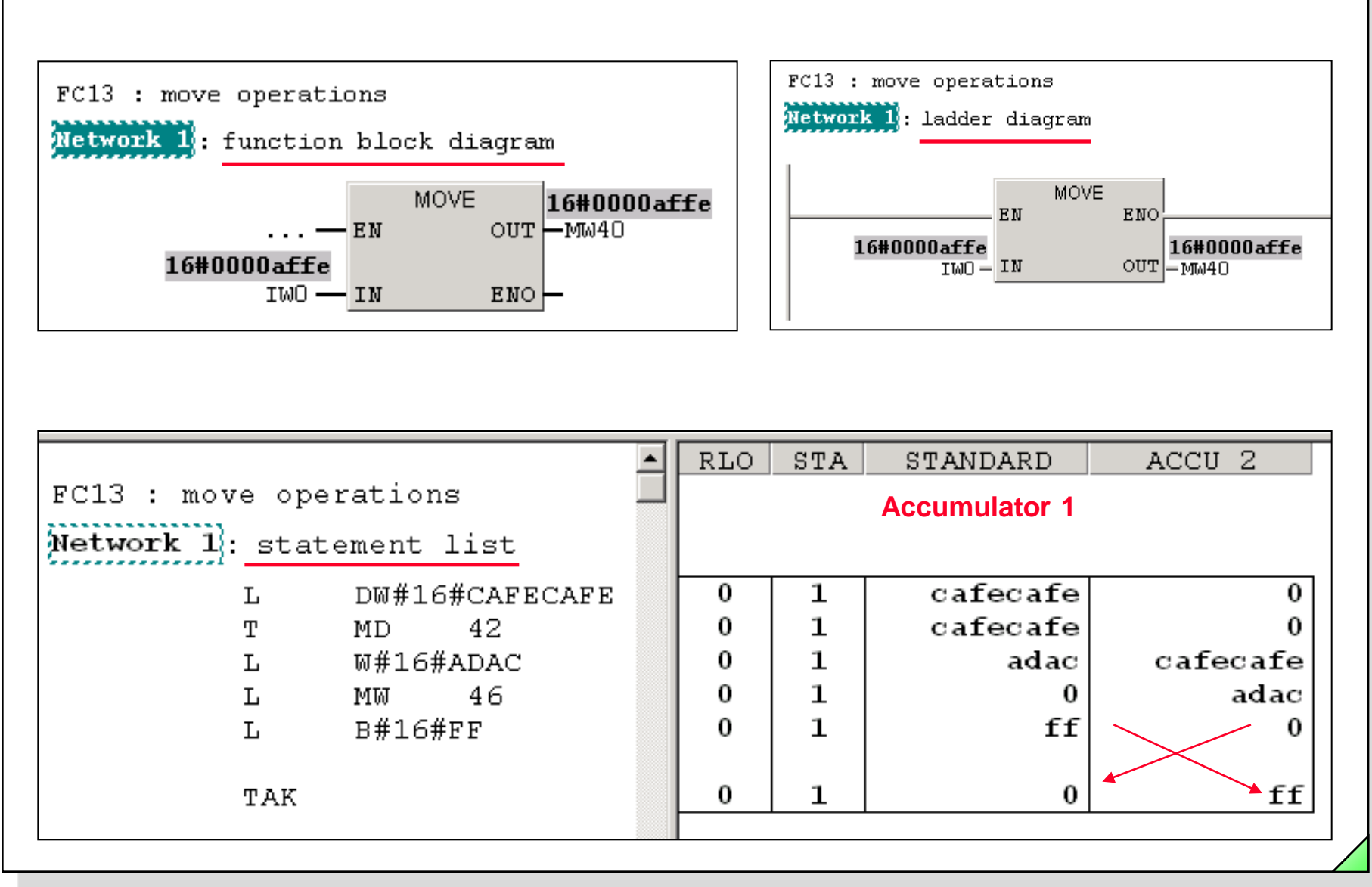

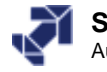

# **Data Storage in Accumulator 1**

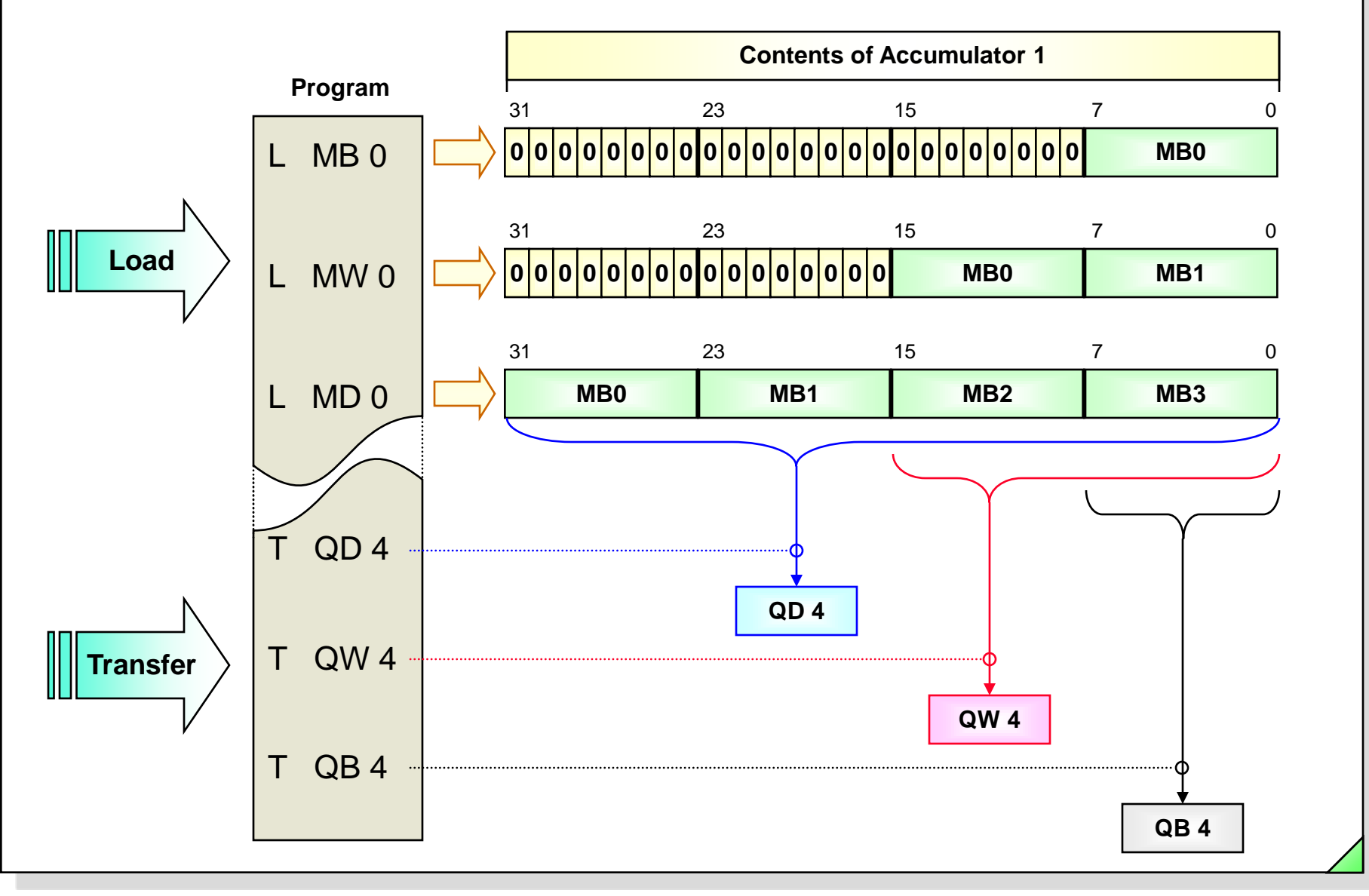

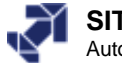
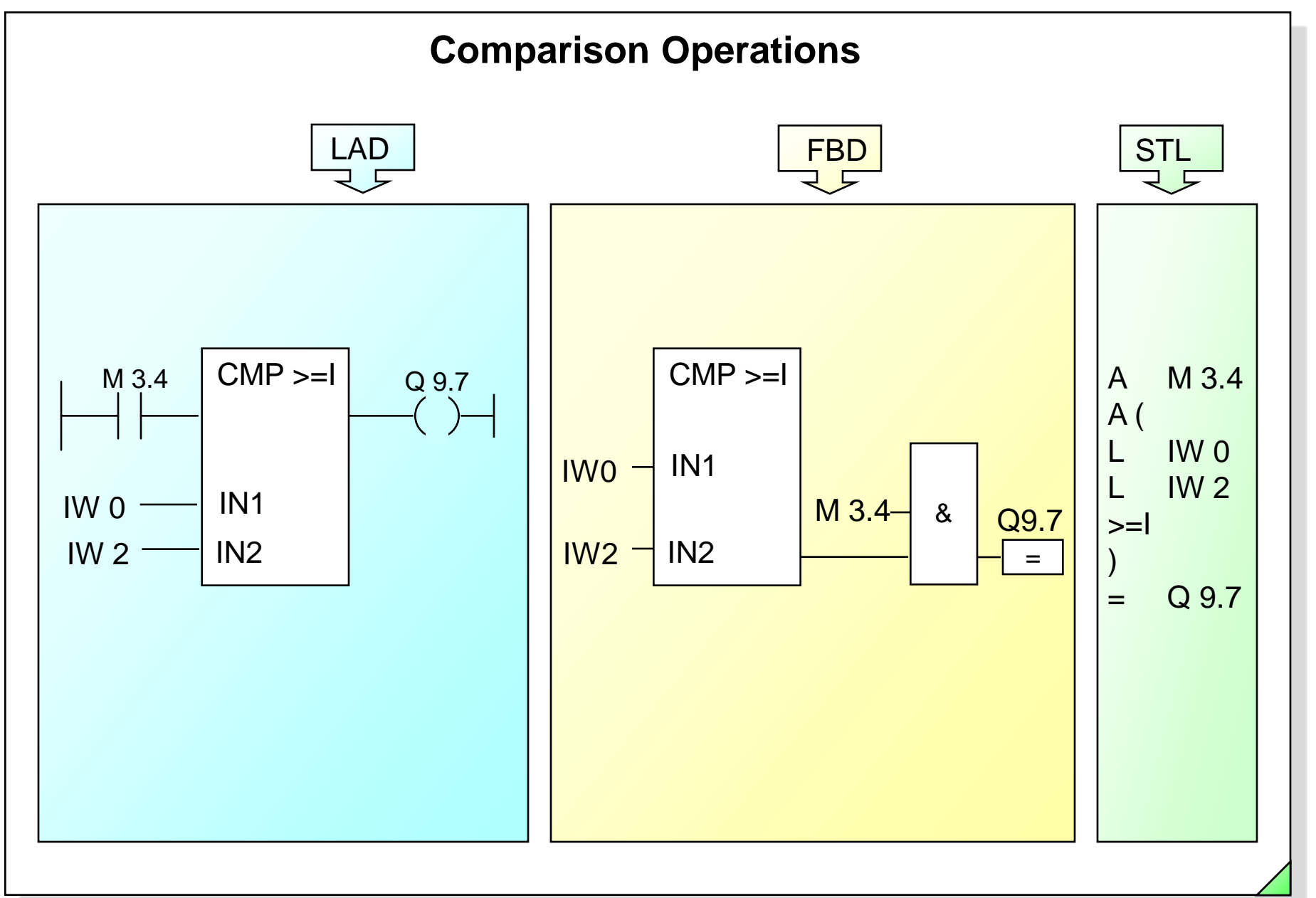

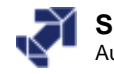

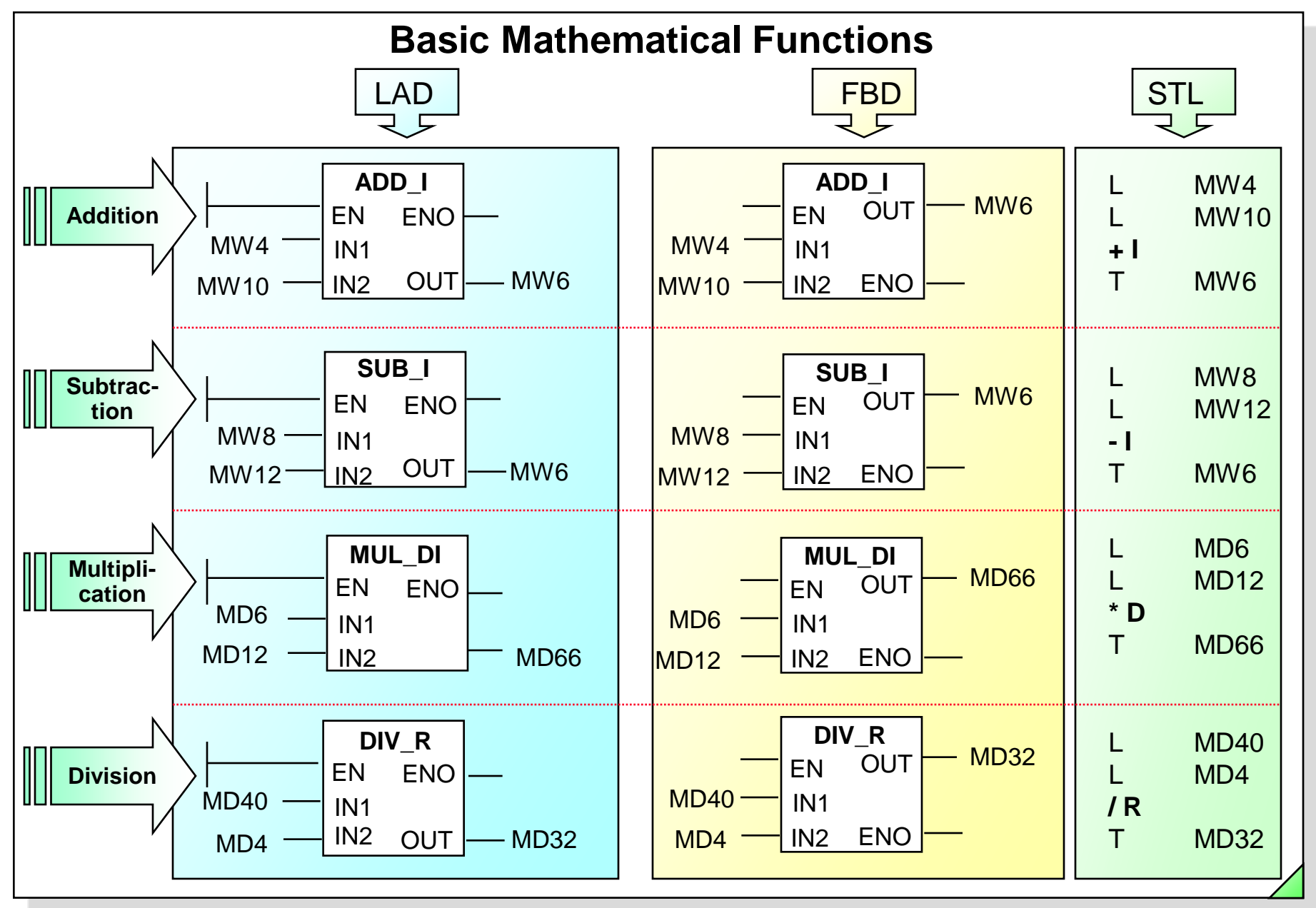

SIMATIC S7 Siemens AG 2006. All rights reserved.

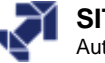

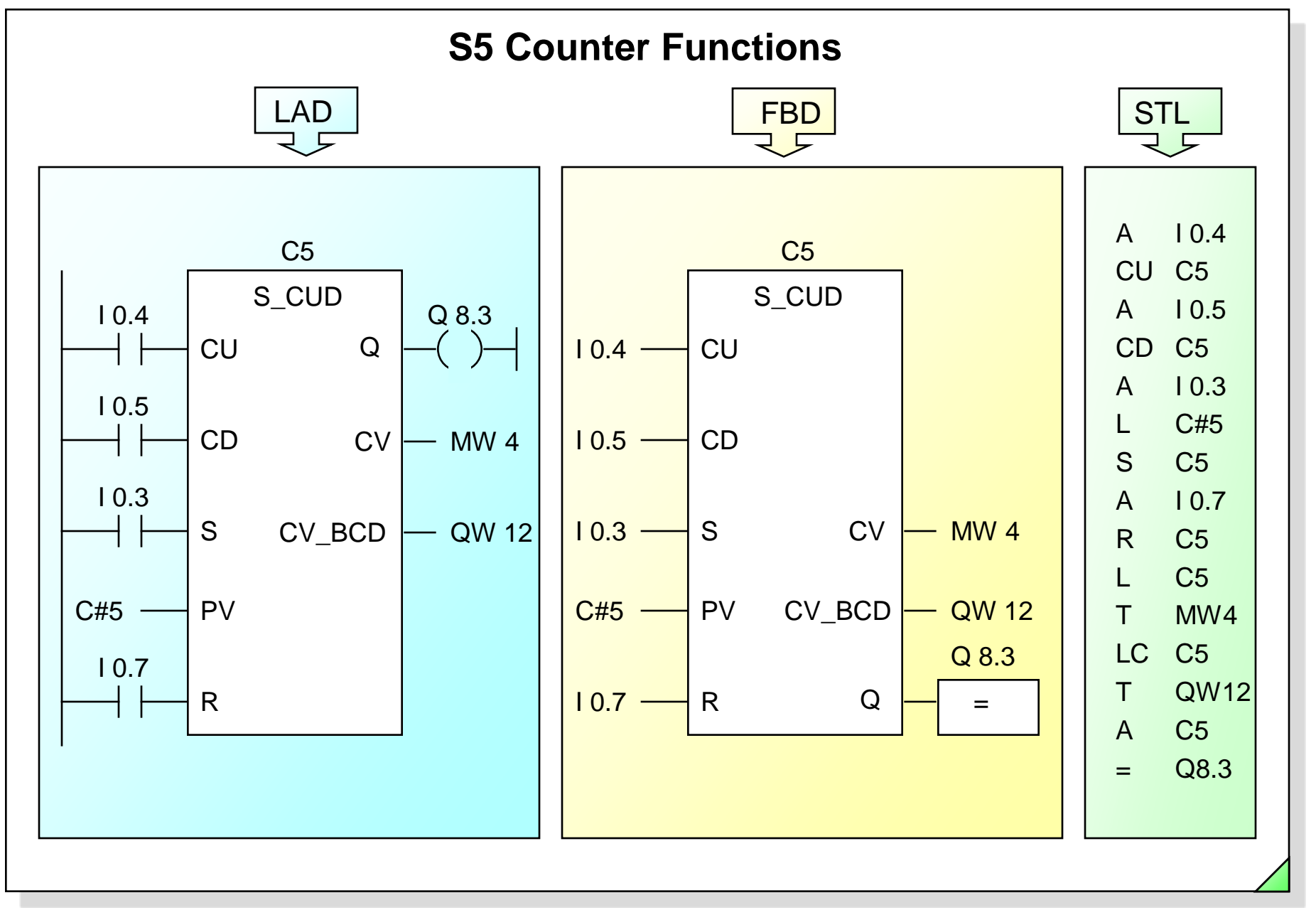

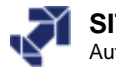

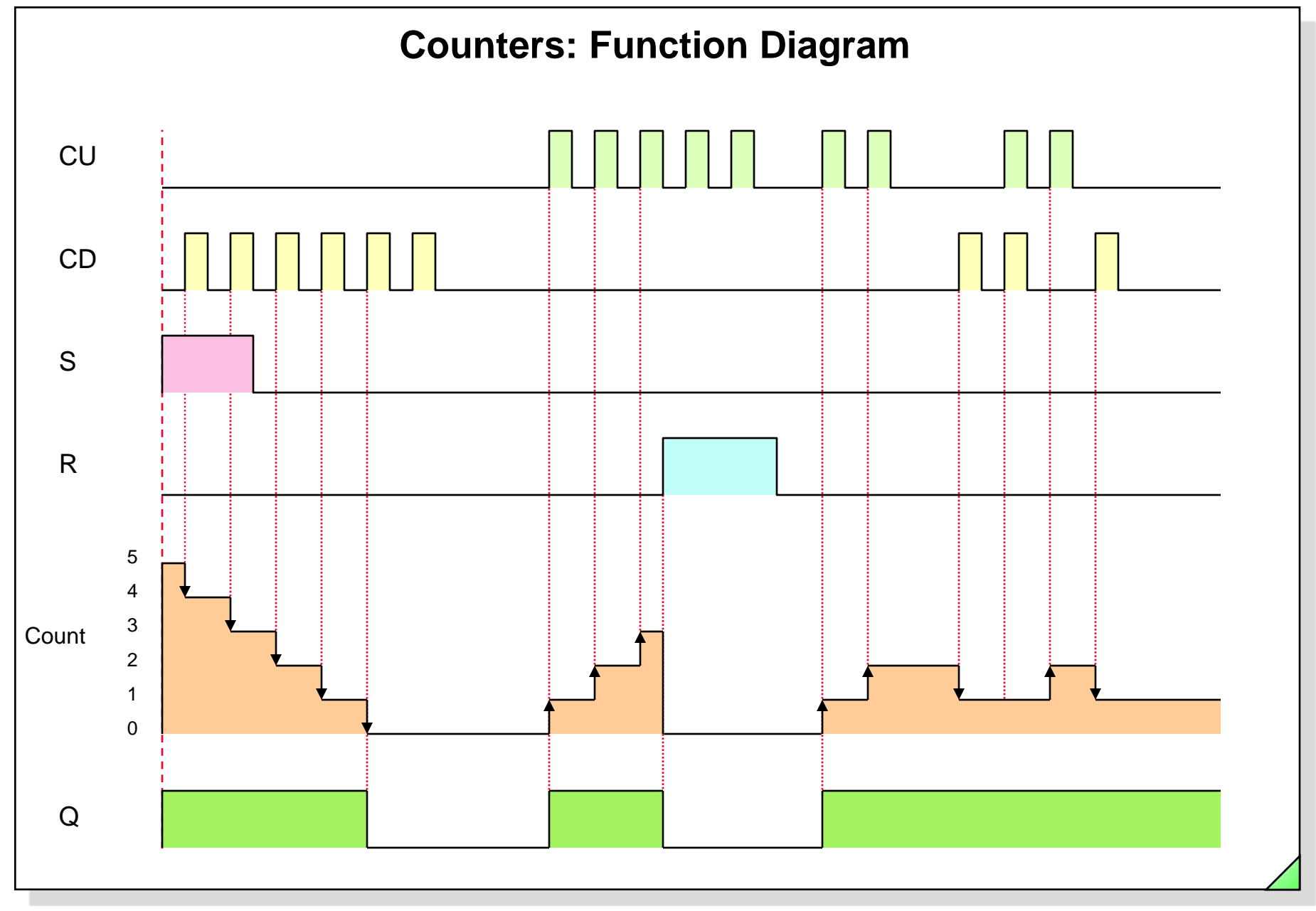

SIMATIC S7 Siemens AG 2006. All rights reserved.

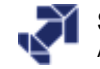

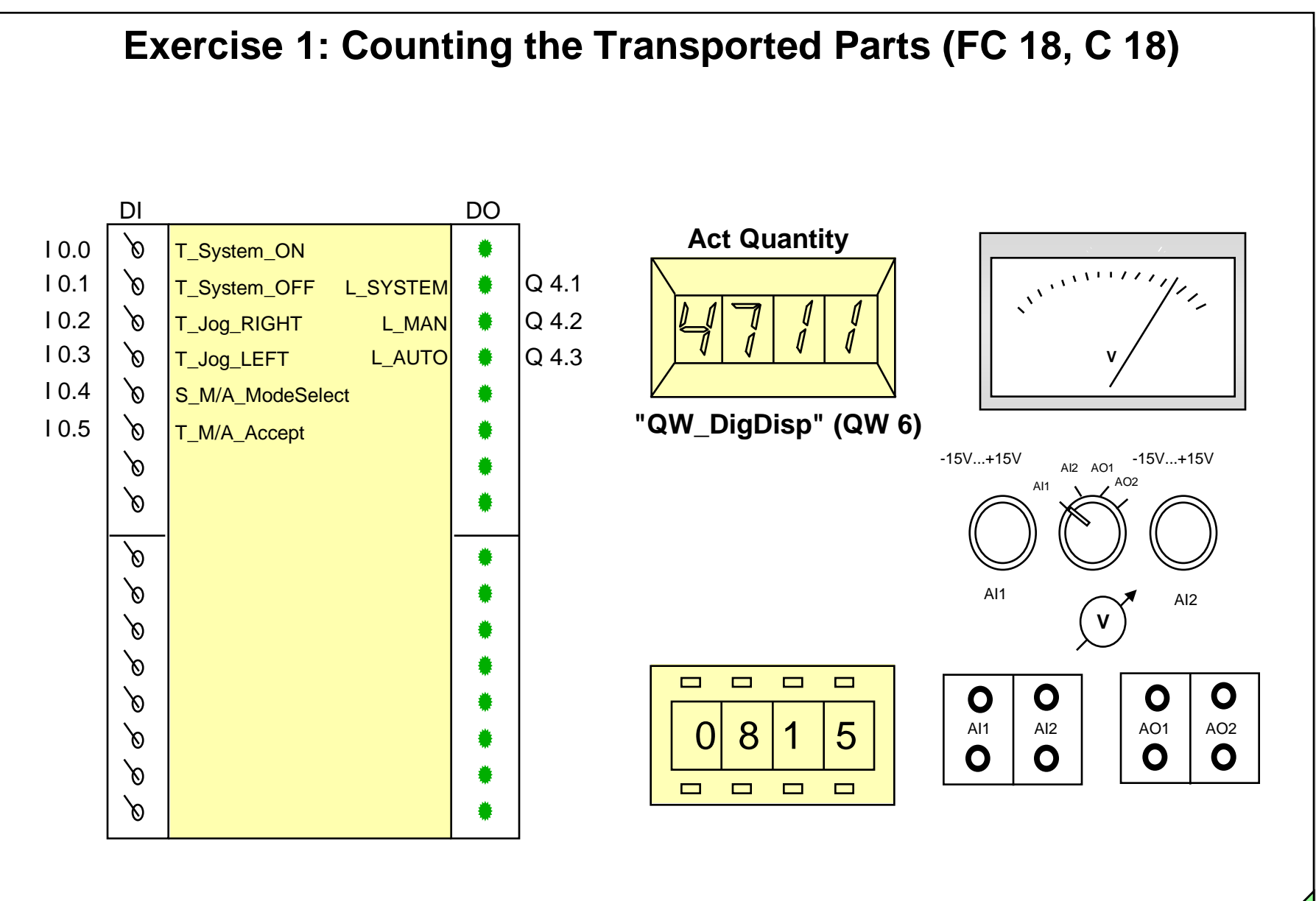

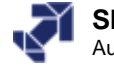

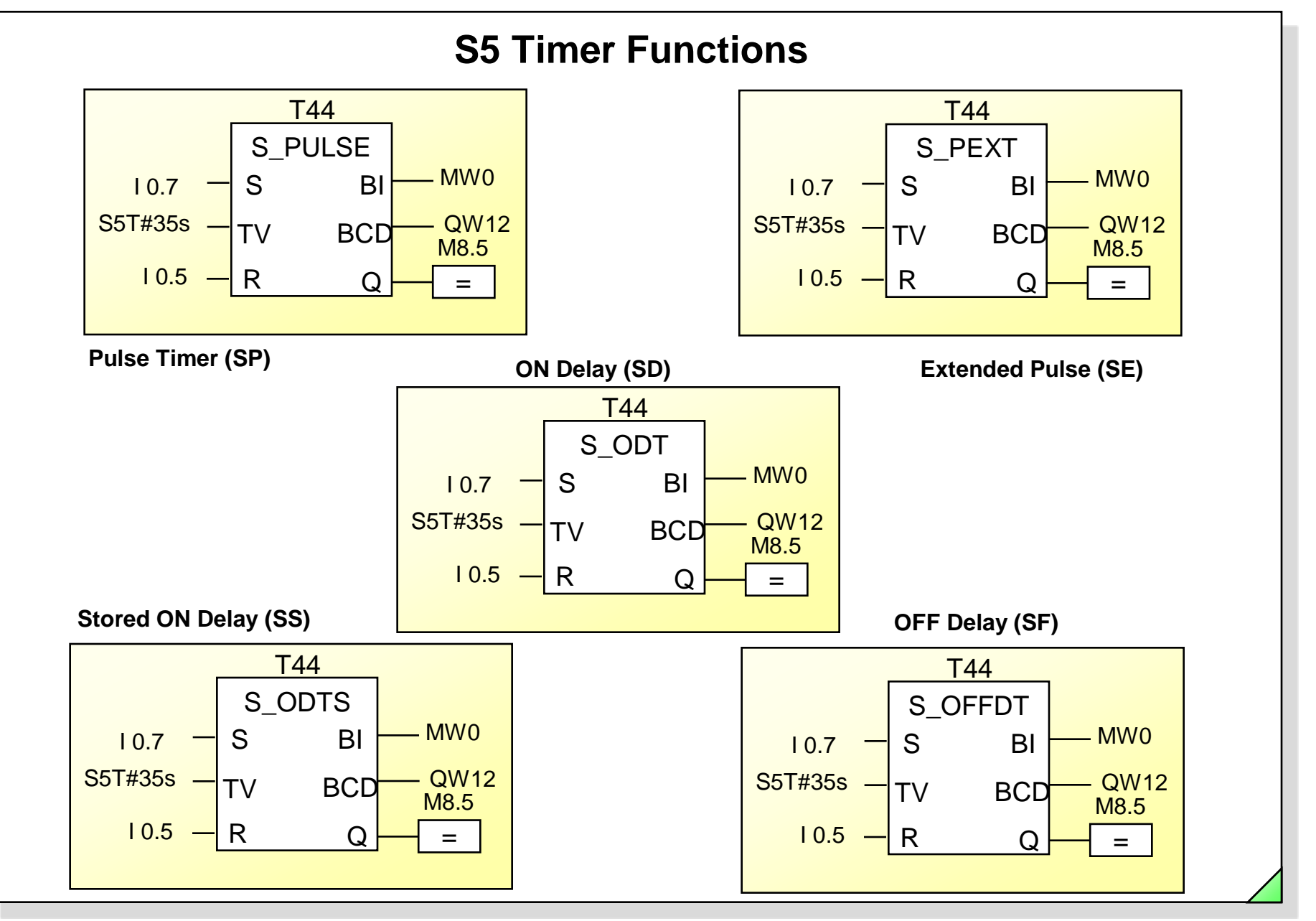

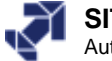

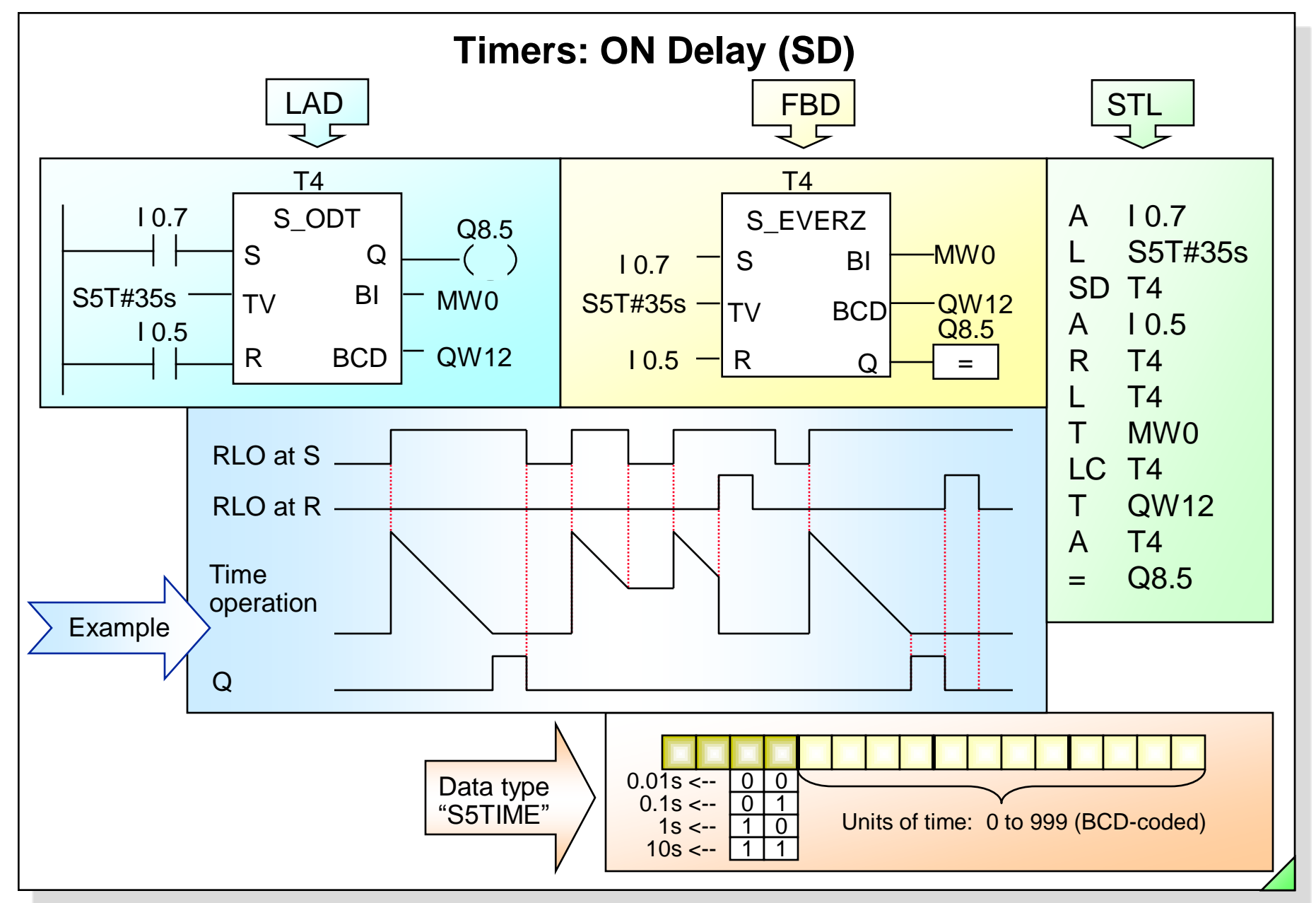

#### SIMATIC S7 Siemens AG 2006. All rights reserved.

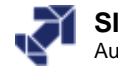

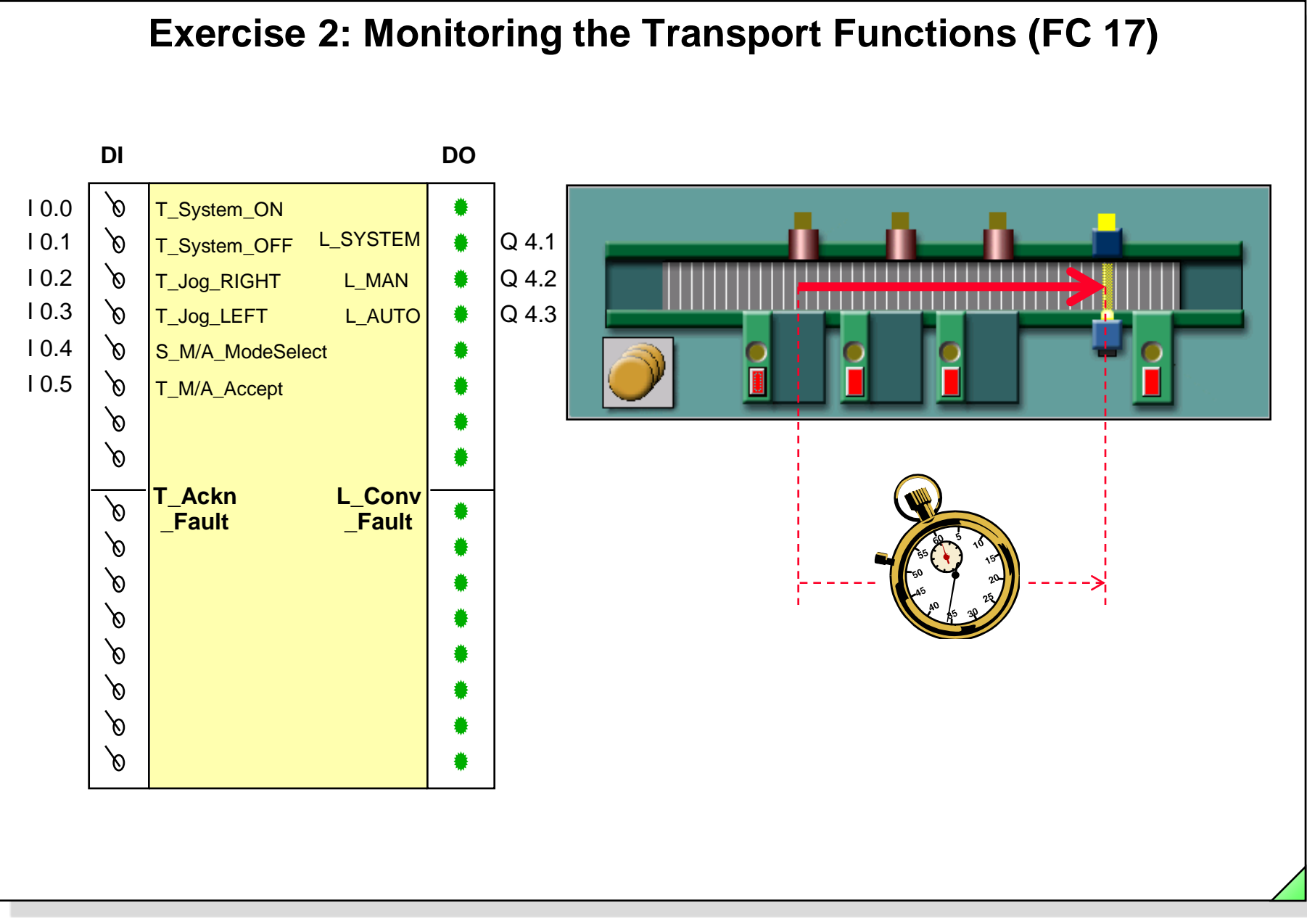

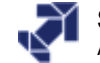

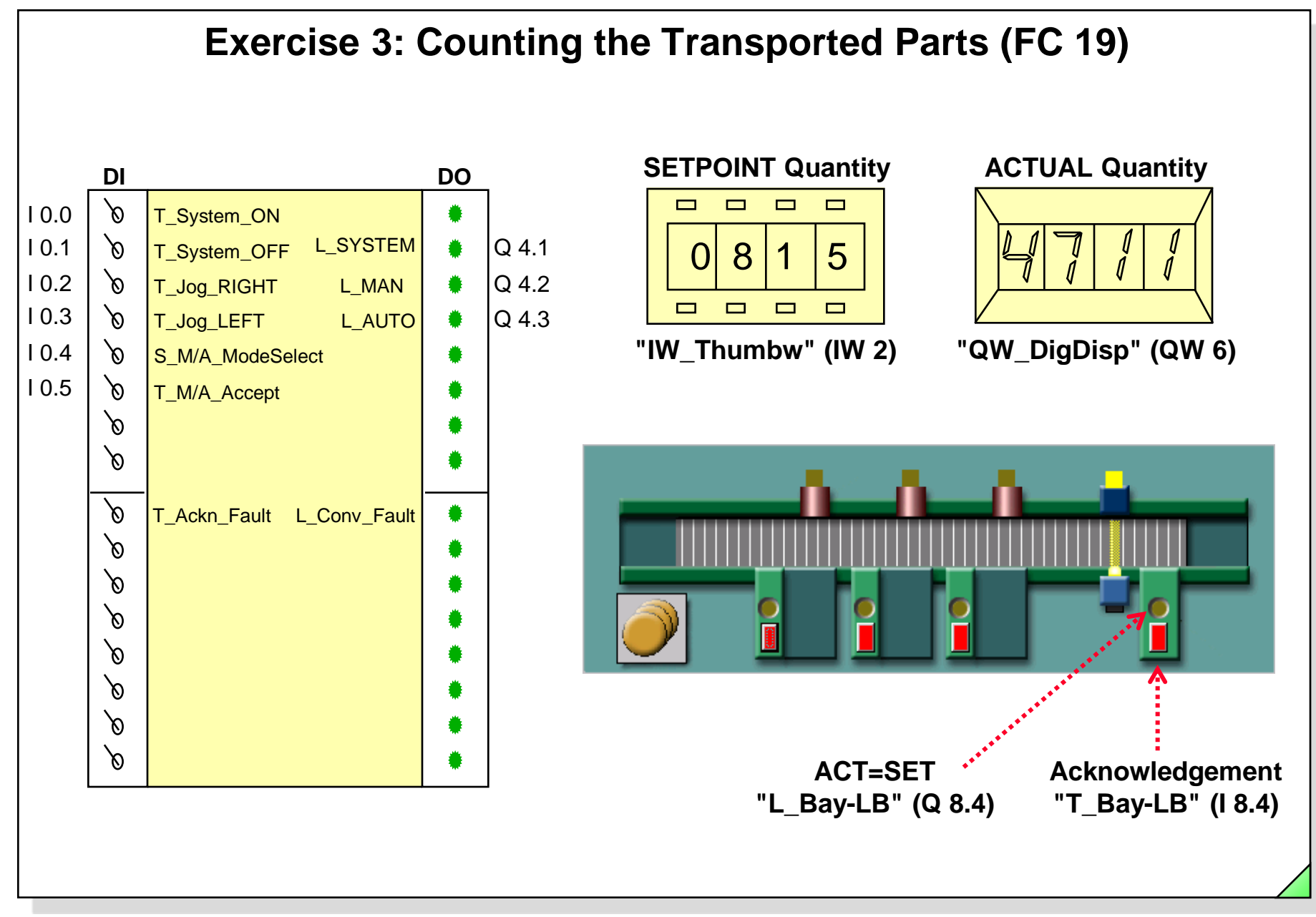

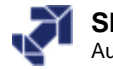

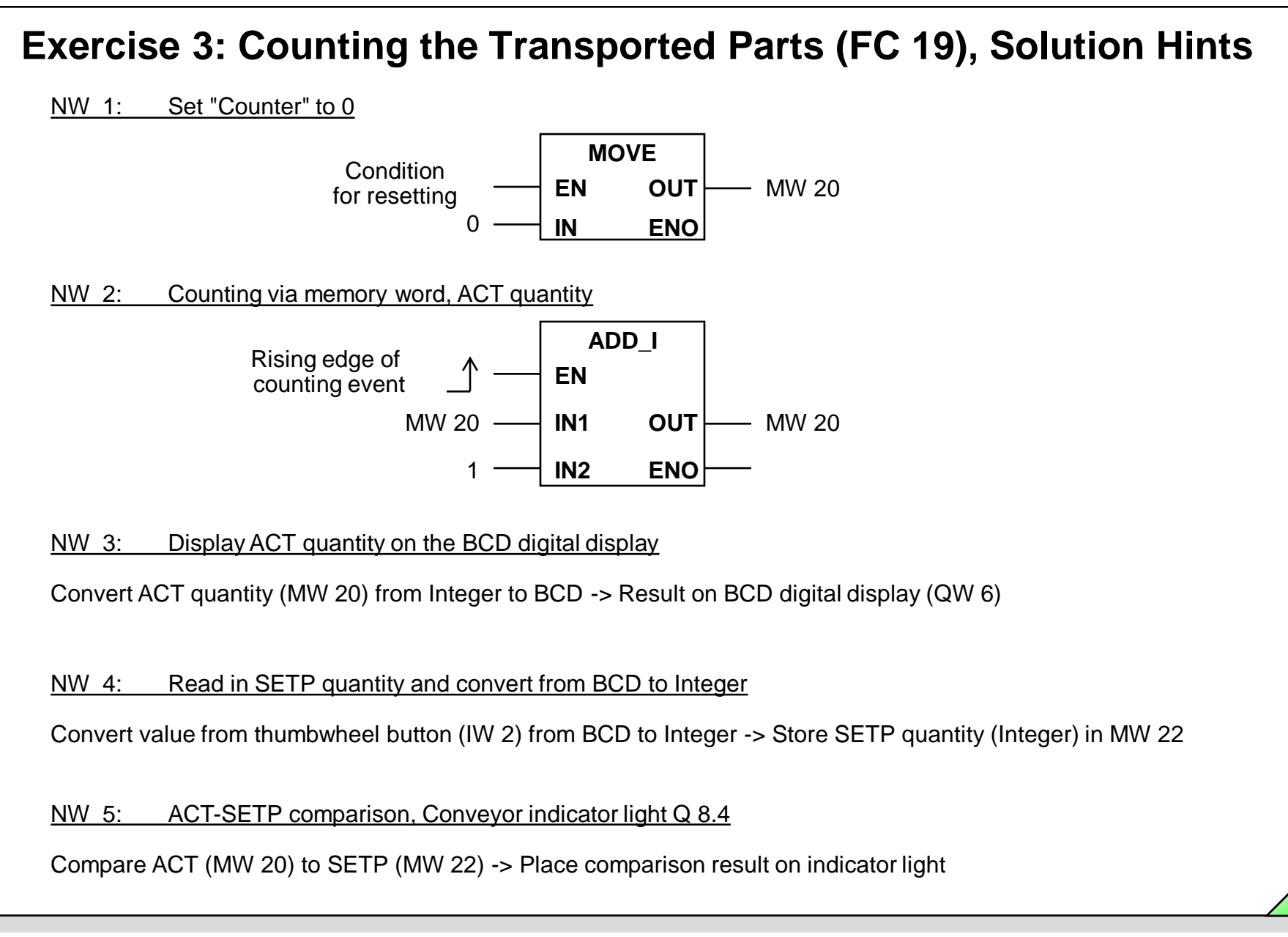

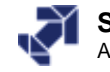

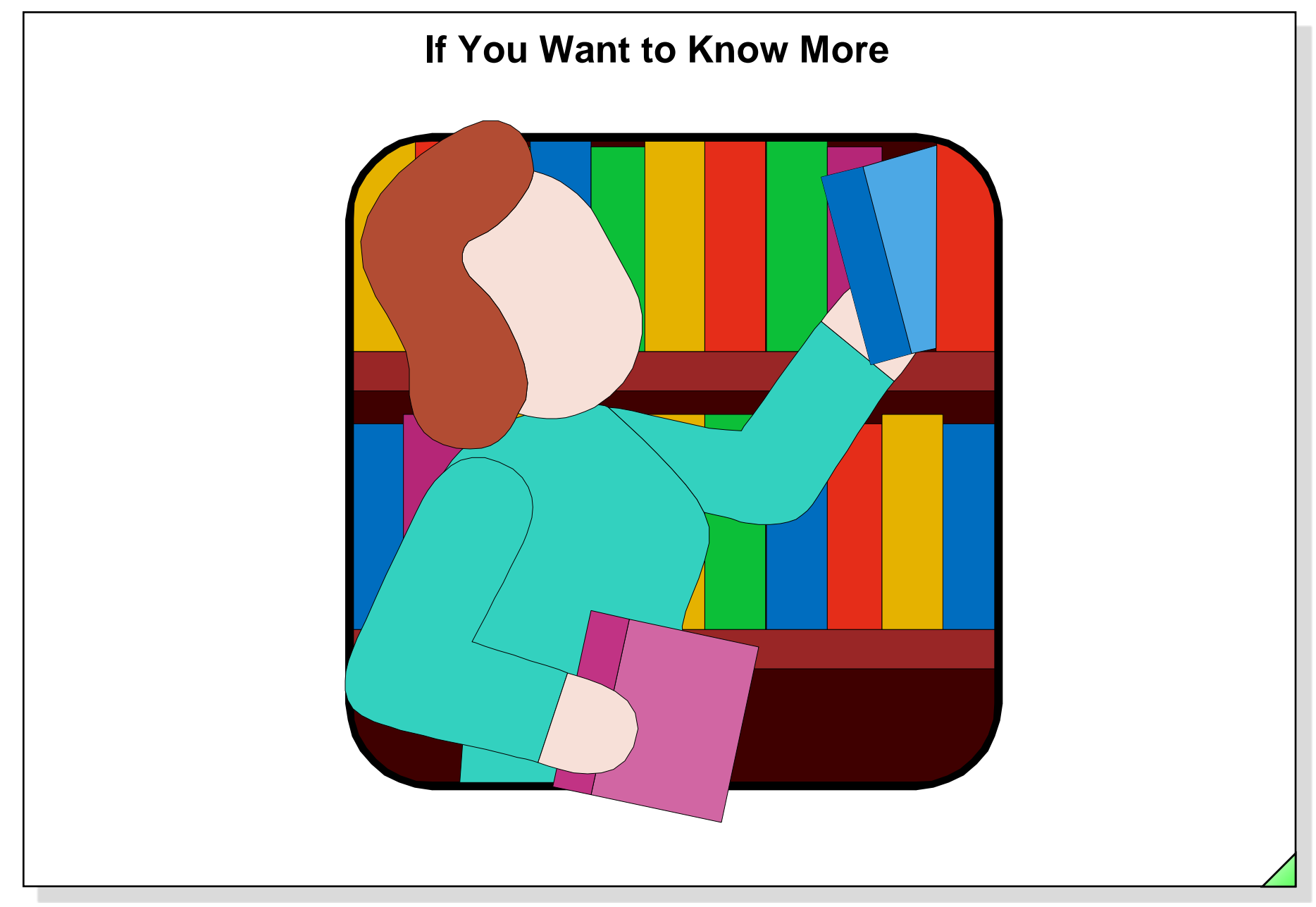

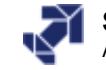

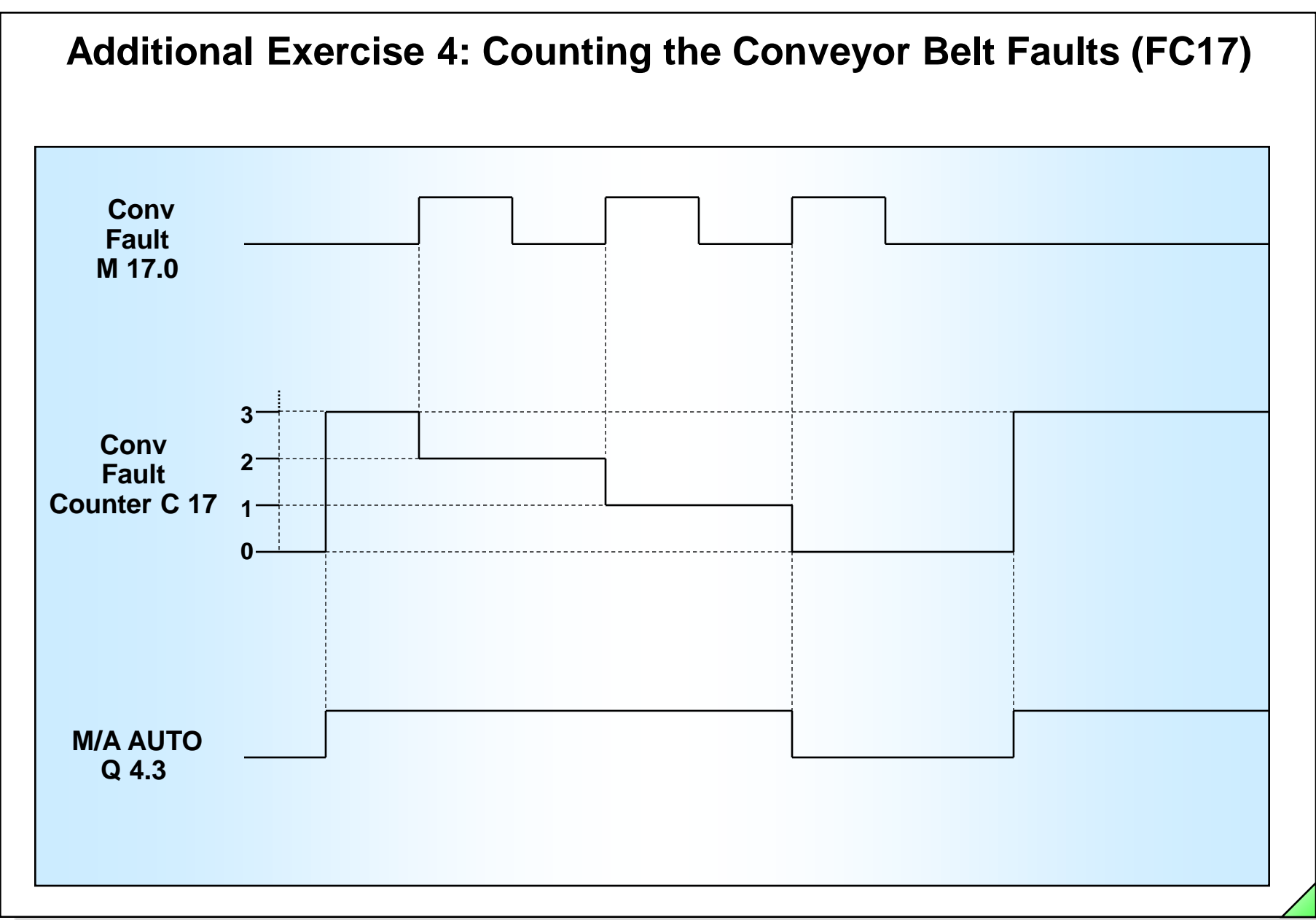

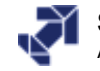

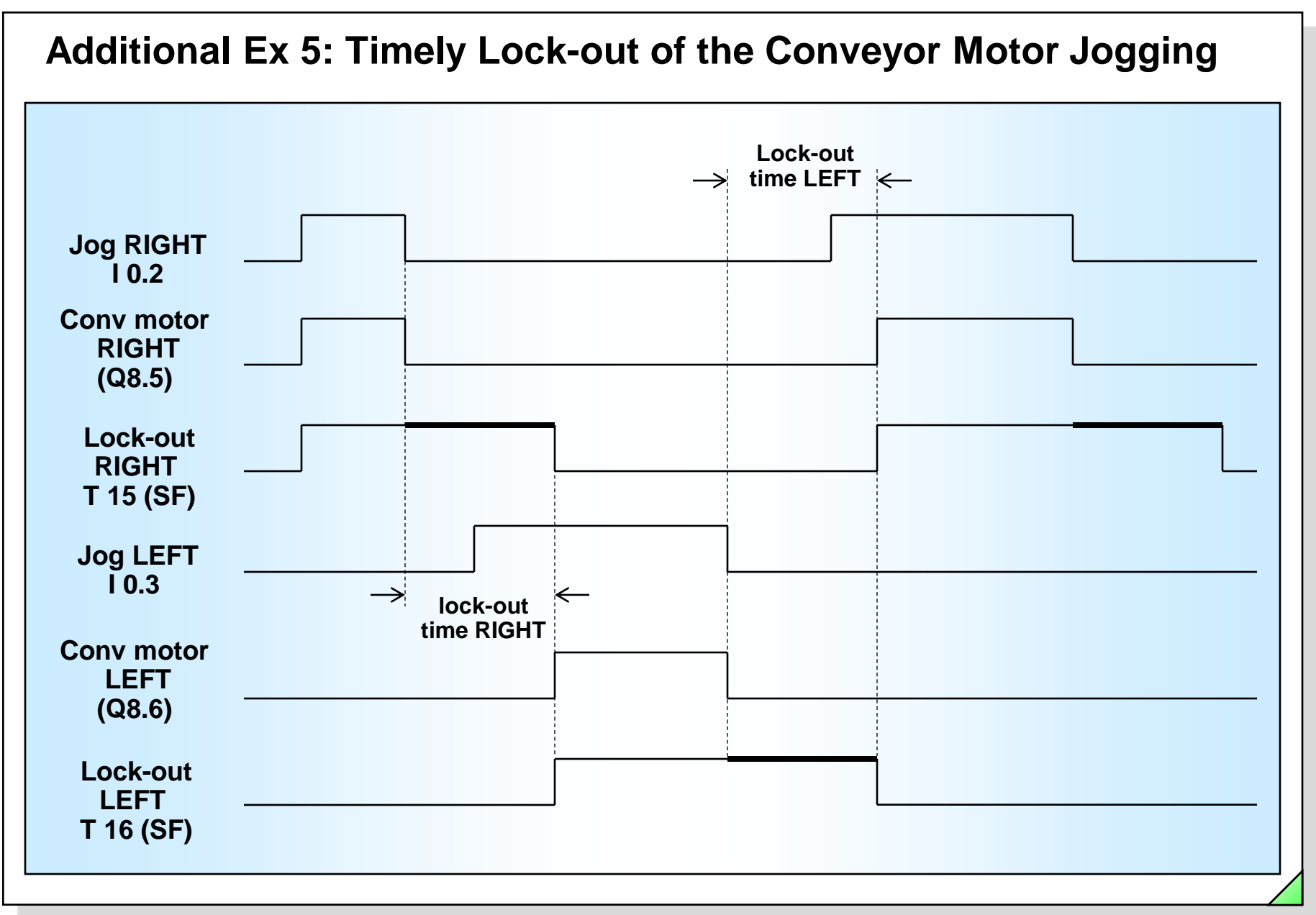

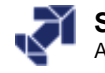

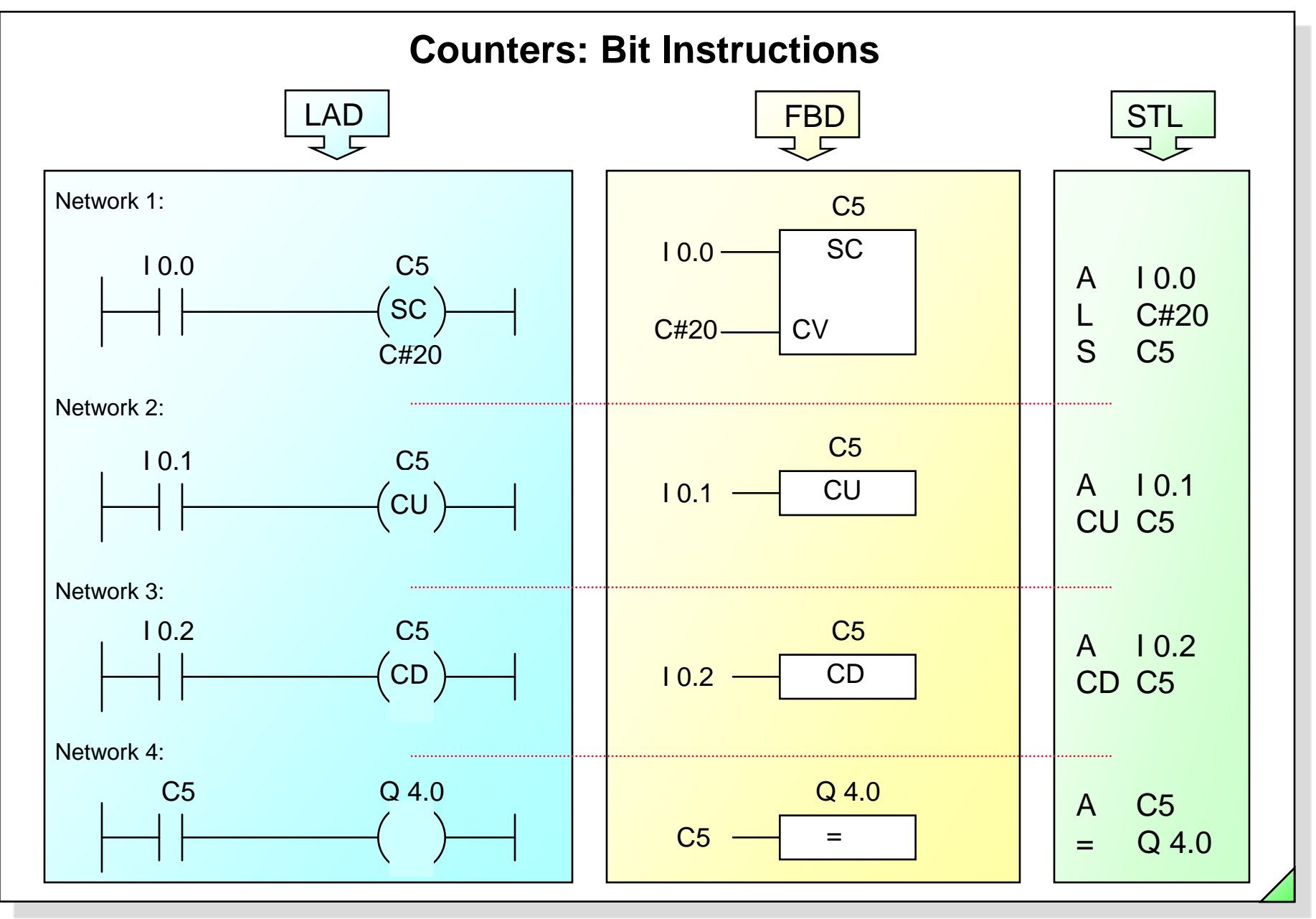

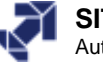

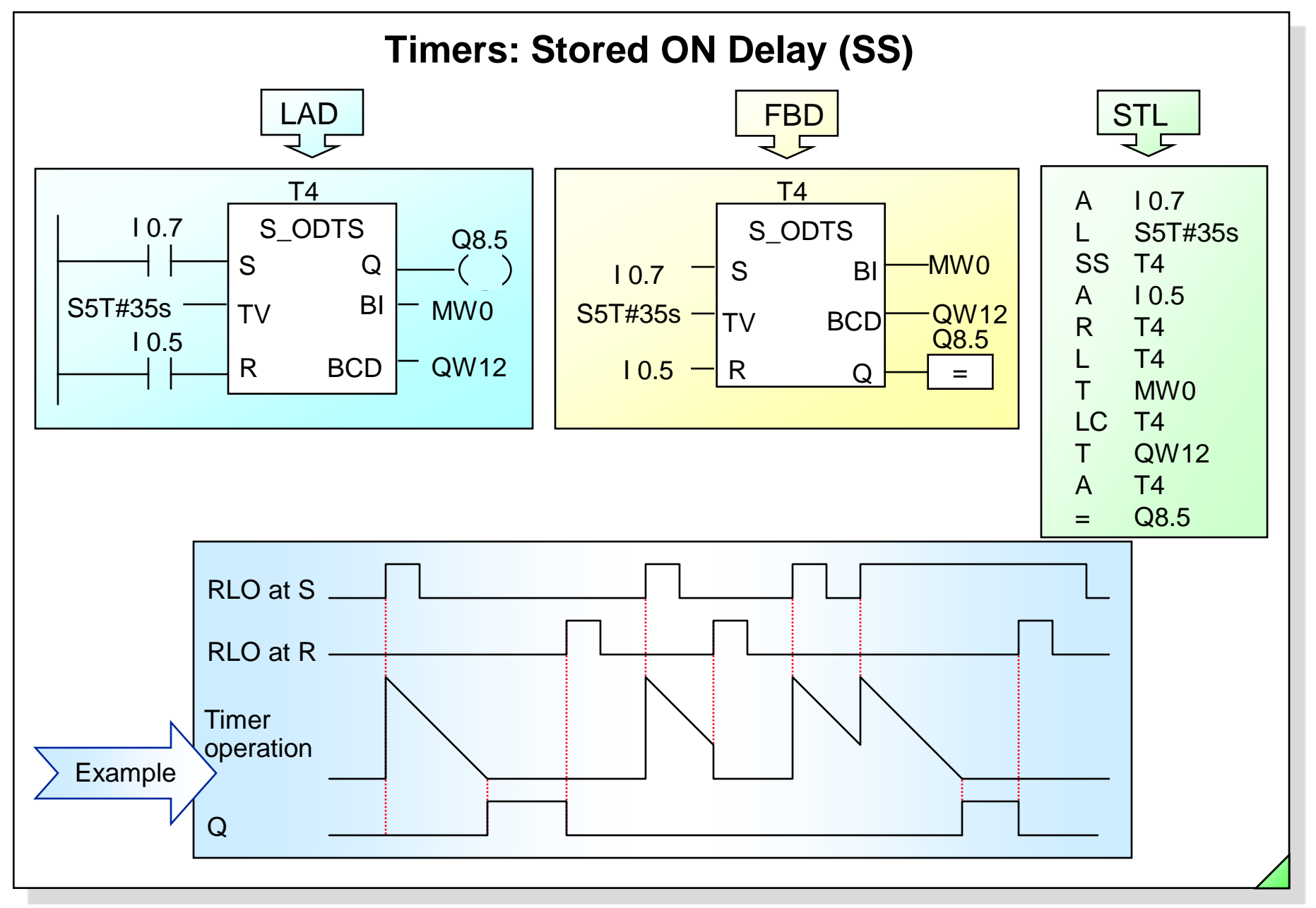

SIMATIC S7 Siemens AG 2006. All rights reserved.

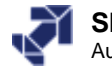

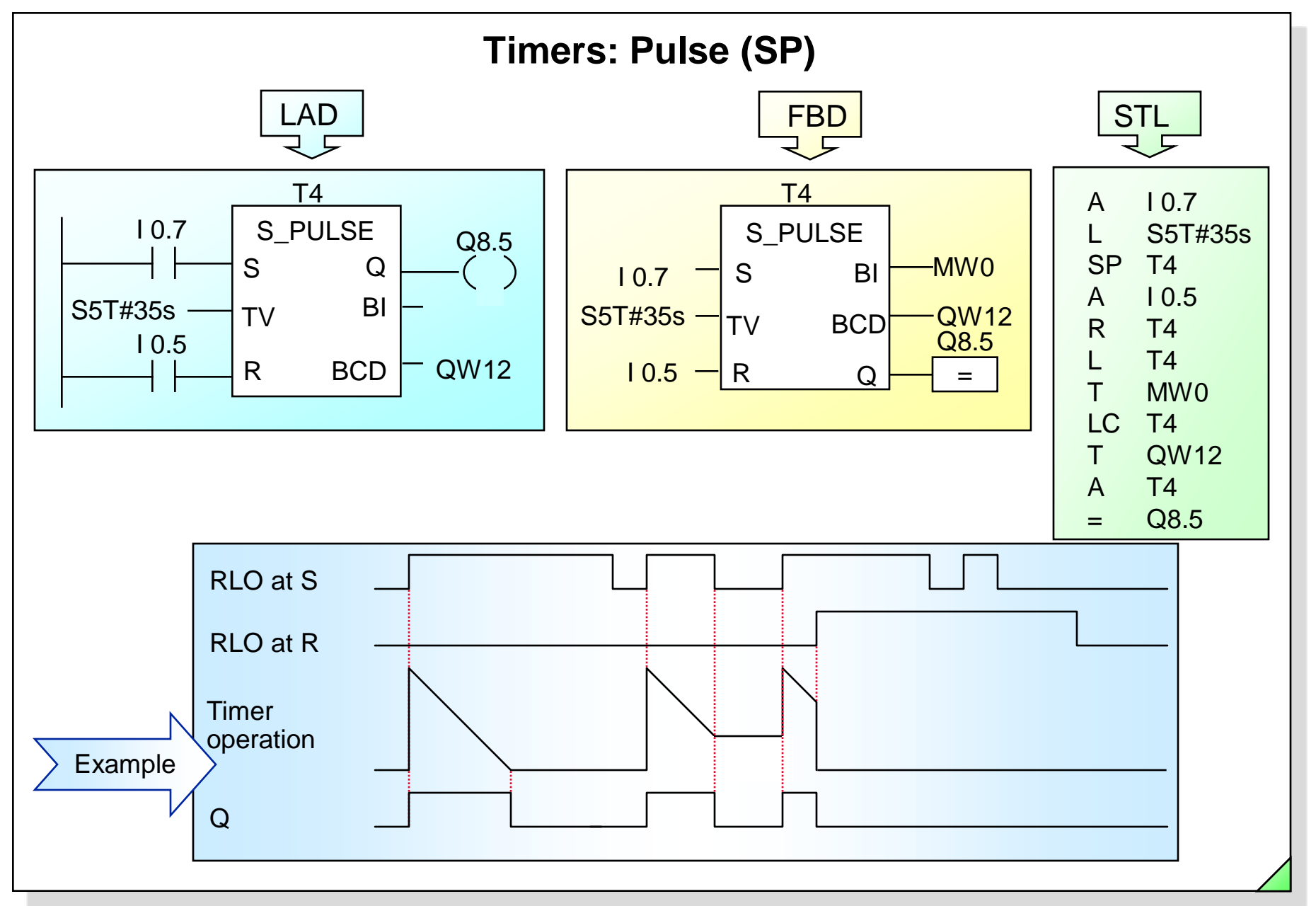

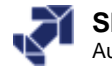

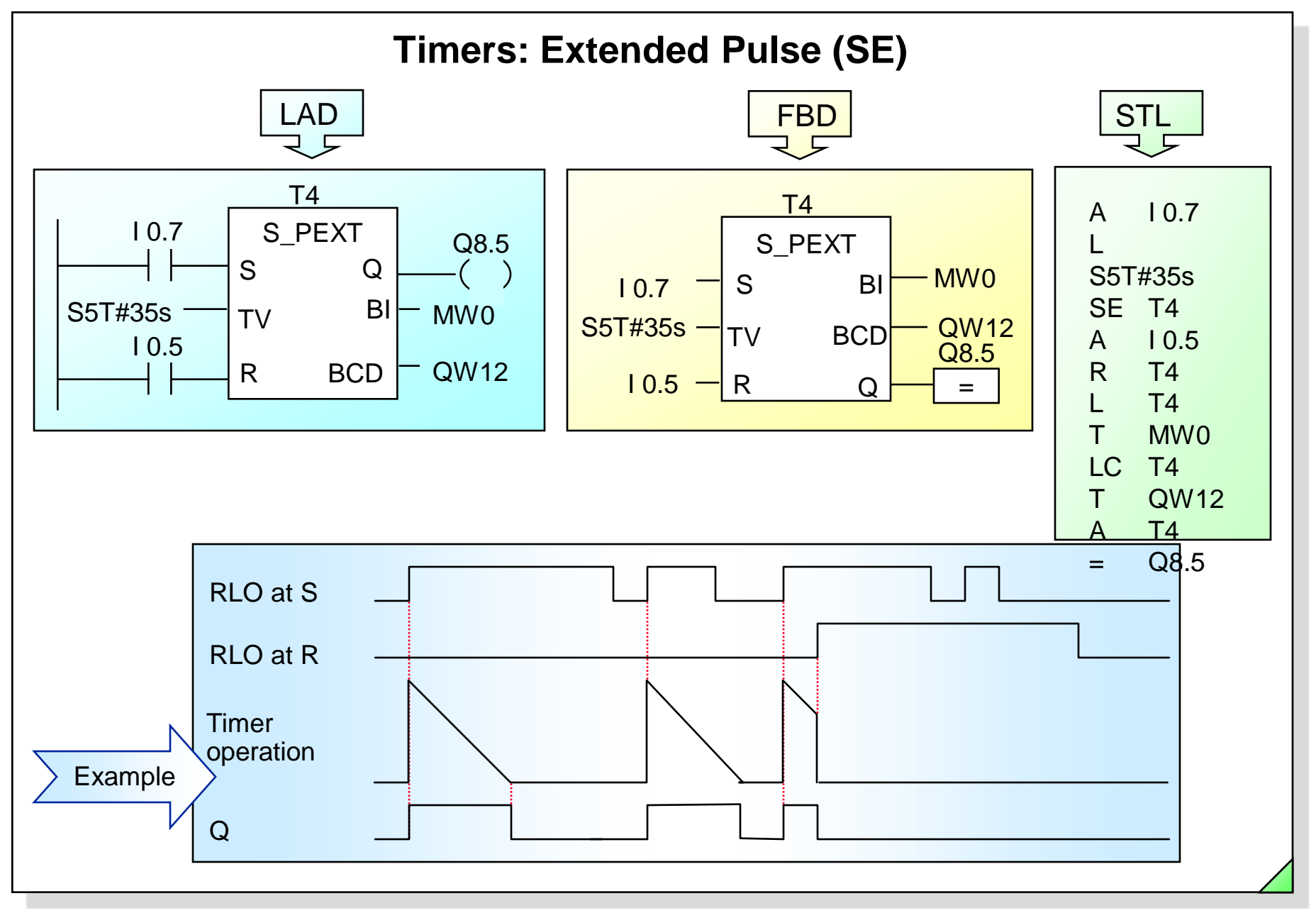

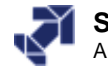

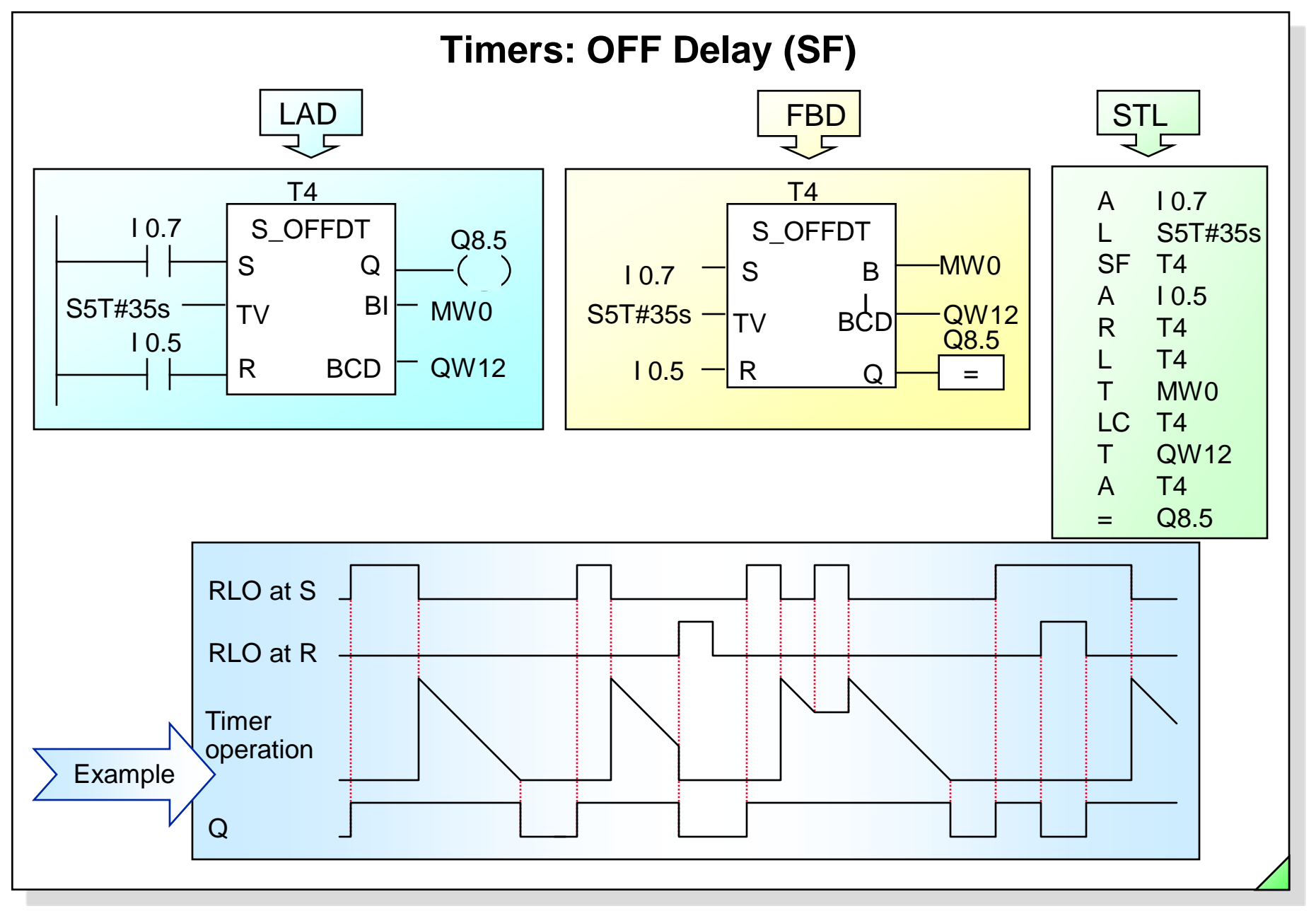

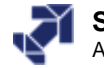

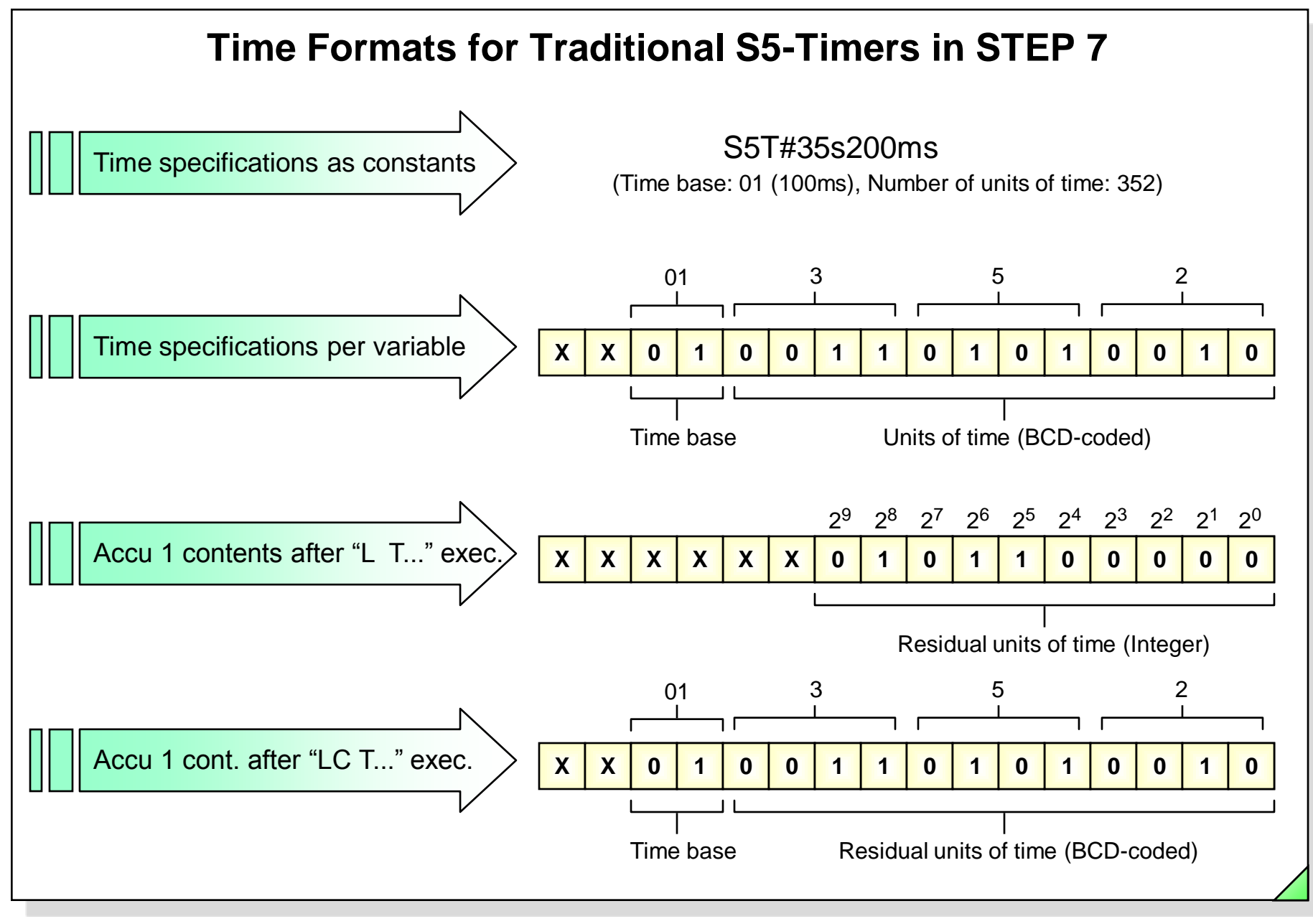

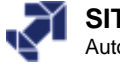

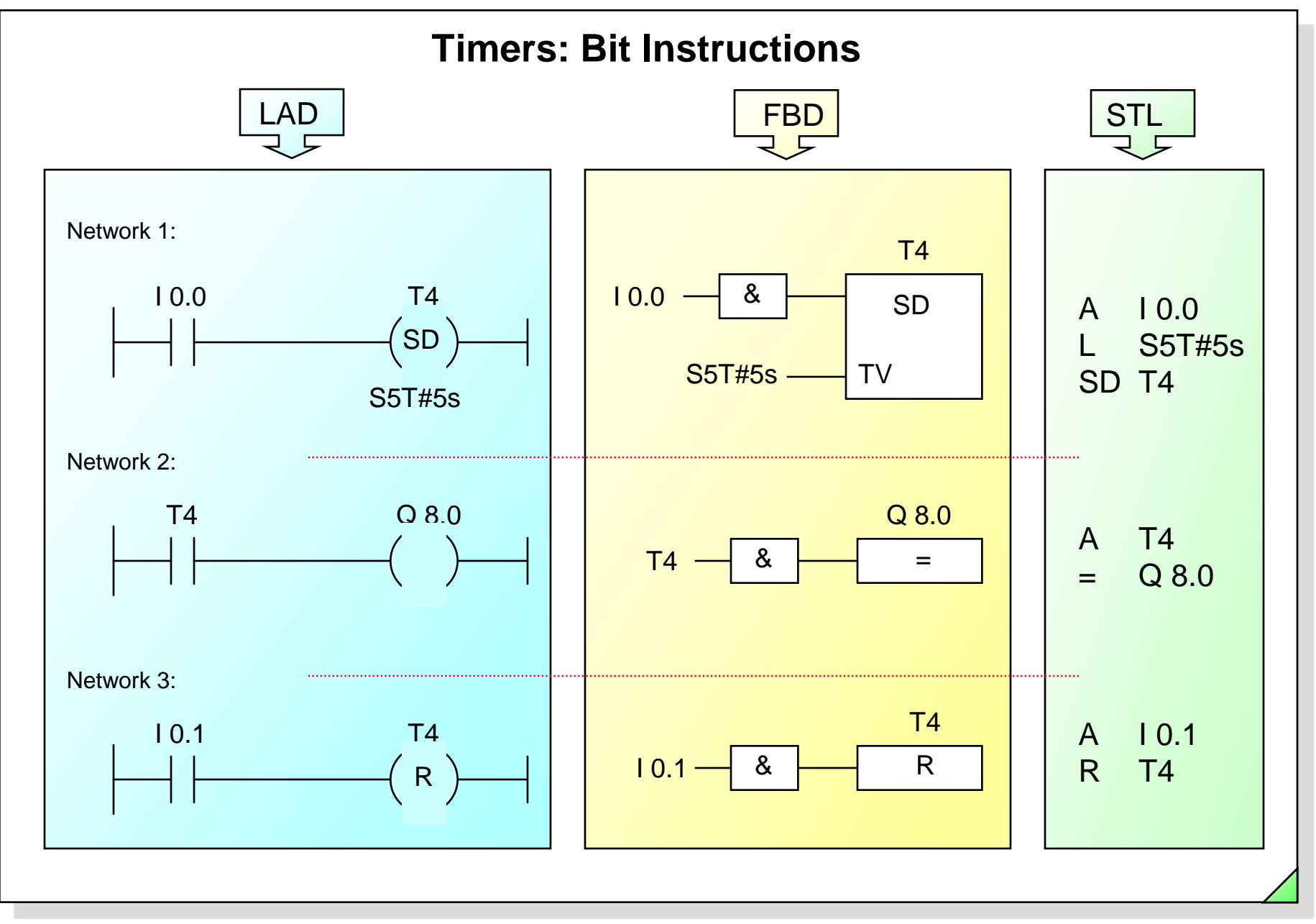

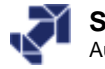

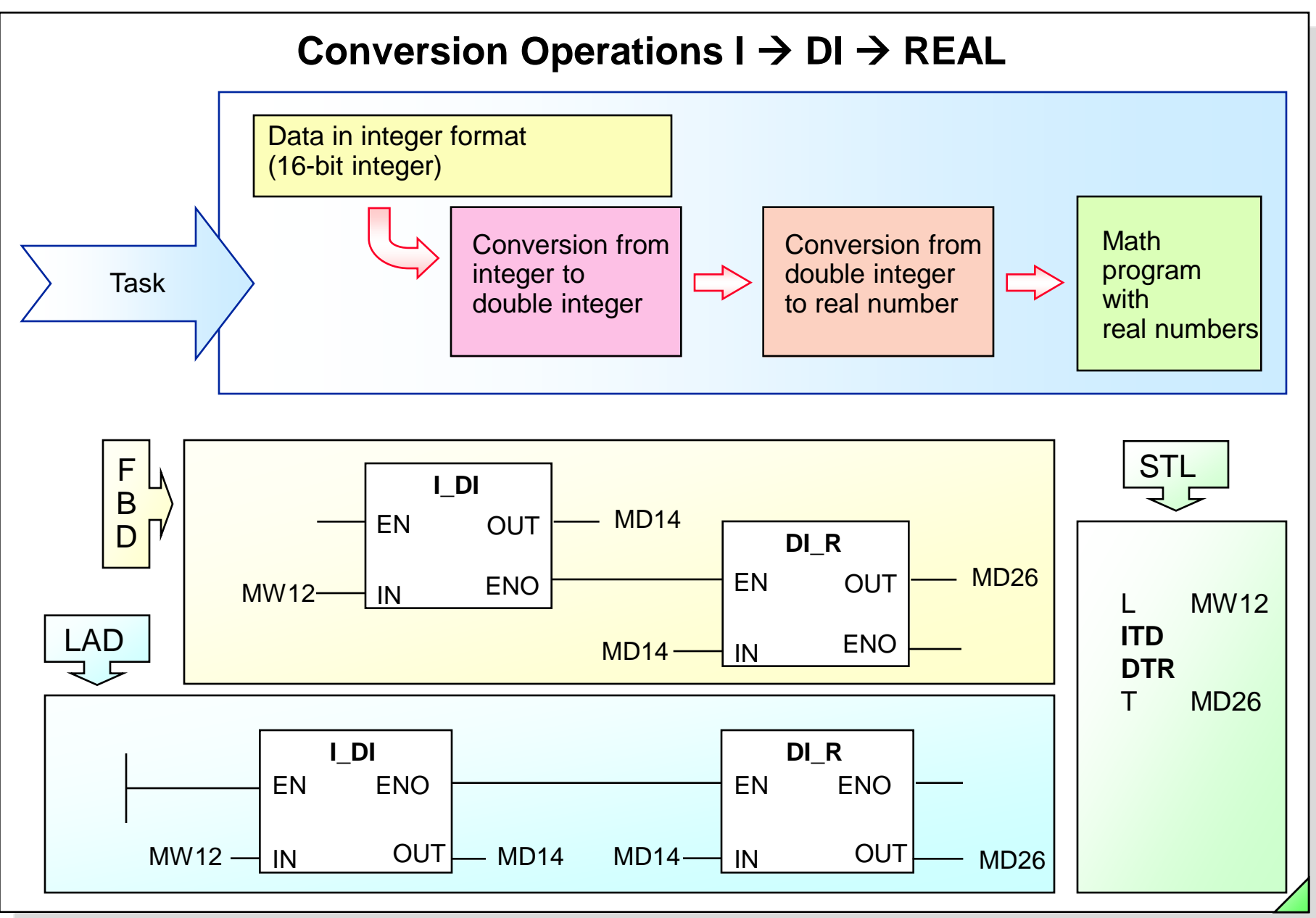

#### SIMATIC S7 Siemens AG 2006. All rights reserved.

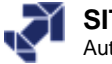

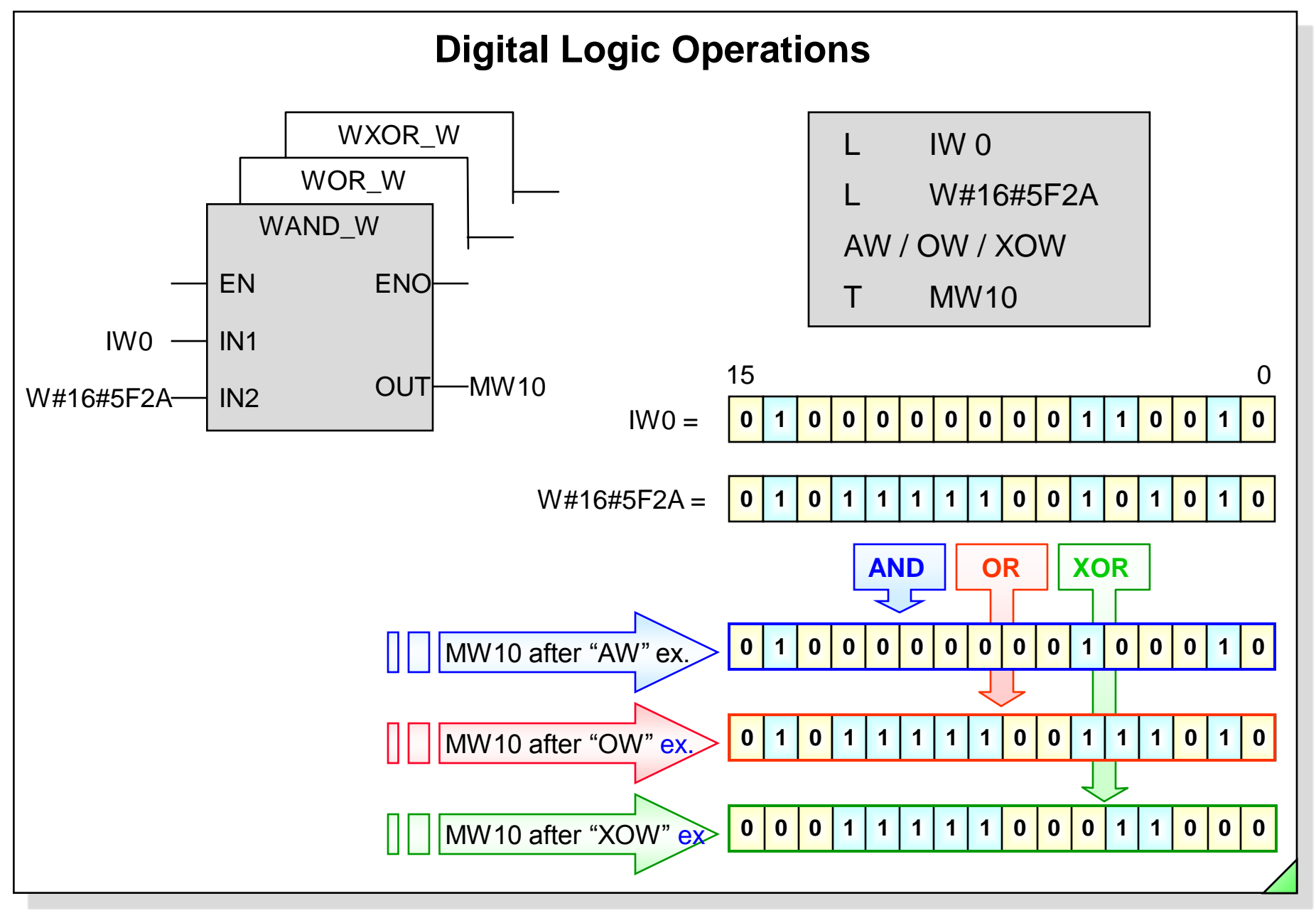

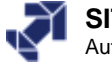

# **Application Example: Digital Edge Detection**

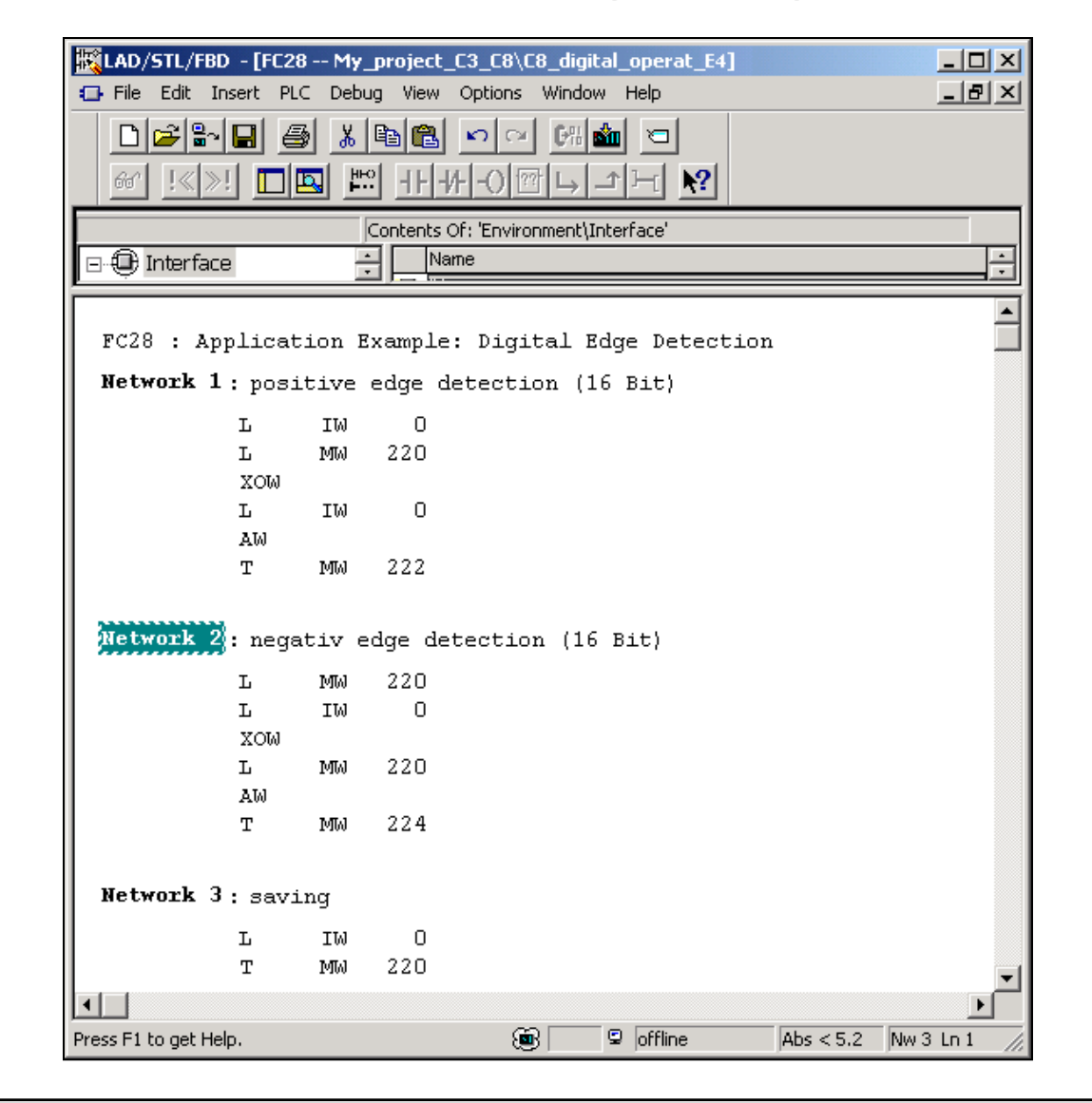

SIMATIC S7 Siemens AG 2006. All rights reserved.

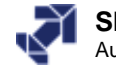

# Introduction to PROFIBUS DP and the HMI Operator Panel (1)

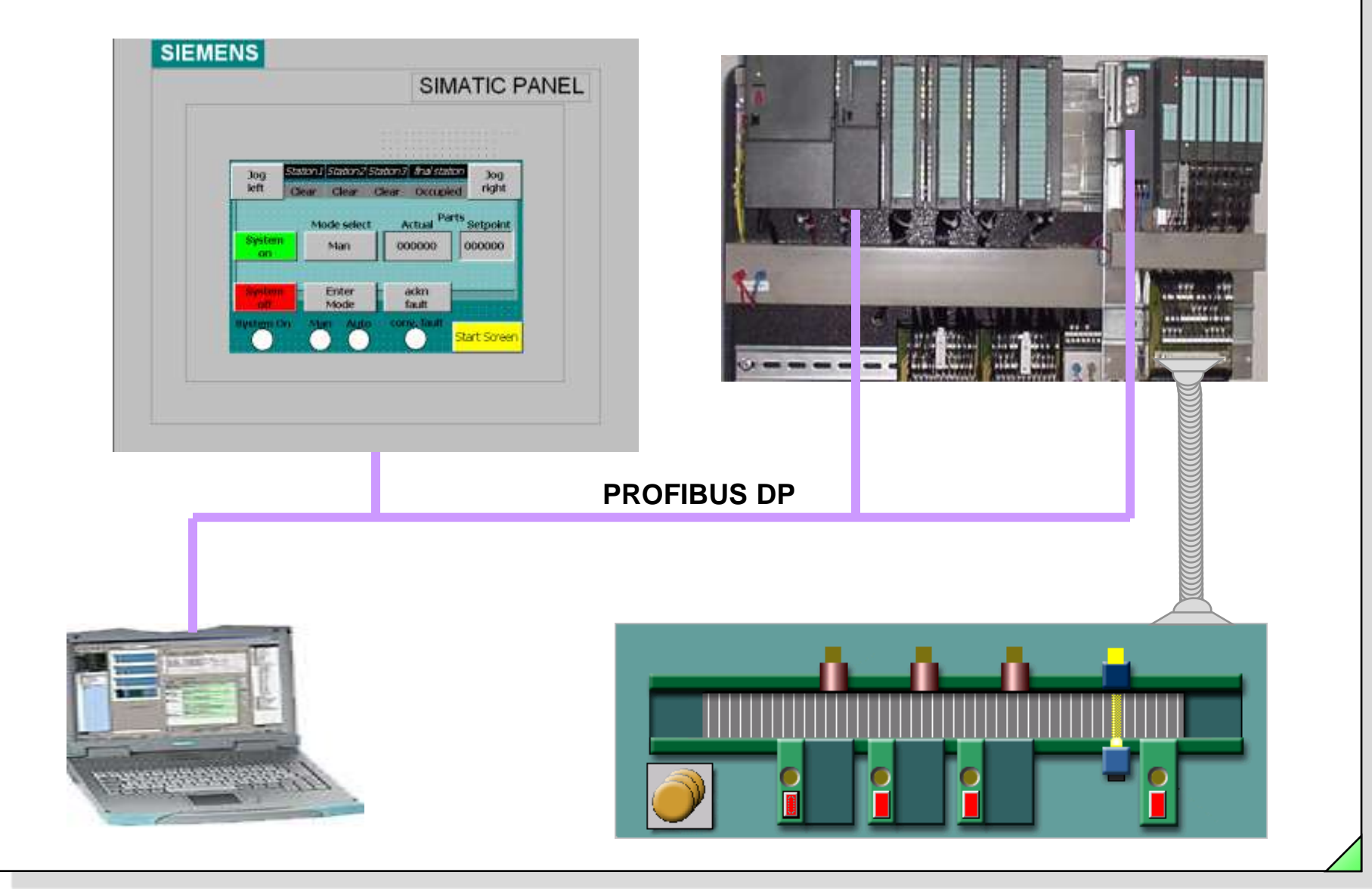

#### SIMATIC S7 Siemens AG 2006. All rights reserved.

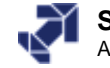

# **Objectives**

Upon completion of the chapter the participant will ...

- ... be familiar with the use of PROFIBUS DP
- ... be familiar with the WinCC flexible software
- ... be able to set the interface of the HMI operator panel
- ... be able to download a project to the HMI operator panel
- ... be familiar with the principle of interfacing the HMI operator panel via tags

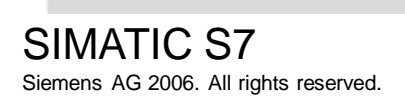

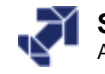

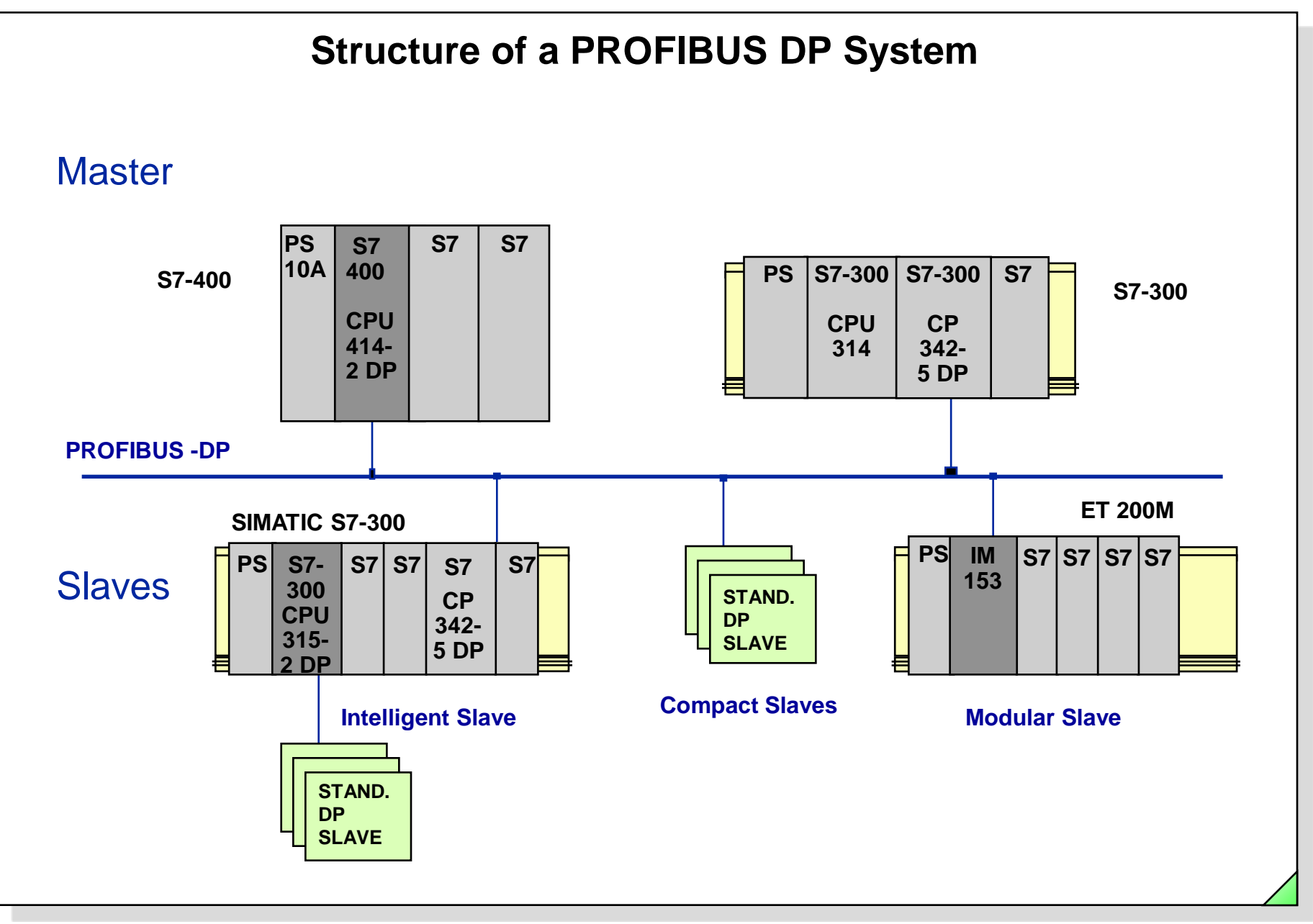

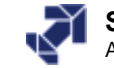

| Configuring a PROFIBUS DP Master System                                                                                                    |                                                                                                    |
|----------------------------------------------------------------------------------------------------|----------------------------------------------------------------------------------------------------|
| HW Config - 57_300_Station   Station Edit Insert PLC View Options Window Help   Insert Object   Replace Object   Master System   PROFINET IO System   1   2   CPU 315-2 DP   X2   0   3   4   DI32xDC24V/   5   D032xDC24V/0.5A   6   D18/D08x24V/0.5A   7   Al2x12Bit                                                                                                    | Properties - PROFIBUS interface DP (R0/52.1)     General   Parameters     Address:   2   Highest address:   12     Highest address:   12     Highest address:   12     New     Properties     Delete                                                                                                    |
| Image: Solution       (0) UR         Slot       Module        0       Fi       M       I       Q       Comment         1       Image: Constraint of the station       Image: Constraint of the station       Image: Constraint of the station       Image: Constraint of the station         Station       Edit       Insert       PLC       View Options       Window       Help         Image: Constraint of the station       Image: Constraint of the station       Image: Constraint of the station       Image: Constraint of the station         Station       Edit       Insert       PLC       View Options       Window       Help         Image: Constraint of the station       Image: Constraint of the station       Image: Constraint of the station       Image: Constraint of the station         Station       Edit       Insert       PLC       View Options       Window       Help         Image: Constraint of the station       Image: Constraint of the station       Image: Constraint of the station       Image: Constraint of the station         Image: Constraint of the station       Image: Constraint of the station       Image: Constraint of the station       Image: Constraint of the station         Image: Constraint of the station       Image: Constraint of the station       Image: Constraint of the station       Imag | Properties - PROFIBUS         General       Network Settings         Name:       PROFIBUS_TIA_SERV1         S7 subnet ID:       0089         Project path:       My_Project\PROFIBUS_TIA_SERV1         Storage location       D:\S7_Courses\My_Proje         Author:       Date created:       10/12/2006 03:20:46 PM         Last modified:       10/12/2006 03:20:46 PM         Comment:       Simple DP-Mastersystem with DP-Slaves ET2005 and Micromaster         MM420       MM420 |

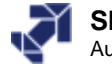

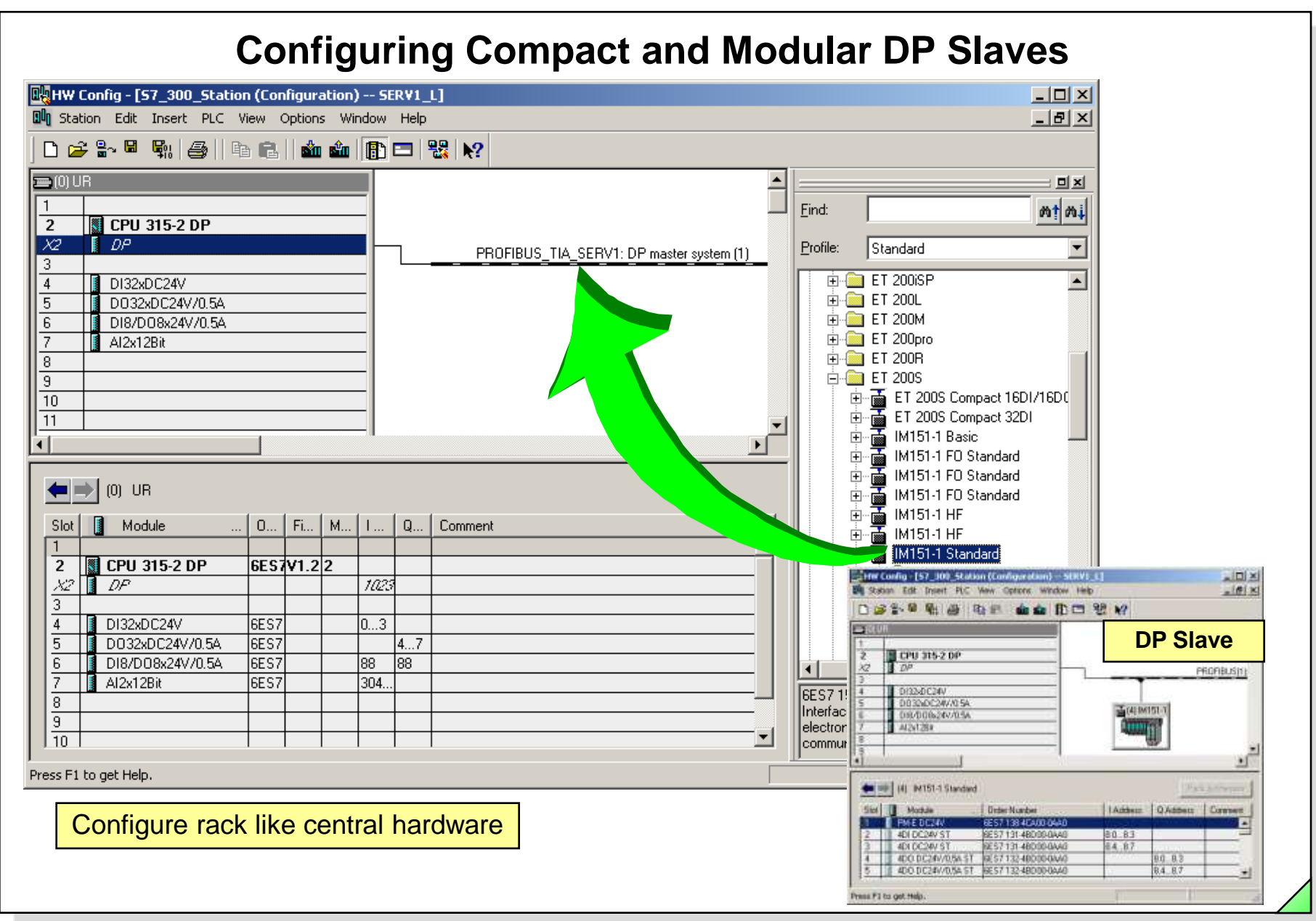

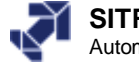

#### **Exercise 1: Configuring the DP System (ET 200S)** - U X HW Config - [S7\_300\_Station (Configuration) -- SERV1\_L] \_ 8 × III Station Edit Insert PLC View Options Window Help 🏜 🌓 🗖 👯 💦 े 🚘 🔓 🖼 D Replace Object... 😑 (0) UR 미지 Master System Find: mt mi CPU 2 Х2 DP Profile: Standard PROFIBUS(1): [ Ŧ З IM151-1 FO Standard ÷ ٠ DI32xDC24V 4 ÷ 🚡 IM151-1 HF 5 D032xDC24V/0.5A 🚠 (4) IM151-1 🚡 IM151-1 HF ÷ 6 DI8/D08x24V/0.5A IM151-1 Standard Al2x12Bit 🖻 📷 IM151-1 Standard < 8 🗄 💼 Al 9 🗄 💼 AO 10 🗄 - 🧰 CP l • 🗄 -- 🧰 🛛 DI 🗄 💼 DO IM151-1 Standard Pack Addresses (4) 1 F-RO 24V..230V/5A ł 2D0 AC24..230V/1A Module Order Number I Address Q Address Slot ment ł 2D0 DC24V/0.5A HF PM-E DC24V 6ES7 138-4CA00-0AA0 2D0 DC24V/0.5A HF 4DI DC24V ST 6ES7 131-4BD00-0AA0 2 8.0...8.3 2D0 DC24V/0.5A ST 3 4DI DC24V ST 6ES7 131-4BD00-0AA0 8.4...8.7 2D0 DC24V/0,5A ST 8.0...8.3 4D0 DC24V/0,5A ST 6ES7 132-4BD00-0AA0 4 200 DC24V/24 HE 4D0 DC24V/0,5A ST 6ES7 132-48D00-04A0 8.4...8.7 5 6 .... 6ES7 151-1AA02-0AB0 7 Interface module IM151-1 for ET 200S 8 electronic modules, send capability for direct data exchange $\overline{\mathbf{n}}$ Press F1 to get Help.

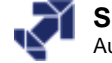

# **Control and Monitoring with SIMATIC HMI**

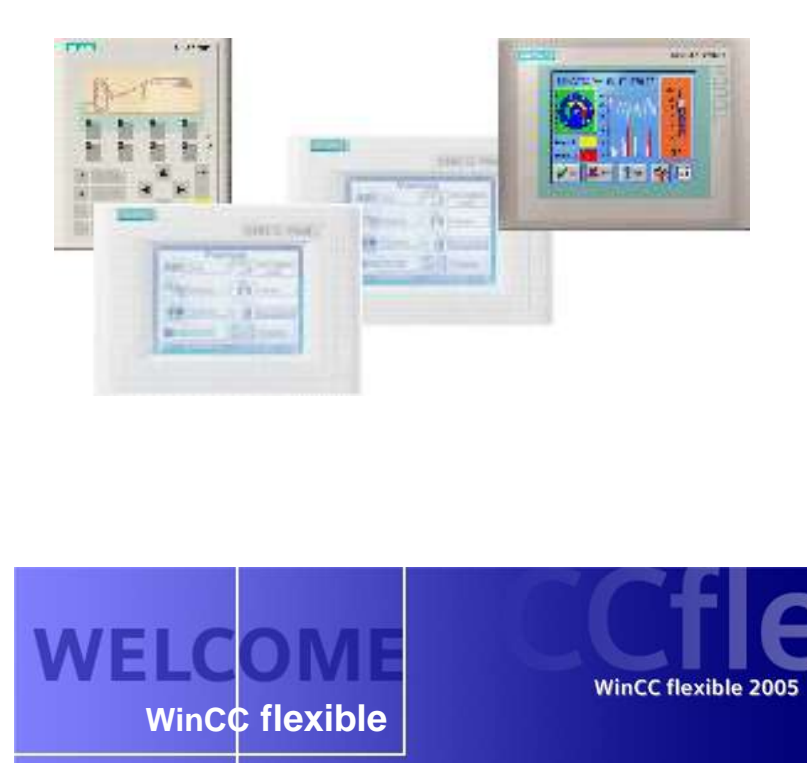

WinCC simatic hmi

SIEMENS

Copyright 2004 Siemens AG. All Rights reserved. c:\windows\assembly\gac\system.data\1.0.5000.0\_b77a5c561934e089\system.data.dll Process Visualization System SIMATIC WinCC

## **SIMATIC Panels**

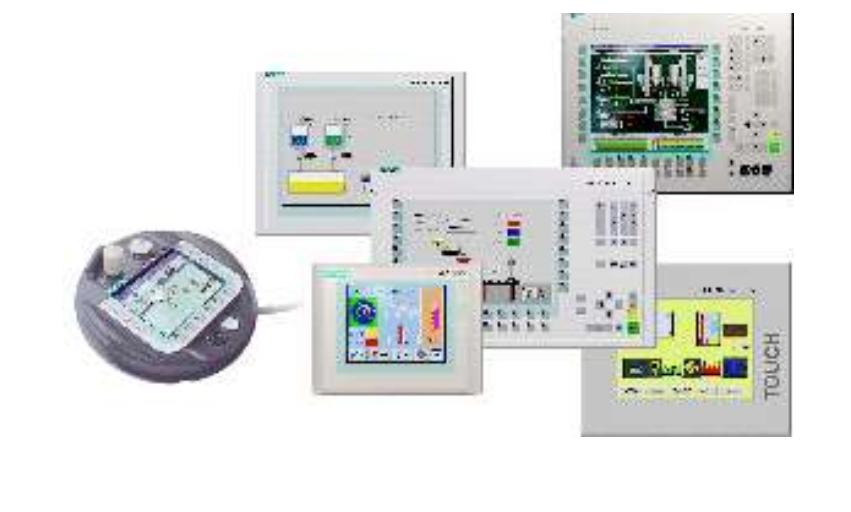

#### SIMATIC S7 Siemens AG 2006. All rights reserved.

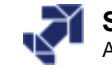

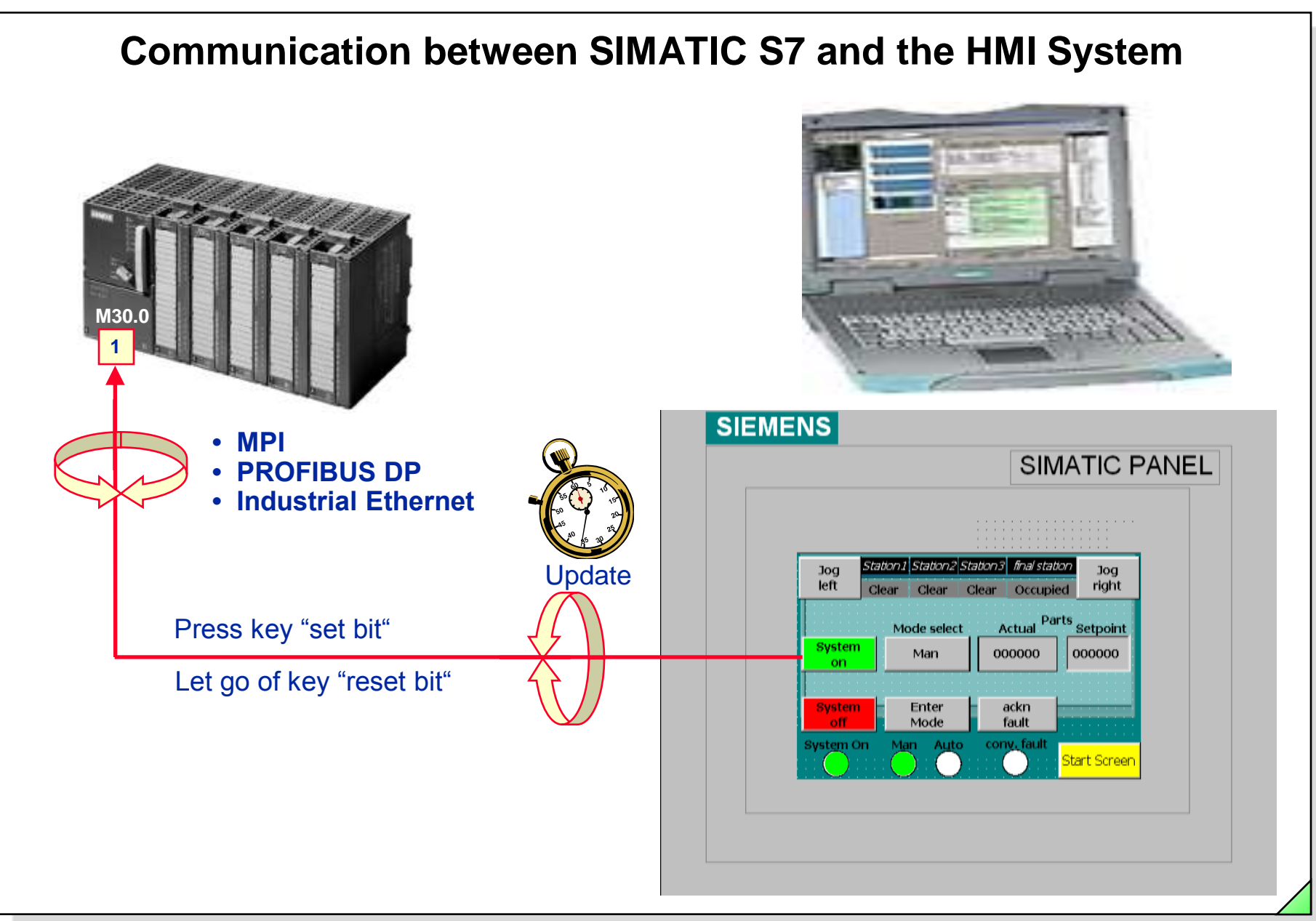

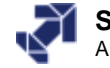

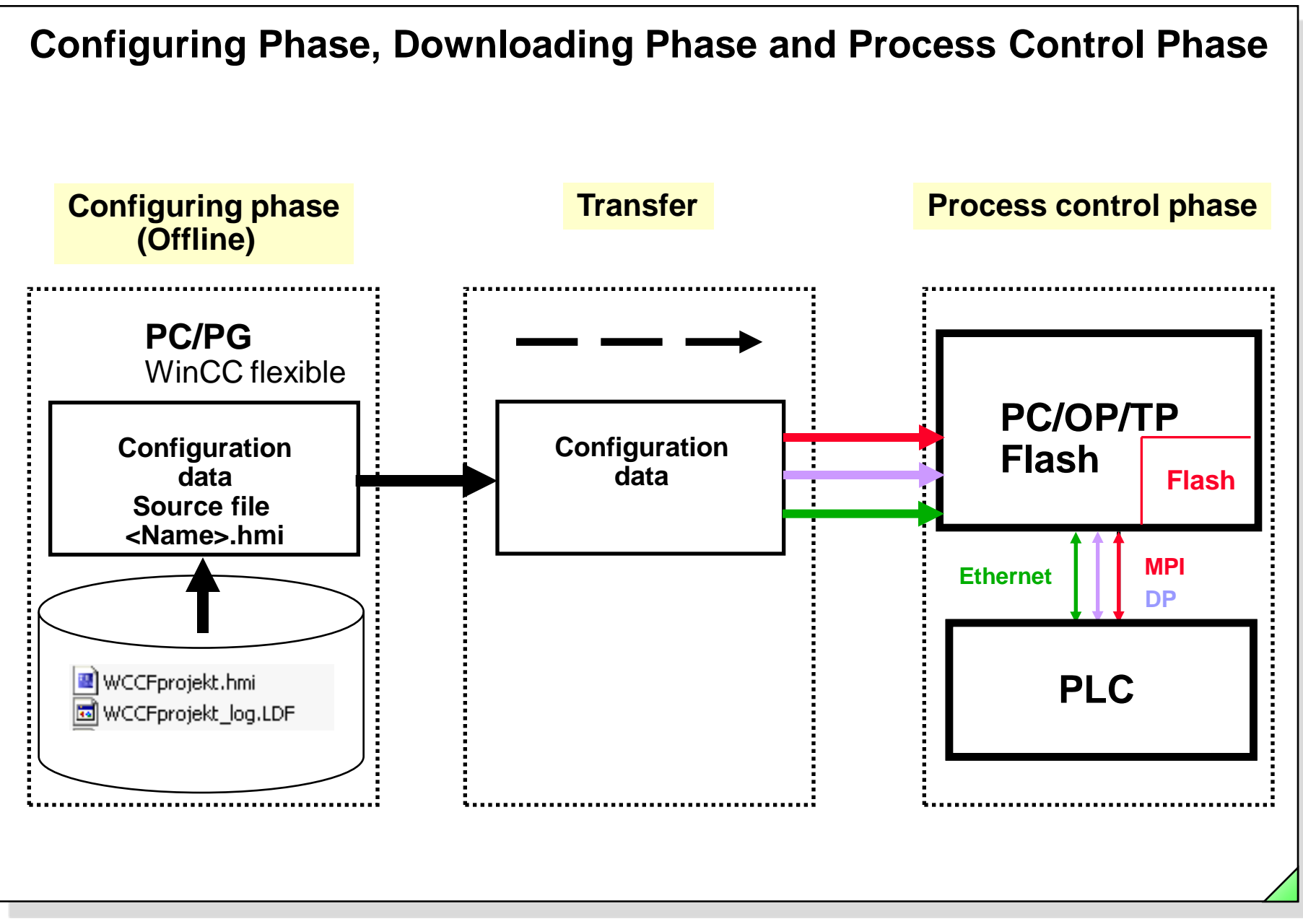

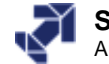

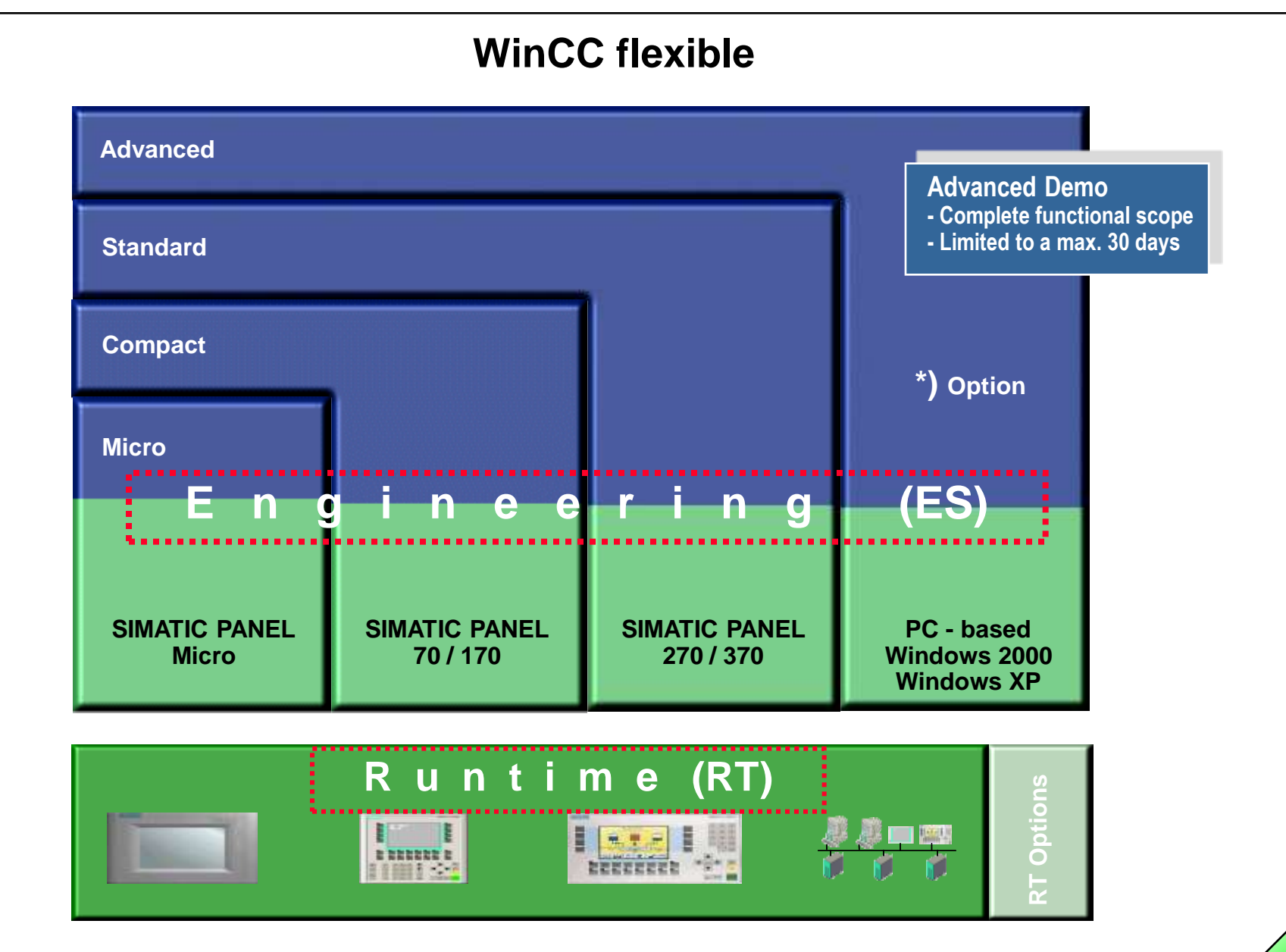

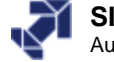

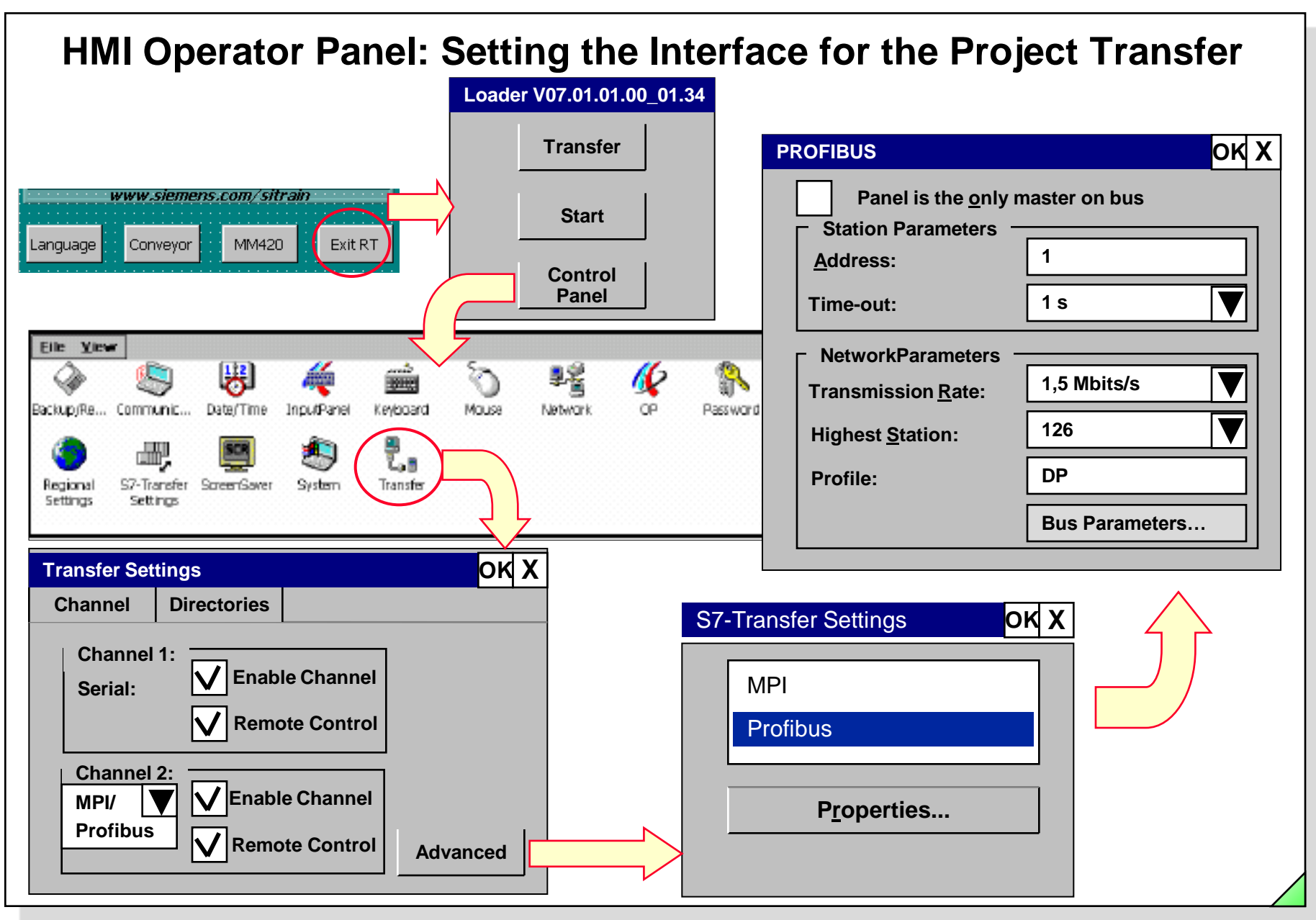

#### SIMATIC S7 Siemens AG 2006. All rights reserved.

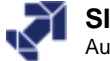

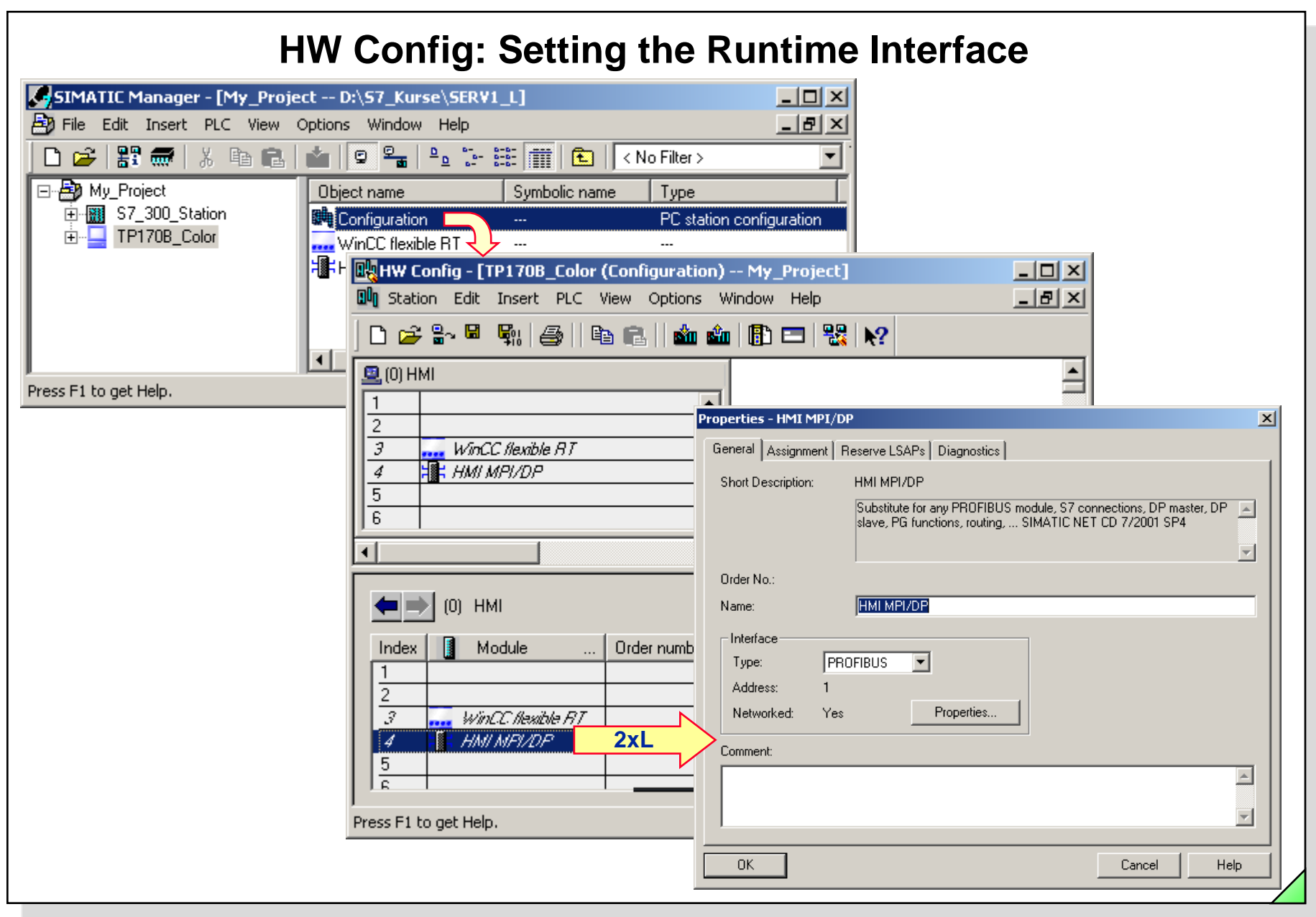

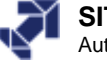

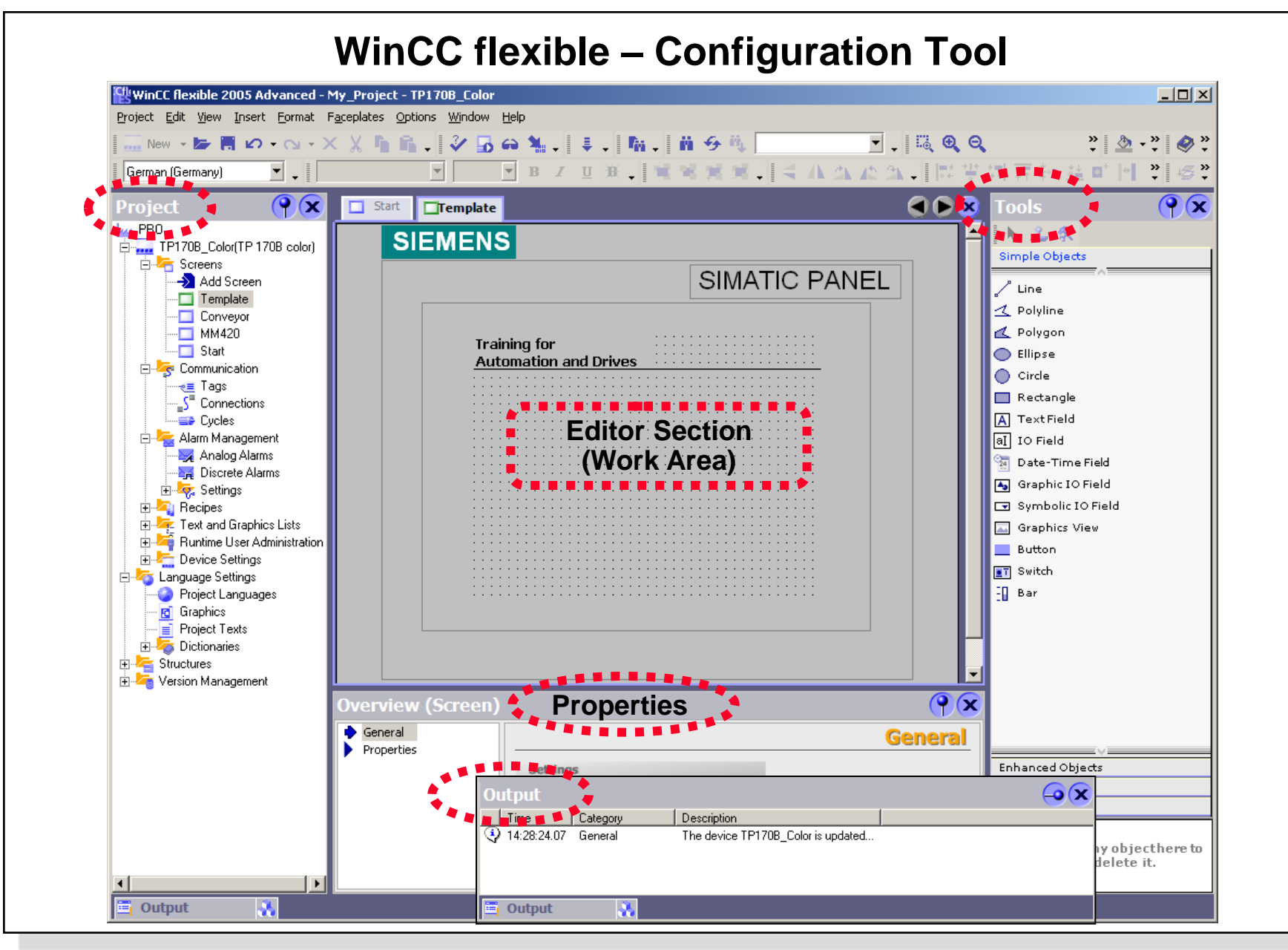

#### SIMATIC S7 Siemens AG 2006. All rights reserved.

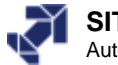
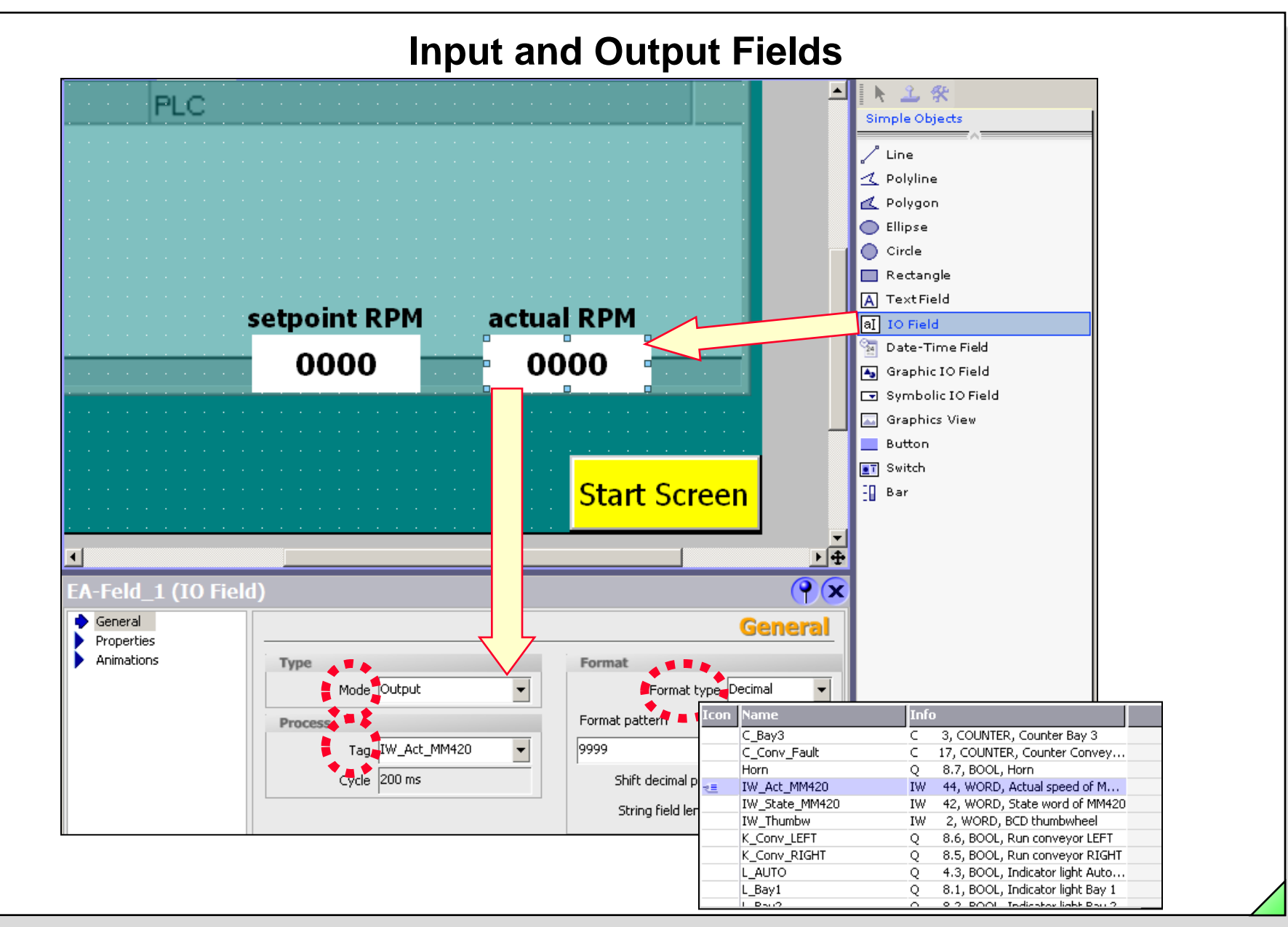

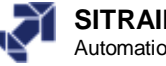

|                                      | Definin                                 | g the Connec                   | tion to the Controll                | er                 |
|--------------------------------------|-----------------------------------------|--------------------------------|-------------------------------------|--------------------|
| WinCC flexible 2005 Advanc           | ed - My_Project - TP17                  | 0B_Color                       |                                     |                    |
| <u>Project Edit View Insert Forn</u> | nat F <u>a</u> ceplates <u>O</u> ptions | <u>W</u> indow <u>H</u> elp    |                                     |                    |
| 📲 🖓 • 🖙 🔚 🖍 • 😋                      |                                         | 🤣 🖥 🖨 🐐 . 🗦 . 🖬                | 🖕 🛗 🍜 🖏 Connection_1 🔄 🗸 🧇          | ?∎ ?⊾ .            |
| English (United States)              |                                         |                                |                                     |                    |
| Project <b>Project</b>               | Start 🗖 MM420                           | Connections                    |                                     |                    |
| PRO                                  |                                         |                                | C                                   | NNECTIONS          |
| E TP170B_Color(TP 170B               |                                         |                                |                                     | JUNECITON2         |
| Add Screen                           | Name                                    | Active Communication d         | river Station Partner Noo           | le Online Comment  |
| Template                             | Connection_1                            | On <b>v</b> SIMATIC 57 300/400 | ▼ \My_Project\S ▼ CPU 315-2 DP ▼ DP | ▼ On ▼             |
|                                      |                                         | • •                            |                                     |                    |
| Start                                |                                         |                                |                                     |                    |
|                                      |                                         |                                |                                     |                    |
| Connections 2                        | x Carameters Area p                     | ointer                         |                                     |                    |
| Alarm Management                     | V                                       |                                |                                     |                    |
|                                      | TP 170B                                 | color<br>Interface             |                                     | Station            |
| ⊕ 🧒 Settings                         |                                         |                                |                                     |                    |
| ⊕                                    |                                         |                                |                                     |                    |
| 🕀 🚝 Runtime User Admini              |                                         |                                |                                     |                    |
| 🕀 ⁄ Device Settings                  |                                         | HMI device                     | Network                             | PLC device         |
| Project Languages                    | Туре                                    | Baud rate                      | Profile DP                          | Address 2          |
| Graphics                             | O TTY                                   | 1500000                        | Highest station address (HSA)       | Expansion slot     |
| Indect Texts Indect Texts            | 0 RS232                                 | Address 1                      |                                     |                    |
|                                      | R5485                                   | Access point S7ONLINE          | 126                                 | Rack 0             |
|                                      | <ul> <li>Simatic</li> </ul>             | Only master on the bus         | Number of masters                   | ✓ Cyclic operation |
|                                      |                                         |                                |                                     |                    |
| 📑 🤽 Objects                          |                                         |                                |                                     |                    |
|                                      |                                         |                                |                                     |                    |

#### SIMATIC S7 Siemens AG 2006. All rights reserved.

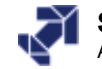

| ţψ         | /inCC flexible 2005 Adv                      | anced -        | My_Project            | - TP170   | B_Color                     |               |               |                                                                                                    |
|------------|----------------------------------------------|----------------|-----------------------|-----------|-----------------------------|---------------|---------------|----------------------------------------------------------------------------------------------------|
| Proje      | ect <u>E</u> dit <u>Vi</u> ew <u>I</u> nsert | <u>F</u> ormat | F <u>a</u> ceplates ( | options   | <u>Wi</u> ndow <u>H</u> elp |               |               |                                                                                                    |
| D          | <u>N</u> ew                                  | C Selec        | t devices for t       | ransfer   |                             |               |               | <u> </u>                                                                                                    |
|            | Ne <u>w</u> Project with Projec              | TP1            | 70B_Color (TP 1       | 70B c     | Settings for TP1            | 70B_Color (TF | P 170B color) | () (n                                                                                                    |
| -          | Open                                         |                |                       |           |                             |               |               | Transfer to                                                                                                    |
|            | <u>⊂l</u> ose                                |                |                       |           |                             |               | 2             |                                                                                                    |
|            | <u>S</u> ave                                 |                |                       |           | Mode                        | [MPI/DF       | •             | Delta transfer                                                                                                    |
|            | Save <u>A</u> s                              | 1              |                       |           | Chatian address             | . 1           |               |                                                                                                    |
|            | Save As <u>V</u> ersion                      |                |                       |           | Station addless             | » ]'          |               | Enable back transfer                                                                                                    |
|            | Change <u>D</u> evice Type                   |                |                       |           |                             |               |               | Overwrite password list     The second second |
|            | Import Tags                                  |                |                       |           |                             |               |               | Overwrite recipe data records                                                                                                    |
|            | Integrate in STEP 7                          |                |                       |           |                             |               |               |                                                                                                    |
|            | Copy from STEP 7                             |                |                       |           |                             |               |               |                                                                                                    |
|            | Print Project Documenta                      |                |                       |           |                             |               |               | Transfer Apply Cancel                                                                                                    |
|            | Print Selection                              |                | Ctrl+W                |           |                             | 2             |               | SIEMENS                                                                                                    |
|            |                                              |                | •                     | Р 170В со | blor                        |               |               | SIMATIC PANEL                                                                                                    |
|            | Geneiler                                     |                | r                     |           | Interr                      |               |               |                                                                                                    |
|            |                                              |                | •                     |           |                             |               |               |                                                                                                    |
|            | <u>T</u> ranster                             |                | •                     | 🜷 Tr      | ansfer <u>S</u> ettings.    |               |               | Jog Station / Station 2 Station 2 Station Jog John                                                                                                    |
|            | Recent Projects                              |                | •                     | Ba        | a <u>c</u> ktransfer        | t de          | evice         | Parts                                                                                                    |
| ł          | <u>E</u> xit                                 |                |                       | Ba        | ackup                       |               |               | System Man 000000 000000                                                                                                    |
|            | Project Languages     Graphics               |                |                       | Re        | estore                      |               |               |                                                                                                    |
|            | Project Texts                                |                | O R5232               | Lio       | ense keys                   |               |               | Byrtian Enter ackn<br>off. Mode fault                                                                                                    |
| _          | 🗄 🧑 Dictionaries                             |                | R5422                 | Q         | ptions                      |               |               | Rystem On Man Auto Consultant Start Screen                                                                                                    |
| +)/<br>+)/ | 🧧 Structures<br>🧑 Version Management         |                | C R5485               | 05        | 5 <u>U</u> pdate            | .INE          |               |                                                                                                    |
|            |                                              |                | Simatic               |           | 🗸 Only master (             | on the bus    |               |                                                                                                    |

#### SIMATIC S7 Siemens AG 2006. All rights reserved.

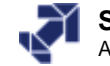

# **Exercise 2: Copying the Touchpanel Project**

| - By PROI_B       | Object name       | Symbolic name       | Туре             | Size At             |
|-------------------|-------------------|---------------------|------------------|---------------------|
| TP270B_Color      | TP270B_Colo       | )r 1(               | SIMATIC HMI S    | tation              |
| Hand Chapter      | 🔄 🛐 Chap07_bina   | ry_Op               | S7 Program       |                     |
|                   | 🔄 🛐 Chap08_digita | al_Op               | S7 Program       |                     |
| Elucation Charles | 🔄 🛐 Chap10_MM4    | 420                 | S7 Program       |                     |
|                   | Ginap14_Fault     | ts                  | S7 Program       |                     |
|                   | MPI(1)            |                     | MPI              | 2984                |
|                   | PROFIBUS(1)       | )                   | PROFIBUS         | 7684                |
| Project           | : C:\Program I    | Files\Siemens\Step7 | \s7proj\My_Proje |                     |
| 🖃 🛃 My_Proje      | ot                | Object name         | Symbolic name    | Туре                |
| E SIMA            | TIC 300(1)        | 🔝 SIMATIC 300(1)    |                  | SIMATIC 300 Station |
|                   | PU 315-2 DP       | TP270B_Color        |                  | SIMATIC HMI Station |
|                   | My_Program        | <b>뿜</b> MPI(1)     |                  | MPI                 |
|                   |                   | PROFIBUS(1)         |                  | PROFIBUS            |
|                   | DB Color          |                     |                  |                     |
|                   | -                 |                     |                  |                     |
|                   |                   |                     |                  |                     |
|                   |                   |                     |                  |                     |
|                   |                   |                     |                  |                     |
|                   |                   | <                   | III              |                     |

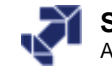

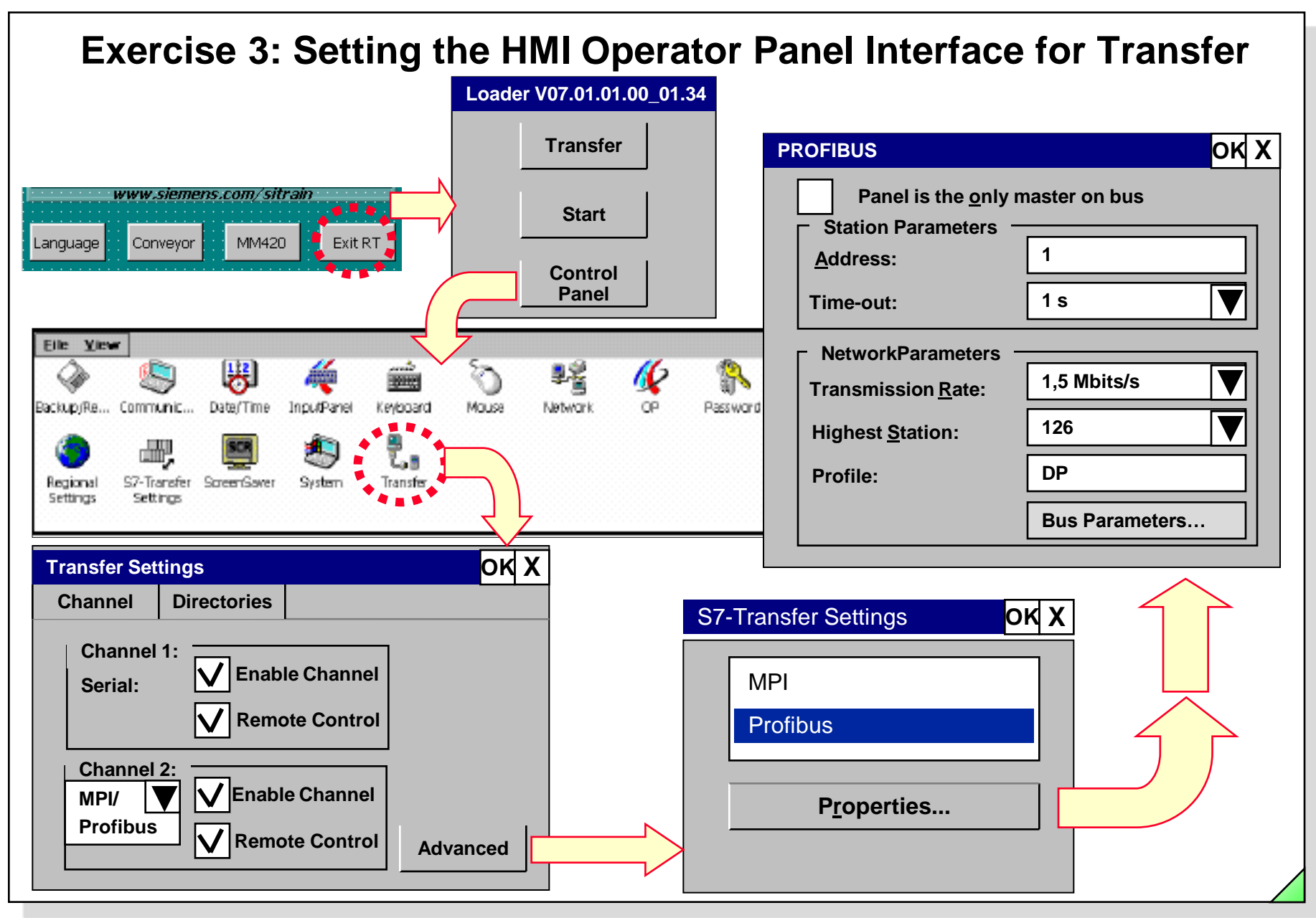

#### SIMATIC S7 Siemens AG 2006. All rights reserved.

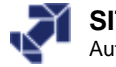

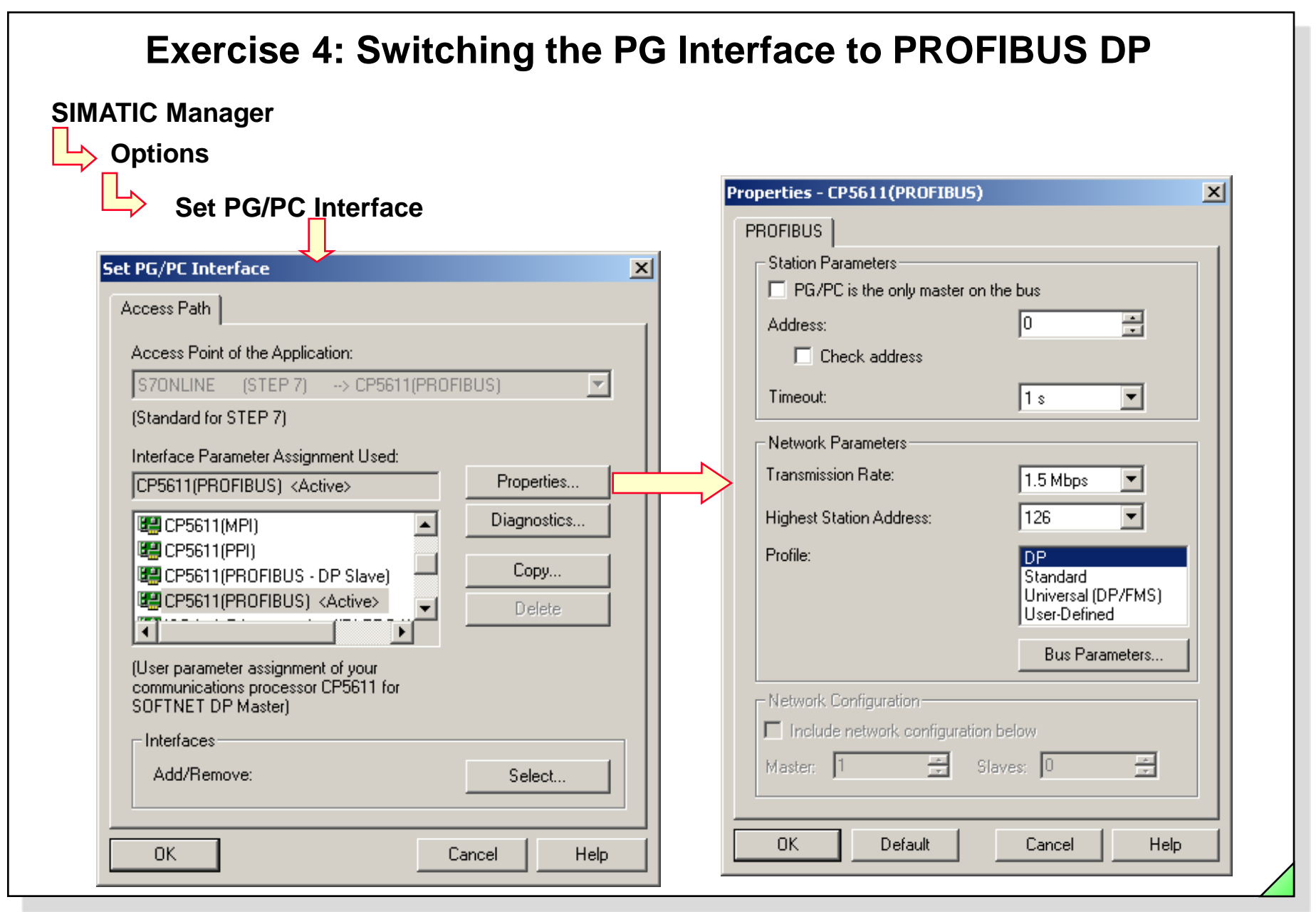

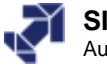

| Options                                                                                         |                | 51 | IMATIC NET diagnostics - CP5611(PROFIBUS)                                                                                                    |
|-------------------------------------------------------------------------------------------------|----------------|----|----------------------------------------------------------------------------------------------------|
| Set PG/PC Interface                                                                             |                |    | PROFIBUS/MPI Network Diagnostics Hardware                                                                                                    |
|                                                                                                 |                |    | Status/Network Diagnostics                                                                                                    |
| Set PG/PC Interrace                                                                             |                |    | Test OK                                                                                                    |
| Access Path Access Point of the Application:                                                    |                |    | Station address: 0                                                                                                    |
| S70NLINE (STEP 7)> CP5611(PROFIE<br>(Standard for STEP 7)                                       | 3US) 🔽         |    | Baudrate:     1500.00 Kbps ▲       Highest station address (HSA):     126       Minimum station delay Time (Min Tsdr):     11 tBit       Maximum station delay Time (Min Tsdr):     11 tBit |
| Interface Parameter Assignment Used:<br>CP5611(PROFIBUS) <active></active>                      | Properties     |    | Setup time (tset): 1 tBit                                                                                                    |
| (CP5611(MPI)                                                                                    | Diagnostics    |    | Bus Nodes<br>0 1 2 3 4 5 6 7 8 9 1011 121314151617181                                                                                                    |
| CP5611(PPI)<br>CP5611(PROFIBUS - DP Slave)                                                      | Copy<br>Delete |    |                                                                                                    |
| (User parameter assignment of your<br>communications processor CP5611 for<br>SOFTNET DP Master) |                |    | 80 FFFFFFFFFFFFFFFFFFFFFFFFFFFFFFFFFFFF                                                                                                    |
| Add/Remove:                                                                                     | Select         |    | Read Station active Station active ready                                                                                                    |

#### SIMATIC S7 Siemens AG 2006. All rights reserved.

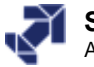

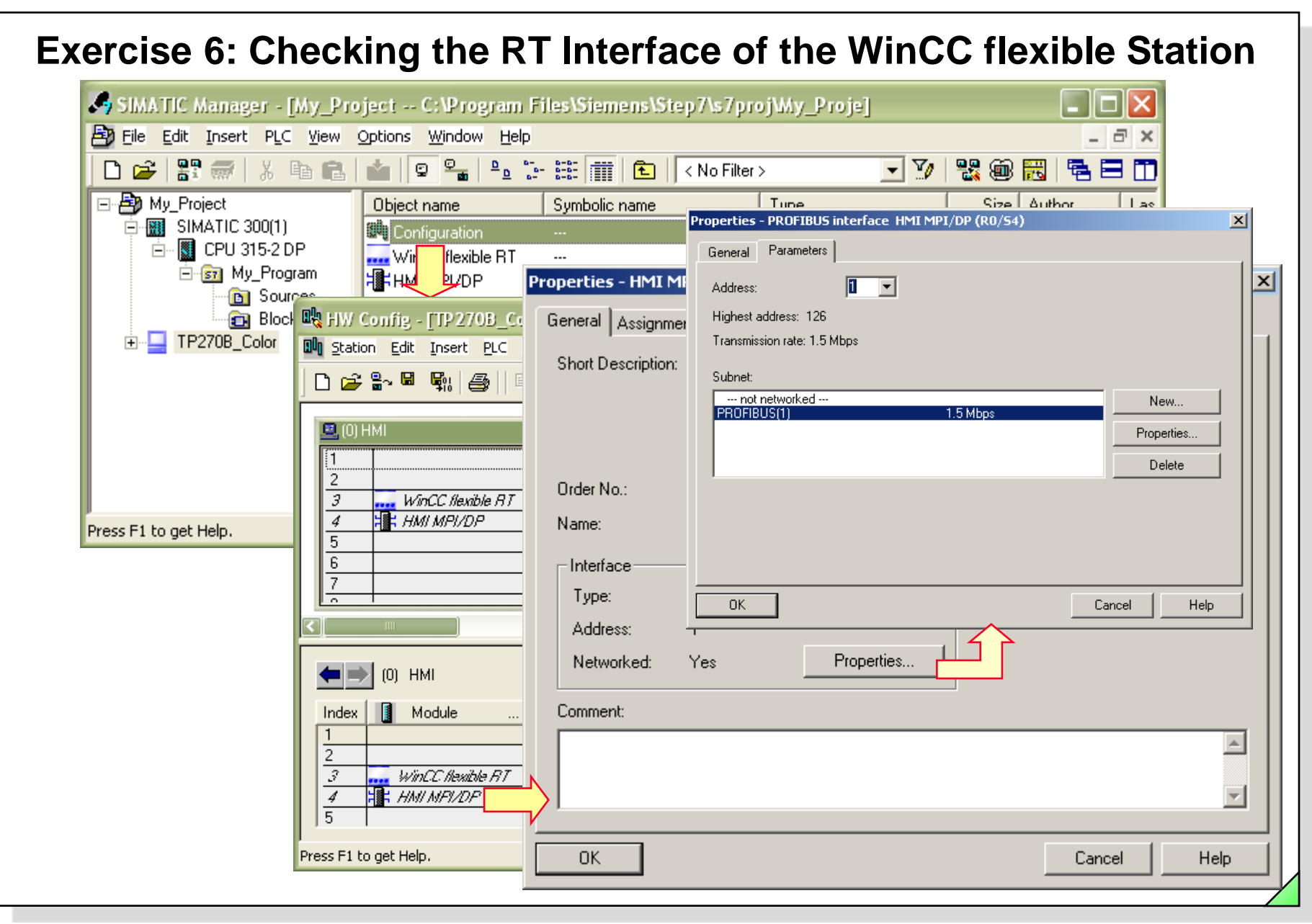

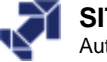

| WinCC flexible 2005 Advance                                   | ed - My_Project - TP2                            | 70B_Color             |                      |                     |              |           |         |          |
|---------------------------------------------------------------|--------------------------------------------------|-----------------------|----------------------|---------------------|--------------|-----------|---------|----------|
| oject <u>E</u> dit <u>V</u> iew <u>I</u> nsert <u>F</u> ormat | F <u>a</u> ceplates <u>O</u> ptions <u>Wi</u> nd | dow <u>H</u> elp      |                      |                     |              |           |         |          |
| 🔜 New 🔻 📂 📕 🗠 - 😋 - )                                         | × X 🖬 🖬 - I 🗸                                    | <b>b</b> ⇔ <b>%</b> - | 🕴 - 👫 - 🧶 ?          | 1 A -               |              |           |         |          |
| English (United Kingdo 💟 🗸                                    |                                                  | _                     |                      |                     |              | _         | _       |          |
| roject 🔶 💙                                                    | Start Start                                      | ections               |                      |                     |              |           |         |          |
| Project<br>TP270B Color(TP 270 6")                            |                                                  |                       |                      |                     |              | CONN      | ECTI    | ONS      |
|                                                               |                                                  |                       | 1                    |                     |              |           |         |          |
|                                                               | Name                                             | Active                | Communication driver | Station             | Partner      | Node      | Online  | Comme    |
| Conveyor                                                      | Connection_1                                     | On                    | SIMATIC 57 300/400   | ▼ \My_Project\S     | CPU 315-2 DP | ▼ DP      | On      | <b>_</b> |
| Start                                                         |                                                  |                       |                      |                     |              |           |         |          |
| 😑 🦙 Communication                                             | [                                                |                       |                      |                     |              |           |         |          |
| Connections <b>2xL</b>                                        |                                                  |                       |                      |                     |              |           |         |          |
| Cycles                                                        | /                                                |                       |                      |                     |              |           |         |          |
| Alarm Management                                              |                                                  |                       |                      |                     |              |           |         |          |
| Discrete Alarms                                               | _                                                |                       |                      |                     |              |           |         |          |
| 🕀 🨾 Settings                                                  |                                                  |                       | <                    |                     |              |           |         |          |
| u - Zanger Historical Data                                    | Parameters Area                                  | pointer               |                      |                     |              |           |         |          |
| 🗄 🏧 Scripts                                                   |                                                  |                       |                      |                     |              |           |         |          |
| ⊞~⁄77 Heports<br>⊞-∕77 Text and Graphics Lists                | TD 2                                             | 70 ¢"                 |                      |                     |              |           | Station |          |
| 🗄 🕌 Runtime User Administration                               | IF 2                                             | Interfac              | e .                  |                     |              |           |         |          |
| Device Settings                                               |                                                  | HMT ME                | <br>PT/D 🔽           |                     |              |           |         |          |
| 🦉 🔍 Bildginositos<br>🏹 Language Settings                      |                                                  |                       |                      |                     |              |           |         |          |
| Project Languages                                             |                                                  |                       |                      |                     |              |           |         |          |
| Project Texts                                                 |                                                  |                       | HMI device           |                     | Network      |           | PLC d   | evice    |
| 🗄 与 Dictionaries                                              | Туре                                             | Baud rate             |                      | Profile DP          |              | Address   | 2       |          |
| Structures                                                    |                                                  | 1500000 🗸             |                      |                     |              | E and i   |         |          |
|                                                               | 🔾 R5232                                          | Address               | 1                    | Hignest station add | ress (H5A)   | Expansion | 2       |          |
|                                                               |                                                  |                       |                      |                     | 100          | Dead      |         |          |
|                                                               | O R5422                                          | Access point          | STONE THE            |                     | 126          | Rack      | 0       |          |

#### SIMATIC S7 Siemens AG 2006. All rights reserved.

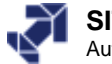

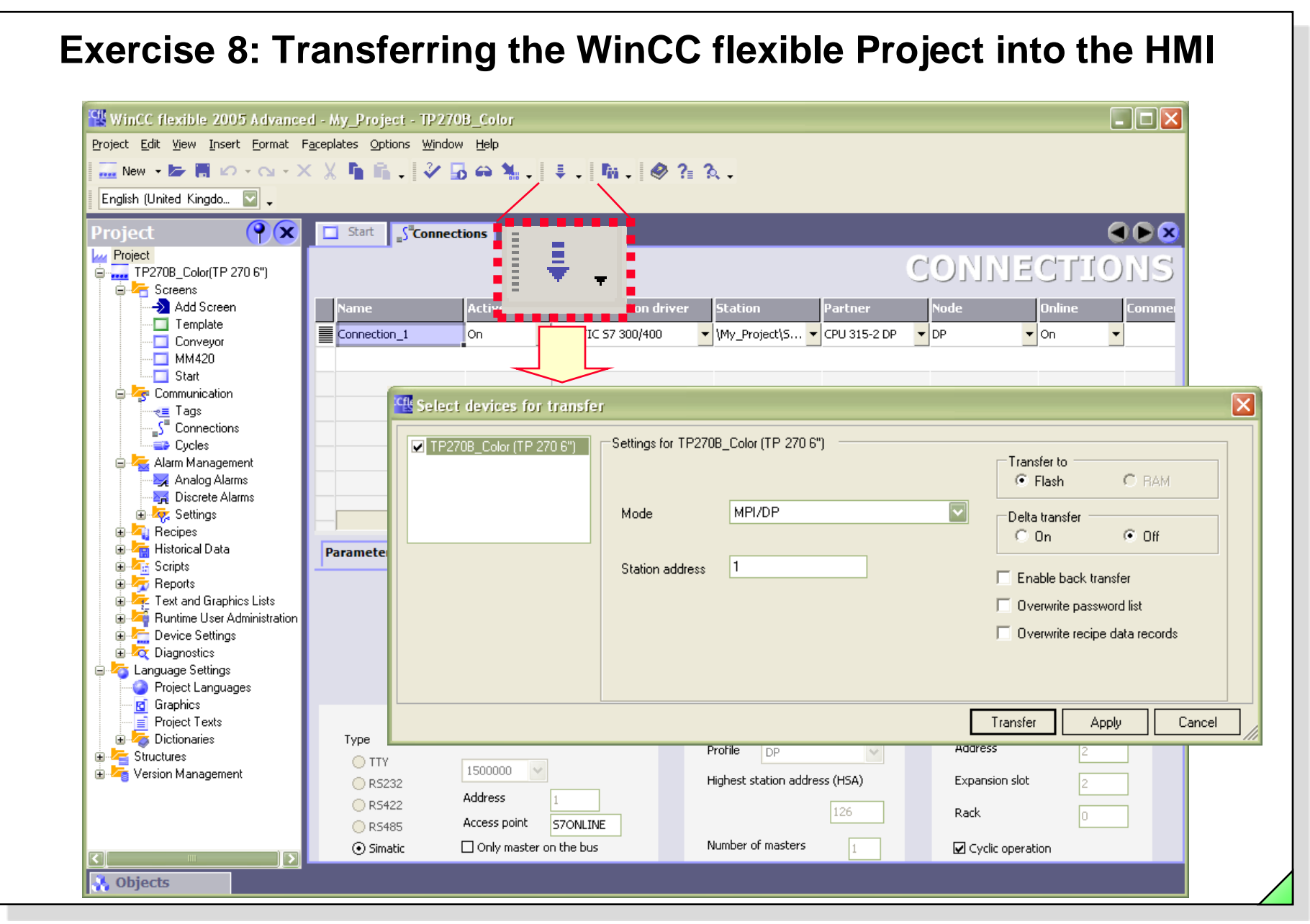

#### SIMATIC S7 Siemens AG 2006. All rights reserved.

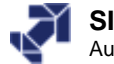

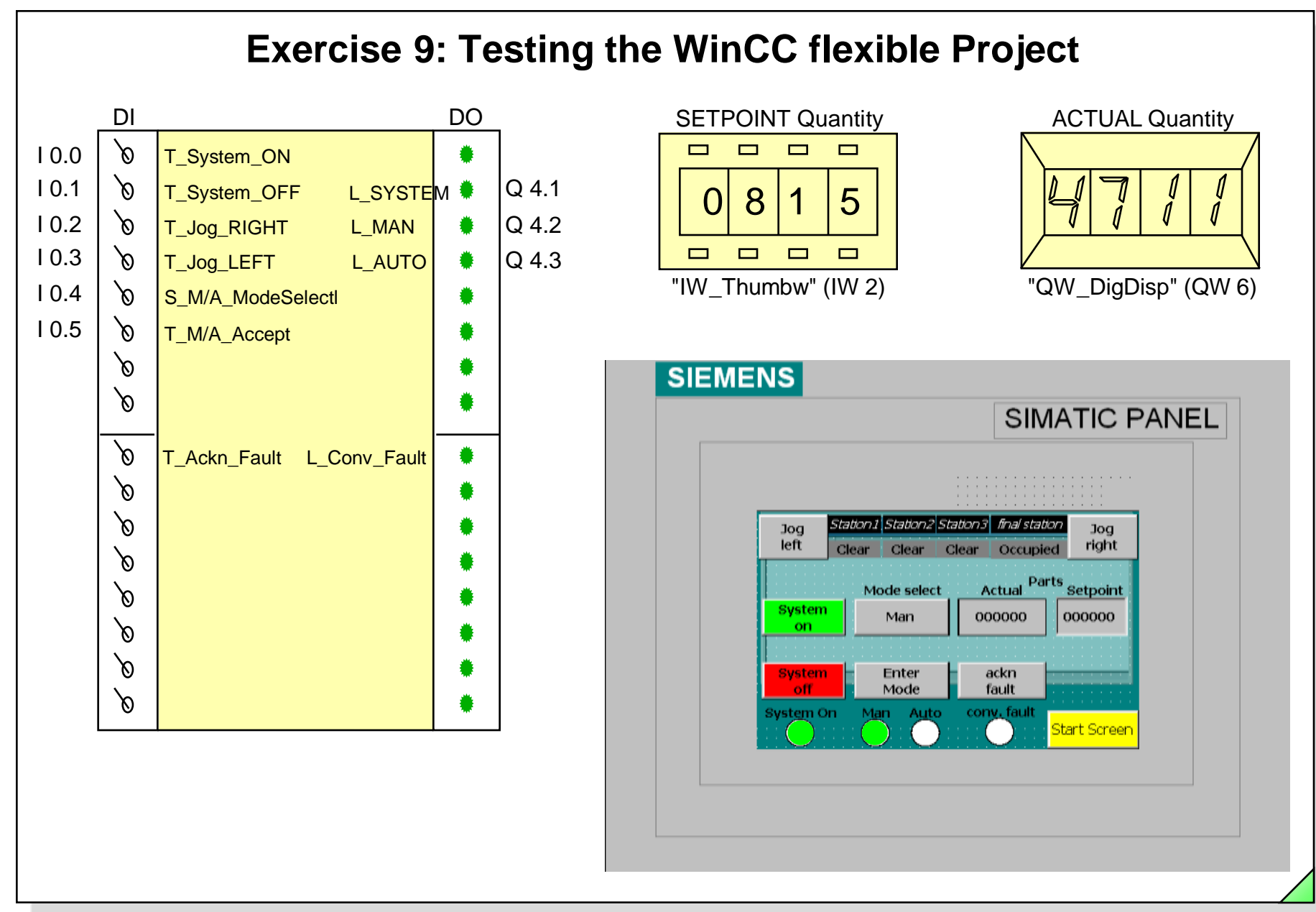

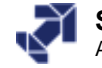

# **Rewiring using Absolute Addresses**

|                             | ect D:\S7_Co <u>urses\My_Proj</u> e | e]         |                                                        |                        |                  |      |
|-----------------------------|-------------------------------------|------------|--------------------------------------------------------|------------------------|------------------|------|
| 🞒 File Edit Insert PLC View | Options Window Help                 |            |                                                        |                        | _ 8 ×            |      |
| 🗅 🛩 🔡 🛲 👗 🖻 🖻               | Customize                           | Ctrl+Alt+E | Filter > 🔻 🏹                                           | 7   🔡 🏛 📆              | <b>₽ ₽ 1 №</b>   |      |
| R Project                   | Access Protection                   | +          | Created in language                                    | Size in the work       |                  |      |
|                             | Change Log                          | · · ·      |                                                        |                        | SDB              |      |
| 🖻 – 🚺 CPU 315-2 DP          | Text Libraries                      | +          | FBD                                                    |                        | 134 Organization |      |
| ⊡ 🗊 Ch13_MM420              | Language for Display Devices        |            | FBD                                                    |                        | 124 Function     |      |
|                             | Manage Multilingual Texts           | +          | FBD                                                    |                        | 104 Function     |      |
|                             | Rewire                              |            | FBD                                                    |                        | 100 Function     |      |
|                             | Run-Time Properties                 |            |                                                        |                        | 76 Function      |      |
|                             | Compare Blacks                      |            |                                                        |                        | 64 Function      |      |
|                             | Compare blocks                      |            | L ARD                                                  |                        | 112 Function     |      |
| 10.0 M                      | /30.0                               |            | N/0                                                    | MV30                   | non address      |      |
| 10.1 N                      | //30.1                              |            | 2                                                      |                        |                  |      |
| 10.2 M                      | //30.2                              |            | 3                                                      |                        |                  |      |
| 10.3 M                      | 130.3                               |            |                                                        |                        |                  |      |
| 10.4 N                      | //30.4<br>//30.5                    |            |                                                        |                        |                  |      |
|                             | /31.0                               |            |                                                        |                        |                  |      |
| I1.0 N                      |                                     |            | 3 4                                                    |                        |                  |      |
| 11.0 N                      |                                     | <u> </u>   | · •                                                    |                        |                  |      |
| 11.0 h                      |                                     |            |                                                        |                        |                  |      |
|                             |                                     |            | ote                                                    |                        |                  |      |
|                             |                                     |            | ote                                                    |                        |                  |      |
| ert Row                     | Delete Row                          | N          | ote                                                    |                        | Delet            | e Ro |
| ert Row                     | Delete Row<br>for peripherals)      |            | ote<br>Insert Row<br>All accesses within the specified | addresses (not for per | Delet            | e Ro |

#### SIMATIC S7 Siemens AG 2006. All rights reserved.

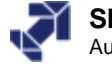

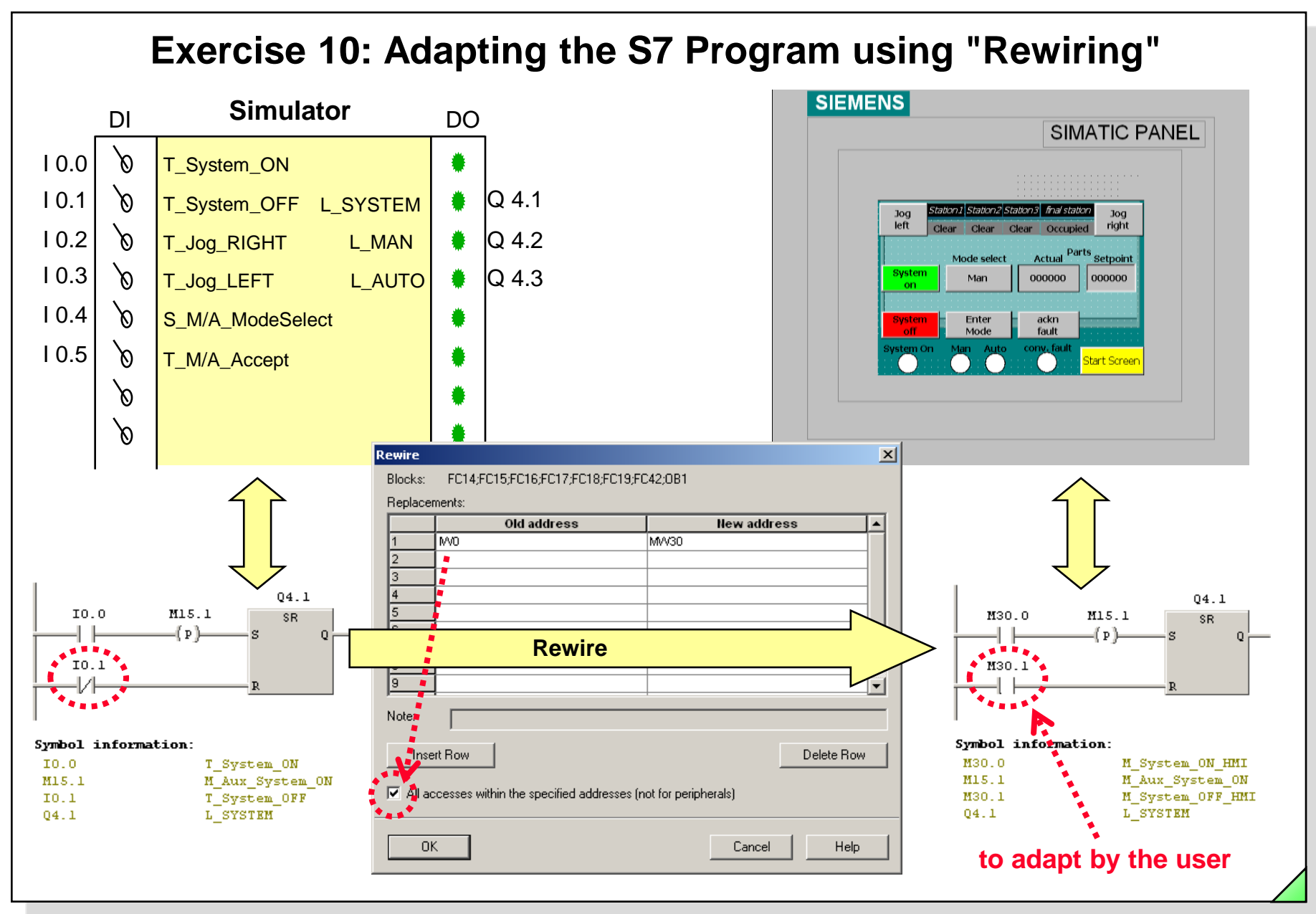

#### SIMATIC S7 Siemens AG 2006. All rights reserved.

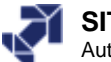

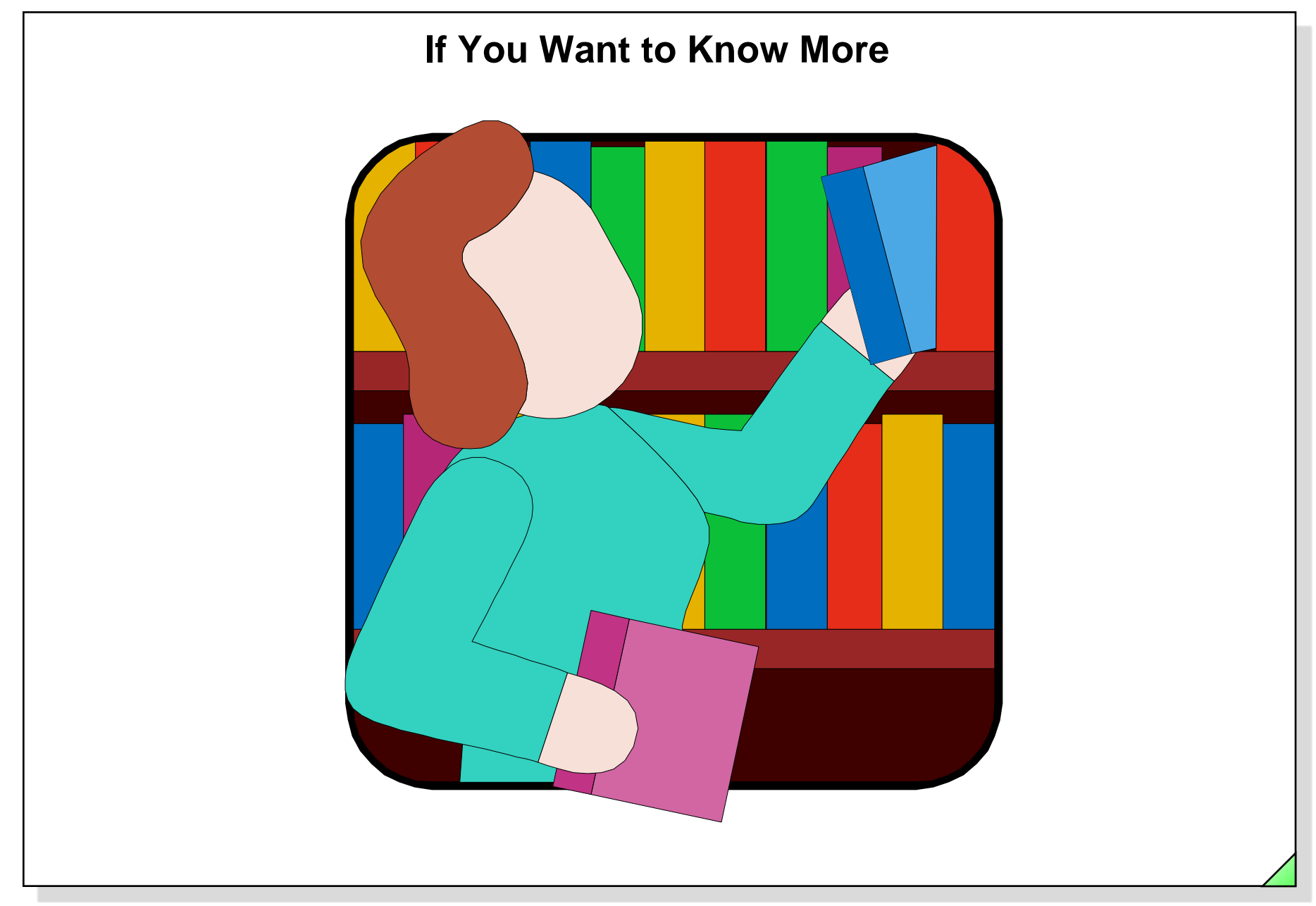

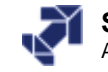

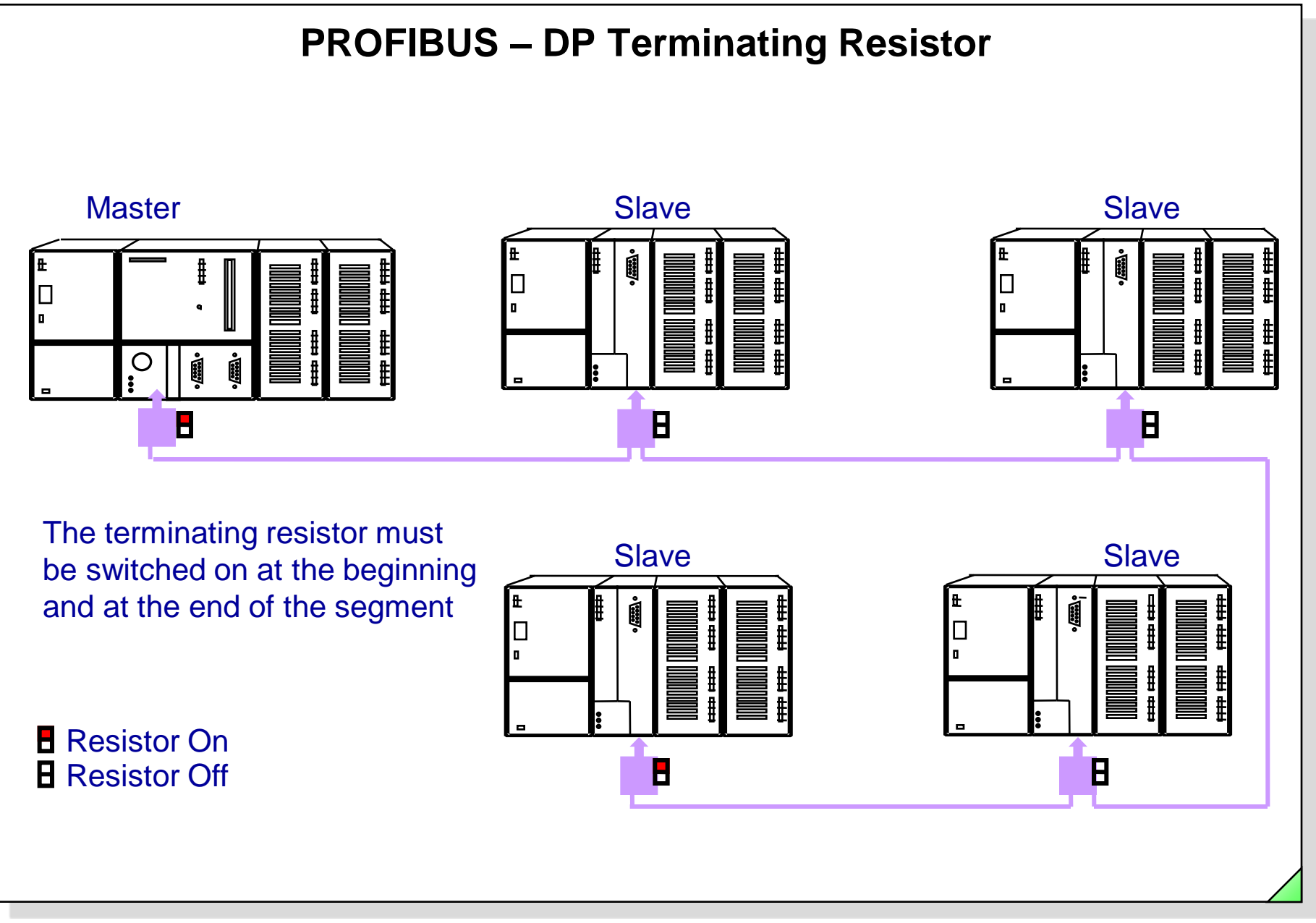

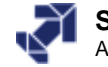

# Segment Length Depending on the Baud Rate

| Baud         | Rate  | Segment Length |
|--------------|-------|----------------|
| 9.6 to 187.5 | kBaud | 1,000 meters   |
| 500          | kBaud | 400 meters     |
| 1.5          | kBaud | 200 meters     |
| 3 to 12      | MBaud | 100 meters     |

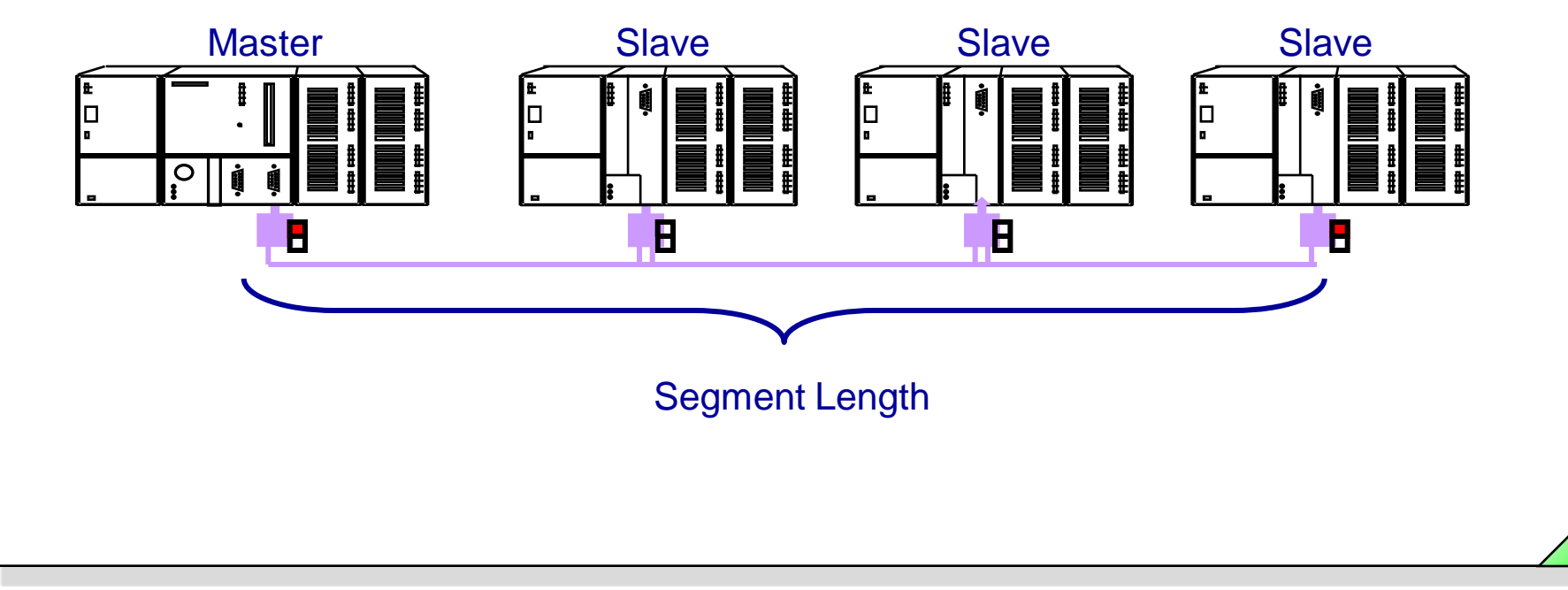

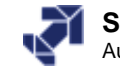

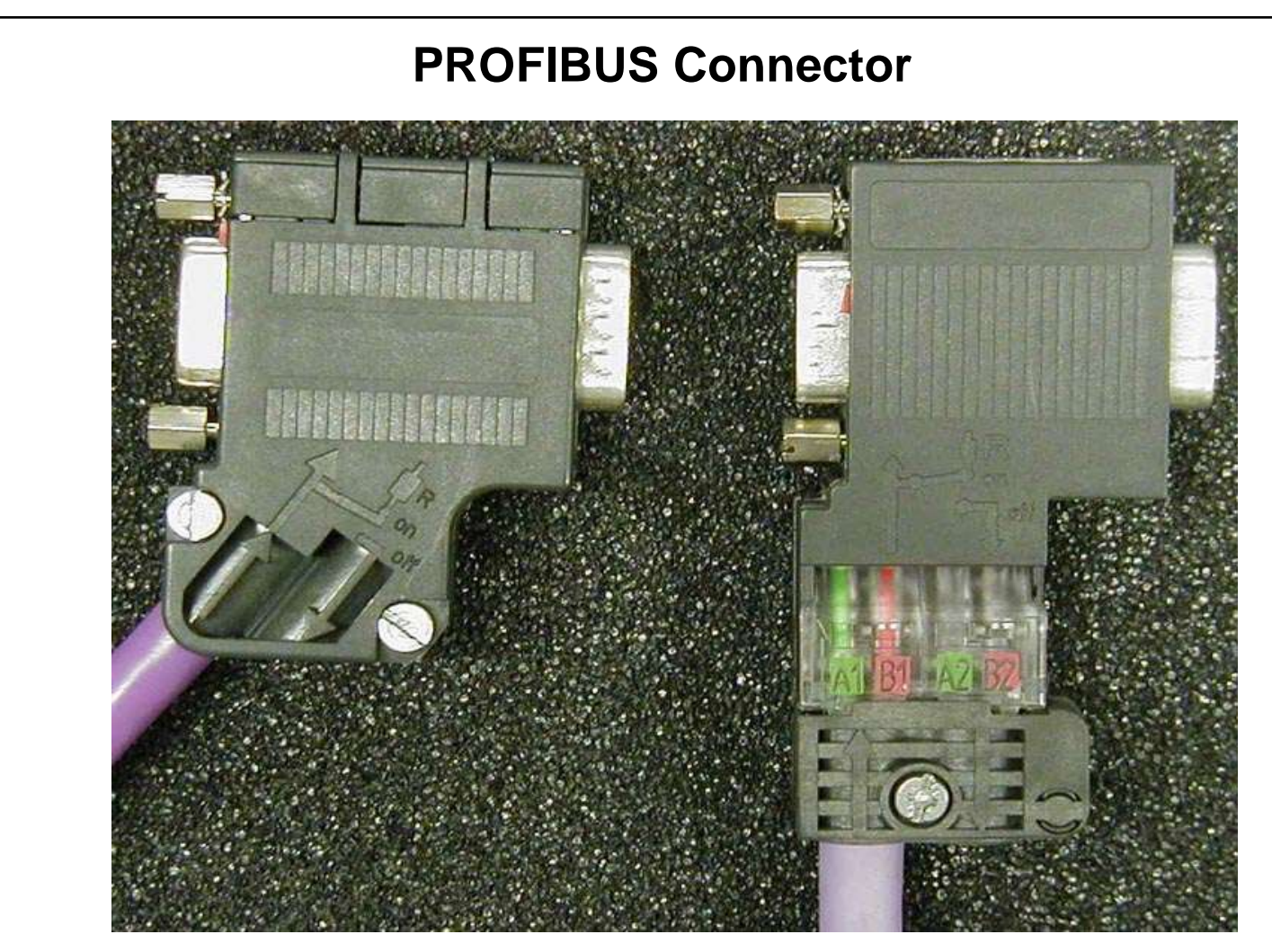

# Standard connector with screw terminal

Plug for Fast Connect

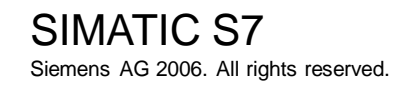

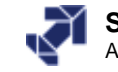

# **Preparing a Fast Connect Cable**

## 1. Measure

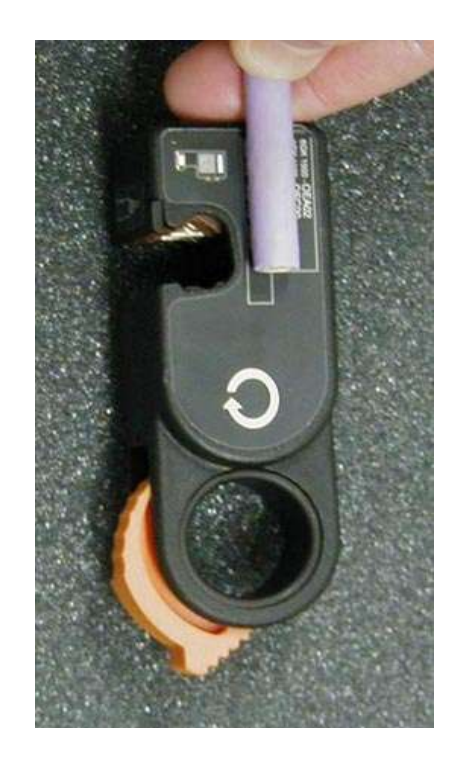

2. Strip

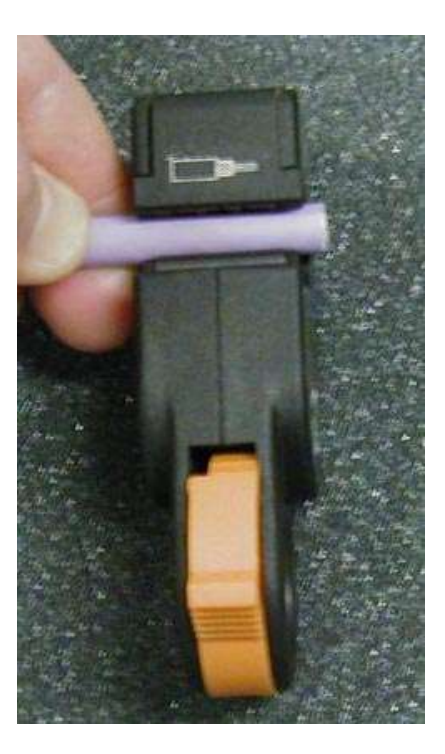

3. Remove

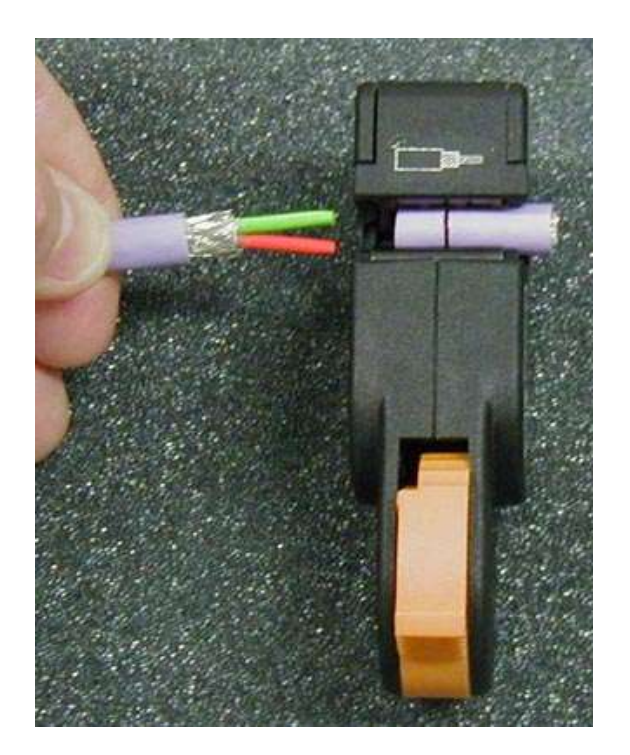

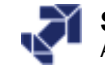

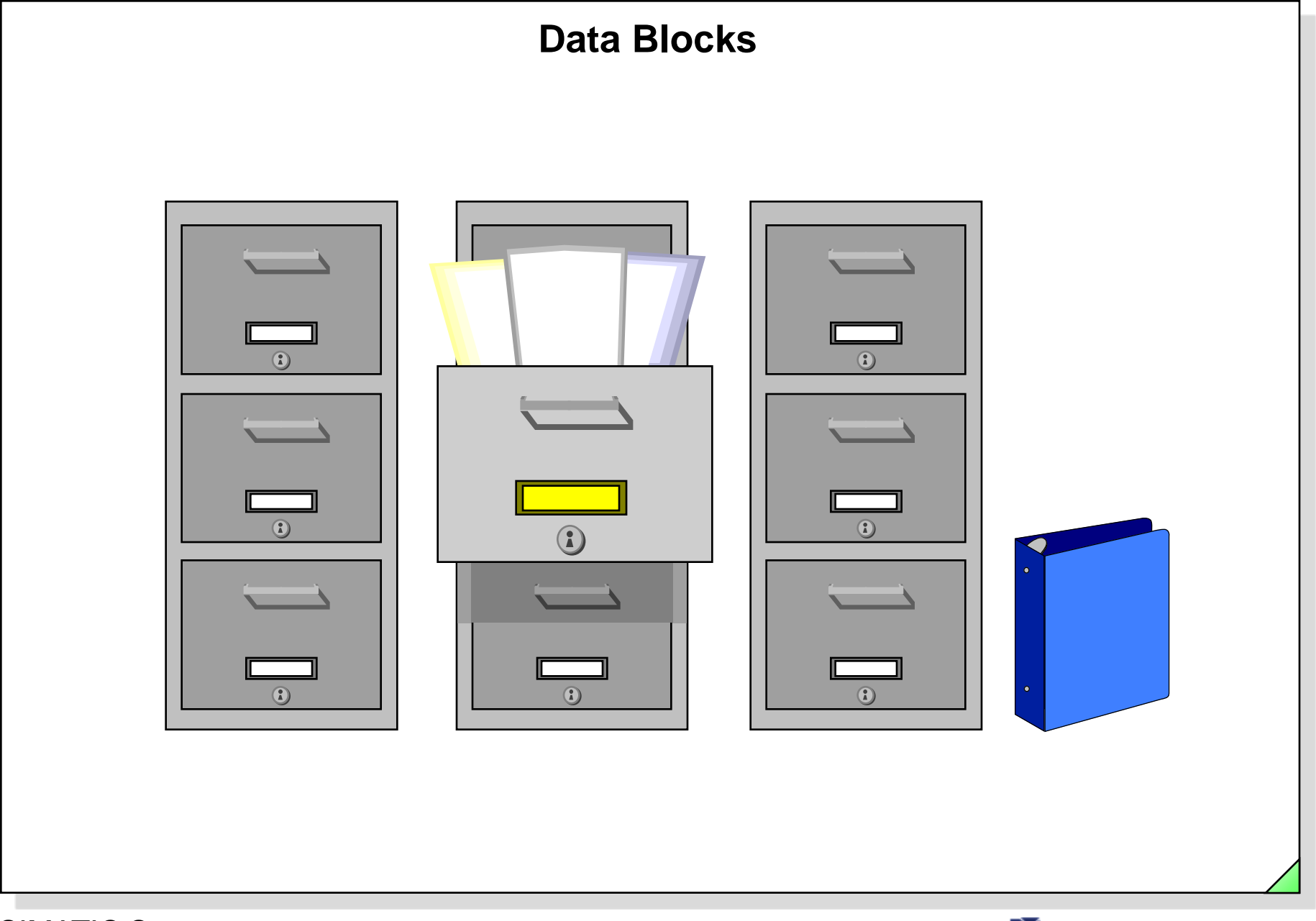

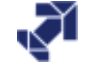

# **Objectives**

#### Upon completion of this chapter the participant will ...

- ... understand the purpose of global data blocks
  - be familiar with elementary and complex data types
- ... be able to monitor a data block
  - be familiar with the possibilities for addressing data block variables

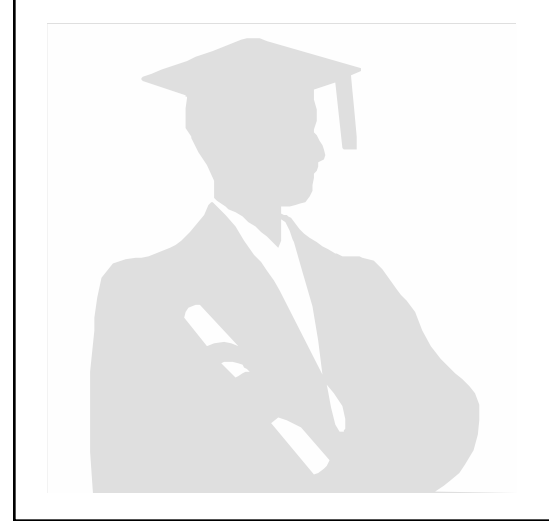

...

...

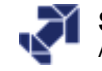

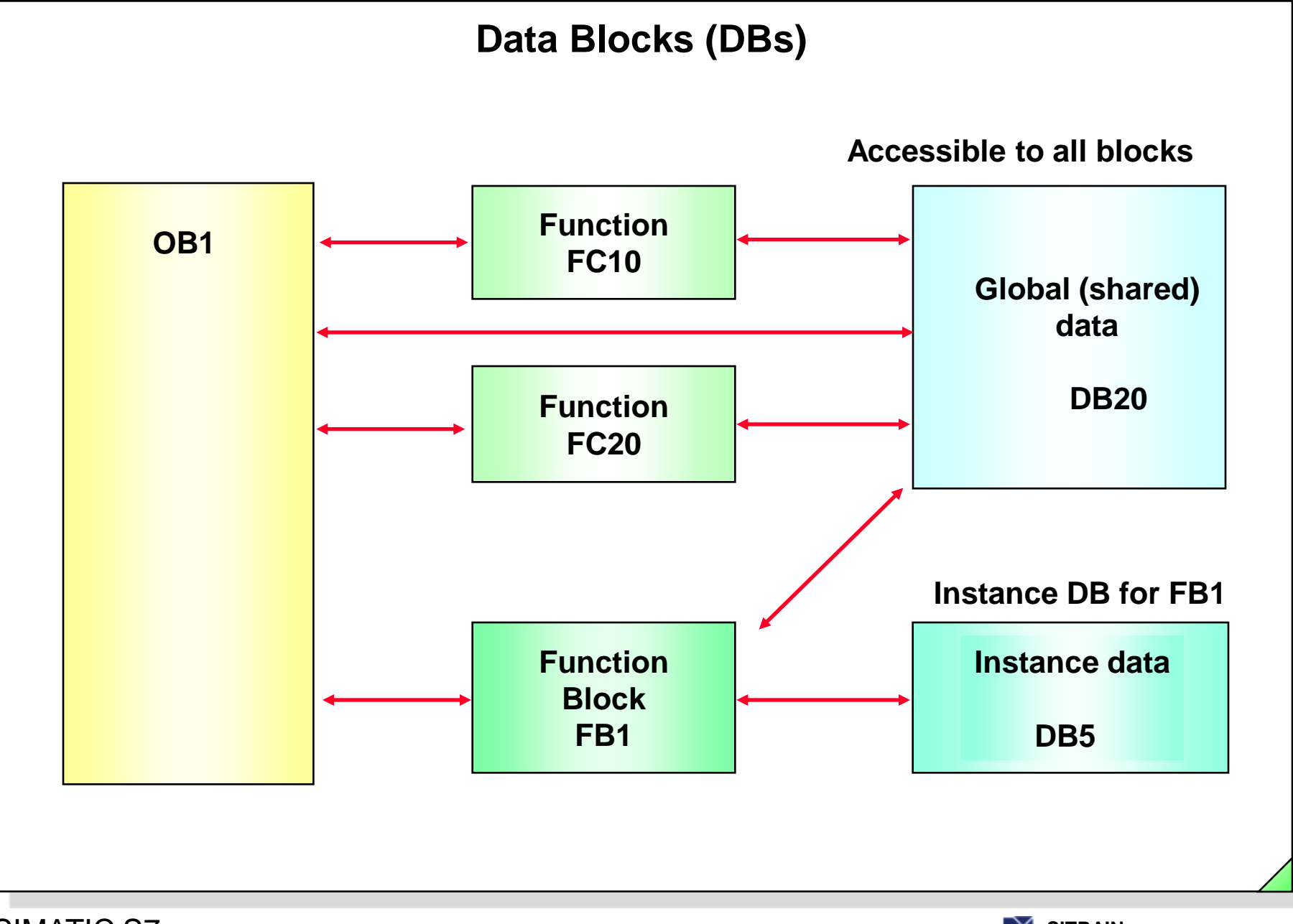

Date: 2/8/2012 File: PRO1\_10E.3

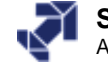

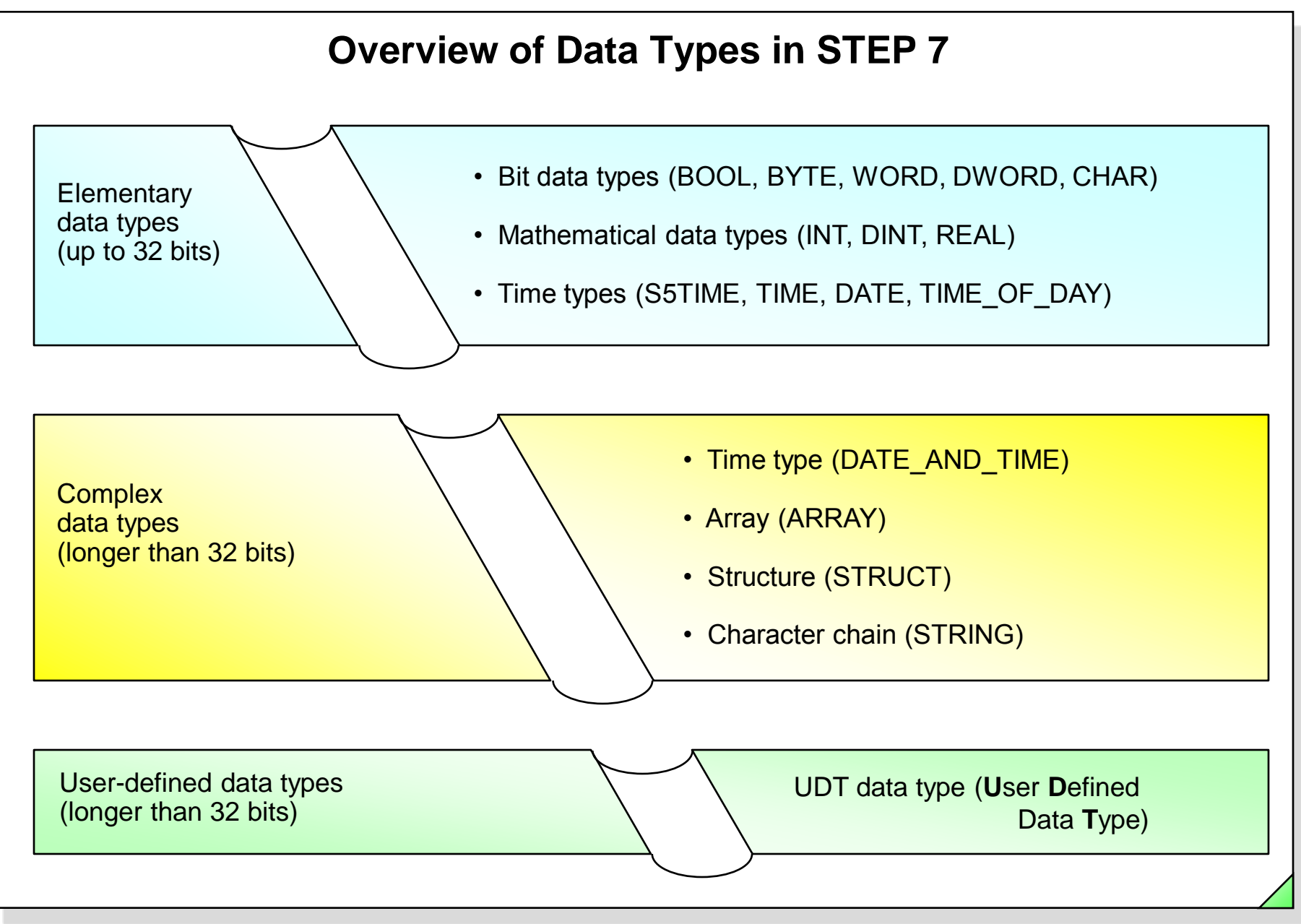

#### SIMATIC S7 Siemens AG 2006. All rights reserved.

Date: 2/8/2012 File: PRO1 10E.4

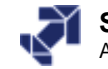

# **Elementary Data Types in STEP 7**

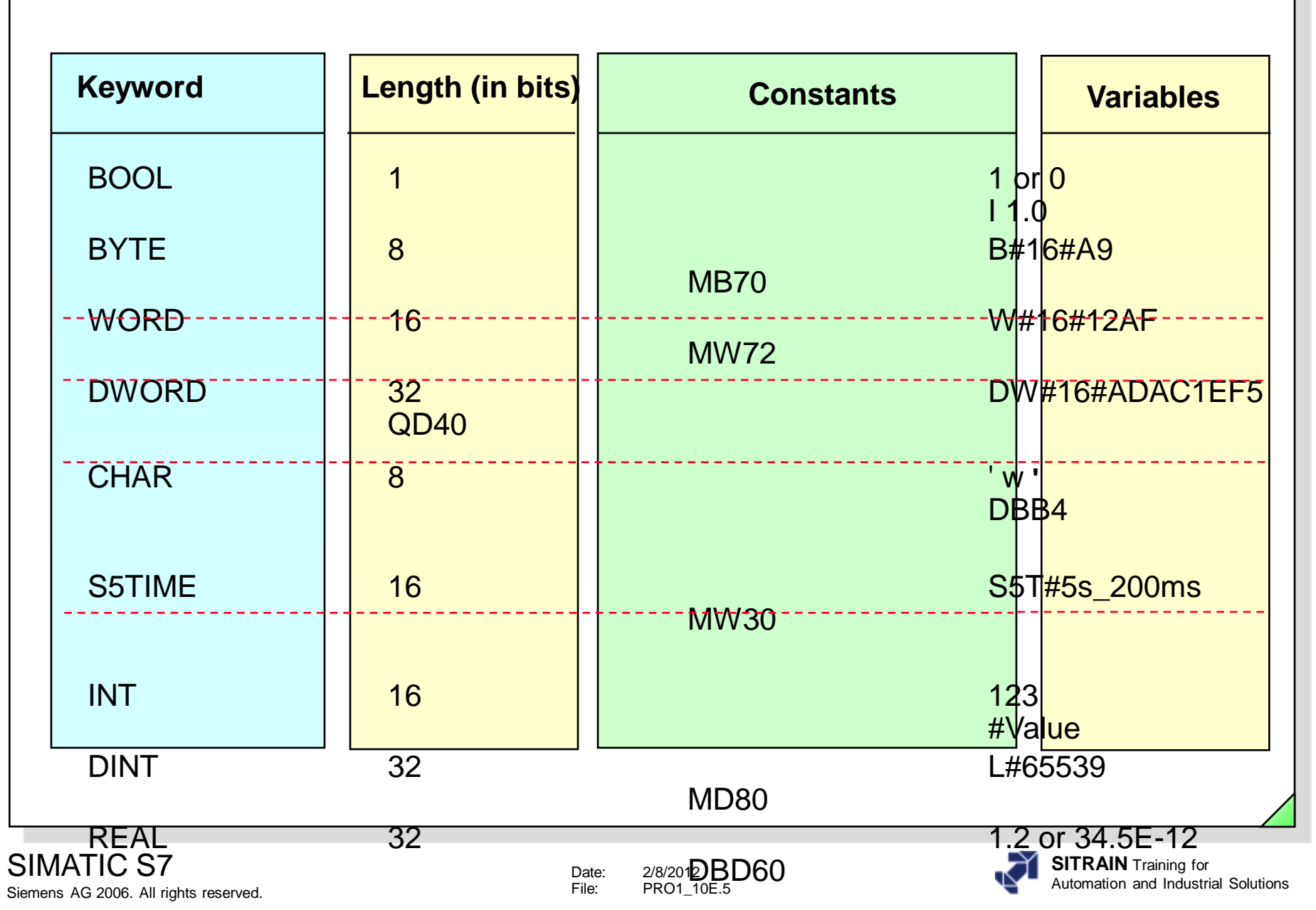

SI

Siemens AG 2006. All rights reserved.

|    |                                                                 | Complex Da                       | ta Types                                                     |                                                     |        |  |  |
|----|-----------------------------------------------------------------|----------------------------------|--------------------------------------------------------------|-----------------------------------------------------|--------|--|--|
|    | Keyword                                                         | Length (in bits)                 | Examp                                                        | ole                                                 | ]      |  |  |
|    | DATE_AND_TIME                                                   | 64                               | DT#01-08-24-12:14:55:234-1                                   |                                                     |        |  |  |
|    | <b>STRING</b><br>(character string with<br>max. 254 characters) | 8 * (number of<br>characters +2) | This is a string<br>SIEMENS                                  |                                                     |        |  |  |
|    | <b>ARRAY</b><br>(Group of elements<br>of the same data type)    | user-<br>defined                 | Measured values: AR<br>INT                                   | RAY[120]                                            |        |  |  |
|    | <b>STRUCT</b><br>(Group of elements<br>of different data types) | user-<br>defined                 | Motor: STRUCT<br>Speed : INT<br>Current : REAL<br>END_STRUCT |                                                     |        |  |  |
|    | UDT                                                             |                                  | UDT as block                                                 | UDT as array                                        |        |  |  |
|    | (User Defined Data Type =                                       | user-                            | STRUCT                                                       |                                                     |        |  |  |
|    | "Template" consisting of                                        | defined                          | Speed : INT                                                  | Drive: ARRAY[14]                                    |        |  |  |
|    | elementary or complex                                           |                                  | Current : REAL                                               |                                                     |        |  |  |
| MA | A TOC 2006 All rights reserved                                  | Date: 2/8/20<br>File: PRO1       | END_STRUCT                                                   | SITRAIN Training for<br>Automation and Industrial S | Soluti |  |  |

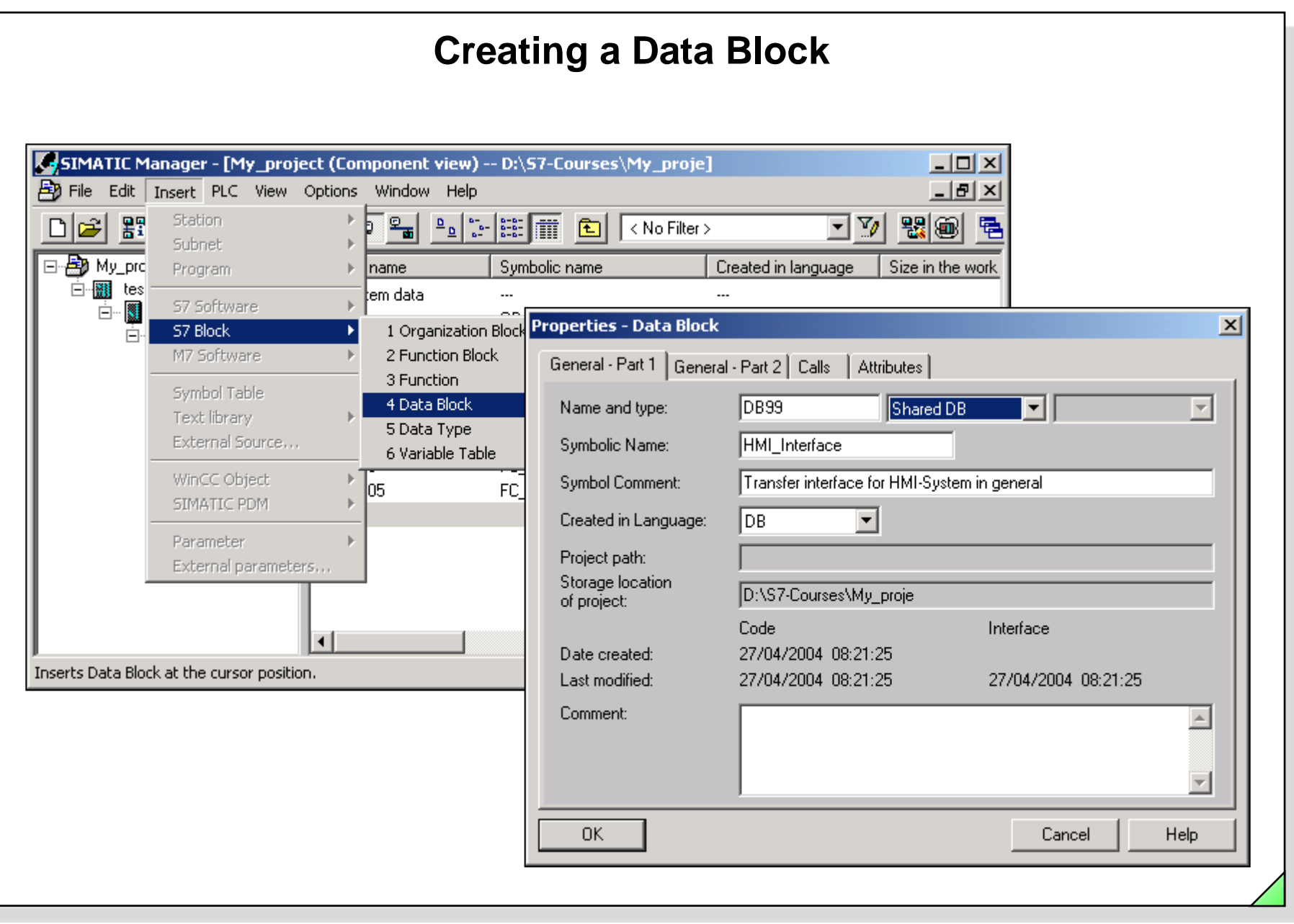

Date: 2/8/2012 File: PRO1 10E.7

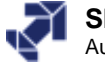

# Entering, Saving, Downloading and Monitoring a Data Block

| Kadystl/FBD - [D<br>I File Edit Insert | 9 <mark>81 My_project\test stat</mark><br>PLC Debug View Options | ion\CP<br>Winda       | PU 31:<br>Iow H              | 5-2 DP]<br>Ielp  |               |                   |            |           |               | ×                |         |
|----------------------------------------|------------------------------------------------------------------|-----------------------|------------------------------|------------------|---------------|-------------------|------------|-----------|---------------|------------------|---------|
|                                        |                                                                  | <b>G</b> <sup>n</sup> | <b>1</b>                     | <b>D</b> 66' !«  | »!            |                   |            |           |               |                  |         |
| Address                                | Name                                                             |                       | Тур                          | e                | Init          | ial value         | Comment    |           |               | 1                |         |
| 0.0                                    |                                                                  |                       | STR                          | UCT              |               |                   | ·          |           |               |                  |         |
| +0.0                                   | Motor_data                                                       |                       | STR                          | UCT              |               | Declarat          | ion view   |           |               |                  |         |
| +0.0                                   | speed                                                            |                       | INT                          |                  | 0             |                   | motor spee | d         |               |                  |         |
| +2.0                                   | rated_current                                                    | KLAD                  | )<br>/STL/F                  |                  | oject\t       | est station\CPU 3 | 15-2 DP]   |           |               |                  |         |
| +6.0                                   | started_current                                                  | 🖬 File                | e Edit                       | Insert PLC Debug | View          | Options Window    | Help       |           |               |                  | _ 8 ×   |
| +10.0                                  | <br>direction                                                    |                       | ) 🚘 🛙                        | - 🖬 🎒 👗 🛙        |               | ରେ ଜ୍ଞା 🏜         | 🗖 🔐 🔜      | >! 🗖 🗖    | N?            |                  |         |
| =12.0                                  |                                                                  | Addr                  | ress 1                       | lame             |               |                   | Туре       | Initi     | al value      | Actual value     |         |
| +12.0                                  | measuring point                                                  |                       | 0.01                         | Motor_data.spe   | ≥d            |                   | INT        | 0         |               | D                |         |
| *2.0                                   |                                                                  |                       | 2.0 Motor_data.rated_current |                  |               | REAL              | 0.000      | 1000e+000 | 0.000000e+000 |                  |         |
| =32.0                                  |                                                                  |                       | 6.01                         | Motor_data.sta   | rted_         | current           | REAL       | 0.000     | 000e+000      | 0.000000e+000    |         |
| -32.0                                  |                                                                  |                       | 10.01                        | Motor_data.dire  | ectio         | n                 | BOOL       | FALSE     |               | FALSE            |         |
| •                                      |                                                                  |                       | 12.0 r                       | measuring_point  | t[1]          |                   | INT        | 0         |               | 0                |         |
| File/Block saved.                      |                                                                  |                       | 14.0 r                       | measuring_point  | t[2]          |                   | INT        | 0         |               | 0                |         |
|                                        |                                                                  |                       | 16.0 r                       | measuring_point  | t[3]          |                   | INT        | 0         |               | 0                |         |
|                                        |                                                                  |                       | 18.0r                        | measuring_point  | t[4]          |                   | INT        |           |               | 0                |         |
|                                        |                                                                  |                       | 20.0r                        | measuring_point  | t[5]          |                   | INT        | U         |               | U                |         |
|                                        |                                                                  |                       | 22.Ur<br>24.0-               | measuring_poin   | с[6]<br>- (7) |                   | INT        | 0         | Data          | View             |         |
|                                        |                                                                  |                       | 24.0r                        | measuring_point  | ⊑[/]<br>⊨rol  |                   |            | U         |               | 0                |         |
|                                        |                                                                  |                       | 20.01<br>28 0                | measuring point  | -[0]          |                   |            | 0         |               | 0                |         |
|                                        |                                                                  |                       | 30.0*                        | measuring_point  | t[10]         |                   | TNT        | 0         |               | 0                |         |
|                                        |                                                                  | F                     | 00.0                         | "caparand_boru   | 0[10]         |                   | INI        |           |               | 15               |         |
|                                        |                                                                  | •                     |                              |                  |               |                   |            |           |               |                  | Þ       |
|                                        |                                                                  | Press F1              | 1 to get                     | Help.            |               |                   |            |           | 9 offline     | Sym as of 5. Ins | ert /// |

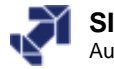

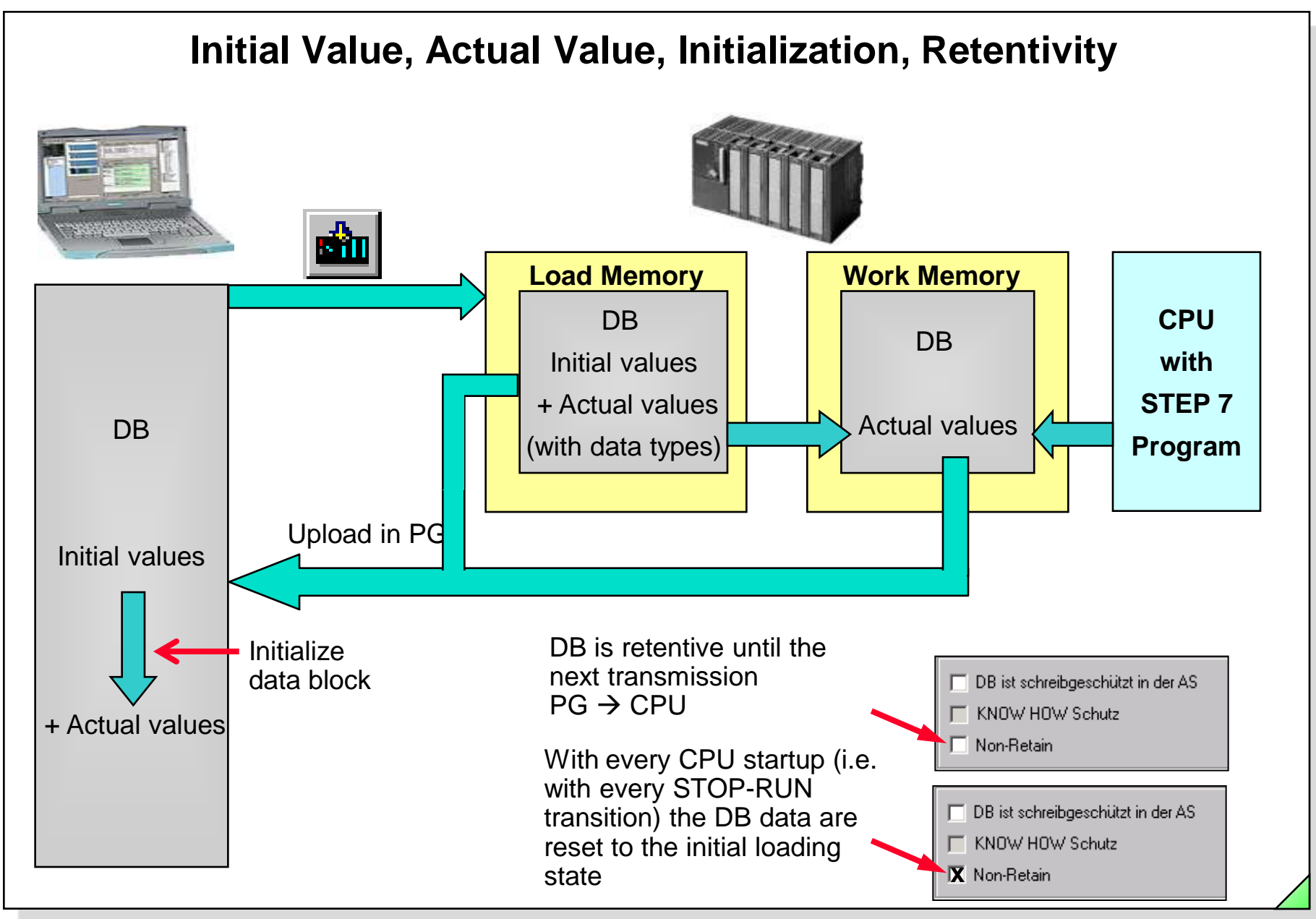

#### SIMATIC S7 Siemens AG 2006. All rights reserved.

Date: 2/8/2012 File: PRO1 10E.9

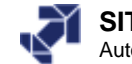

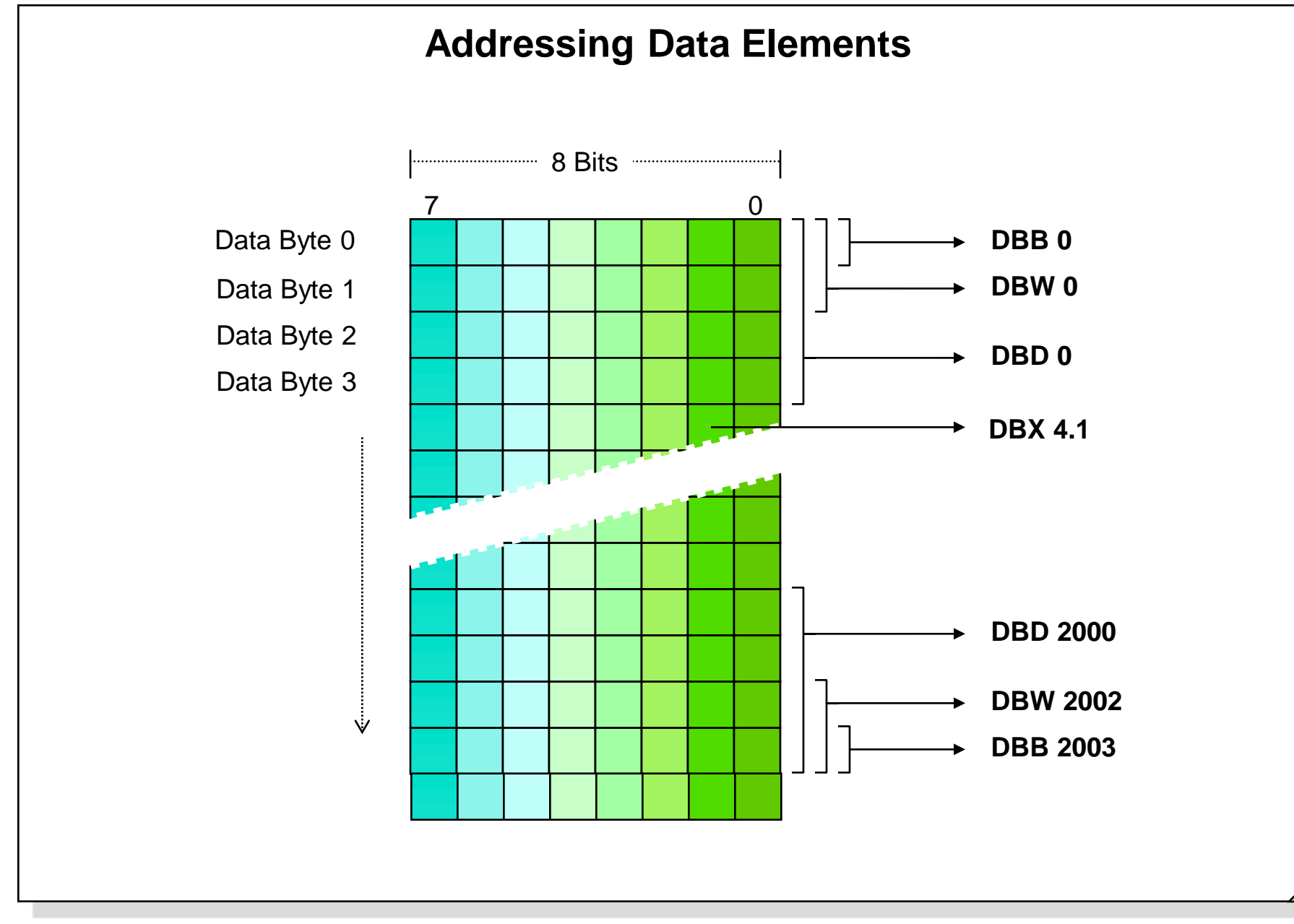

Date: 2/8/2012 File: PRO1\_10E.10

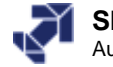

# **Accessing Data Elements**

|       | DB 18 "Parts | 11   |
|-------|--------------|------|
| Addr. | Name         | Туре |
| 0.0   | Act_Quantity | INT  |
| 2.0   | FL_Aux       | BOOL |
| 4.0   | Number       | INT  |
|       |              |      |
| 6.0   | Weight[1]    | REAL |
|       |              |      |
|       |              |      |
|       |              |      |
| 10.0  | Weight[2]    | REAL |
|       |              |      |
|       |              |      |
|       |              |      |
|       |              |      |
|       |              |      |
|       |              |      |

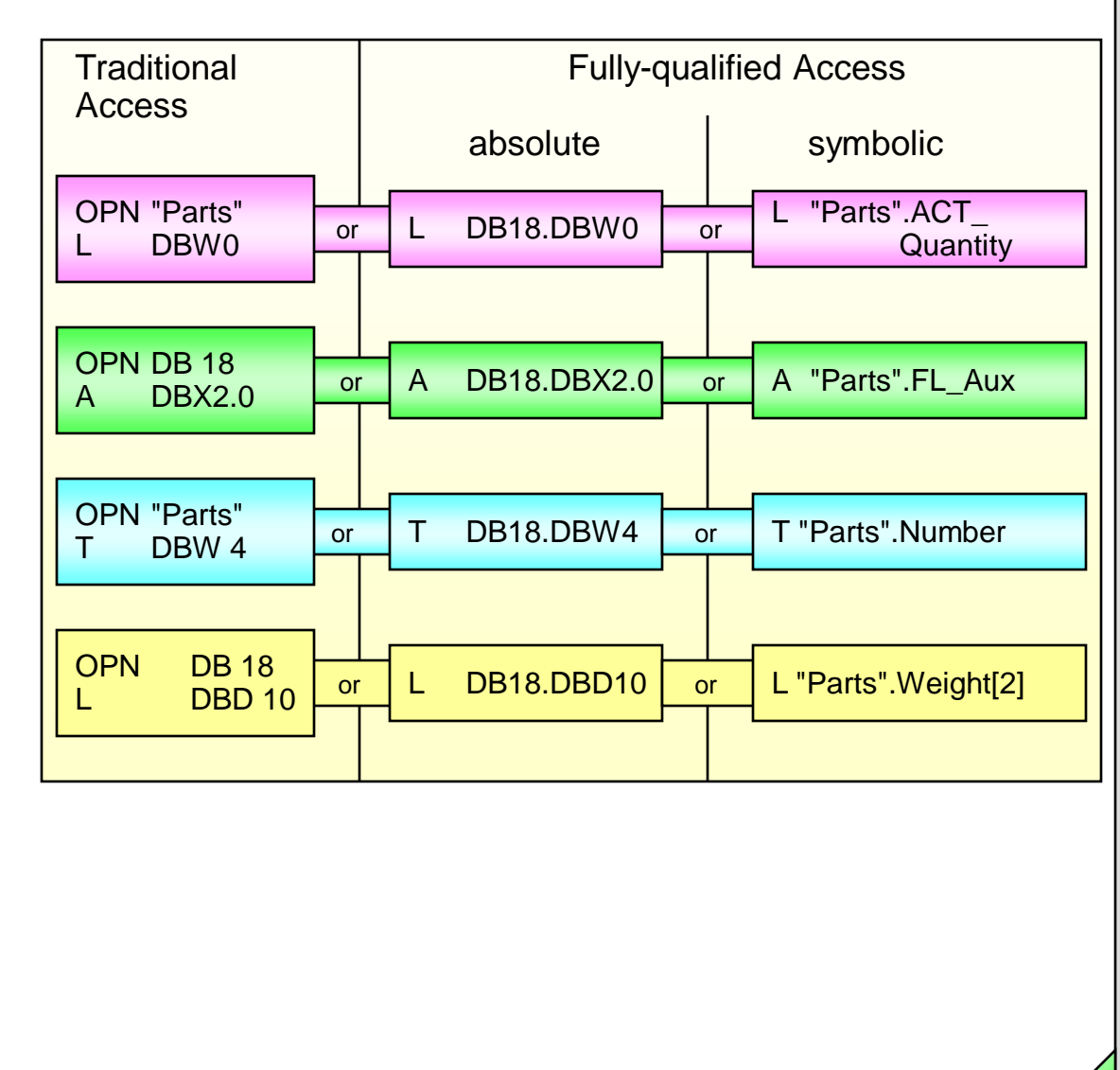

#### SIMATIC S7 Siemens AG 2006. All rights reserved.

Date: 2/8/2012 File: PRO1\_10E.11

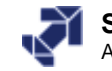

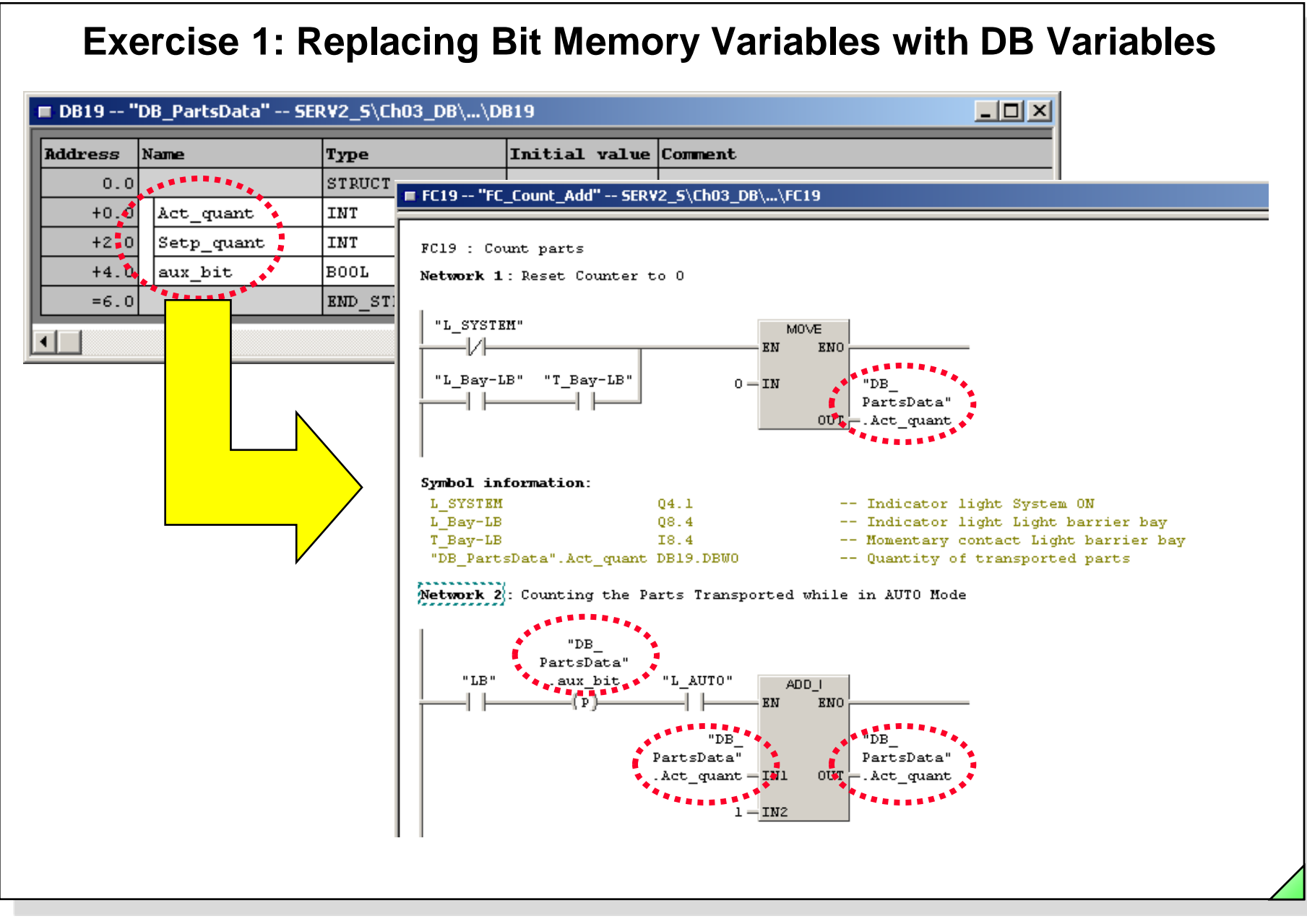

Date: 2/8/2012 File: PRO1 10E.12

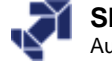

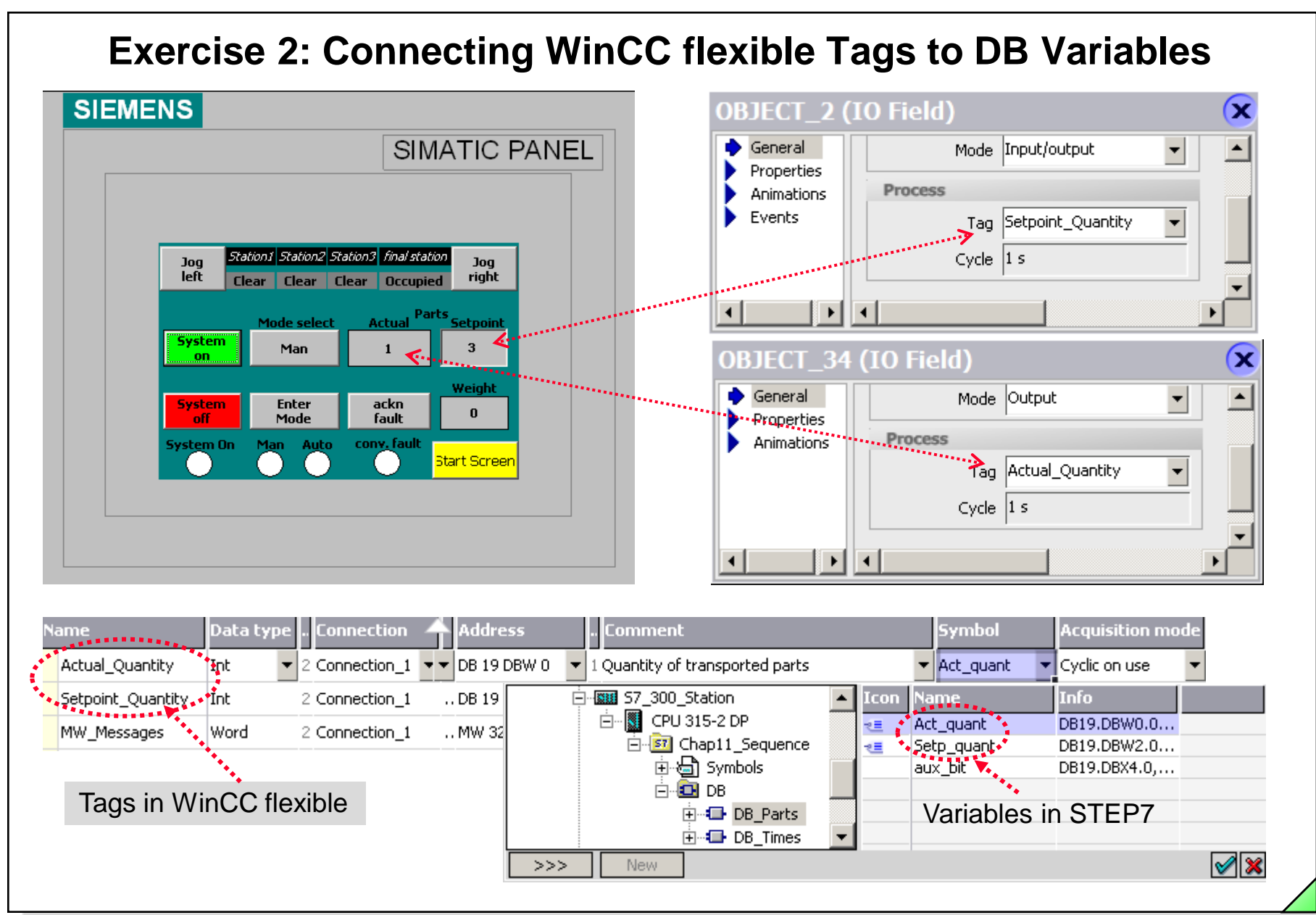

## SIMATIC S7

Siemens AG 2006. All rights reserved.

Date: 2/8/2012 File: PRO1 10E.13

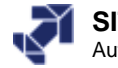

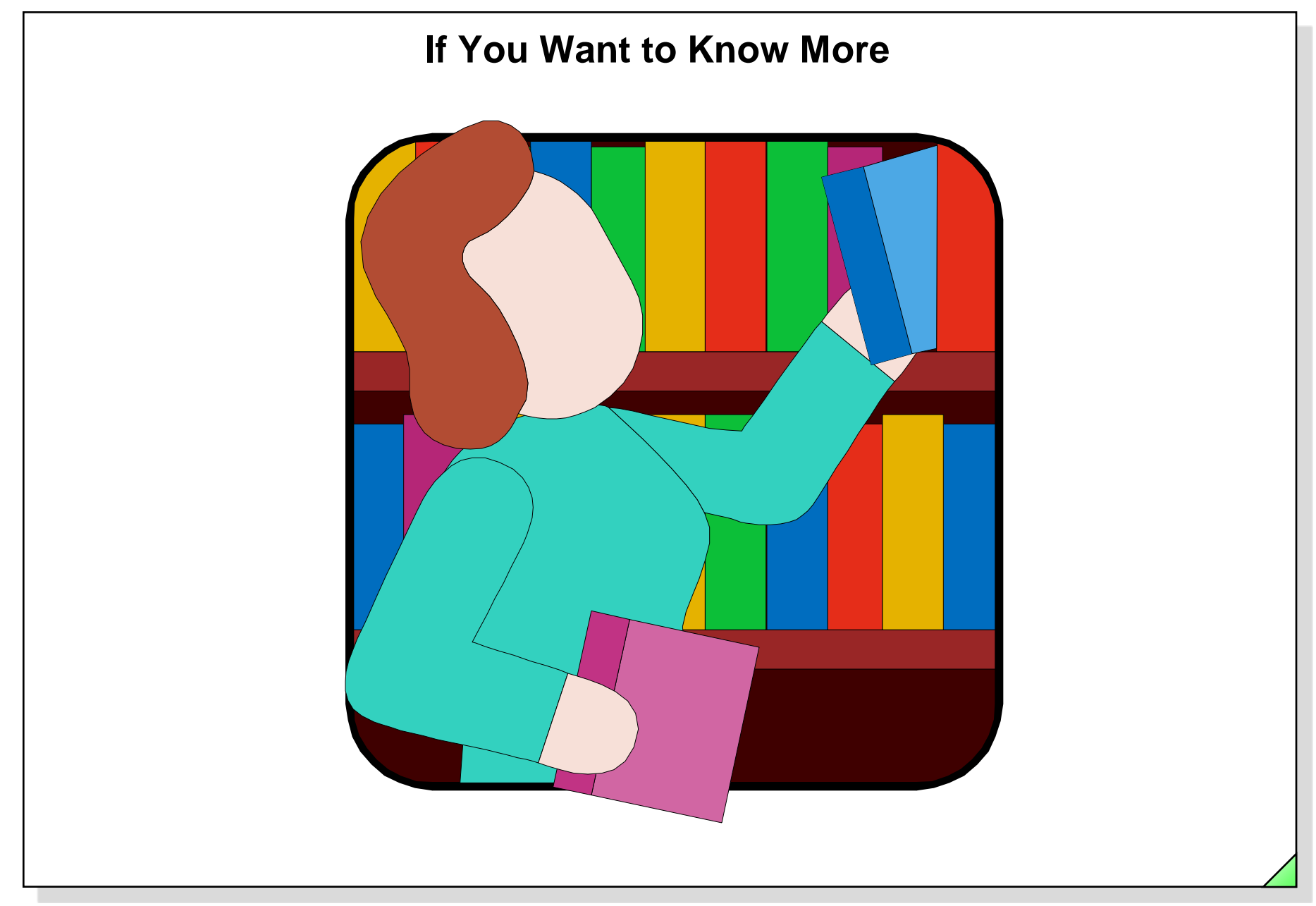

Date: 2/8/2012 File: PRO1\_10E.14

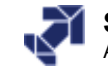

# Example of an ARRAY

#### Measuring\_point

1. Measuring\_point, data type Real

2. Measuring\_point, data type Real

3. Measuring\_point, data type Real

Array with the name "Measuring\_point" (several elements of the same data type)

10. Measuring\_point, data type Real

## Display in the Program Editor (Data Block DB 2):

| •  | DB2 My_Project\My_Station\CPU 314 |                 |            |               |         |  |  |  |  |  |  |  |
|----|-----------------------------------|-----------------|------------|---------------|---------|--|--|--|--|--|--|--|
| A  | ddress                            | Name            | Туре       | Initial value | Comment |  |  |  |  |  |  |  |
|    | *0.0                              |                 | STRUCT     |               |         |  |  |  |  |  |  |  |
| IE | +0.0                              | Measuring_point | ARRAY[110] |               |         |  |  |  |  |  |  |  |
|    | *4.0                              |                 | REAL       |               |         |  |  |  |  |  |  |  |
| IE | =40.0                             |                 | END_STRUCT |               |         |  |  |  |  |  |  |  |
| •  |                                   |                 |            |               | Þ       |  |  |  |  |  |  |  |

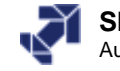

# Example of a STRUCTURE

Motor\_data

Speed, data type Integer

Rated\_current, data type Real

Starting\_current, data type Real

Direction, data type Bool

Structure with the name "Motor\_data" (several elements with different data types)

## Display in the Program Editor (Data block DB 1):

| Kad/STL/FBD - [I      | DB1 My_project\test station\CP                        | U 315-2 DP] |               |                |          |  |  |  |  |  |
|-----------------------|-------------------------------------------------------|-------------|---------------|----------------|----------|--|--|--|--|--|
| 🖬 File Edit Insert    | 🖬 File Edit Insert PLC Debug View Options Window Help |             |               |                |          |  |  |  |  |  |
|                       |                                                       |             |               |                |          |  |  |  |  |  |
| Address               | Name                                                  | Туре        | Initial value | Comment        | <b></b>  |  |  |  |  |  |
| 0.0                   |                                                       | STRUCT      |               |                |          |  |  |  |  |  |
| +0.0                  | Motor_data                                            | STRUCT      |               |                |          |  |  |  |  |  |
| +0.0                  | speed                                                 | INT         | 0             |                |          |  |  |  |  |  |
| +2.0                  | rated_current                                         | REAL        | 0.000000e+000 |                |          |  |  |  |  |  |
| +6.0                  | started_current                                       | REAL        | 0.000000e+000 |                |          |  |  |  |  |  |
| +10.0                 | direction                                             | BOOL        | FALSE         |                |          |  |  |  |  |  |
| =12.0                 |                                                       | END_STRUCT  |               |                | <b>•</b> |  |  |  |  |  |
| I                     |                                                       |             |               | *              | •        |  |  |  |  |  |
| Press F1 to get Help. |                                                       |             | 🛛 🗐 offline   | Abs < 5.2 Inse | rt / //. |  |  |  |  |  |

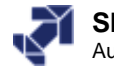

# **Defining the Address Priority (Symbolic/Absolute)**

| General Block:                       | s Checksums Address priority:                                                                              |                                                                                                |      |
|--------------------------------------|----------------------------------------------------------------------------------------------------|------------------------------------------------------------------------------------------------|------|
|                                      | Behavior as in<br>STEP7 < V5.2                                                                             | Recommended for symbolic<br>programming                                                        |      |
| Absolute<br>value<br>has<br>priority | Symbols are applied from<br>the symbol table and the<br>DB for all accesses<br>(I,Q,M,T,C and DB)          | Exception: symbol accesses<br>remain on the DB as they<br>were programmed in the<br>code block |      |
| Symbol<br>has<br>priority            | Exception: for accesses in<br>structurally unchanged data<br>types, the current symbols<br>will be applied | <ul> <li>For all accesses (I,Q,M,T,C<br/>and DB)</li> </ul>                                    |      |
| ОК                                   |                                                                                                    | Cancel                                                                                         | Help |

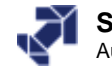

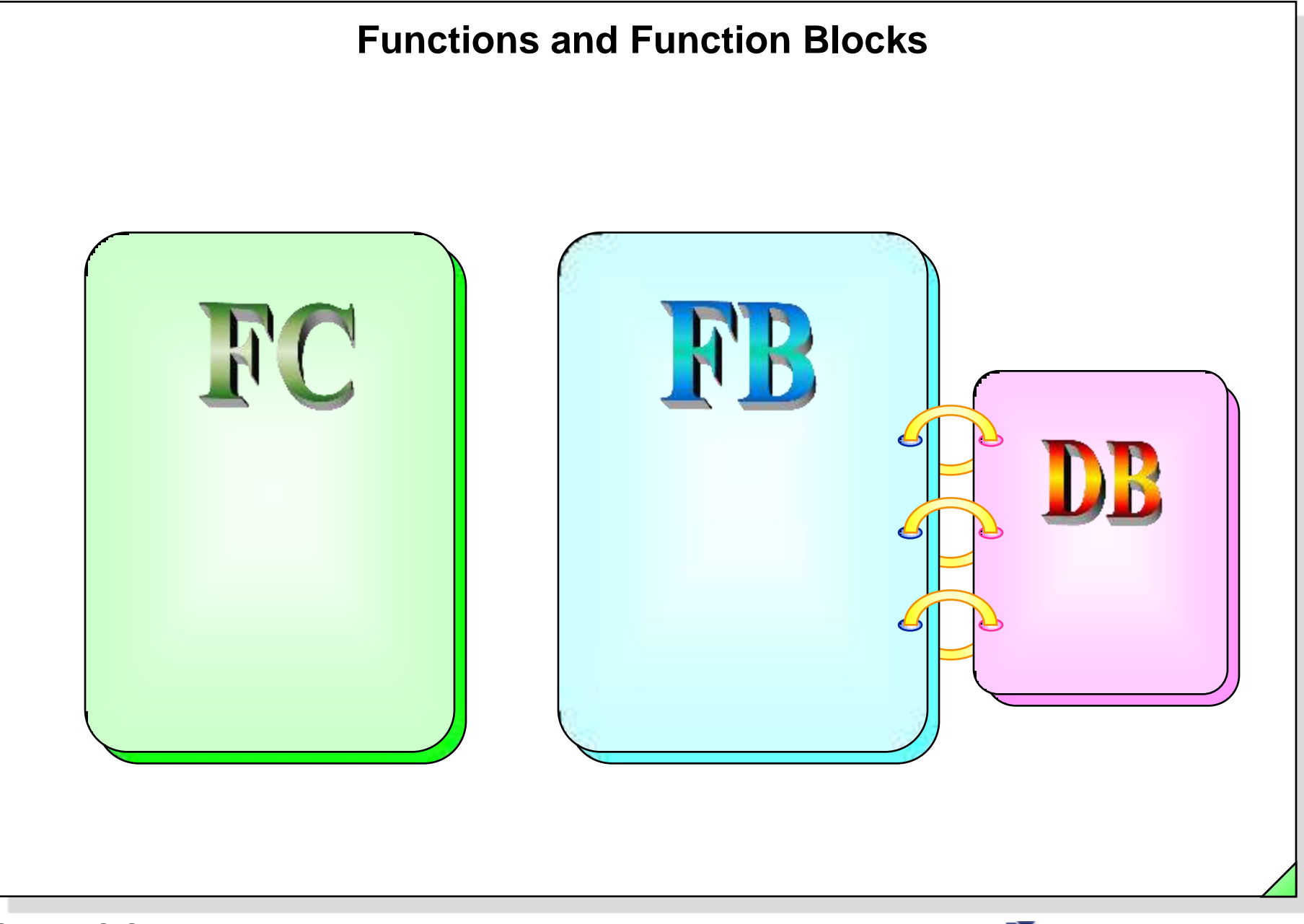

Date: 2/8/2012 File: PRO1\_11E.1

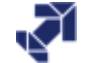
# **Objectives**

#### Upon completion of this chapter the participant will ...

. .

. . .

. . .

. . .

. . .

...

- be familiar with the purpose of temporary variables
  - be able to program parameter-assignable functions and their calls
    - know the difference between functions (FCs) and function blocks (FBs)

be familiar with the purpose of static variables

- be able to declare static variables and apply them in the program
- be able to program parameter-assignable function blocks and call them

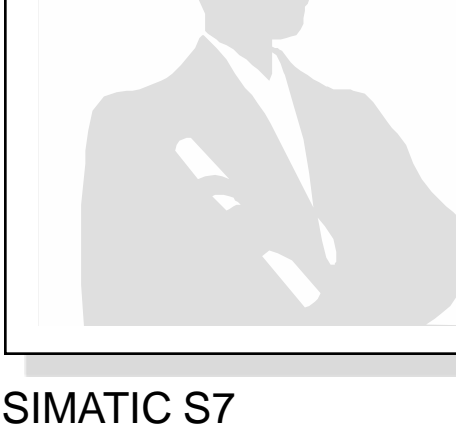

Siemens AG 2006. All rights reserved.

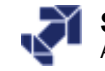

## **Variables Overview**

| <b>Global Variables / Data</b><br>(valid in the entire program)                               | Local Variables / Data<br>(only valid in one block)                                                                                                    |                                                                                                    |
|-----------------------------------------------------------------------------------------------|----------------------------------------------------------------------------------------------------|----------------------------------------------------------------------------------------------------|
| <ul> <li>PII / PIQ</li> <li>I / O Peripherals</li> <li>M / T / C</li> <li>DB areas</li> </ul> | <ul> <li>Temporary Variables</li> <li>are overwritten with <u>undefined</u> values after the associated block is executed</li> <li>temporary storage in L stack</li> <li>usable in OBs / FCs / FBs</li> </ul> | Static Variables<br>• are retained even after the<br>block is executed<br>• permanent storage in DBs<br>• can be used in FBs <u>only</u> |

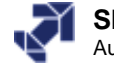

# **Temporary Variables**

|            | -                  |                    |                |              |                   |                |               |         |
|------------|--------------------|--------------------|----------------|--------------|-------------------|----------------|---------------|---------|
|            | Conter             | rs Of: 'Enviro     | Data Two       | e\TEMP'      | Comment           |                |               |         |
|            |                    | ux_result          | Int            | 0.0          | commente          |                |               |         |
|            |                    |                    |                |              |                   |                |               |         |
|            | OUT                |                    |                |              |                   |                |               |         |
|            | TIRN 🔽             |                    | Declaration    |              |                   |                |               |         |
|            |                    |                    | Deviaration    |              |                   |                |               |         |
| FC100 : H  | xample for how to  | o use a tempora    | ary variable   |              |                   |                |               |         |
| Network 1  | Calculation        |                    |                |              |                   |                |               |         |
|            |                    |                    |                |              |                   |                |               |         |
|            |                    | SUB_I              |                |              |                   |                | ADD_I         |         |
|            | EN                 | ENO                |                |              |                   | EN             | EN            | 0<br>C  |
|            | MW100 — IN1        | OUT                | -#aux_result   |              | #aux_resu         | lt – IN1       | OU            | T_MW106 |
|            | MU102 TW2          |                    |                |              | ъл.11             | D4 TN2         |               |         |
|            | MW102 - 112        |                    |                |              | 1400 T            | 04- <u>1N2</u> |               |         |
|            |                    |                    |                |              |                   |                |               |         |
|            |                    |                    |                |              |                   |                |               |         |
|            |                    |                    |                |              |                   |                |               |         |
|            |                    |                    |                |              |                   |                |               |         |
|            |                    |                    |                |              |                   |                |               |         |
|            |                    |                    |                |              |                   |                |               |         |
|            |                    |                    |                |              |                   |                |               | I       |
|            | 1: Error À 2: Info | A 3: Cross-referen | nces λ 4: Addr | essinfo λ    | 5: Modifu À 6: D  | iagnostics λ   | 7: Comparison | 1       |
| - 14 4 6 6 | I LENO A SUMO      |                    |                | 566 milo. 7( | o. modily y( o. c | idgnostics /   | r. companson  |         |

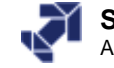

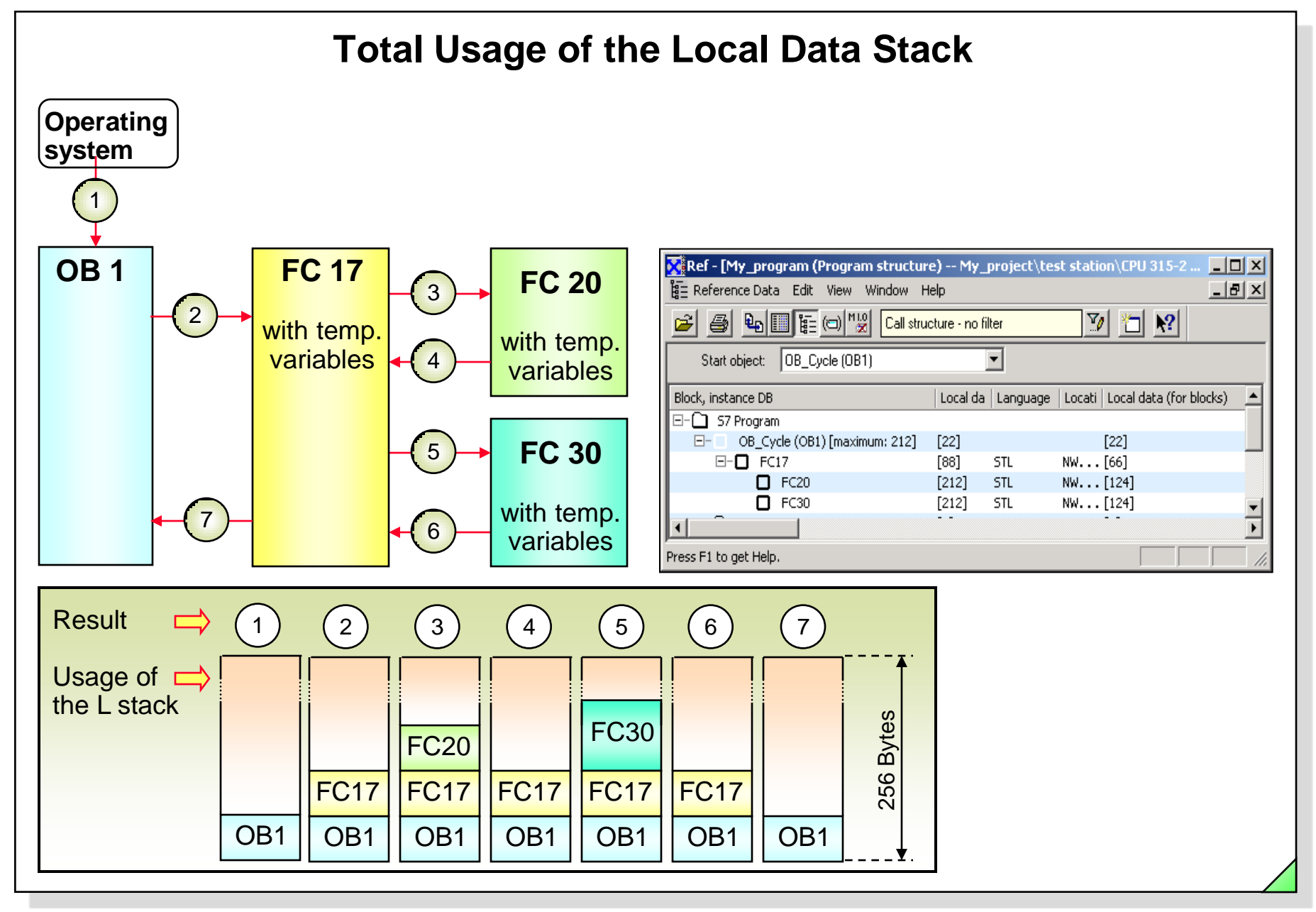

#### SIMATIC S7 Siemens AG 2006. All rights reserved.

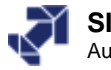

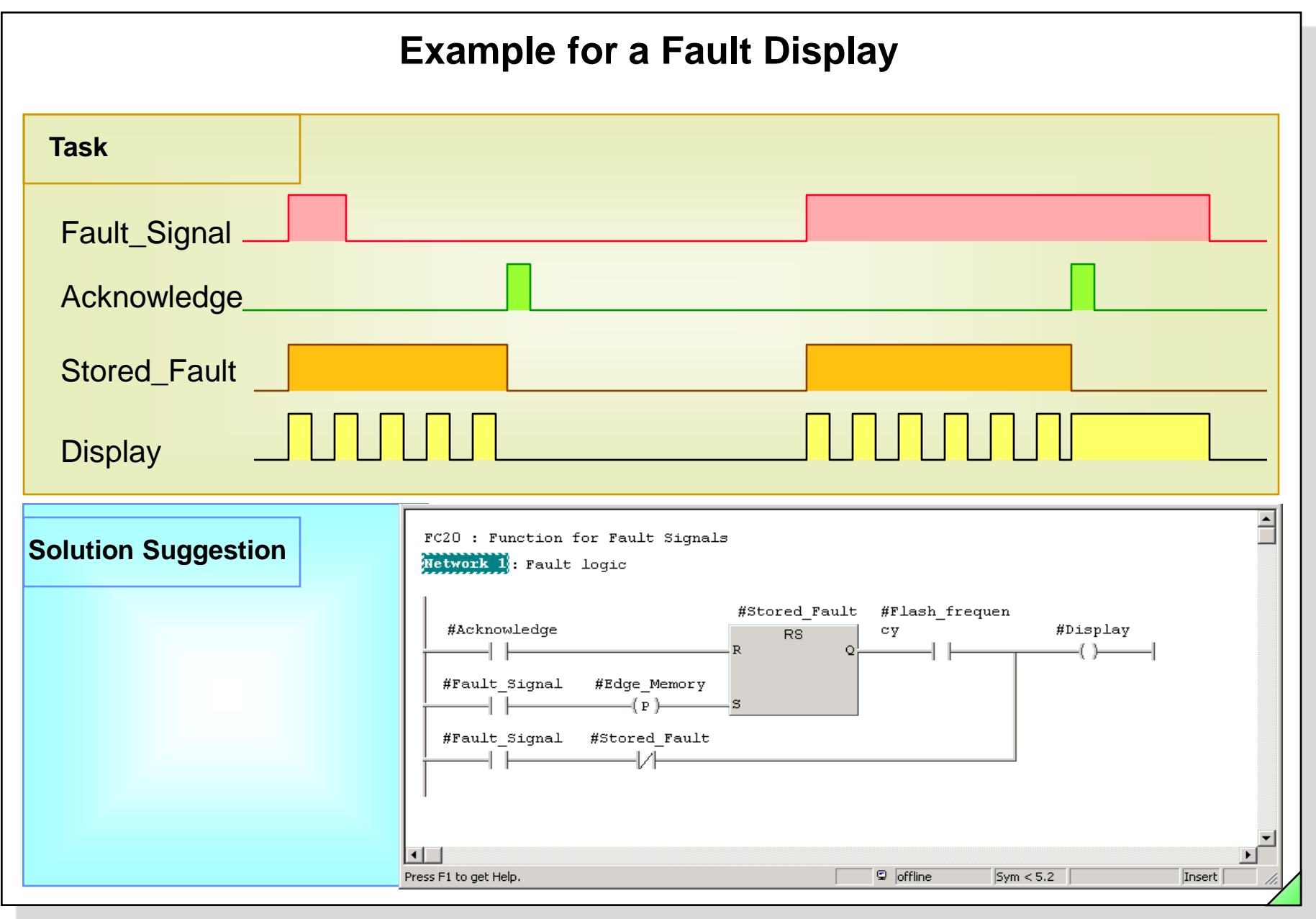

#### SIMATIC S7 Siemens AG 2006. All rights reserved.

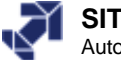

#### **Parameter-assignable Blocks** Solution with Solution with parameter-assignable block non-parameterassignable block Program in FC 20 Call of FC 20 (e.g. in OB 1) **FC 20** 1.1 **#Fault Signal** Α Α 11.1 Fault Signal FP 17.2 Μ #Edge\_Memory FP Acknowledge Display 11.0 Q 5.1 S M 17.1 S **#Stored Fault** M 10.3 1.0 Flash\_Freq. Α Α #Acknowledge M 17.1 **#Stored Fault** R R M 17.1 Stored Fault 17.1 **#Stored Fault** Μ Α Α Edge\_ M 17.2 -M 10.3 **#Flash\_Freq.** Α Α Memory 0 0 AN M 17.1 **AN #Stored\_Fault #Fault\_Signal** 1.1 Α Α **Formal parameters** Q 5.1 **#Display** = = **Actual parameters**

#### SIMATIC S7 Siemens AG 2006. All rights reserved.

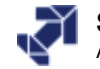

# **Declaring Formal Parameters**

| Type of Parameter | Declaration | Use          | Graphic Display               |
|-------------------|-------------|--------------|-------------------------------|
| Input parameter   | in          | Read only    | To the left of the block box  |
| Output parameter  | out         | Write only   | To the right of the block box |
| In/Out parameter  | In_out      | Read / Write | To the left of the block box  |

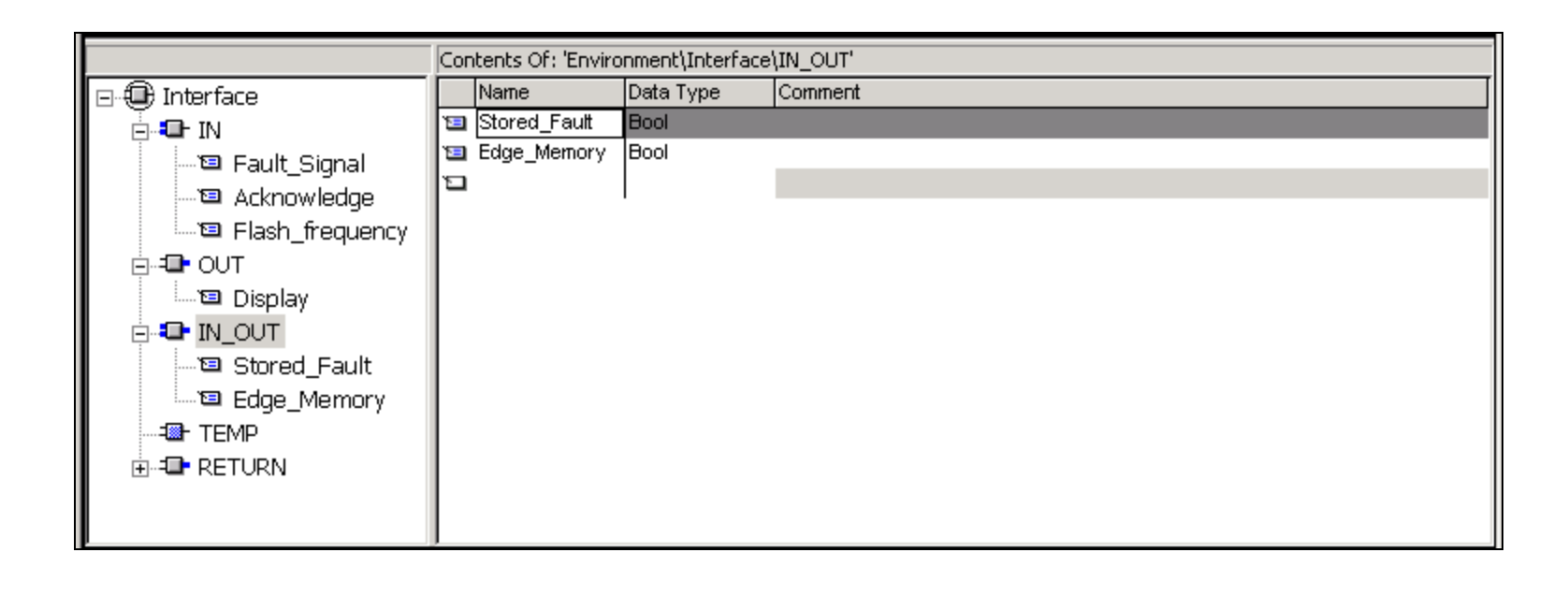

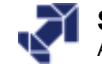

# **Editing a Parameter-assignable Block**

| Nale plant at the least                                                                                     |                                                                                                    |  |
|----------------------------------------------------------------------------------------------------|----------------------------------------------------------------------------------------------------|--|
|                                                                                                    | Do Re 2 200 KN TE BUHHOMPth K                                                                                                    |  |
|                                                                                                    | Contents Of: 'Environment\Interface'                                                                                                    |  |
| Dinterface                                                                                                  | Name                                                                                                    |  |
| E Reult Innut                                                                                               |                                                                                                    |  |
| Acknowledge                                                                                                 | IN OUT                                                                                                    |  |
| E Clock_Memory                                                                                              | TEMP                                                                                                    |  |
| i⊐ - <b>I</b> OUT                                                                                           | - RETURN                                                                                                    |  |
| Indicator                                                                                                   |                                                                                                    |  |
| IN_OUT                                                                                                    |                                                                                                    |  |
| M_Bit_fault_ev                                                                                              |                                                                                                    |  |
| - Aux_Dic_edge_detect                                                                                       |                                                                                                    |  |
|                                                                                                    |                                                                                                    |  |
|                                                                                                    |                                                                                                    |  |
|                                                                                                    |                                                                                                    |  |
| #Aux bit #P                                                                                                 | 1_Bit_                                                                                                    |  |
| #Fault_ edge_ fa<br>Input detect<br>[ P S                                                                   | sR Memory #Indicator                                                                                                    |  |
| #Fault_ edge_ fa<br>Input detect<br>(P)S<br>#Acknowled<br>ge_R                                              | Nult_ev #Clock_<br>SR Memory #Indicator                                                                                                    |  |
| #Fault_ edge_ fa<br>Input detect<br>(P) S<br>#Acknowled<br>ge - R<br>#M_Bit_ #Fault_<br>fault_ev Input      | SR Q Henory #Indicator                                                                                                    |  |
| #Fault_ edge_ fa<br>Input detect<br>(P)S<br>#Acknowled<br>ge - R<br>#M_Bit_ #Fault_<br>fault_ev Input       | SR Memory #Indicator                                                                                                    |  |
| <pre>#Fault_ edge_ fa<br/>Input detect</pre>                                                                | SR Memory #Indicator                                                                                                    |  |
| #Fault_ edge_ fa<br>Input detect<br>(P) s<br>#Acknowled<br>ge - R<br>#H_Bit_ #Fault_<br>fault_ev Input      | SR Memory #Indicator                                                                                                    |  |
| <pre>#Fault_ edge_ fa<br/>Input detect</pre>                                                                | Memory #Indicator                                                                                                    |  |
| #Fault_ edge_ fa<br>Input detect<br>{P} s<br>#Acknowled<br>ge - R<br>#M_Bit_ #Fault_<br>fault_ev Input<br>/ | MLt_ev       #Clock_         SR       Hemory         Image: SR       Image: SR         Image: SR       Image: SR         Image: SR       Iman |  |

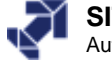

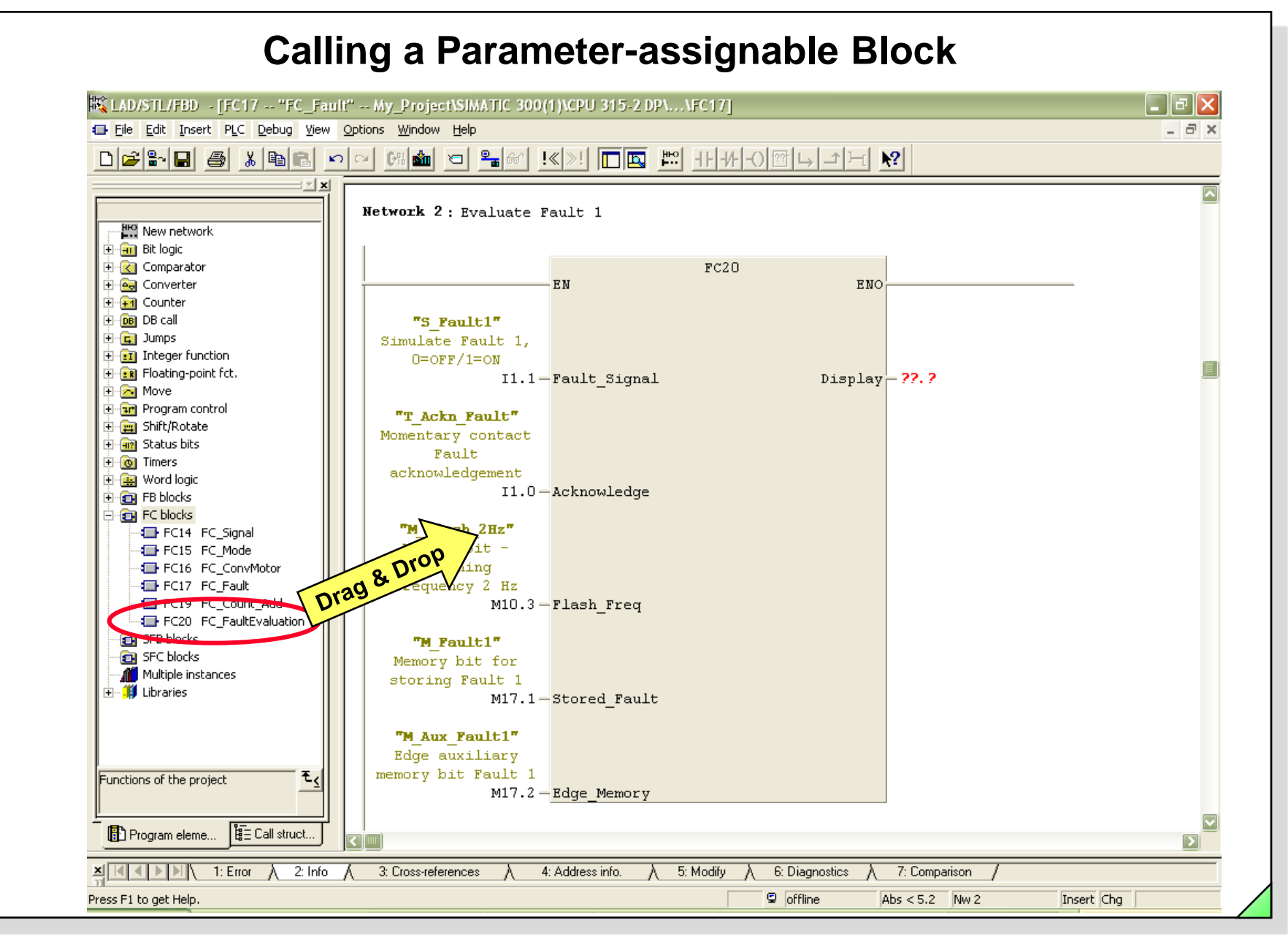

#### SIMATIC S7 Siemens AG 2006. All rights reserved.

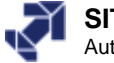

|                                                          | antivaliation - my_rojectismmile soc(r)tero sis-z braa czej |     |
|----------------------------------------------------------|-------------------------------------------------------------|-----|
| File Edit Insert PLC Debug View                          | Options Window Help                                         | S × |
| ) 🖆 🖬 🧧 🔏 🖬 🖪 🔤                                          | 오 여행 ㅋ 홈페 !<>! 그로 밤 귀구이입으구도 ??                              |     |
|                                                          | Contents Of: 'Environment\Interface'                        | _   |
| 🕀 Interface                                              | Name                                                        |     |
| in In                                                    |                                                             |     |
| Fault_Input                                              |                                                             |     |
| E Acknowledge                                            |                                                             |     |
| OUT                                                      |                                                             |     |
| Indicator                                                |                                                             |     |
| TU_OUT                                                   |                                                             |     |
| 🖾 M_Bit_fault_ev                                         |                                                             |     |
| <pre>     Aux_bit_edge_dete     Aux_bit_edge_dete </pre> | ct 📃                                                        |     |
|                                                          |                                                             |     |
| +                                                        |                                                             |     |
| FC20 · Title·                                            |                                                             | Ê   |
|                                                          |                                                             |     |
| Network 1: Fault Evaluation                              | on                                                          |     |
|                                                          |                                                             |     |
| #Fault Innut                                             | ux_bit_edge_ #M_Bit_fault_ev<br>                            |     |
| #radic_inpac                                             |                                                             |     |
| 11                                                       |                                                             |     |
|                                                          | #Acknowledge — R                                            |     |
| #M Bit fault av 4                                        | frault Innut                                                |     |
| #M_DIC_TAULC_EV #                                        |                                                             |     |
|                                                          |                                                             |     |
|                                                          |                                                             |     |
|                                                          |                                                             |     |

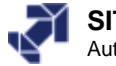

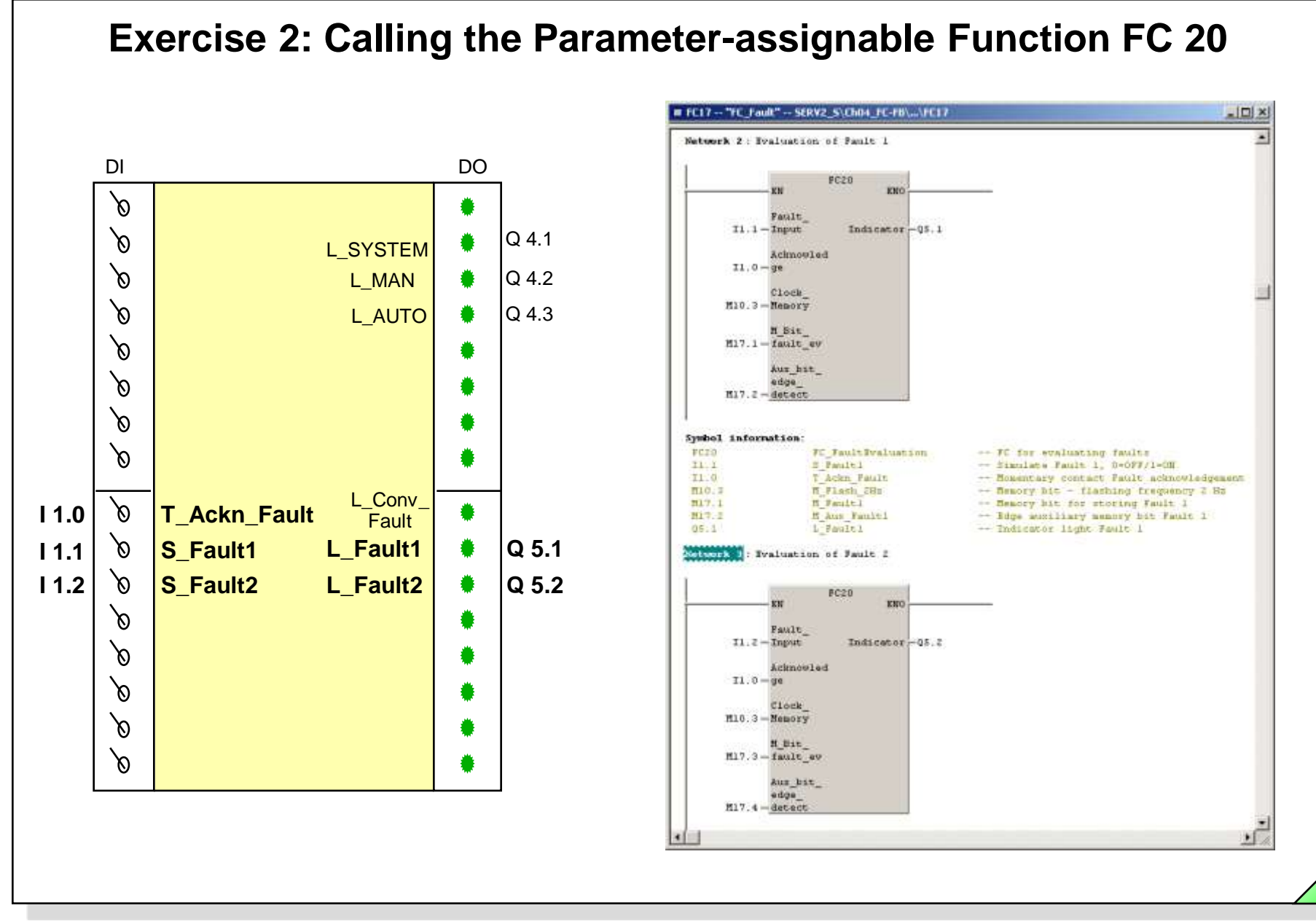

#### SIMATIC S7 Siemens AG 2006. All rights reserved.

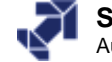

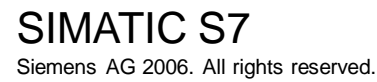

#### Date: 2/8/2012 File:

## PRO1 11E.13

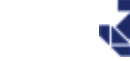

#### **SITRAIN** Training for Automation and Industrial Solutions

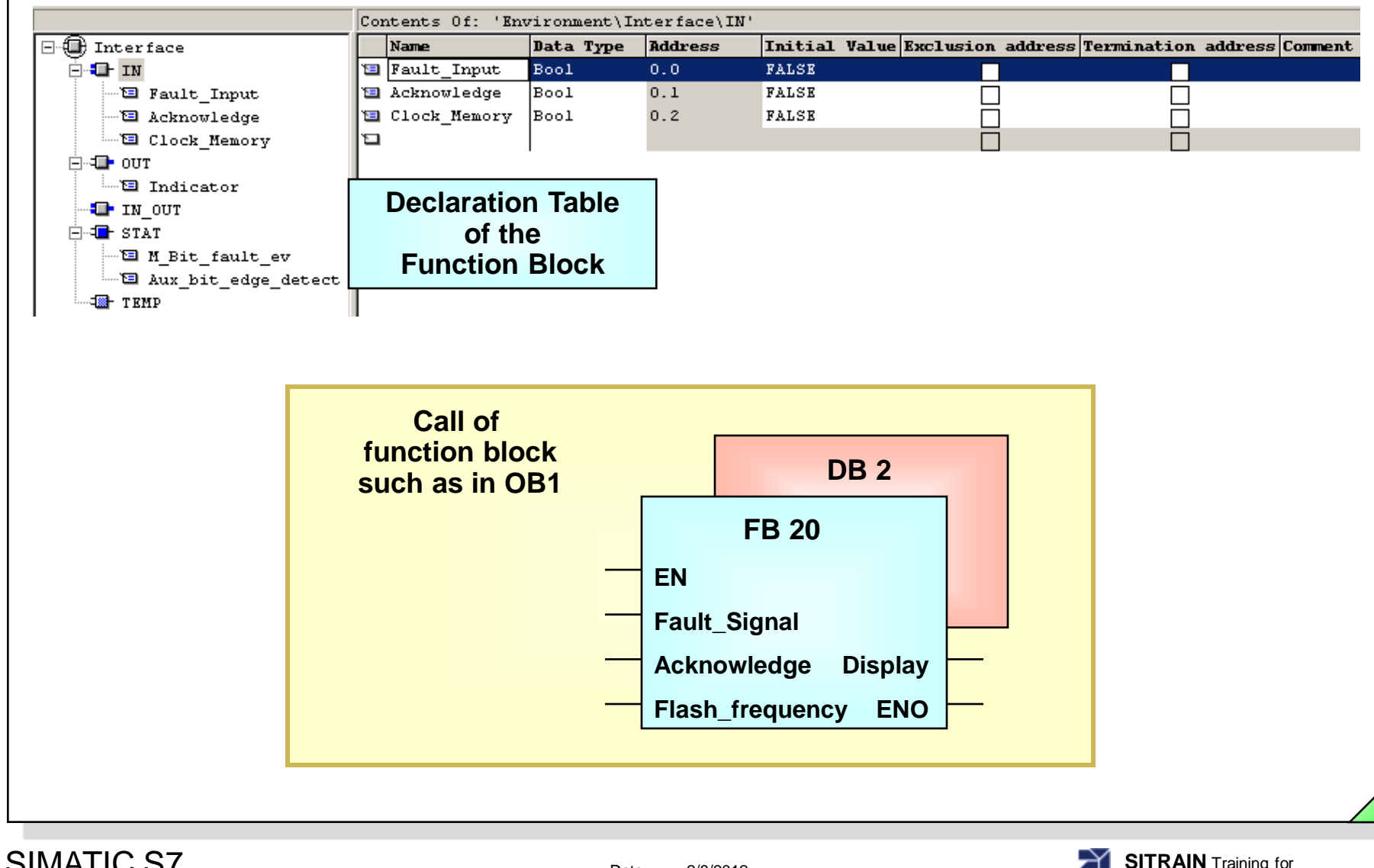

**Function Blocks (FB)** 

# **Function Block for Fault Display**

|                                                                                                    | Concencs of: 1                                                                                                    | sucrionmenc(1)                                                                                                    | iceriace/                                                                                       | TIM                                                                                                    |                                                               |                                                                                                    |                                                                                               |                   |                                    |
|----------------------------------------------------------------------------------------------------|----------------------------------------------------------------------------------------------------|----------------------------------------------------------------------------------------------------|-------------------------------------------------------------------------------------------------|----------------------------------------------------------------------------------------------------|---------------------------------------------------------------|----------------------------------------------------------------------------------------------------|-----------------------------------------------------------------------------------------------|-------------------|------------------------------------|
| E Interface                                                                                                    | Name                                                                                                    | Data Type                                                                                                    | Address                                                                                         | Initial Val                                                                                                    | lue Exclu                                                     | usion add                                                                                                    | ress Term                                                                                     | ination addre     | ess Comment                        |
| Ē. <b>-∎-</b> IN                                                                                                    | 🔚 Fault_Input                                                                                                    | Bool                                                                                                    | 0.0                                                                                             | FALSE                                                                                                    |                                                               |                                                                                                    |                                                                                               |                   |                                    |
| 🗁 🖼 Fault_Input                                                                                                    | 🔚 Acknowledge                                                                                                    | Bool                                                                                                    | 0.1                                                                                             | FALSE                                                                                                    |                                                               |                                                                                                    |                                                                                               |                   |                                    |
| 🗠 🖼 Acknowledge                                                                                                    | 🔚 Clock_Memory                                                                                                    | 7 Bool                                                                                                    | 0.2                                                                                             | FALSE                                                                                                    |                                                               |                                                                                                    |                                                                                               |                   |                                    |
| 🔤 Clock_Memory                                                                                                    | 12                                                                                                    |                                                                                                    |                                                                                                 |                                                                                                    |                                                               |                                                                                                    |                                                                                               |                   |                                    |
| Ė⊶ <b>⊒-</b> out                                                                                                    |                                                                                                    |                                                                                                    |                                                                                                 |                                                                                                    |                                                               |                                                                                                    |                                                                                               |                   |                                    |
| 🔤 Indicator                                                                                                    |                                                                                                    | <b>-</b> + +                                                                                                    | <b>\</b>                                                                                        |                                                                                                    |                                                               |                                                                                                    |                                                                                               |                   |                                    |
| TU_OUT                                                                                                    | Declarati                                                                                                    | on lable                                                                                                    |                                                                                                 |                                                                                                    |                                                               |                                                                                                    |                                                                                               |                   |                                    |
| ⊨                                                                                                    | of the                                                                                                    |                                                                                                    |                                                                                                 |                                                                                                    |                                                               |                                                                                                    |                                                                                               |                   |                                    |
| — 🖾 M_Bit_fault_ev                                                                                                    | Function                                                                                                    | Disali                                                                                                    |                                                                                                 |                                                                                                    |                                                               |                                                                                                    |                                                                                               |                   |                                    |
| aux_bit_edge_detect                                                                                                    |                                                                                                    | RIOCK                                                                                                    | J                                                                                               |                                                                                                    |                                                               |                                                                                                    |                                                                                               |                   |                                    |
|                                                                                                    |                                                                                                    |                                                                                                    | ,                                                                                               |                                                                                                    |                                                               |                                                                                                    |                                                                                               |                   |                                    |
| 1                                                                                                    |                                                                                                    |                                                                                                    |                                                                                                 |                                                                                                    |                                                               |                                                                                                    |                                                                                               |                   |                                    |
|                                                                                                    |                                                                                                    |                                                                                                    |                                                                                                 |                                                                                                    |                                                               |                                                                                                    |                                                                                               |                   |                                    |
|                                                                                                    |                                                                                                    |                                                                                                    |                                                                                                 |                                                                                                    |                                                               |                                                                                                    |                                                                                               |                   |                                    |
|                                                                                                    |                                                                                                    |                                                                                                    |                                                                                                 |                                                                                                    |                                                               |                                                                                                    |                                                                                               |                   |                                    |
| Data Block                                                                                                    |                                                                                                    |                                                                                                    |                                                                                                 |                                                                                                    |                                                               |                                                                                                    |                                                                                               |                   |                                    |
|                                                                                                    |                                                                                                    |                                                                                                    |                                                                                                 |                                                                                                    |                                                               |                                                                                                    |                                                                                               |                   |                                    |
|                                                                                                    |                                                                                                    |                                                                                                    |                                                                                                 |                                                                                                    |                                                               | (                                                                                                    | _                                                                                             |                   |                                    |
| By default, instance data blocks are                                                                                                    | opened with "Paramete                                                                                                    | er assignment                                                                                                    |                                                                                                 |                                                                                                    |                                                               | ſ                                                                                                    |                                                                                               |                   |                                    |
| By default, instance data blocks are<br>for data blocks" as of STEP 7 V5.2                                                                                                    | opened with "Paramete<br>(see Help).                                                                                                 | er assignment                                                                                                    |                                                                                                 |                                                                                                    |                                                               | ſ                                                                                                    | In                                                                                            | stance            |                                    |
| By default, instance data blocks are<br>for data blocks" as of STEP 7 V5.2<br>There is no functional difference for                                                                                                    | opened with "Paramete<br>(see Help).<br>this DB to the editor in                                                                     | er assignment                                                                                                    |                                                                                                 |                                                                                                    |                                                               |                                                                                                    | -<br>In:<br>Dat                                                                               | stance<br>a Block |                                    |
| By default, instance data blocks are<br>for data blocks" as of STEP 7 V5.2<br>There is no functional difference for<br>LAD/STL/FBD.                                                                                                    | opened with "Paramete<br>(see Help).<br>this DB to the editor in                                                                     | r assignment                                                                                                    | SFRV2 S                                                                                         | \ <b>Ch04 FC-FB</b> ]                                                                                                    |                                                               |                                                                                                    | In:<br>Dat                                                                                    | stance<br>a Block |                                    |
| By default, instance data blocks are<br>for data blocks" as of STEP 7 V5.2<br>There is no functional difference for<br>LAD/STL/FBD.                                                                                                    | opened with "Paramete<br>(see Help).<br>this DB to the editor in                                                                     | r assignment                                                                                                    | 2 <b>5ER¥2_5</b><br>PLC Debug                                                                   | \ <b>Ch04_FC-FB]</b>                                                                                                    | _                                                             |                                                                                                    | In:<br>Dat                                                                                    | stance<br>a Block |                                    |
| <ul> <li>By default, instance data blocks are<br/>for data blocks" as of STEP 7 V5.2<br/>There is no functional difference for<br/>LAD/STL/FBD.</li> <li>The DB could be opened with the D<br/>V5.1</li> </ul>                                                                                                  | opened with "Paramete<br>(see Help).<br>this DB to the editor in<br>)B editor in LAD/STL/F                                           | er assignment                                                                                                    | 2 SERV2_S<br>PLC Debug                                                                          | \ <b>Ch04_FC-FB]</b>                                                                                                    | <b>.</b>                                                      |                                                                                                    | In:<br>Dat                                                                                    | stance<br>a Block |                                    |
| <ul> <li>By default, instance data blocks are for data blocks'' as of STEP 7 V5.2 There is no functional difference for LAD/STL/FBD.</li> <li>The DB could be opened with the D V5.1).</li> </ul>                                                                                                    | opened with "Paramete<br>(see Help).<br>this DB to the editor in<br>)B editor in LAD/STL/F                                           | er assignment<br>INDB Param - [DB2<br>IND Data block Edit<br>IND Tata block Edit                                                                                                    | 2 SER¥2_S<br>PLC Debug<br>ගෙ දා ද්                                                              | \ <b>Ch04_FC-F8]</b><br>  View Window Help<br>  🗈 💼   !<< >! 🎽                                                                                                    | <b>ắ</b> n 6°   <b>N</b>                                      | ?                                                                                                    | In:<br>Dat                                                                                    | stance<br>a Block |                                    |
| <ul> <li>By default, instance data blocks are for data blocks" as of STEP 7 V5.2 There is no functional difference for LAD/STL/FBD.</li> <li>The DB could be opened with the D V5.1).</li> <li>Do you want to open the DB with "F</li> </ul>                                                                    | opened with "Paramete<br>(see Help).<br>this DB to the editor in<br>)B editor in LAD/STL/F<br>Parameter assignment fi                | er assignment<br>DB Param - [DB2<br>Data block Edit<br>Pata block Edit<br>Address                                                                                                    | 2 SER¥2_5<br>PLC Debug<br>IO 더 法<br>Declaration                                                 | \ <b>Ch04_FC-F8]</b><br>  View Window Help<br>                                                                                                    | ණී හි <b>\                                  </b>              | ?                                                                                                    | In:<br>Dat                                                                                    | stance<br>a Block |                                    |
| <ul> <li>By default, instance data blocks are for data blocks" as of STEP 7 V5.2 There is no functional difference for LAD/STL/FBD.</li> <li>The DB could be opened with the D V5.1).</li> <li>Do you want to open the DB with "F blocks"?</li> </ul>                                                           | opened with "Paramete<br>(see Help).<br>this DB to the editor in<br>)B editor in LAD/STL/F<br>Parameter assignment fo                | er assignment                                                                                                    | 2 SER¥2_5<br>PLC Debug<br>⊮⊃ ా ∦<br>Declaration<br>in                                           | \Ch04_FC-F8]<br>View Window Help<br>B C   !< >! in<br>Name<br>Fault_Input                                                                                                    | ණී 60°   <b>€</b><br>  Type<br>  BOOL                         | P Initial value                                                                                                    | In:<br>Dat                                                                                    | stance<br>a Block |                                    |
| <ul> <li>By default, instance data blocks are for data blocks" as of STEP 7 V5.2 There is no functional difference for LAD/STL/FBD.</li> <li>The DB could be opened with the D V5.1).</li> <li>Do you want to open the DB with "F blocks"?</li> </ul>                                                           | opened with "Paramete<br>(see Help).<br>this DB to the editor in<br>)B editor in LAD/STL/F<br>Parameter assignment fo                | er assignment                                                                                                    | 2 SER¥2_5<br>PLC Debug<br>⊯⊃ ⊂≃ ∦<br>Declaration<br>in<br>in                                    | \Ch04_FC-F8]<br>View Window Help<br>Pare (1 ≪ ≫! ▲ 1<br>Name<br>Fault_Input<br>Acknowledge                                                                                                    | m 6d°   ♥<br>Type<br>BOOL<br>BOOL                             | P Initial value                                                                                                    | Actual value                                                                                  | stance<br>a Block |                                    |
| <ul> <li>By default, instance data blocks are for data blocks'' as of STEP 7 V5.2 There is no functional difference for LAD/STL/FBD.</li> <li>The DB could be opened with the D V5.1).</li> <li>Do you want to open the DB with ''F blocks''?</li> <li>Always display this message for Open Instance</li> </ul> | eopened with "Paramete<br>(see Help).<br>this DB to the editor in<br>08 editor in LAD/STL/F<br>Parameter assignment fi<br>tance DB   | er assignment                                                                                                    | 2 SER¥2_5<br>PLC Debug<br>In Declaration<br>In In In In In In In In In In In In In I            | \Ch04_FC-F8]<br>View Window Help<br>Particle I ( ≤ ≫ )<br>Name<br>Fault_Input<br>Acknowledge<br>Clock_Memory<br>Indicator                                                                                                    | 60° <b>№</b><br>Type<br>BOOL<br>BOOL<br>BOOL                  | P Initial value<br>FALSE<br>FALSE<br>FALSE<br>FALSE                                                                       | Actual value<br>FALSE<br>FALSE<br>FALSE                                                       | stance<br>a Block |                                    |
| <ul> <li>By default, instance data blocks are for data blocks" as of STEP 7 V5.2 There is no functional difference for LAD/STL/FBD.</li> <li>The DB could be opened with the D V5.1).</li> <li>Do you want to open the DB with "F blocks"?</li> <li>Always display this message for Open Instance</li> </ul>    | opened with "Paramete<br>(see Help).<br>this DB to the editor in<br>B editor in LAD/STL/F<br>Parameter assignment fi<br>tance DB     | er assignment                                                                                                    | 2 SER¥2_5<br>PLC Debug<br>▷ ে ⅔<br>Declaration<br>in<br>in<br>in<br>out                         | \Ch04_FC-F8]<br>View Window Help<br>Particle I ( ≤ ≫ )<br>Name<br>Fault_Input<br>Acknowledge<br>Clock_Memory<br>Indicator<br>M Bit fault ev                                                                                                    | 60° ►<br>Type<br>BOOL<br>BOOL<br>BOOL<br>BOOL<br>BOOL         | P Initial value<br>FALSE<br>FALSE<br>FALSE<br>FALSE<br>FALSE<br>FALSE                                                     | Actual value<br>FALSE<br>FALSE<br>FALSE<br>FALSE<br>FALSE<br>FALSE                            | Stance<br>a Block |                                    |
| <ul> <li>By default, instance data blocks are for data blocks" as of STEP 7 V5.2 There is no functional difference for LAD/STL/FBD.</li> <li>The DB could be opened with the D V5.1).</li> <li>Do you want to open the DB with "F blocks"?</li> <li>Always display this message for Open Instance</li> </ul>    | eopened with "Paramete<br>(see Help).<br>this DB to the editor in<br>08 editor in LAD/STL/F<br>Parameter assignment fi<br>tance DB   | er assignment                                                                                                    | 2 SER¥2_5<br>PLC Debug<br>IDeclaration<br>in<br>in<br>out<br>stat                               | \Ch04_FC-F8]<br>View Window Help<br>Particle I ≤ ≫! ▲<br>Name<br>Fault_Input<br>Acknowledge<br>Clock_Memory<br>Indicator<br>M_Bit_fault_ev<br>Aux bit edge detect                                                                                                    |                                                               | Initial value       FALSE       FALSE       FALSE       FALSE       FALSE       FALSE       FALSE       FALSE       FALSE | Actual value<br>FALSE<br>FALSE<br>FALSE<br>FALSE<br>FALSE<br>FALSE<br>FALSE<br>FALSE<br>FALSE | Stance<br>a Block | evaluation                         |
| By default, instance data blocks are<br>for data blocks" as of STEP 7 V5.2<br>There is no functional difference for<br>LAD/STL/FBD.<br>The DB could be opened with the D<br>V5.1).<br>Do you want to open the DB with "F<br>blocks"?<br>Always display this message for Open Inst                               | eopened with "Paramete<br>(see Help).<br>this DB to the editor in<br>08 editor in LAD/STL/F<br>Parameter assignment fi<br>tance DB   | BB Param - [DB2           DB Param - [DB2           Data block           Edit           E Param - [DB2           Address           1           Address           1           2           0.1           3           0.2           4           2.0           5           4.0           5 | 2 SER¥2_5<br>PLC Debug<br>▷ ে ⅔<br>Declaration<br>in<br>in<br>in<br>out<br>stat                 | View       Window       Help         Ware       Image: Second Second Sec | 60° ►<br>Type<br>BOOL<br>BOOL<br>BOOL<br>BOOL<br>BOOL<br>BOOL | Initial value       FALSE       FALSE       FALSE       FALSE       FALSE       FALSE       FALSE       FALSE       FALSE | Actual value<br>FALSE<br>FALSE<br>FALSE<br>FALSE<br>FALSE<br>FALSE<br>FALSE<br>FALSE          | Stance<br>a Block | evaluation                         |
| <ul> <li>By default, instance data blocks are for data blocks" as of STEP 7 V5.2 There is no functional difference for LAD/STL/FBD.</li> <li>The DB could be opened with the D V5.1).</li> <li>Do you want to open the DB with "F blocks"?</li> <li>Always display this message for Open Instance</li> </ul>    | e opened with "Paramete<br>(see Help).<br>this DB to the editor in<br>0B editor in LAD/STL/F<br>Parameter assignment fo<br>etance DB | er assignment                                                                                                    | 2 SER¥2_5<br>PLC Debug<br>Declaration<br>in<br>in<br>in<br>out<br>stat<br>stat                  | View       Window       Help         Ware       Image: Second Second Sec |                                                               | Initial value       FALSE       FALSE       FALSE       FALSE       FALSE       FALSE       FALSE       FALSE       FALSE | Actual value<br>FALSE<br>FALSE<br>FALSE<br>FALSE<br>FALSE<br>FALSE<br>FALSE<br>FALSE          | Stance<br>a Block | evaluation<br>riable for edge dete |
| By default, instance data blocks are<br>for data blocks" as of STEP 7 V5.2<br>There is no functional difference for<br>LAD/STL/FBD.<br>The DB could be opened with the D<br>V5.1).<br>Do you want to open the DB with "F<br>blocks"?<br>Always display this message for Open Ins                                | e opened with "Paramete<br>(see Help).<br>this DB to the editor in<br>08 editor in LAD/STL/F<br>Parameter assignment fi<br>etance DB | er assignment                                                                                                    | 2 SER¥2_5<br>PLC Debug<br>▷ C 및 및<br>Declaration<br>in<br>in<br>in<br>in<br>out<br>stat<br>stat | View       Window       Help         Ware       Image: Second Second Sec |                                                               | Initial value       FALSE       FALSE       FALSE       FALSE       FALSE       FALSE       FALSE       FALSE             | Actual value<br>FALSE<br>FALSE<br>FALSE<br>FALSE<br>FALSE<br>FALSE<br>FALSE<br>FALSE          | Stance<br>a Block | evaluation<br>riable for edge dete |
| By default, instance data blocks are for data blocks" as of STEP 7 V5.2 [There is no functional difference for LAD/STL/FBD.         The DB could be opened with the D V5.1].         Do you want to open the DB with "F blocks"?         Always display this message for Open Instance         Yes              | e opened with "Paramete<br>(see Help).<br>this DB to the editor in<br>0B editor in LAD/STL/F<br>Parameter assignment fo<br>tance DB  | er assignment                                                                                                    | 2 SER¥2_5<br>PLC Debug<br>Declaration<br>in<br>in<br>in<br>in<br>out<br>stat<br>stat            | View       Window       Help         Ware       Image: Second second sec |                                                               | P Initial value<br>FALSE<br>FALSE<br>FALSE<br>FALSE<br>FALSE<br>FALSE<br>FALSE<br>FALSE                                   | Actual value<br>FALSE<br>FALSE<br>FALSE<br>FALSE<br>FALSE<br>FALSE<br>FALSE<br>FALSE<br>FALSE | Stance<br>a Block | evaluation<br>riable for edge dete |
| <ul> <li>By default, instance data blocks are for data blocks" as of STEP 7 V5.2 There is no functional difference for LAD/STL/FBD.</li> <li>The DB could be opened with the D V5.1).</li> <li>Do you want to open the DB with "F blocks"?</li> <li>Always display this message for Open Instance</li> </ul>    | eopened with "Paramete<br>(see Help).<br>this DB to the editor in<br>0B editor in LAD/STL/F<br>Parameter assignment fr<br>stance DB  | er assignment                                                                                                    | 2 SER¥2_S<br>PLC Debug<br>ID Collection<br>In<br>In<br>In<br>In<br>Stat<br>Stat                 | View       Window       Help         View       Window       Help         Image: State of the state of the state of the                                     |                                                               | P<br>Initial value<br>FALSE<br>FALSE<br>FALSE<br>FALSE<br>FALSE<br>FALSE<br>FALSE<br>FALSE                                | Actual value<br>FALSE<br>FALSE<br>FALSE<br>FALSE<br>FALSE<br>FALSE<br>FALSE<br>FALSE          | Stance<br>a Block | evaluation                         |

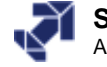

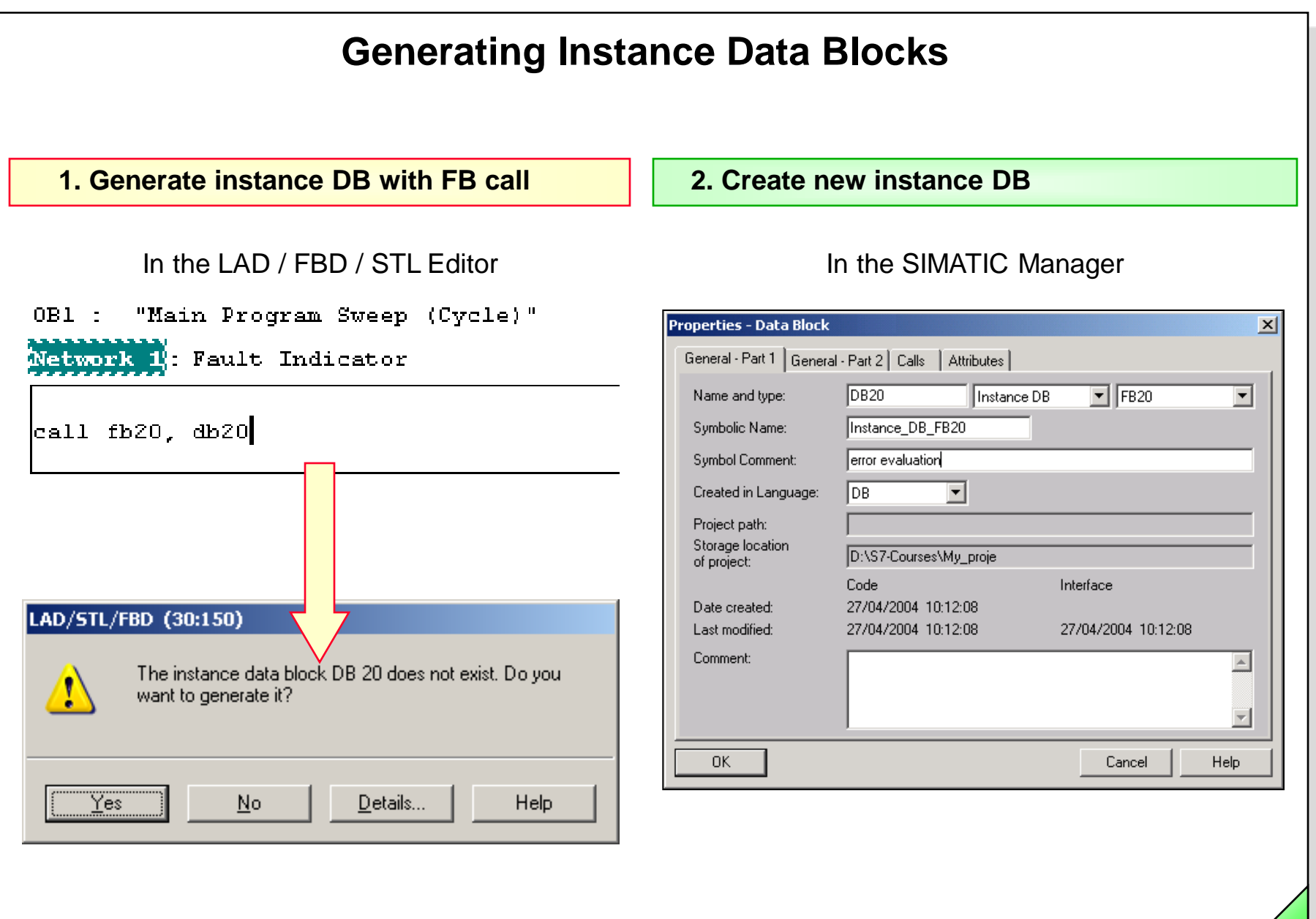

SIMATIC S7 Siemens AG 2006. All rights reserved.

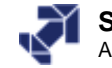

| 🌃LAD/STL/FBD - [FB20 "FB_Fa  | ultEvaluation" SERV2_S\C   | .h04_FC-FB\\FB20]   |                               |                            |                |
|------------------------------|----------------------------|---------------------|-------------------------------|----------------------------|----------------|
| □ File Edit Insert PLC Debug | View Options Window Help   |                     |                               |                            |                |
|                              | ы м сч <b>(</b> н 🏜 🔁 )    | 📲 🚳 🛛 🔜 🗖           | -++-+- 🚟 🗖                    | 이랍니 카니 🕅                   | 1              |
|                              | Contents Of: 'E            | nvironment\Interfac | e'                            |                            |                |
| 🖃 🕀 Interface                | Name                       |                     | -                             |                            |                |
| Ģ. <b>-⊡-</b> IN             | IN                         |                     |                               |                            |                |
| 🖓 🖾 Fault_Input              | = от                       |                     |                               |                            |                |
| 🔁 Acknowledge                | IN_OUT                     |                     |                               |                            |                |
| E Clock_Memory               | = STAT                     |                     |                               |                            |                |
|                              | - TEMP                     |                     |                               |                            |                |
| Indicator                    |                            |                     |                               |                            |                |
| IN_OUT                       |                            |                     |                               |                            |                |
| STAT                         |                            |                     |                               |                            |                |
| Aux hit. edge det            | ect                        |                     |                               |                            |                |
| TEMP                         |                            |                     |                               |                            |                |
|                              |                            |                     |                               |                            |                |
|                              |                            |                     |                               |                            |                |
| FB20 : Title:                |                            |                     |                               |                            |                |
| Notrouk 1. Roult Freinstein  | <b>n</b>                   |                     |                               |                            |                |
| THEOROTA I. FAULT EVALUATIO  |                            |                     |                               |                            |                |
|                              | AN DAL                     |                     |                               |                            |                |
| #Aux_bit_                    | #M_Bit_<br>feult en #Clock |                     |                               |                            |                |
| Input detect                 | SR Memory                  | #Indicator          |                               |                            |                |
| (P)                          |                            | ()                  |                               |                            |                |
|                              |                            |                     |                               |                            |                |
| #Acknowled                   |                            |                     |                               |                            |                |
| ae –                         | R                          |                     |                               |                            |                |
| #M_Bit_ #Fault               |                            |                     |                               |                            |                |
| fault_ev Input               |                            |                     |                               |                            |                |
|                              |                            | 1                   |                               |                            |                |
|                              |                            |                     |                               |                            |                |
| '                            |                            |                     |                               |                            |                |
|                              |                            |                     |                               |                            | Þ              |
|                              |                            |                     |                               |                            |                |
| × ▲ ► ► 1: Error 2:          | nfo 🖌 3: Cross-references  | A Address info.     | $\lambda$ 5: Modify $\lambda$ | 6: Diagnostics $\lambda$ 7 | : Comparison / |
|                              |                            |                     |                               |                            |                |

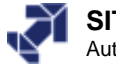

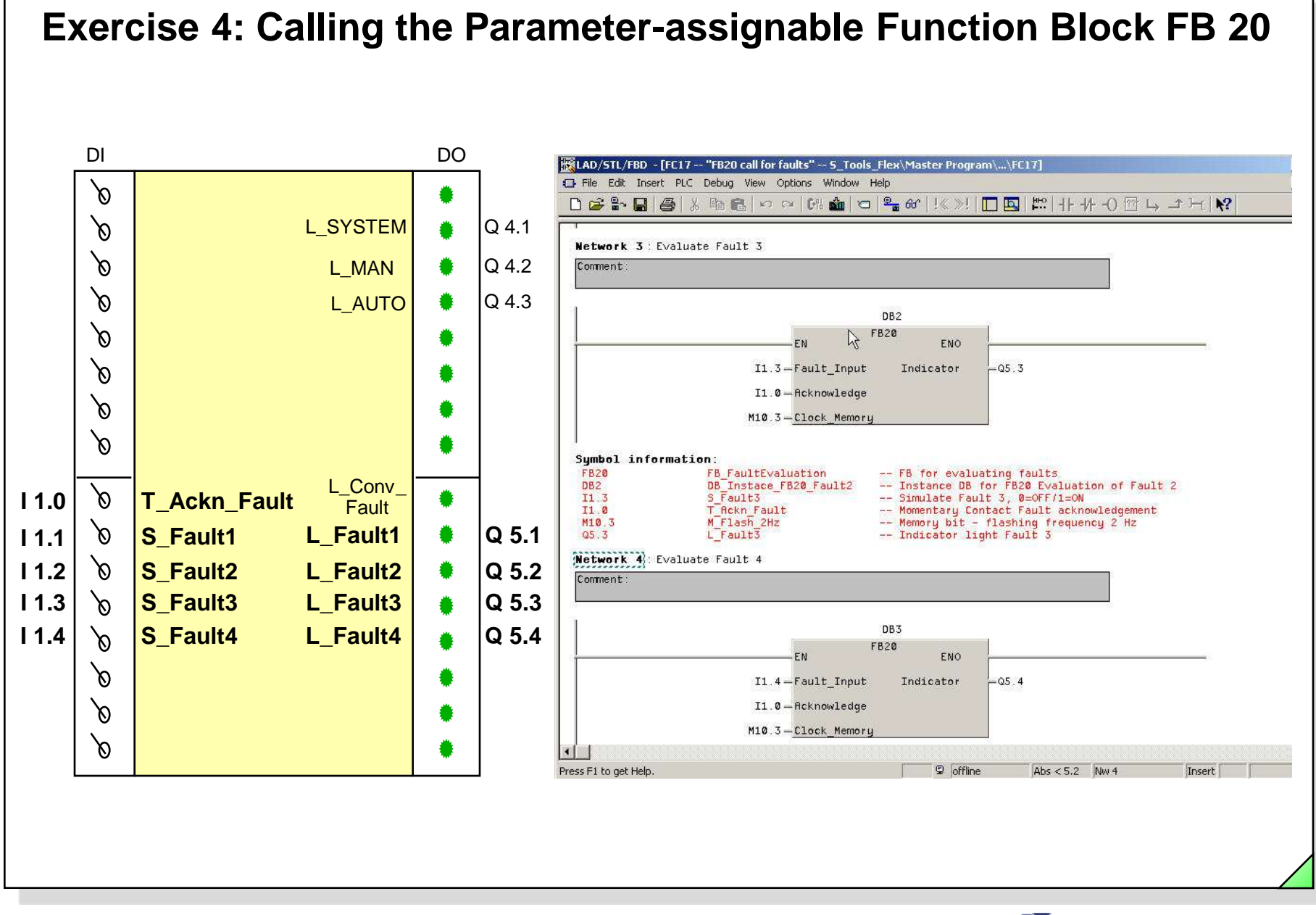

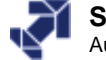

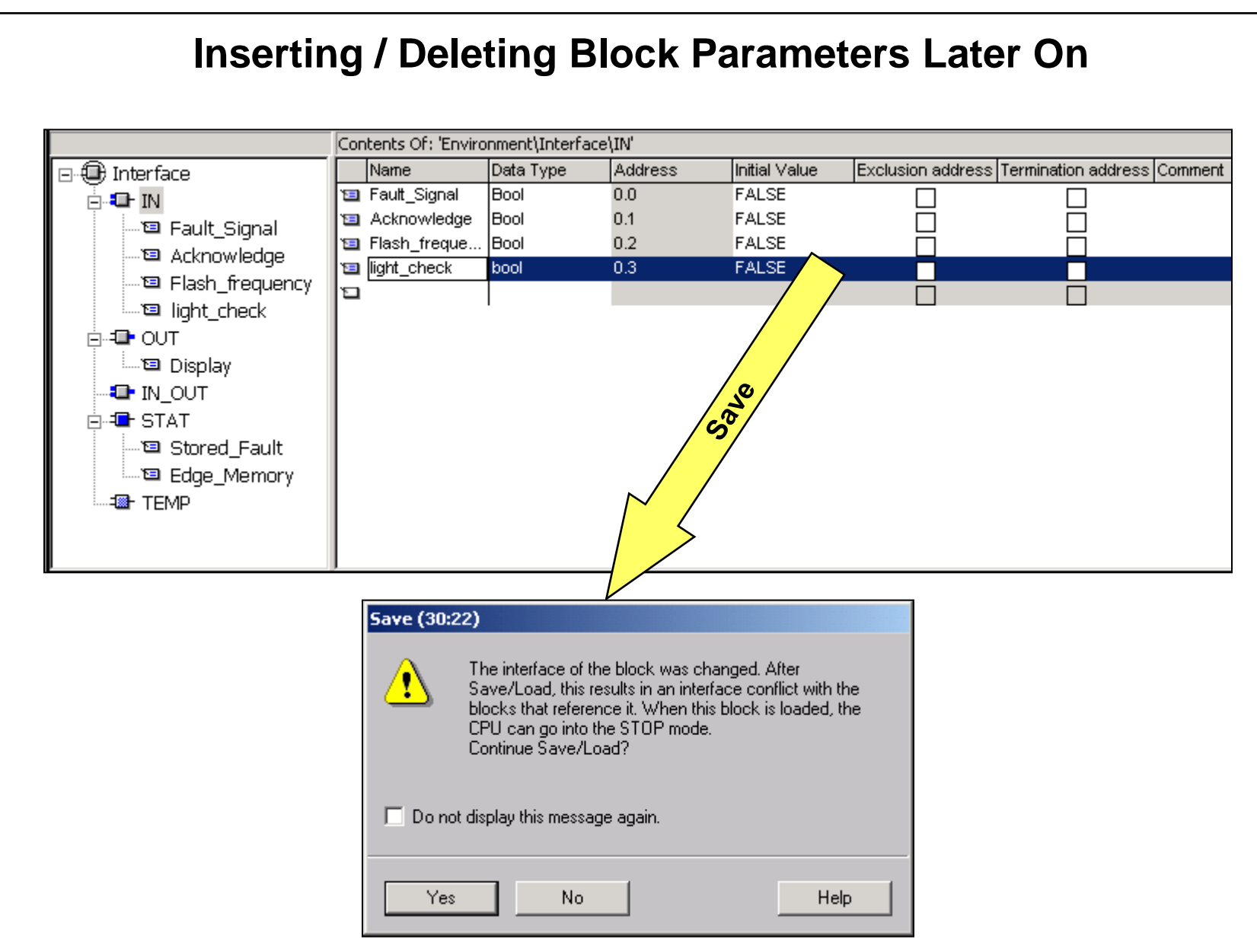

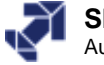

# **Checking the Block Consistency**

| My_project (Component view) | ) D:\S7-Courses\N | 1y_proje                |                                   |                                  |          |
|-----------------------------|-------------------|-------------------------|-----------------------------------|----------------------------------|----------|
| 🖃 🎒 My_project              | Object name       | Symbolic name           | Created in la                     |                                  |          |
| 🖹 🛄 test station            | 🖬 0B1             | OB_Cycle                | FBD                               |                                  |          |
| 🖻 - 📓 CPU 315-2 DP          | 🖬 OB100           | OB_Startup              | FBD                               |                                  |          |
| ⊡ 🖅 My_program              | 🖬 0B121           |                         | FBD                               |                                  |          |
|                             | 🖬 FB20            | FB_Faults               | LAD                               |                                  | _        |
| Blocks                      | 🗗 FC15            | FC_Operating_Modes      | FBD                               | Block incon                      | sistency |
|                             | 🗗 FC16            | EC Conveyor             | FBD                               |                                  |          |
| Blocks                      | 🕞 FC17            | Check block consistency | [Chapter12 My_p                   | roject]                          |          |
|                             | Color             | Program Edit View Help  |                                   |                                  |          |
| Cut                         | Ctrl+X            | 🕹 🗗 🗶 🚦 📲 🖬             | • • • ¥ *                         | !«»!                             |          |
| Copy                        | Ctri+C            |                         | Cucle                             |                                  |          |
| Pasce                       | CUITY             |                         | -,                                |                                  |          |
| Delete                      | Del               | Ubject Hierarchy:       |                                   |                                  |          |
| Tocert New Of               | piect             | S7 program Call Tree (F | References)                       |                                  |          |
| PIC                         | 5,600             |                         | 'CIE" [HBD]<br>2 Operation: Medee |                                  |          |
|                             |                   |                         | Conveyor" [FBD]                   | [FBD]                            |          |
| Rewiring                    |                   | FC17 "FC                | C Op/Elt Mess" [FB                | נסנ                              |          |
| Compare Block               | ks 5              | DB2 Instanc             | e DB - FB20                       | "DB_Instance_Fault2" [DB Editor] |          |
| Reference Da                | ta 🖉              | DB3 Instanc             | :e DB - FB20                      | "DB_Instance_Fault3" [DB Editor] |          |
| Check Block C               | onsistency        | FC20                    | "FC_Fault" [LAD]                  |                                  |          |
| Print                       | $\checkmark$      | 📔 🚺 🕞 🕞 🕞 БВ2О          | "FB_Faults" [LAD]                 |                                  |          |
|                             |                   |                         | C_Count" [LAD]                    |                                  |          |
| Rename                      | F2                | DB18 Globa              | IDB "DB_Pa                        | arts" [DB Editor]                |          |
| Object Proper               | ties Alt+Re       |                         |                                   |                                  |          |
| Special Object              | : Properties 📃 💊  | •                       |                                   |                                  |          |
|                             |                   | I:Compile 2:Info        |                                   |                                  |          |
|                             |                   | Press F1 for help.      |                                   |                                  |          |
|                             |                   |                         |                                   |                                  |          |
|                             |                   |                         |                                   |                                  |          |

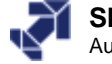

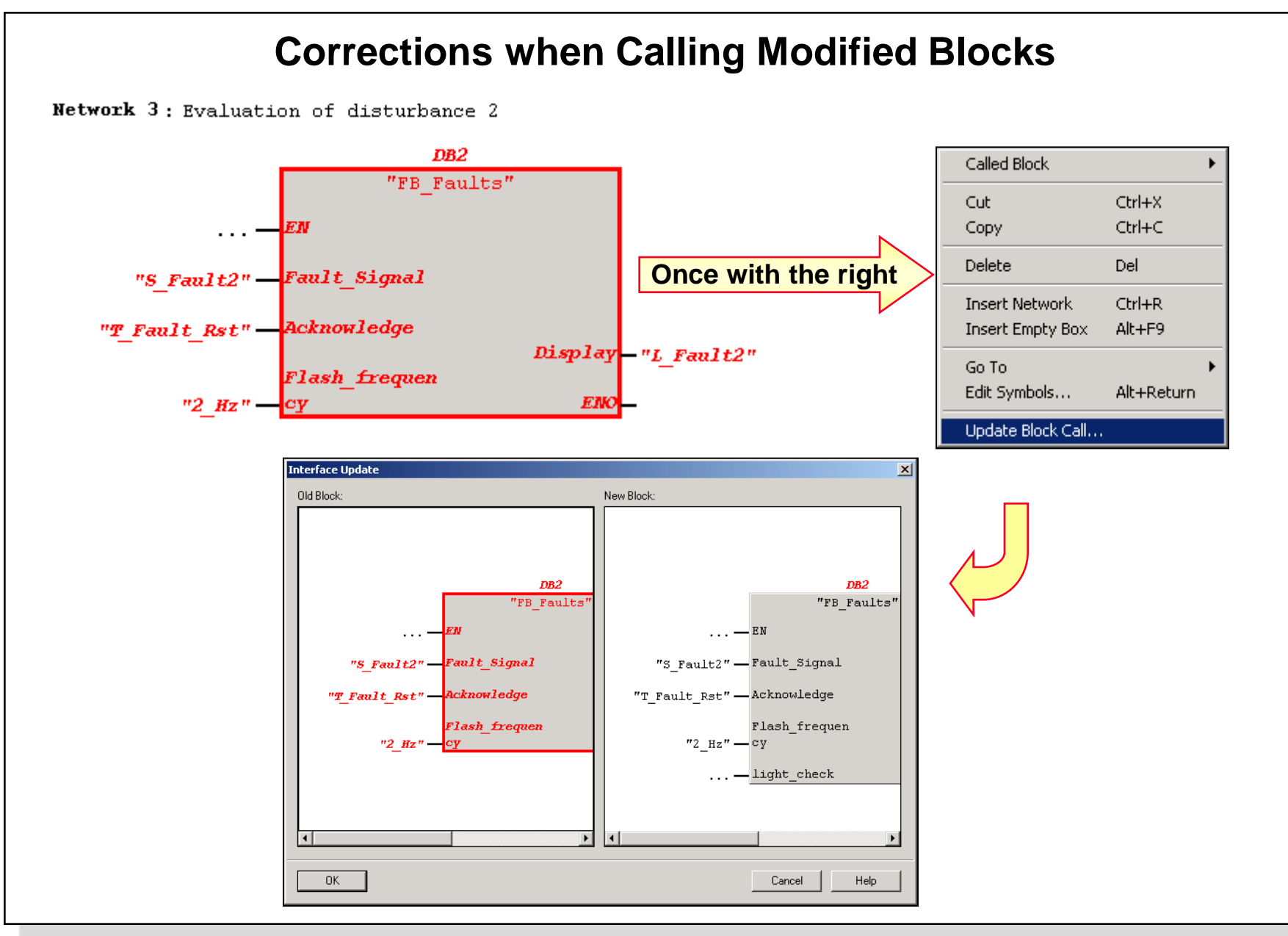

SIMATIC S7 Siemens AG 2006. All rights reserved.

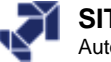

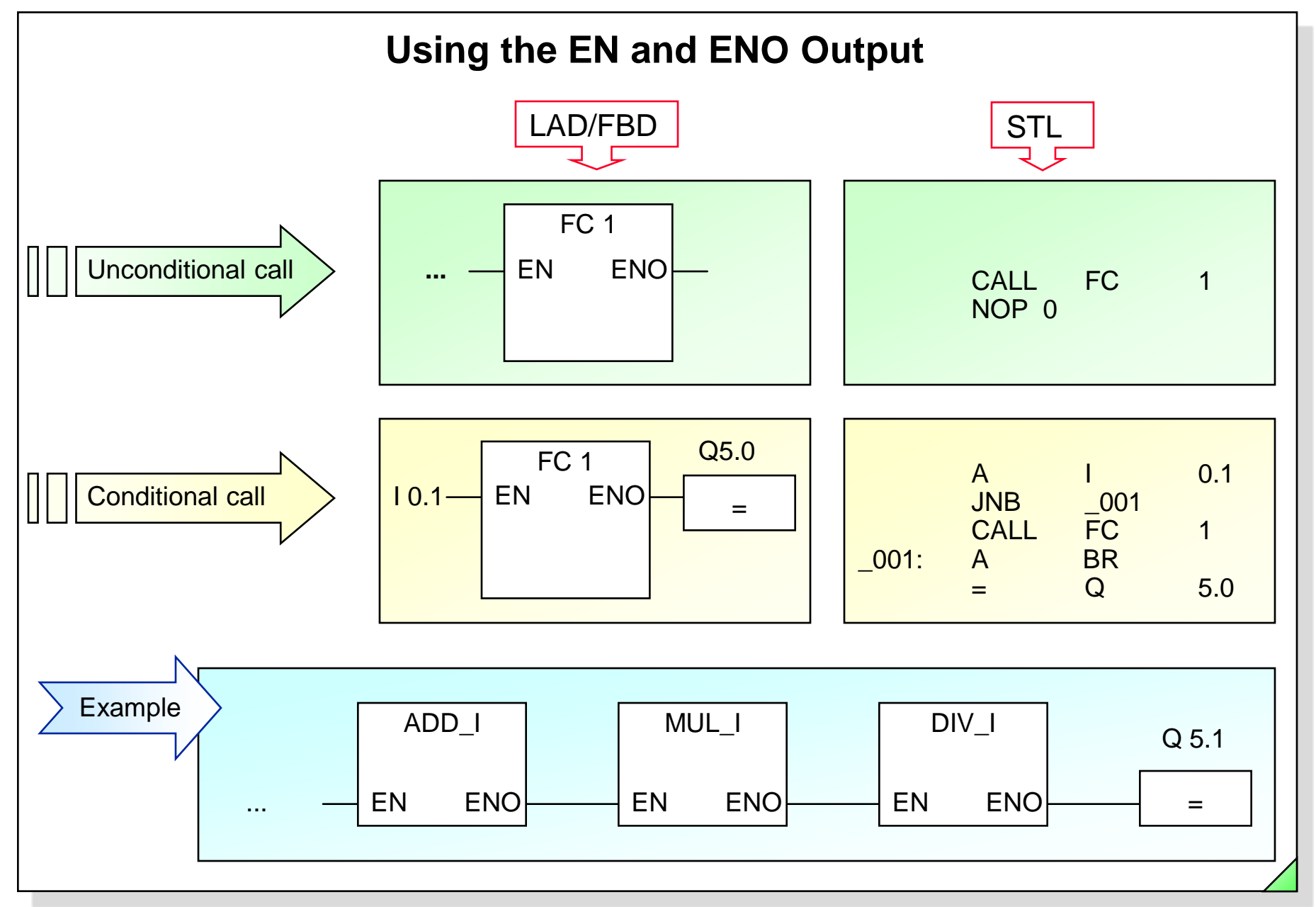

#### SIMATIC S7 Siemens AG 2006. All rights reserved.

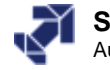

|          |                                                          | Summary: Blo                             | ock Calls                |                                              |
|----------|----------------------------------------------------------|------------------------------------------|--------------------------|----------------------------------------------|
|          | F                                                        | C                                        |                          | FB                                           |
| Language | without parameters                                       | with parameters                          | w/o parm., w/o stat var. | with parm., and/or stat var                  |
| STL      | <ul><li>CALL FC1</li><li>UC FC1</li><li>CC FC1</li></ul> | • CALL FC2<br>Par1:<br>Par2:<br>Par3:    | • UC FB1<br>• CC FB1     | • CALL FB2, DB3<br>Par1:<br>Par2:<br>Par3:   |
| LAD      | FC1<br>(CALL)                                            | FC2<br>EN ENO<br>Par1<br>Par2 Par3       | not available            | DB3<br>FB2<br>EN ENO<br>Par1<br>Par2 Par3    |
| FBD      | FC1<br>CALL<br>FC1<br>EN<br>ENO                          | FC2<br>— EN Par3<br>— Par1<br>— Par2 ENO | not available            | DB3<br>FB2<br>EN Par3<br>Par1<br>ENO<br>Par2 |

#### SIMATIC S7 Siemens AG 2006. All rights reserved.

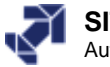

# **Exercise 5: Recognizing Operand Types**

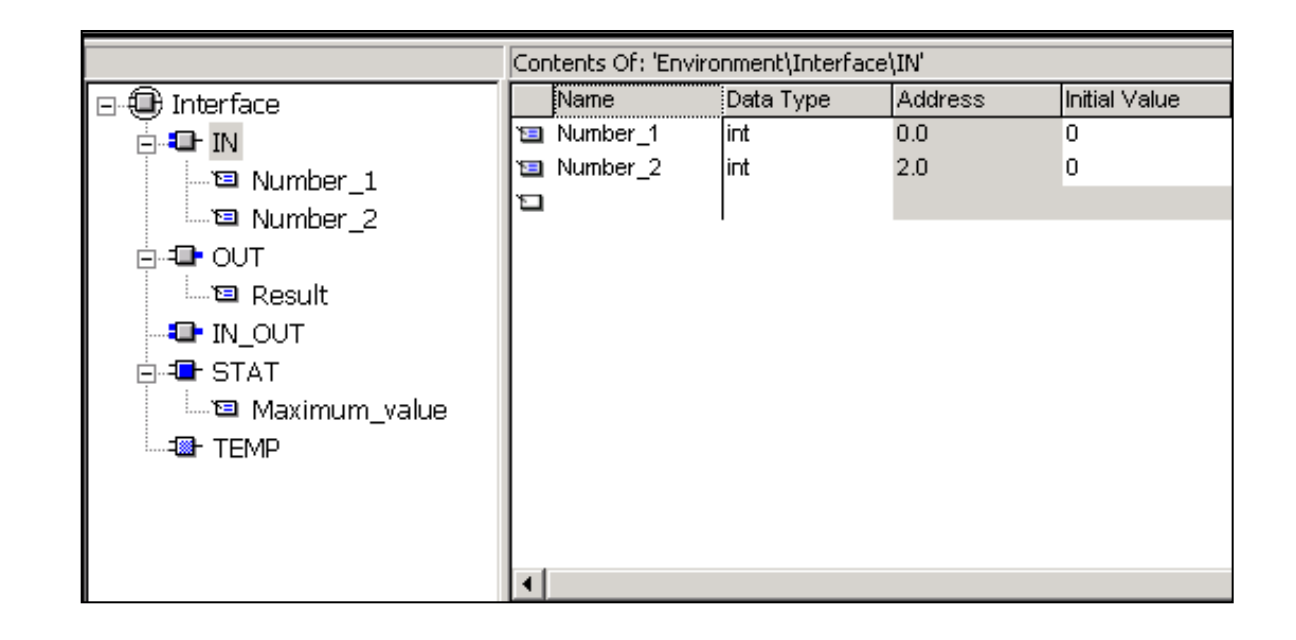

| Statement        | 0      | e e   | r 🔁      | nc       | TY     |           |
|------------------|--------|-------|----------|----------|--------|-----------|
| Statement        | Global | Local | Absolute | Symbolic | Static | Parameter |
| L #Number_1      |        |       |          |          |        |           |
| L #Number_2      |        |       |          |          |        |           |
| T #Maximum_value |        |       |          |          |        |           |
| L "Number_1"     |        |       |          |          |        |           |
| T MW 40          |        |       |          |          |        |           |
| T #Number_2      |        |       |          |          |        |           |

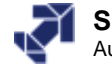

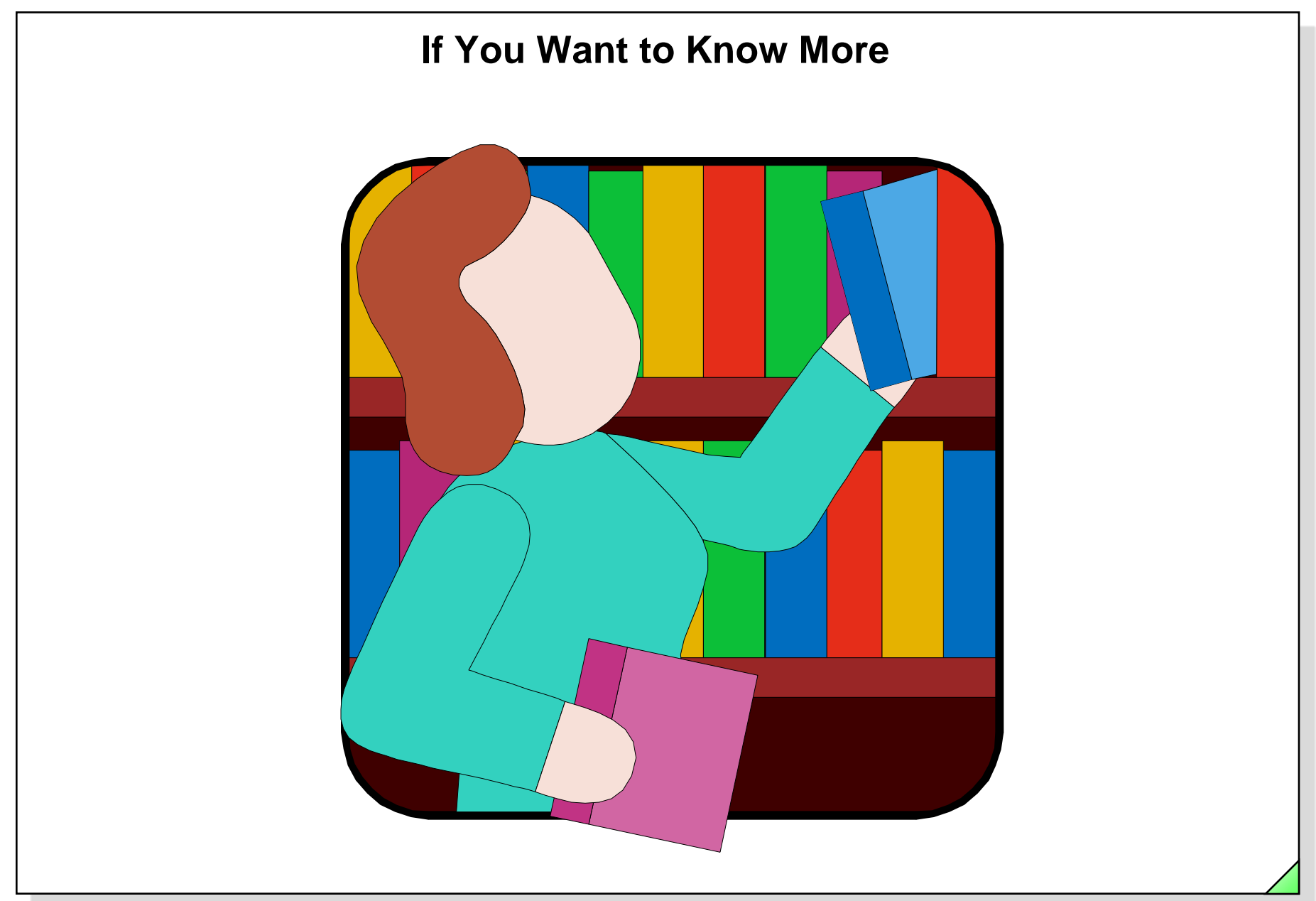

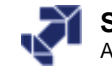

#### **Comparison of Functions and Function Blocks Program execution** CALL FB5, DB5 Start :=I 0.0 Stop :=I 0.1 Motor\_on CALL FC 10 :=Q8.0 **DB 5** On 1 := 10.1 :=QW12 Speed 10.2 On 2 := 0.0 Start BOOL Off := Q 8.0 Drive 0.1 Stop BOOL 2.0 Motor on BOOL **FC10 FB** 5 4.0 Speed INT On 1 BOOL in BOOL in Start BOOL in On 2 in Stop BOOL out Off BOOL out Motor on BOOL out Speed INT ... stat ... Temp... Α #On\_1 #On 2 Α #Off ... = **#Start** Α ... AN #Stop #Motor\_on = ...

#### SIMATIC S7 Siemens AG 2006. All rights reserved.

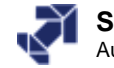

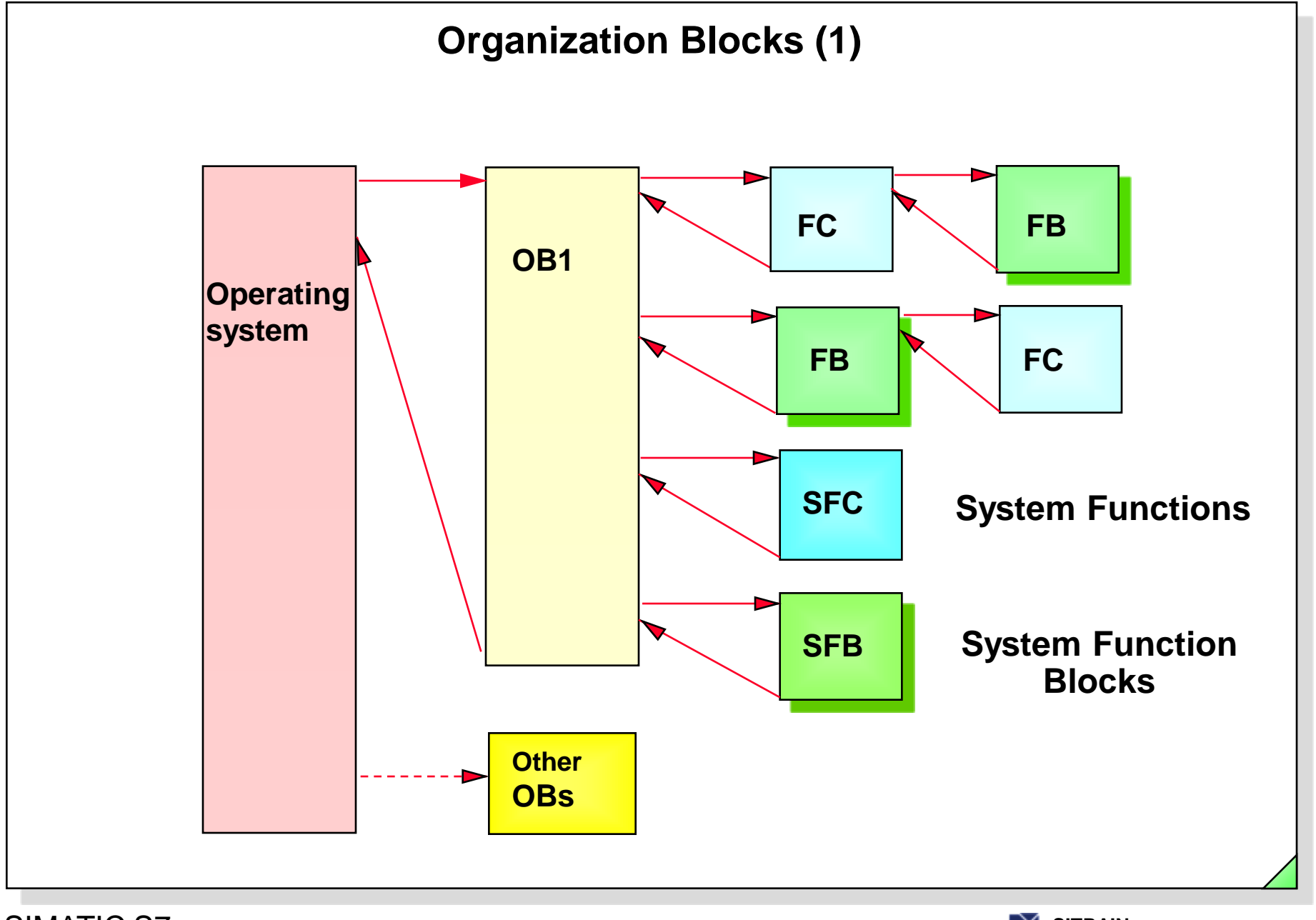

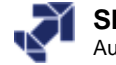

# **Objectives**

Upon completion of the chapter the participant will ...

... know the purpose of temporary variables

know the organization blocks that are available

understand the difference between "Warm Restart", "Hot Restart" and "Cold Restart"

be able to explain the principle of interrupt processing

know the "Time-of-day Interrupt", "Cyclic Interrupt", "Hardware Interrupt" and "Diagnostic Interrupt"

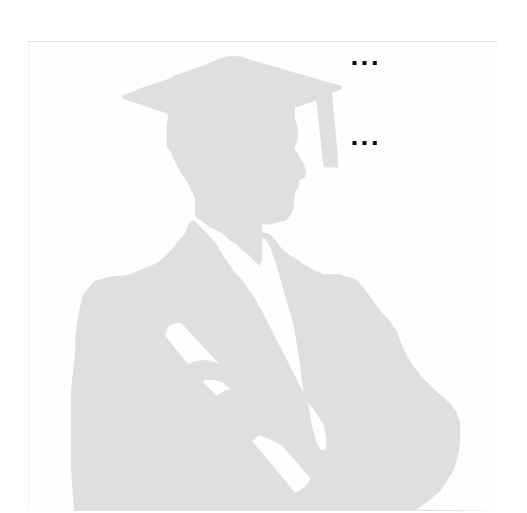

...

. . .

...

. . .

know and be able to use the error OBs

be able to interpret the OB start information

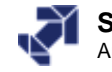

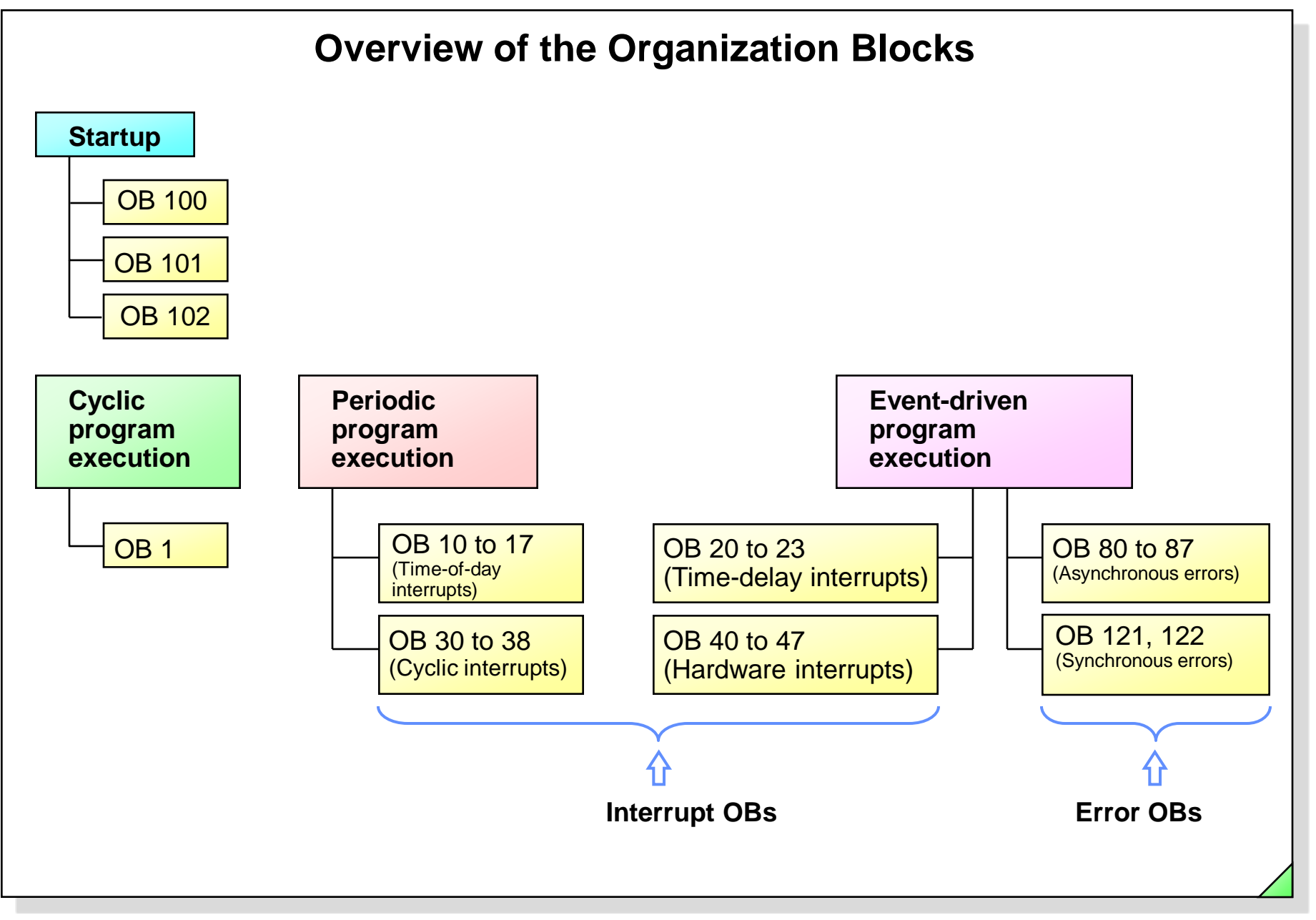

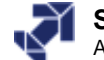

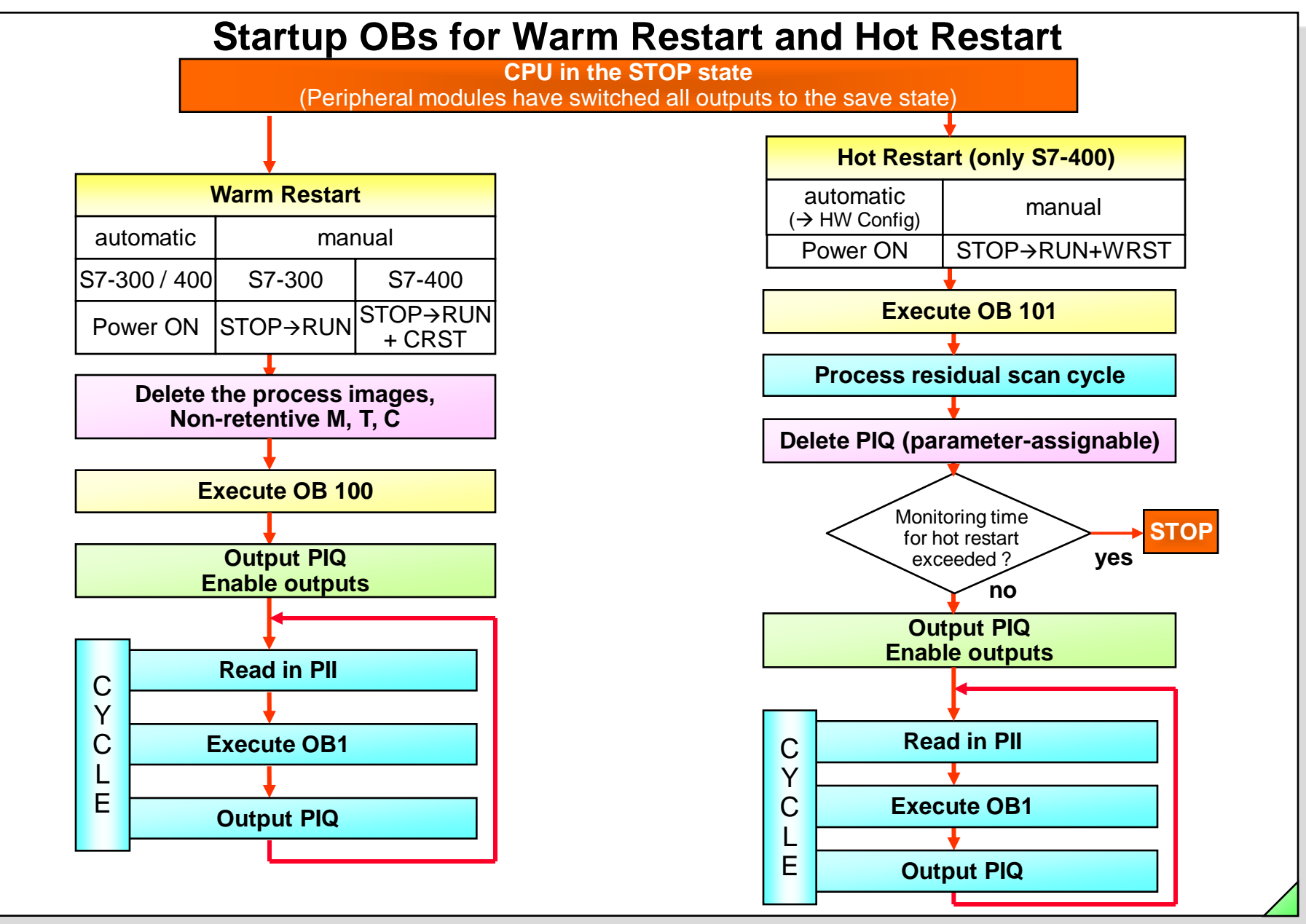

#### SIMATIC S7 Siemens AG 2006. All rights reserved.

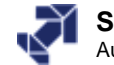

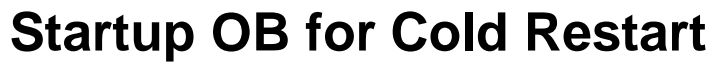

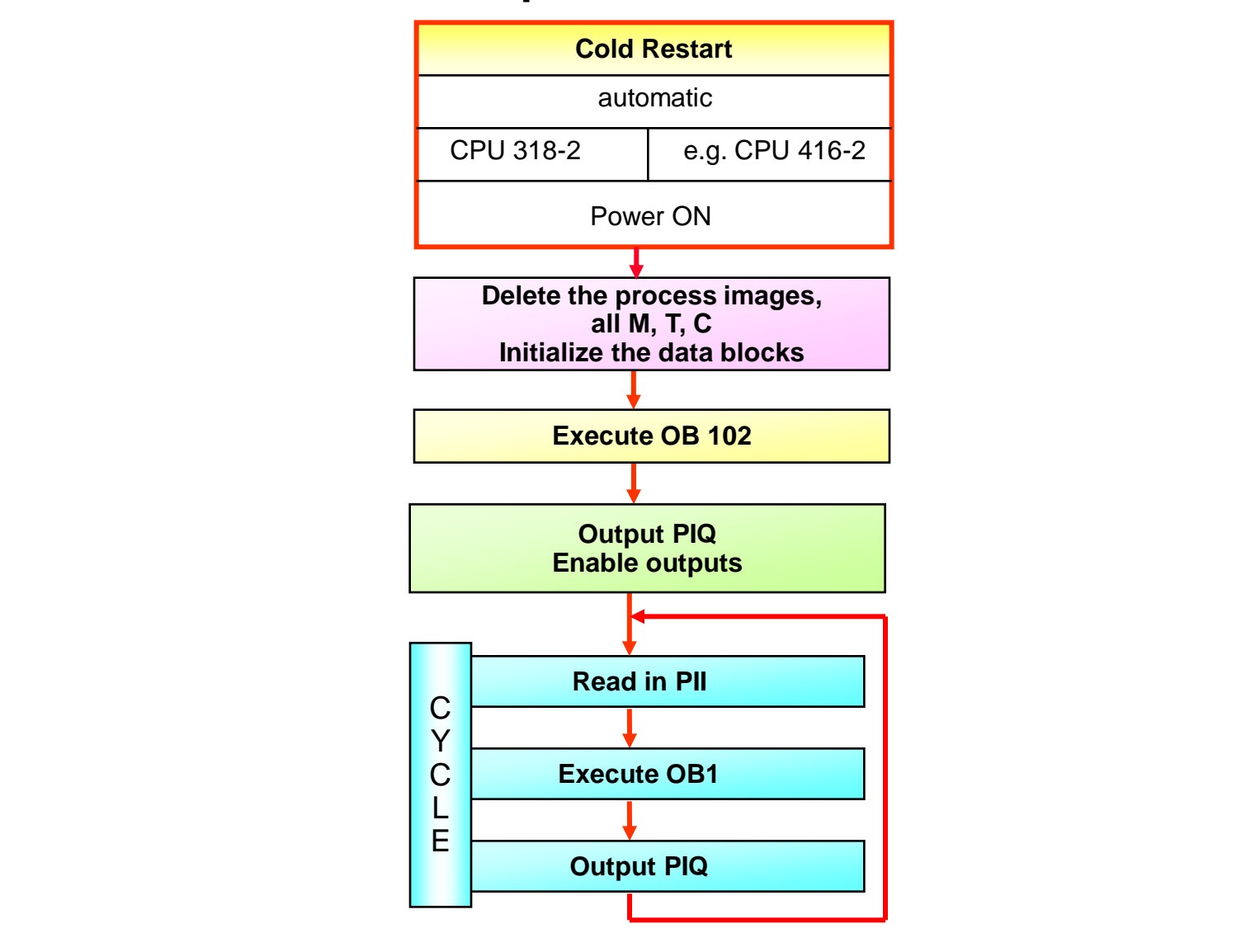

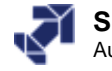

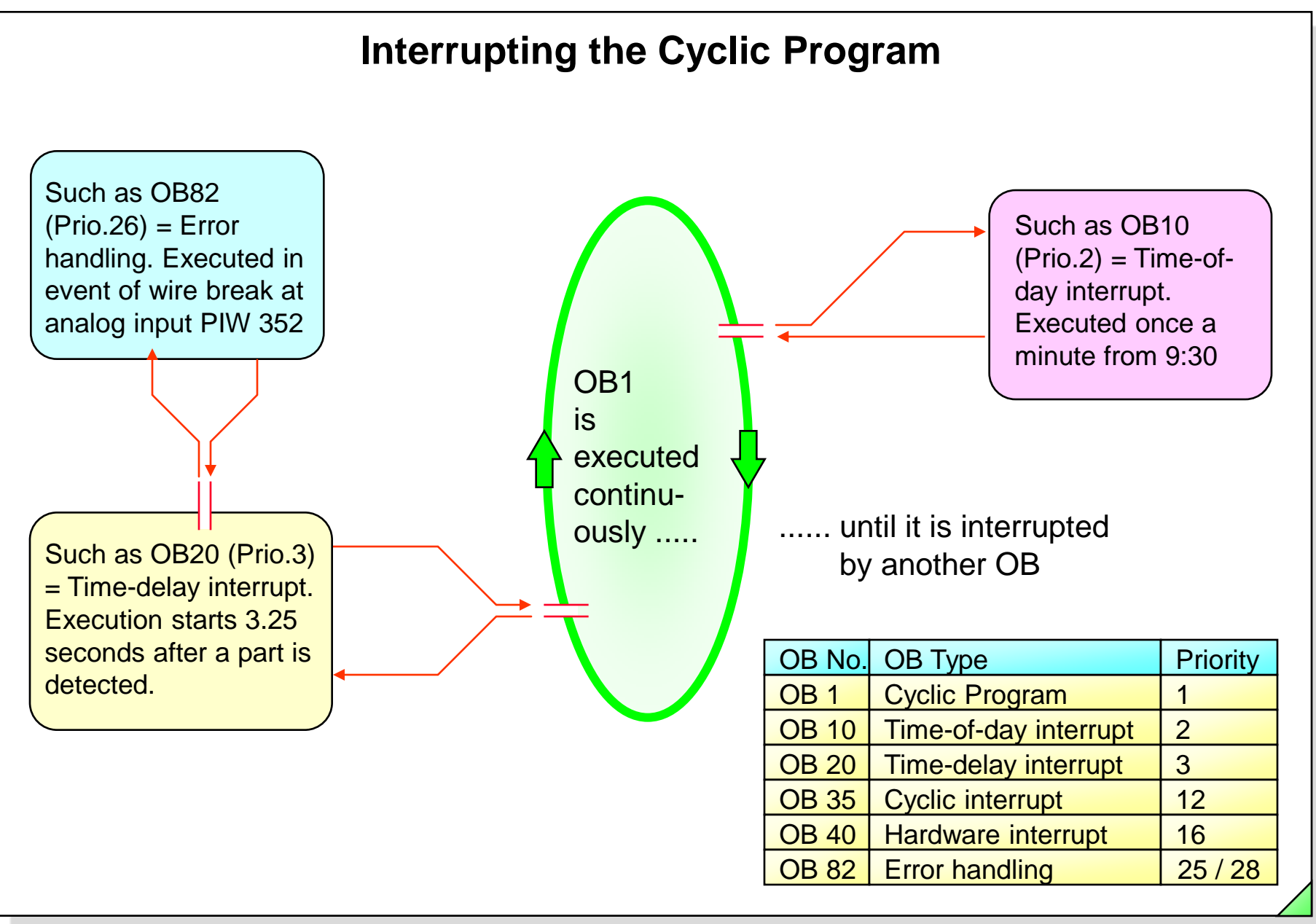

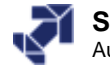

# **Time-of-Day Interrupt (OB 10)**

|                |          | 10,    |             | biogi |            | 1100000001  |                          |
|----------------|----------|--------|-------------|-------|------------|-------------|--------------------------|
|                | Priority | Active | e Execution |       | Start date | Time of day | Process images partition |
| OB10:          | 2        |        | Every day   | -     | 27.04.04   | 12400       | OB1-PA                   |
| OB11:          | 2        | Г      | None        | ~     | 01.01.94   | 00:00       | OB1-PA                   |
| OB12:          | 2        | Γ      | None        | ~     | 01.01.94   | 00:00       | OB1-PA                   |
| OB13;          | 2        |        | None        | ~     | 01.01.94   | 00:00       | OB1-PA                   |
| OB14:          | 2        |        | None        | ~     | 01.01.94   | 00:00       | OB1-PA                   |
| OB15;          | 2        | Γ      | None        | ~     | 01.01.94   | 00:00       | OB1-PA                   |
| OB16:          | 2        | Г      | None        | ~     | 01.01.94   | 00:00       | OB1-PA                   |
| OB17:          | 2        | Г      | None        | ~     | 01.01.94   | 00:00       | OB1-PA                   |
| OB16:<br>OB17: | 2        |        | None        | Y     | 01.01.94   | 00:00       | OB1-PA                   |
| OK             |          |        |             |       |            | Cancel      | н                        |

SIMATIC S7 Siemens AG 2006. All rights reserved.

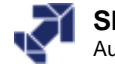

# **Cyclic Interrupt (OB 35)**

| Time-of- | al   Startup<br>DayInterrupts | Cycle/Clock M<br>Cyclic Interrupt | lemory   Retentive Men<br>liagnostics/Clock   Protect | nory Interrupts i<br>ion Communication |             |
|----------|-------------------------------|-----------------------------------|-------------------------------------------------------|----------------------------------------|-------------|
|          | Priority                      | Execution (ms)                    | Phase offset (ms)                                     | Process image partition                |             |
| OB30:    | 7                             | 5000                              | 0                                                     | OB1-PA 💌                               |             |
| OB31:    | 8                             | 2000                              | 0                                                     | OB1-PA                                 |             |
| OB32:    | 9                             | 1000                              | 0                                                     | OB1-PA                                 |             |
| OB33:    | 10                            | 500                               | 0                                                     | OB1-PA                                 |             |
| OB34:    | 11                            | 200                               | 0                                                     | OB1-PA 💌                               |             |
| OB35:    | 12                            | 1000                              |                                                       | OB1-PA                                 |             |
| 0836;    | 13                            | 20                                |                                                       |                                        |             |
| 0838     | 15                            | 10                                |                                                       |                                        |             |
| nR38:    | 15                            | 10                                | lu                                                    | UB1-PA                                 |             |
|          | <u>OB3</u> 5                  |                                   | O <u>B3</u> 5                                         | O <u>B3</u> 5                          |             |
| Interval | ▶ <mark>●</mark> Ir           | nterval —                         | Interval                                              |                                        | <b>Pric</b> |
|          |                               |                                   |                                                       |                                        |             |
|          |                               |                                   |                                                       |                                        | / Dria      |

#### SIMATIC S7 Siemens AG 2006. All rights reserved.

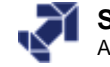

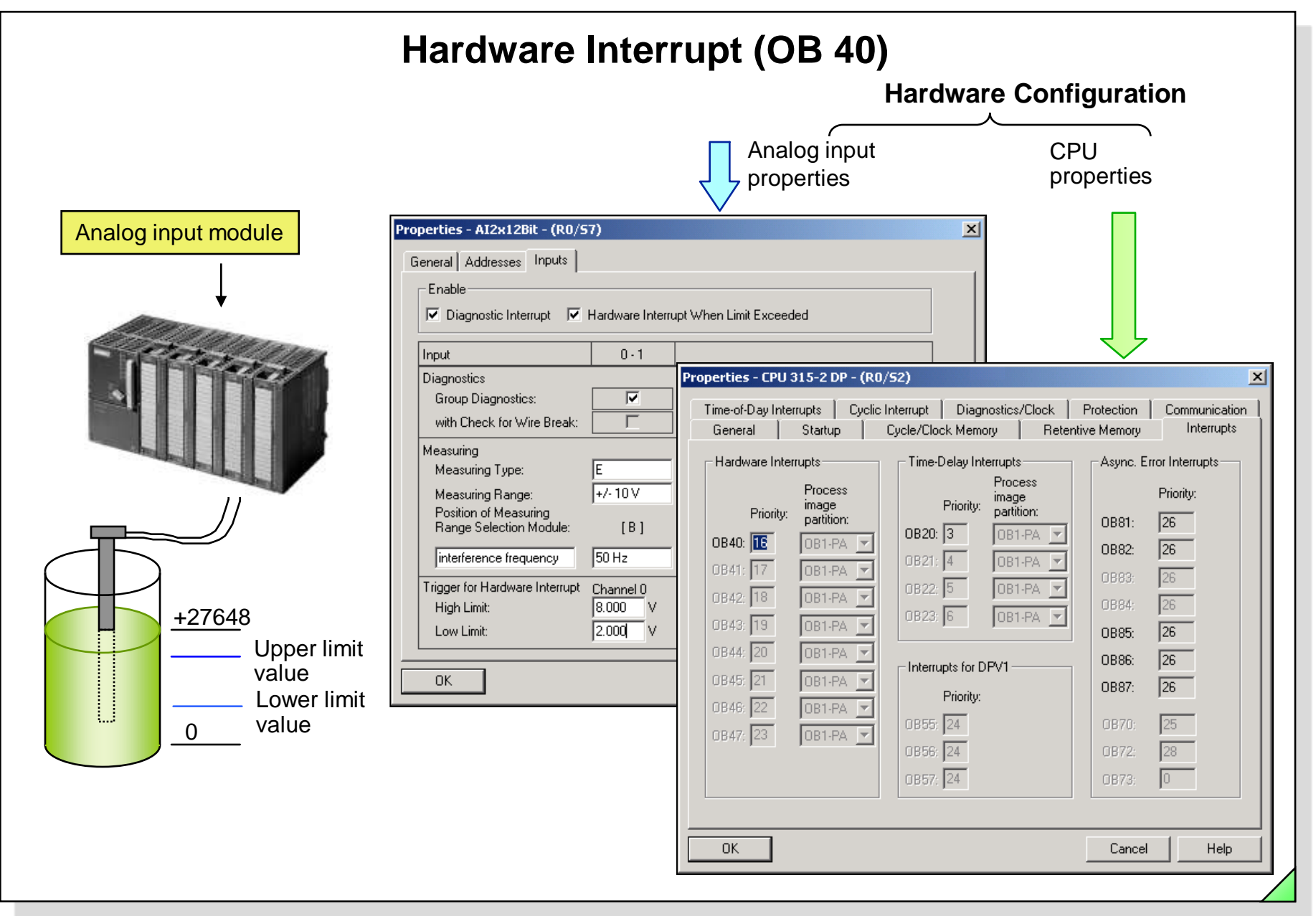

#### SIMATIC S7 Siemens AG 2006. All rights reserved.

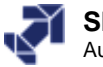

# **OB Start Information using OB100 as an Example**

| Address |                                                         |                          |  |
|---------|---------------------------------------------------------|--------------------------|--|
| 0 / 1   | Start event Start-up request                            |                          |  |
| 2/3     | Priority                                                | OB No.                   |  |
| 4 / 5   | Reserved                                                |                          |  |
| 6/7     | Number of the event that caused the CPU to go into STOP |                          |  |
| 8/9     | Additional information on the current startup???        |                          |  |
| 10 / 11 |                                                         |                          |  |
| 12 / 13 | Year                                                    | Month                    |  |
| 14 / 15 | Day                                                     | Hours                    |  |
| 16/17   | Minutes                                                 | Seconds                  |  |
| 18/19   | 1/10 seconds, 1/100 seconds                             | 1 /1000 seconds, weekday |  |

| Inhalt von: 'Umgebung\Schnittstelle\TEMP'         Schnittstelle       Name       Datentyp       Adresse       Kommentar         TEMP       0B100_EV_CLASS       Byte       0.0       16#13, Event class 1, Entering event state, Event logg         OB100_STRTUP       Byte       1.0       16#81/82/83/84 Method of startup         0B100_STRTUP       Byte       2.0       Priority of OB Execution         OB100_PRIORITY       Byte       3.0       100 (Organization block 100, OB100)                                                                                                    |       |
|----------------------------------------------------------------------------------------------------|-------|
| Schnittstelle       Name       Datentyp       Adresse       Kommentar         TEMP       0B100_EV_CLASS       Byte       0.0       16#13, Event class 1, Entering event state, Event logg         0B100_STRTUP       0B100_STRTUP       Byte       1.0       16#81/82/83/84 Method of startup         0B100_STRTUP       0B100_PRIORITY       Byte       2.0       Priority of OB Execution         0B100_PRIORITY       0B100_OB NUMBR       Byte       3.0       100 (Organization block 100, OB100)                                                                                                    |       |
| Image: TEMP       Image: OB100_EV_CLASS       Byte       0.0       16#13, Event class 1, Entering event state, Event logg.         Image: OB100_EV_CLASS       Image: OB100_EV_CLASS       Image: OB100_EV_CLASS       Image: OB100_EV_CLASS         Image: OB100_EV_CLASS       Image: OB100_EV_CLASS       Image: OB100_EV_CLASS       Image: OB100_EV_CLASS         Image: OB100_EV_CLASS       Image: OB100_EV_CLASS       Image: OB100_EV_CLASS       Image: OB100_EV_CLASS         Image: OB100_EV_CLASS       Image: OB100_EV_CLASS       Image: OB100_EV_CLASS       Image: OB100_EV_CLASS         Image: OB100_EV_CLASS       Image: OB100_EV_CLASS       Image: OB100_EV_CLASS       Image: OB100_EV_CLASS         Image: OB100_EV_CLASS       Image: OB100_EV_CLASS       Image: OB100_EV_CLASS       Image: OB100_EV_CLASS         Image: OB100_EV_CLASS       Image: OB100_EV_CLASS       Image: OB100_EV_CLASS       Image: OB100_EV_CLASS         Image: OB100_EV_CLASS       Image: OB100_EV_CLASS       Image: OB100_EV_CLASS       Image: OB100_EV_CLASS         Image: OB100_EV_CLASS       Image: OB100_EV_CLASS       Image: OB100_EV_CLASS       Image: OB100_EV_CLASS         Image: OB100_EV_CLASS       Image: OB100_EV_CLASS       Image: OB100_EV_CLASS       Image: OB100_EV_CLASS         Image: OB100_EV_CLASS       Image: OB100_EV_CLASS       Image: OB100_EV_CLASS       Image: OB100_EV_CLASS                                                                                                    |       |
| Image: DB100_EV_CLASS       Image: DB100_STRTUP       Byte       1.0       16#81/82/83/84 Method of startup         Image: DB100_STRTUP       Image: DB100_STRTUP       Byte       2.0       Priority of OB Execution         Image: DB100_PRIORITY       Image: DB100_OB NUMBR       Byte       3.0       100 (Organization block 100, OB100)                                                                                                    |       |
| Image: Strup in the image: Strup in the image: Strup in                                |       |
| BOB100 PRIORITY IN OB100 OB NUMBER Byte 3.0 100 (Organization block 100, OB100)                                                                                                    | `   / |
|                                                                                                    |       |
| BOB100_OB_NUMBR BOB100_RESERVED_1 Byte 4.0 Reserved for system                                                                                                    |       |
| OB100_RESERVED_1 🕲 OB100_RESERVED_2 Byte 5.0 Reserved for system                                                                                                    |       |
| Description of the stop of the stop of the |       |
| B OB100_STOP B OB100_STRT_INFO DWord 8.0 Information on how system started                                                                                                    |       |
| B OB100_STRT_INFO                                                                                                    |       |
|                                                                                                    |       |

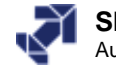

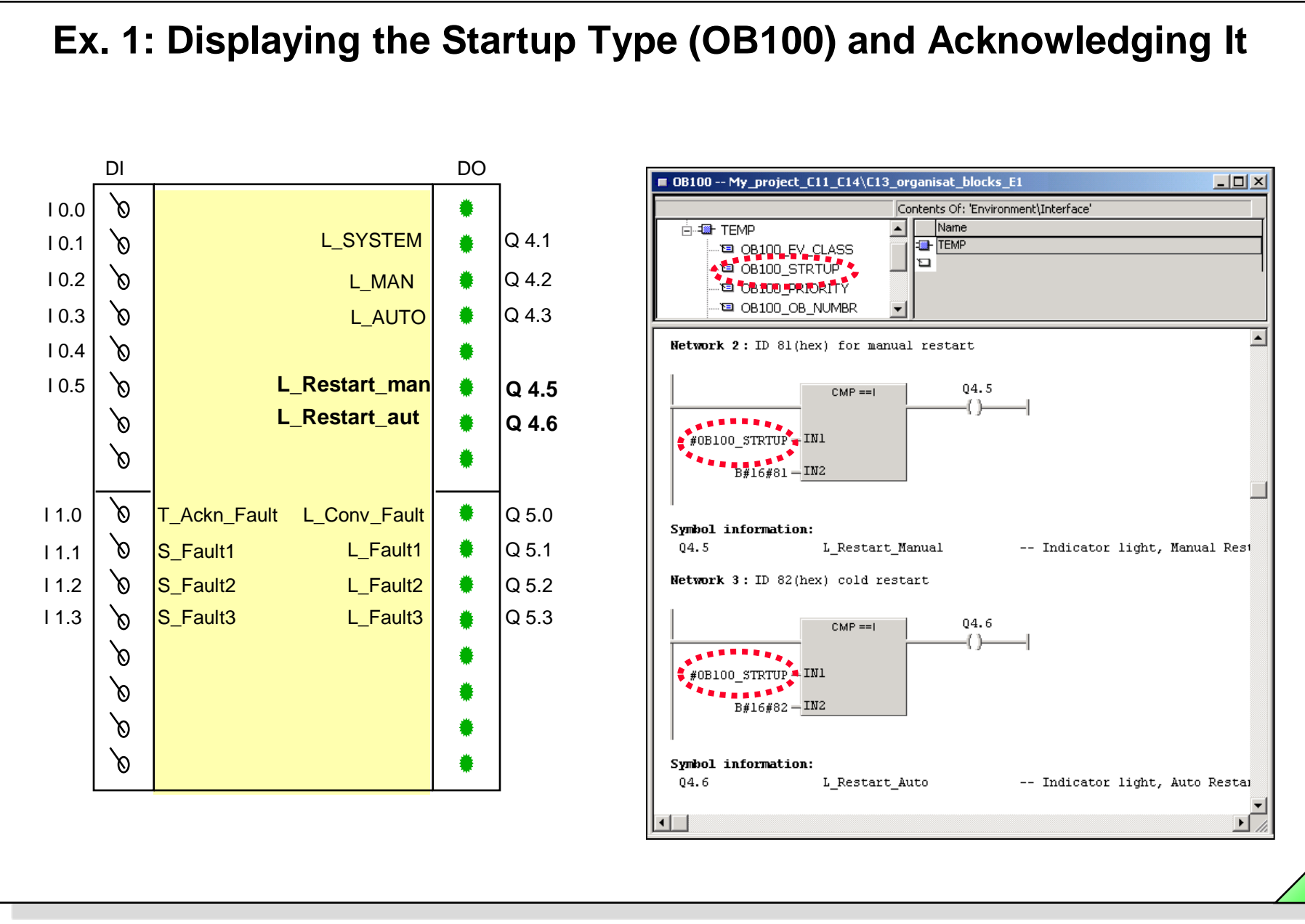

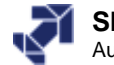

# **Asynchronous Errors**

| Type of error                | Example                                                   | ОВ   | Priority |
|------------------------------|-----------------------------------------------------------|------|----------|
| Time error                   | Maximum scan cycle time exceeded                          | OB80 | 25       |
| Power supply fault           | Backup battery failure                                    | OB81 |          |
| Diagnostic interrupt         | Wirebreak at input of diagnostics-capable module          | OB82 |          |
| Insert / remove<br>interrupt | Removal of a signal module during operation of an S7-400™ | OB83 |          |
| CPU hardware fault           | Incorrect signal level at the MPI interface               | OB84 |          |
| Program execution error      | Error in updating the process image (module defective)    | OB85 |          |
| Rack fault                   | Failure of an expansion device or a DP slave              | OB86 |          |
| Communication error          | Error in reading message frame                            | OB87 | 25 / 28  |

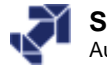
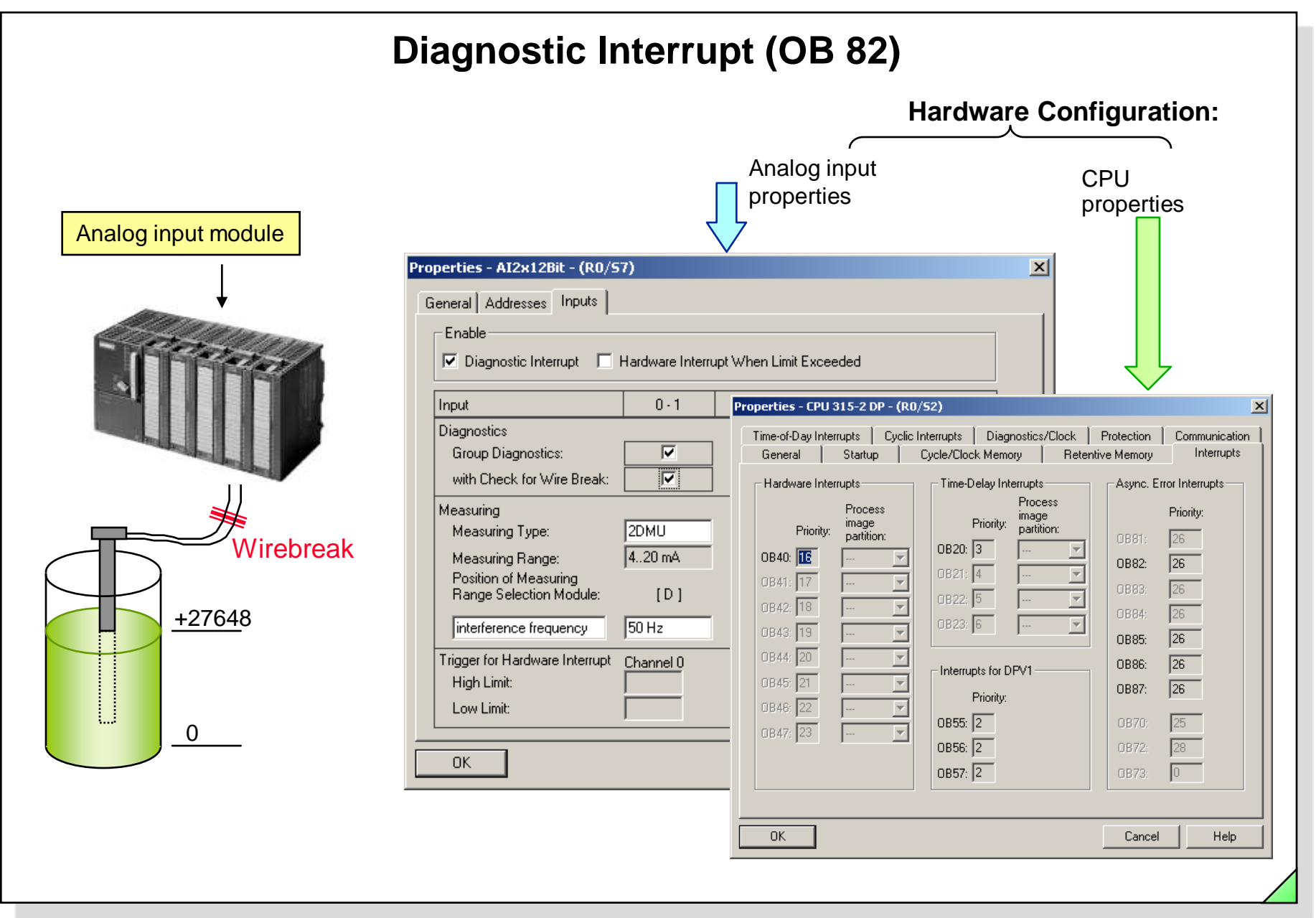

#### SIMATIC S7 Siemens AG 2006. All rights reserved.

Date: 2/8/2012 File: PRO1 12E.13

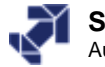

# **Synchronous Errors**

| Type of Error     | Example                                                                                                    | ОВ    | Priority                                                |
|-------------------|----------------------------------------------------------------------------------------------------|-------|---------------------------------------------------------|
| Programming error | A block that is not present in the CPU is called in the program                                                                            | OB121 | Same as that                                            |
| Access error      | A module that is either defective<br>or not present is addressed in the<br>program (such as direct access to<br>a non-existent I/O module) | OB122 | of the OB<br>interrupted<br>as a result of<br>the error |

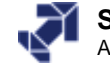

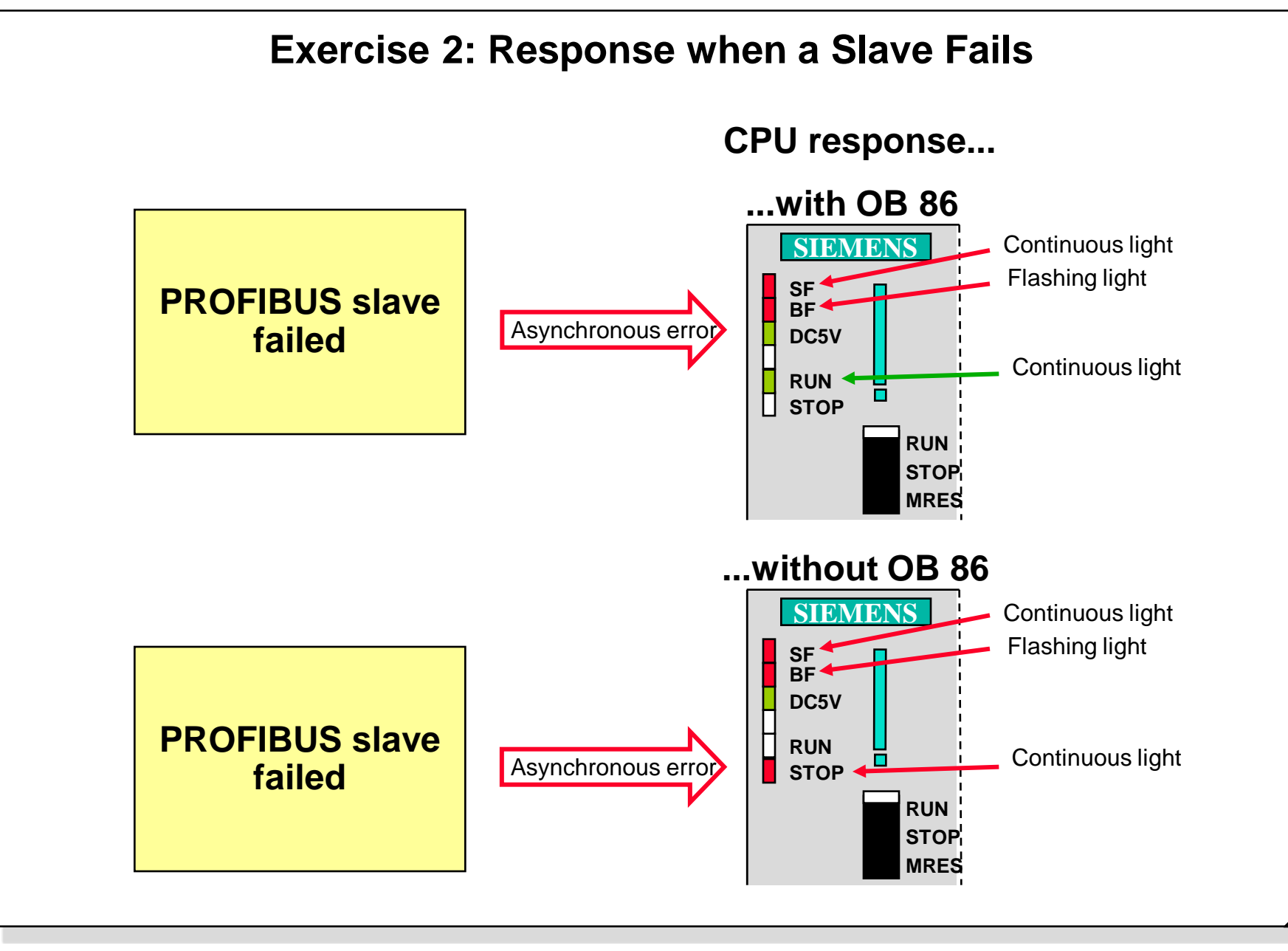

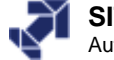

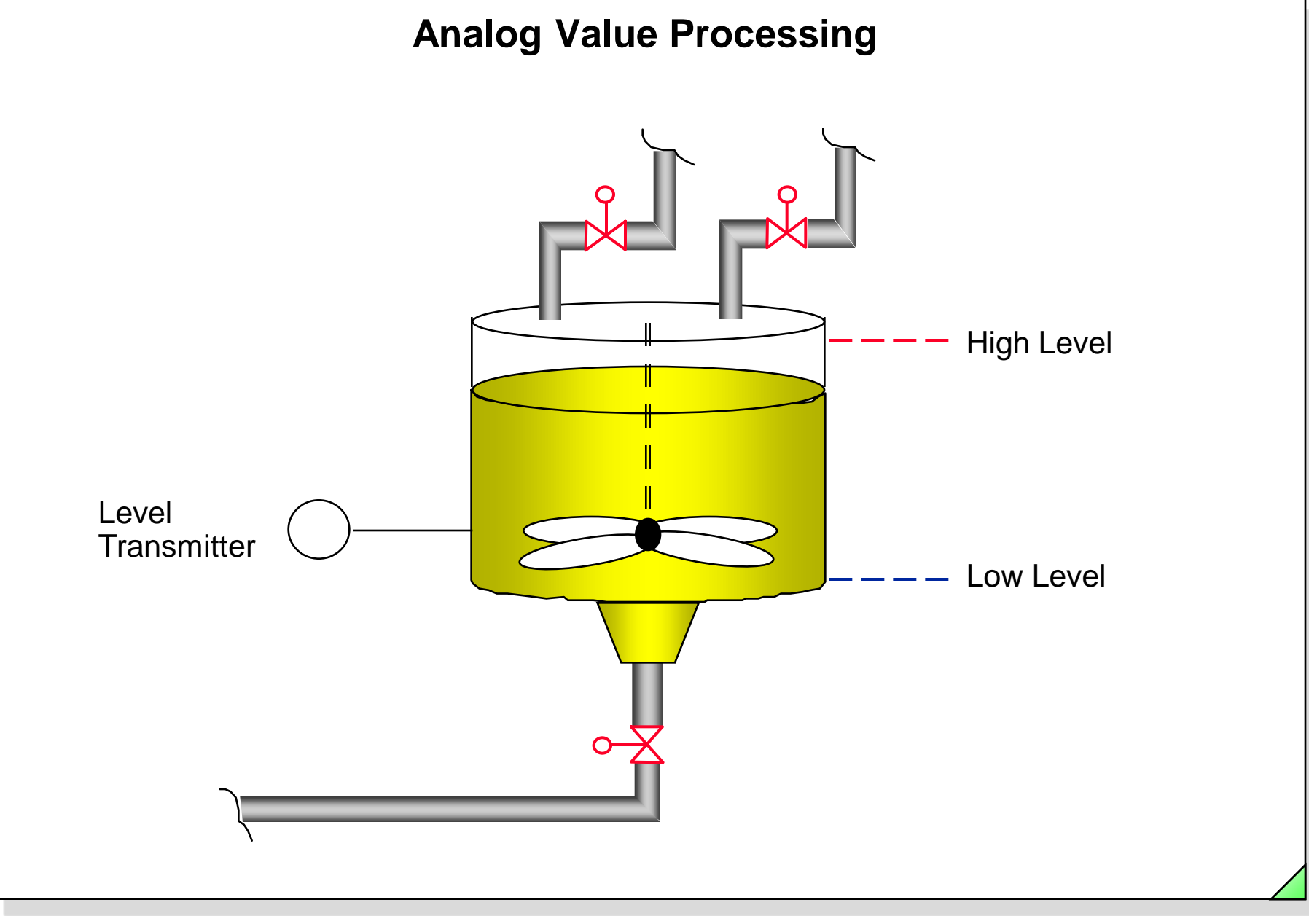

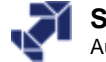

## **Objectives**

### Upon completion of the module the participant will ...

- ... know the principle of analog value processing
- ... be able to assign parameters to an analog module
- ... be able to address an analog module
- ... be able to evaluate the diagnostic interrupt of an analog module

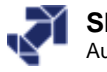

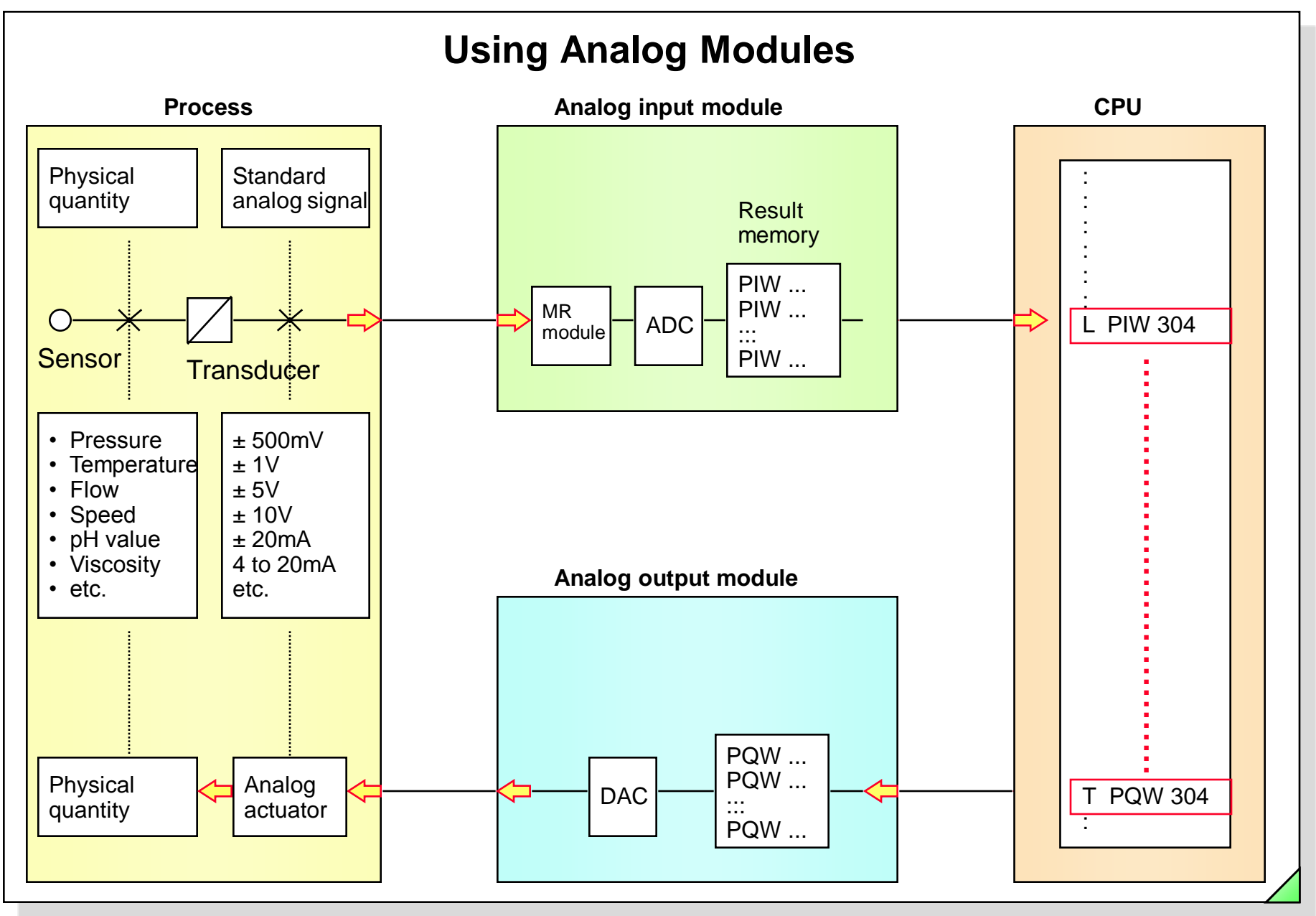

SIMATIC S7 Siemens AG 2006. All rights reserved.

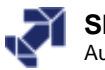

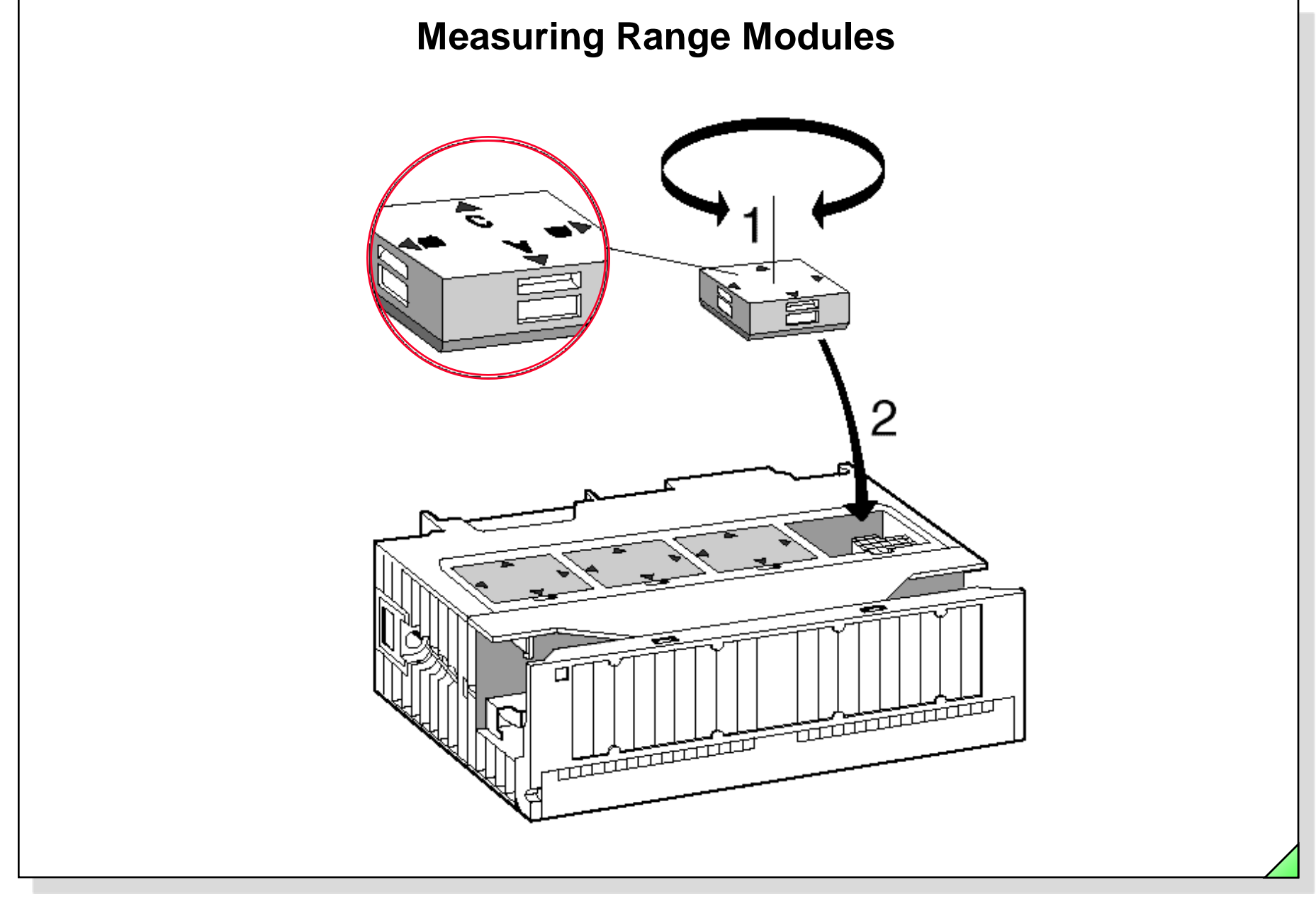

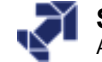

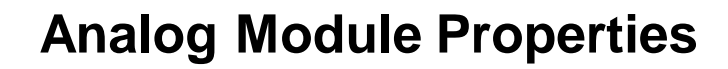

|                                                                                                    |                                                                                                    | <b>11</b>       |                  |                                                                                                    |
|----------------------------------------------------------------------------------------------------|----------------------------------------------------------------------------------------------------|-----------------|------------------|----------------------------------------------------------------------------------------------------|
| (0) UR     1     1     PS 307 5A     A     CPU 315-2 1     X2     DP     3     4     DI32xDC24V     5     D032xDC24V                                                                                                    | PROFIBUS_C10: DP ma                                                                                             | aster system (1 | )                | Properties - AI2x12Bit - (R0/57)                                                                                                    |
| 6 DI8/D08x24V<br>7 Al2x12Bit<br>8                                                                                                    | ☐ (4) IM151-1                                                                                                   | CRON            |                  | General Addresses Inputs  Enable  Diagnostic Interrupt Hardware Interrupt When Limit Exceeded                                                                                                    |
|                                                                                                    |                                                                                                    |                 |                  | Input 0-1                                                                                                    |
| <b>D</b> (0) UR                                                                                                    |                                                                                                    |                 |                  | Diagnostics Group Diagnostics:                                                                                                    |
| Slot 🚺 Module                                                                                                    | Order number                                                                                                    | Firmware        | MPI ad           |                                                                                                    |
| 1   1 DC 207 EA                                                                                                    | 6ES7 307-1EA00-0AA0                                                                                             | U1 0            | -                | Measuring Type: E                                                                                                    |
|                                                                                                    | 6ES7 315-ZAF03-0AB0                                                                                             | V1.2            | 2                | Measuring Range: +/-10 V                                                                                                    |
| 2 CPU 315-2 DP                                                                                                    |                                                                                                    |                 |                  | Position of Monouring                                                                                                    |
| 2 S 307 34<br>2 CPU 315-2 DP<br>X2 DP<br>3                                                                                                    |                                                                                                    |                 |                  | Postori or Measuring                                                                                                    |
| 2 CPU 315-2 DP<br>X2 DP<br>3<br>4 DI32xDC24V                                                                                                    | 6ES7 321-1BL00-0AA0                                                                                             |                 | $\left  \right $ | Range Selection Module: [B]                                                                                                    |
| Image: Proceeding of the state of the state of | 6ES7 321-18L00-0AA0<br>6ES7 322-18L00-0AA0                                                                      |                 |                  | Range Selection Module:     [B]       interference frequency     50 Hz                                                                                                    |
| Image: Proceeding of the state of the state of | 6ES7 321-18L00-0AA0<br>6ES7 322-18L00-0AA0<br>6ES7 322-18L00-0AA0<br>6ES7 323-18H00-0AA0                        |                 |                  | Position of Measuring     [B]       Range Selection Module:     [B]       interference frequency     50 Hz       Trigger for Hardware Interrupt     Channel 0                                                       |
| Image: Proceeding of the state of the state of | 6ES7 321-18L00-0AA0<br>6ES7 322-18L00-0AA0<br>6ES7 322-18L00-0AA0<br>6ES7 323-18H00-0AA0<br>6ES7 331-7KB01-0AB0 |                 |                  | Position of Measuring     [B]       Range Selection Module:     [B]       interference frequency     50 Hz       Trigger for Hardware Interrupt     Channel 0       High Limit:     8.000                           |
| Proj Sur 34           2         Image: CPU 315-2 DP           X/2         D/P           3         DI32xDC24V           5         Image: Dis2xDC24V/0.5A           6         Image: Dis2xDC24V/0.5A           7         Al2x12Bit           8                                                                                                    | 6ES7 321-18L00-0AA0<br>6ES7 322-18L00-0AA0<br>6ES7 323-18H00-0AA0<br>6ES7 331-7KB01-0AB0                        |                 |                  | Fostion of Measuring     [B]       Range Selection Module:     [B]       interference frequency     50 Hz       Trigger for Hardware Interrupt     Channel 0       High Limit:     8.000       Low Limit:     2.000 |

#### SIMATIC S7 Siemens AG 2006. All rights reserved.

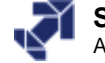

# **Analog Input Modules**

| □ Diagnostic Interrupt       □ Herdware interrupt et end of scen cycle         □ Sgan Cycle Time for A/D Conversion:       0.5 ms         □ Input       0       1       2         □ Diagnostics       □       □       0         □ Group Diagnostics       □       □       □         □ With Check for Wire Break:       □       □       □         ■ Measuring Type:       E       E       4DMU       4DMU         ■ Measuring Type:       E       E       4DMU       4DMU         ■ Measuring Range:       +/-10V       +/-10V mA       +/-10 mA         ■ Cl [C]       [C]       [C]       [C]       Trigger for Hardware Interrupt         ■ With Check for Wire Break:       □       □       □       □         ■ Measuring Range:       +/-10V       +/-10V       +/-10 mA       Hout         ■ Position of Measuring Range       [C]       [C]       [C]       [C]       [C]       [C]         ■ OK       □       □       □       □       □       □       □         ■ V/-10V       ●       □       □       □       □       □       □         0.10V       ●       ●       □       □       □       <                                                                                                    | Enable                                                        |                                                           |                                                                                             |
|----------------------------------------------------------------------------------------------------|---------------------------------------------------------------|-----------------------------------------------------------|---------------------------------------------------------------------------------------------|
| Sgan Cycle Time for A/D Conversion:       0.5 ms         Input       0       1       2       3         Diagnostics       Group Diagnostic:       with Check for Wire Break:       Imput       Diagnostics:         With Check for Wire Break:       Imput       Imput       Imput       Diagnostics:         Measuring       Measuring Type:       Imput       Imput       Measuring Type:         Measuring Range:       Imput       Imput       Imput       Measuring Type:         Position of Measuring Range       Imput       Imput       Imput       Measuring Range         Selection Module:       Imput       Imput       Imput       Imput       Imput         OK       Cancel       Help       OK       Imput       Imput         OK       Imput       Imput       Imput       Imput       Imput         OK       Imput       Imput       Imput       Imput       Imput       Imput         OK       Imput       Imput       Imput       Imput       Imput       Imput       Imput       Imput       Imput       Imput       Imput       Imput       Imput       Imput       Imput       Imput       Imput       Imput       Imput       Imput       Imput                                                                                                    | Diagnostic Interrupt                                          | $\square$ <u>H</u> ardware interrupt at end of scan cycle | Diagnostic Interrupt                                                                        |
| Input       0       1       2       3         Diagnostics       Group Diagnosis:       I       I       Imput       Imput <th>Scan Cycle Time for A/D Conversion:</th> <th>0.5 💌 ms</th> <th>Input</th>                                                                                                    | Scan Cycle Time for A/D Conversion:                           | 0.5 💌 ms                                                  | Input                                                                                       |
| Diagnostics       Group Diagnosis:       Image: Position of Measuring Type:         Measuring Type:       E       E       4DMU       4DMU       4DMU         Measuring Type:       E       E       Image: Position of Measuring Range:       Position of Measuring Range:       Image: Position of Measuring Range       Image: Position of Measuring Range       Image: Position of Measuring Rang | Input                                                         | 0 1 2 3                                                   | Diagnostics<br>Group Diagnostics:<br>with Check for Wire Br                                 |
| Measuring       Measuring Type:       E       E       4DMU       4DMU         Measuring Range:       +/-10V       +/-10V       +/-10 mA       +/-10 mA         Position of Measuring Range:       [C]       [C]       [C]       [C]       [C]         OK       Cancel       Help       OK       OK       OK         +/-1V       deactivated       E       voltage       e         0.10V       -/-10V       0.2V       Image:       Image:       Image:                                                                                                    | Utagnostics<br>Group Diagnosis:<br>with Check for Wire Break: |                                                           | Measuring<br>Measuring Type:                                                                |
| Position of Measuring Range<br>Selection Module:<br>OK<br>OK<br>Cancel Help<br>+/- 1V<br>+/- 2.5V<br>0.10V<br>+/- 10V<br>0.2V                                                                                                    | Measuring<br>Measuring Type: E<br>Measuring Range: +/-        | E 4DMU 4DMU<br>10 V +/-10 V +/-10 mA +/-10 mA             | Measuring Range:<br>Position of Measuring<br>Range Selection Mode<br>interference frequency |
| OK         Cancel         Help         OK           +/- 1 V         +/- 25 V         deactivated         +/- 10V         +/- 10V                                                                                                    | Selection Module:                                             |                                                           | Trigger for Hardware Inte<br>High Limit:<br>Low Limit:                                      |
| +/- 1 V<br>+/- 2.5 V<br>0.10 V<br>+/- 10 V<br>0.2 V                                                                                                    | ОК                                                            | Cancel Help                                               |                                                                                             |
| 0.2V                                                                                                    | +/-1V<br>+/-25V<br>0.10V                                      | ↓<br>deactivated<br>E voltage                             | +++++++++++++++++++++++++++++++++++++++                                                     |
|                                                                                                    | 0.2V                                                          |                                                           |                                                                                             |

| t 🔽 Hardwar                                                                                  | e Inte             | errupt Whe                                                                | en Limit Exceede                                                                                                    | ed                                                                                                    |                    |     |
|----------------------------------------------------------------------------------------------|--------------------|---------------------------------------------------------------------------|----------------------------------------------------------------------------------------------------|----------------------------------------------------------------------------------------------------|--------------------|-----|
| 0.                                                                                           | 1                  |                                                                           |                                                                                                    |                                                                                                    |                    |     |
| Break:                                                                                       | 7                  |                                                                           |                                                                                                    |                                                                                                    |                    |     |
| E<br>+/- 10 '<br>dule: [E<br>cy [50 Hz<br>terrupt Channe<br>[8.000<br>[2.000]                | ×<br>3]<br>40<br>× |                                                                           |                                                                                                    | Cancel                                                                                                    | He                 | elp |
| +                                                                                            |                    |                                                                           |                                                                                                    |                                                                                                    |                    |     |
| +/- 80 mV<br>+/- 250 mV<br>+/- 500 mV<br>+/- 1 V<br>+/- 2.5 V<br>+/- 5 V<br>15 V<br>+/- 10 V |                    | E<br>4DMU<br>2DMU<br>R-4L<br>RT<br>TC-I<br>TC-I<br>TC-E<br>TC-IL<br>TC-EL | deactivated<br>voltage<br>current (4-wire<br>current (2-wire<br>resistor (4-con<br>resistor (therm<br>thermocouple<br>thermocouple<br>thermocouple | e transmitter)<br>e transmitter)<br>nductor terminal<br>al,lin.)<br>(int. comp.)<br>(ext. comp. line<br>(ext. comp. line | )<br>ar.)<br>sar.) |     |

#### SIMATIC S7 Siemens AG 2006. All rights reserved.

Date: 2/23/2012 File: PRO1\_13E.6

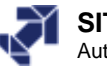

×

| Analo       | og Value            | Repre            | sentatio                | n of D         | if <sup>.</sup> | ferent N              | leasu          | ri | ng Range                    | es             |
|-------------|---------------------|------------------|-------------------------|----------------|-----------------|-----------------------|----------------|----|-----------------------------|----------------|
|             | Voltage<br>such as: |                  | Current such as:        |                |                 | Resistanc<br>such as: | e              |    | Temperature<br>e.g. Pt100 ( | )<br>Standard) |
| Range       | Meas.range<br>± 10V | Units            | Meas.range<br>4 to 20mA | Units          |                 | Meas.range<br>0300Ohm | Units          |    | Meas.range<br>-200+850°C    | Units          |
| Overflow    | >= 11.759           | 32767            | >= 22.815               | 32767          | ] [             | >=352.778             | 32767          |    | >= 1000.1                   | 32767          |
| Overrange   | 11.7589             | 32511            | 22.810                  | 32511          |                 | 352.767               | 32511          |    | 1000.0                      | 10000          |
|             | 10.0004             | 27649            | 20.0005                 | 27649          |                 | 300.011               | 27649          |    | 850.1                       | 8501           |
| Rated range | 10.00<br>7.50       | 27648<br>20736   | 20.000<br>16.000        | 27648<br>20736 |                 | 300.000<br>225.000    | 27648<br>20736 |    | 850.0<br>:                  | 8500<br>:      |
| Ŭ           | -7.5<br>-10.00      | -20736<br>-27648 | 4.000                   | :<br>0         |                 | :<br>0.000            |                |    | -200.0                      | -2000          |
| Underrange  | - 10.0004           | - 27649          | 3.9995                  | - 1            |                 | Negative              | - 1            |    | - 200.1                     | - 2001         |
|             | - 11.759            | - 32512          | 1.1852                  | - 4864         |                 | values<br>not         | - 4864         |    | - 243.0                     | - 2430         |
| Underflow   | <= - 11.76          | - 32768          | <= 1.1845               | - 32768        |                 | possible              | - 32768        |    | <= - 243.1                  | - 32768        |

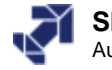

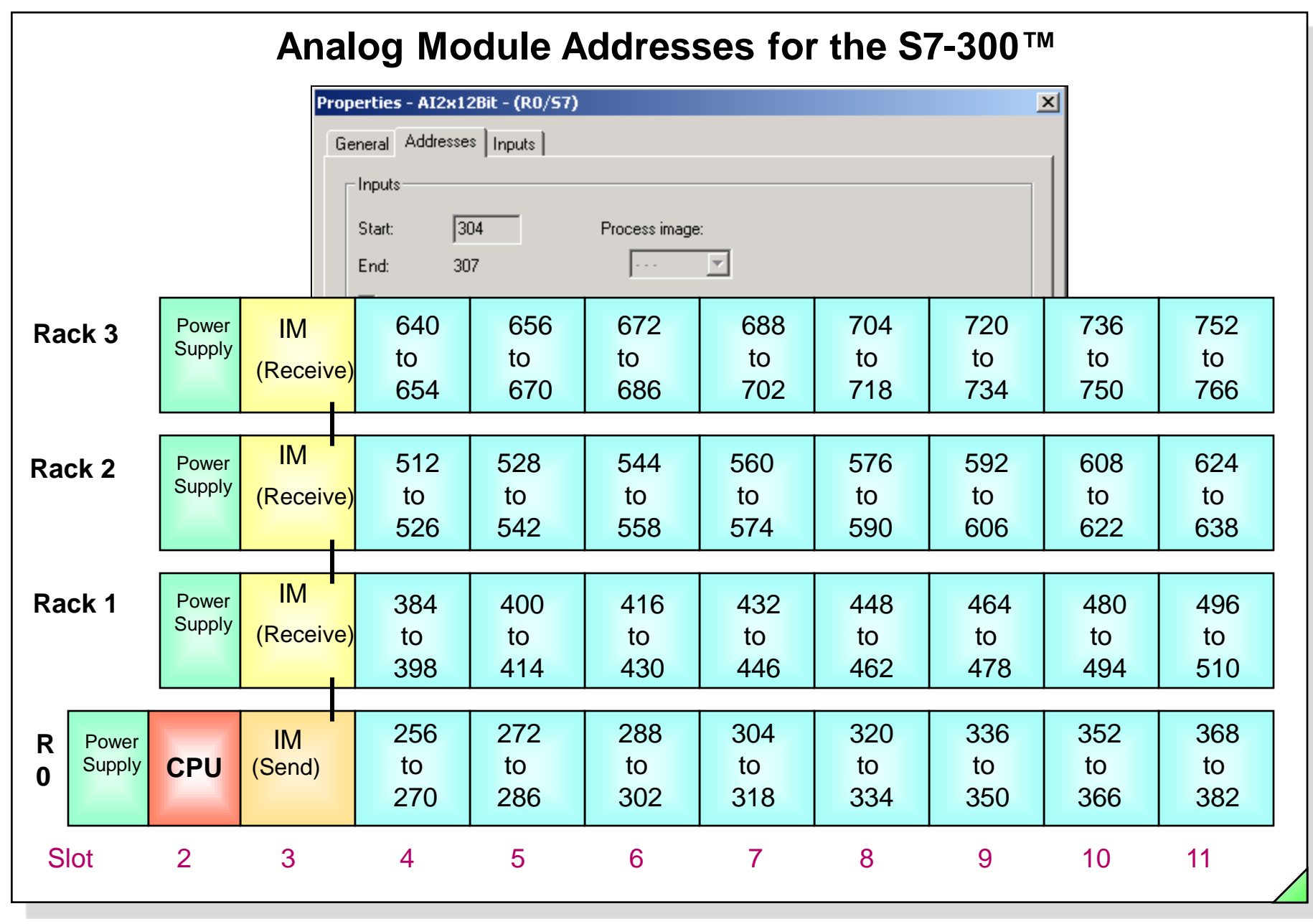

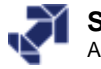

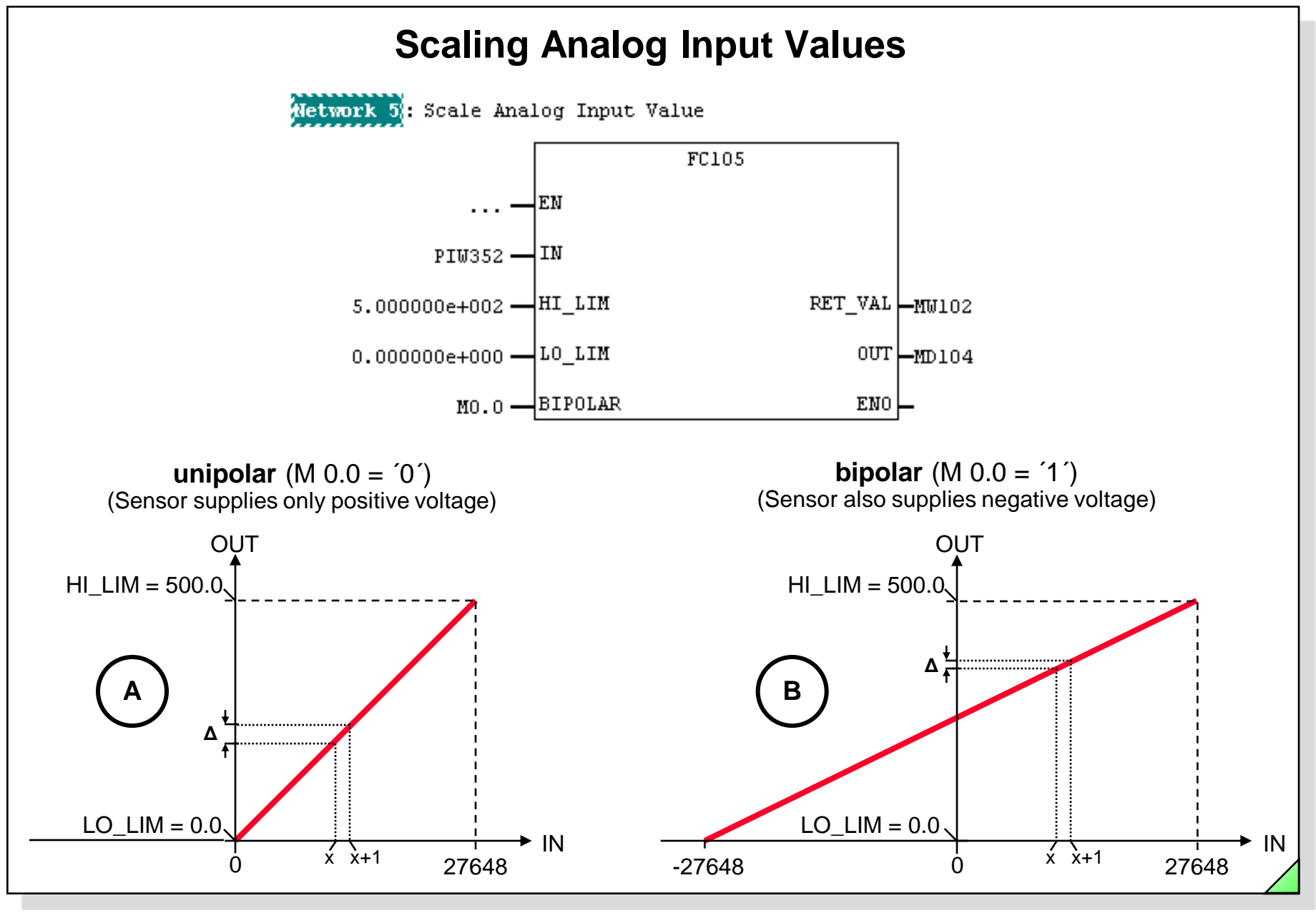

#### SIMATIC S7 Siemens AG 2006. All rights reserved.

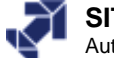

| operties - AI2x12Bit - (R0/   | (57)                                |        |
|-------------------------------|-------------------------------------|--------|
| General Addresses Inputs      |                                     |        |
| Enable-                       |                                     |        |
| Diagnostic Interrupt          | Hardware Interrupt When Limit Excee | eded   |
| Input                         | 0.1                                 |        |
| Diagnostics                   |                                     |        |
| Group Diagnostics:            |                                     |        |
| with Check for Wire Break:    |                                     |        |
| Measuring<br>Measuring Tupe:  | F                                   |        |
| Measuring Range:              | +/- 10 V                            |        |
| Position of Measuring         | (0)                                 |        |
| Range Selection Module:       | [8]                                 |        |
| interference frequency        | 50 Hz                               |        |
| Trigger for Hardware Interrup | t Channel 0                         |        |
| Low Limit:                    |                                     |        |
|                               |                                     |        |
| ок                            |                                     | Cancel |

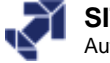

| Exerc              | ise 2:            | Hard        | ware Diagnosis with Diagnostic Interrupt                                                                                                    |
|--------------------|-------------------|-------------|----------------------------------------------------------------------------------------------------|
| rdware Diagnostics | - Quick View      |             |                                                                                                    |
| ath: PR02_S\Ch     | ap06_FC-FB        |             |                                                                                                    |
| PU/Faulty Modules  |                   |             |                                                                                                    |
| Module             | Addr.             | DP          | PN R S Module Information                                                                                                    |
| 🔏 СРИ              | -                 | -           | - 0 2 J J                                                                                                    |
| Djsplay Quick View | during hardware o | diagnostics | Status:     Error       General     Diagnostic Interrupt       Standard Diagnosis of the Module:       External error       Faulty module       There is a channel error. |
|                    |                   |             | Channel-Specific Diagnosis (Channel No. 0 to Maximum): Channel no. Error Channel 0: Analog Input measuring range / High limit exceeded                                    |
|                    |                   |             | Help on selected diagnostic row: Display                                                                                                    |

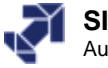

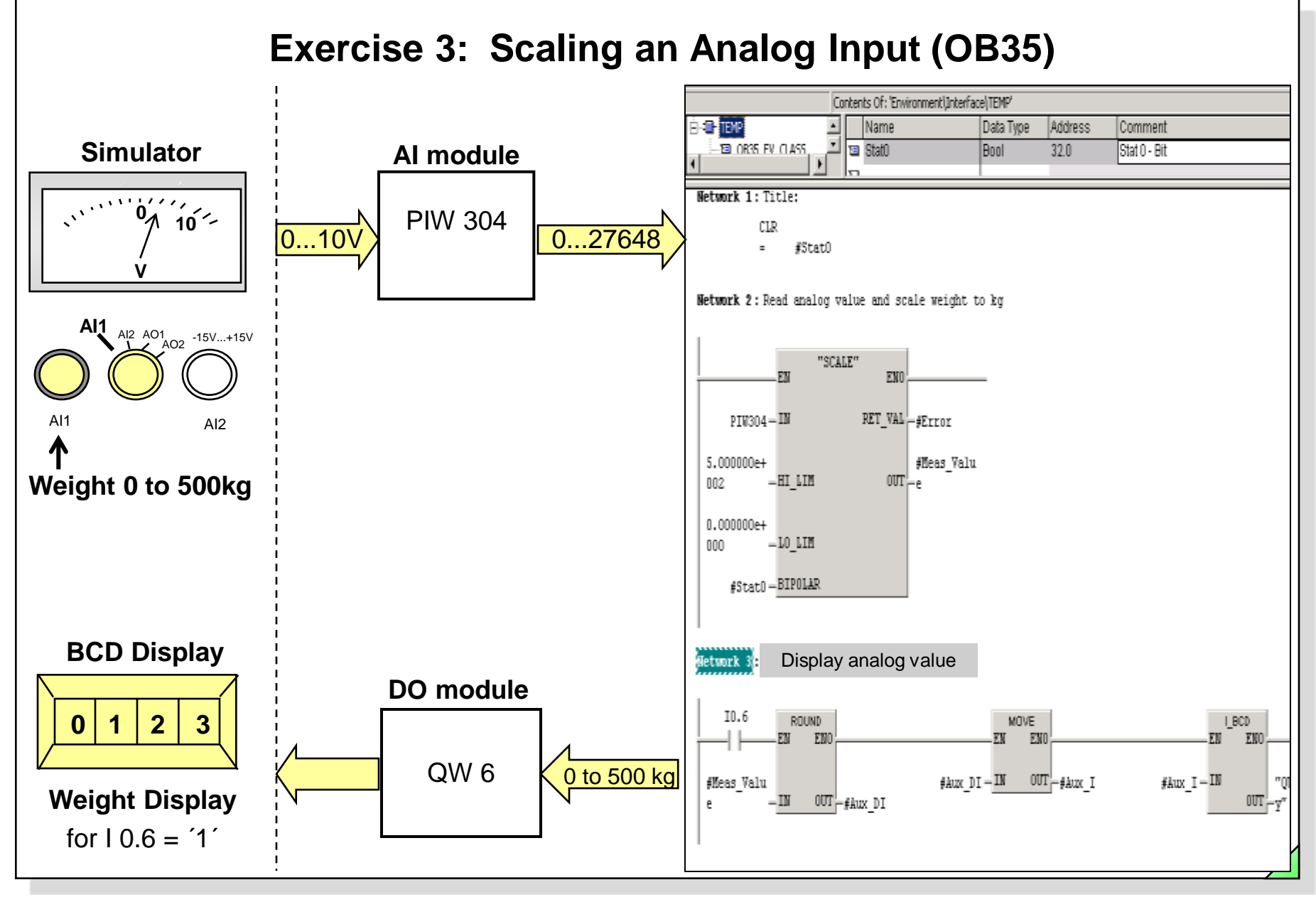

#### SIMATIC S7 Siemens AG 2006. All rights reserved.

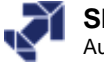

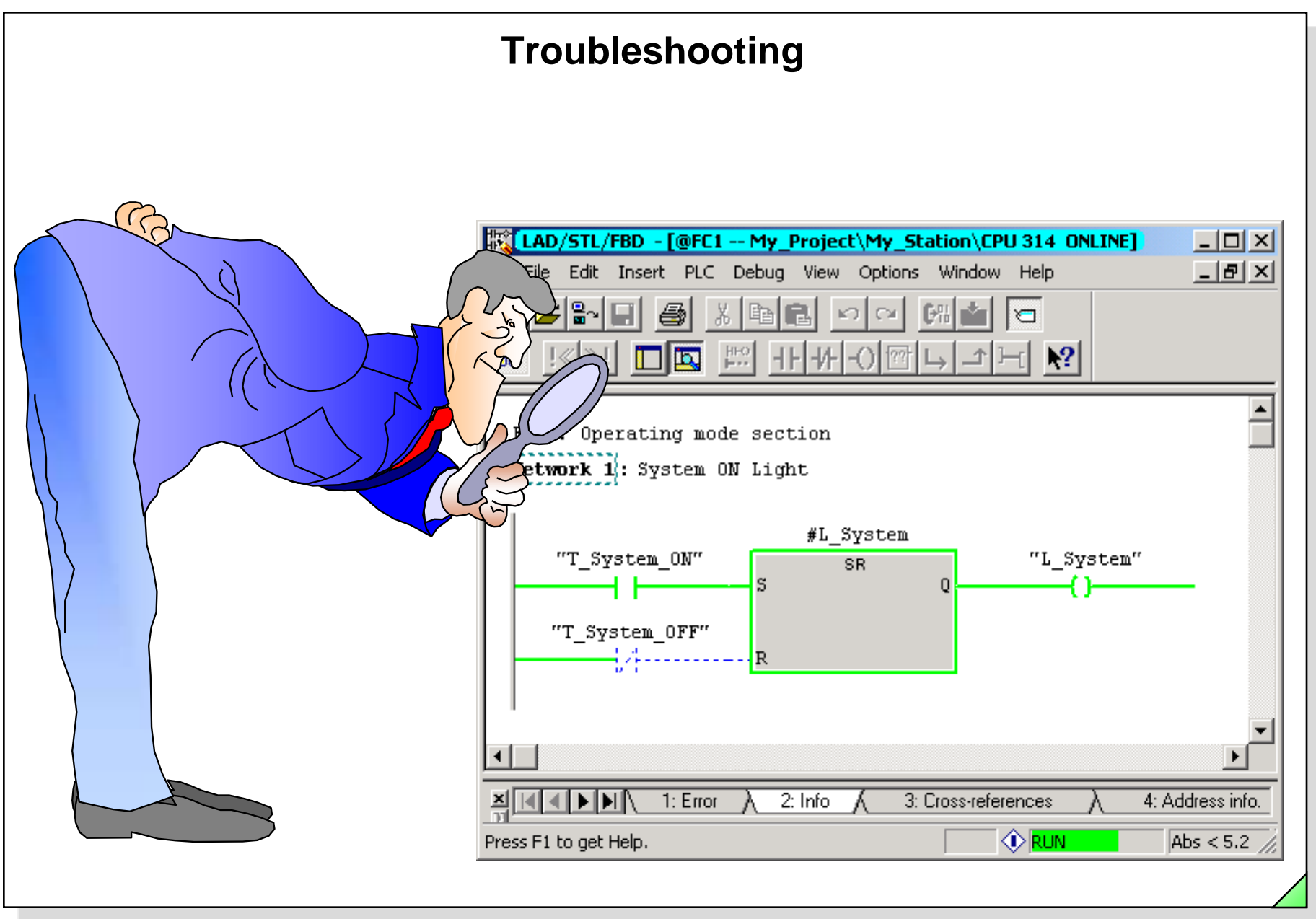

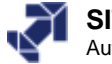

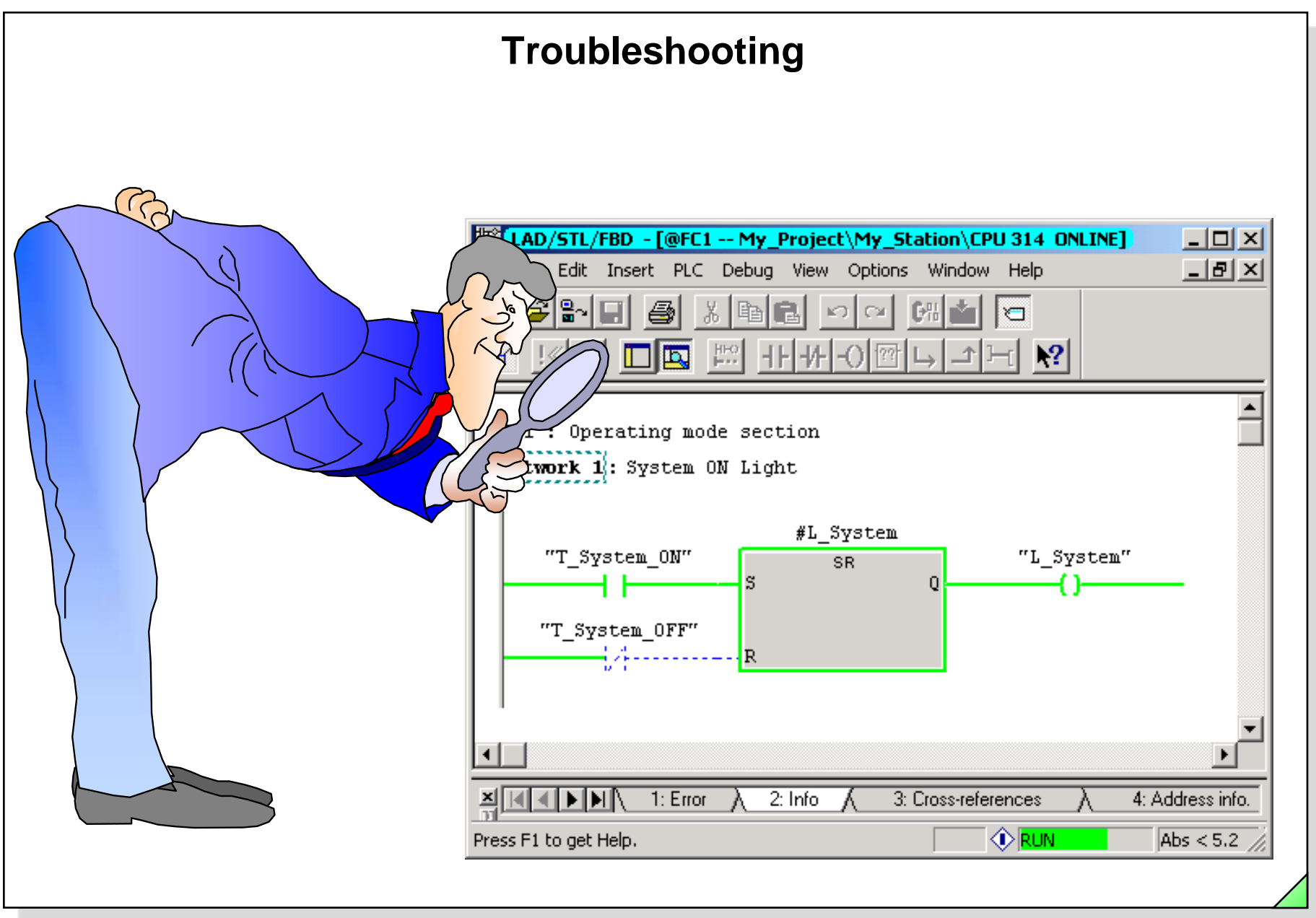

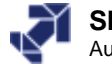

## **Objectives**

### Upon completion of the chapter the participant will ...

- ... be able to classify occurring errors as "Errors detected by the system" and "Functional errors"
- ... be familiar with the "Displaying CPU Messages" function
- ... be able to read out the diagnostic buffer, interpret it and use it for troubleshooting
- ... be able to read out the I STACK, B STACK and L STACK and interpret them
- ... be able to read out the hardware diagnosis
- ... be able to apply the "Monitor/Modify Variables" test function
- ... be able to interpret the displays of the "Monitor" test function in the LAD/STL/FBD Editor and use them for troubleshooting
- .. be able to read out the reference data, interpret them and use them for troubleshooting
- . understand the "Force" function

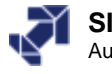

## **Categories of Errors**

## **Errors Detected by the System**

- Recording, evaluating and indicating errors <u>within</u> a PLC (as a rule: CPU STOP)
  - Module failure
  - Short-circuit in signal cables
  - Scan time overrun
  - Programming error (accessing a non-existent block)

# **Functional Errors**

- Desired function is either not executed at all or is not correctly executed
  - Process fault (sensor/actuator, cable defective)
  - Logical programming error (not detected during creation and startup)

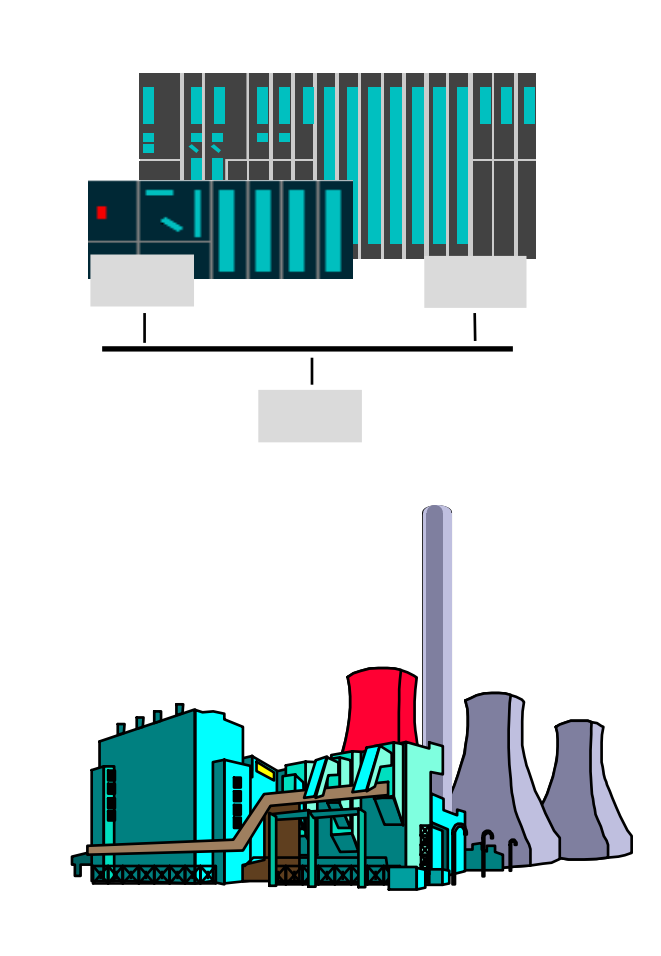

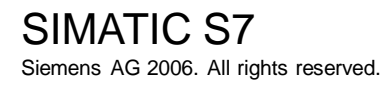

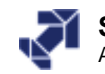

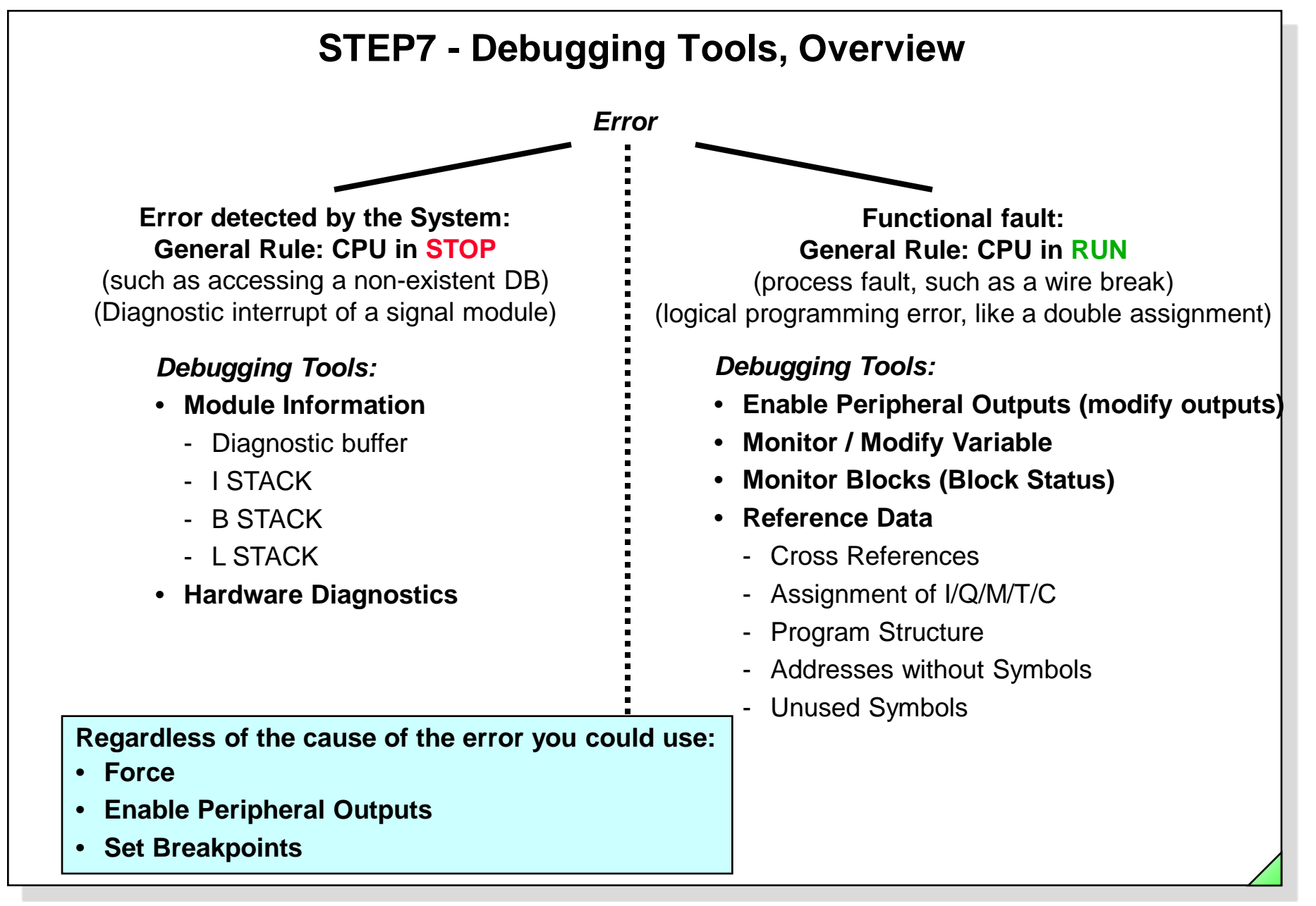

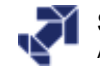

## **System Diagnostics - Overview**

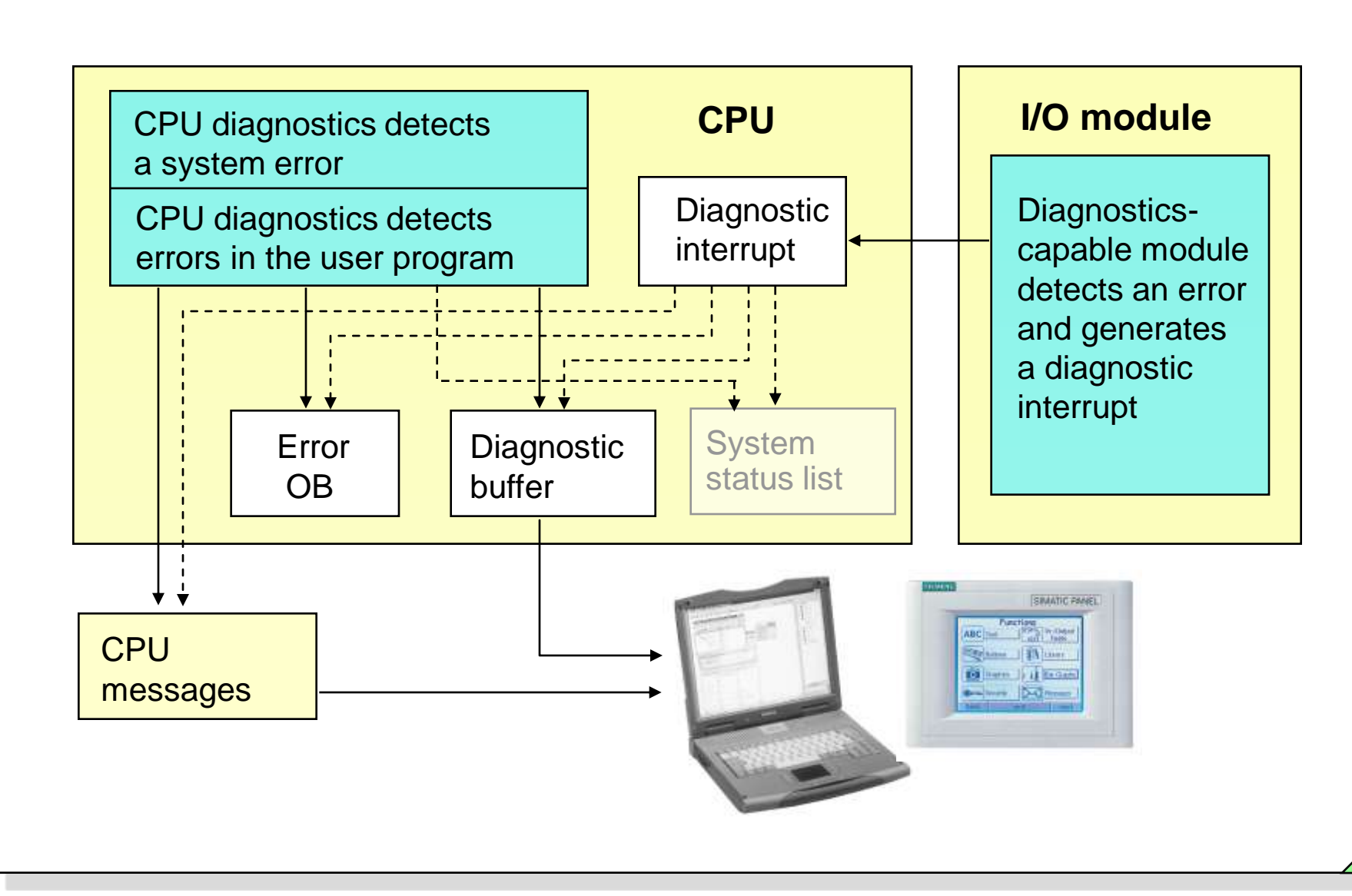

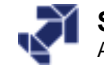

|                       | Di                                     | splaying                              | J CPU N                   | lessages                                                                      |                              |          |
|-----------------------|----------------------------------------|---------------------------------------|---------------------------|-------------------------------------------------------------------------------|------------------------------|----------|
| SIMATIC Manager       | - [My_Project D:\S7_Projekte\My_Proje] |                                       |                           |                                                                               |                              |          |
| 🎒 File Edit Insert    | PLC View Options Window Help           |                                       |                           | _ 8 ×                                                                         |                              |          |
| D 🚄 🔡 🛲               | Access Rights                          | No Filter >                           | - V 9                     |                                                                               |                              |          |
| Bu Broject            | Download Ctrl+L                        | - 0B35                                |                           |                                                                               |                              |          |
| ⊡ <u>∭</u> My_Station | Compile And Download Objects           | FC1                                   | - FC4                     |                                                                               |                              |          |
| 🖻 🚺 CPU 31            | Upload                                 | 🗗 FC17                                | 🕞 FC18                    |                                                                               |                              |          |
| ⊡ <u>s7</u> My_       | Copy RAM to ROM                        | 🚰 CPU Messag                          | jes                       |                                                                               |                              |          |
|                       | Download user program to memory card   | File Edit PLC                         | View Options Help         |                                                                               |                              |          |
|                       | Save to Memory Card                    | 🧠 🖽 🍞                                 | 🗗 📲 🍯 🕅 🕅                 |                                                                               |                              |          |
|                       | Retrieve from Memory Card              | W A Mod                               | jule                      | -                                                                             |                              |          |
|                       | Manage M7 System                       |                                       | Project\My_Station\CPU 31 | 4                                                                             |                              |          |
|                       |                                        | D te/time                             | ID                        | Message text                                                                  |                              | St 🔺     |
|                       | Display Accessible Nodes               | 0.29.03 04:15:                        | :49:343 pm                | Message for 'W' (diagnostic events):                                          | Activated                    |          |
|                       | CPU Messages                           |                                       |                           | Messages for 'A' (process and system error):<br>My Project/My Station)CPU 314 | Activated                    |          |
|                       | Display Force Values                   | Sturce:                               |                           | PG/PC                                                                         |                              |          |
|                       | Monitor/Modify Variables               | 0.29.03 05:09:                        | :12:957 pm 16#            | STOP caused by stop switch being activated                                    |                              | 1        |
|                       | Diagnostic/Setting                     | •                                     |                           | Previous operating mode: RUN<br>Requested operating mode: STOP (internal)     |                              |          |
|                       | PROFIBUS                               | Midule:                               |                           | My_Project\My_Station\CPU 314                                                 |                              |          |
|                       | Assign Ethernet Address                | 0 ,29.03 04:15:                       | :55:302 pm                | Current Operating Mode:                                                       | STOP                         |          |
|                       | Assign PG/PC                           | the tute:                             |                           | My_Project\My_Station\CPU 314                                                 |                              |          |
| Customize - CPU       | J Messages                             | •                                     | ×                         | PG/PC                                                                         |                              |          |
| L Arabius             |                                        |                                       | i3 pm                     | Current Operating Mode:                                                       | vvarm restart                |          |
| Col Alchive           |                                        | · · · · · · · · · · · · · · · · · · · |                           | PG/PC                                                                         |                              |          |
| Size:                 | 300 🛨                                  | Empty Archive                         | 3 pm                      | Current Operating Mode:                                                       | RUN                          |          |
|                       |                                        |                                       |                           | My_Project/My_Station/CPU 314                                                 |                              | <b>T</b> |
| - Modules             |                                        |                                       | _                         | Poinc                                                                         |                              |          |
| Save List o           | of the modules logged on an evit       |                                       |                           |                                                                               | Message 45 of 49 preselected | NUM //   |
|                       | of the modules logged on on exit       |                                       |                           |                                                                               |                              |          |
| Restore co            | nnection status when starting          |                                       |                           |                                                                               |                              |          |
|                       |                                        |                                       |                           |                                                                               |                              |          |
|                       |                                        |                                       | -                         |                                                                               |                              |          |
| ОК                    | Cane                                   | el Helo                               | 1                         |                                                                               |                              |          |
|                       |                                        | P                                     | - 1                       |                                                                               |                              |          |
|                       |                                        |                                       |                           |                                                                               |                              |          |

# SIMATIC S7

Siemens AG 2006. All rights reserved.

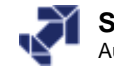

## Calling the "Module Information" Tool

### SIMATIC<sup>®</sup> Manager

### LAD/STL/FBD Editor

|                                                                                                    |                                                                                                    | 版 I AD /STL /SPD _ D              | @EC1 My Droject                                 | Mu Chation/CDU 2                  |                                     |
|----------------------------------------------------------------------------------------------------|----------------------------------------------------------------------------------------------------|-----------------------------------|-------------------------------------------------|-----------------------------------|-------------------------------------|
| SIMATIC Manager - [My_Project D:\57_Projekte\My_Proje]                                                                                                    |                                                                                                    |                                   | erei - riy_rioject                              | (ing_station(cros                 |                                     |
| By File Edit Insert PLC View Options Window Help                                                                                                    |                                                                                                    | 💶 File Edit Insert                | PLC Debug View                                  | Options Window H                  |                                     |
| Access Rights      Access Rights      Access Rights      Access Rights      Access Rights      Download      Ctrl+L      Compile And Download Objects      Upload      Upload      Up | No Filter >         ✓           ⊕ 0835         ⊕ 08100           ⊕ FC1         ⊕ FC4           ⊕ FC17         ⊕ FC18 |                                   | Download<br>Select Online CPU,,<br>CPU Messages | Ctrl+L                            | <u>N?</u>                           |
| Copy RAM to ROM<br>Download user program to memory card                                                                                                    | I/O Conveyor   앞 VAT1                                                                                                | FC1 : Operating                   | Monitor/Modify Vari                             | iables                            |                                     |
| Save to Memory Card<br>Retrieve from Memory Card                                                                                                    |                                                                                                    | Network 1(: 5yst                  | Module Information<br>Operating Mode            | Ctrl+D<br>Ctrl+I                  |                                     |
| Manage M7 System Display Accessible Nodes                                                                                                    |                                                                                                    | Path: My_Project\My<br>Status: OK | Station\CPU 314\My_F                            | Module In                         | formation                           |
| CPU Messages<br>Display Force Values<br>Monitor/Modify Variables                                                                                                    |                                                                                                    | Time System<br>General            | Performance Da<br>Diagnostic Buffer             | ata Commun<br>Memory              | ication Stacks  <br>Scan Cycle Time |
| Diagnostic/Setting                                                                                                    | Hardware Diagnostics<br>Module Information Ctrl+D                                                                    | Description:                      | CPU 314                                         | System                            | SIMATIC 300                         |
| Assign Ethernet Address<br>Assign PG/PC<br>Cancel PG/PC assignment                                                                                                    | Operating Mode Ctrl+I<br>Clear/Reset<br>Set Time of Day                                                              | Version:                          | Order No./ Description<br>6ES7 314-1AE04-0AB0   | Component<br>Hardware<br>Firmware | Version 1 V 1.2.1                   |
| Update Operating System<br>Displays the status of the selected module (diagnostic buffer, memory, scan cycle                                                                                                    | e times, stacks).                                                                                                    | Dis Back:                         | 0                                               | Address.                          |                                     |
|                                                                                                    |                                                                                                    | Slot                              | 2                                               |                                   |                                     |
|                                                                                                    |                                                                                                    | Status:                           | Module available and o.                         | k.                                | <u>^</u>                            |
|                                                                                                    |                                                                                                    |                                   |                                                 |                                   | Y                                   |
|                                                                                                    |                                                                                                    | Close                             | Update Print                                    |                                   | Help                                |

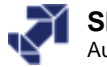

## Module Information Tab: "Diagnostic Buffer"

| Path:<br>Status:                          | SERV2_                                                                           | 32S\C                                             | hapter10'                             | \Blocks                              |                        | Operal<br>Not a l | ing mode o<br>force job | of the CPU:   | 灾 S         | TOP                 |        |
|-------------------------------------------|----------------------------------------------------------------------------------|---------------------------------------------------|---------------------------------------|--------------------------------------|------------------------|-------------------|-------------------------|---------------|-------------|---------------------|--------|
|                                           | Time Syst<br>General                                                             | em                                                | )<br>D                                | Performan<br>iagnostic Bu            | ce Data<br>íffer       |                   | Commu<br>Memory         | Inication     | )<br>Scan C | Stack:<br>ycle Time | s<br>; |
| Eve                                       | nts:                                                                             |                                                   | Filter                                | settings acti                        | ve                     | 🔲 Tim             | e including             | CPU/local     | time diffe  | erence              |        |
| No                                        | . Time                                                                           | of day                                            |                                       | Date                                 | Event                  |                   |                         |               |             |                     |        |
| 1                                         | 05:32                                                                            | :04:32                                            | 7 pm                                  | 01/29/03                             | STOP c                 | aused by          | programmi               | ing error (OB | ) not loa   | ded or n            | -      |
| 2                                         | 05:32                                                                            | :04:32                                            | 7 pm                                  | 01/29/03                             | BCD co                 | nversion          | error                   |               |             |                     |        |
| 3                                         | 05:31                                                                            | :41:21                                            | 6pm                                   | 01/29/03                             | Mode tra               | ansition fr       | om START                | UP to RUN     |             |                     |        |
| 4                                         | 05:31                                                                            | :41:21                                            | 5pm                                   | 01/29/03                             | Reques                 | t for manu        | ial warm re             | start         | _           |                     |        |
| 5                                         | 05:31                                                                            | :41:17                                            | 9 pm                                  | 01/29/03                             | Mode tra               | ansition fr       | omSIUP                  | toSTARTU      | Р           |                     |        |
| 6                                         | 05:31                                                                            | :40:58                                            | 4 pm                                  | 01/29/03                             | All modu               | iles are re       | ady for op              | eration       |             |                     |        |
| 6                                         | 05:31                                                                            | :40:36<br>.27.00                                  | 5 pm<br>7                             | 01729703                             | Module                 | monitorin         | g time start            | ed            |             |                     |        |
| 0                                         | 05:31                                                                            | :37:08                                            | 7 pm                                  | 01723703                             | Memory                 | reset exe         | cuted                   |               |             |                     | -      |
| Deta                                      | ails on Eve                                                                      | nt:                                               | 1 of 100                              |                                      |                        |                   |                         | Event ID:     | 16#4        | 4562                |        |
| STC<br>Brea<br>Prio<br>FC I<br>Moo<br>Pre | )P caused<br>akpoint in r<br>rity class:<br>number:<br>dule addre:<br>vious oper | by pro<br>user pro<br>1<br>18<br>ss: 2<br>atina m | gramming<br>ogram: C<br>2<br>ode: RUI | g error (OB ni<br>yclic progran<br>N | ot loaded (<br>n (OB1) | or not pos        | sible, or no            | oFRB)         |             |                     | •      |
|                                           | Save As                                                                          |                                                   | Se                                    | ettings                              | Op                     | en Block          |                         |               | He          | lp on Eve           | ent    |
| C                                         | lose                                                                             | L                                                 | Jpdate                                | Prir                                 | nt                     |                   |                         |               |             | He                  | elp    |
|                                           |                                                                                  |                                                   |                                       |                                      |                        |                   |                         |               |             |                     |        |

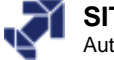

| 0 Mo    | dule Informati                          | ion - CPU 314                             |                                 |         |                       |                        |                 |             |                                 |                   |
|---------|-----------------------------------------|-------------------------------------------|---------------------------------|---------|-----------------------|------------------------|-----------------|-------------|---------------------------------|-------------------|
| Path:   | SERV2_32S\C                             | hapter10\Blocks                           | 0                               | Iperat  | ting mode of the CPL  | J: 💎 S                 | STOP            |             |                                 |                   |
| Status: | 🛃 Error                                 |                                           | N                               | lot a f | force job             |                        |                 |             |                                 |                   |
|         | Time System                             | Perform                                   | ance Data                       |         | Communication         |                        | Stacks          |             |                                 |                   |
|         | General                                 | Diagnostic                                | Buffer                          | ł       | Memory                | Scan C                 | lycle Time      |             |                                 |                   |
| Ever    | nts:                                    | Filter settings a                         | ctive 🗖                         | 6       | Module Informa        | tion - CP              | U 314           |             |                                 | _ 🗆               |
| No      | Time of dau                             | Date                                      | Event                           | Pa      | ath: SERV2_32SM       | Chapter10              | )\Blocks        |             | Operating mode of the CPU:      | 🐨 STOP            |
|         | 05:32:04:32                             | 7 pm 01/29/0                              | 3 STOP cause                    | Sta     | atus: 🔀 Error         |                        |                 |             | Not a force job                 |                   |
| 2       | 05:32:04:32                             | 7 pm 01/29/0                              | 3 BCD conver                    |         | Time System           | 1                      | Performan       | ce Data     | Communication                   | Stacks            |
| 3       | 05:31:41:21                             | 6 pm 01/29/03                             | 3 Mode transit<br>2 Request for |         | General               | [                      | Diagnostic Bu   | iffer       | Memory                          | Scan Cycle Time   |
| 5       | 05:31:41:21                             | 9 pm 01/29/0                              | 3 Nequest for<br>3 Mode transit |         |                       |                        |                 |             | _                               |                   |
| 6       | 05:31:40:58                             | 4 pm 01/29/0                              | 3 All modules                   | a       | Events:               | Filte                  | r settings acti | ve          | Time including CPU/local ti     | ime difference    |
| 7       | 05:31:40:36                             | 5 pm 01/29/0                              | 3 Module mon                    | ii 👘    | No. Time of day       | ,                      | Date            | Event       |                                 | ▲                 |
| 8       | 05:31:37:08                             | 7 pm 01/29/0                              | 3 Memory rese                   | 3       | 1 05:32:04:3          | 27 pm                  | 01/29/03        | STOP        | caused by programming error (OB | not loaded or n 💻 |
| Deta    | ails on Event:                          | 1 of 100                                  |                                 |         | 2 05:32:04:3          | 27 pm                  | 01/29/03        | BCD co      | onversion error                 |                   |
| OTC     |                                         | : (00                                     |                                 |         | 4 05:31:41:2          | 15 pm<br>15 pm         | 01729703        | Beques      | ransition from STARTUP to RUN   |                   |
| Brea    | JP caused by pro<br>ak point in user pr | igramming error (UB<br>ogram: Cuelie prog | not loaded in not<br>ram (OB1)  |         | 5 05:31:41:1          | 79 pm                  | 01/29/03        | Mode tr     | ransition from STOP to STARTUP  | <b>)</b>          |
| Prior   | rity class: 1                           | ogram. Cyclic prog                        |                                 |         | 6 05:31:40:5          | B4 pm                  | 01/29/03        | All mod     | ules are ready for operation    |                   |
| FC r    | number: 18                              | _                                         |                                 |         | 7 05:31:40:3          | 65 pm                  | 01/29/03        | Module      | monitoring time started         |                   |
| Pres    | dule address:                           | 2<br>vode: BUN                            |                                 |         | 8 05:31:37:0          | 87 pm                  | 01/29/03        | Memory      | v reset executed                | <u> </u>          |
| ji tev  | nous obcradina n                        |                                           |                                 |         | Details on Event:     | 2 of 100               | )               |             | Event ID:                       | 16# 2521          |
|         | Save As                                 | Settings                                  | Op <mark>e</mark> n f           | ВГ      | BCD conversion err    | or.                    |                 |             |                                 |                   |
|         |                                         |                                           |                                 |         | Affected register: ac | cumulato:              | v 1             |             |                                 |                   |
| C       | lose 🛛 l                                | Jpdate   F                                | Print                           |         | Requested OB: Pro     | gramming               | error OB (OB    | 121)        |                                 |                   |
|         |                                         |                                           |                                 |         | Internal error, Incom | abled, or<br>ind event | cannot be sta   | arted in th | e current operating mode        |                   |
|         |                                         |                                           |                                 |         | J                     |                        |                 |             |                                 |                   |
|         |                                         |                                           |                                 |         | Saue Ae               |                        | ottings         | 1 0         | pop Rlook                       | Halp on Event     |
|         |                                         |                                           |                                 |         | Jave As               |                        | eanys           |             | heurnock                        |                   |
|         |                                         |                                           |                                 |         | Claus 1               |                        | 1               |             |                                 | 11.61-            |

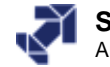

| Opening a B                                                                                                    | lock Containing an Error                                                                                                    |
|----------------------------------------------------------------------------------------------------|----------------------------------------------------------------------------------------------------|
| Module Information - CPU 314                                                                                                    |                                                                                                    |
| Path:     SERV2_32S\Chapter10\Blocks     Operating mode       Status:     Kerror     Not a force job       Time System     Performance Data     Common       General     Diagnostic Buffer     Memory                                                                                                    | e of the CPU: 🐨 STOP<br>munication Stacks<br>Scan Cycle Time                                                                                                    |
| Events: 🔽 Filter settings active 🗖 Time includ                                                                                                    | [I]     [I]     [I]     [I]     [I]     [I]     [I]                                                                                                    |
| No.         Time of day         Date         Event           1         05:32:04:327 pm         01/29/03         STOP caused by program           2         05:32:04:327 pm         01/29/03         BCD conversion error           3         05:31:41:216 pm         01/29/03         Mode transition from STA           4         05:31:41:215 pm         01/29/03         Bequest for manual warp | Image: Section of the section of the section of                |
| 5         05:31:41:179 pm         01/29/03         Mode transition from STC           6         05:31:40:584 pm         01/29/03         All modules are ready for           7         05:31:40:365 pm         01/29/03         Module monitoring time s           8         05:31:37:087 pm         01/29/03         Memory reset executed           Details on Event:         1 of 100            | Contents Of: 'Environment\Interface\TEMP'         Interface       Name       Data Type       Address       Comment         IN       IN       Interface       Int       0.0         IN       Int       0.0       Int       0.0         IN_OUT       IN_OUT       Int       0.0       Int                                                                                                    |
| STOP caused by programming error (OB not loaded or not possible, o<br>Breakpoint in user program: Cyclic program (OB1)<br>Priority class: 1<br>FC number: 18<br>Module address: 2<br>Previous persiting mode: BUN                                                                                                    | EMP<br>Setpoint_Value<br>RETURN                                                                                                    |
| Save As Settings Open Block                                                                                                    | Network 5: Read in and convert Setpoint Value  BCD_1 EN EN EN UV2-IN OUT-#Setpoint_Value                                                                                                    |
|                                                                                                    | Image: Second second secon |
|                                                                                                    | Press F1 to get Help.                                                                                                    |

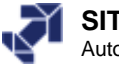

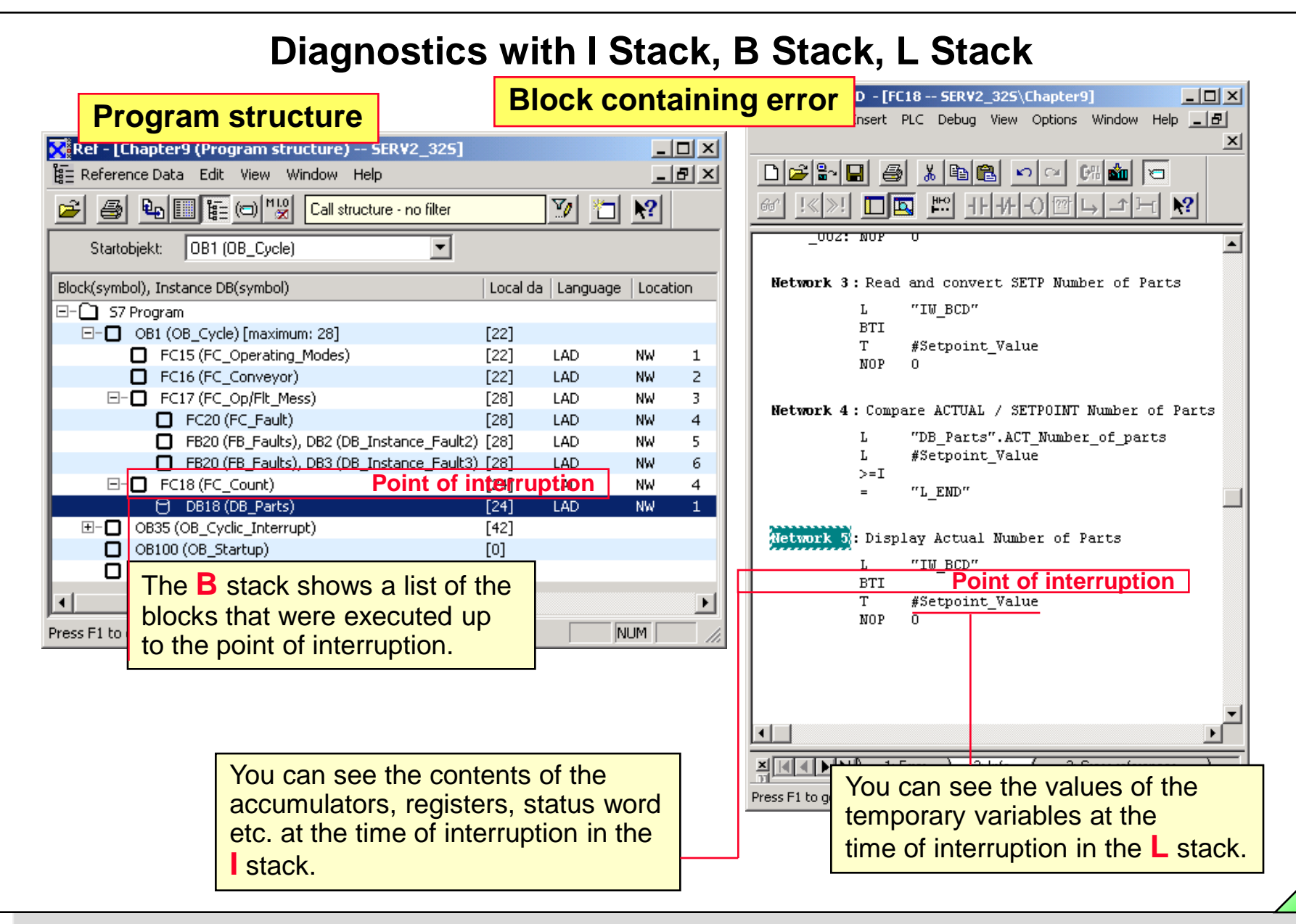

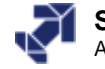

### **Contents of the B Stack**

| Status     | General                   | Diagnostic Buffer | Memory    | Scan Cy          | cle Tim |
|------------|---------------------------|-------------------|-----------|------------------|---------|
|            | Time System               | Performance Data  | Communic  | ation            | Stac    |
| В <u>S</u> | jtack:                    |                   |           |                  |         |
| В          | lock Symbol               |                   | 1st DB    | 2nd DB           |         |
| F          | IB1 Main_pi<br>C18 FC Mat | rogram<br>the     | DB18      |                  |         |
|            |                           |                   |           |                  |         |
|            |                           |                   |           |                  |         |
|            | <u>I</u> Stack            | L Stack           | ing Stack | en <u>B</u> lock |         |

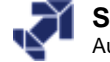

### **Contents of the I Stack**

| Point of Interrup | ption — |            | Register Va         | lues at the Point of Ir  | nterruption                    |
|-------------------|---------|------------|---------------------|--------------------------|--------------------------------|
| Priority Class:   |         | 1, OB1     | Register<br>ACCU 1: | Value<br>0000 11C7       | Display Format                 |
| nterrupted Bloc   | :k:     | FC 18      | ACCU 2:             | 0000 0000                | Hex                            |
|                   |         | Open Block |                     |                          |                                |
| Continuation in I | Block:  | FC 18      |                     |                          |                                |
| DBs Selected-     |         |            |                     |                          |                                |
|                   | 1st DB  | 2nd DB     | Addr. Reg.1         | : 0.0                    | Address 💌                      |
| Number:           | DB 18   |            | Addr. Reg.2         | : 0.0                    | Address 💌                      |
| Size in Bytes:    | 4       |            | Status<br>Word:     | BR CC1 CC0 OV<br>0 0 0 0 | 0S 0R STA RL0 /FC<br>0 0 0 1 0 |

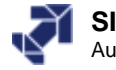

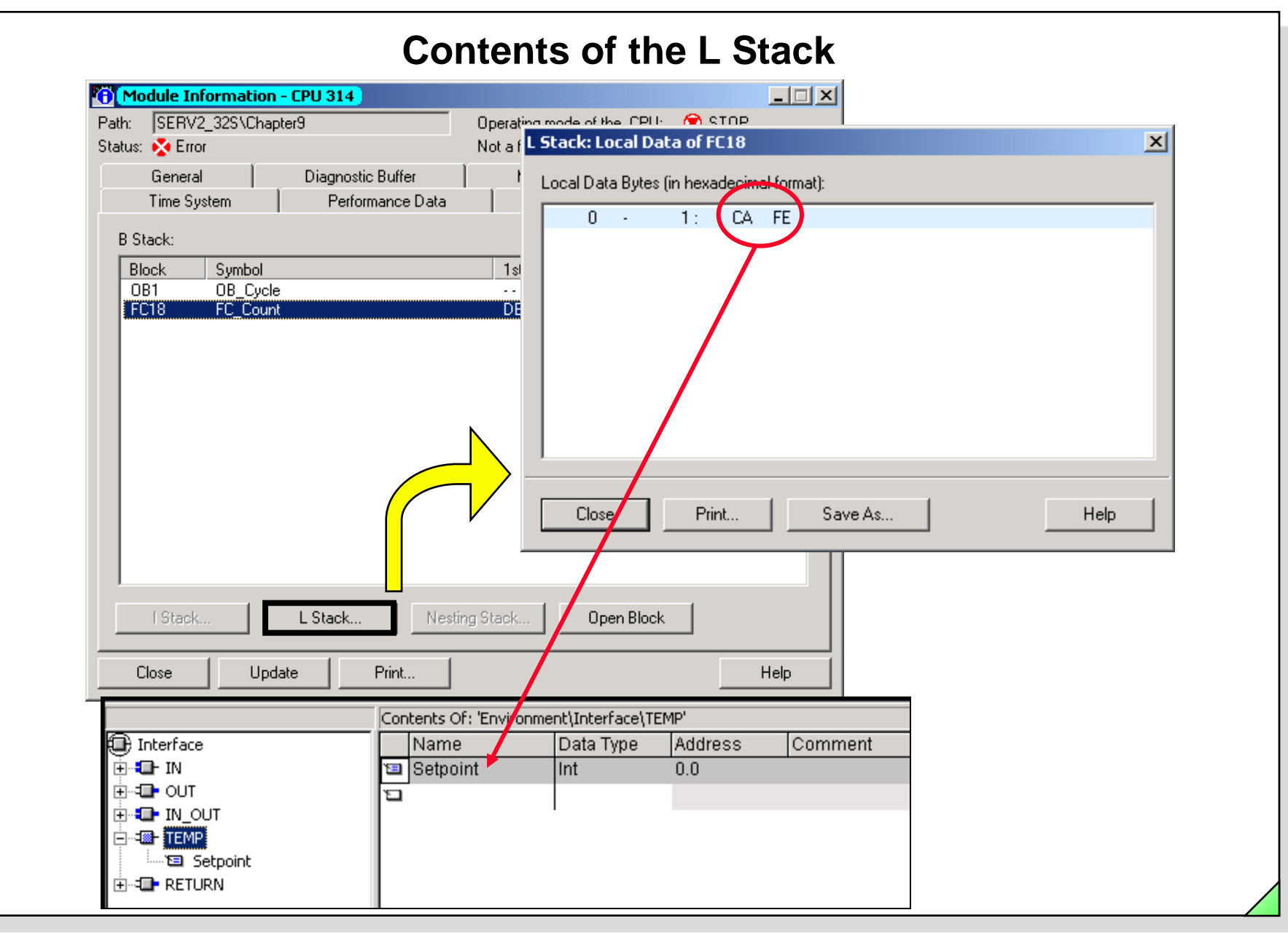

#### SIMATIC S7 Siemens AG 2006. All rights reserved.

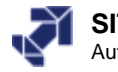

| Image: Metric Config - [My Station (Diagnostic)]       Image: Metric Config - [My Station (Diagnostic)]         Image: Station Edit Insert PLC View Options       Patr: SERV2_32S:My Station/CPU 314       Operating mode of the CPU: Image: Status: Image: Status: Image: | Displaying the Hardware Diagnostics                                                                                                    |                                                                                                    |  |  |  |  |  |  |  |
|----------------------------------------------------------------------------------------------------|----------------------------------------------------------------------------------------------------|----------------------------------------------------------------------------------------------------|--|--|--|--|--|--|--|
| Slot       Module       Order nur         1       PS 307 5A       6ES7 307-         2       CPU 314       6ES7 314-         3                                                                                                    | Image: Market of the second state of the second state o | rmation - AI2×12Bit       Image: Constraint of the constraint of the constraint |  |  |  |  |  |  |  |
| Help on selected diagnostic row:     Display       Close     Update     Print                                                                                                    | Slot         Module         Order nur           1         PS 307 5A         6E S7 307.           2         CPU 314         6E S7 314.           3         -         -           4         DI32xDC24V         6E S7 321.           5         D032xDC24V/0.5A         6E S7 322.           6         DI8/D08x24V/0.5A         6E S7 323.           7         Al2x12Bit         6E S7 331.                                                                                                    | Channel-Specific Diagnosis (Channel No. 0 to Maximum): Channel no. Error Help on selected diagnostic row: Display Close Update Print Help                                                                                                    |  |  |  |  |  |  |  |

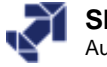

# Ex 1: Copying a Faulty Program and Preparing for Troubleshooting

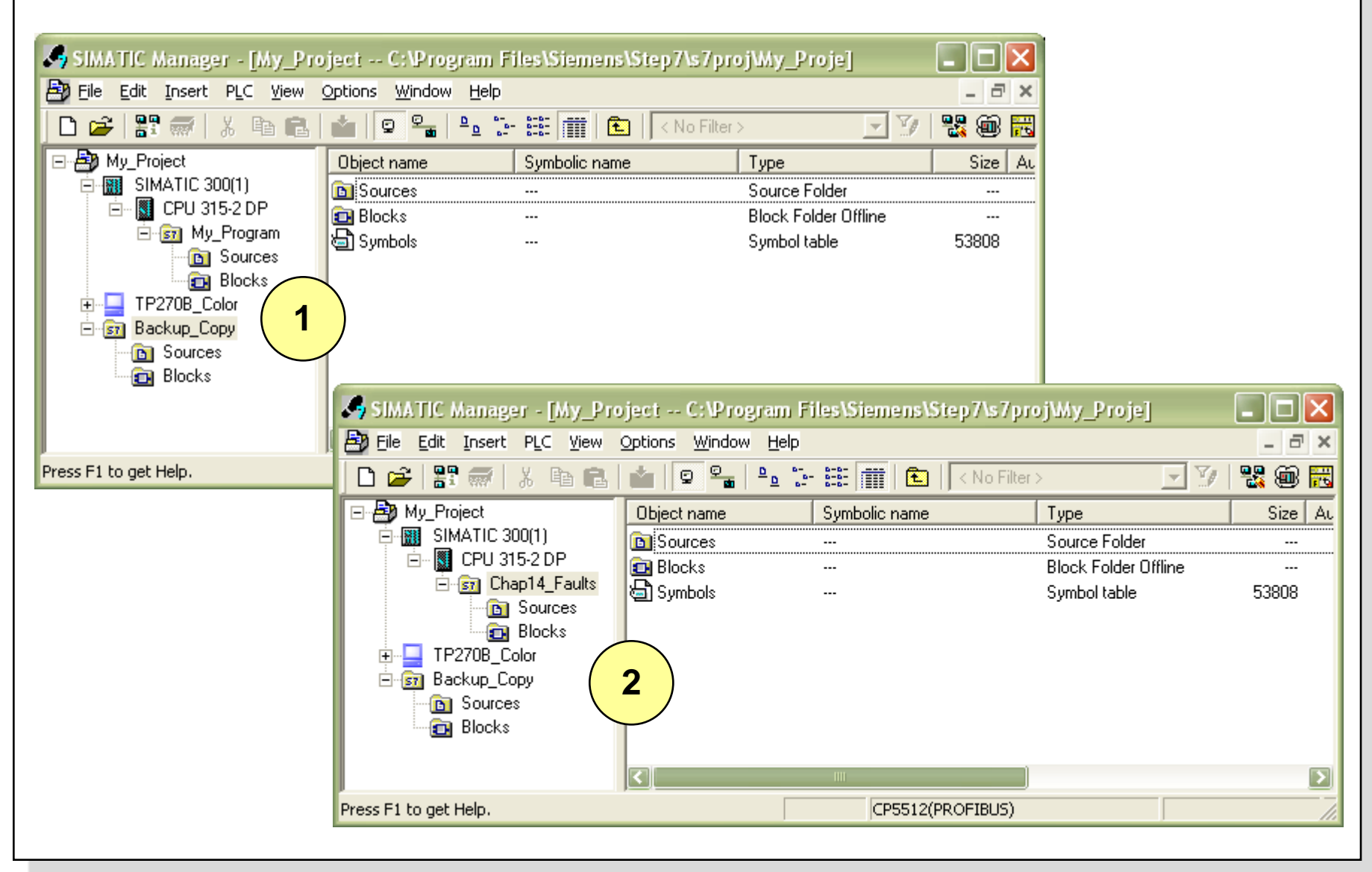

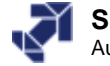

## **Exercise 2: STOP Troubleshooting**

### Please Note: That after every STOP error correction, you must carry out a CPU warm restart. If, after the warm restart, the CPU once again goes into the STOP state, there still exists a further STOP error.

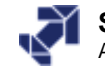

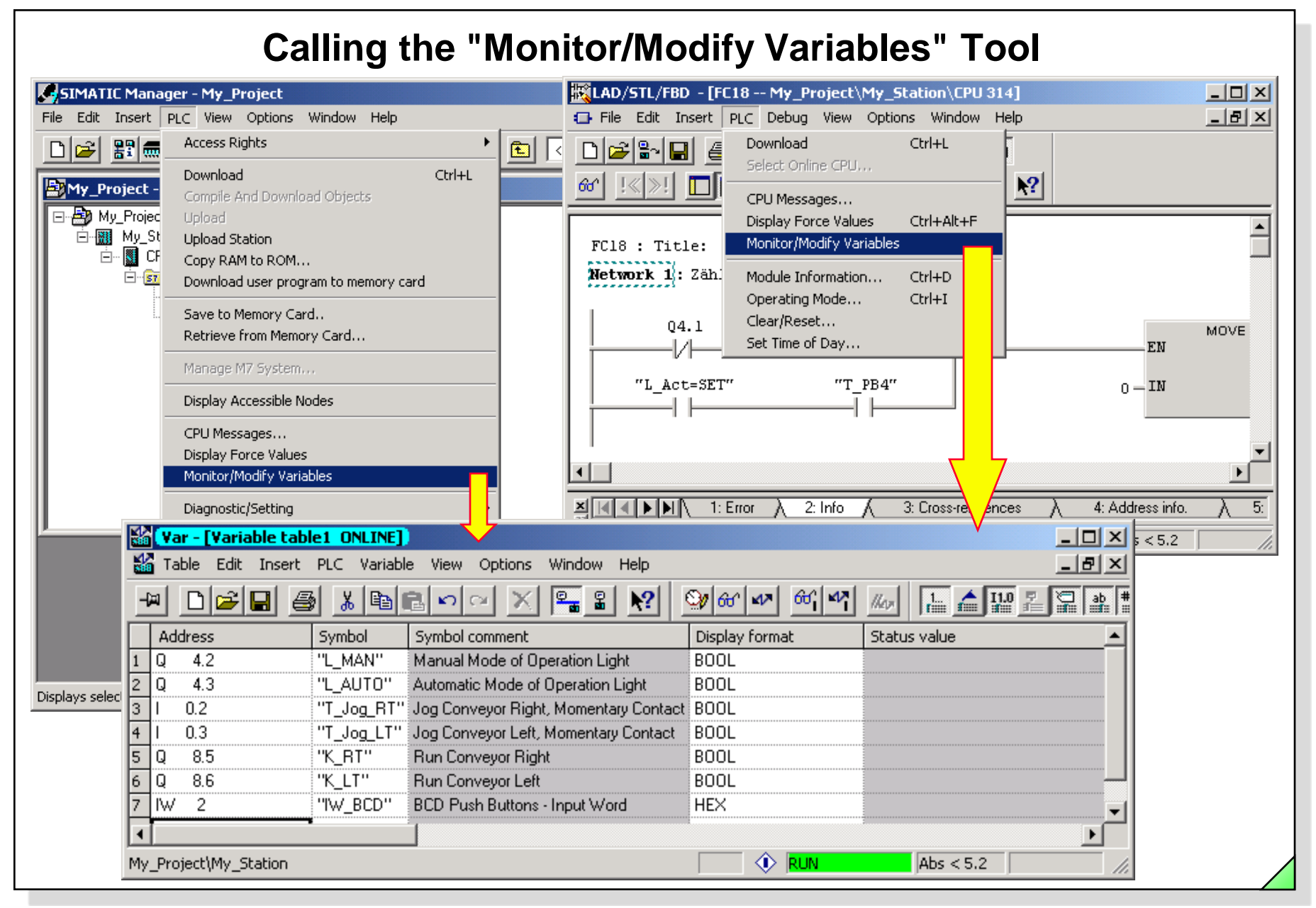

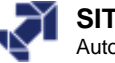

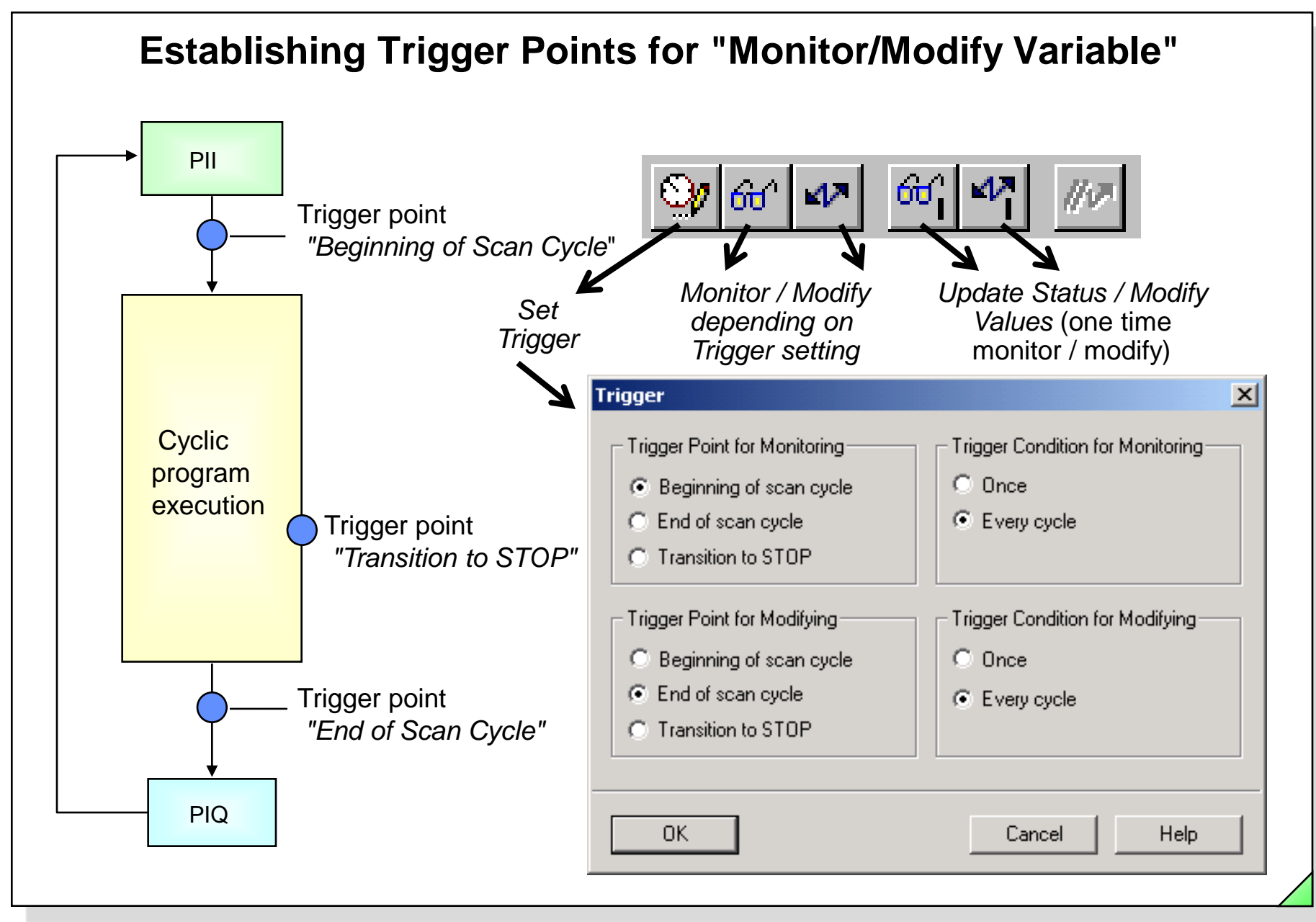

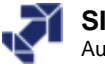

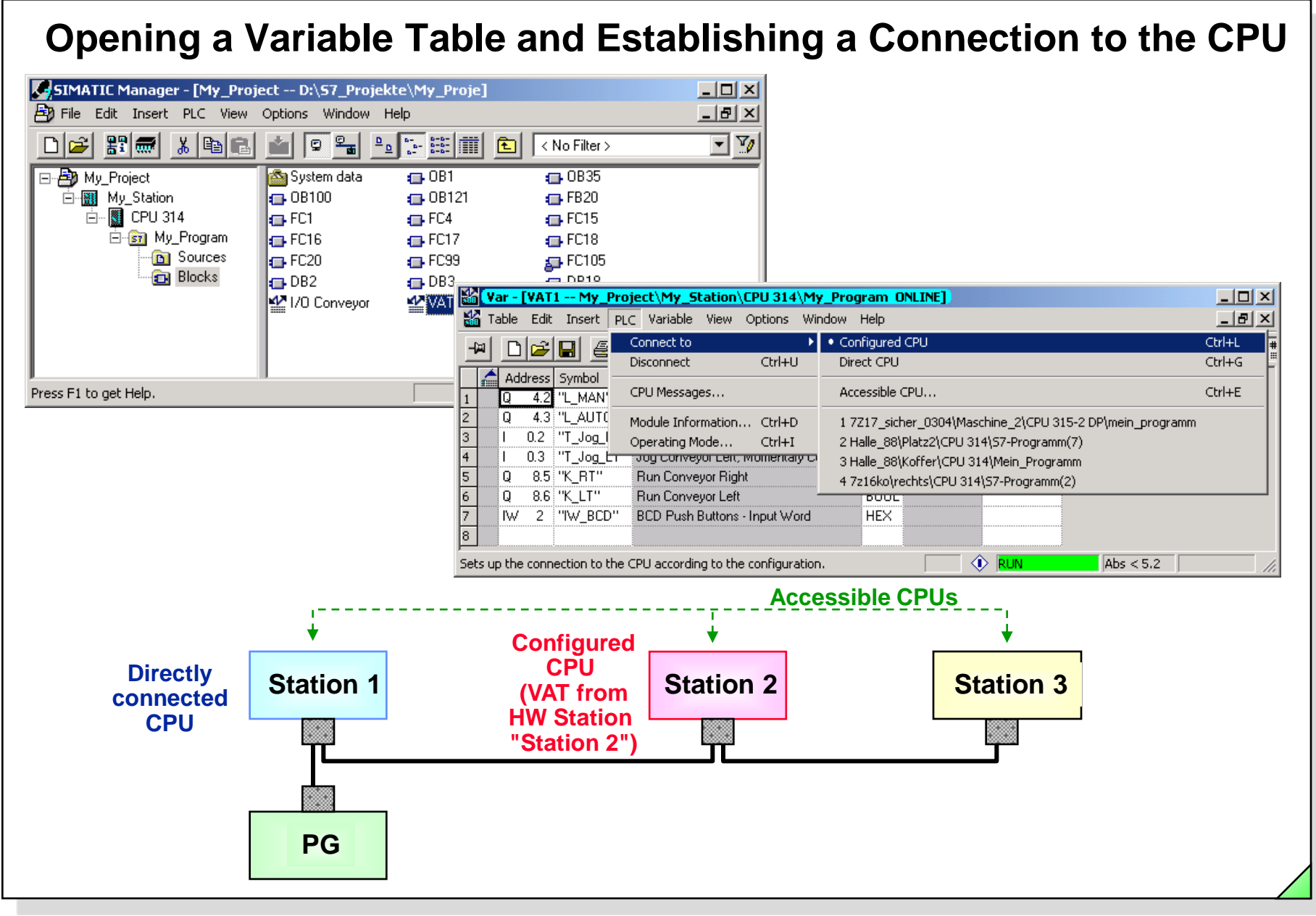

#### SIMATIC S7 Siemens AG 2006. All rights reserved.

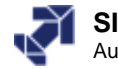
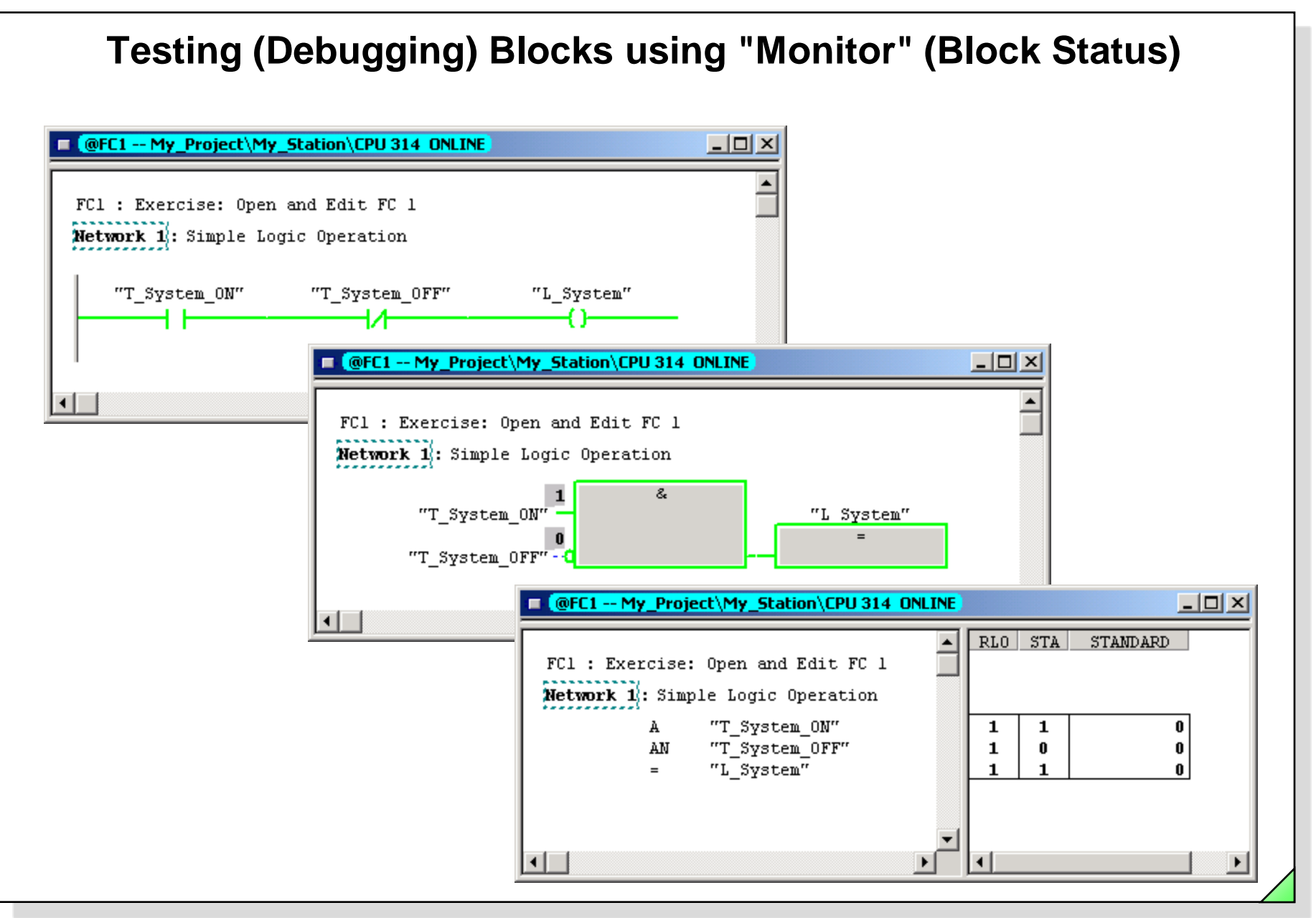

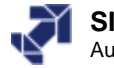

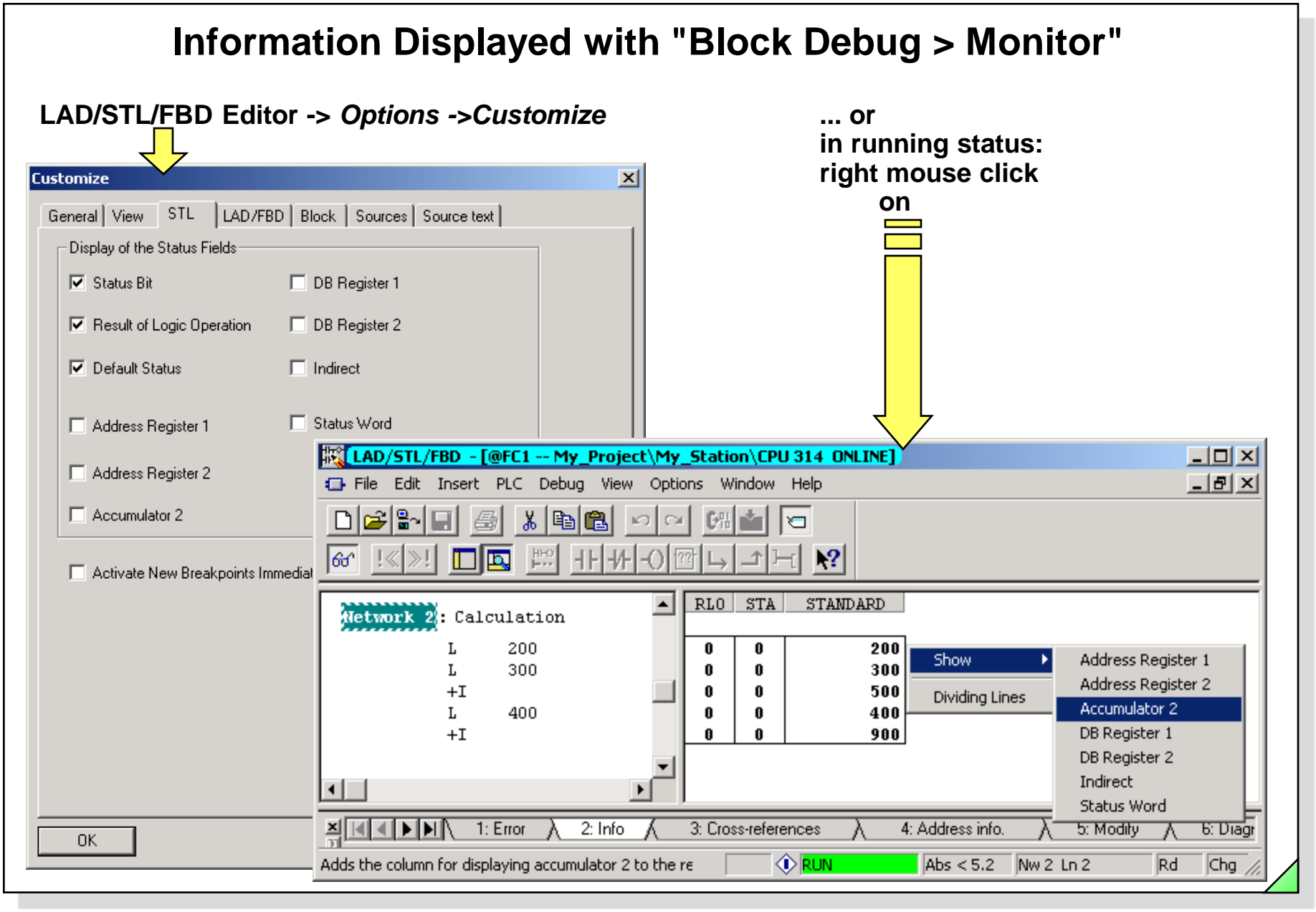

#### SIMATIC S7 Siemens AG 2006. All rights reserved.

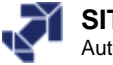

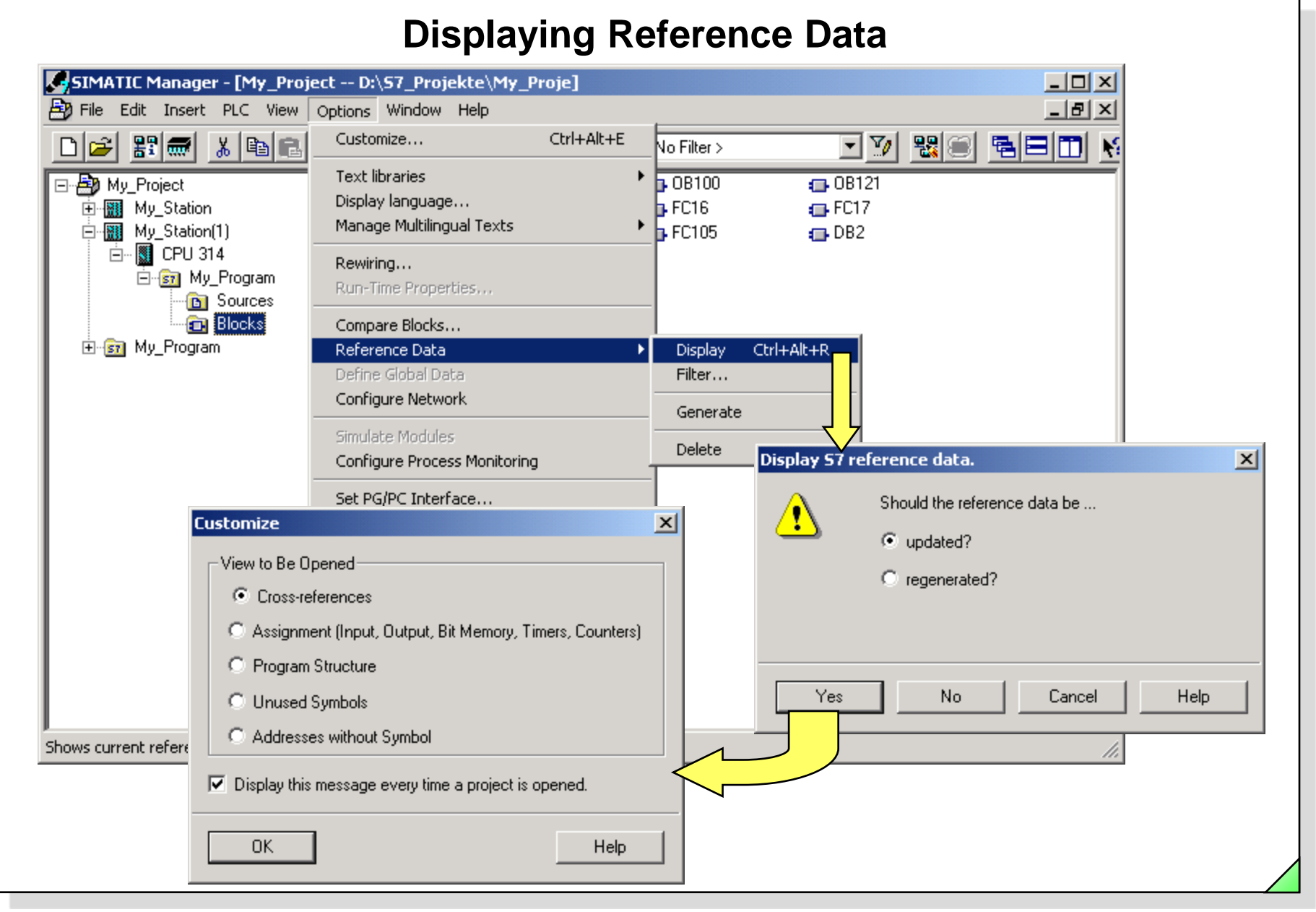

#### SIMATIC S7 Siemens AG 2006. All rights reserved.

Date: 2/23/2012 File: PRO1\_14E.24

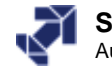

## **Displaying the Program Structure**

| Ref - [My Program (Program structure) My Project | t\Mv_Sta  | tion(        |                                                              |
|--------------------------------------------------|-----------|--------------|--------------------------------------------------------------|
| E Reference Data Edit View Window Help           |           |              |                                                              |
| Call structure - no filter                       |           | $\nabla_{0}$ |                                                              |
|                                                  |           | <u> </u>     |                                                              |
| Startobjekt: OB1 (OB_Cycle)                      |           |              |                                                              |
| Block(symbol), Instance DB(symbol)               | Local dat | La           | Filter reference data                                        |
| ■- 🗋 S7 Program                                  |           |              |                                                              |
| □-□ OB1 (OB_Cycle) [maximum: 28]                 | [22]      |              | Cross-references Assignment Program Structure Unused Symbols |
| FC15 (FC_Operating_Modes)                        | [22]      | LA           |                                                              |
| FC16 (FC_Conveyor)                               | [22]      | LA           | ✓ Display absolutely and symbolically                        |
| E- FC17 (FC_Op/Flt_Mess)                         | [28]      | LA           |                                                              |
| FC20 (FC_Fault)                                  | [28]      | LA           | Show                                                         |
| FB20 (FB_Faults), DB2 (DB_Instance_Fault2)       | [28]      | LA           | Call structure     C Dependency structure                    |
| FB20 (FB_Faults), DB3 (DB_Instance_Fault3)       | [28]      | LA           | Multiple Calls                                               |
| E- FC18 (FC_Count)                               | [24]      | LA           |                                                              |
| DB18 (DB_Parts)                                  | [24]      | LA           | I♥ Block language                                            |
| □-□ OB35 (OB_Cyclic_Interrupt)                   | [42]      |              | ✓ Locations of use                                           |
| FC105 (FC_SCALE)                                 | [62]      | LA           | Memory required for local data                               |
| OB100 (OB_Startup)                               | [0]       |              | in bytes                                                     |
| OB121 (OB_Prog_ERR)                              | [0]       |              |                                                              |
| FC1                                              | [0]       |              |                                                              |
| •                                                |           |              | M in path                                                    |
| Drocs Et to get Help                             |           |              | ✓ for blocks                                                 |
| Press F1 to get help.                            |           | _            |                                                              |
|                                                  |           |              |                                                              |
|                                                  |           |              |                                                              |
|                                                  |           |              |                                                              |
|                                                  |           |              | Load Default Setting                                         |
|                                                  |           |              |                                                              |
|                                                  |           |              |                                                              |
|                                                  |           |              | UK Cancel Help                                               |
|                                                  |           |              |                                                              |

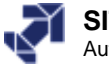

# **Displaying Cross References**

| 🔀 Ref - [My_Program (Cros  | s-references) My_Project   | \My_ | Station(1 | )\CPl | J 314]    |     |        |    |     | J   |       |
|----------------------------|----------------------------|------|-----------|-------|-----------|-----|--------|----|-----|-----|-------|
| 🖳 Reference Data Edit View | w Window Help              |      |           |       |           |     |        |    |     | , D | - 8 × |
| <b>2 4 4 1 1 1</b>         | Filtered                   |      | Y/        | *     | <b>\?</b> |     |        |    |     |     |       |
| Address (symbol)           | Block (symbol)             | Тур  | Languag   | Locat | ion       |     | Locati | on |     |     |       |
| I 0.0 (T_System_ON)        | FC15 (FC_Operating_Modes)  | R    | LAD       | NW    | 1         | /A  |        |    |     |     |       |
| I 0.1 (T_System_OFF)       | FC15 (FC_Operating_Modes)  | R    | LAD       | NW    | 1         | /AN |        |    |     |     |       |
| I 0.2 (T_Jog_RT)           | FC16 (FC_Conveyor)         | R    | LAD       | NW    | 1         | /A  | NW     | 2  | /AN |     |       |
| I 0.3 (T_Jog_LT)           | FC16 (FC_Conveyor)         | R    | LAD       | NW    | 1         | /AN | NW     | 2  | /A  |     |       |
| □ I 0.4 (S_M/A_ModeSelect) | FC15 (FC_Operating_Modes)  | R    | LAD       | NW    | 2         | /AN | NW     | 2  | /0  |     |       |
|                            |                            |      |           | NW    | 3         | /A  | NW     | 3  | /ON |     |       |
| I 0.5 (T_M/A_Accept)       | FC15 (FC_Operating_Modes)  | R    | LAD       | NW    | 2         | /A  | NW     | 3  | /A  |     |       |
| I 0.6 (S_Weight/Number)    | FC18 (FC_Count)            | R    | LAD       | NW    | 5         | /AN |        |    |     |     |       |
|                            | OB35 (OB_Cyclic_Interrupt) | R    | LAD       | NW    | 4         | /A  |        |    |     |     |       |
| I 0.7 (T_Conv_Rst)         | FC15 (FC_Operating_Modes)  | R    | LAD       | NW    | 4         | /A  |        |    |     |     |       |
| I 1.0 (T_Fault_Rst)        | FC17 (FC_Op/Flt_Mess)      | R    | LAD       | NW    | 4         | /A  | NW     | 5  | /A  |     |       |
| I 1.1 (S_Fault1)           | FC17 (FC_Op/Flt_Mess)      | R    | LAD       | NW    | 4         | /A  |        |    |     |     |       |
| I 1.2 (S_Fault2)           | FC17 (FC_Op/Flt_Mess)      | R    | LAD       | NW    | 5         | /A  |        |    |     |     |       |
| I 1.3 (5_Fault3)           | FC17 (FC_Op/Flt_Mess)      | R    | LAD       | NW    | 6         | /A  |        |    |     |     |       |
| 1 8.0 (LB)                 | FC16 (FC_Conveyor)         | R    | LAD       | NW    | 3         | /A  | NW     | 4  | /A  |     |       |
| I 8.3 (T_PB3)              | FC17 (FC_Op/Flt_Mess)      | R    | LAD       | NW    | 3         | /A  |        |    |     |     |       |
| I 8.4 (T_PB4)              | FC18 (FC_Count)            | R    | LAD       | NW    | 1         | /A  |        |    |     |     |       |
|                            | FC16 (FC_Conveyor)         | R    | LAD       | NW    | 4         | /A  | NW     | 4  | /AN |     |       |
| 1 8.6 (BAY2)               | FC16 (FC_Conveyor)         | R    | LAD       | NW    | 4         | /A  | NW     | 4  | /AN |     |       |
| 1 8.7 (BAY3)               | FC16 (FC_Conveyor)         | R    | LAD       | NW    | 3         | /0  |        |    |     |     |       |
| IW 2 (IW_BCD)              | FC18 (FC_Count)            | R    | LAD       | NW    | 3         | /L  |        |    |     |     |       |
| H 10.3 (2_Hz)              | FC17 (FC_Op/Flt_Mess)      | R    | LAD       | NW    | 1         | /A  | NW     | 2  | /A  |     |       |
| M 10.5 (1_Hz)              | FC17 (FC_Op/Flt_Mess)      | R    | LAD       | NW    | 1         | /A  | NW     | 2  | /A  |     |       |
| M 16.0 (M_LB_Edge(FC16a))  | FC16 (FC_Conveyor)         | W    | LAD       | NW    | 4         | /FP |        |    |     |     |       |
| H 16.1 (M_Jog_left)        | FC16 (FC_Conveyor)         | R    | LAD       | NW    | 6         | /0  |        |    |     |     |       |
| I M 16 2 (M log viabt)     | EC14 (EC Copusion)         | n    | LAD       | мы    | F         | /n  |        |    |     |     |       |
| Press F1 to get Help.      |                            |      |           |       |           |     |        |    |     | NUM | 11.   |

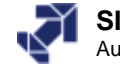

|                                         | -                                                                                         |                               | ]                                              |            |           |       |      |           |       |     |            |
|-----------------------------------------|-------------------------------------------------------------------------------------------|-------------------------------|------------------------------------------------|------------|-----------|-------|------|-----------|-------|-----|------------|
| iss-fereferices Assignment              | Program St                                                                                | tructure   Unused Syl         | mbols                                          |            |           |       |      |           |       |     |            |
| Show objects<br>All (e.g.: ''<br>*=anv) | ts With number<br>(e.g.: "1; 4-7" Display absolutely and<br>*=any) Display absolutely and |                               |                                                |            |           |       |      |           |       |     |            |
| Inputs  Utputs  4-20;                   |                                                                                           | Sort according to access type |                                                |            |           |       |      |           |       |     |            |
| Bit Memory                              |                                                                                           | © 1: All                      | <b>▼</b> 3: ₩                                  |            |           |       |      |           |       |     |            |
|                                         |                                                                                           |                               |                                                |            |           |       |      |           |       |     |            |
|                                         | – 🔀 Ref                                                                                   | - [My_Program (C              | ross-references) My_Project                    | \My_       | Station(1 | )\CPU | 314] |           |       |     | _ [        |
|                                         | 🔤 🖳 Ref                                                                                   | erence Data Edit              | View Window Help                               |            |           |       |      |           |       |     |            |
| DBs                                     | <b>a</b>                                                                                  |                               |                                                |            | V         | *     | 2    |           |       |     |            |
| FBs                                     |                                                                                           |                               |                                                | [ <b>.</b> |           |       |      |           | 1     |     |            |
| FCs                                     | - Address                                                                                 | s (symbol)                    | Block (symbol)                                 | Тур        | Languag   | Locat | ion  | (0.1)     | Locat | ion | (0.1)      |
| SEBS SECS                               | = ± Q 4                                                                                   | 1 (L_SYSTEM)                  | FC15 (FC_Operating_Modes)                      | R<br>W     | LAD       | NW    | 2    | /UN<br>/P | NW    | 5   | /UN        |
|                                         |                                                                                           | 2 (L_MAN)<br>2 (L_AUTO)       | EC15 (EC_Operating_Modes)                      | w          | LAD       | NW    | 2    | /K<br>/D  | NW    | 2   | />         |
| Peripheral inputs                       |                                                                                           | 3 (L_AUTO)                    | EC16 (EC_Copyever)                             | vv<br>o    | LAD       | NW    | 2    | /K        | NW    | 2   | / ><br>/0N |
| Peripheral outputs                      |                                                                                           |                               | EC17 (EC_Op/Elt_Mess)                          | D          |           | NU    | 1    | 70N<br>7A | NU    | 7   | 70N<br>78  |
| ,                                       |                                                                                           |                               |                                                |            |           | NW    | 3    | /A<br>/A  | DOM   | 2   | /^         |
|                                         |                                                                                           |                               | EC18 (EC. Count)                               | R          | LAD       | NW    | 2    | /A        |       |     |            |
| Save as default setting                 | <b>₹</b>                                                                                  | 5 (L. Man Rest)               | FC15 (FC Operating Modes)                      | W          | LAD       | NW    | 4    | /R        |       |     |            |
| Save as default setting                 |                                                                                           | 6 (L Aut Rest)                | FC15 (FC Operating Modes)                      | W          | LAD       | NW    | 4    | /R        |       |     |            |
| Save as default setting                 | 🗾 🖊 U 4.0                                                                                 | 1 (L_Epult1)                  | FC17 (FC Op/Fit Mess)                          | W          | LAD       | NW    | 4    | /CALL     |       |     |            |
| OK                                      | Q 4.                                                                                      | I (L Fault)                   | ·                                              | w          | LAD       | NW    | 5    | /CALL     |       |     |            |
| Save as default setting                 | Q 4.<br>Q 5.<br>Q 5.                                                                      | 2 (L Fault2)                  | FC17 (FC_Op/Flt_Mess)                          | 1 77       |           |       |      | · ·       |       |     |            |
| OK                                      | Q4.<br>Q5.<br>Q5.<br>Q5.                                                                  | 2 (L_Fault2)<br>3 (L_Fault3)  | FC17 (FC_Op/Flt_Mess)<br>FC17 (FC_Op/Flt_Mess) | W          | LAD       | NW    | 6    | /CALL     |       |     |            |

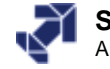

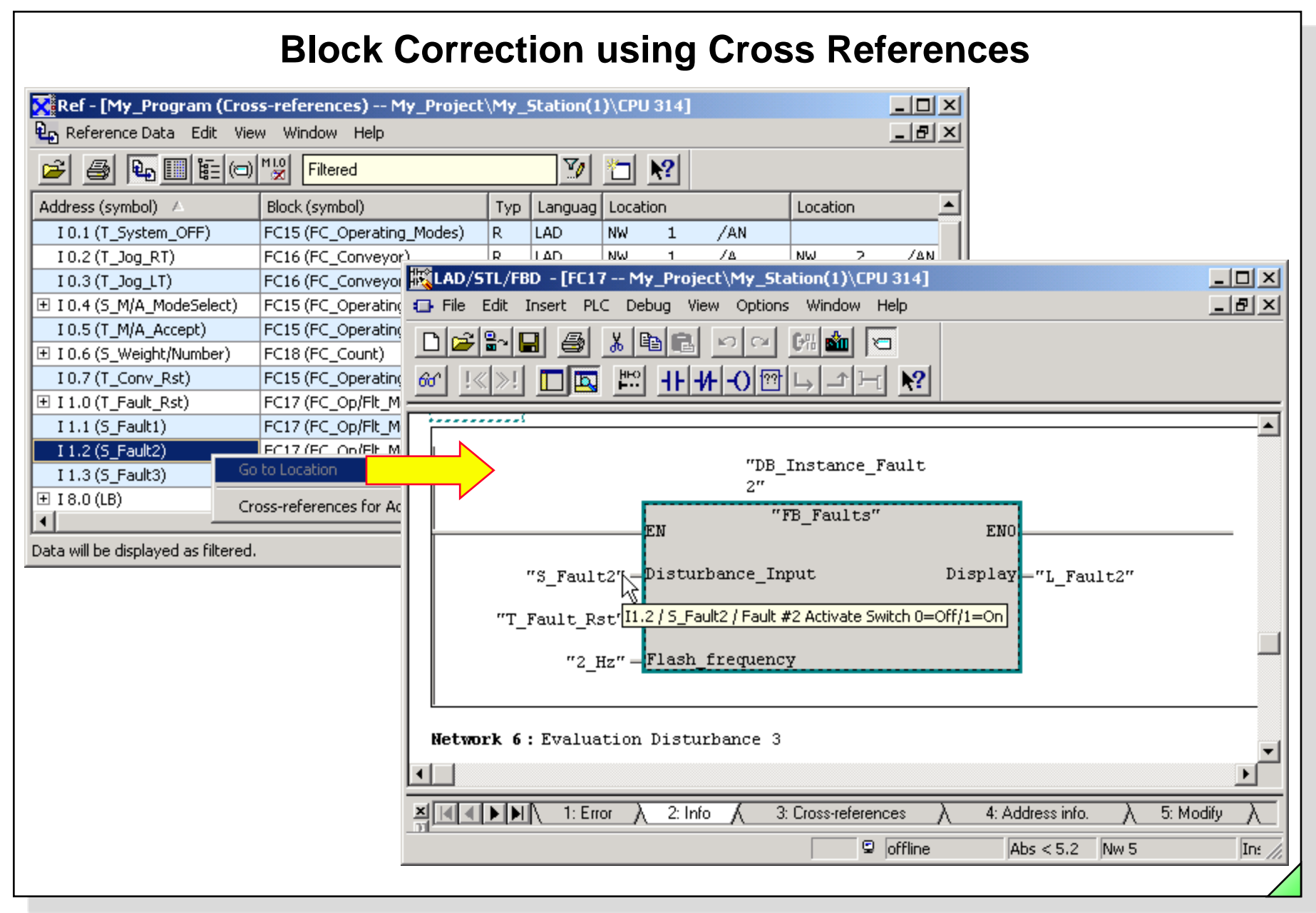

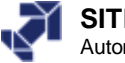

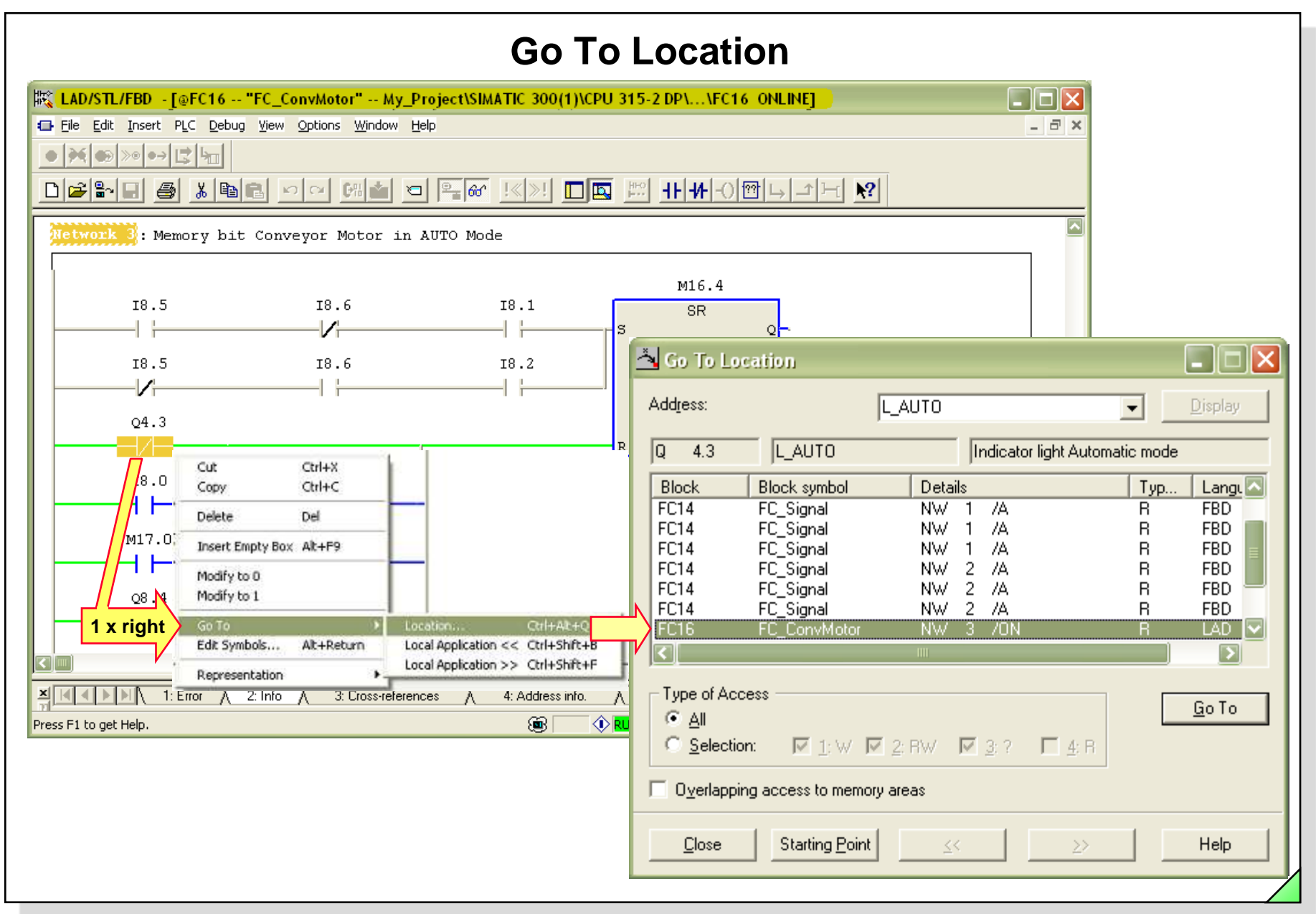

Date: 2/23/2012 File: PRO1\_14E.29

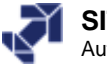

|                                                                                                    | ss-references) My_Pro                                                                                                    | ject\/                                                | Find                                                                                                |                                                                                                    |                                                  |            |             |          |       |             |      |
|----------------------------------------------------------------------------------------------------|----------------------------------------------------------------------------------------------------|-------------------------------------------------------|----------------------------------------------------------------------------------------------------|----------------------------------------------------------------------------------------------------|--------------------------------------------------|------------|-------------|----------|-------|-------------|------|
| Reference Data   Edit   Vie                                                                                                    | ew Window Help                                                                                                    |                                                       | Eind wit                                                                                            | at                                                                                                    |                                                  |            |             |          |       |             |      |
| 🕘 🕒 🎹 Find                                                                                                    | . Ctrl+F                                                                                                    | $\neg$                                                |                                                                                                    | iac.                                                                                                    |                                                  |            |             |          |       |             |      |
| Find N                                                                                                    | lext Ctrl+W                                                                                                    |                                                       | QW6                                                                                                 |                                                                                                    |                                                  |            | -           |          |       | << Le       | ess  |
| Iress (symbol) 🛆 🛛 Go To                                                                                                    | ·                                                                                                    |                                                       |                                                                                                    |                                                                                                    |                                                  |            |             |          |       |             |      |
| 0.0 (T_System_C                                                                                                    | Mode                                                                                                    | s) F                                                  | Searc                                                                                               | :h Range                                                                                                    | ;                                                | -          |             | -        |       | -           |      |
| 0.1 (T_System_C                                                                                                    | Mode                                                                                                    | s) F                                                  | -                                                                                                   | rom curs                                                                                                    | or position                                      | O From cur | sor positic | n CAI    | I     | C Selection | n    |
| 0.2 (T_Jog_RT)                                                                                                    | ympols                                                                                                    | F                                                     |                                                                                                    | lown                                                                                                    |                                                  | up         |             |          |       |             |      |
| 0.3 (T_Jog_LT)                                                                                                    | FC16 (FC_Conveyor)                                                                                                    | F                                                     | _ Coorr                                                                                             | بامم ما ا                                                                                                    | mno onlu                                         |            |             |          |       |             |      |
| 0.4 (S_M/A_ModeSelect)                                                                                                    | FC15 (FC_Operating_Mode                                                                                                    | s) F                                                  | Searc                                                                                               | ri in colu                                                                                                    | mins only                                        |            |             |          |       |             |      |
| 0.5 (T M/A Accept)                                                                                                    | FC15 (FC Operating Mode                                                                                                    | s) F                                                  | 🗹 1                                                                                                 | : Addres:                                                                                                    | s (symbol)                                       |            | 🛛 🗹 4: L    | anguage. |       |             |      |
| 0.6 (S Weight/Number)                                                                                                    | FC18 (FC Count)                                                                                                    | ,<br>F                                                | ्र ज                                                                                                | · Block (                                                                                                    | sumboll                                          |            |             | ocation  |       |             |      |
| 0.7 (T_Conv_Rst)                                                                                                    | FC15 (FC Operating Mode                                                                                                    | s) F                                                  |                                                                                                    | DIOCK (-                                                                                                    | symboly                                          |            |             | .ocadon  |       |             |      |
| 1.0 (T Fault Rst)                                                                                                    | EC17 (EC_Op/Elt_Mess)                                                                                                    | -, .                                                  | - I 🗹 3                                                                                             | : Туре                                                                                                    |                                                  |            |             |          |       |             |      |
| 10(1_) dd(_(30)                                                                                                    | [1 CI1 (1 C_0);1 (C_1)(055)                                                                                                    |                                                       |                                                                                                    |                                                                                                    |                                                  |            |             |          |       |             |      |
| - Combourd to the common burde                                                                                                    |                                                                                                    |                                                       | i na                                                                                                | ind whole                                                                                                    | a warda anlu                                     |            | E Ma        | oh oppo  |       |             |      |
| s for text in the current win                                                                                                    | idow.                                                                                                    |                                                       |                                                                                                    |                                                                                                    | e words only                                     |            |             | ich case |       |             |      |
|                                                                                                    |                                                                                                    |                                                       |                                                                                                    |                                                                                                    |                                                  |            |             |          |       |             |      |
|                                                                                                    |                                                                                                    |                                                       |                                                                                                    | . 1                                                                                                    |                                                  |            |             |          | ~     | 1 .         |      |
|                                                                                                    |                                                                                                    |                                                       |                                                                                                    | nd                                                                                                    |                                                  |            |             |          | Close |             | lelp |
| Ref - My Program (Cr                                                                                                    | oss-references) My Projec                                                                                                    |                                                       | F                                                                                                   | nd                                                                                                    |                                                  | _          |             | ļ        | Close | ;           | lelp |
| Ref - [My_Program (Cr                                                                                                    | <b>oss-references) My_Projec</b><br>/iew Window Help                                                                                                    |                                                       | F<br>Station(1)                                                                                     | nd<br>CPU 314]                                                                                                    |                                                  | _          |             |          | Close | e           | lelp |
| Ref - [My_Program (Cr                                                                                                    | oss-references) My_Projec<br>Jiew Window Help                                                                                                    | ſ                                                     | F<br>F<br>F<br>Tation(1)                                                                            | nd<br>CPU 314]                                                                                                    |                                                  | _          |             |          | Close | · ·         | lelp |
| Ref - [My_Program (Cr<br>Ba Reference Data Edit V<br>Ba (Ba ) (Ba ) (Ba ) (Cr                                                                                                    | ross-references) My_Projec<br>View Window Help<br>⊐) M10/ Filtered                                                                                                    |                                                       | F<br>5tation(1)                                                                                     | nd<br>CPU 314]                                                                                                    |                                                  | -          |             |          | Close | : F         | lelp |
| Ref - [My_Program (Cr<br>P Reference Data Edit V<br>P M P M M M M M M M M M M M M M M M M M                                                                                                    | oss-references) My_Projec<br>/iew Window Help<br>⊐) <sup>M L0</sup> Filtered<br>Block (symbol)                                                                                                    | Тур                                                   | F<br>Station(1)                                                                                     | nd<br>CPU 314]                                                                                                    |                                                  | _          |             |          | Close | ; <b>-</b>  | lelp |
| Ref - [My_Program (Cr<br>Reference Data Edit V<br>Reference Data Edit V<br>Reference Data Edit V<br>Reference Data Edit V<br>Reference Data Edit V<br>Reference Data Edit V<br>Reference Data Edit V<br>Reference Data Edit V<br>Reference Data Edit V<br>Reference Data Edit V<br>Reference Data Edit V                                                                                                    | oss-references) My_Projec<br>/iew Window Help<br>⊐) <sup>M</sup> [2] Filtered<br>Block (symbol)<br>FC17 (FC_Op/Flt_Mess)                                                                                                    | Тур<br>W                                              | Final Station (1)                                                                                   | nd CPU 314] CPU 314] CPU 314] CPU 314] CPU 314] CPU 314] CPU 314                                                                                                    | /CALL                                            | _          |             |          | Close | ; <b>F</b>  | lelp |
| Ref - [My_Program (Cr         Reference Data       Edit         Image: Strain Strain | oss-references) My_Project<br>//ew Window Help<br>D Muo<br>Filtered<br>Block (symbol)<br>FC17 (FC_Op/Flt_Mess)<br>FC17 (FC_Op/Flt_Mess)                                                                                                    | Typ<br>W<br>W                                         | Final Station (1)                                                                                   | nd CPU 314] CPU 314] | /CALL<br>/=                                      | _          |             |          | Close | : F         | lelp |
| Ref - [My_Program (Cr         Reference Data       Edit       V         E       E       E       V         Address (symbol)       A       Q 5.3 (L_Fault3)       Q 8.1 (L_BAY1)         Q 8.2 (L_BAY2)       Q 9.0 (L_PAUP)       Q 9.0 (L_PAUP)                                                                                                    | oss-references) My_Project         /iew       Window         Help         Filtered         Block (symbol)         FC17 (FC_Op/Flt_Mess)         FC17 (FC_Op/Flt_Mess)         FC17 (FC_Op/Flt_Mess)         FC17 (FC_Op/Flt_Mess)         FC17 (FC_Op/Flt_Mess)                                                               | Typ<br>W<br>W                                         | Eation(1)                                                                                           | nd CPU 314] CPU 314] CPU 314] Crucation W 6 W 1 W 2 Crucation V 1 V 1 V 1 V 1 V 1 V 1 V 1 V 1 V 1 V                                                                                                    | /CALL<br>/=<br>/=                                | _          |             |          | Close |             | lelp |
| Ref - [My_Program (Cr           Reference Data         Edit         V           E         E         E         E           Address (symbol)         A         Q         S.3 (L_Fault3)         Q         8.1 (L_BAY1)         Q         8.2 (L_BAY2)         Q         8.3 (L_BAY3)         E         0.4 (L_BAY3)         C         0.4 (L_BAY3)         C         0.4 (L_BAY3)         0.4 (L_BAY3)         0.4 (L_BAY3)         <                                                                                                    | oss-references) My_Project<br>/iew Window Help<br>The filtered<br>Block (symbol)<br>FC17 (FC_Op/Flt_Mess)<br>FC17 (FC_Op/Flt_Mess)<br>FC17 (FC_Op/Flt_Mess)<br>FC17 (FC_Op/Flt_Mess)<br>FC17 (FC_Op/Flt_Mess)<br>FC17 (FC_Op/Flt_Mess)                                                                                        | Typ<br>W<br>W<br>W                                    | Station(1)<br>Station(1)<br>Languag L<br>LAD N<br>LAD N<br>LAD N<br>LAD N<br>LAD N                  | nd CPU 314] CPU 314] CPU 314] Cru 314] Cru 314] | /CALL<br>/=<br>/=<br>/=                          | _          |             |          | Close |             | lelp |
| Ref - [My_Program (Cr           Reference Data         Edit         V           E         E         E         E           Address (symbol)         A         Q         S.3 (L_Fault3)         Q         8.1 (L_BAY1)         Q         8.2 (L_BAY2)         Q         8.3 (L_BAY3)         E         Q         8.4 (L_END)         E         C         S.4 (L_END)         E         C         S.4 (L_END)         C         S.4 (L_END)         C <td>oss-references) My_Project         /iew       Window         Help         Filtered         Block (symbol)         FC17 (FC_Op/Flt_Mess)         FC17 (FC_Op/Flt_Mess)         FC17 (FC_Op/Flt_Mess)         FC17 (FC_Op/Flt_Mess)         FC17 (FC_Op/Flt_Mess)         FC16 (FC_Conveyor)         FC16 (FC_Conveyor)</td> <td>Typ<br/>W<br/>W<br/>W<br/>W</td> <td>Eation(1)<br/>Station(1)<br/>Languag L<br/>LAD N<br/>LAD N<br/>LAD N<br/>LAD N<br/>LAD N<br/>LAD N</td> <td>nd CPU 314] CPU 314] CPU 314] Cocation W 6 W 1 W 6 W 1 W 3 W 4 4 2</td> <td>/CALL<br/>/=<br/>/=<br/>/=<br/>/AN</td> <td>_</td> <td></td> <td></td> <td>Close</td> <td>2 F</td> <td>lelp</td>                                                                                                    | oss-references) My_Project         /iew       Window         Help         Filtered         Block (symbol)         FC17 (FC_Op/Flt_Mess)         FC17 (FC_Op/Flt_Mess)         FC17 (FC_Op/Flt_Mess)         FC17 (FC_Op/Flt_Mess)         FC17 (FC_Op/Flt_Mess)         FC16 (FC_Conveyor)         FC16 (FC_Conveyor)         | Typ<br>W<br>W<br>W<br>W                               | Eation(1)<br>Station(1)<br>Languag L<br>LAD N<br>LAD N<br>LAD N<br>LAD N<br>LAD N<br>LAD N          | nd CPU 314] CPU 314] CPU 314] Cocation W 6 W 1 W 6 W 1 W 3 W 4 4 2                                                                                                    | /CALL<br>/=<br>/=<br>/=<br>/AN                   | _          |             |          | Close | 2 F         | lelp |
| Ref - [My_Program (Cr         Page       Page       Edit       V         Page       Page       Edit       V         Page       Page       Edit       V         Page       Page       Edit       V         Page       Page       Edit       V         Address       (symbol)       A         Q 5.3 (L_Fault3)       Q 8.1 (L_BAY1)       Q 8.2 (L_BAY2)         Q 8.3 (L_BAY3)       Page 8.3 (L_BAY3)       Page 8.4 (L_END)         Page 8.5 (K_RT)       Page 8.6 (K_LT)       Page 8.6 (K_LT)                                                                                                    | oss-references) My_Project<br>//ew Window Help<br>D M 0<br>Filtered<br>Block (symbol)<br>FC17 (FC_Op/Flt_Mess)<br>FC17 (FC_Op/Flt_Mess)<br>FC17 (FC_Op/Flt_Mess)<br>FC17 (FC_Op/Flt_Mess)<br>FC16 (FC_Conveyor)<br>FC16 (FC_Conveyor)<br>FC16 (FC_Conveyor)                                                                   | Typ<br>W<br>W<br>W<br>W<br>R<br>R<br>R                | Eation(1)<br>Station(1)<br>Languag L<br>LAD N<br>LAD N<br>LAD N<br>LAD N<br>LAD N<br>LAD N          | nd<br>CPU 314]<br>CPU 314]<br>CPU 314]<br>CPU 314]<br>M<br>M<br>A<br>A<br>A<br>A<br>A<br>A<br>A<br>A<br>A<br>A<br>A<br>A<br>A                                                                                                    | /CALL<br>/=<br>/=<br>/=<br>/AN<br>/A             |            |             |          | Close | :           | lelp |
| Ref - [My_Program (Cr         P       Reference Data       Edit       V         P       P       P       P       P       P         Address (symbol)       △       Q       S.3 (L_Fault3)       Q       S.1 (L_BAY1)       Q       8.2 (L_BAY2)       Q       8.3 (L_BAY3)       P       Q       8.4 (L_END)       P       Q       8.5 (K_RT)       P       Q       8.6 (K_LT)       P       Q       M       Q       S.4 (D_SP)       Q       Q       S.4 (L_SP)       Q       Q       S.4 (L_SP)       Q       S.4 (L_SP)       Q       Q       S.4 (L_SP)       Q       Q       S.4 (L_SP) <th< td=""><td>oss-references) My_Project<br/>//ew Window Help<br/>D M.0<br/>Filtered<br/>Block (symbol)<br/>FC17 (FC_Op/Flt_Mess)<br/>FC17 (FC_Op/Flt_Mess)<br/>FC17 (FC_Op/Flt_Mess)<br/>FC17 (FC_Op/Flt_Mess)<br/>FC16 (FC_Conveyor)<br/>FC16 (FC_Conveyor)<br/>FC16 (FC_Conveyor)<br/>FC16 (FC_Conveyor)<br/>FC16 (FC_Conveyor)<br/>FC16 (FC_Conveyor)</td><td>Typ<br/>W<br/>W<br/>W<br/>W<br/>R<br/>R<br/>R<br/>R<br/>W<br/>W</td><td>Languag L<br/>LAD N<br/>LAD N<br/>LAD N<br/>LAD N<br/>LAD N<br/>LAD N<br/>LAD N<br/>LAD N<br/>LAD N<br/>LAD N</td><td>nd<br/>CPU 314]<br/>CPU 314]<br/>CPU 314]<br/>CPU 314]<br/>M<br/>M<br/>M<br/>M<br/>M<br/>M<br/>M<br/>M<br/>M<br/>M<br/>M<br/>M<br/>M</td><td>/CALL<br/>/=<br/>/=<br/>/=<br/>/AN<br/>/A<br/>/=<br/>/T</td><td></td><td></td><td></td><td>Close</td><td>; <b> </b></td><td>lelp</td></th<>        | oss-references) My_Project<br>//ew Window Help<br>D M.0<br>Filtered<br>Block (symbol)<br>FC17 (FC_Op/Flt_Mess)<br>FC17 (FC_Op/Flt_Mess)<br>FC17 (FC_Op/Flt_Mess)<br>FC17 (FC_Op/Flt_Mess)<br>FC16 (FC_Conveyor)<br>FC16 (FC_Conveyor)<br>FC16 (FC_Conveyor)<br>FC16 (FC_Conveyor)<br>FC16 (FC_Conveyor)<br>FC16 (FC_Conveyor) | Typ<br>W<br>W<br>W<br>W<br>R<br>R<br>R<br>R<br>W<br>W | Languag L<br>LAD N<br>LAD N<br>LAD N<br>LAD N<br>LAD N<br>LAD N<br>LAD N<br>LAD N<br>LAD N<br>LAD N | nd<br>CPU 314]<br>CPU 314]<br>CPU 314]<br>CPU 314]<br>M<br>M<br>M<br>M<br>M<br>M<br>M<br>M<br>M<br>M<br>M<br>M<br>M                                                                                                    | /CALL<br>/=<br>/=<br>/=<br>/AN<br>/A<br>/=<br>/T |            |             |          | Close | ; <b> </b>  | lelp |

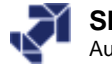

# Assignment of I, Q, M, T, C

|            | onico. | Dat   | a    | Edi | t           | Viev     | N    | Wir | ndow Help |   |          |                 |   |   |   |   |   |   |     |   |     | _ 8 × |
|------------|--------|-------|------|-----|-------------|----------|------|-----|-----------|---|----------|-----------------|---|---|---|---|---|---|-----|---|-----|-------|
| 🖻 🎒        |        | Ð     |      | 200 | <b>≡</b>  ( | <b>)</b> | M LO |     | No filter | _ | _        | <u></u>         |   | ? |   |   |   |   |     |   |     |       |
| Inputs, ou | utput  | s, bi | it m | ema | ory         |          |      |     |           |   |          | Timers, counter | s |   |   |   |   |   |     |   |     |       |
| Δ          | 7      | 6     | 5    | 4   | 3           | 2        | 1    | 0   | B W D     | Ŀ | <u> </u> | Α               | 0 | 1 | 2 | 3 | 4 | 5 | 6   | 7 | 8   | 9     |
| ів о       | X      | Х     | ×    | X   | X           | ×        | ×    | ×   |           |   |          | T10-19          |   |   |   |   |   |   | T16 |   |     |       |
| IB 1       |        |       |      |     | Х           | X        | X    | ×   |           | 1 |          | C 0- 9          |   |   |   |   |   |   |     |   |     |       |
| IB 2       |        |       |      |     |             |          |      |     | T         |   |          |                 |   |   |   |   |   |   |     |   |     |       |
| IB 3       |        |       |      |     |             |          |      |     |           |   |          |                 |   |   |   |   |   |   |     |   |     |       |
| IB 4       |        |       |      |     |             |          |      |     |           |   |          |                 |   |   |   |   |   |   |     |   |     |       |
| IB 5       |        |       |      |     |             |          |      |     |           |   |          |                 |   |   |   |   |   |   |     |   |     |       |
| IB 6       |        |       |      |     |             |          |      |     |           |   |          |                 |   |   |   |   |   |   |     |   |     |       |
| IB 7       |        |       |      |     |             |          |      |     |           |   |          |                 |   |   |   |   |   |   |     |   |     |       |
| IB 8       | X      | X     | X    | X   | X           |          |      | ×   |           |   |          |                 |   |   |   |   |   |   |     |   |     |       |
| QB 4       |        | X     | ×    |     | X           | X        | X    |     |           |   |          |                 |   |   |   |   |   |   |     |   |     |       |
| QB 5       |        |       |      |     | X           | X        | X    |     |           |   |          |                 |   |   |   |   |   |   |     |   |     |       |
| QB 6       |        |       |      |     |             |          |      |     | TT        |   |          |                 |   |   |   |   |   |   |     |   |     |       |
| QB 7       |        |       |      |     |             |          |      |     |           |   |          |                 |   |   |   |   |   |   |     |   |     |       |
| QB 8       |        | Х     | ×    | X   | Х           | X        | X    |     |           |   |          |                 |   |   |   |   |   |   |     |   |     |       |
| QB 9       |        |       |      |     |             |          |      |     |           |   |          |                 |   |   |   |   |   |   |     |   |     |       |
| ИВ10       |        |       | Х    |     | Х           |          |      |     |           |   |          |                 |   |   |   |   |   |   |     |   |     |       |
| ИВ11       |        |       |      |     |             |          |      |     |           |   |          |                 |   |   |   |   |   |   |     |   |     |       |
| MB12       |        |       |      |     |             |          |      |     |           |   |          |                 |   |   |   |   |   |   |     |   |     |       |
| ИВ13       |        |       |      |     |             |          |      |     |           |   |          |                 |   |   |   |   |   |   |     |   |     |       |
| ИВ14       |        |       |      |     |             |          |      |     |           |   |          |                 |   |   |   |   |   |   |     |   |     |       |
| ИВ15       |        |       |      |     |             |          |      |     |           |   |          |                 |   |   |   |   |   |   |     |   |     |       |
| ИВ16       |        | Х     |      | X   | Х           | Х        | Х    | X   |           |   |          |                 |   |   |   |   |   |   |     |   |     |       |
| MB17       | X      |       |      |     |             | X        | X    |     |           |   | -        |                 |   |   |   |   |   |   |     |   |     |       |
| ress F1 to | get    | Help  | р.   |     |             |          |      |     |           |   |          |                 |   |   |   |   |   |   |     |   | NUM |       |

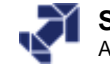

# **Unused Symbols / Addresses without Symbols**

| 🔀 Ref - [My_Prog          | gram (Unus <u>ed s</u> | ymbols) My_Pro            | ject\My_Station(1)\CPU 314]             |                                   |   |
|---------------------------|------------------------|---------------------------|-----------------------------------------|-----------------------------------|---|
| (📼) Reference Data        | a Edit View W          | /indow Help               |                                         | _ <u>_</u> _                      |   |
| 🖻 🎒 🌬 🛙                   | 10 MLO                 | No filter                 | M 🔁 💦                                   |                                   |   |
| Symbol 🛆                  | Address                | Data type                 | Comment                                 |                                   |   |
| C_Parts                   | ⊂ 18                   | COUNTER                   | Transported Parts Counter               |                                   |   |
| T_PB1                     | I 8.1                  | BOOL                      | Push Button at Bay 1, Momentary Contact |                                   |   |
| T_PB2                     | I 8.2                  |                           | Puch Button at Ray 2 Momentary Contact  | seiset Mr. Chebine (13) CDU 01 (1 |   |
| M_Fault2<br>M_Fault2_Edge | M 17.3                 | MI0 - CMy_Pro             | gram (Addresses without symbol) My_Pi   | roject\My_Station(1)\LPU 314]     |   |
| M LB Edge(EC18)           | M 18.0                 | Reference Data            | Edit View Window Help                   |                                   |   |
| MW Parts                  | MW 20                  | 🗃 🔿 🖓                     | No filter                               | 🏹 🔭 💦                             |   |
| MW_Setpoint               | MW 22                  |                           |                                         |                                   |   |
| K_Horn                    | Q 8.7                  | Address A                 | lumber                                  |                                   |   |
| Press F1 to get Help.     |                        | I 16.2 1                  |                                         |                                   |   |
|                           |                        | 09.2 1                    |                                         |                                   |   |
|                           |                        | 0 9.4                     | Edit Symbols.                           |                                   |   |
|                           |                        | -                         |                                         | 1                                 | F |
|                           |                        | Droce E1 to get Help      |                                         |                                   |   |
|                           |                        | Press F1 to get help.     | · L                                     |                                   |   |
|                           |                        |                           |                                         |                                   |   |
|                           | Edit Symbols -         | Reference data            | <b>*</b>                                | ×                                 |   |
|                           | Address                | Symbol Data T             | уре                                     | Comment                           |   |
|                           | Q 9.2                  |                           |                                         |                                   |   |
|                           |                        |                           |                                         |                                   |   |
|                           | A 44 C                 | at I para                 | Contrat                                 |                                   |   |
|                           | Add Symp               |                           | e symbol                                |                                   |   |
|                           | The symbol tabl        | le is updated with 'OK' ( | or 'Apply'                              |                                   |   |
|                           | <u>0</u> K             | Apply                     |                                         | <u>Cancel</u> Help                |   |
|                           |                        |                           |                                         |                                   |   |
|                           |                        |                           |                                         |                                   |   |

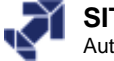

| Com                                                                                                    | paring Blocks (1)                                                                                                    |             |
|----------------------------------------------------------------------------------------------------|----------------------------------------------------------------------------------------------------|-------------|
|                                                                                                    | Compare Blocks - Results                                                                                                    | ×           |
| Compare Blocks         Type of comparison:       Including Comparison         Including SDBs         Execute code comparison         Including blocks created in different programming languages                                                                                                    | The block comparison resulted in the following differences:         Path 1:       My_Project\My_Station(1)\CPU 314\My_Program\Blocks         Storage Location:       D:\S7_Projekte\My_Proje         Path 2:       ONLINE         Mu_Project\Mu_Station(1)\CPU 314\Mu_Program\Blocks |             |
| Selected<br>Path 1: My_Project\My_Station(1)\CPU 314\My_Program<br>Blocks                                                                                                    | Storage Location: Block List:                                                                                                    |             |
|                                                                                                    | Block Result of comparison                                                                                                    |             |
| OK starts the ONLINE/offline corparison.                                                                                                    | Hide instance data blocks of the same length                                                                                                    |             |
|                                                                                                    |                                                                                                    |             |
| Properties         Path 1         Path 2 ONLINE           Iast code change         30/01/2003 03:59:09 PM.         30/01/2003 04:00:31 PM.           Last interface change         11/07/2000 05:30:58 PM.         11/07/2000 05:30:58 PM.           Block checksum         0xF320         0x5753           Created in language         LAD         LAD           Total length of block         462 bytes         462 bytes           Length of local data         6 bytes         360 bytes           Block version         2         2           Name (Header)         0.1         0.1 | e block codes are different.                                                                                                    | elp         |
| Close                                                                                                    | next                                                                                                    | see<br>page |

### SIMATIC S7

Siemens AG 2006. All rights reserved.

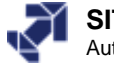

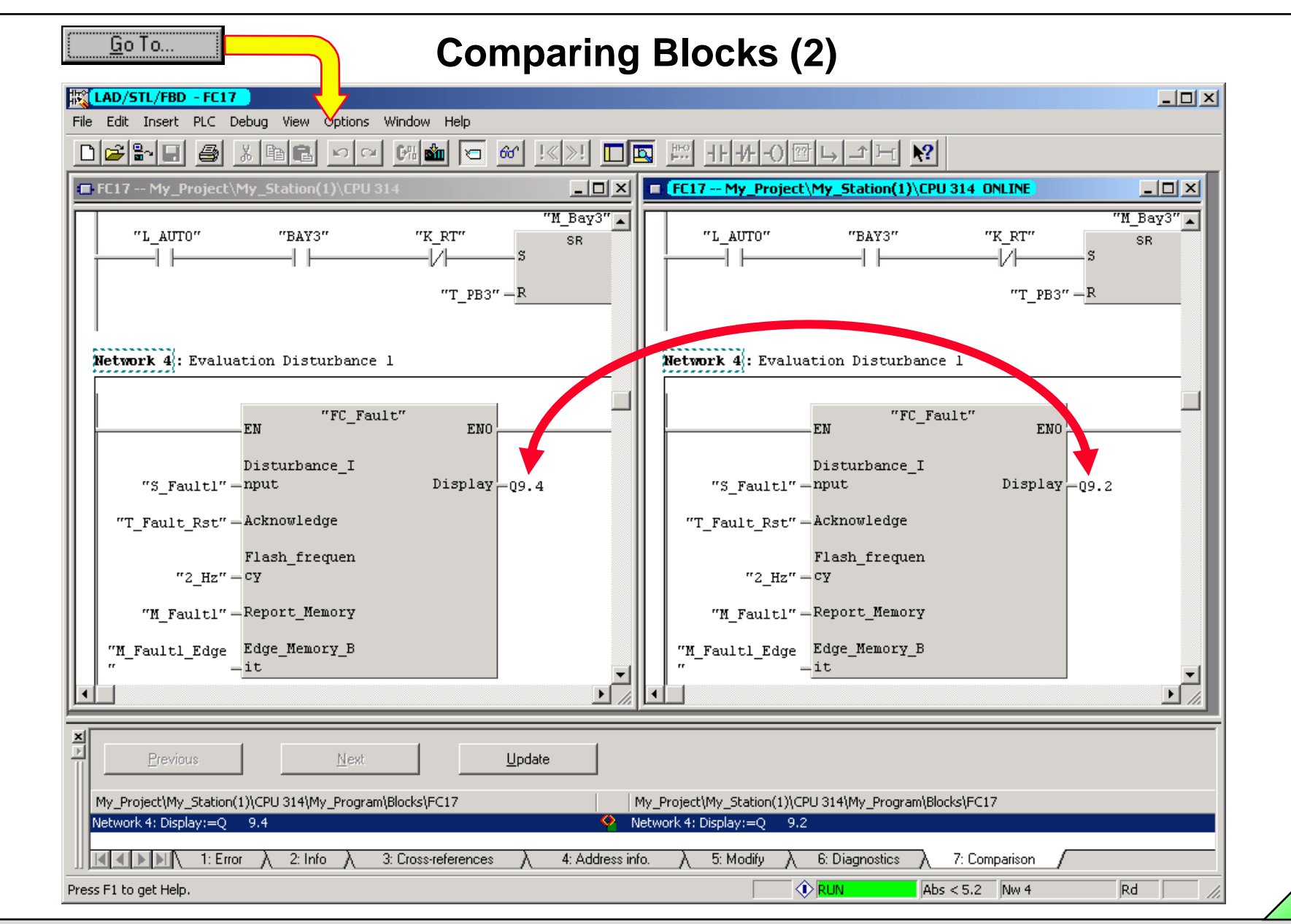

SIMATIC S7 Siemens AG 2006. All rights reserved.

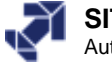

## **"Force" Variables**

|                         | Access Diabts                                    | - E                                                                            |                                                         | 1. 1911    |        |                     | Triager             |                | Ctrl+R        |       |  |
|-------------------------|--------------------------------------------------|--------------------------------------------------------------------------------|---------------------------------------------------------|------------|--------|---------------------|---------------------|----------------|---------------|-------|--|
|                         | Access Rights                                    |                                                                                | < 1                                                     | No Fill    | er>    | <u> </u>            | Monitor             |                | Ctd+E7        |       |  |
| My_Project              | Download Ctrl+L                                  | - <u>ha</u>                                                                    | ame                                                     |            |        | Created in language | Modify              |                | CELLEO        |       |  |
|                         | Configure Ctri++<br>Compile and Dowpload Objects | <                                                                              |                                                         |            |        | FBD                 | - mouny             |                | Currer 2      |       |  |
| ⊡ 💼 ChC                 | Upload to PG                                     |                                                                                |                                                         |            |        | FBD                 | Update Monitor      | r Values       | F7            |       |  |
|                         | Upload Station to PG                             | и                                                                              | otor                                                    |            |        | FBD                 | Activate Modify     | v Values       | F9            |       |  |
|                         | Copy RAM to ROM                                  |                                                                                |                                                         |            |        | FBD                 |                     |                |               |       |  |
|                         | Download User Program to Memory Card             |                                                                                |                                                         |            |        | FBD                 | Modify Address      | s to 1         | Ctrl+1        |       |  |
| 🗄 💼 Backup_Pro          | Save to Memory Card                              |                                                                                | Add<br>)                                                |            |        | FBD                 | Modify Address      | s to O         | Ctrl+0        |       |  |
| -                       | Retrieve from Memory Card                        |                                                                                | ,                                                       |            |        | 100                 | Enable Periphe      | ral Outputs    | Shift+F9      |       |  |
|                         | Manage M7 System<br>Drive                        | •                                                                              |                                                         |            |        |                     |                     |                |               |       |  |
| -                       | Dive                                             | _                                                                              |                                                         |            |        |                     | Display Force V     | /alues         | Alt+F2        |       |  |
| _                       | Display Accessible Nodes                         |                                                                                |                                                         |            |        |                     | Force               |                |               |       |  |
|                         | Change Module Identification                     |                                                                                |                                                         |            |        |                     | Stop Forcing        |                |               |       |  |
|                         | CPU Messages                                     |                                                                                |                                                         |            |        |                     | Earran University   | Comment        | F0            |       |  |
|                         | Monitor/Modify Variables                         | Force value as comment in For                                                  |                                                         |            |        |                     |                     |                |               |       |  |
| -                       | Disapastic/Solting                               | Var - [Force Values : My_Project\SIMATIC 300(1)\CPU 315-2 DP\Ch07_Error ONLINE |                                                         |            |        |                     |                     |                |               |       |  |
| -                       | บเล่าเปราต์การ                                   |                                                                                | Table Edit Insert PLC Variable View Options Window Help |            |        |                     |                     |                |               |       |  |
|                         | PROFIBUS                                         | -                                                                              |                                                         | ٦l         | 2 🗖    |                     |                     | <u> </u>       |               |       |  |
|                         | Assian PG/PC                                     | -                                                                              |                                                         | -          |        |                     |                     |                |               |       |  |
|                         | Cancel PG/PC Assignment                          | ŝ                                                                              | Sy 66′ ¥                                                |            | - 60   | T Ker               |                     |                |               |       |  |
|                         | Update Firmware                                  |                                                                                | <u>^</u>                                                | A          | dress  | Symbol              | Symbol comment      | Display format | t Force value |       |  |
| _                       | Update the Operating System                      | _ 1                                                                            | F                                                       | I QV       | V 6    | "QVV_DigDisp"       | BCD digital display | HEX            | W#16#ABCD     |       |  |
|                         | Save Service Data                                | 2                                                                              | F                                                       | <b>1</b> Q | 8.5    | "K_Conv_RIGHT"      | Run conveyor RIGHT  | BOOL           | true          |       |  |
| lays the force variable | es active in the module with current values.     | 3                                                                              | F                                                       | •          | 8.0    | "LB"                | Light barrier       | BOOL           | false         |       |  |
|                         |                                                  | 4                                                                              |                                                         |            |        |                     |                     |                |               |       |  |
|                         |                                                  |                                                                                |                                                         |            |        |                     |                     |                |               |       |  |
|                         |                                                  |                                                                                |                                                         |            |        |                     |                     |                |               |       |  |
|                         |                                                  | Tiro                                                                           | e of L                                                  | ast L      | Jodate | :14:52:55           |                     |                | FRCE 🐼 RUN    | Abs < |  |

Date: 2/23/2012 File: PRO1\_14E.35

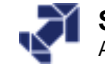

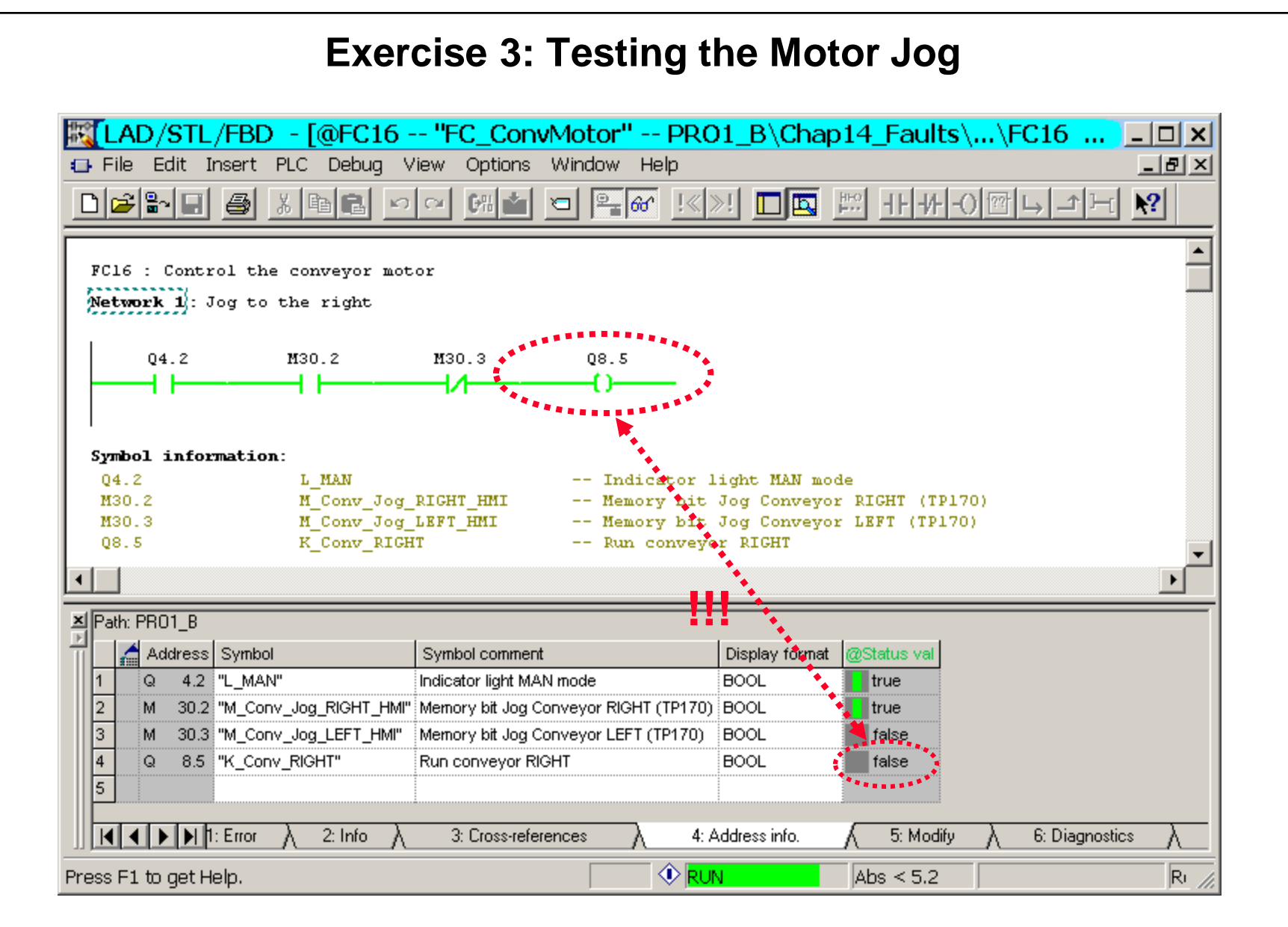

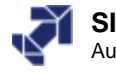

### **Exercise 4: Testing the Quantity Display**

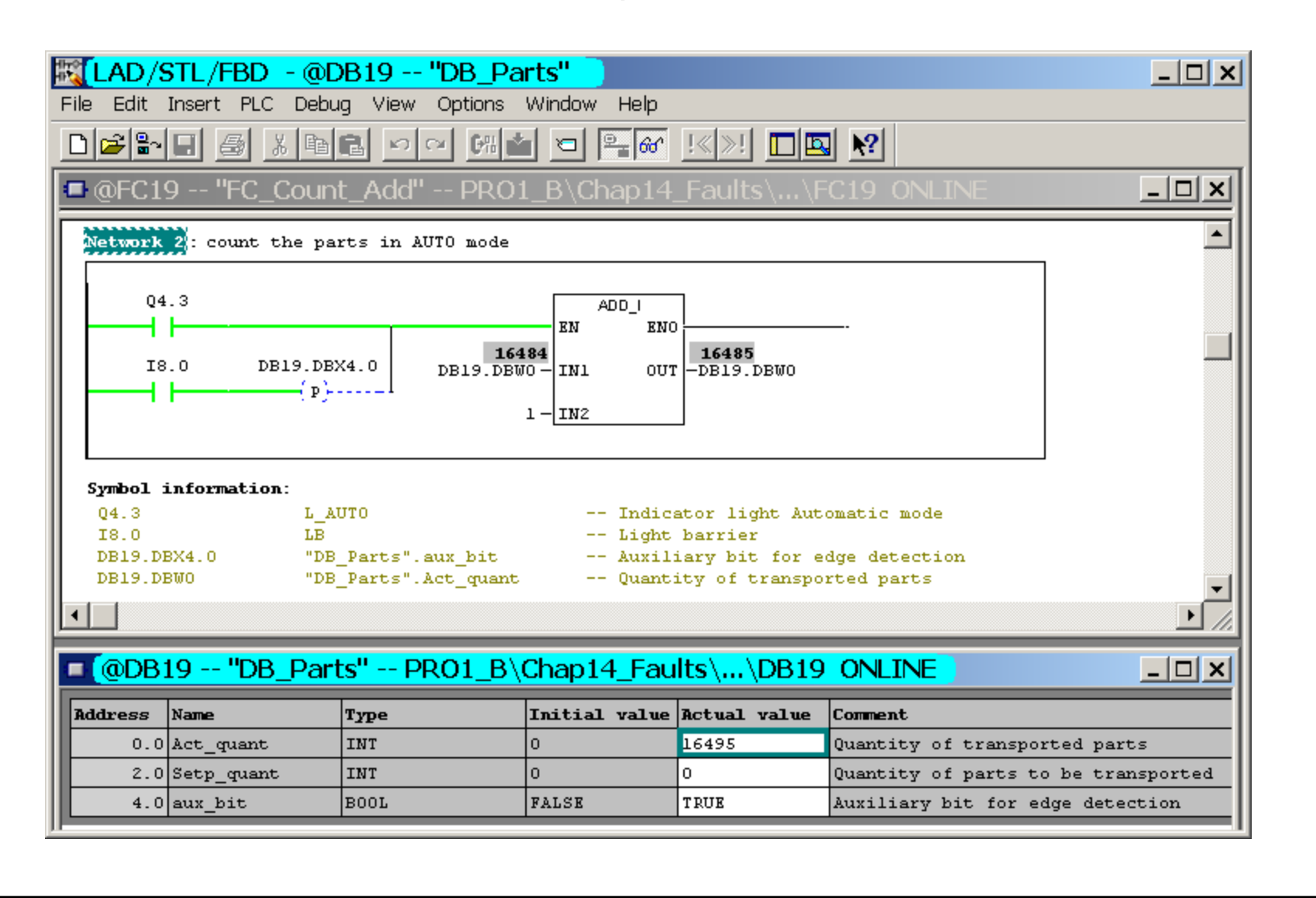

Date: 2/23/2012 File: PRO1\_14E.37

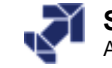

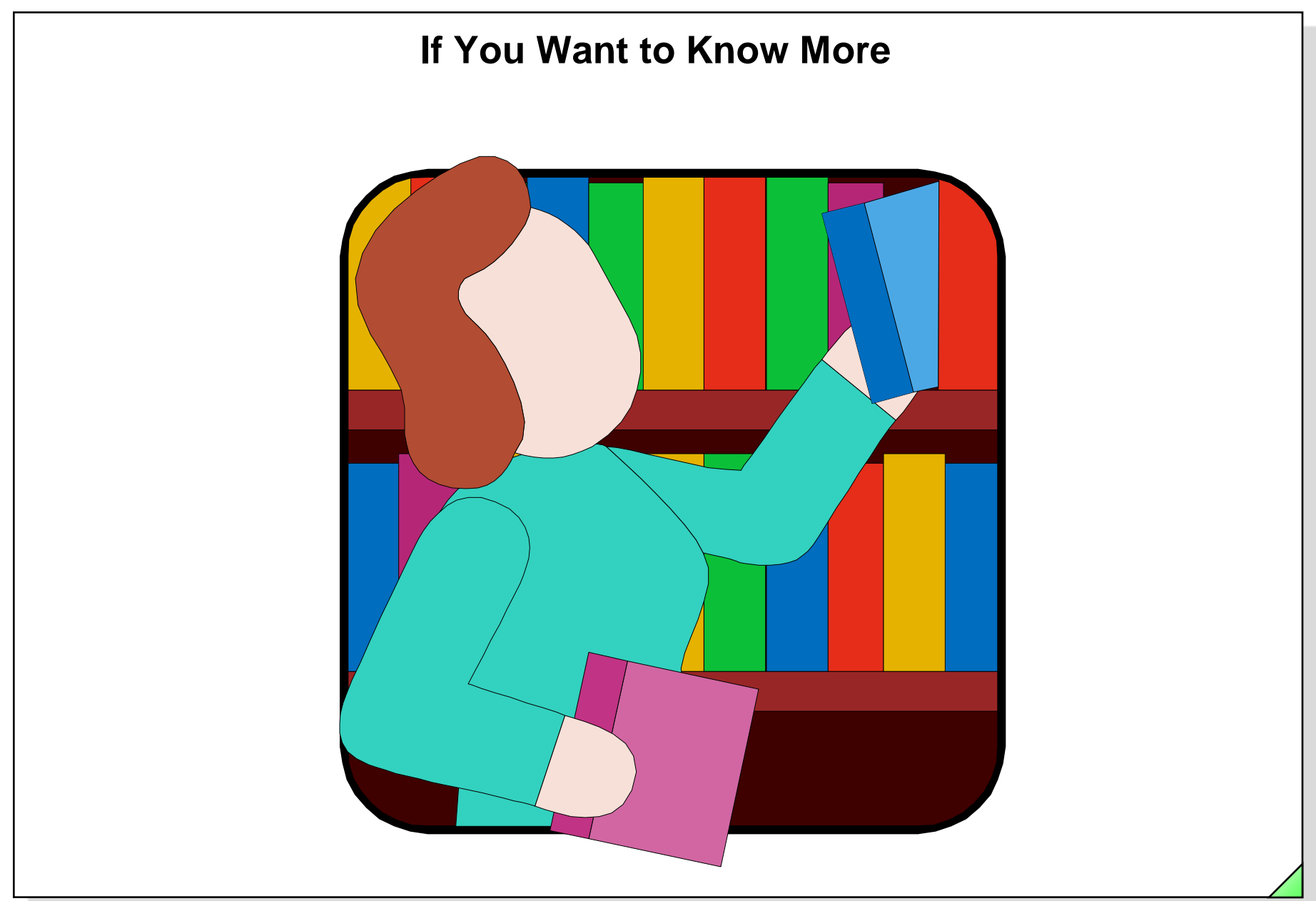

SIMATIC S7 Siemens AG 2006. All rights reserved.

Date: 2/23/2012 File: PRO1\_14E.38

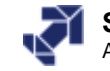

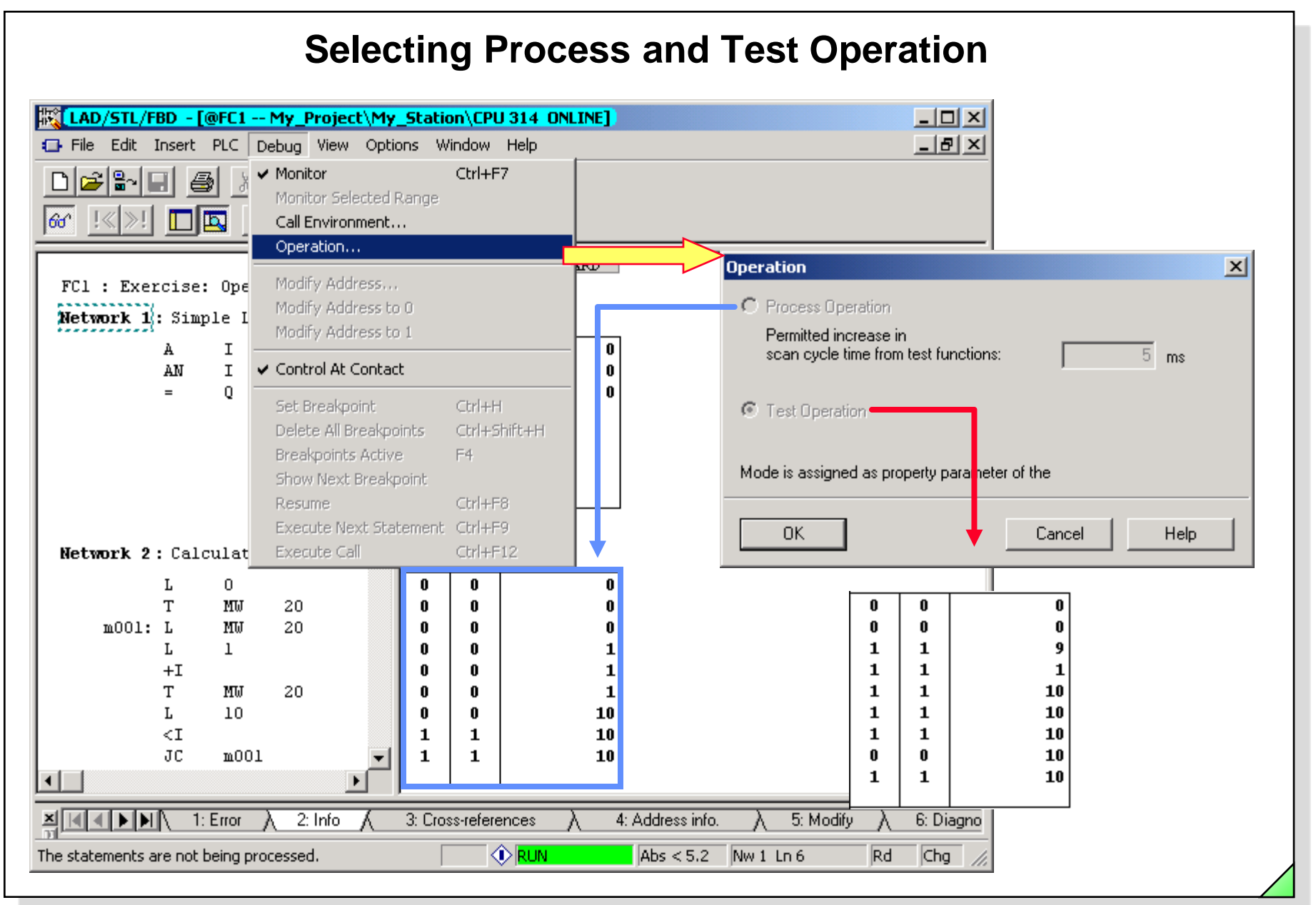

#### SIMATIC S7 Siemens AG 2006. All rights reserved.

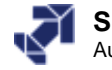

| Trigger                                                  | Conditior            | ns for Block                  | Monitoring (1)                            |                          |
|----------------------------------------------------------|----------------------|-------------------------------|-------------------------------------------|--------------------------|
| Call Environment of the Block                            | ×                    | Call Environment of the Block |                                           | ×                        |
| Trigger Conditions ────────────────────────────────────  | With Address         | Trigger Conditions            | □ With ∆ddress                            |                          |
|                                                          | WithMuticas          |                               | - With Address                            |                          |
| FC99 FC60 FC70 FC70 FC60 OB1 OB1 OB1 OB1 OB1 FC60 OB1    | Project]             |                               |                                           |                          |
| B Reference Data Edit View Window Help                   | -8×                  | 🔽 Open Data Blocks            |                                           | Project                  |
| Statebiekt OR1                                           |                      | Shared DB Number              |                                           | filter                   |
| Block(symbol), Instance DB(symbol)   Local da   Language | Location Local da    | Instance DB Number            | 7                                         |                          |
| ⊟- 🗋 57 Program                                          |                      |                               |                                           | ge   Location   Local da |
| □ □ 0B1 [maximum: 28] [22]<br>□ □ FC50 [28] LAD          | [22]<br>NW 1 [6]     | ОК                            | Cancel Help                               | [22]<br>NW 1 [6]         |
| ■ FB12, DB6 [28] LAD                                     | NW 1 [0]             |                               | FB12, DB6 [28] LAD                        | NW 1 [0]                 |
| □ FB12, DB8 [28] LAD                                     | NW 3 [0]             |                               | FB12, DB7 [28] LAD                        | NW 2 [0]                 |
| □-□ FC60 [24] LAD                                        | NW 2 [2]             |                               | □ F612, 066 [26] LAD<br>□-□ FC60 [24] LAD | NW 2 [2]                 |
| ☐ FC99 [24] LAD                                          | NW 1 [0]             |                               | <b>G</b> FC99 [24] LAD                    | NW 1 [0]                 |
| □-□ FC70 [26] LAD                                        | NW 2 [2]             |                               | □-□ FC70 [26] LAD                         | NW 2 [2]                 |
| FC99 [26] LAD                                            | NW 1 [0]             |                               | □ FC99 [26] LAD                           | NW 1 [0]<br>NW 3 [2]     |
|                                                          | NW 3 [2]<br>NW 1 [0] |                               | <b>F</b> C99 [24] LAD                     | NW 1 [0]                 |
|                                                          |                      |                               |                                           | Þ                        |
|                                                          |                      |                               | Press F1 to get Help.                     |                          |
| Press F1 to get Help.                                    |                      |                               |                                           | , ,                      |

# SIMATIC S7

Siemens AG 2006. All rights reserved.

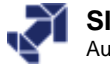

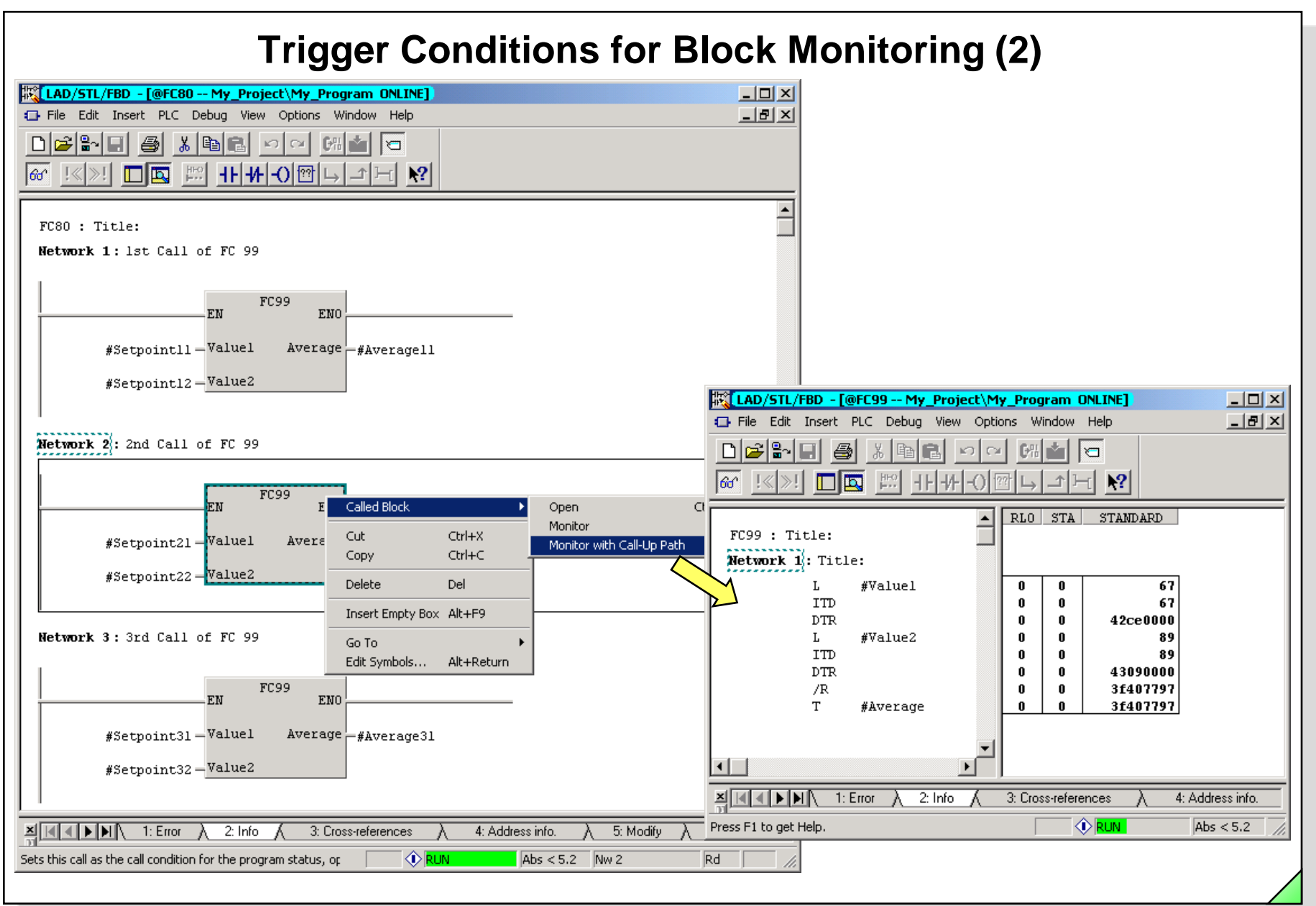

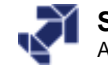

| Exercise 5:                                    | Testing the Evaluation of Fault 4         |
|------------------------------------------------|-------------------------------------------|
| Call Environment of the Block                  | ×                                         |
| Call-Up Path                                   |                                           |
| From Cross References   Manual                 |                                           |
| □··· ♥ □ FB20<br>□··· □ □ FC17<br>□··· □ □ OB1 |                                           |
| ☐ With Address                                 |                                           |
| Global DB Number:                              | Instance DB Number: 3                     |
| ОК                                             | (@FB20 "FB_FaultEvaluation" PR01_B\Chap14 |
|                                                | FB20 : Title:                             |
|                                                | #Stored_<br>#Fault                        |
|                                                | #Stored_ #Fault_<br>Fault Signal          |
|                                                |                                           |
|                                                |                                           |

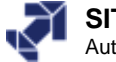

| File Edit Insert PLC Deb         | un View Ontions Win                                    | dow Help                   |          |                                               |          |  |
|----------------------------------|--------------------------------------------------------|----------------------------|----------|-----------------------------------------------|----------|--|
|                                  | Overviews<br>✓ Details<br>PLC Register                 | Ctrl+C                     | !«»! 🗖 📰 | <u>1  -   -                              </u> | <b>№</b> |  |
| FC1 : Exercise for Brea          | • LAD<br>STL<br>FBD                                    | Ctrl+1<br>Ctrl+2<br>Ctrl+3 |          |                                               |          |  |
| L O<br>T MB<br>beg: L "MW_Pa     | 20 Data View<br>• Declaration View<br>rts Display with |                            |          |                                               |          |  |
| T U 1<br>JP a al<br>L M<br>INC 1 | 00 Zoom In<br>Zoom Out<br>Zoom Factor                  | Ctrl+Num+<br>Ctrl+Num-     |          |                                               |          |  |
| T MB<br>L 16<br>>=I<br>JC not    | 20  V Toolbar V Breakpoint Bar Status Bar              |                            |          |                                               |          |  |
| JU beg<br>eval: L MB<br>T MB     | 20 Display Columns<br>40 Update View                   | . F11<br>F5                |          |                                               |          |  |
| not: S M<br>BE                   | 4.0                                                    |                            |          |                                               |          |  |
|                                  |                                                        |                            |          |                                               |          |  |

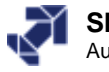

|                                           | Testing the Program Execution using Breakpoints (Part 2)                                                                                                    |   |
|-------------------------------------------|----------------------------------------------------------------------------------------------------|---|
|                                           | IAD/STL/FBD - [FC1 My_Project\My_Station\CPU 314 ONLINE]     Image: File Edit Insert PLC Debug View Options Window Help     Image: File Edit Insert PLC Debug View Options Window Help     Image: File Edit Insert PLC Debug View Options View Options Window Help     Image: File Edit Insert PLC Debug View Options View Options Vie                                                                                                    |   |
| Break-<br>point<br>Next<br>state-<br>ment | FC1 : Exercise for Breakpoints         Image: transformation of the second second sec |   |
|                                           | Image: Second state state       A       Address info.       A       5: Modify       A       6: Diagnostics       A       7: Comparison         Press F1 to get Help.       Image: Second state       Image: Second state       Image: Second state       A       Address info.       A       5: Modify       A       6: Diagnostics       A       7: Comparison                                                                                                    | 1 |
|                                           |                                                                                                    |   |

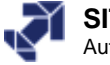

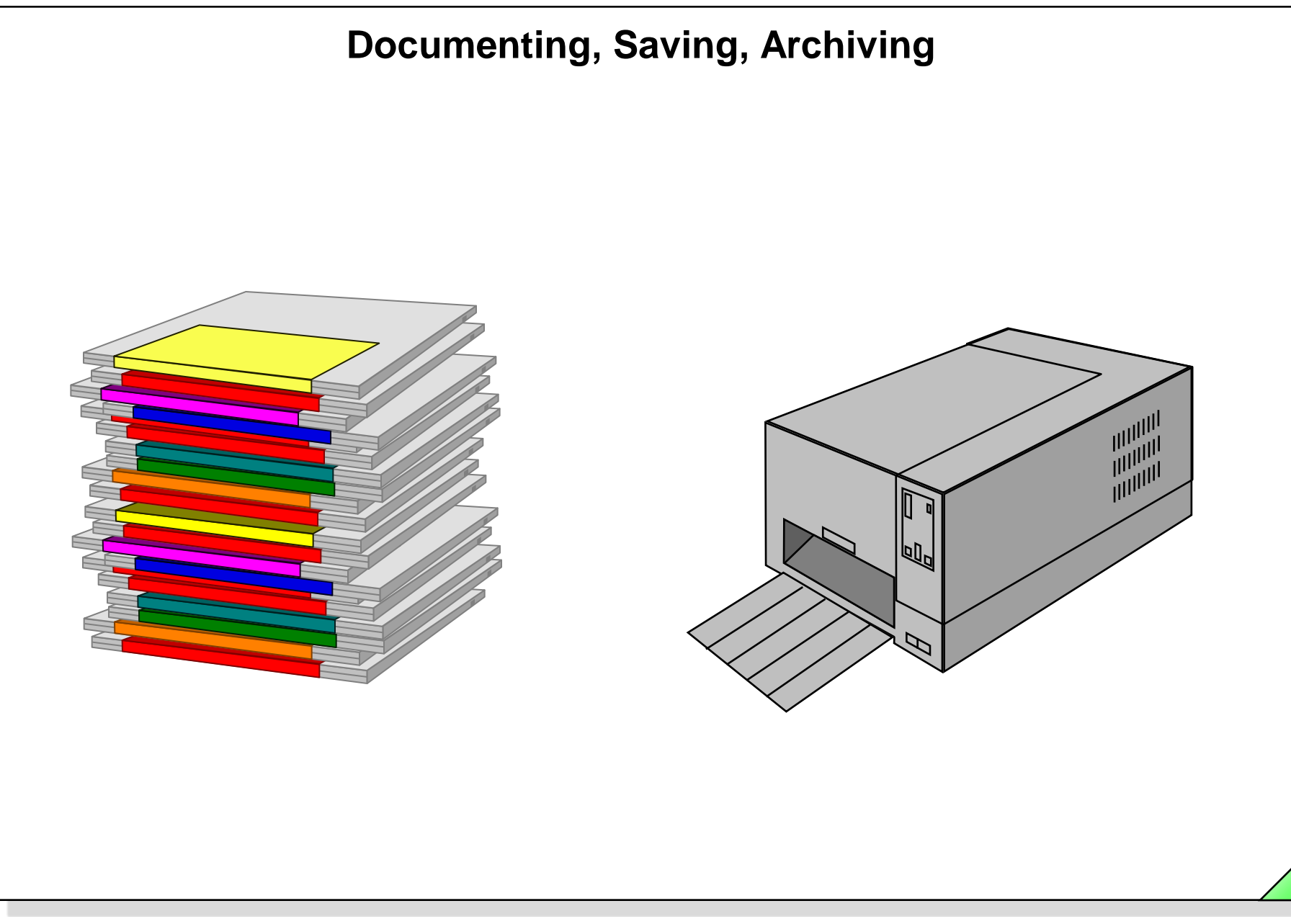

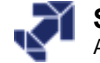

## **Objectives**

#### Upon completion of the chapter the participant will ...

- be familiar with the documentation possibilities of blocks
- ... understand the "Managing multilingual project" function
- ... be able to print out programs
- ... understand the memory concept of the SIMATIC S7-300/400
- ... be able to make a "PLC Copy" (online data storage)
- ... be able to load/read a program to/from a Memory Card
- ... be able to achrive/retrieve a project onto/from a diskette or other storage media

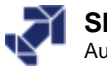

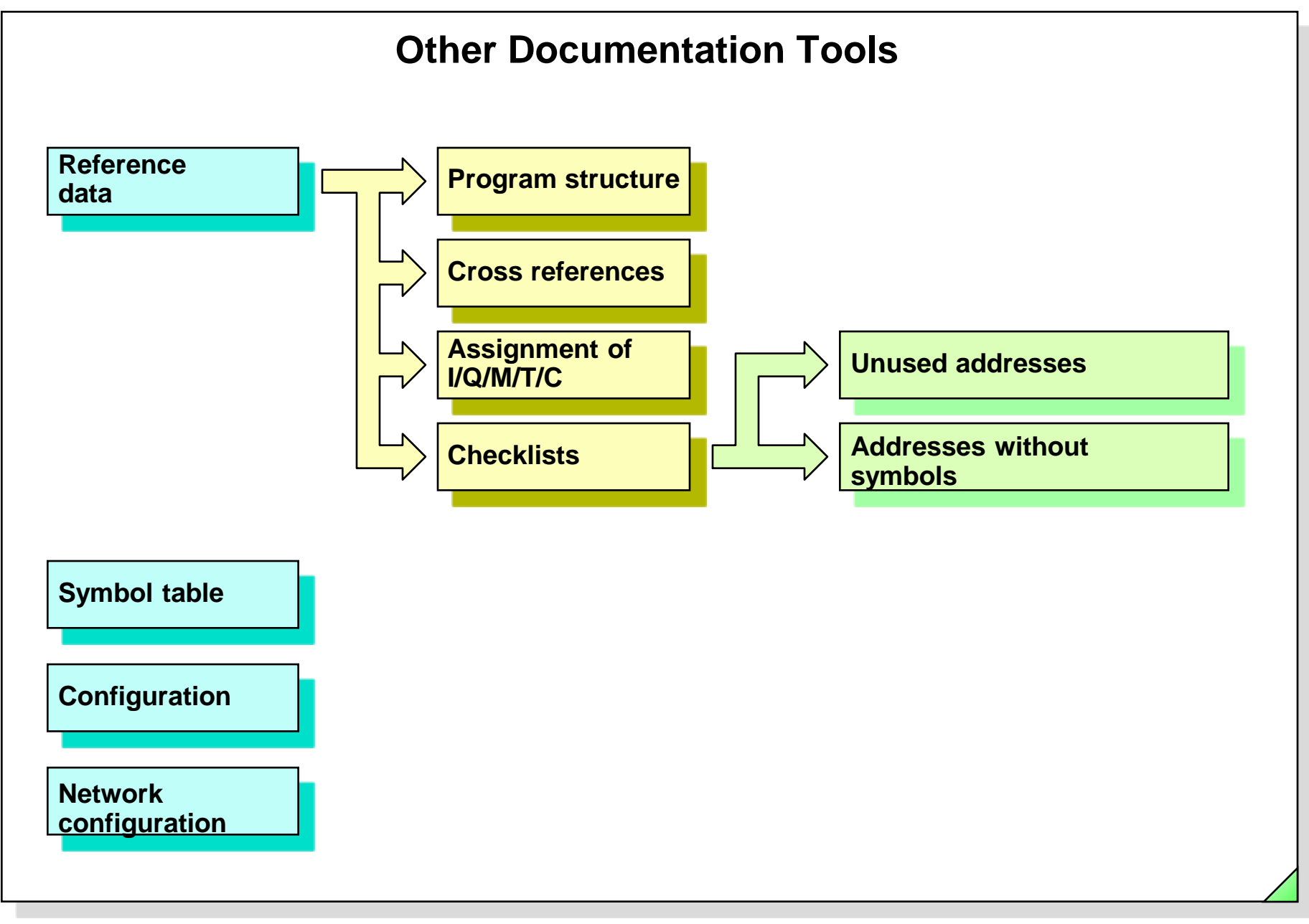

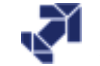

# **Block Documentation**

| 그 🛋 🖬 🎒 👗 🖻 🛍 🗠 🗠 🕼 🎪 🗢                                                                          | · @ !<>! 🗖 🖾 🔛 귀나사-이앤 나 그 드 😢 👘                                         |  |
|--------------------------------------------------------------------------------------------------|-------------------------------------------------------------------------|--|
|                                                                                                  |                                                                         |  |
| FC4 : Block Title up to 64 characters                                                            |                                                                         |  |
| Block comment: To enter a comment, select menu<br>Comment". You have up to 64 kBytes per Block : | u options "View -> Display with -><br>for block and network comments.   |  |
| Network 1: Network Title up to 64 characters                                                     |                                                                         |  |
| Network comment: To enter a comment, select me<br>-> Comment". You have up to 64 kBytes per Blo  | enu options "View -> Display with<br>ck for block and network comments. |  |
| A "T_System_ON" //                                                                               | / Statement comment up to 160 characters                                |  |
| // Comment can also be inserted between th                                                       | he lines<br>/ IED for Swatem ON                                         |  |
| AN "T_System_OFF" //                                                                             | / System OFF                                                            |  |
| R "L_System" /,                                                                                  | / LED for System ON                                                     |  |
|                                                                                                  |                                                                         |  |
|                                                                                                  |                                                                         |  |
|                                                                                                  |                                                                         |  |
|                                                                                                  |                                                                         |  |
|                                                                                                  |                                                                         |  |
|                                                                                                  |                                                                         |  |
|                                                                                                  |                                                                         |  |

Date: 2/23/2012 File: PRO1\_15E.4

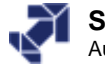

# **Page Setup**

| Page Setup 🔀                                                                                                    |
|----------------------------------------------------------------------------------------------------|
| Layouts:                                                                                                    |
| A4 Margin                                                                                                    |
| A3<br>A3 Margin<br>A4                                                                                           |
| A4 Margin                                                                                                    |
| A5<br>A5 Margin<br>Legal 8,5" x 12"<br>Legal 8,5" x 12" Margin<br>Letter 8,5" x 11"<br>Letter 8,5" x 11" Margin |
|                                                                                                    |
| OK Cancel Help                                                                                                  |
|                                                                                                    |

| Li | abeling Fi | elds                   |
|----|------------|------------------------|
| [  | -Header-   |                        |
|    | Left       | SIMATIC                |
|    | Centered   | {Object}               |
|    | Right:     | {Date} {Time}          |
|    |            |                        |
| [  | - Footer-  |                        |
|    | Left       |                        |
|    | Centered   |                        |
|    | Right:     | Page (Page) of (Total) |
|    |            |                        |
| [  | OK         | Default Cancel Help    |

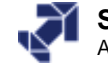

| <u>,,,,,,,,,,,,,,,,,,,,,,,,,,,,,,,,,,,,,</u>                                                                           |                                                                             | My Project                                                     | \My Station             | \CPU 314\.   | \FC20 -            | <offline></offline> | > 01/: | 22/2003 9:2 | 20:24 |
|----------------------------------------------------------------------------------------------------|-----------------------------------------------------------------------------|----------------------------------------------------------------|-------------------------|--------------|--------------------|---------------------|--------|-------------|-------|
|                                                                                                    |                                                                             |                                                                |                         |              |                    |                     |        |             |       |
| FC20 - <offl:< td=""><td>ine&gt;</td><td></td><td></td><td></td><td></td><td></td><td></td><td></td><td></td></offl:<> | ine>                                                                        |                                                                |                         |              |                    |                     |        |             |       |
| "FC_Fault" Eva                                                                                                    | luation_o                                                                   | f Faults no                                                    | memory                  |              |                    |                     |        |             |       |
| Name:<br>Author:                                                                                                    | Fa                                                                          | maly:<br>rsion: 0.1                                            |                         |              |                    |                     |        |             |       |
|                                                                                                    | Bl                                                                          | ock version:                                                   | 2                       |              |                    |                     |        |             |       |
| Time stamp Code:<br>Interfa                                                                                            | 10<br>                                                                      | .01.2002 09:                                                   | 17:22                   |              |                    |                     |        |             |       |
| Lengths (block/log                                                                                                    | ic/data):                                                                   | 00152 0004                                                     | 18 00000                |              |                    |                     |        |             |       |
|                                                                                                    |                                                                             |                                                                |                         |              |                    |                     |        |             |       |
| Name                                                                                                    | Data Tvp                                                                    | e Address                                                      | Initial Value           | Comment      |                    |                     |        |             |       |
| IN                                                                                                    |                                                                             | 0.0                                                            |                         |              |                    |                     |        |             |       |
| Disturbance_Input                                                                                                    | Bool                                                                        | 0.0                                                            | FALSE                   |              |                    |                     |        |             |       |
| Acknowledge                                                                                                    | Bool                                                                        | 0.1                                                            | FALSE                   |              |                    |                     |        |             |       |
| Flash_frequency                                                                                                    | Bool                                                                        | 0.2                                                            | FALSE                   |              |                    |                     |        |             |       |
| OUT                                                                                                    |                                                                             | 2.0                                                            |                         |              |                    |                     |        |             |       |
| Display                                                                                                    | Bool                                                                        | 2.0                                                            | FALSE                   |              |                    |                     |        |             |       |
| IN_OUT                                                                                                    |                                                                             | 4.0                                                            |                         |              |                    |                     |        |             |       |
| Report_Memory                                                                                                    | Bool                                                                        | 4.0                                                            | FALSE                   |              |                    |                     |        |             |       |
| Edge_Memory_Bit                                                                                                    | Bool                                                                        | 4.1                                                            | FALSE                   |              |                    |                     |        |             |       |
| TEMP                                                                                                    |                                                                             | 0.0                                                            |                         |              |                    |                     |        |             |       |
|                                                                                                    |                                                                             | 0.0                                                            |                         |              |                    |                     |        |             |       |
|                                                                                                    | 1                                                                           | 111111                                                         |                         |              |                    |                     |        |             |       |
| RET_VAL                                                                                                    |                                                                             | 10.0                                                           |                         |              |                    |                     |        |             |       |
| RET_VAL                                                                                                    |                                                                             | 0.0                                                            |                         |              |                    |                     |        |             |       |
| RET_VAL                                                                                                    |                                                                             |                                                                |                         | <u> </u>     |                    |                     |        |             |       |
| RET_VAL                                                                                                    |                                                                             | 10.0                                                           |                         |              |                    |                     |        |             |       |
| RET_VAL                                                                                                    |                                                                             |                                                                |                         |              |                    |                     |        |             |       |
| RET_VAL                                                                                                    |                                                                             |                                                                |                         |              |                    |                     |        |             |       |
| RET_VAL Block: FC20 Network: 1 D:                                                                                      | isturbance                                                                  | e evaluation                                                   |                         |              |                    |                     |        |             |       |
| RET_VAL<br>Block: FC20<br>Network: 1 D:                                                                                | isturbance                                                                  | e evaluation                                                   |                         |              |                    |                     |        |             |       |
| RET_VAL<br>Block: FC20<br>Network: 1 D:<br>#Disturbance I #                                                            | isturbance                                                                  | e evaluation                                                   | rt Memory #F            | lash freque  |                    |                     |        |             |       |
| RET_VAL<br>Block: FC20<br>Network: 1 D:<br>#Disturbance_I #                                                            | isturbance<br>#Edge_Memo                                                    | e evaluation                                                   | rt_Memory #F<br>SR _ cy | lash_frequer | h<br>#Dişp         | lay                 |        |             |       |
| RET_VAL<br>RET_VAL<br>Block: FC20<br>Network: 1 D:<br>#Disturbance_I #<br>nput ::::::::::::::::::::::::::::::::::::    | isturbance<br>#Edge_Meme<br>it<br>(p)                                       | e evaluation<br>pry_B #Repo:<br>S                              | rt_Memory #F<br>SR Q    | lash_frequer | h<br>#Disp<br>↓ () | lay                 |        |             |       |
| RET_VAL<br>RET_VAL<br>Block: FC20<br>Network: 1 D:<br>#Disturbance_I #<br>mput ::::::::::::::::::::::::::::::::::::    | isturbance<br>#Edge_Memo<br>it<br>(p)                                       | e evaluation<br>ory_B #Repo:<br>S<br>Ledge -R                  | rt_Memory #F<br>SR      | lash_frequer | h<br>#Disp<br>()   | lay                 |        |             |       |
| RET_VAL<br>RET_VAL<br>Block: FC20<br>Network: 1 D:<br>#Disturbance_I #<br>mput = = = = = = = = = = = = = = = = = = =   | isturbance<br>#Edge_Memo<br>it(p)<br>#Acknow.                               | e evaluation<br>ory_B #Repo:<br>                               | rt_Memory #F<br>SRCy    | lash_frequer | ° #Disp            | lay                 |        |             |       |
| RET_VAL<br>RET_VAL<br>Block: FC20<br>Metwork: 1 D:<br>#Disturbance_I # mput<br>#Report Memory #                        | isturbance<br>#Edge_Memo<br>it<br>(p)<br>#Acknow.<br>@Disturban<br>put      | e evaluation<br>ory_B #Repo:<br>s<br>Ledge - <u>R</u><br>uce_I | rt_Memory #F<br>SRCy    | lash_frequer | ° #Disp            | lay                 |        |             |       |
| RET_VAL<br>RET_VAL<br>Block: FC20<br>Metwork: 1 D:<br>#Disturbance_I #<br>mput<br>#Report Memory #                     | isturbance<br>#Edge_Memo<br>it<br>(p)-<br>#Acknow.<br>#Disturban<br>put<br> | e evaluation<br>ory_B #Repo:<br>s<br>Ledge - <u>R</u><br>uce_I | rt_Memory #F<br>SR _ Cy | lash_frequer | ° #Disp<br>()      | lay                 |        |             |       |
| RET_VAL<br>RET_VAL<br>Block: FC20<br>Metwork: 1 D:<br>#Disturbance_I ;<br>mput<br>#Report Memory n                     | isturbance<br>#Edge_Memo<br>it<br>(p)<br>#Acknow:<br>#Disturban<br>mput<br> | e evaluation<br>ory_B #Repo:<br>s<br>Ledge - <u>R</u><br>uce_I | rt_Memory #F<br>SR _ Cy | lash_frequer | *#Disp             | lay                 |        |             |       |

2/23/2012 Date: File: PRO1\_15E.6

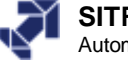

# **Managing Multilingual Project Documentation**

| SIMATIC Manager - [TIA-PRO                      | 1-Solution_en D:\S7-Kurse\TIA-PRO1             | TIA-PRO1]                                      |
|-------------------------------------------------|------------------------------------------------|------------------------------------------------|
| 🛐 File Edit Insert PLC View                     | Options Window Help                            | _ 문 ×                                          |
| D 📂 🎛 🛲 🔏 🖻 🖻                                   | Customize Ctrl+Alt+E                           | No Filter > 💽 🎦 🔡 📾 🖷                          |
| ⊡® TIA-PR01-Solution_en<br>⊕₽ My project C9 HMI | Text libraries<br>Display language             | Symbolic name Created in langua                |
| B B My_project_C10_MM420<br>B B mm test station | Manage Multilingual Texts                      | Export Import                                  |
| ⊡் இ CPU 315-2 DP<br>⊡்னு C10_My_Pro            | Run-Time Properties                            | Change Language<br>Delete Language             |
| Sources     Blocks                              | Compare Blocks<br>Reference Data               | Reorganize     Settings for Comment Management |
| MICRUMASTER                                     | Define Global Data<br>Configure Network        | FC_Faults FBD<br>FC Count FBD                  |
| E IIII Cl2_FC_FB_E1                             | Simulate Modules                               | FC_Edge_Detection STL                          |
| ⊕-                                              | SIMATIC PDM                                    | ► FC_MM420 LAD<br>FC_Scaling STL               |
| ⊡ 💼 C12_FC_FB_E4                                | Configure Process Monitoring                   | Control_Micromaster                            |
| Sources                                         | Charts                                         | •                                              |
|                                                 | Import WinCC objects<br>PLC-OS Connection Data |                                                |
| Manages user texts                              | Set PG/PC Interface                            |                                                |

Date: 2/23/2012 File: PRO1\_15E.7

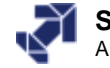

|                                                                                      | Overview: Saving User Data                                                                                                    |
|--------------------------------------------------------------------------------------|----------------------------------------------------------------------------------------------------|
| Uploading program from the CPU to PG                                                 | <ol> <li>Create a new S7 program in the SIMATIC Manager</li> <li>Switch to the online view</li> <li>Open the new S7 program and select Blocks folder</li> <li>SIMATIC Manager → PLC → Upload</li> </ol>                                                               |
| Upload station in PG                                                                 | <ul> <li>SIMATIC Manager → PLC → Upload Station</li> </ul>                                                                                                    |
| Load program from PG<br>to Memory Card<br>inserted in PG/PC<br>or<br>Inserted in CPU | <ol> <li>Open two windows in the SIMATIC Manager:<br/>"Blocks folder of the S7 program" and "S7 Memory Card"</li> <li>Use drag &amp; drop to copy blocks to the "S7 Memory Card"</li> <li>SIMATIC Manager → PLC →<br/>Download user program to Memory Card</li> </ol> |
| Copy program<br>from CPU to<br>Memory Card<br>(only S7-300)                          | • SIMATIC Manager $\rightarrow$ PLC $\rightarrow$ Copy RAM to ROM                                                                                                    |
| Project archiving<br>on Memory Card/MMC<br>(S7-400, S7-300 after 10.0                | <ol> <li>Select the CPU on whose Memory Card the project data are to be saved</li> <li>SIMATIC Manager → PLC → Save Project on Memory Card</li> </ol>                                                                                                    |
| Project archiving on diskette                                                        | <ol> <li>SIMATIC Manager → File → Archive</li> <li>Select project to be archived</li> <li>Specify name and storage path of the archive file and start function</li> <li>In the Windows Explorer, copy archive file onto diskette</li> </ol>                           |

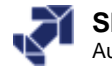

## Uploading a Program from the CPU to the PG

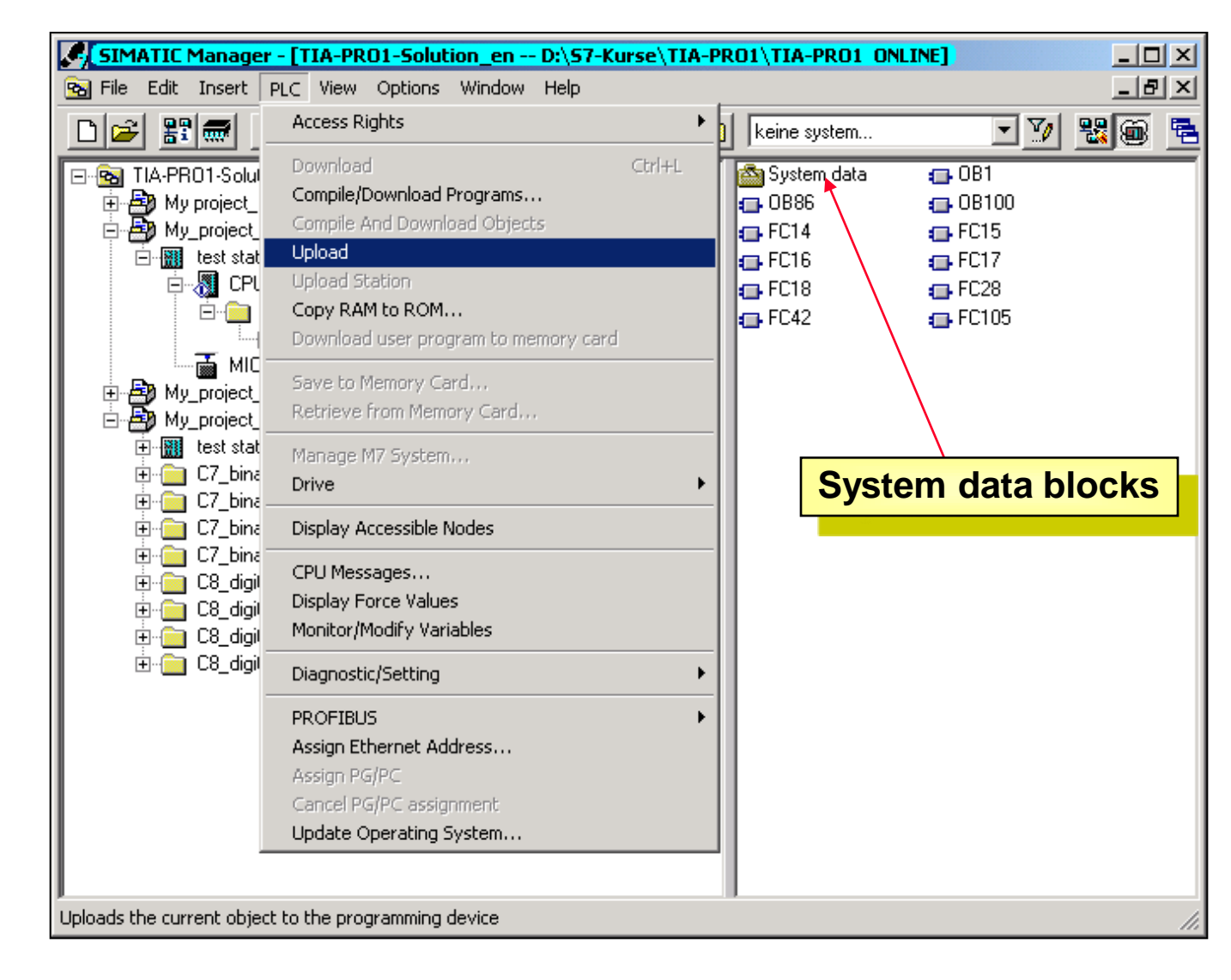

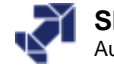

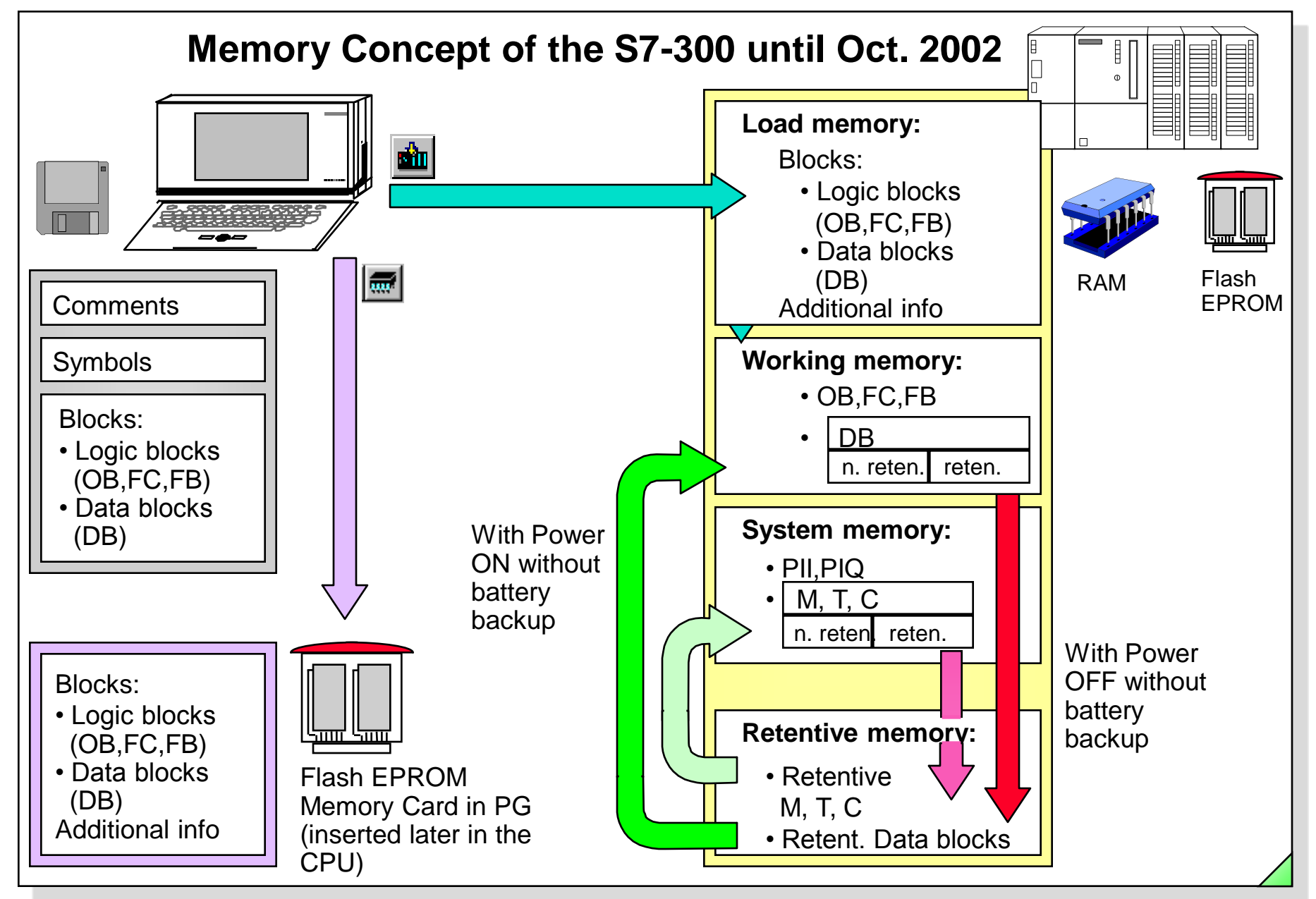

### SIMATIC S7

Siemens AG 2006. All rights reserved.

Date: 2/23/2012 File: PRO1 15E.10

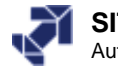

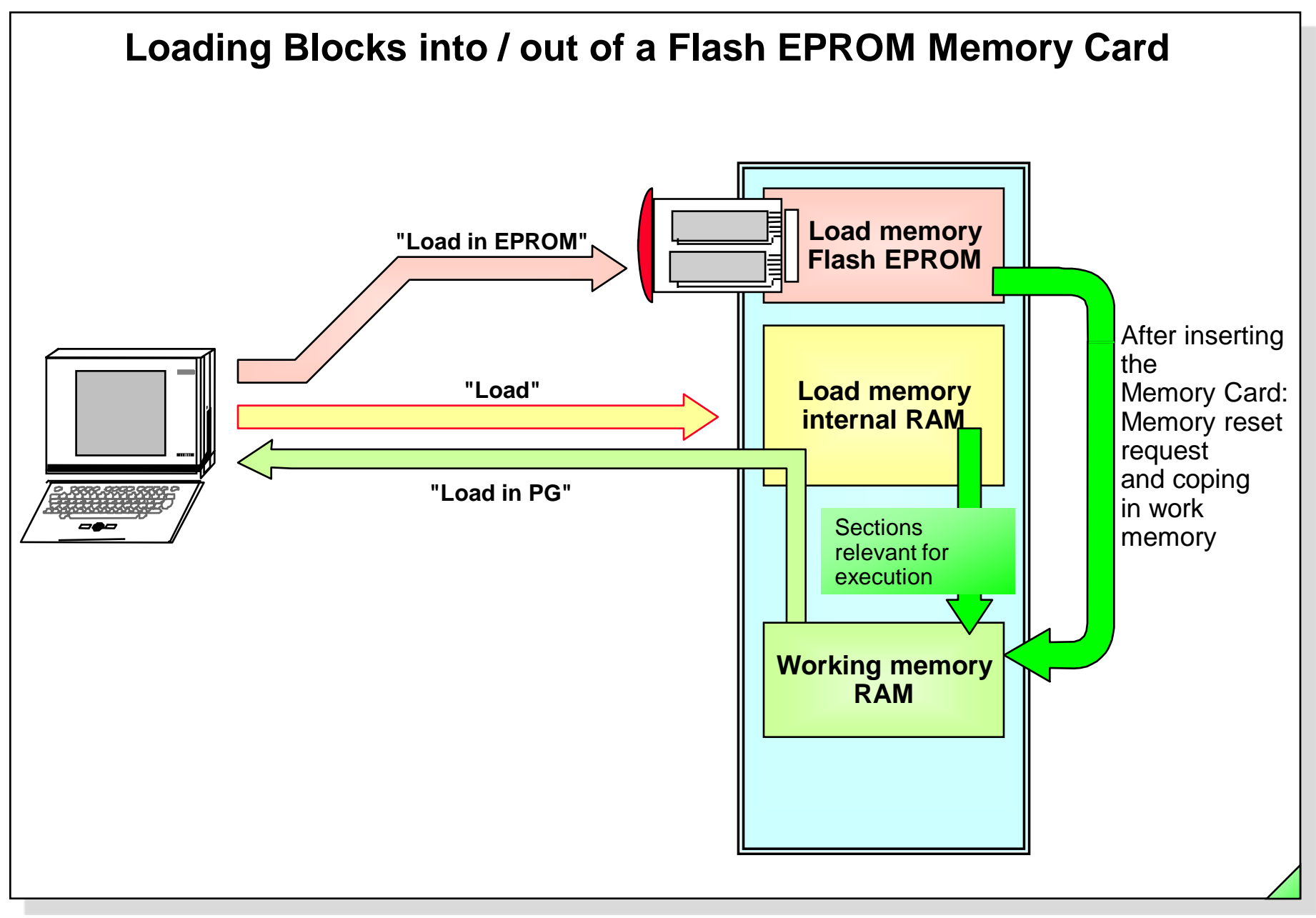

Date: 2/23/2012 File: PRO1 15E.11

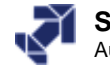

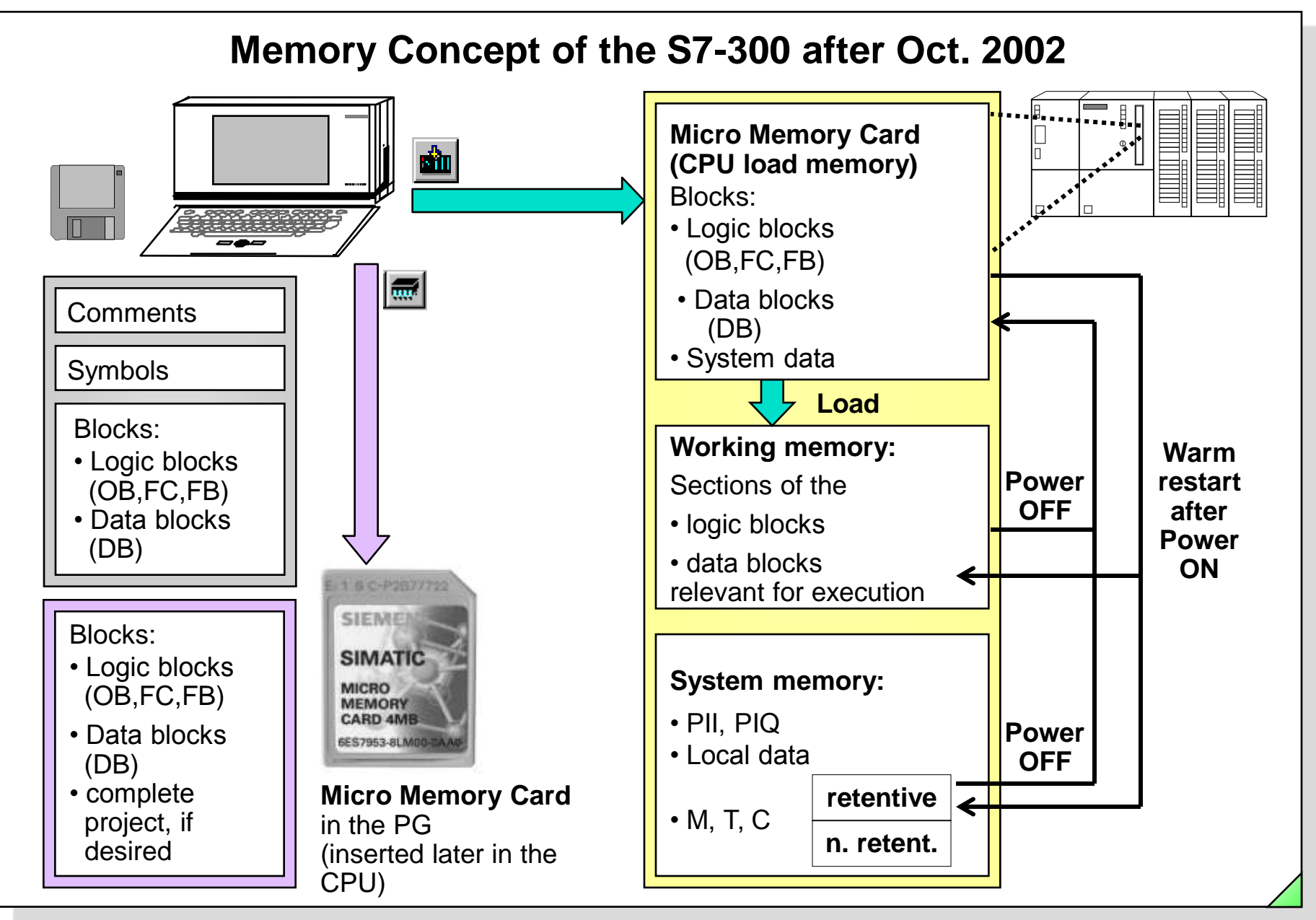

#### SIMATIC S7 Siemens AG 2006. All rights reserved.

Date: File:

2/23/2012 PRO1 15E.12

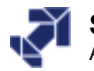

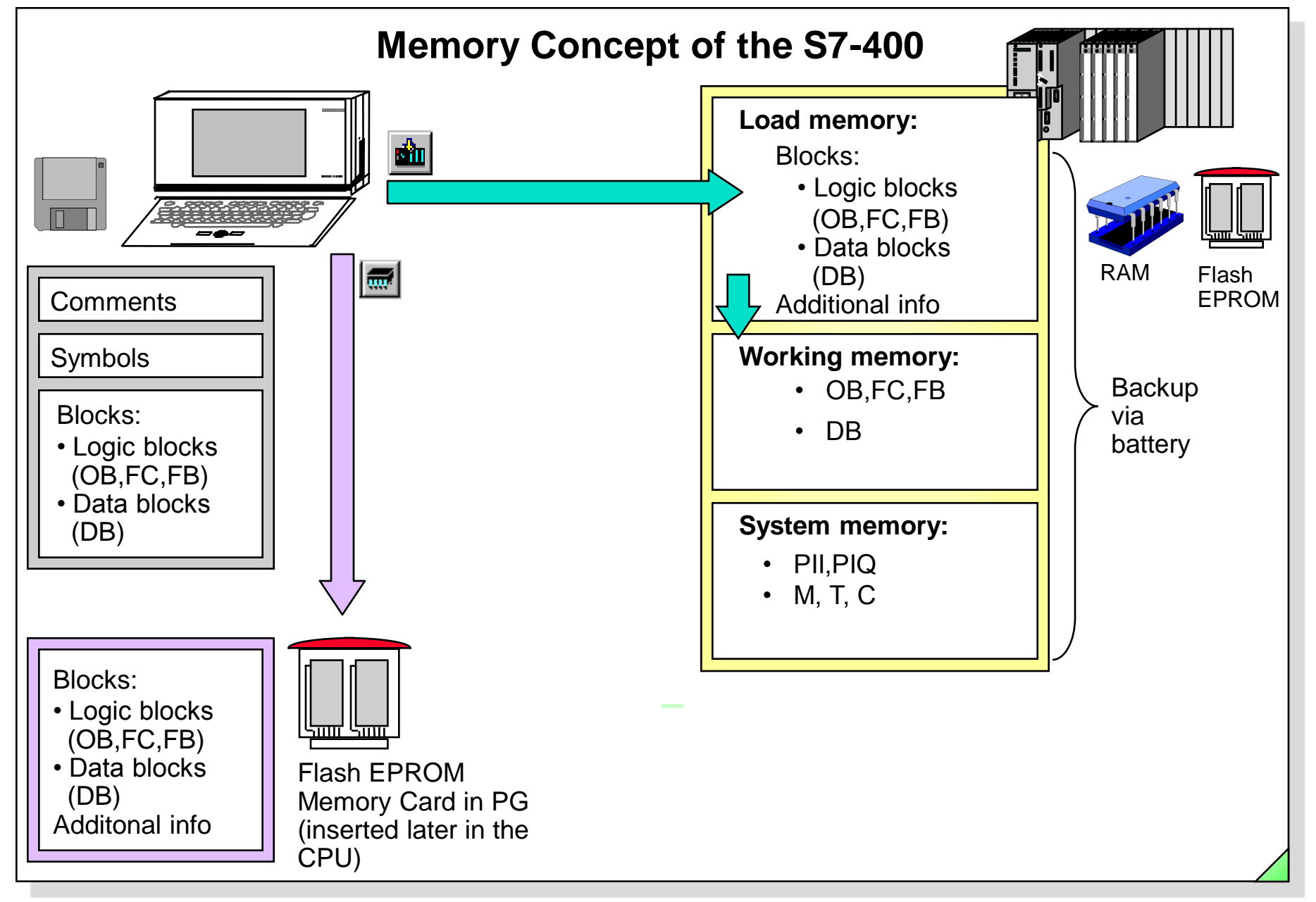

# SIMATIC S7

Siemens AG 2006. All rights reserved.

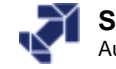
# **Copying a Program onto a Memory Card**

| □ □       □       □       □       □       □       □       □       □       □       □       □       □       □       □       □       □       □       □       □       □       □       □       □       □       □       □       □       □       □       □       □       □       □       □       □       □       □       □       □       □       □       □       □       □       □       □       □       □       □       □       □       □       □       □       □       □       □       □       □       □       □       □       □       □       □       □       □       □       □       □       □       □       □       □       □       □       □       □       □       □       □       □       □       □       □       □       □       □       □       □       □       □       □       □       □       □       □       □       □       □       □       □       □       □       □       □       □       □       □       □       □       □       □       □       □       □       □       □ | ISE\TIA-PRO1\TIA-PRO1                           | No Filter >                                                                                                    |                                                                                                    |  |  |  |  |  |  |  |  |
|----------------------------------------------------------------------------------------------------|-------------------------------------------------|----------------------------------------------------------------------------------------------------|----------------------------------------------------------------------------------------------------|--|--|--|--|--|--|--|--|
| TIA-PR01-Solution_en D:\S7-Ku                                                                                                    | irse\TIA-PRO1\TIA-PRO1                          |                                                                                                    | _ [ ] ] ;                                                                                                    |  |  |  |  |  |  |  |  |
|                                                                                                    |                                                 |                                                                                                    | 😼 TIA-PR01-Solution_en D:\S7-Kurse\TIA-PR01\TIA-PR01                                                                                                    |  |  |  |  |  |  |  |  |
| CPU 315-2 DP     CPU 315-2 DP     CPU 315-2 DP     Sources     MicroMASTER_420     My_project_C11_C14     My_project_C3_C8                                                                                                    |                                                 | Object name           System data           OB1           OB86           OB100           FC14           FC15           FC16           FC17           FC18           FC28           FC42           FC105           Yet 2005 | Symbolic name<br><br>OB_Cycle<br>OB_RACK_FLT<br>OB_Restart<br>FC_Signalizing<br>FC_Modes<br>FC_Conveyor<br>FC_Faults<br>FC_Count<br>FC_Edge_Detection<br>FC_MM420<br>FC_Scaling<br>Control_Micromaster |  |  |  |  |  |  |  |  |
| 🖬 57 memory card                                                                                                    |                                                 |                                                                                                    | >                                                                                                    |  |  |  |  |  |  |  |  |
| S7 memory card                                                                                                    | System data 🖶 0B1<br>FC14 🖶 FC15<br>FC18 🕞 FC28 | <ul> <li>OB86</li> <li>FC16</li> <li>FC42</li> </ul>                                                                                                    | <ul> <li>OB100</li> <li>FC17</li> <li>FC105</li> </ul>                                                                                                    |  |  |  |  |  |  |  |  |
| ,<br>Press F1 to get Help.                                                                                                    |                                                 |                                                                                                    |                                                                                                    |  |  |  |  |  |  |  |  |

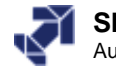

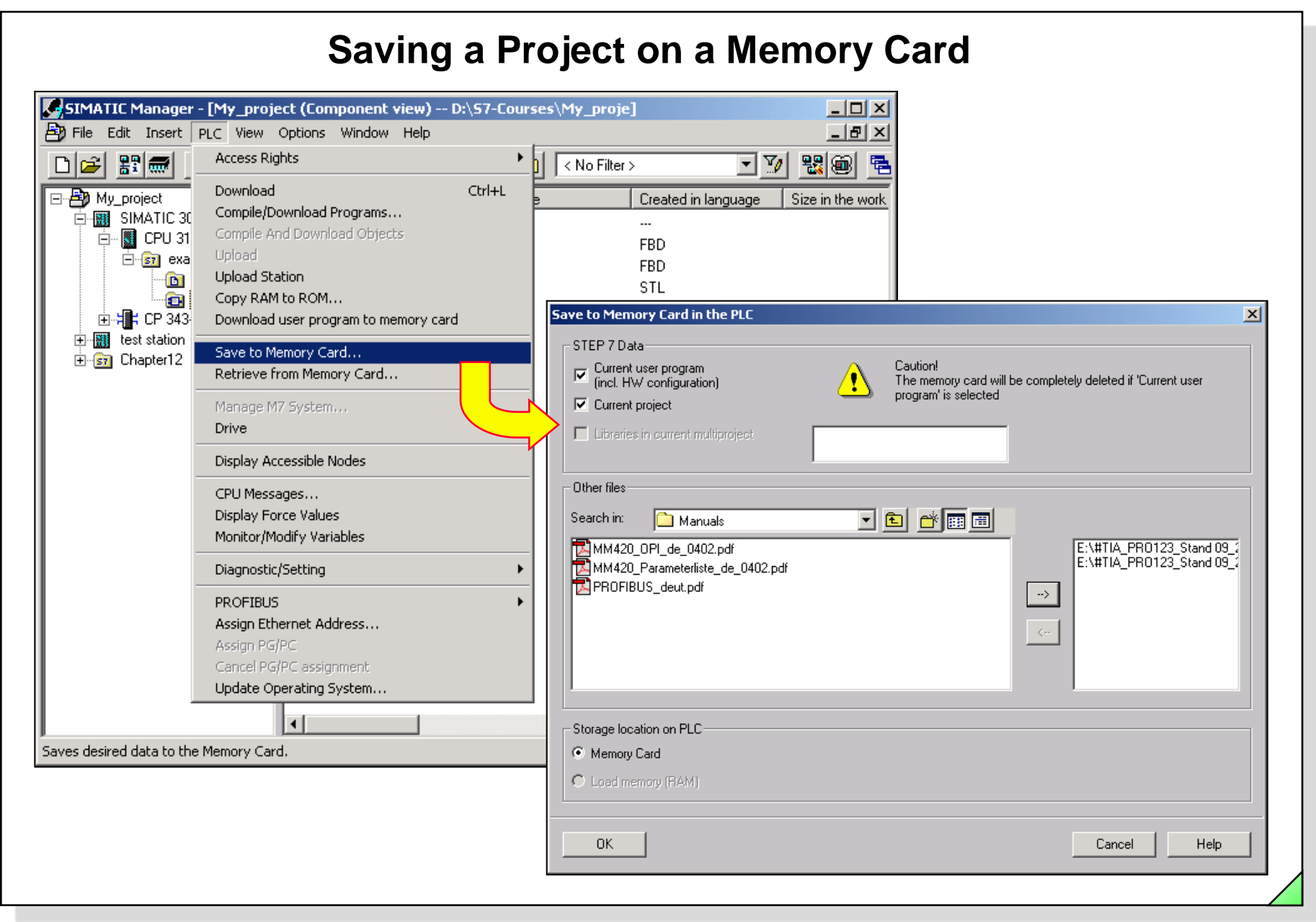

#### SIMATIC S7 Siemens AG 2006. All rights reserved.

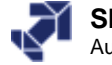

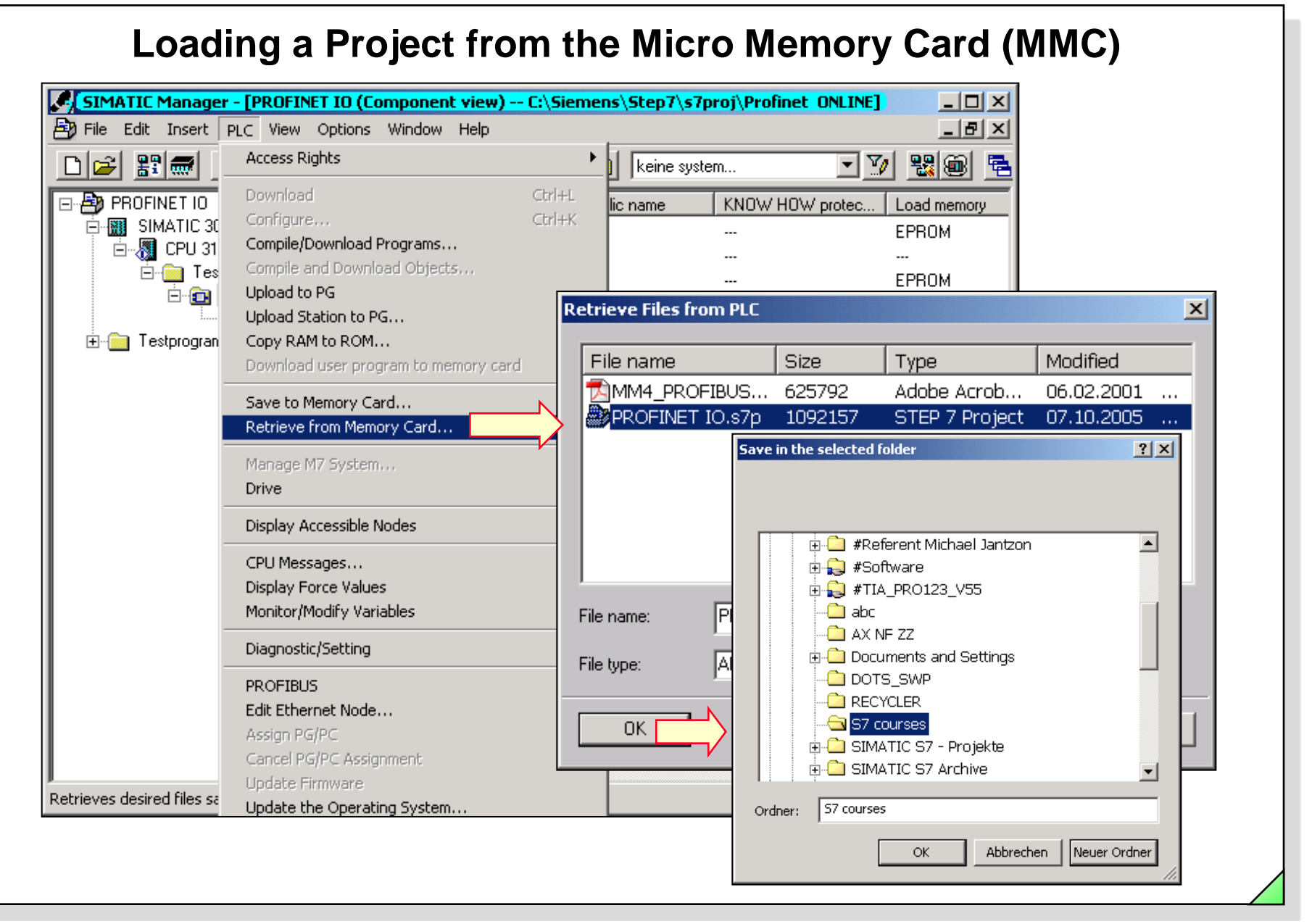

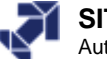

# **Determining the Size of a Project**

| Datei Bearbeiten Ansicht Favoriten 🏾 🎽                                                                                                    |   | Servz_52 Properties                                                                                                    |     |
|----------------------------------------------------------------------------------------------------|---|----------------------------------------------------------------------------------------------------|-----|
| ↓<br>↓ Zurück ↓ → ↓ 1 @ Suchen »                                                                                                    |   | General                                                                                                    |     |
| Adresse D:\S7-Courses\V 🔹 🔗 Wechseln zu                                                                                                    |   | Serv2_32                                                                                                    |     |
| Ordner                                                                                                    |   |                                                                                                    |     |
| Desktop Arbeitsplatz JANTZON_W2K (C:) Daten_GFA_W2K (D:) Dotumente und Einstellungen Outlook Programme S7-Courses TIA_PRO1                                                                                  | k | Tupe:File FolderLocation:C:\S7_CoursesSize:1.54MB (1,620,458 bytes)Contains:345 Files, 52 FoldersMS-DOS name:SERV2_32Created:Tuesday, December 04, 2001 11:18:58 AM |     |
| PRO1_Tei     PRO1_Tei     PRO1_Tei     TIA_PR_1     S7-Kurse     Simatic Software 09.2002     Prop     ONUNT     Prop     OD (R:)     OD (R:)     Province Construction 2.1.09 KB     Province Construction |   | Attributes:  Read-only  Hidden Archive  System OK  Cancel                                                                                                    | ply |

#### SIMATIC S7 Siemens AG 2006. All rights reserved.

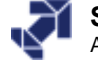

|                                                                                                |                                                                                                    | Project Arc | hiving |                                                                                                    |
|------------------------------------------------------------------------------------------------|----------------------------------------------------------------------------------------------------|-------------|--------|----------------------------------------------------------------------------------------------------|
| Archiving<br>User projects Librar<br>D_Communication<br>Mein_Project<br>SERV1_32S<br>SERV2_32S | ies Sample projects Multiprojects<br>Storage path<br>C:\S7_Kurse\GD_Kommu<br>C:\S7_Kurse\Mein_Pro<br>C:\S7_Courses\My_Proje<br>C:\S7_Courses\Serv1_32<br>C:\S7_Courses\Serv2_32 |             |        |                                                                                                    |
| User Projects:                                                                                 | Archiving - Select an archive         Save in:       S7_Courses         My_Proje         Serv132s         Serv2         Serv2_32                                                | ip)         | ?×     | Archive - Options<br>Archive That Goes across Diskettes:<br>No<br>Incremental Archiving<br>Reset Archive Bit<br>Check Consistency<br>OK Cancel Help |

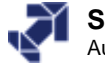

# **Exercise 1: Documenting a Block and Printing It Out**

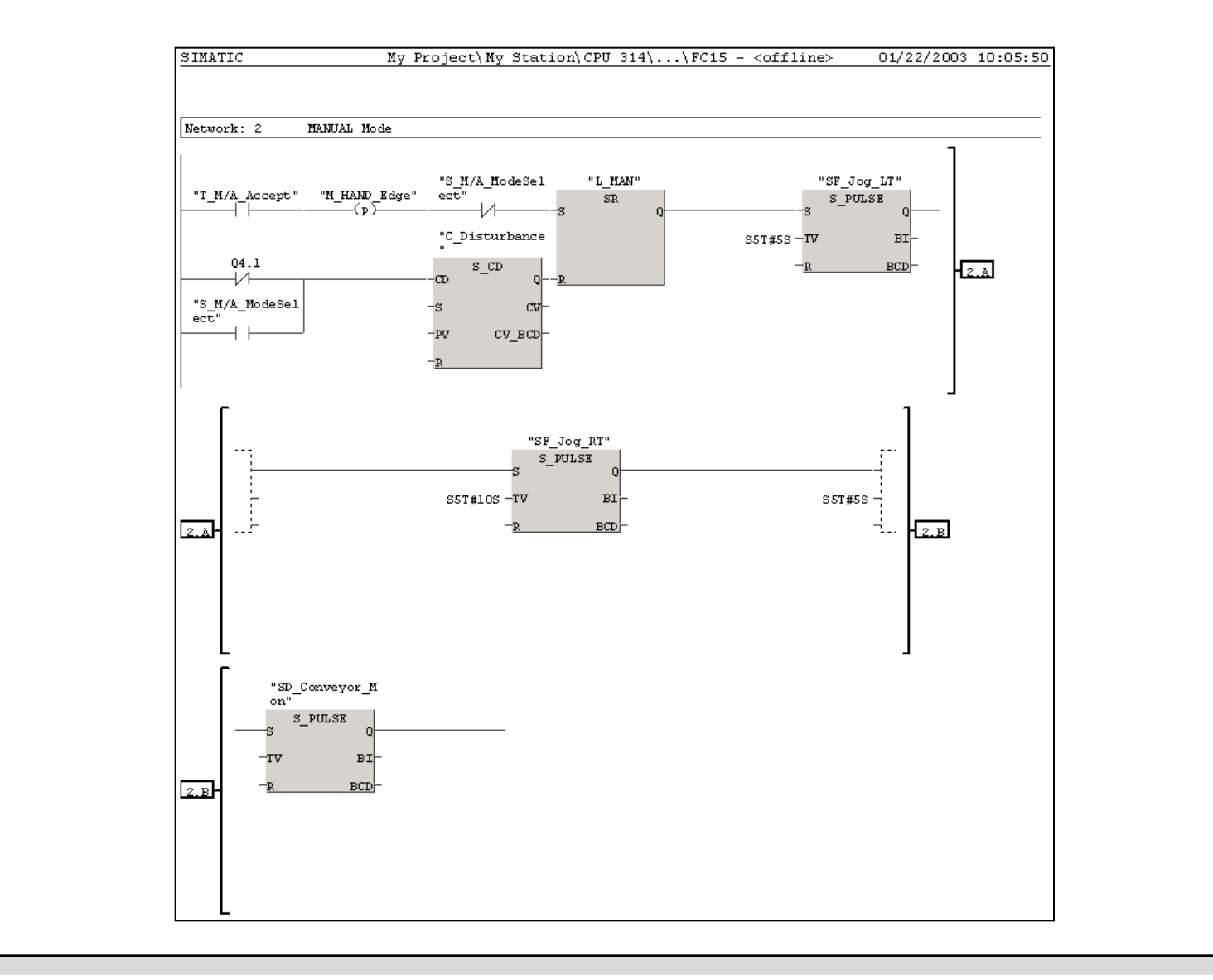

SIMATIC S7 Siemens AG 2006. All rights reserved.

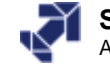

#### **Ex.2:** Saving the Program and Hardware Configuration (PLC Copy) SIMATIC Manager - [PLC Copy -- C:\Program Files\Siemens\Step7\s7proj\PLC\_Copy] File Edit Insert PLC View Options Window Help - 8 × 💽 🏏 🞇 🎯 📆 📑 🗖 🗂 🗅 🚅 🚼 🛲 Access Rights ۲ < No Filter > 🖶 PLC Copy Download Ctrl+L X Select Node Address Ctrl+K Configure... Compile and Download Objects... Which module do you want to reach? Upload to PG Copy RAM to ROM ... 0 🕂 Rack: Download User Program to Memory Card <u>S</u>lot: 0 🕂 Save to Memory Card... Retrieve from Memory Card... Elocal Target Station: Manage M7 System... C Can be reached by means of gateway Drive Enter connection to target station: Display Accessible Nodes PROFIBUS address Module type Station name Module name Plant designation Change Module Identification... 2 CPU 315-... CPU Messages... Display Force Values Accessible Nodes Monitor/Modify Variables Uploads the current stat d program). Diagnostic/Setting 6 IM151-1 PROFIBUS ۲ View / Update Edit Ethernet Node... Assign PG/PC **Button** Cancel PG/PC Assignment Update Firmware Update the Operating System... Update Save Service Data... 0K Help Cancel

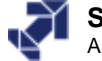

# **Exercise 3: Archiving a Project**

#### SIMATIC S7 Siemens AG 2006. All rights reserved.

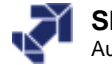

#### **Exercise 4: Deleting a Project and Retrieving It** SIMATIC Manager - 🗆 🗵 File PLC View Options Window Help New.... Ctrl+N 'New Project' Wizard... Open... Ctrl+O Open Version 1 Project... ? × Retrieving - Select an archive S7 Memory Card ۲ 💌 🖶 🖻 🖛 🔄 S7\_Courses Look in: Memory Card File Þ 🗋 My\_Proje Delete... Serv132s Reorganize... Serv2 Select destination directory X Manage... Serv2 32 Archive... My\_proje.zip 🗄 😑 SYSTEM (C:) \* 🚊 👝 Data (D:) Retrieve... 🗄 🧰 DRIVERS Page Setup,... 🗄 🧰 Encarta98 🗄 🧰 Markus Print Setup... 🗄 🧰 PecDos My\_proje.zip File name: 🗄 🙆 Programme 1 My\_Project (Project) -- C:\S7\_Courses\My\_Proje Files of type: PKZip 4.0-Archive (\*.z 🗄 🧰 RECYCLER 2 Accessible Nodes -- MPI 🗄 🧰 Reinhold 3 SERV2\_325 (Project) -- C:\S7\_Courses\Serv2\_32 🗄 🙆 S7-Projekte 4 SERV1\_32S (Project) -- C:\S7\_Courses\Serv1\_32 🗄 🙆 S7\_Courses 🗄 🛄 SIMATIC-Kurse Alt+F4 Exit 🗄 🛅 System Volume Information **•** Gets object from the archive. OK. Cancel Help

#### SIMATIC S7 Siemens AG 2006. All rights reserved.

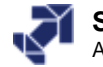

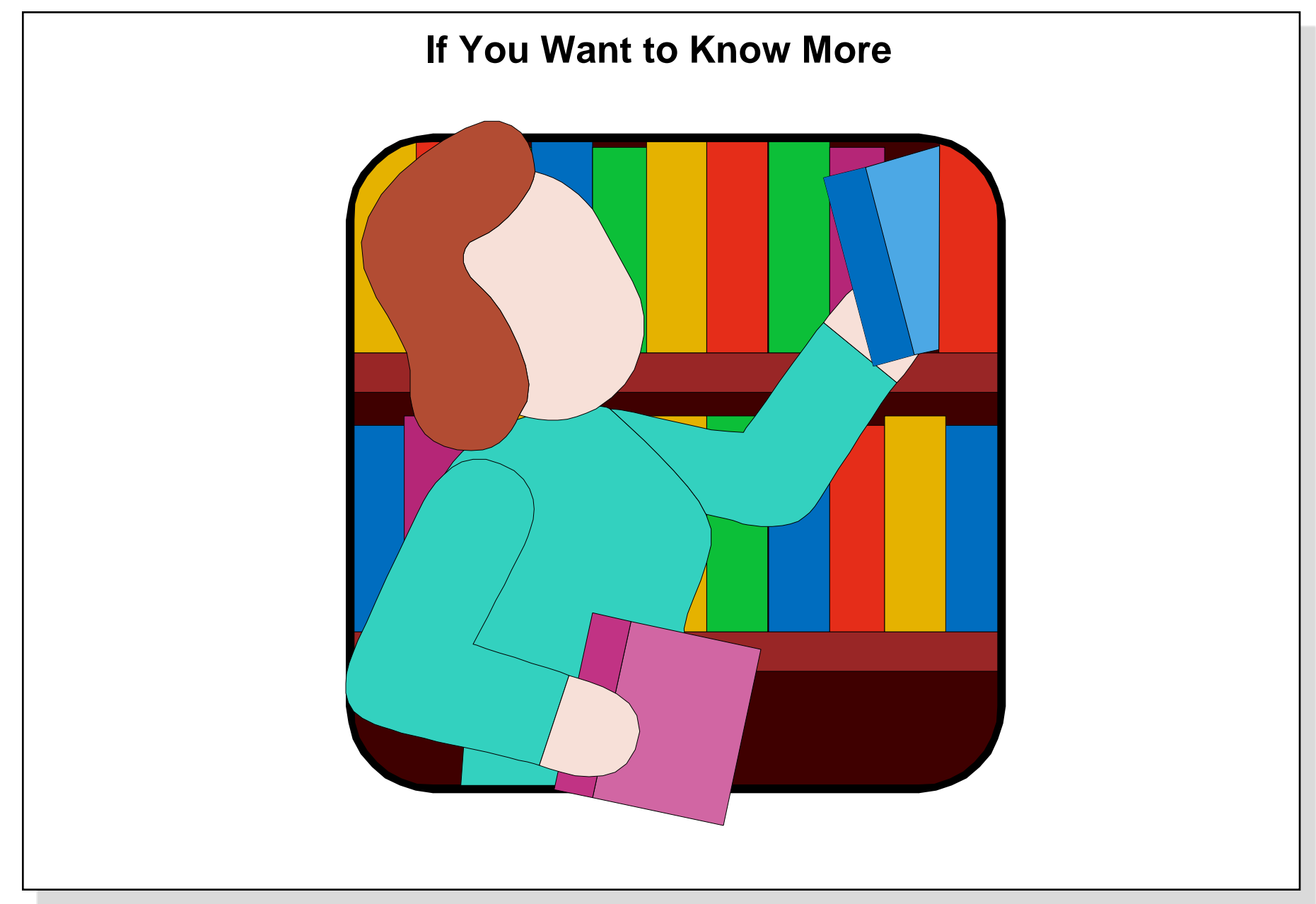

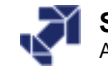

# **MMC - as Additional Data Memory on the CPU**

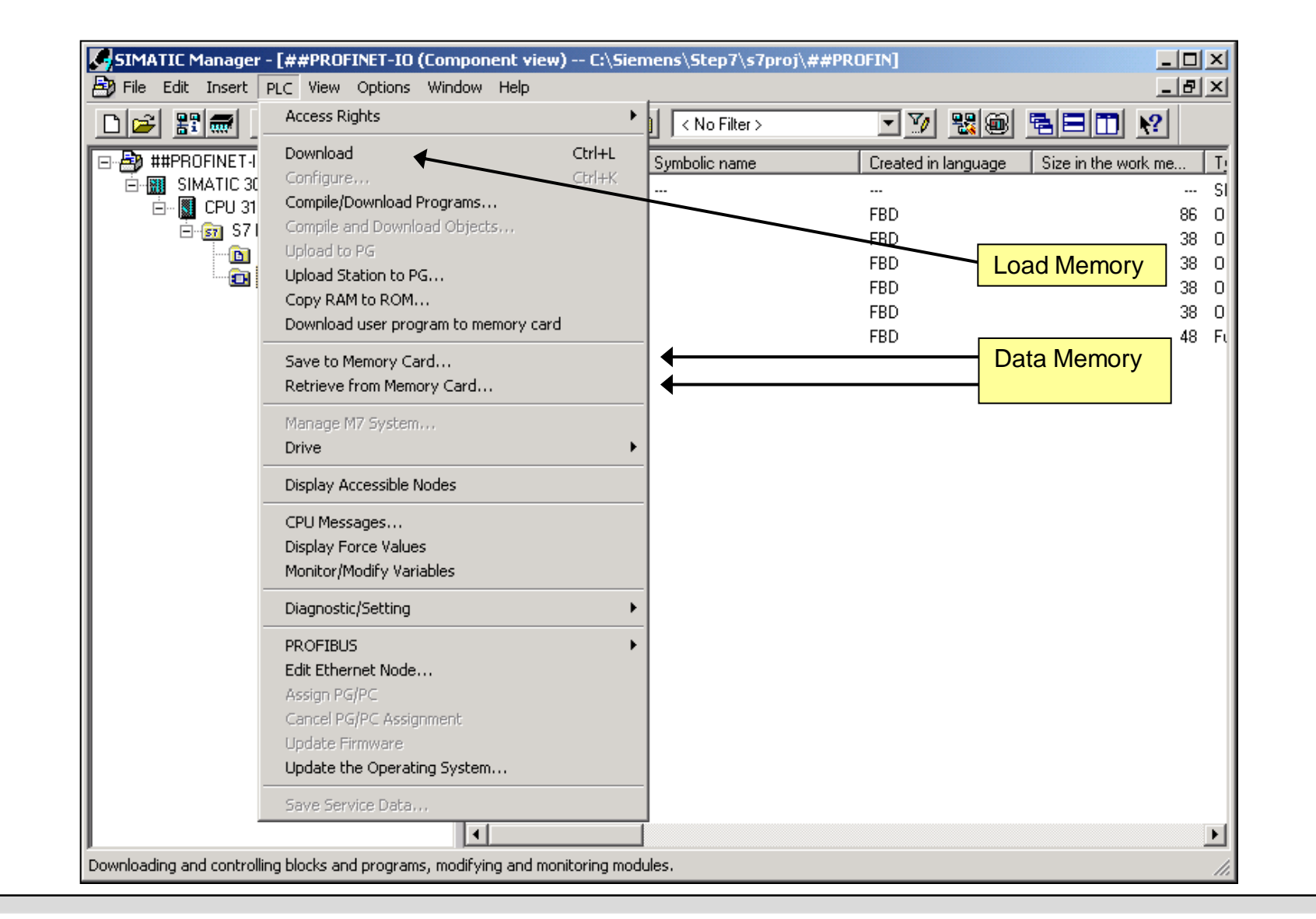

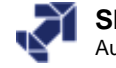

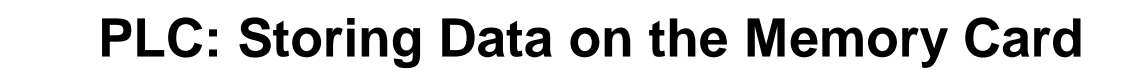

Save to Memory Card in the PLC X **Corresponds to** STEP 7 Data "Load user program Current user program (incl. HW configuration) Caution! on MC" The memory card will be completely deleted if 'Current user program' is selected. **Currently open project** Current project is compressed and Libraries in current multiproject copied Other files All individual files except archives (e.g. \*.zip) and - 🖻 📸 🔳 Search in: 칠 MM420\_Manuals\_englisch directories MM4 FROFIBUS En odf D:\#TIA\_PR0123\_V55\Entwi D:\#TIA\_PR0123\_V55\Entwi 🔀 MM420\_Operating Instruction.pdf D:\#TIA\_PR0123\_V55\Entwi 🕅 MM420 Parameter List.pdf --> **Current Selection List !!** No current MMC content × Dateien laden in EPROM Memory Card auf CPU Dateien übertragen ins Zielsystem Quelle: D:\S7\_SERV1\Übungen\MM420\_Parameterliste.pdf Storage location on PLC Ziel: CPU Memory Card Datenübertragung ins Zielsystem läuft ... C Load memory (RAM). Geschätzte Dauer: 4 min 23 sec Gesamtes Datenvolumen: 1.396 MB Bereits übertragen: 1.396 MB OK. Help Starts transmission Abbrechen

#### SIMATIC S7 Siemens AG 2006. All rights reserved.

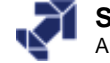

# PLC: Getting Data from the Memory Card

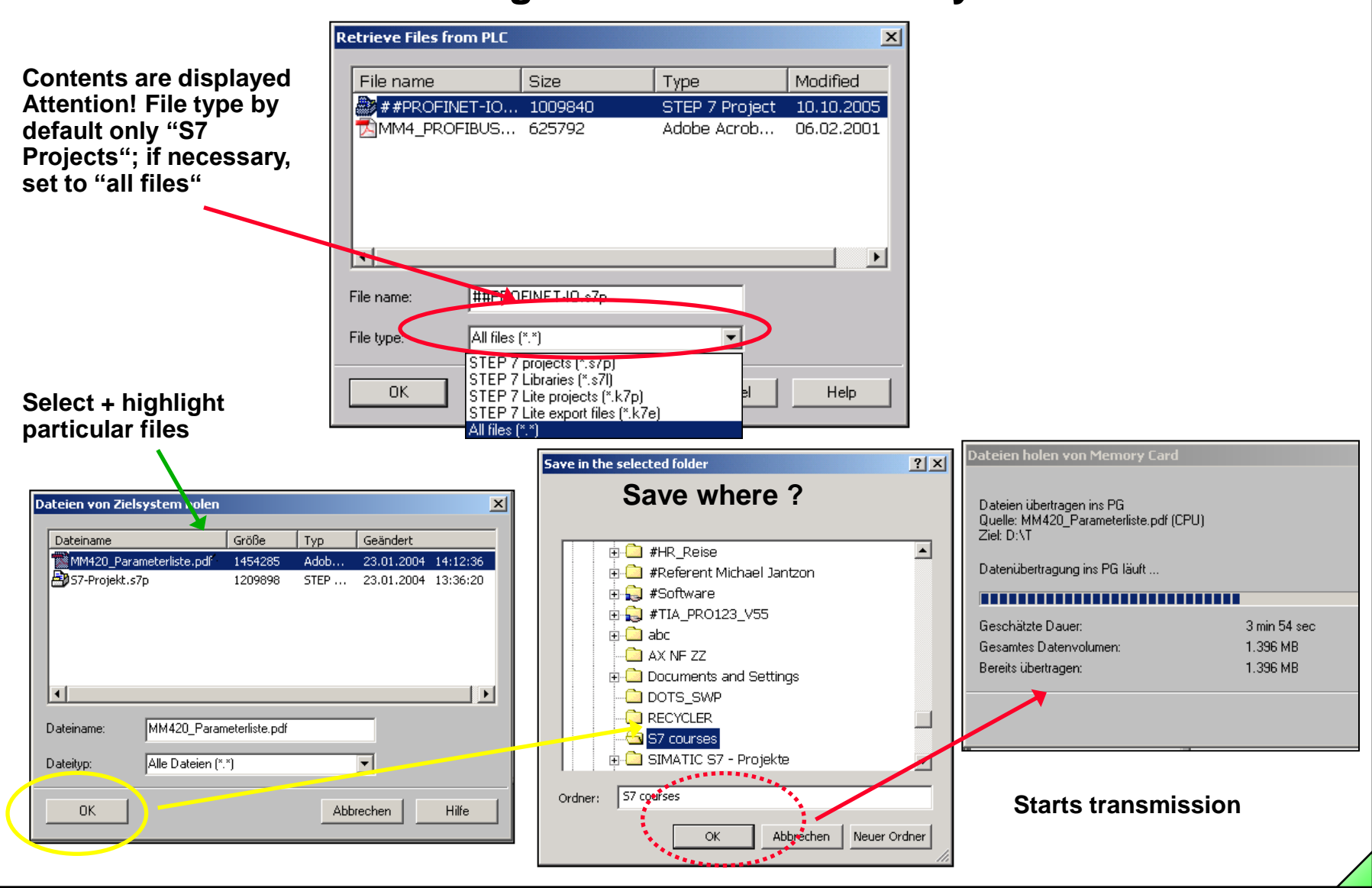

SIMATIC S7 Siemens AG 2006. All rights reserved.

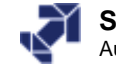

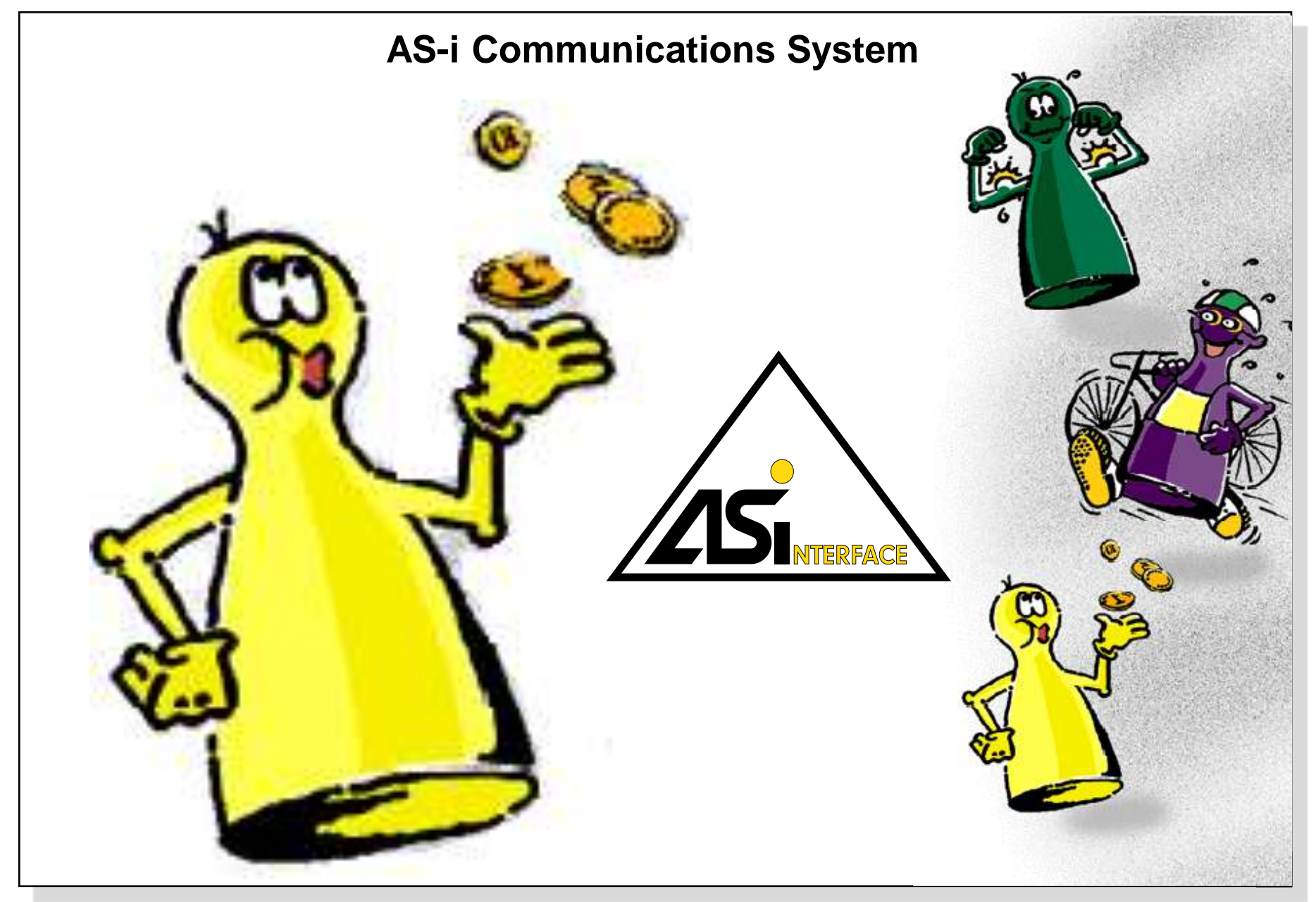

Date: 23.02.2012 File: PRO1\_18E.1

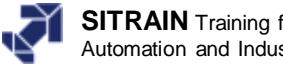

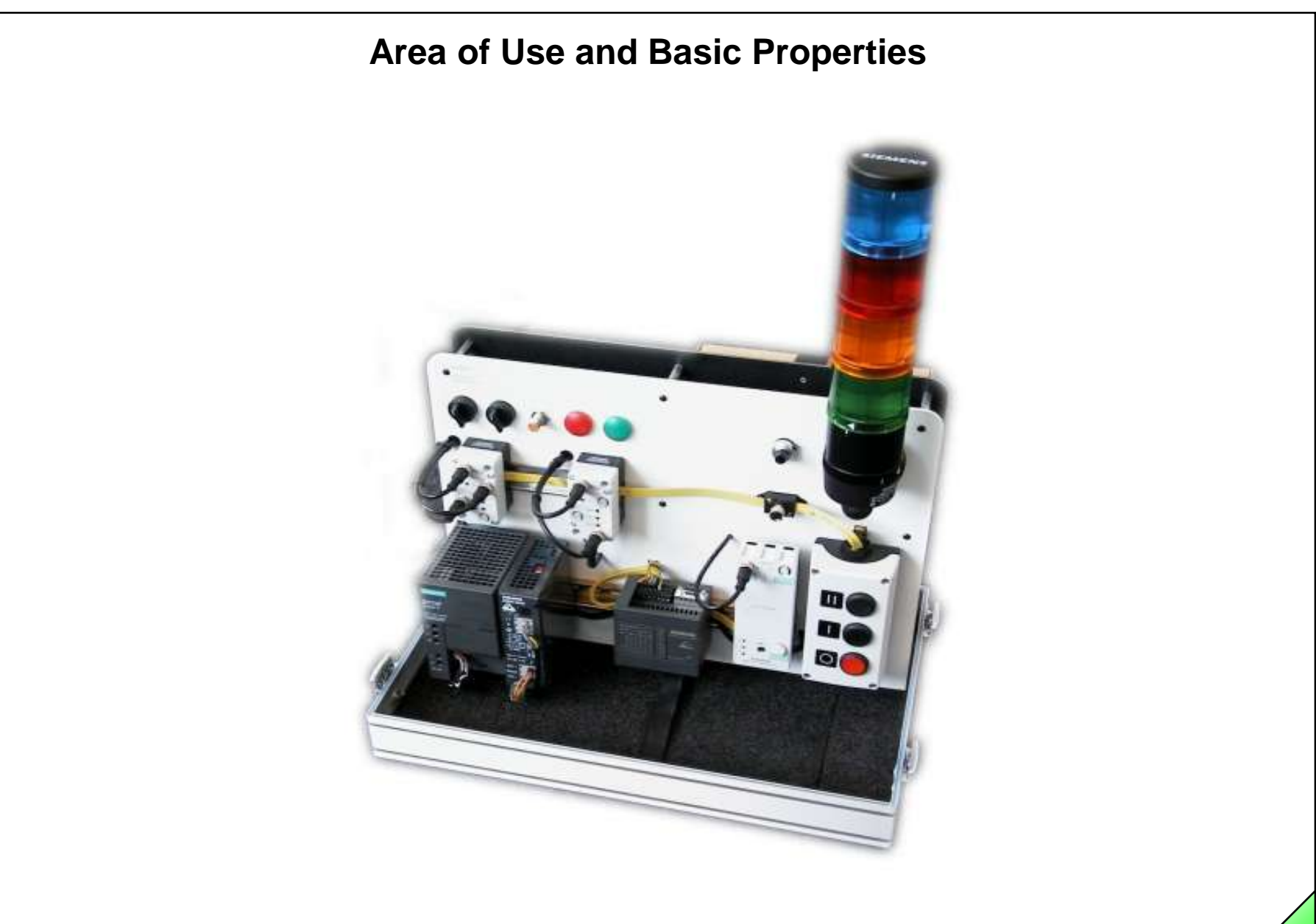

Date: 23.02.2012 File: PRO1\_18E.2

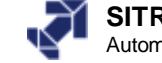

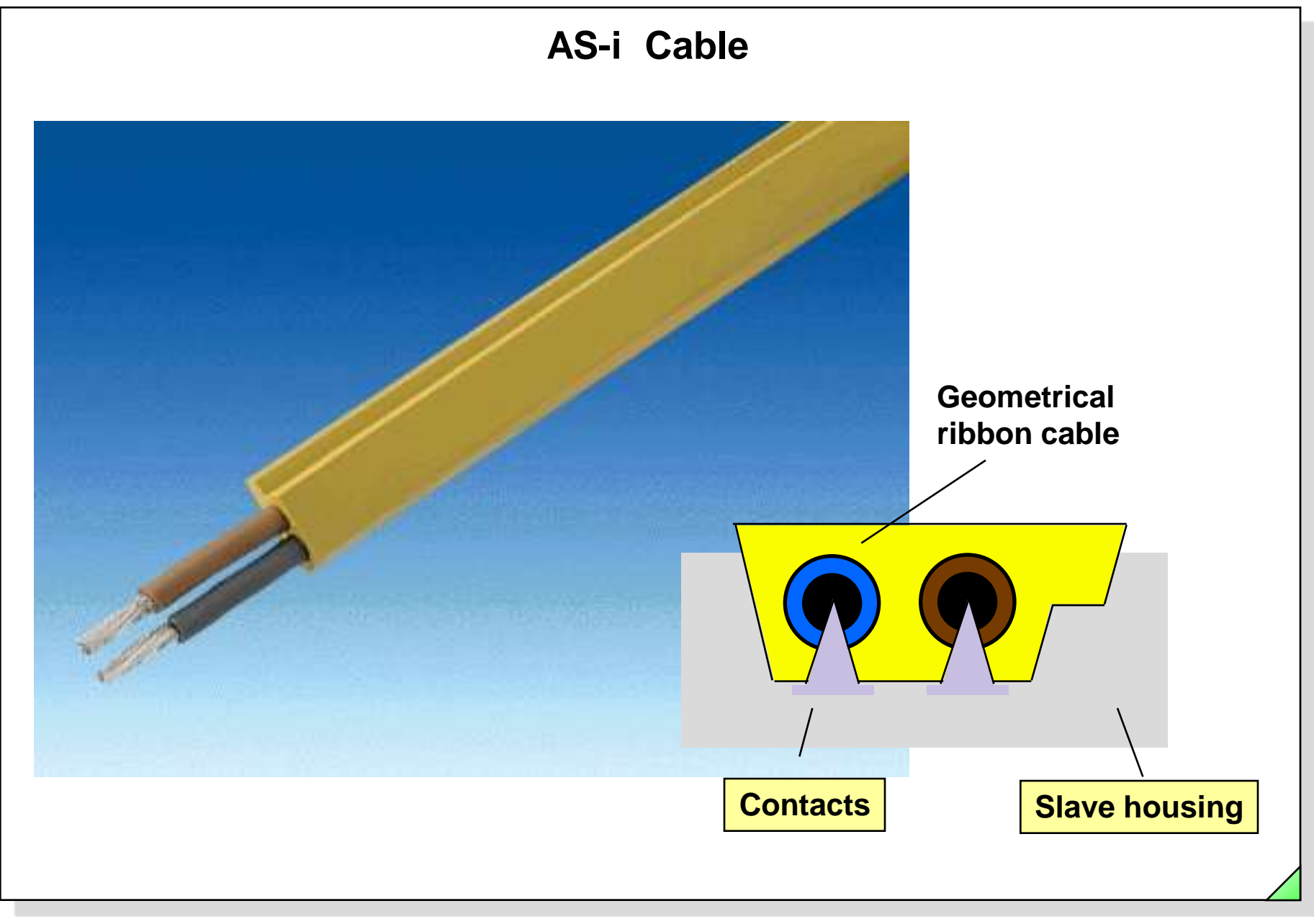

Date: 23.02.2012 File: PRO1\_18E.3

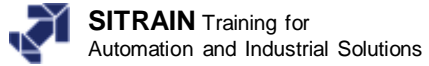

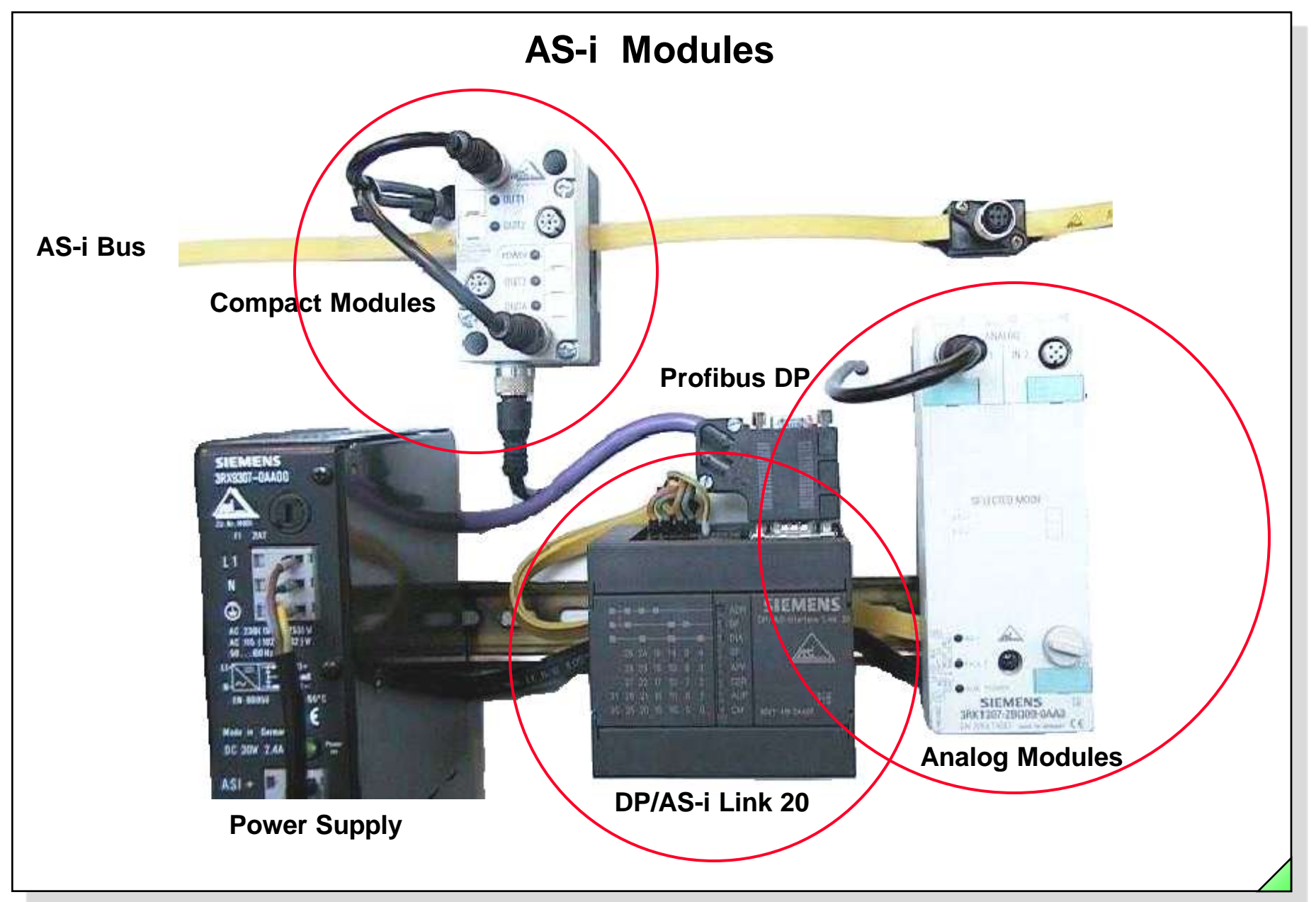

Date: 23.02.2012 File: PRO1\_18E.4

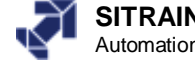

## **Hardware Configuration**

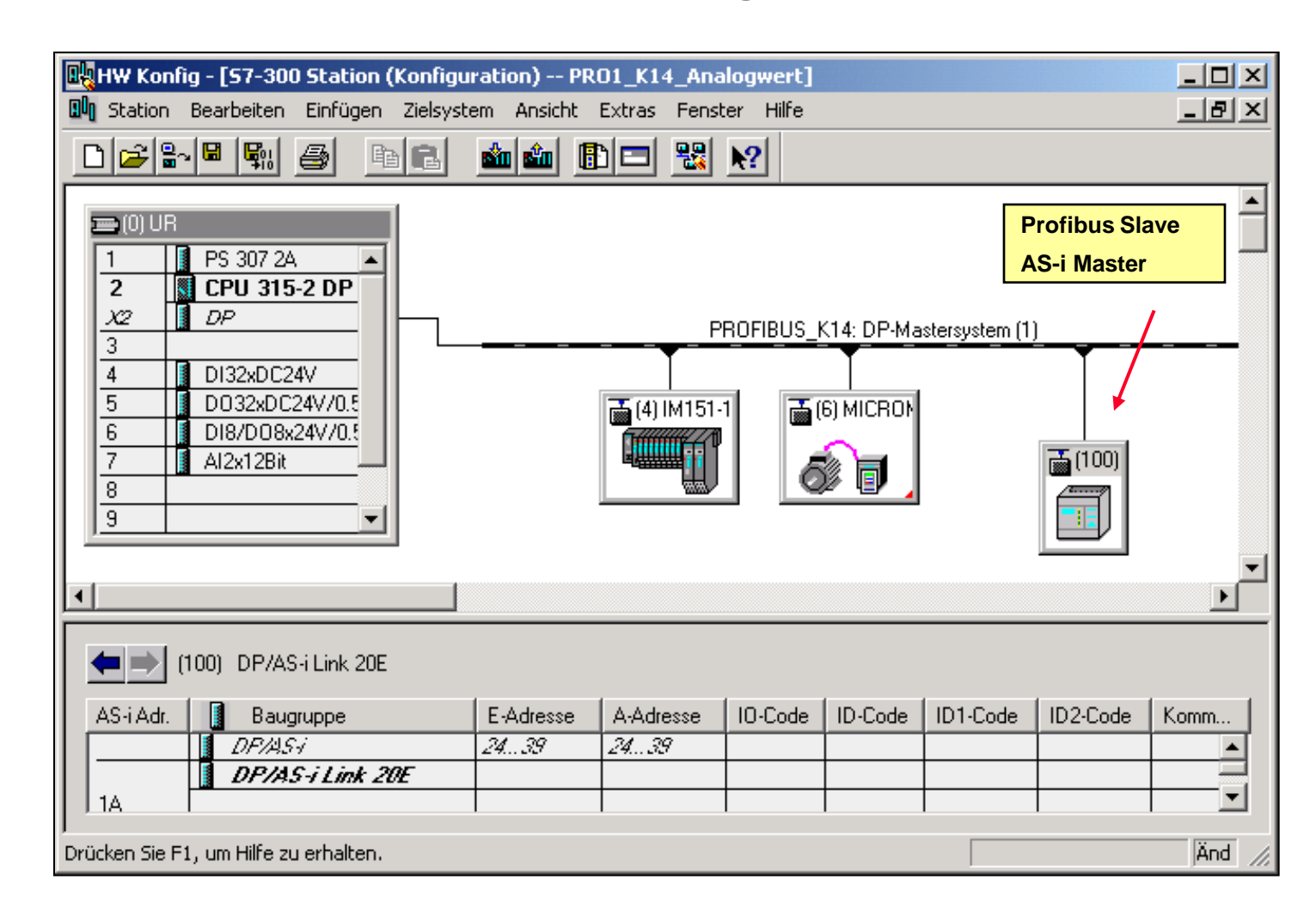

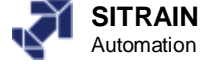

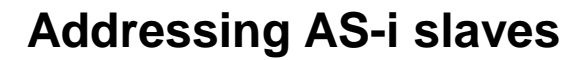

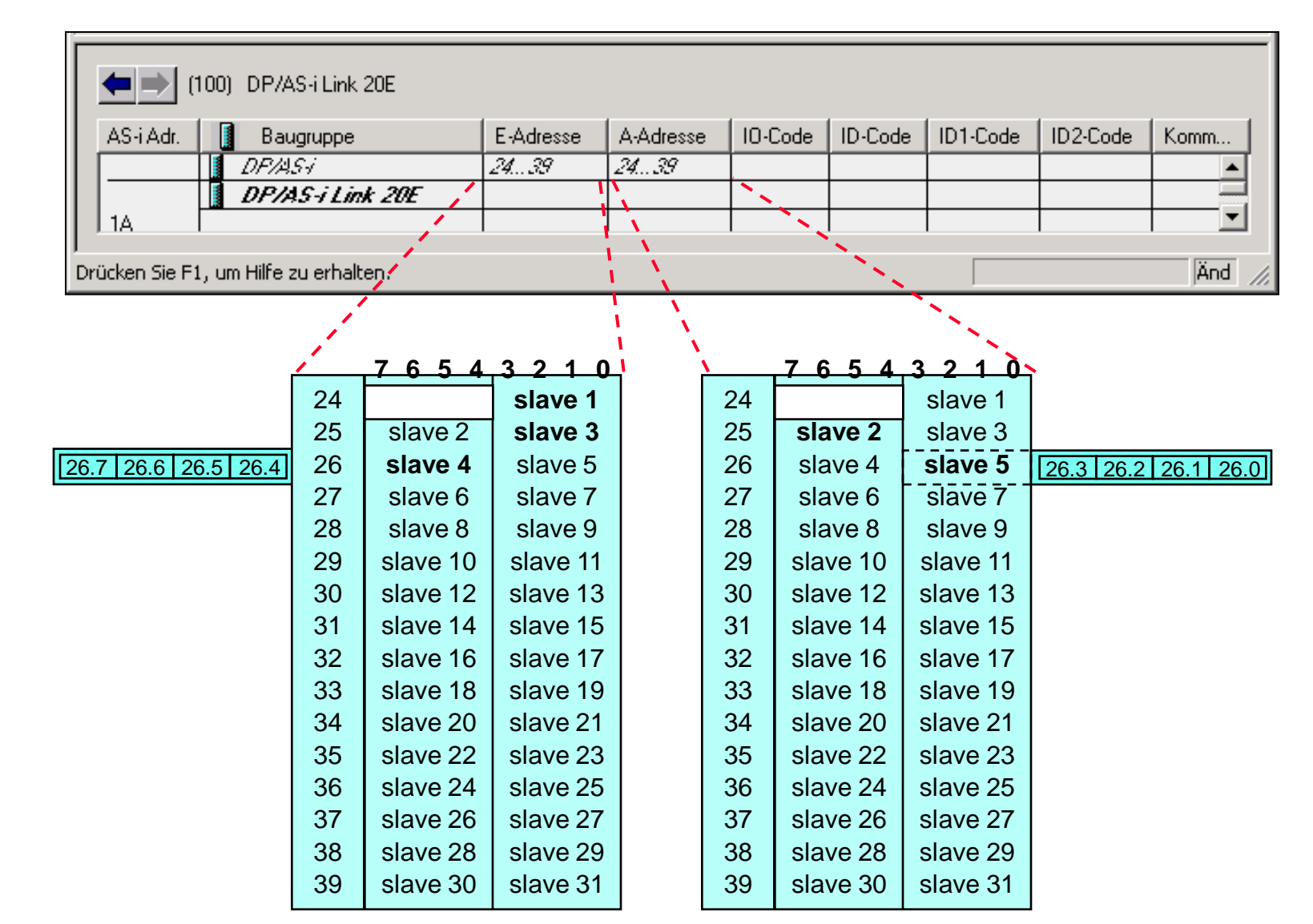

#### SIMATIC S7 Siemens AG 2005. All rights reserved.

Date: 23.02.2012 File: PRO1\_18E.6

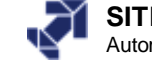